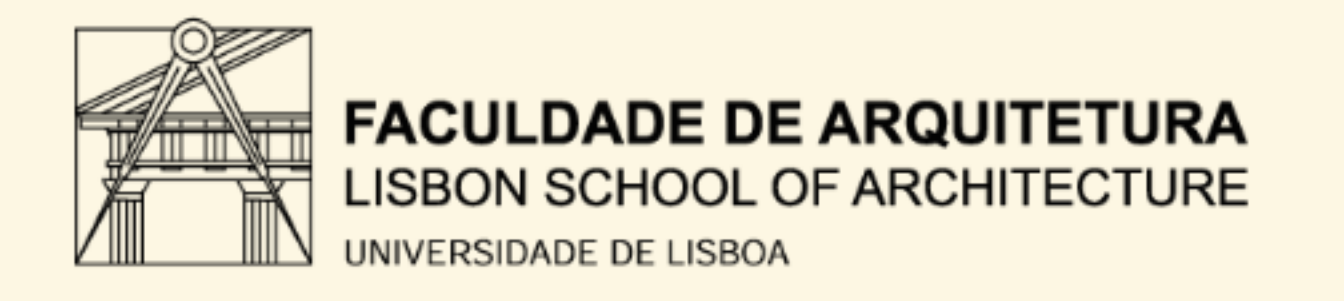

# REPRESENTAÇÃO DIGITAL

MESTRADO INTEGRADO EM ARQUITECTURA ANO LECTIVO 2024-2025 1º SEMESTRE DOCENTE - NUNO ALÃO 2º ANO

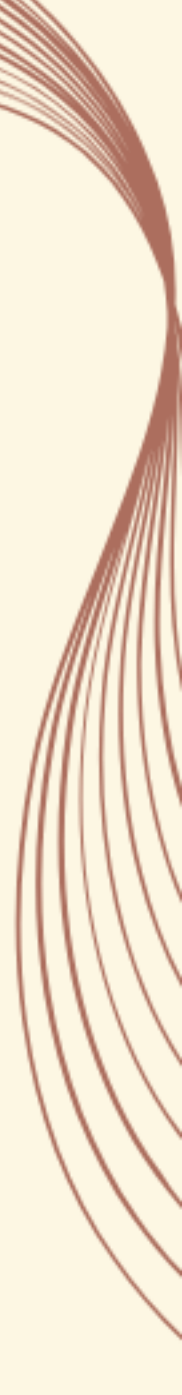

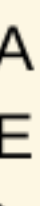

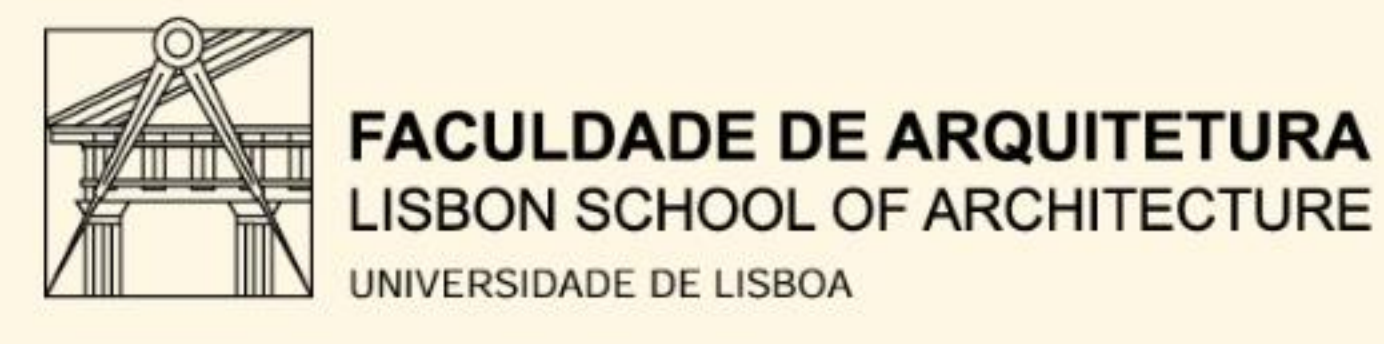

# 20231108

### **BEATRZ CABRAL PEREIRA MENDES**

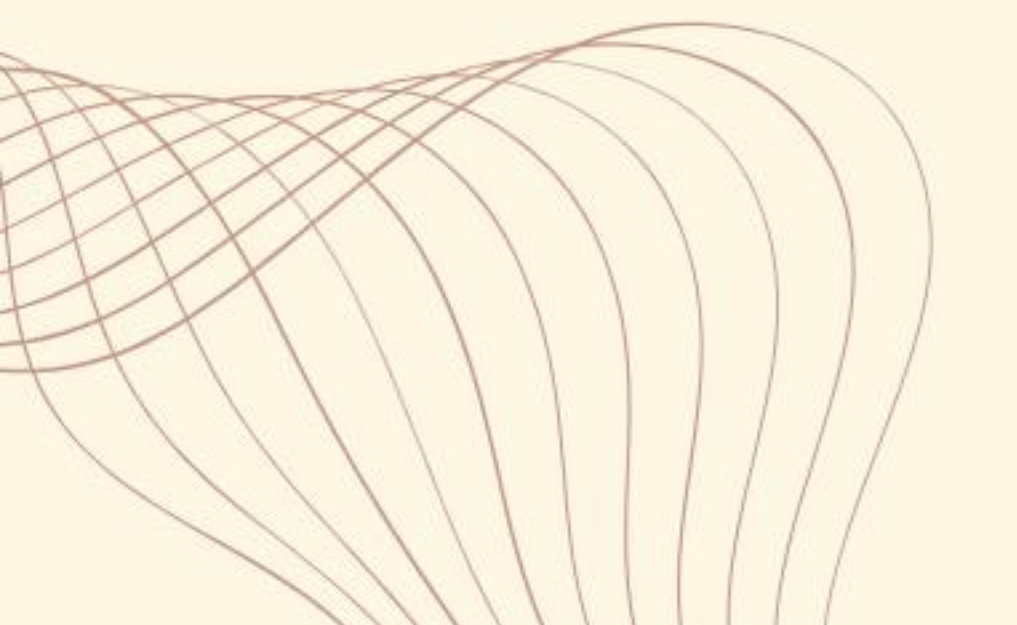

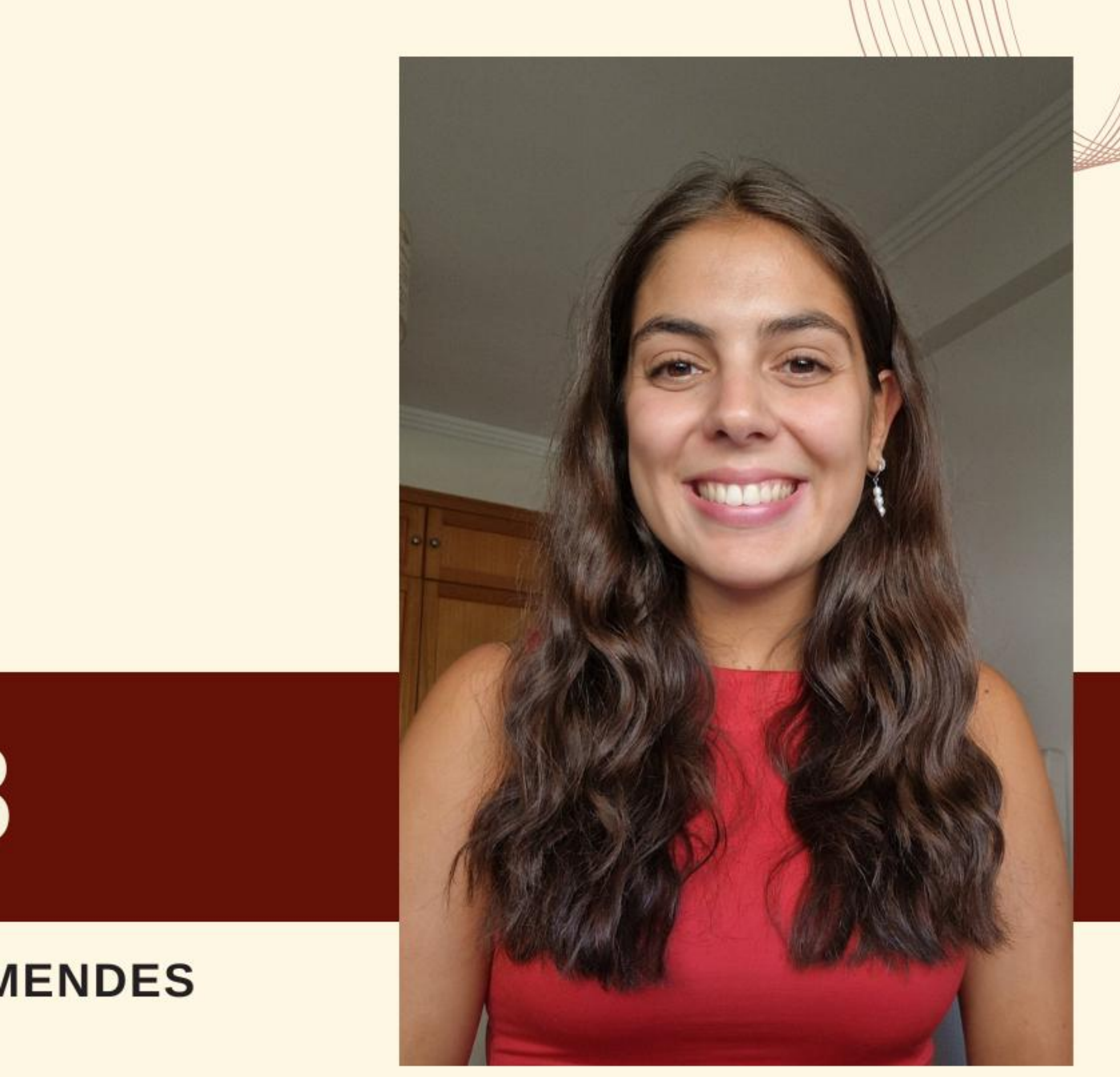

MESTRADO INTEGRADO EM ARQUITECTURA ANO LECTIVO 2024-2025 1º SEMESTRE DOCENTE - NUNO ALÃO 2º ANO

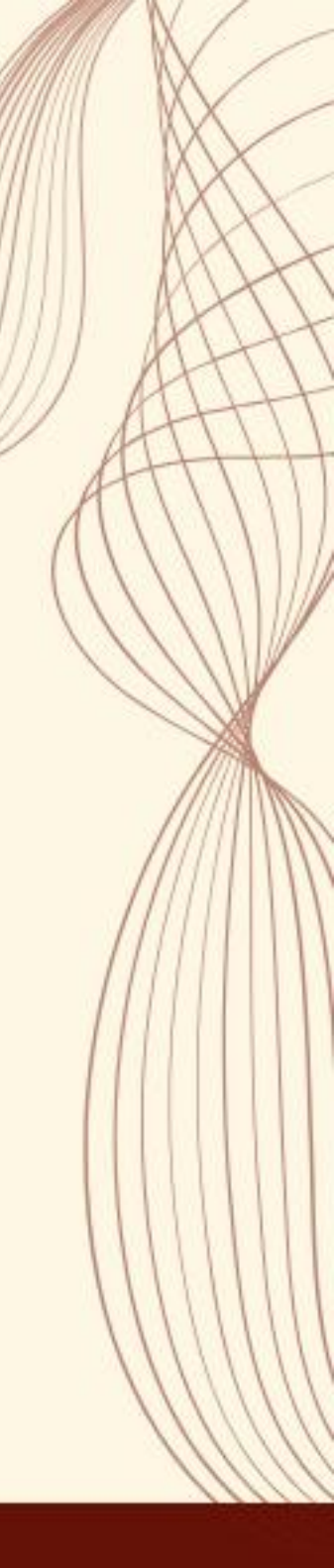

Esc- quit an action

L- line

**DTEXT-** escrever texto

MOVE (M)- mover

U (undo)- apagar alteração recente

COPY- copy

C- circle

**C-** close (se estivermos a meio de uma linha)

SC- scale

**PL-** polylines

- **PEDIT-** editar polylines
- E- erase

Z (enter)- zoom

E(enter)- extents

P(enter) - pan

Extend- estender uma linha até à linha mais próxima

**MATCHP-** vai aplicar as propriedades que escolhemos na peça definida

## Guia de Commands mais utilizados ao longo do semestre

- ALIGN alinhar objetos
- UCS unit coords sistem ajustar eixos x e y
- ATTACH adicionar um ficheiro
- CHPROP gerir propriedade de uma peça
- **TRIM** recortar
- **DRAWORDER** front, back, above, under
- FREEZE Congelar
- **THAW** descongelar
- **GROUP** agrupar objetos
- **UNGROUP** repôr peças soltas
- **EXPLODE** repor peças de um bloco
- **SPLINE** Linhas curvas
- **DIMLIN** Cotas paralelas a x ou y
- **DIMALI** com Align
- **DIMANG** com ângulo
- **DIMRAD** com dimensão de raio
- **ORBIT** visualizar eixos numa outra posição

# Aula 13/09

| -/ | C:\Users\beatr | \Desktop\ficha.html | - Notepad++ |
|----|----------------|---------------------|-------------|
|----|----------------|---------------------|-------------|

| Ficheiro  | Editar Procurar Visualização Codificação Linguagem Definições Ferramentas Macro E |
|-----------|-----------------------------------------------------------------------------------|
| 🕞 卢 🗄     | 🖻 🕞 🐚 🎒 🔏 👘 🛅 🧔 🗲   🏙 🍖   🍳 🔍   🍱 🖼   🏣 🤊 🖵 🐺 🌉 🖉 🖉 🔚                             |
| 님 ficha.h | tml 🔀 🔚 trabalhos.html 🗵                                                          |
| 27        | = <body></body>                                                                   |
| 28        | <pre>div id="foto" style="position:absolute; left:800px; w</pre>                  |
| 29        |                                                                                   |
| 30        |                                                                                   |
| 31        |                                                                                   |
| 32        |                                                                                   |
| 33        | <pre>- <img height="300" pre="" src="foto beatriz.jpg" width="200" }<=""/></pre>  |
| 34        | <pre>div class="quadro"&gt;</pre>                                                 |
| 35        | ☐ <fa></fa>                                                                       |
| 36        |                                                                                   |
| 37        | <pre>   <footer> </footer></pre>                                                  |
| 38        | <pre><a href="http://www.fa.ulisboa.pt/">Faculdade de Arquit</a></pre>            |
| 39        | -                                                                                 |
| 40        | -                                                                                 |
| 41        | -                                                                                 |
| 42        | = <footer></footer>                                                               |
| 43        | <pre><a href="http://home.fa.ulisboa.pt/~nunoalao"> Representation </a></pre>     |
| 44        |                                                                                   |
| 45        |                                                                                   |
| 46        | - <footer></footer>                                                               |
| 47        |                                                                                   |
| 48        | -                                                                                 |
| 49        | 2024/2025                                                                         |
| 50        |                                                                                   |
| 51        | Nuno Al & atilde; o                                                               |
| 52        | -                                                                                 |
| 53        | <pre><br/></pre>                                                                  |
| 54        |                                                                                   |
| 55        | <pre><h1><b>Beatriz Mendes </b></h1></pre>                                        |

|                         | U' |
|-------------------------|----|
| ecutar Plugins Janela ? | +  |
|                         |    |
|                         |    |

vidth:400px; height:50px; z-index:0 ; margin-left:600px;margin-bottom:

bottom="200px" margin-left="200px"></div>

tetura - ULisboa </a>

enta<mark>&ccedil;&atilde;</mark>o Digital </a>

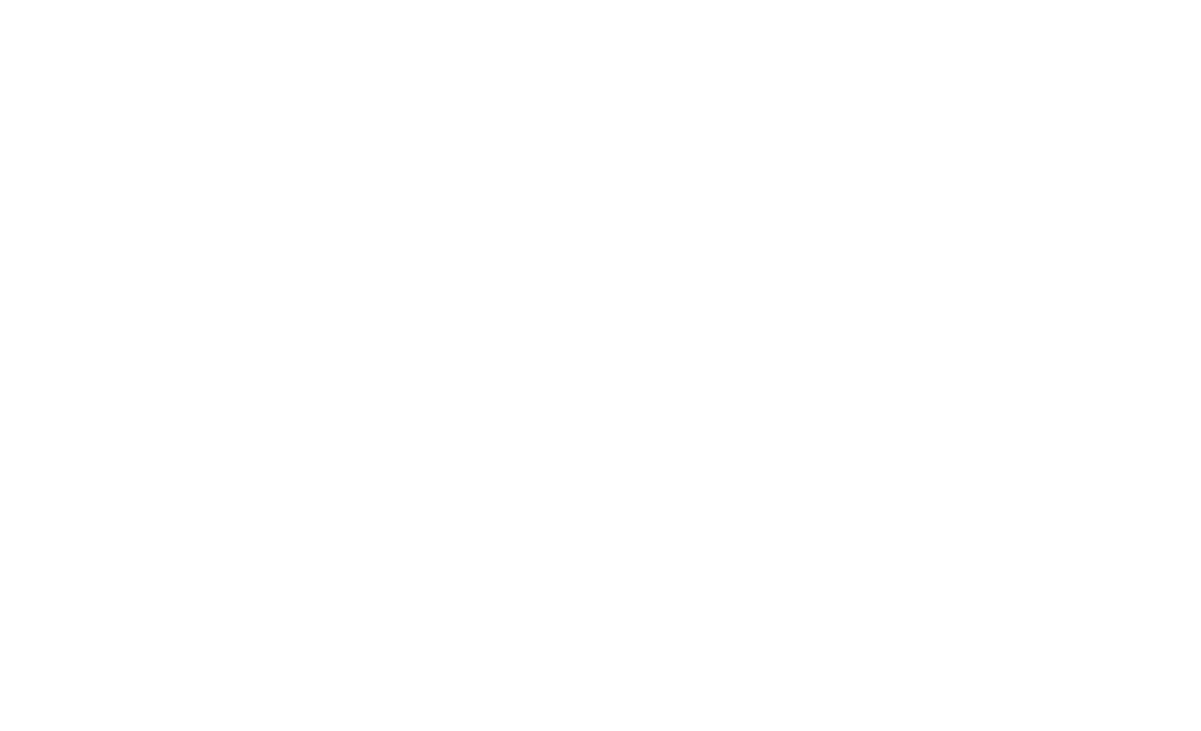

#### Acentos em ficheiros html:

- "á" á
- "ê" ê
- "ã" ã
- "ç" ç
- "1°" &ordm
- "1<sup>a</sup>" &ordf

:

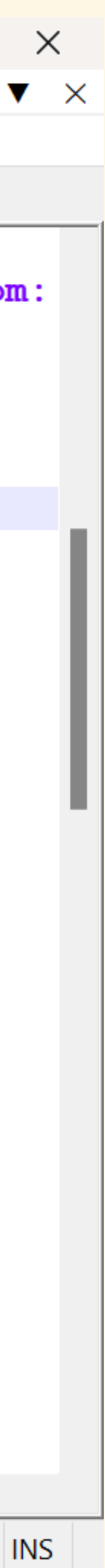

# Aula 19/09

**Absolute coords.** (relativas a #(0,0,0)-origem do referencial- prefixo #) ex: A(4,5,2)

**Relative coords.** (relativas ao ponto anterior- prefixo @ - começa nas coordenadas do ponto anterior)

**Carthesian coords.** (x,y,z) Para separar casas decimais usamos pontos ex: A(4.5, 5.2, 3)

**Polar coords.** (dist < angle)

Sequência de um hexágono:

Marcamos/definimos o ponto A dist=4 4<0 4<60 4<120 4<180 4<240 C (para fechar a figura)

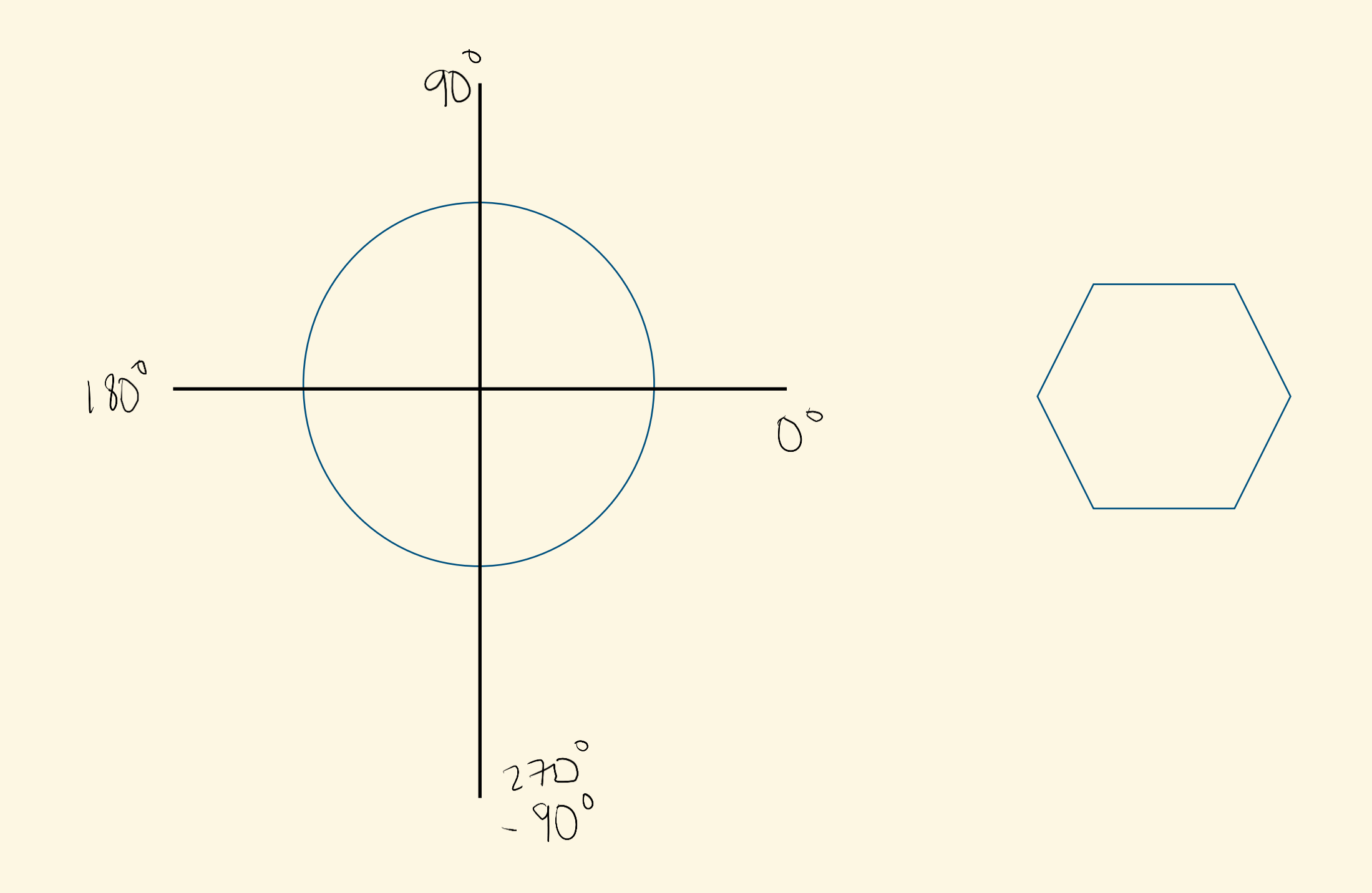

#### Construção de um hexágono

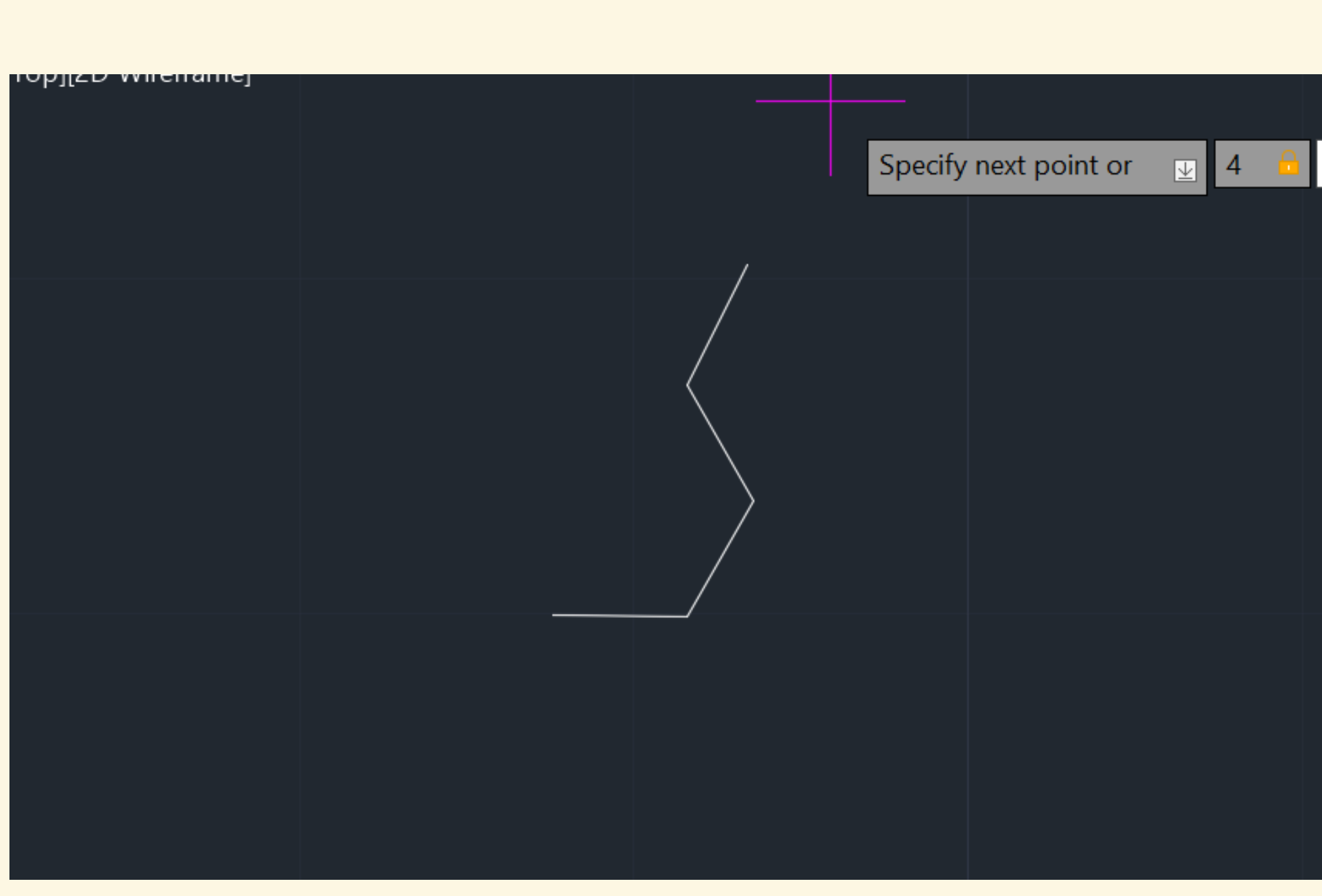

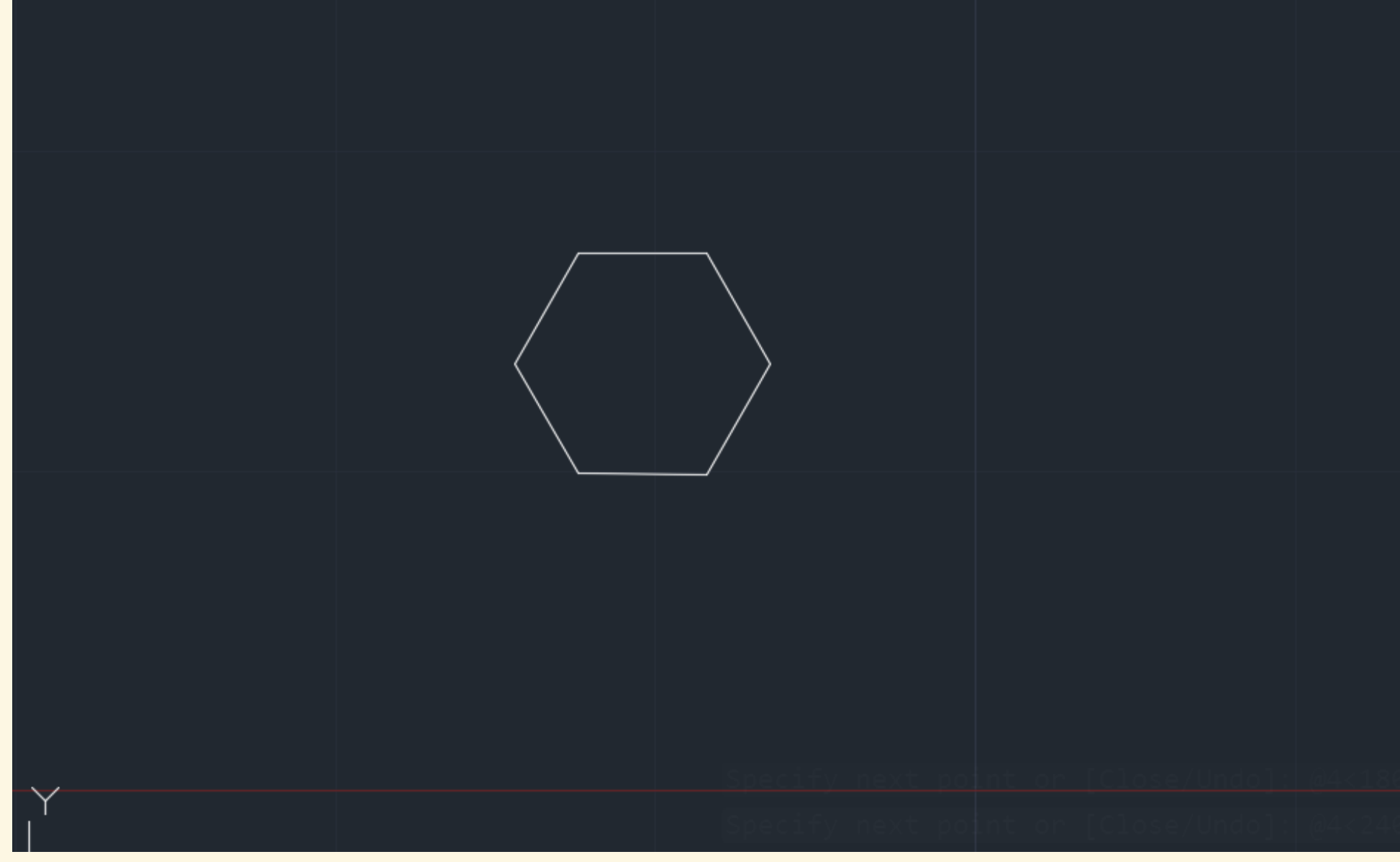

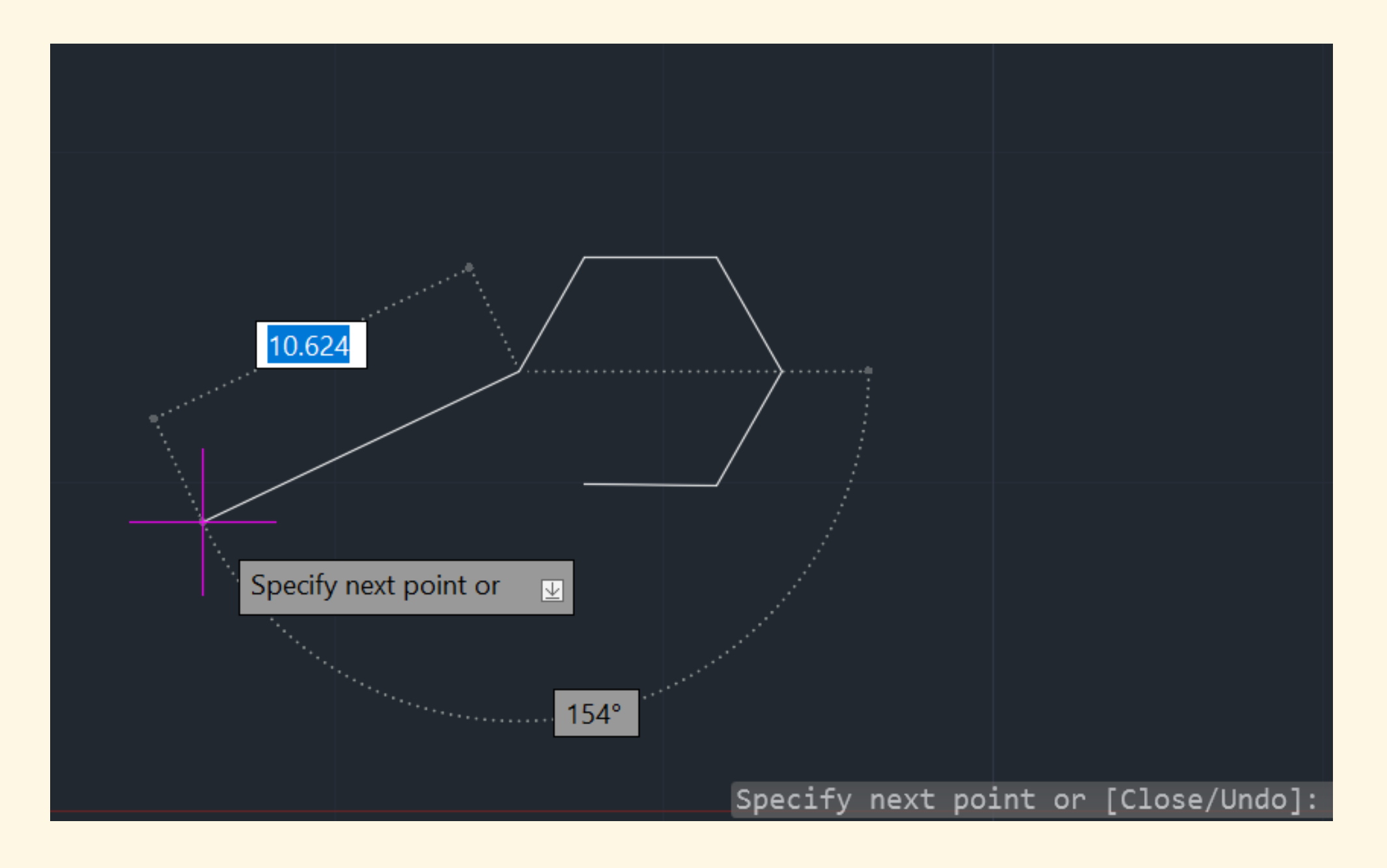

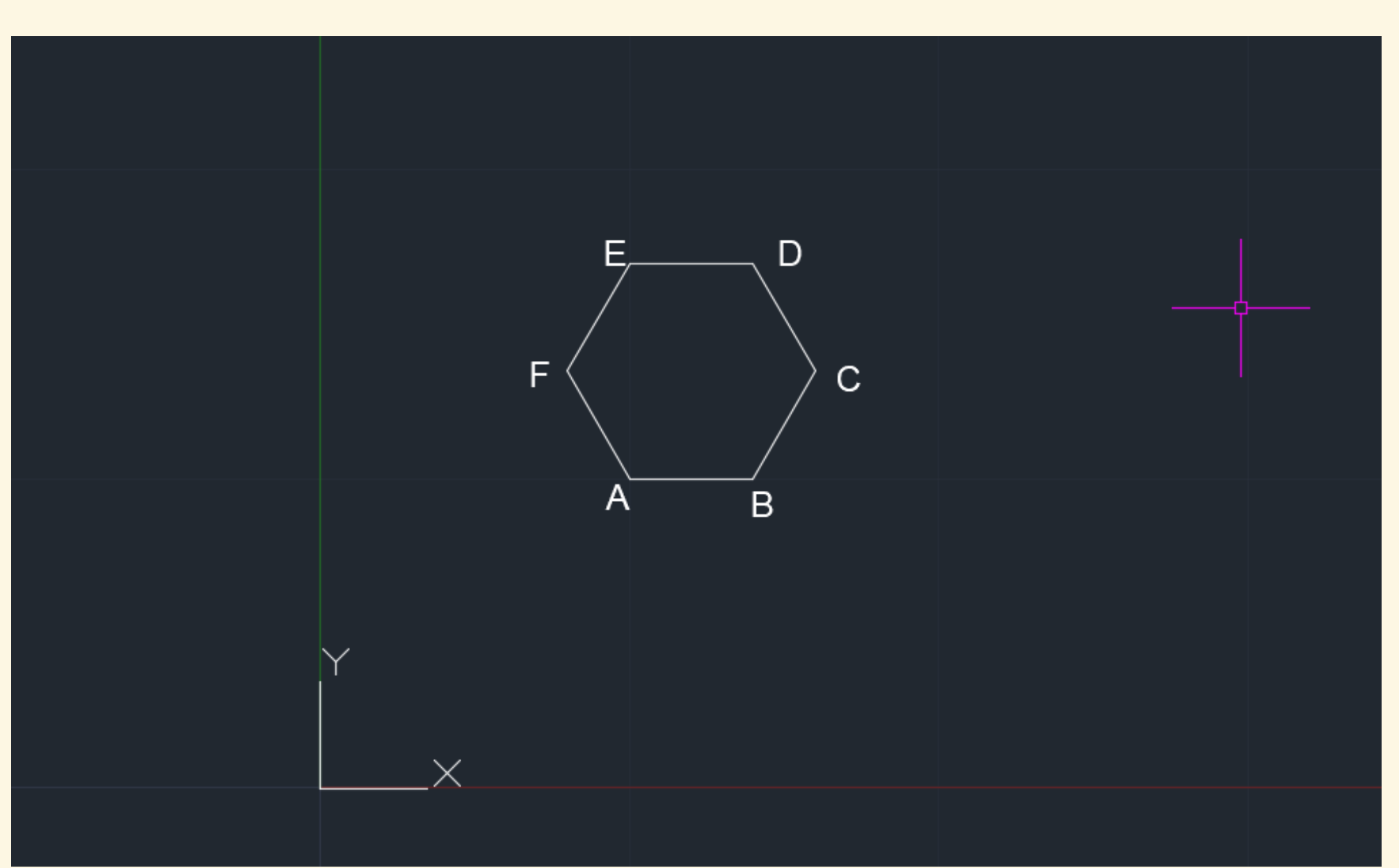

# Aula 26/09

## Exerc. 1.1 – Representação de Pirâmides

| A c |                    | V 📭 🗄 블       | <b>←</b> • →        | 🔹 🔻 🚀 Sha                  | are        | aula 26 de | setembro      | piramides   |
|-----|--------------------|---------------|---------------------|----------------------------|------------|------------|---------------|-------------|
| Нс  | ome Insert Ani     | notate Param  | netric Vie          | ew Manage                  | e Output   | Add-ins    | Collabora     | ite Expr    |
| Lin | e Polyline Circle  | Arc           | <ul> <li></li></ul> | , <b>*\$ • ./</b><br>, ( • | Text C     | Dimension  | Insert<br>Blo | t<br>Sock T |
| / 9 | Start / Casa Final | / 🔒 A3276     | 87xx0-2D_           | тор* / 🔒                   | A342687x   | x0-2D-TOP* | / 🔒 A         | 248631xx0   |
| PR  | OPERTIES           |               |                     | [_][Top][2D V              | Wireframe] |            |               |             |
| Ν   | lo selection       | -             | <b>i</b>            |                            |            |            |               |             |
|     | General            |               | -                   |                            |            |            |               |             |
|     | Color              | 🔲 ByLayer     |                     |                            |            |            |               |             |
|     | Layer              | Aux           |                     |                            |            |            |               |             |
|     | Linetype           | <u> </u>      | ayer                |                            |            |            |               |             |
|     | Linetype scale     | 1             |                     |                            |            |            |               |             |
|     | Lineweight         | ——— Byl       | ayer                |                            |            |            |               |             |
|     | Transparency       | ByLayer       |                     |                            |            |            |               |             |
|     | Thickness          | 0             |                     |                            |            |            |               |             |
| 3   | BD Visualization   |               | •                   |                            |            |            |               |             |
|     | Material           | ByLayer       |                     |                            |            |            |               |             |
|     | Plot style         |               | -                   |                            |            |            |               |             |
| U   | Plot style         | ByColor       |                     |                            |            |            |               |             |
|     | Plot style table   | None          |                     |                            |            |            |               |             |
|     | Plot table atta    | Model         |                     |                            |            |            |               |             |
|     | Plot table type    | Not available |                     |                            |            |            |               |             |
| ١   | /iew               |               | -                   | Ý                          |            |            |               |             |
|     | Center X           | 2053.92       |                     |                            |            |            |               |             |
|     | Center Y           | 1913.42       |                     |                            | <          |            | ء ب           | Tur         |
|     |                    |               |                     |                            |            |            | ~ / [         |             |
|     | Model Layout1      | / Layout2 /   | + /                 |                            |            |            |               |             |

Nota: Quando a escala não está ajustada, a linha tracejada parece contínua. Para corrigir isso é necessário utilizar o command CHPROP e alterar scale – 0.02

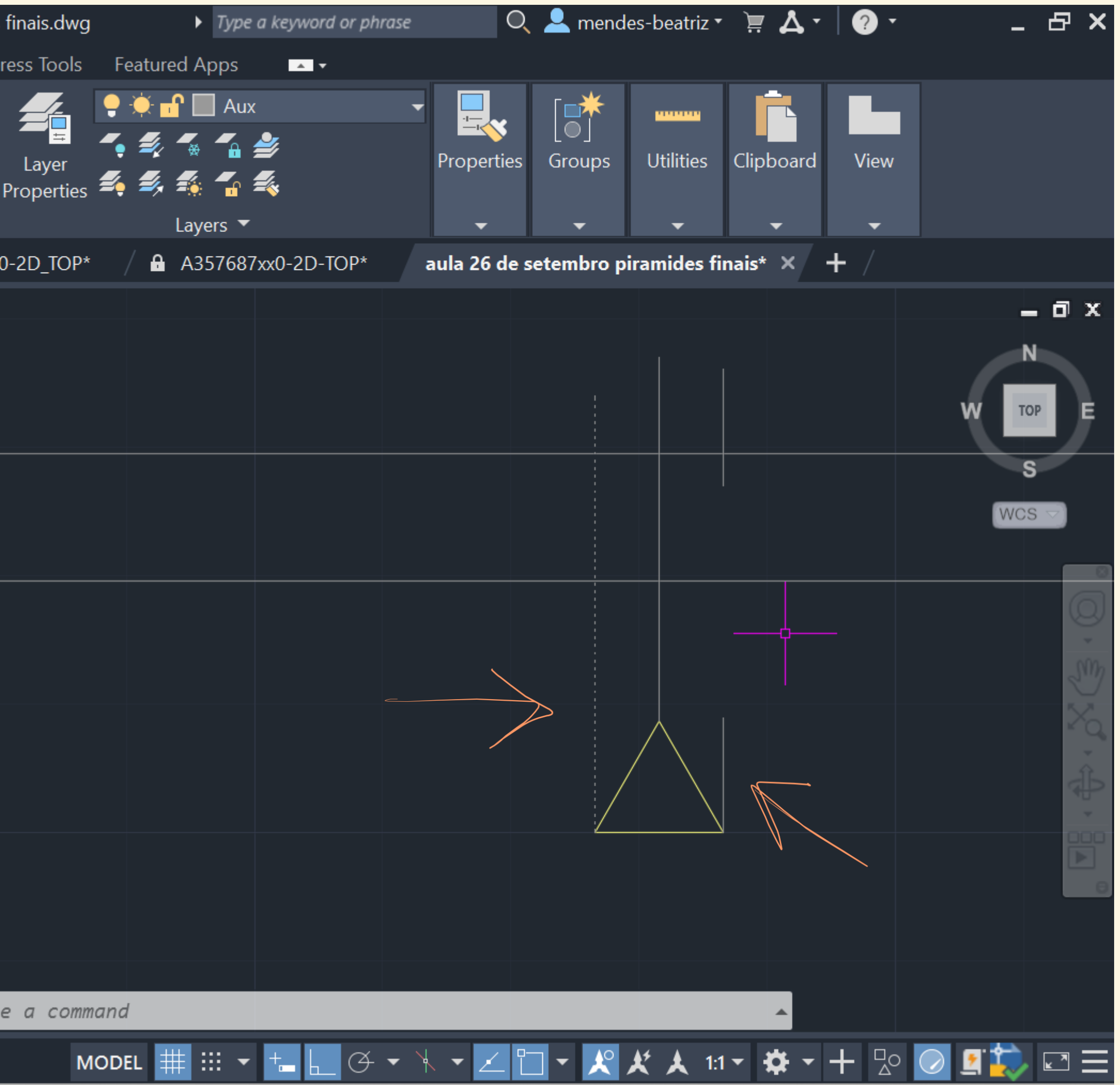

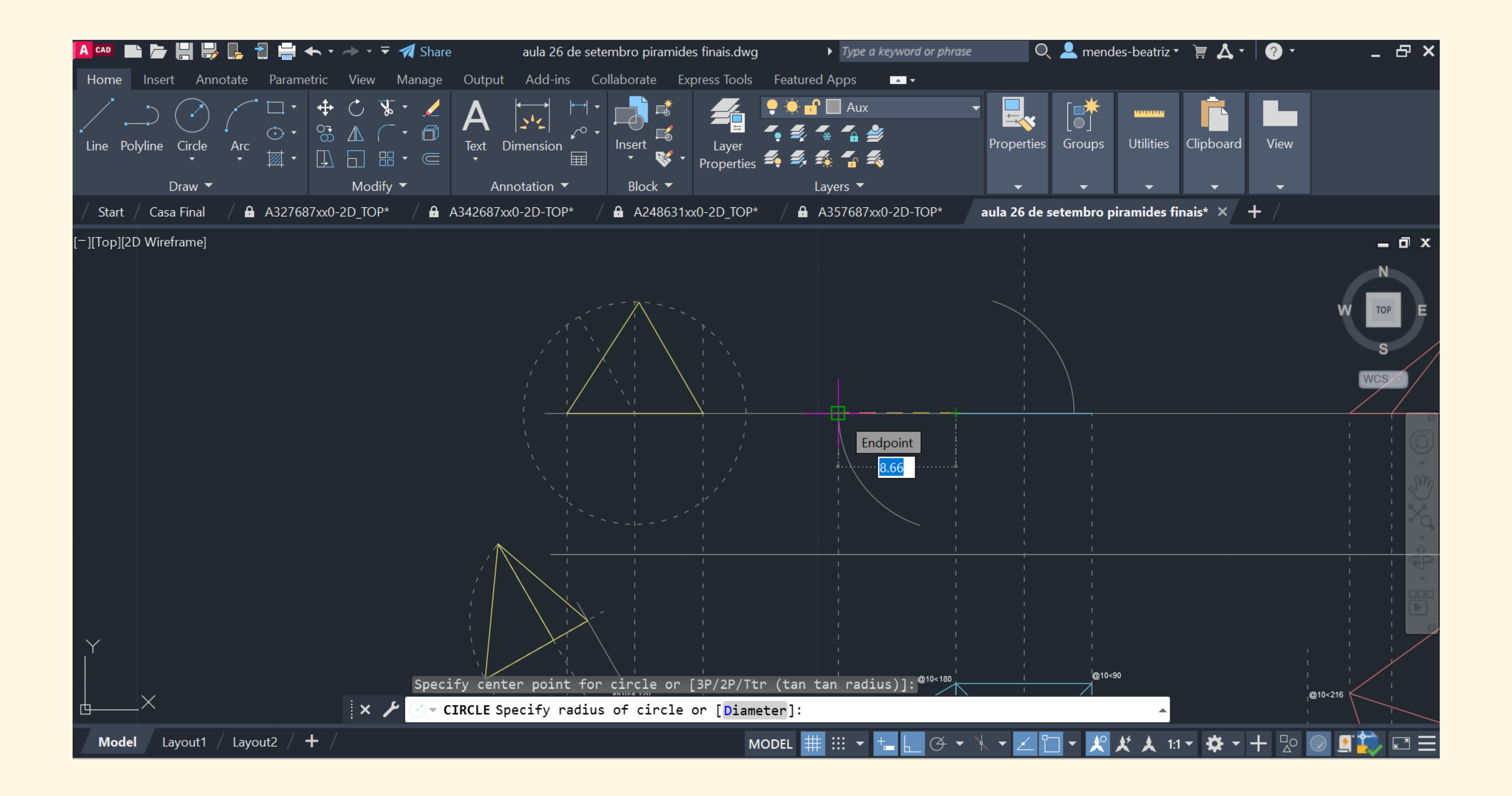

| A CAD 📑 📂                      | ┡ ┣       | - 🔁 💾 🗸     | <b>⊢</b> • → • <del>•</del> | 🐔 🐔 Share                              | aula 2          | 26 de sete                   | embro piram       | ides f |
|--------------------------------|-----------|-------------|-----------------------------|----------------------------------------|-----------------|------------------------------|-------------------|--------|
| Home Insert                    | Annota    | ate Parame  | tric View                   | Manage                                 | Output Add      | ins Co                       | llaborate         | Expre  |
| Line Polyline                  | Circle A  | Arc<br>•    | <ul> <li></li></ul>         | v ▼<br>• ①<br>• ①<br>• ○<br>• ○<br>• ○ | Text Dimension  | · ←<br>· ○,<br>· • ○,<br>· • | Insert<br>Block V | ₹ F    |
| / Start / Casa                 | Final /   | A32768      | 7xx0-2D_TOP*                | · / 🔒 A                                | \342687xx0-2D-T | OP* /                        | A24863            | 31xx0  |
| [ <sup>_</sup> ][Top][2D Wiref | rame]     |             |                             |                                        |                 |                              |                   |        |
|                                |           |             |                             |                                        |                 |                              |                   |        |
|                                |           |             |                             |                                        |                 |                              |                   |        |
|                                |           |             | ± x                         | م<br>بر                                | vpe a commana   |                              |                   |        |
| Model La                       | yout1 / I | Layout2 / - | + /                         |                                        |                 |                              |                   |        |

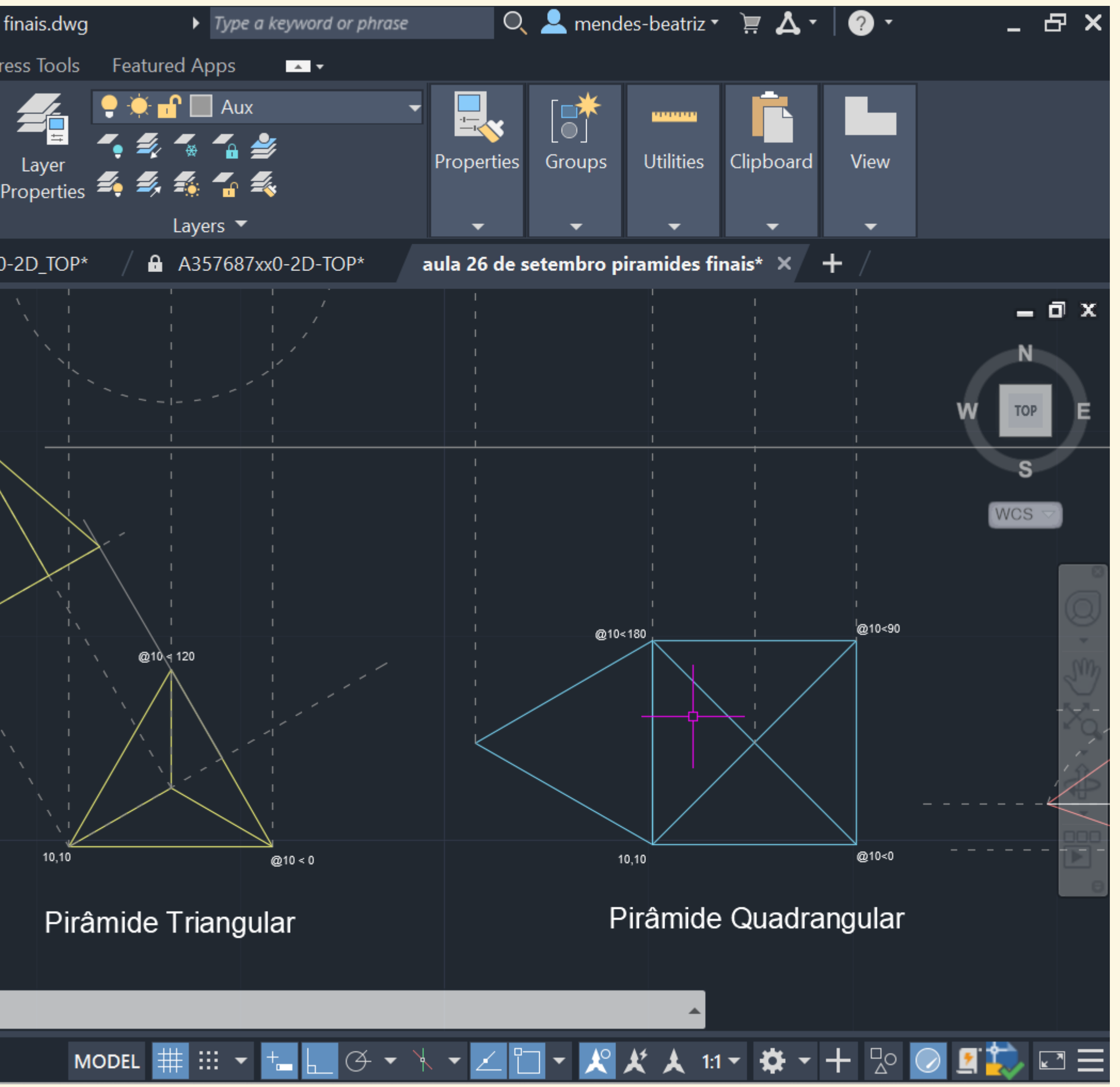

# Aula 27/09

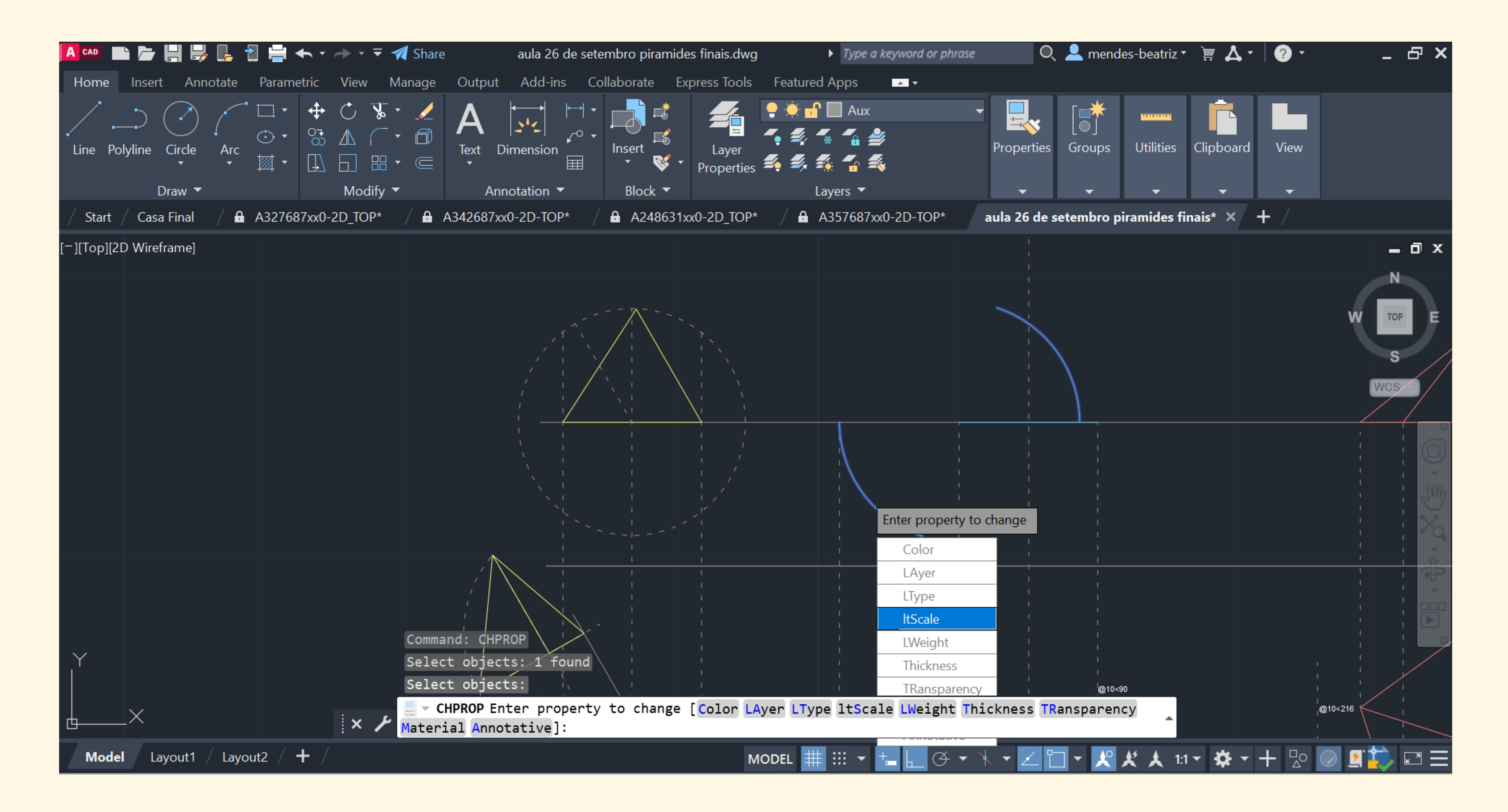

#### Continuação do exercício das pirâmides

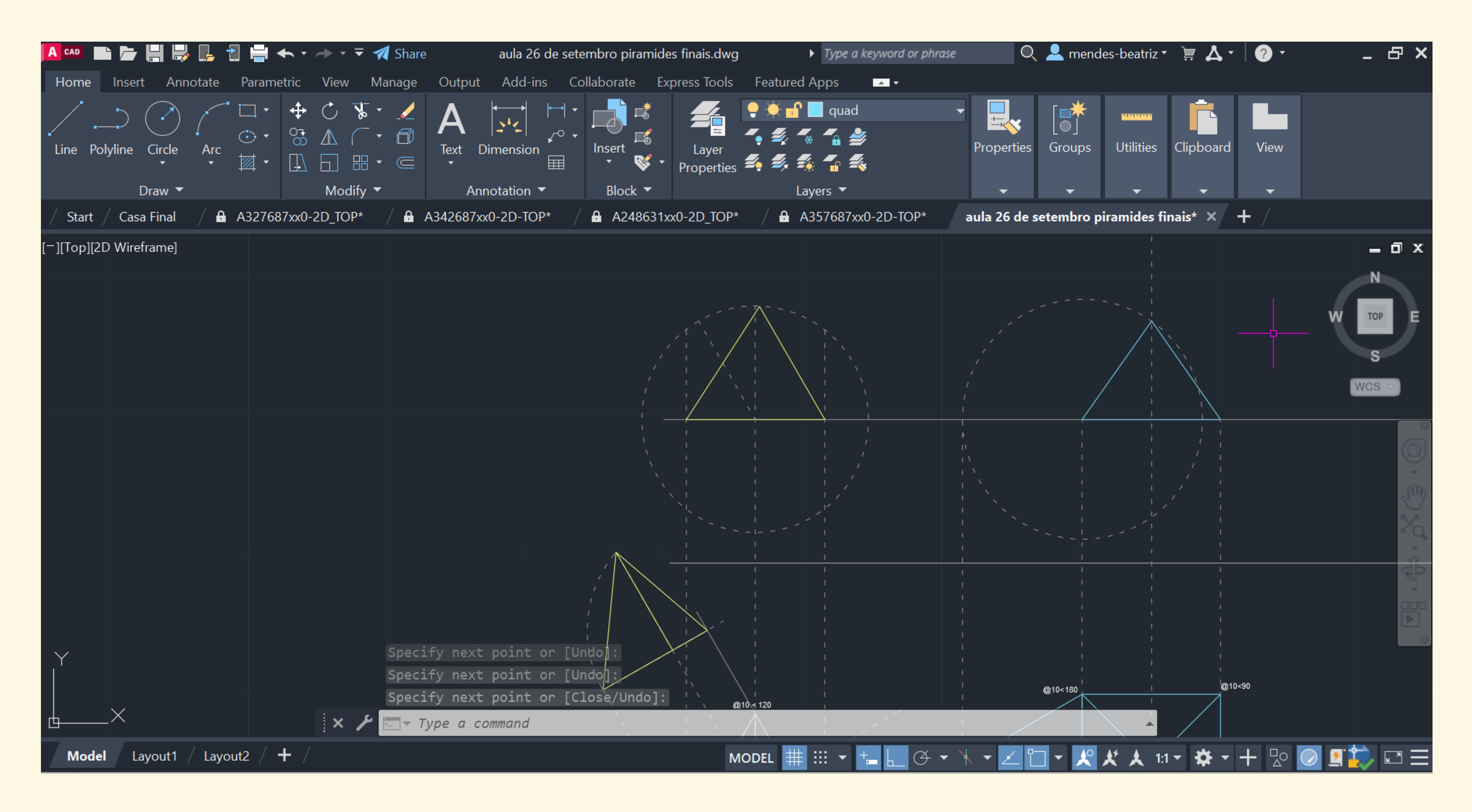

Comandos gerais mais utilizados nesta aula: LINE, COPY, LAYERS, CHPROP (para ajustar o tipo de linha e a respetiva escala)

# Aula 03/10

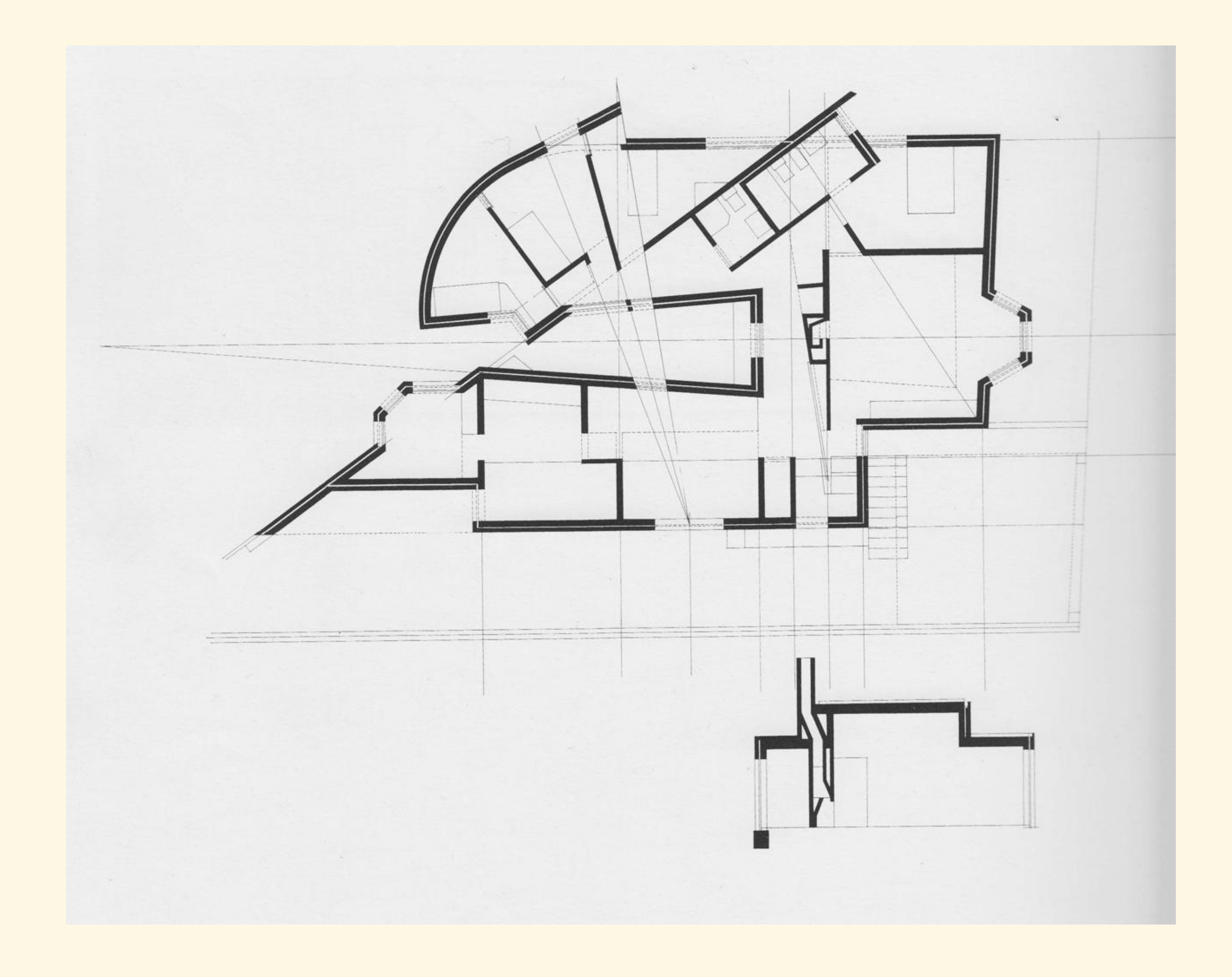

## Exerc. 1.1 – Casa António Carlos Siza Vieira

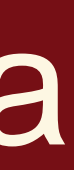

Início do exercício da Casa António Carlos Siza Vieira:

- 1° Definir layers de trabalho
- a largura de uma porta. Para isto foram utilizados os commands ALIGN e DIST
- 4º Definir espessura das paredes, reboco e caixa de ar
- 5º Iniciar o decalque da planta mantendo as medidas definidas inicialmente

2º Alinhar e colocar a planta à escala desejada, recorrendo a uma medida certa como o comprimento de uma cama ou

3º Medir a espessura de uma parede e definir tijolos a ser utilizados, sabendo que existem paredes com caixas de ar

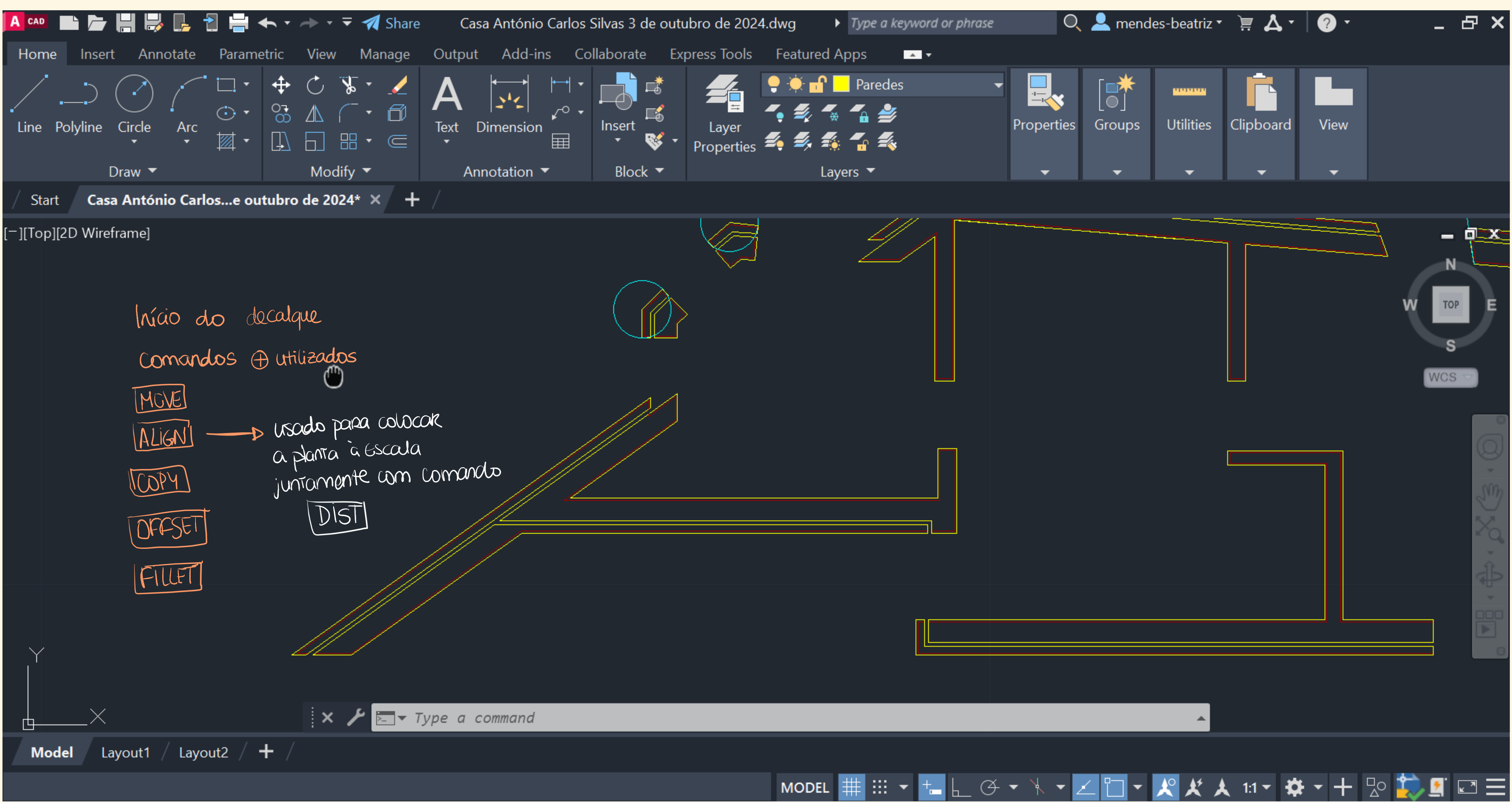

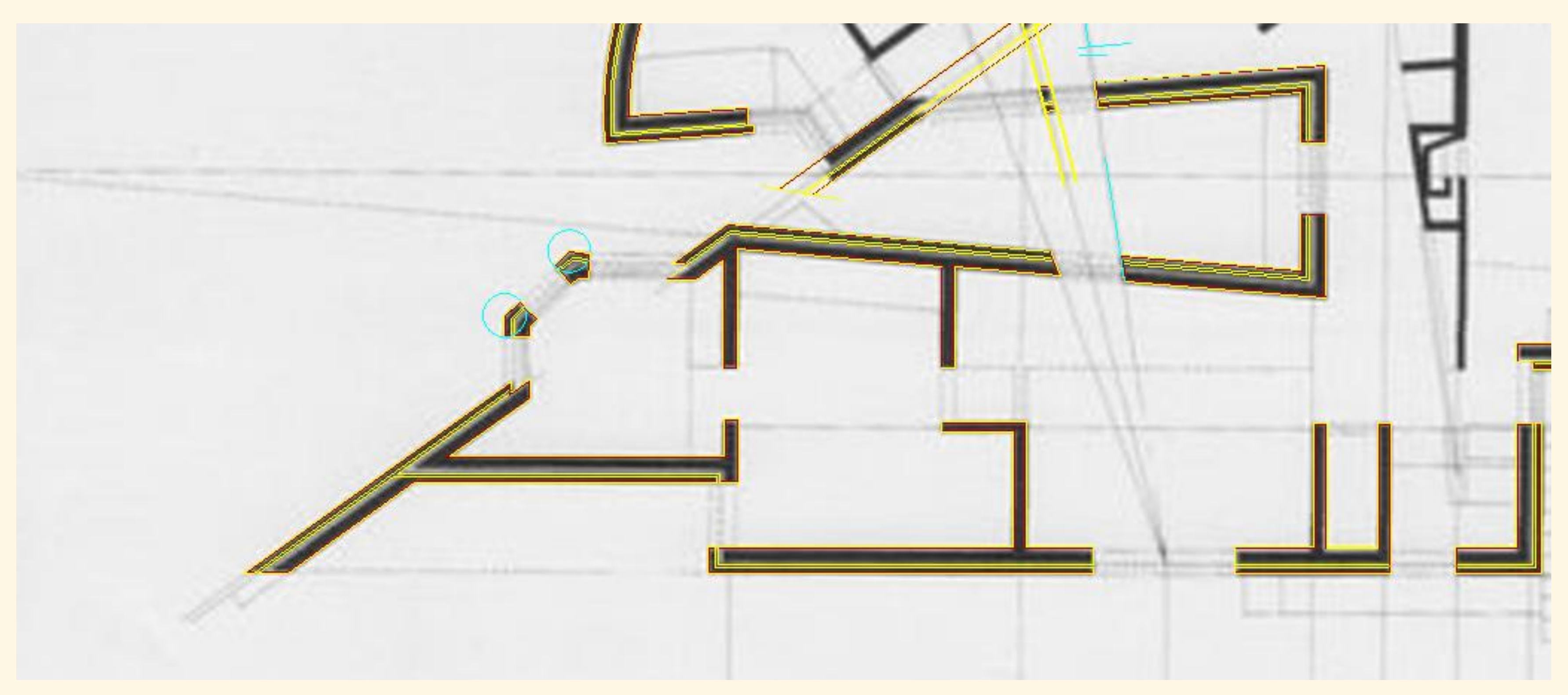

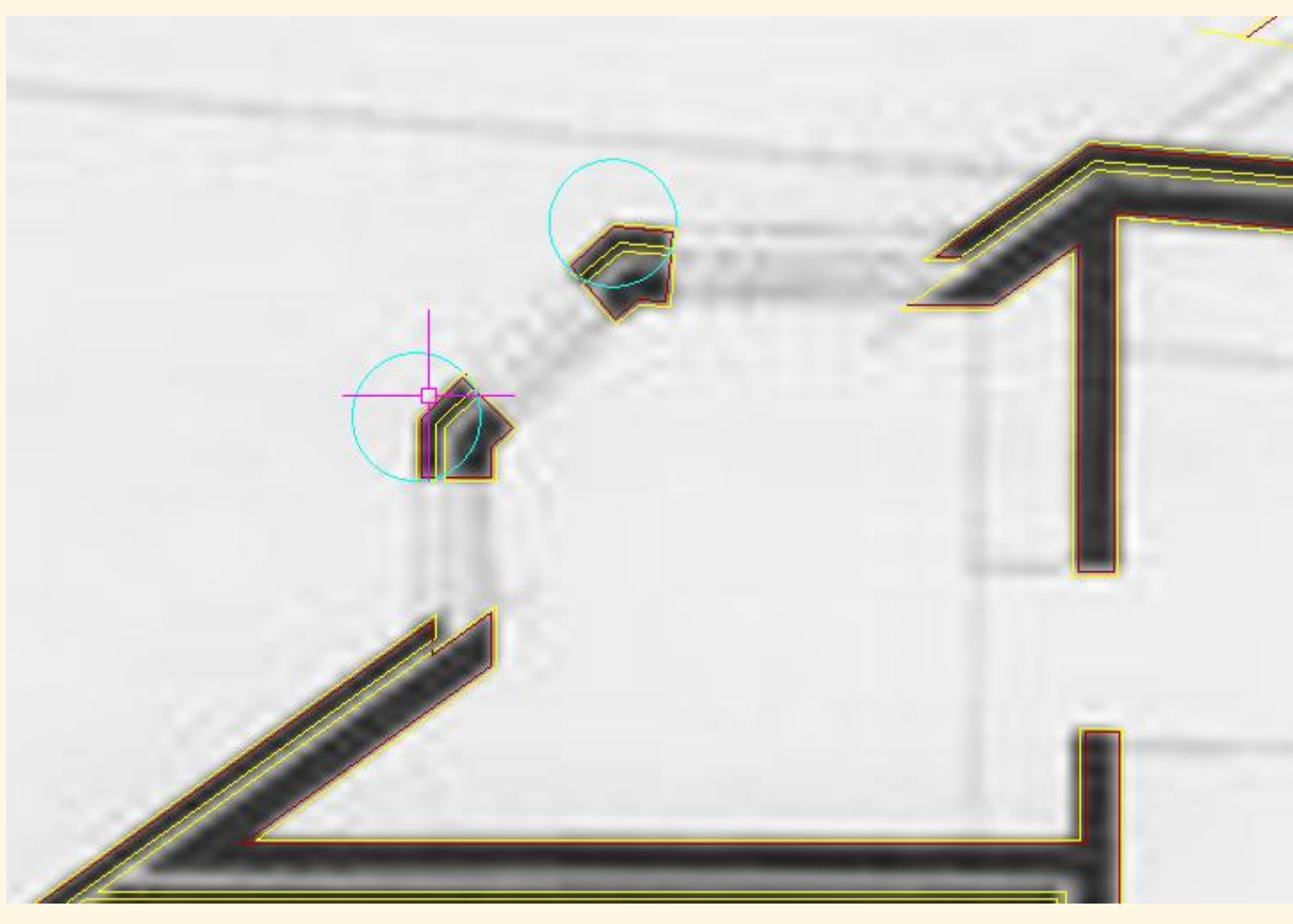

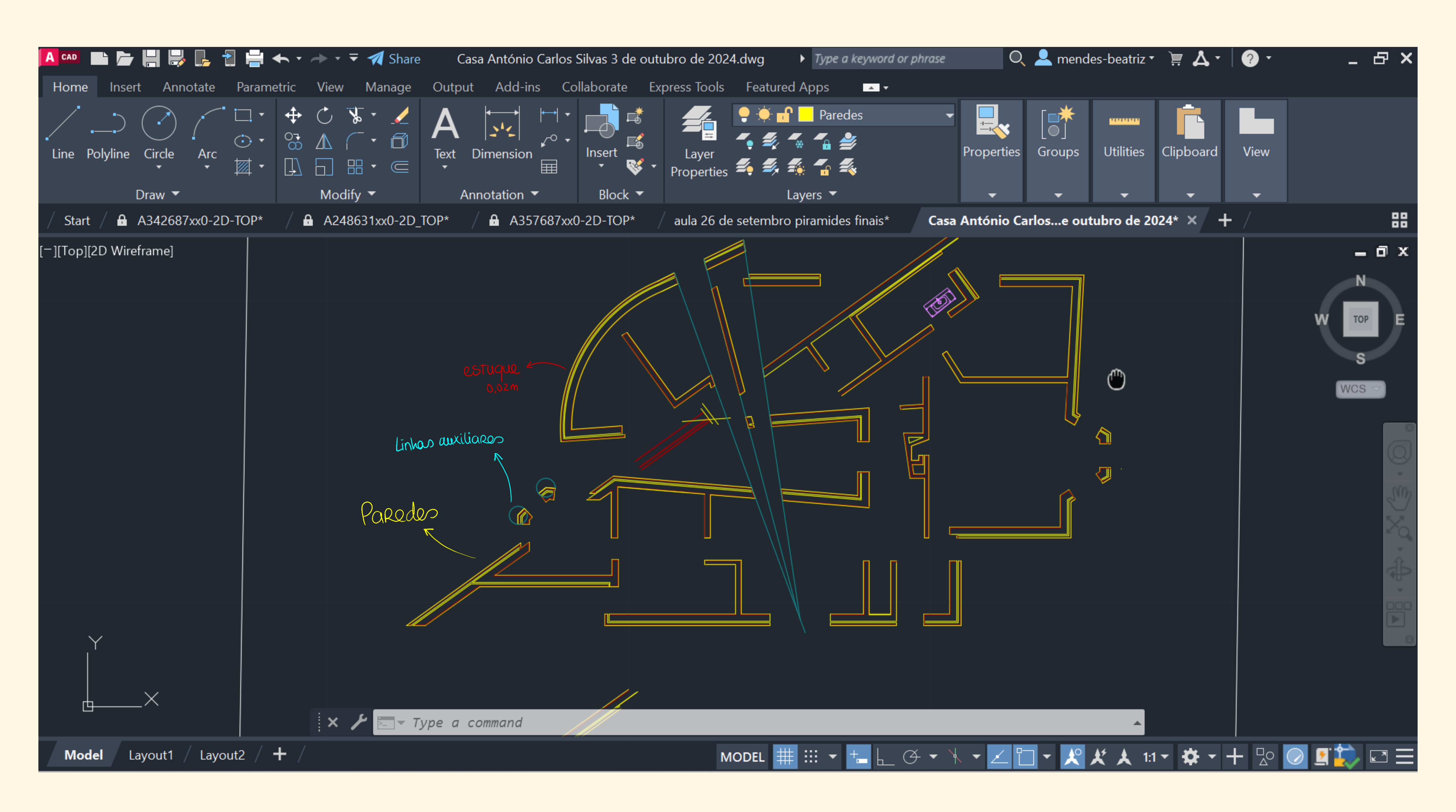

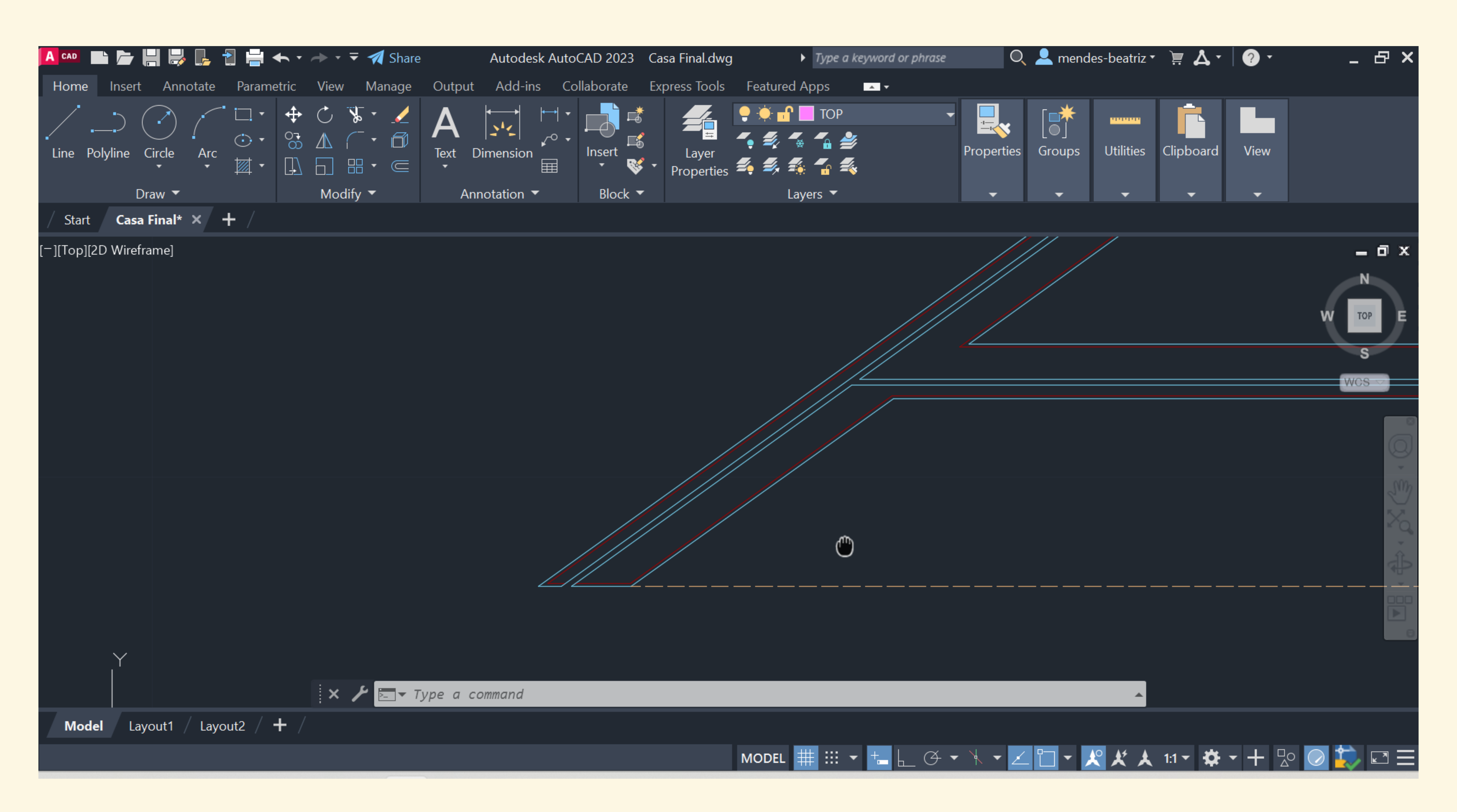

# Aula 04/10

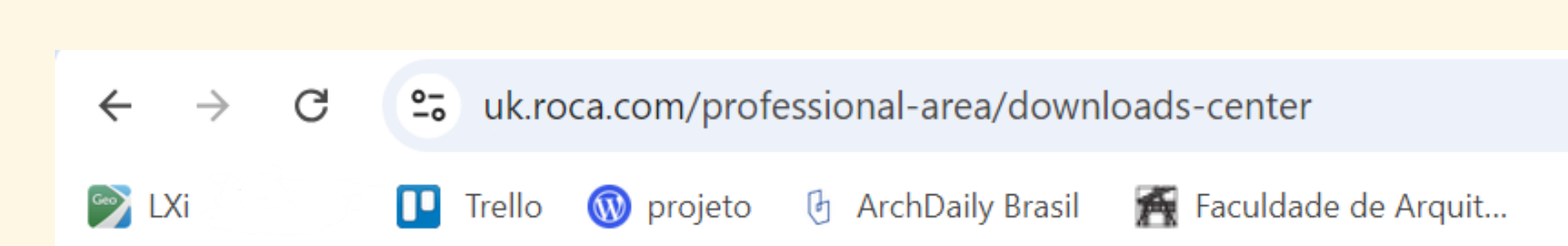

## Download manuals, drawings and CAD files

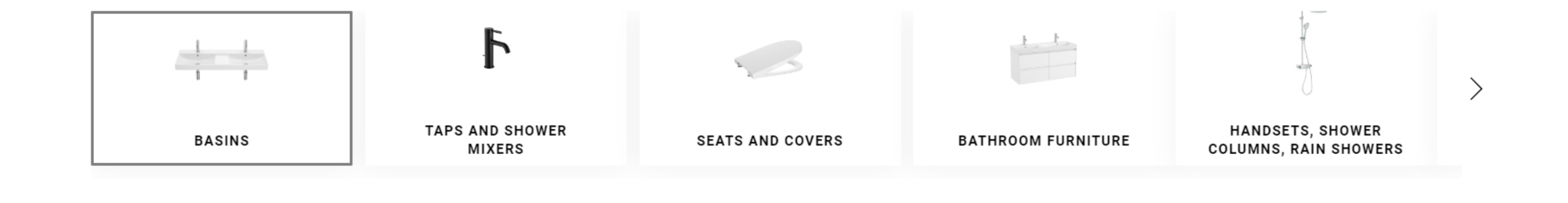

Centro de Downloads Roca, site onde é possível encontrar modelos de sanitários para colocar na planta

### ९☆ ∑ो ा इ 🛃 🖪 🗄

Todos os marcadores

Download all our product installation and user manuals, technical drawings and CAD files. If you don't know the reference code or you prefer to download assets grouped by product category, choose one of the following:

 $\mathbf{T}$ 

| (111)                     | BASINS (37)                  | BASINS (26)         |                       | BASINS (5) | BASINS (10) | (1)                   |  |
|---------------------------|------------------------------|---------------------|-----------------------|------------|-------------|-----------------------|--|
|                           |                              |                     |                       |            |             |                       |  |
| TEXT / REFERENCE          | MATERIAL                     | DIMENSIONS          | PRICE                 | OTHER      |             |                       |  |
| BASINS                    |                              |                     |                       |            |             |                       |  |
|                           | ona<br>Wall-hung Finecer     | amic® basin         |                       |            |             | Technical<br>drawings |  |
|                           | REF: A32768A000 (A32768A000, | (A32768A000, A32768 | ), A32768AS00, A32768 | 2768A620)  | 3           | D<br>Jos ∠pwg □pxf    |  |
|                           |                              |                     |                       |            |             | FBX                   |  |
|                           | ona<br>Wall-hung Finecer     | amic® basin         |                       |            |             | Technical<br>drawings |  |
| 1                         | REF: A327688000 (            | (A327688000, A32768 | 8S00, A32             | 7688620)   | 3           | D                     |  |
| Download files in a group | ed manner (max 100           | files) <u>r</u> ↓-  | DOWNLOA               | AD         |             |                       |  |

- 1. Escolher modelo indicado
- 2. Transferir opção 2D em ficheiro DWG
- 3. Procurar no Ambiente de Trabalho e escolher ficheiro TOP (vista de cima)
- 4. Colocar na planta
- 5. Criar blocos dos sanitários para trabalhos futuros (WBLOCK)

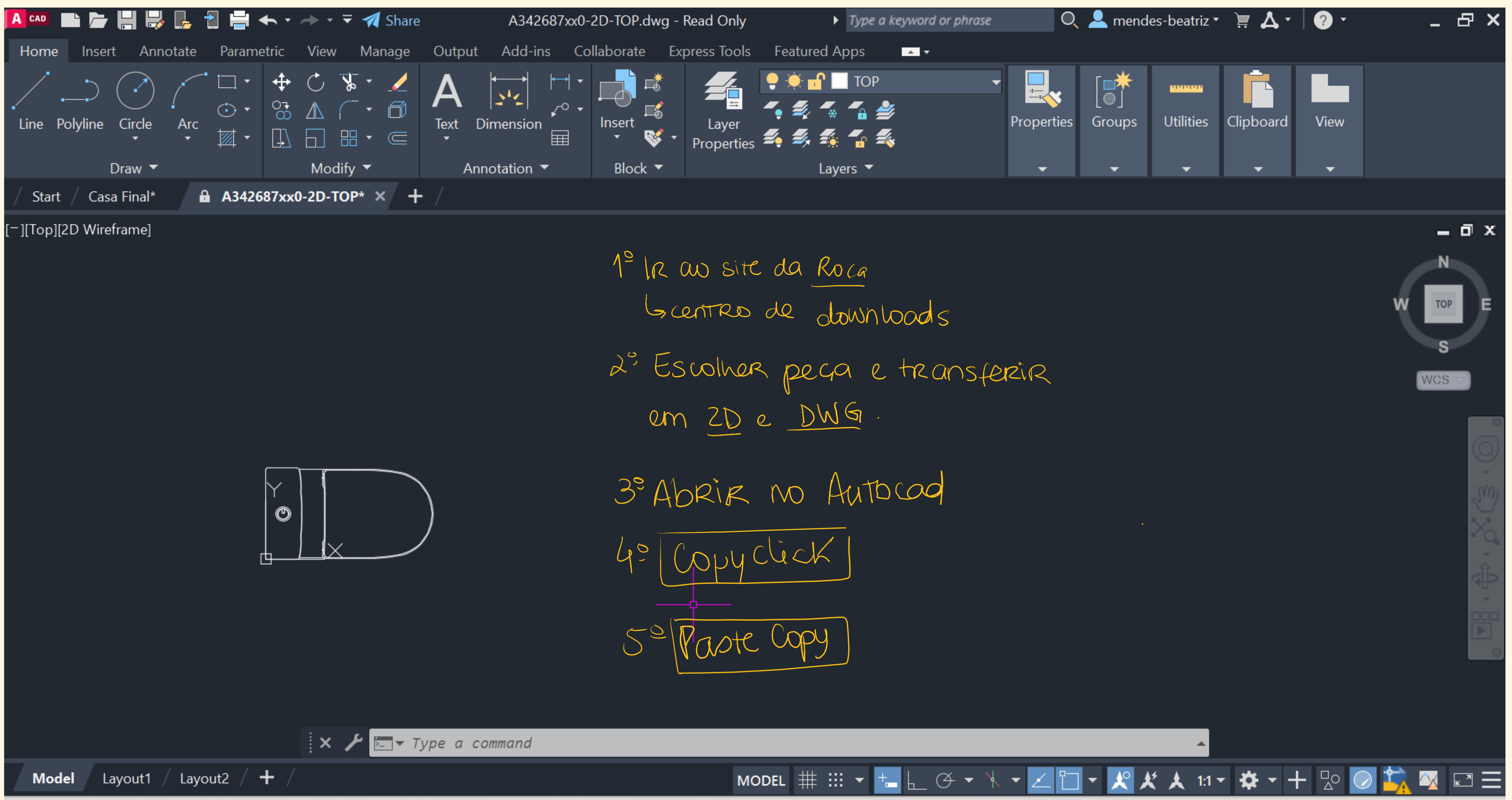

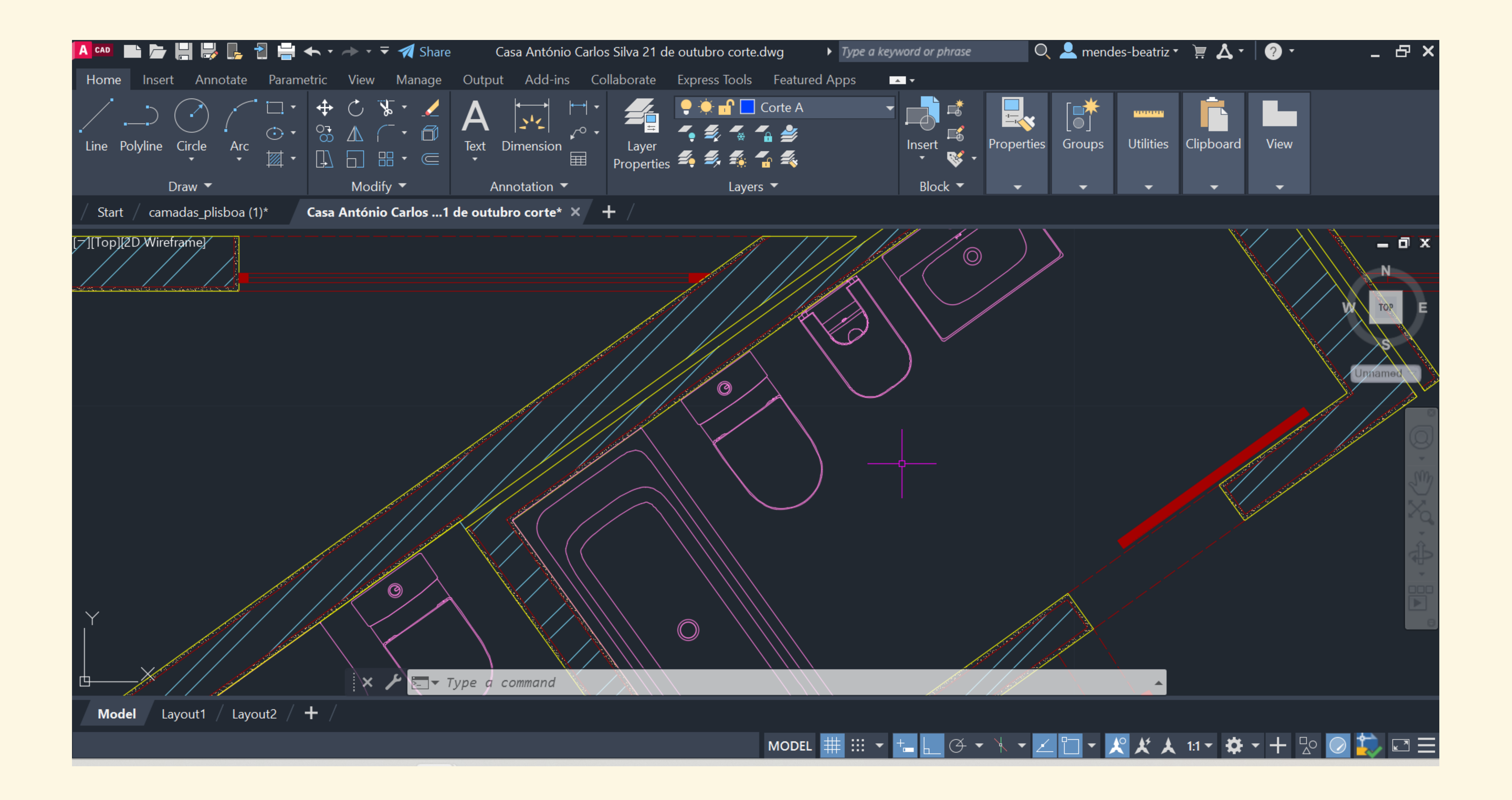

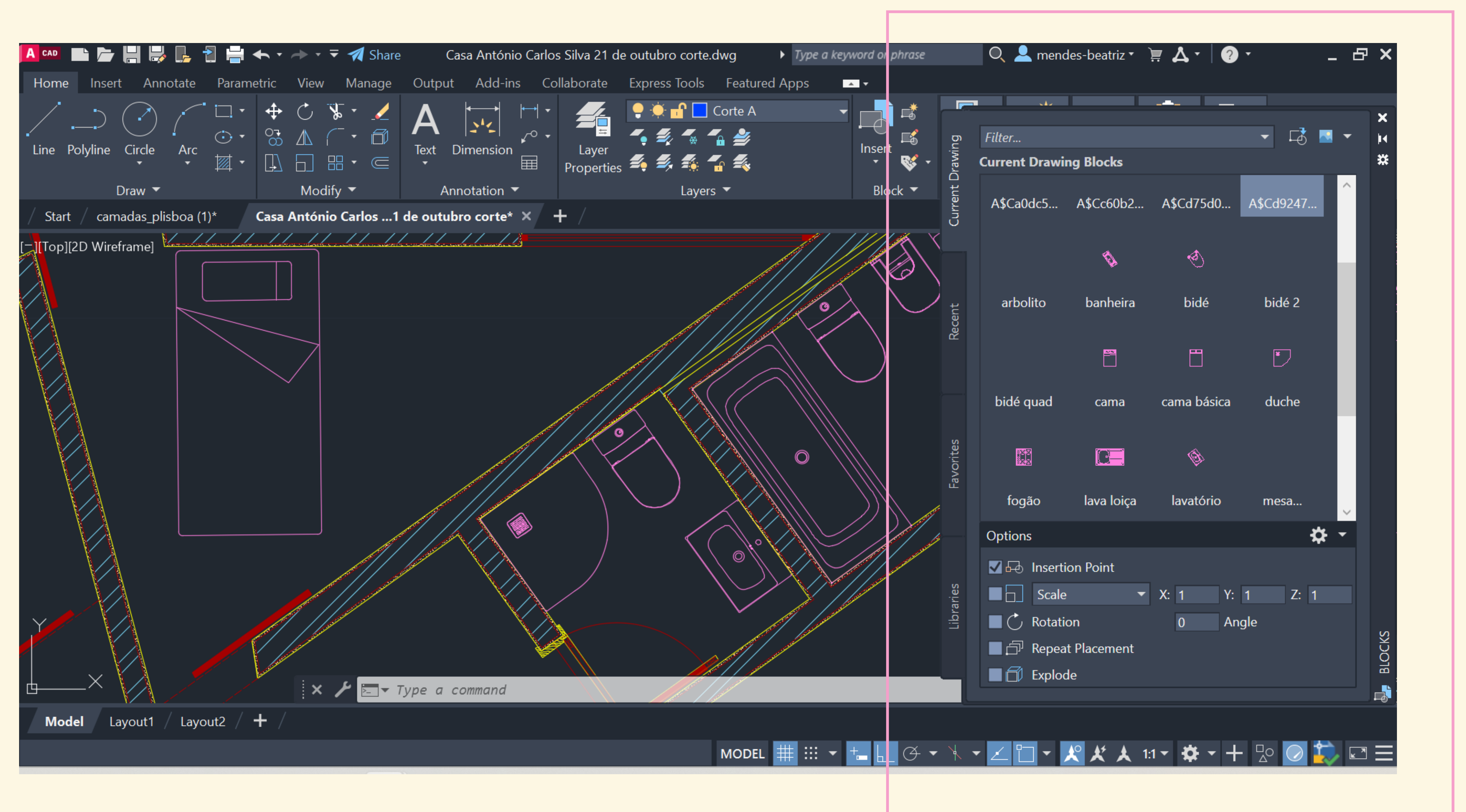

"Catálogo" de sanitários criados como blocos

# Aula 10/10

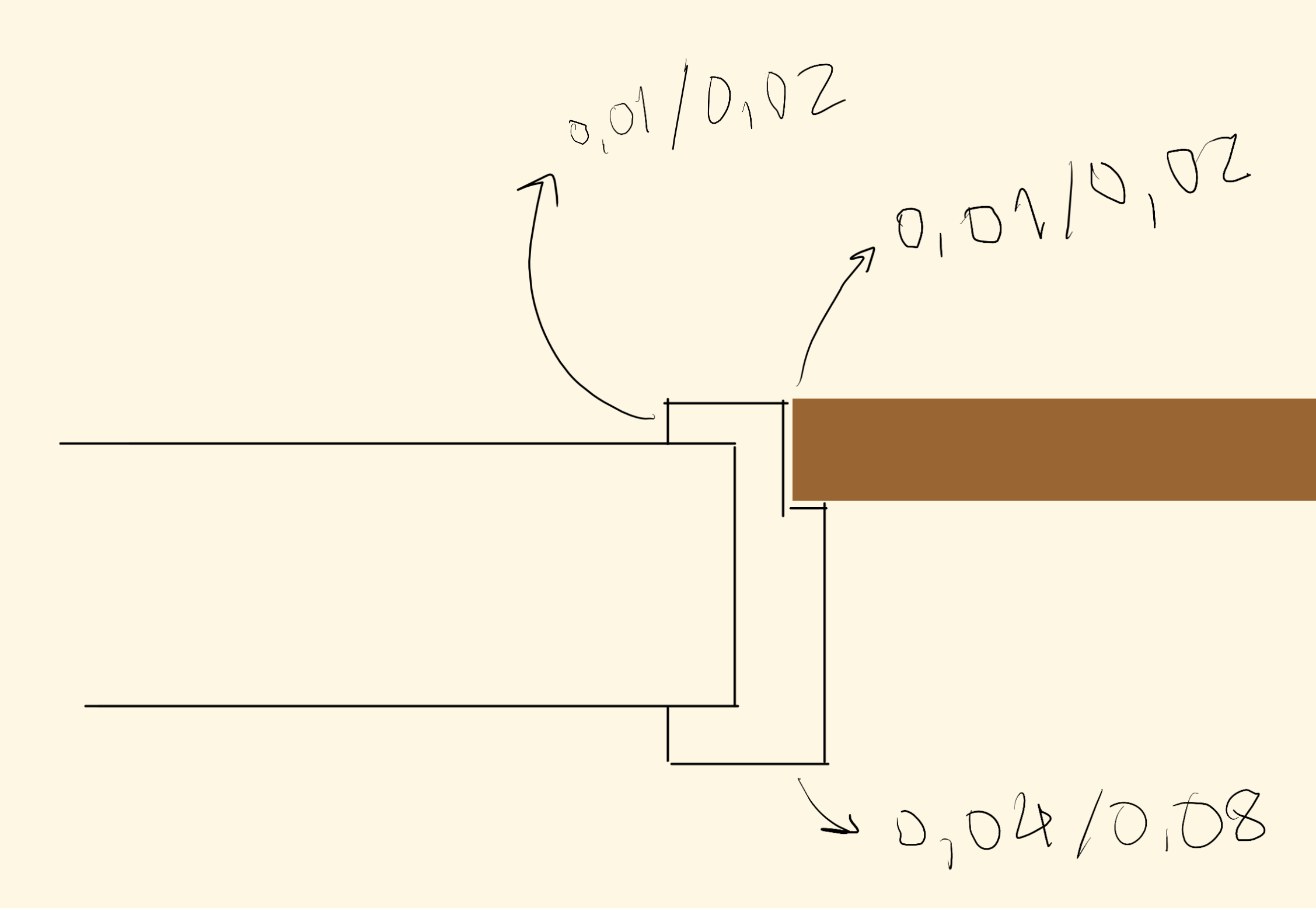

#### Novos commands aprendidos em aula:

- Freeze Congelar
- **Thaw** descongelar
- **Group** agrupar objetos

**Ungroup** – repôr peças soltas

**Explode** – repor peças de um bloco

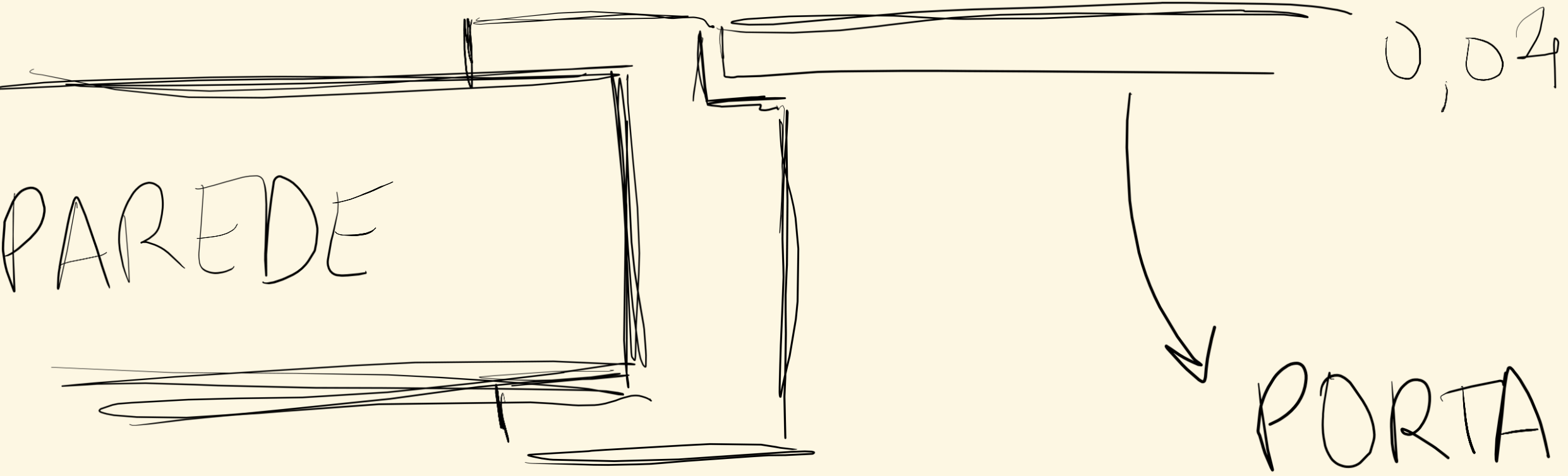

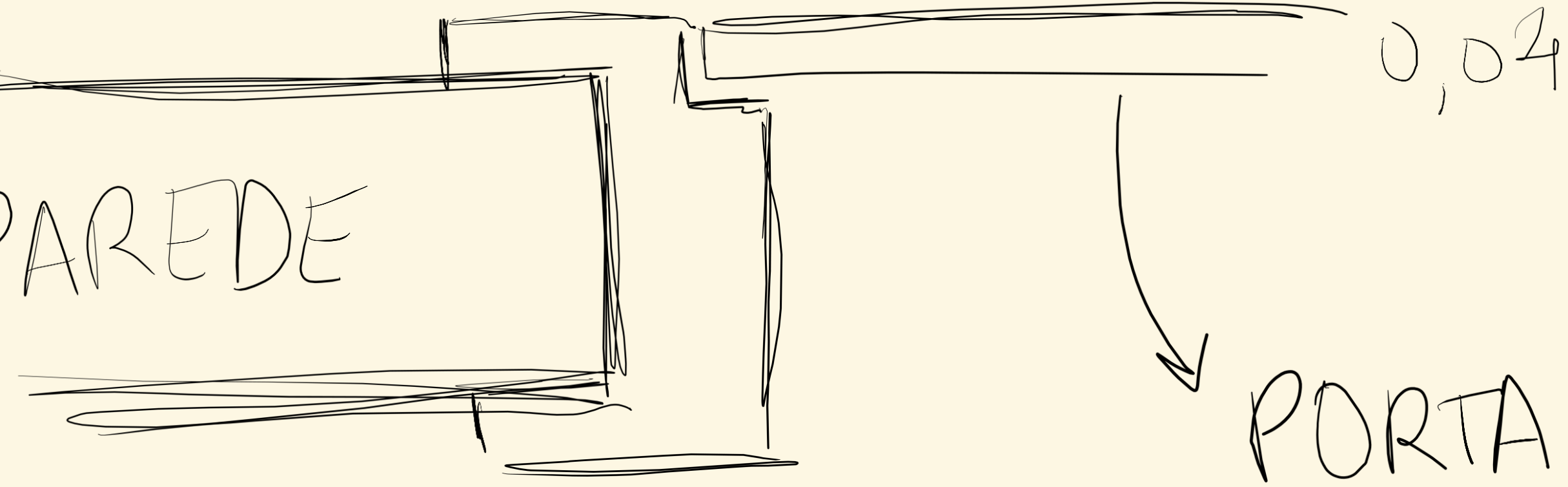

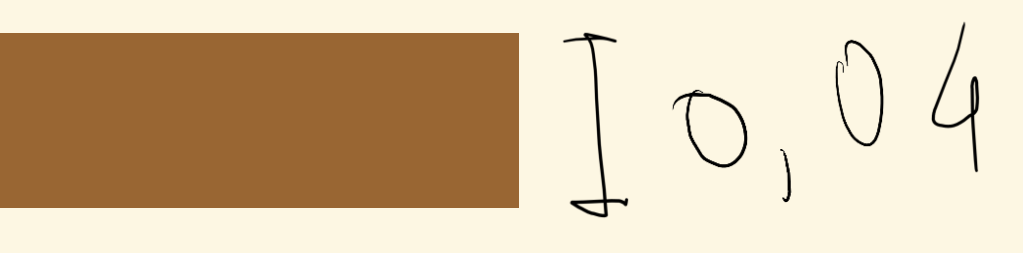

#### Medidas da porta e ombreira da porta

| A      | CAD  | ▐■┣┲╣                     | 🌡 🛃 🔁 🗄           | • • •    | <b>→</b> • •               | 🔻 🚀 Share                                         |                        | Autodesk A                                                                | utoCAD 20     | 023 Casa    |
|--------|------|---------------------------|-------------------|----------|----------------------------|---------------------------------------------------|------------------------|---------------------------------------------------------------------------|---------------|-------------|
|        | Hon  | ne Insert Ani             | notate Pa         | rametric | View                       | Manage                                            | Output                 | Add-ins                                                                   | Collabora     | ite Expre   |
| ./<br> | Line | Polyline Circle<br>Draw T | Arc<br>Xrc<br>Xrc | •        | C N<br>A (<br>D E<br>Modif | ∲ • <u>/</u><br>• <sup>[</sup> ]<br>⊞ • ©<br>fy • | A<br>Text [<br>•<br>An | imension<br>→<br>→<br>→<br>→<br>→<br>→<br>→<br>→<br>→<br>→<br>→<br>→<br>→ | Insert<br>Blo | t<br>Sock T |
|        | PRO  | PERTIES                   |                   |          | ı — ا                      | Top][2D Wir                                       | reframel               |                                                                           |               |             |
|        |      |                           |                   |          |                            |                                                   | enaniej                |                                                                           |               |             |
|        | No   | selection                 | <b></b>           | 👕 📑 👘    |                            |                                                   |                        |                                                                           |               |             |
|        | Ge   | eneral                    |                   | -        |                            |                                                   |                        |                                                                           |               |             |
|        |      | Color                     | 📕 ByLayer         |          |                            |                                                   |                        |                                                                           |               |             |
|        |      | Layer                     | Geometria /       | Aux      |                            |                                                   |                        |                                                                           |               |             |
|        |      | Linetype                  | — — Ву            | /Layer 🔻 |                            |                                                   |                        |                                                                           |               |             |
|        |      | Linetype scale            | 1                 |          |                            |                                                   |                        |                                                                           |               |             |
|        |      | Lineweight                | I                 | ByLayer  |                            |                                                   |                        |                                                                           |               |             |
|        |      | Transparency              | ByLayer           |          |                            |                                                   |                        |                                                                           |               |             |
|        |      | Thickness                 | 0                 |          |                            |                                                   |                        |                                                                           |               |             |
|        | 30   | ) Visualization           |                   | -        |                            |                                                   |                        |                                                                           |               |             |
|        |      | Material                  | ByLayer           |          |                            |                                                   |                        |                                                                           |               |             |
|        | Pl   | ot style                  |                   | -        |                            |                                                   |                        |                                                                           |               |             |
|        |      | Plot style                | ByColor           |          |                            |                                                   |                        |                                                                           |               |             |
|        |      | Plot style table          | None              |          |                            |                                                   |                        |                                                                           |               |             |
|        |      | Plot table atta           | Model             |          |                            |                                                   |                        |                                                                           |               |             |
|        |      | Plot table type           | Not availab       | le       |                            |                                                   |                        |                                                                           |               |             |
|        | Vi   | ew                        |                   | -        |                            |                                                   |                        |                                                                           |               |             |
|        |      | Center X                  | 2024.06           |          |                            |                                                   |                        |                                                                           | ××            | ▼ Туре      |
|        | М    | odel Layout1              | / Layout2         | / + /    |                            |                                                   |                        |                                                                           |               |             |
|        |      |                           |                   |          |                            |                                                   |                        |                                                                           |               |             |

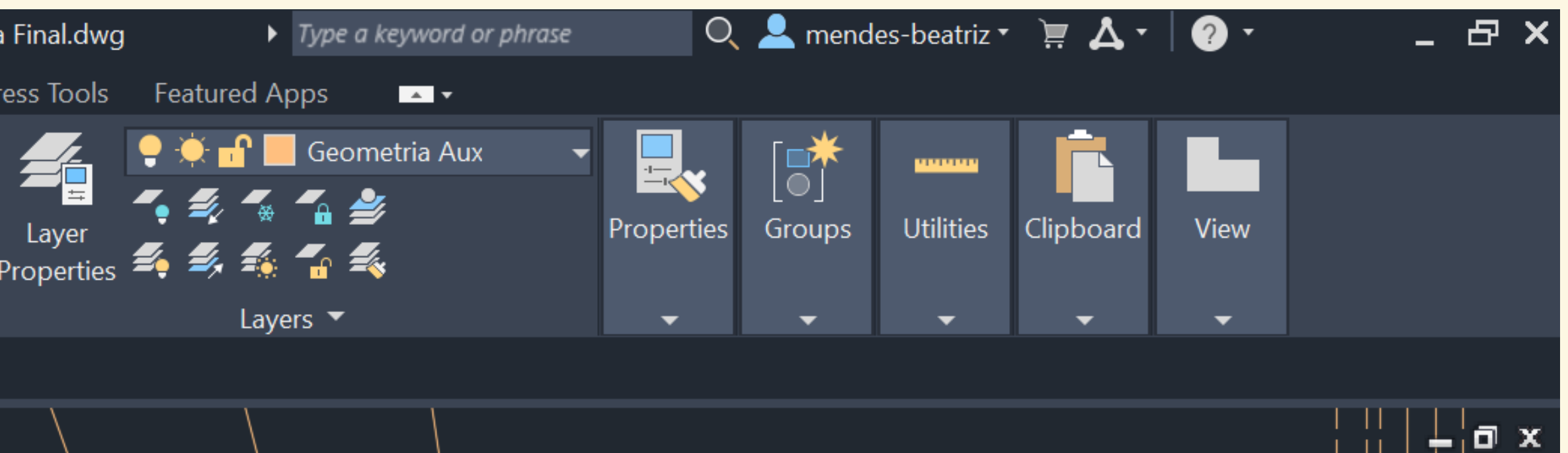

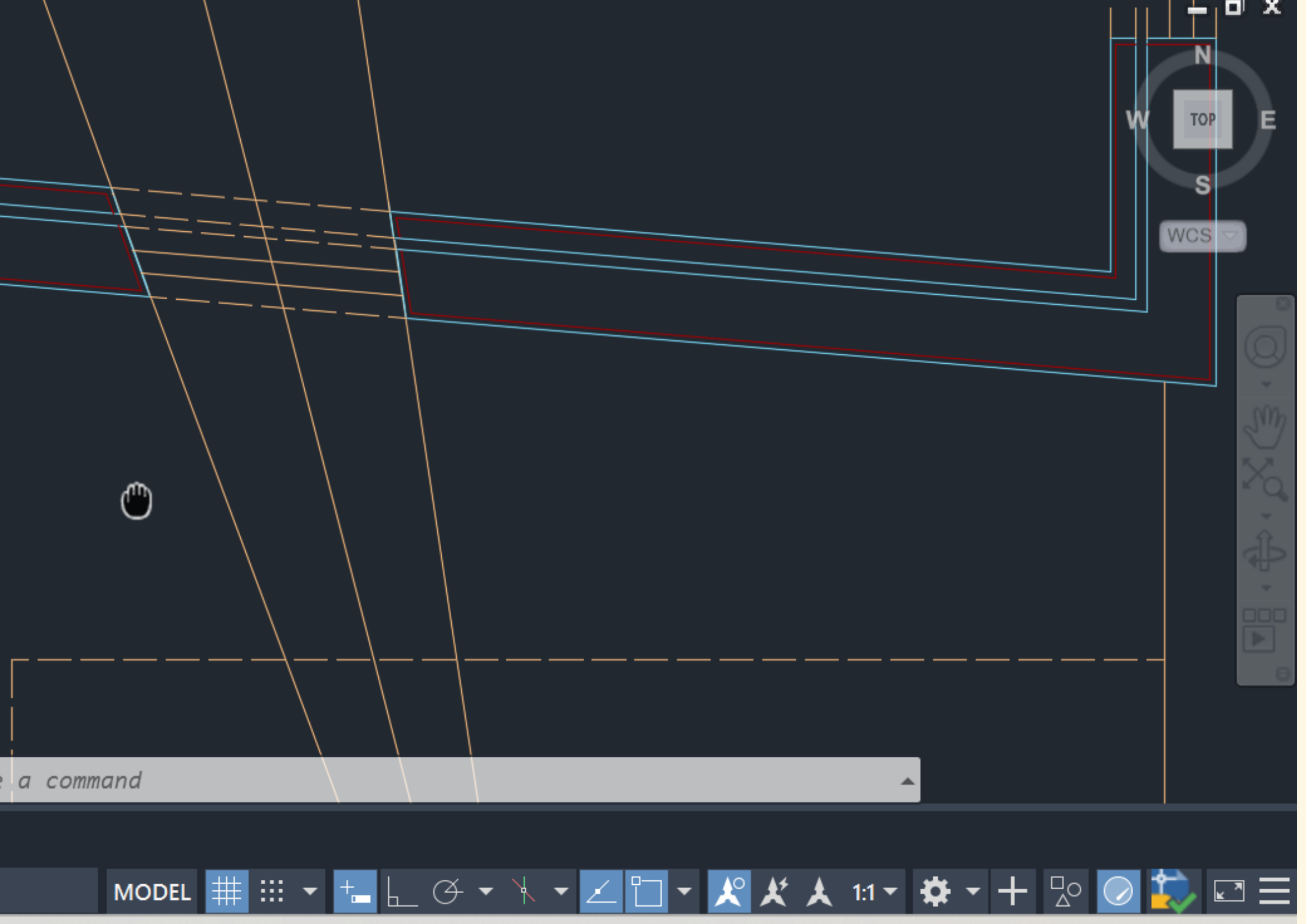

| A CAD | ▐▆▕▅▕▋▕▋         | 📙 👌 블         | <b>←</b> • → |                 | 🛛 Share     |                   | Autodesk  | AutoC      | AD 2023         | Casa I |
|-------|------------------|---------------|--------------|-----------------|-------------|-------------------|-----------|------------|-----------------|--------|
| Hom   | ne Insert Anr    | notate Param  | etric V      | ′iew №          | lanage (    | Output            | Add-ins   | Col        | laborate        | Expre  |
| Line  | Polyline Circle  | Arc           |              | Modify          |             | A<br>Text C<br>An | Dimension | → •<br>• • | Insert<br>Block | Pr     |
|       |                  | ^ T /         |              | 6 . 10 <b>7</b> | 100.00      |                   |           |            |                 |        |
| PRO   | PERHES           |               |              | [_][Iop         | ][2D Wirefi | ramej             |           |            |                 |        |
| No    | selection        | - 📬           | <b>i</b>     |                 |             |                   |           |            |                 |        |
| Ge    | eneral           |               | -            |                 |             |                   |           |            |                 |        |
|       | Color            | ByLayer       |              |                 |             |                   |           |            |                 |        |
|       | Layer            | Geometria Aux |              |                 |             |                   |           |            |                 |        |
|       | Linetype         | — — ВуLау     | ver 🔻        |                 |             |                   |           | Y          |                 |        |
|       | Linetype scale   | 1             |              |                 |             |                   |           |            |                 |        |
|       | Lineweight       | ——— ByLa      | ayer         |                 |             |                   | r         | Ļ          | ×               |        |
|       | Transparency     | ByLayer       |              |                 |             |                   | L         | <u> </u>   |                 |        |
|       | Thickness        | 0             |              |                 |             |                   |           |            |                 |        |
| 3D    | Visualization    |               | -            |                 |             |                   |           |            |                 |        |
|       | Material         | ByLayer       |              |                 |             |                   |           |            |                 |        |
| Plo   | ot style         |               | •            |                 |             |                   |           |            |                 |        |
|       | Plot style       | ByColor       |              |                 |             |                   |           |            |                 |        |
|       | Plot style table | None          |              |                 |             |                   |           |            |                 |        |
|       | Plot table atta  | Model         |              |                 |             |                   |           |            |                 |        |
|       | Plot table type  | Not available |              |                 |             |                   |           |            |                 |        |
| Vie   | ew               |               | -            |                 |             |                   |           |            |                 |        |
|       | Center X         | 2024.9        |              |                 |             |                   |           | ×          | ≁ ⊑¬            | Туре   |
| M     | odel Layout1     | / Layout2 /   | + /          |                 |             |                   |           |            |                 |        |
|       |                  |               |              |                 |             |                   |           |            |                 |        |

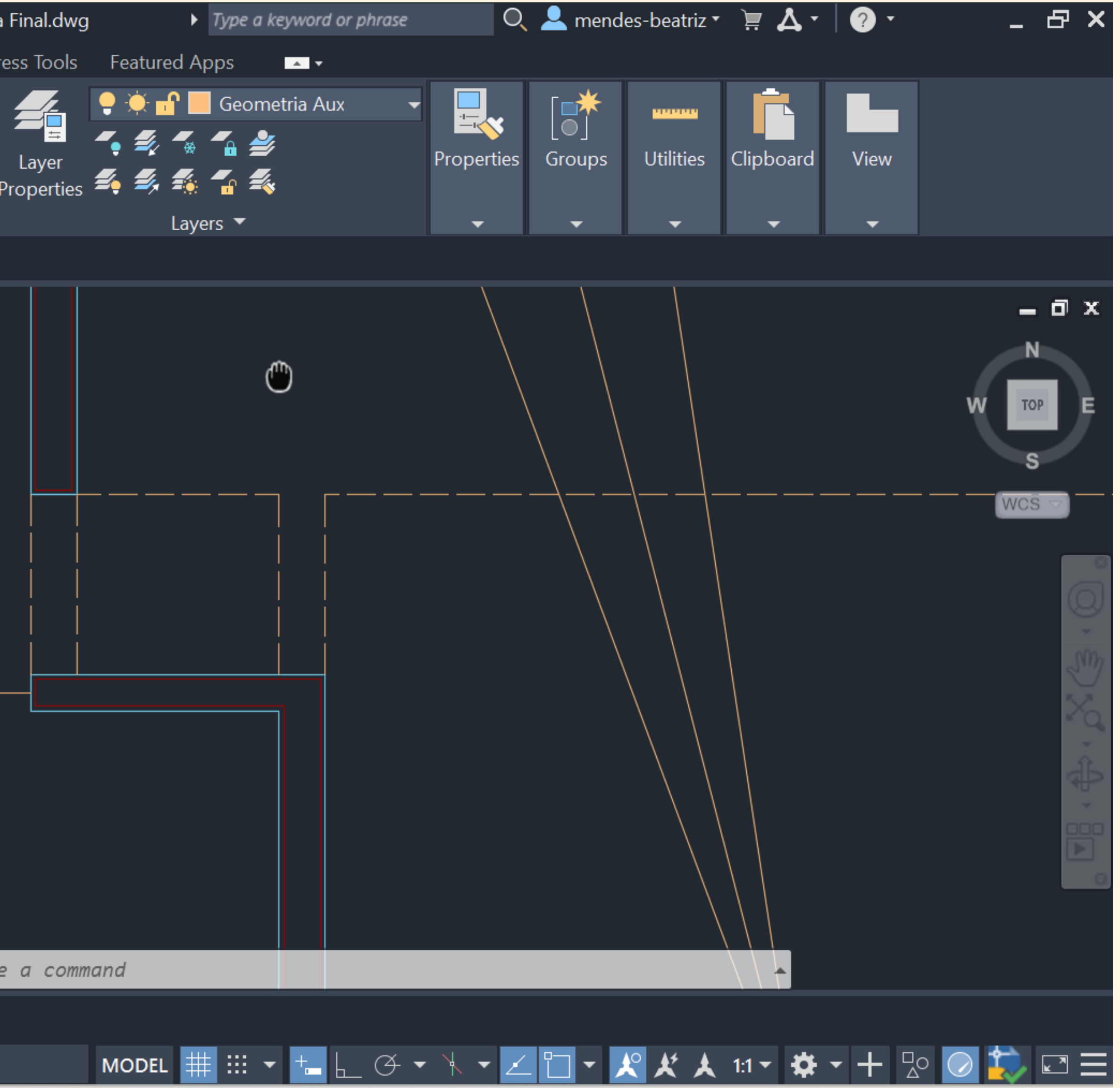

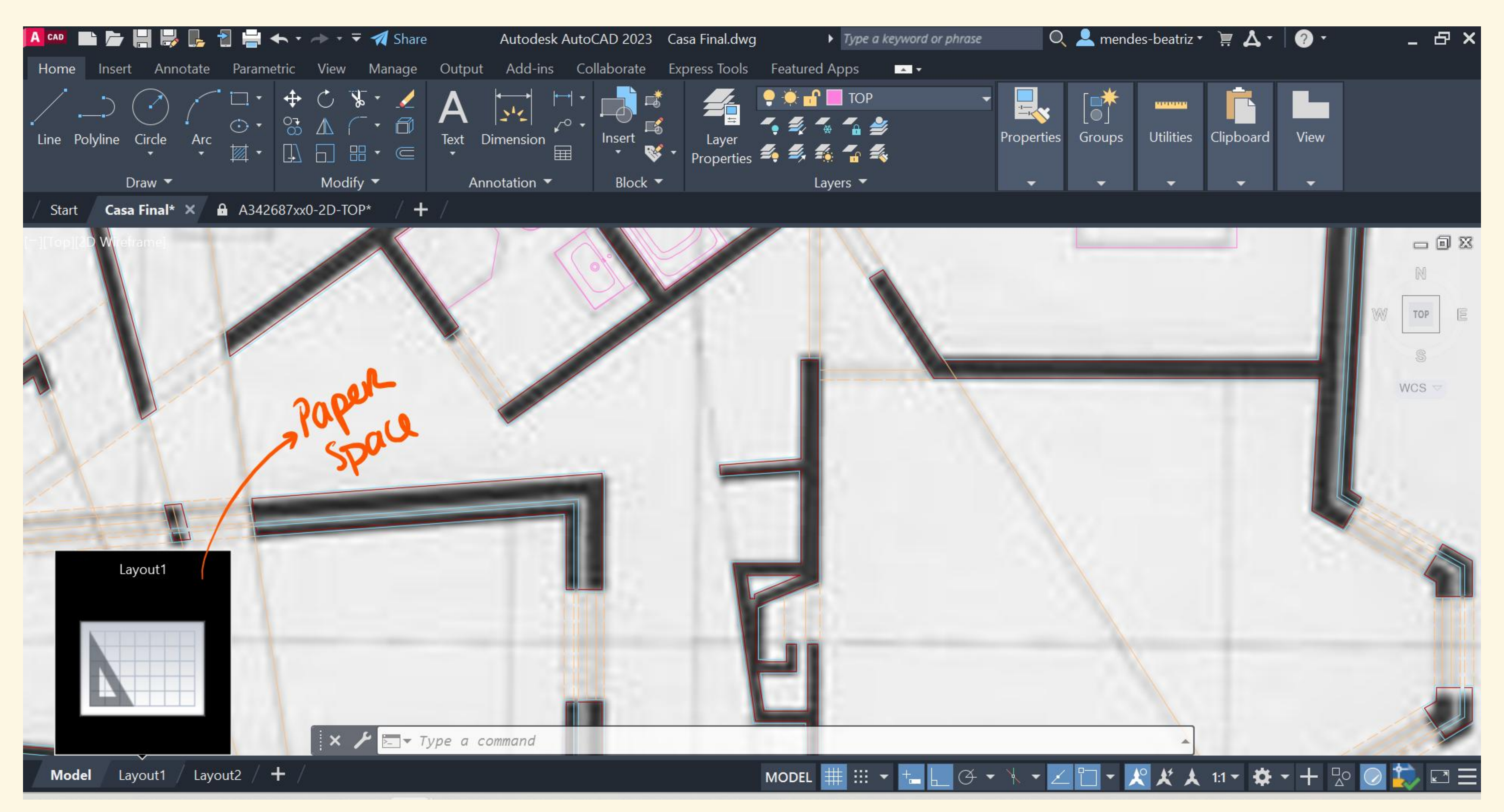

#### **Como fazer um layout?**

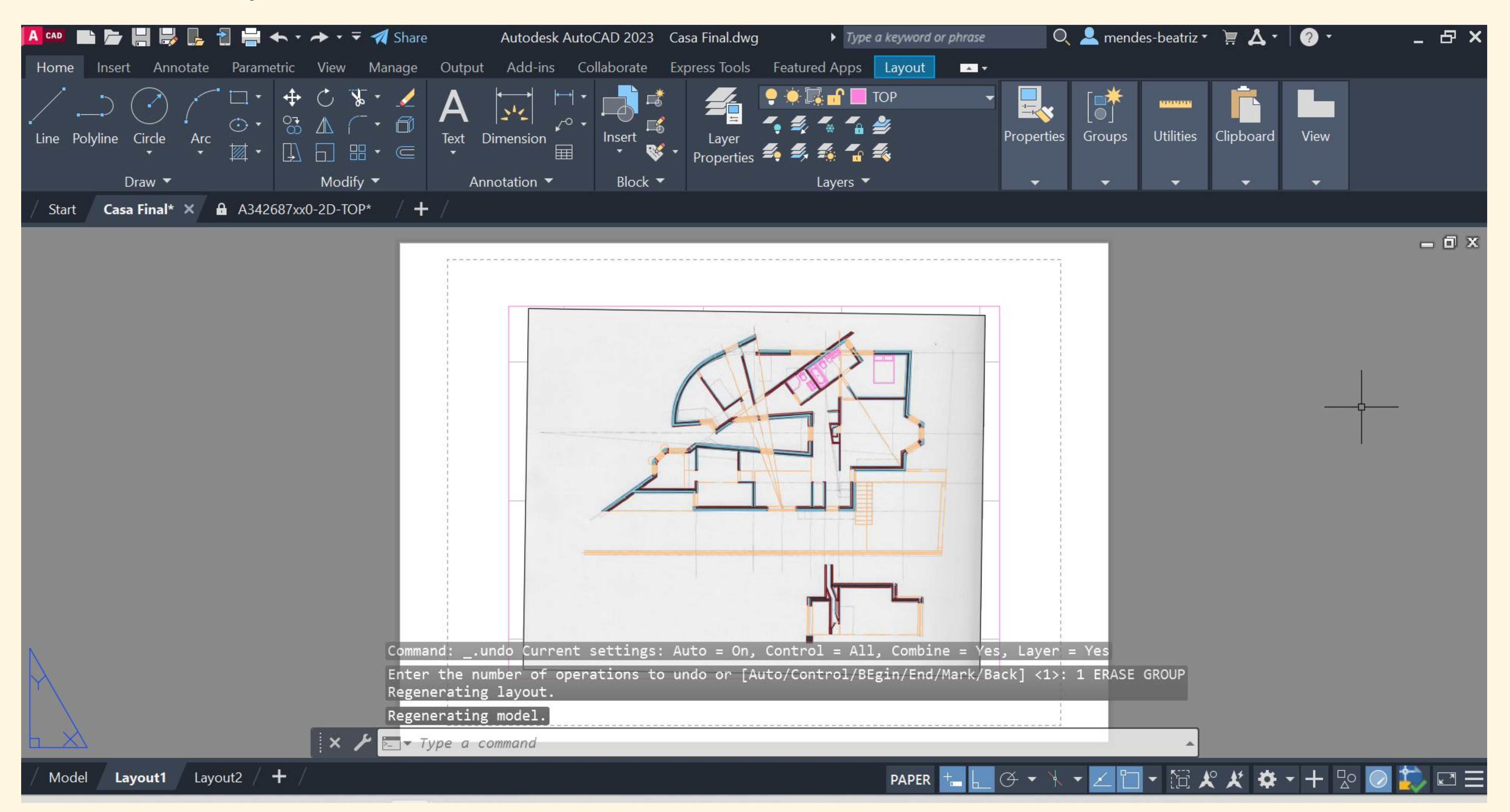

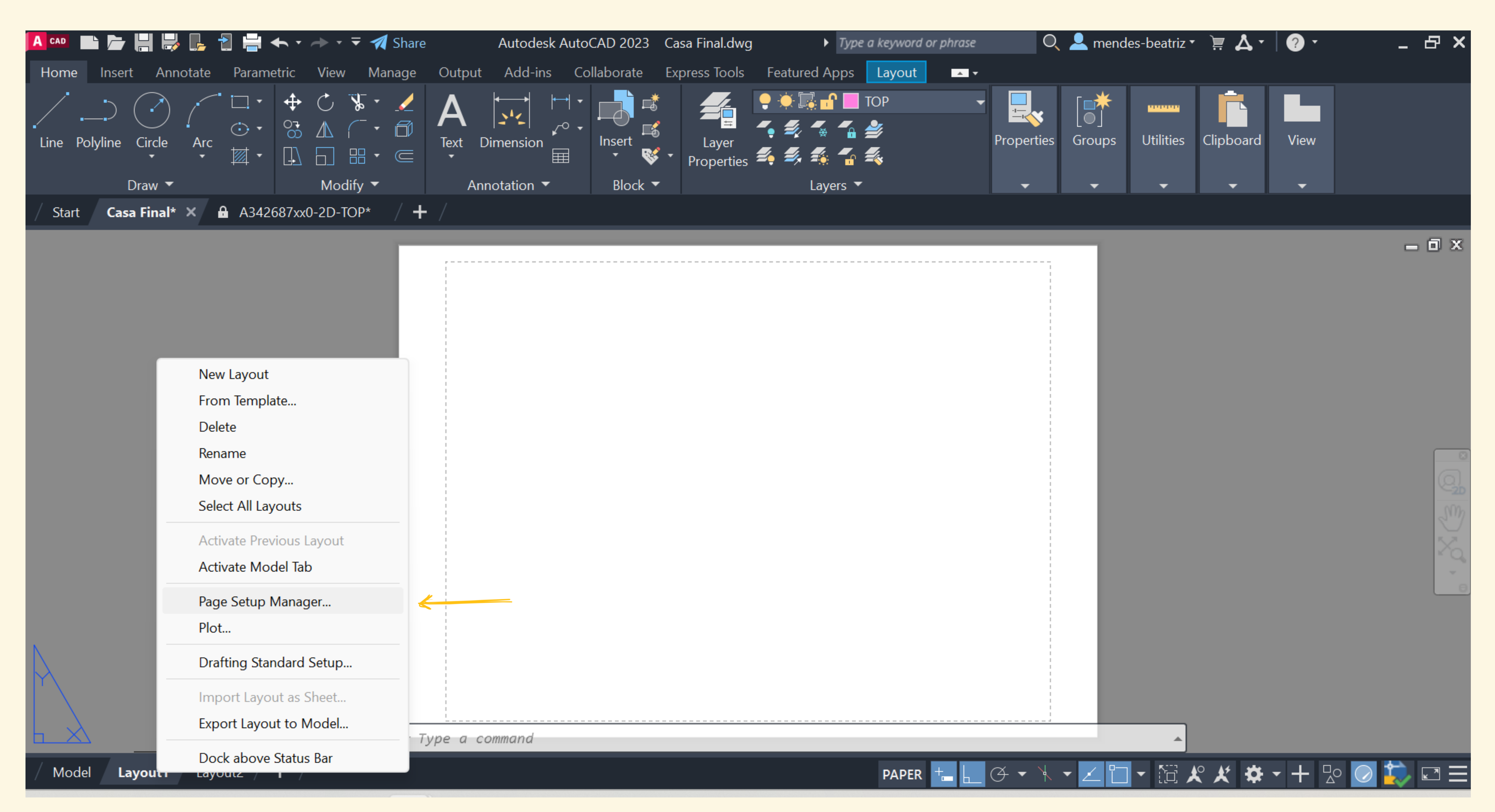

Selecionar a opção Page Setup Manager para alterar as usas propriedades
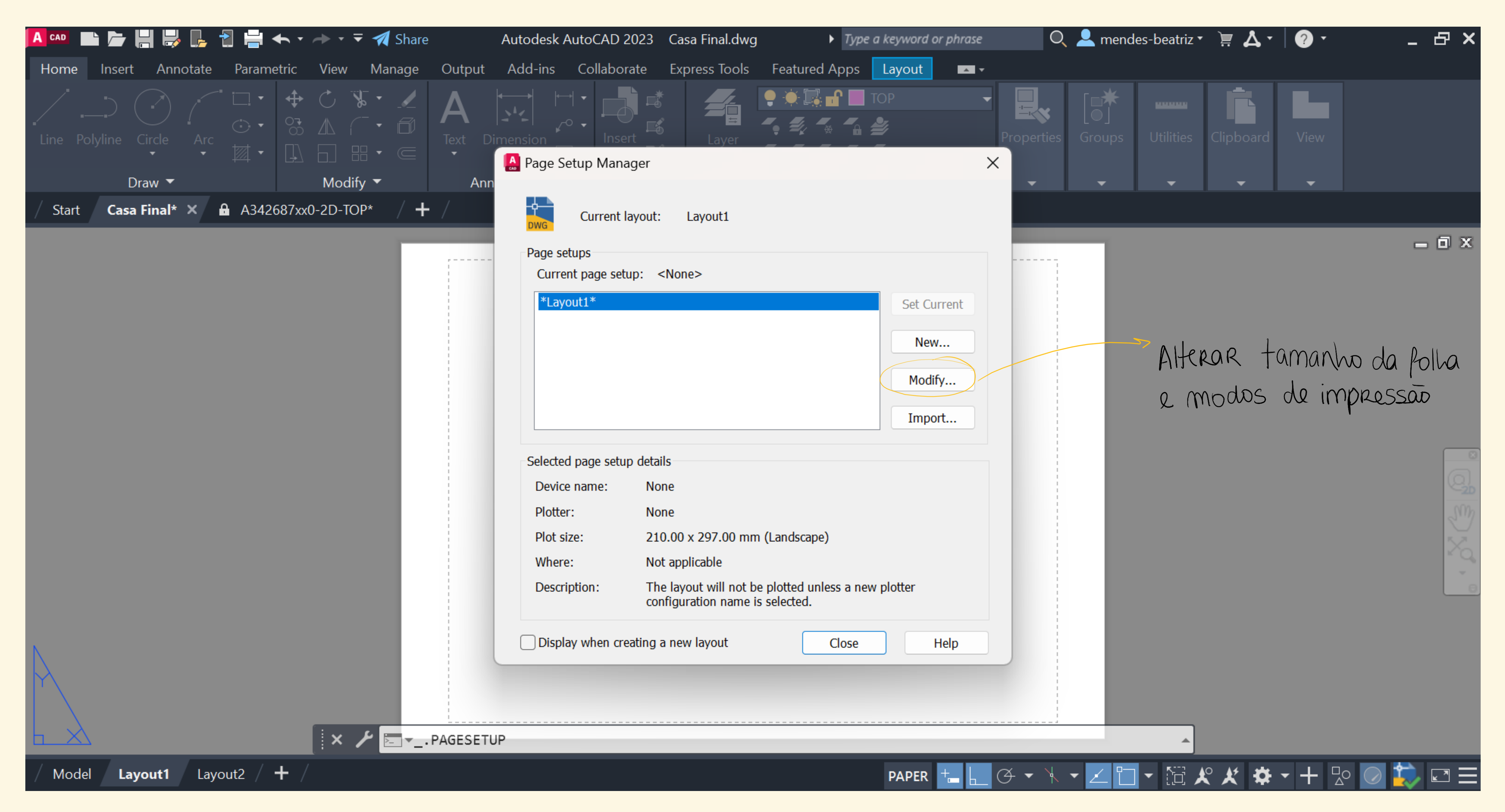

Selecionar a opção **Modify** para alterar as usas propriedades

| A CAD III III III III IIII IIII IIII III   | 🚇 Page Setup - Layout1                                                           |                   | ×                                         | , ·   ? · _ 占 ×          |
|--------------------------------------------|----------------------------------------------------------------------------------|-------------------|-------------------------------------------|--------------------------|
|                                            | Page setup                                                                       |                   | Plot style table (pen assignments)        |                          |
| Line Polyline Circle Arc                   | Name: <none></none>                                                              | DWG               | None ~                                    | rd View                  |
| Draw ▼<br>∕ Start <b>Casa Final* × A</b> A | Printer/plotter                                                                  | Descrition        | Display plot styles                       | <b>→</b>                 |
|                                            | Name:                                                                            | Properties        | Shaded viewport options                   | _ 0 X                    |
|                                            | Plotter: None                                                                    | → 210 MM k-       | Shade plot As displayed ~                 |                          |
|                                            | Where: Not applicable<br>Description: The layout will not be plotted upless a pe | aw plotter        | Quality Normal ~                          |                          |
|                                            | configuration name is selected.                                                  | Ew plotter        | DPI                                       |                          |
|                                            | Paper size                                                                       |                   | Plot options                              |                          |
|                                            | ISO A4 (210.00 x 297.00 MM)                                                      | $\sim$            | Plot object lineweights Plot transparency |                          |
|                                            | Plot area                                                                        | Plot scale        | Plot with plot styles                     | -2D<br>2 <sup>00</sup> 7 |
|                                            | What to plot:                                                                    | Fit to paper      | Plot paperspace last                      | ×.                       |
|                                            | Layout ~                                                                         | Scale: 1:1 ~      | Hide paperspace objects                   |                          |
|                                            | Plot offset (origin set to printable area)                                       | 1 mm ~ =          | Drawing orientation                       |                          |
|                                            | X: 0.00 mm Center the plot                                                       | 1 unit            | O Portrait                                |                          |
|                                            | Y: 0.00 mm                                                                       | Scale lineweights | Plot upside-down                          |                          |
| Model Layout1 Layout2                      | Preview                                                                          | ОК                | Cancel Help                               | 🌣 - + ⊵ ⊘ 😓 🖃 🗮          |

Nesta janela é possível definir tamanho da folha, formato de impressão, tipo de canetas, escala...

|                                    | $\rightarrow$ $=$ $=$ ISO A4 (210.00 x 297.00 MM)       |
|------------------------------------|---------------------------------------------------------|
|                                    | ISO A4 (297.00 x 210.00 MM)                             |
| Home Insert Annotate Parametric    | View MISO A3 (420.00 x 420.00 MM)                       |
|                                    | AS = 150  AS  (120.00  x  297.00  MM)                   |
|                                    | ISO A2 (594.00 x 420.00 MM)                             |
|                                    | ISO A1 (594.00 x 841.00 MM)                             |
| Line Polvline Circle Arc           | ISO A1 (841.00 x 594.00 MM)                             |
| $\bullet$ $\bullet$ $\Box$         | PISO A0 (841.00 x 1189.00 MM)                           |
|                                    | ISO A0 (1189.00 x 841.00 MM)                            |
| Draw 🔻                             | Modi ISO B5 (182.00 x 237.00 MM)                        |
|                                    | ISO B5 (237.00 x 182.00 MM)                             |
| Start 🛛 Casa Final* 🗙 🔒 A342687xx0 | D-2D-TC ISO B4 (250.00 x 354.00 MM)                     |
|                                    | ISO B4 (354.00 x 250.00 MM)                             |
|                                    | · ISO B2 (500.00 x 707.00 MM)                           |
|                                    | ISO B2 (707.00 X 500.00 MM)                             |
|                                    | ISO B1 (707.00 X 1000.00 MM)                            |
|                                    | $ISO_{150} C5_{150} (1000.00 \times 707.00 \text{ MM})$ |
|                                    | ANSI full bleed A                                       |
|                                    | ANSI full bleed B                                       |
|                                    | ANSI full bleed C                                       |
|                                    | ANSI full bleed D                                       |
|                                    | ANSI full bleed E                                       |
|                                    | ANSI full bleed F                                       |
|                                    | ARCH full bleed A                                       |
|                                    | ARCH full bleed B                                       |
|                                    | ARCH full bleed C                                       |
|                                    | ARCH full bleed D                                       |
|                                    | ARCH full bleed E                                       |
|                                    |                                                         |
|                                    | Plot area                                               |
|                                    | What to plot:                                           |
|                                    |                                                         |
|                                    | Layout ~                                                |
|                                    |                                                         |
|                                    | Dist offset (origin set to printable area)              |
|                                    | Plot offset (origin set to printable area)              |
|                                    | X: 0.00 mm Center the plot                              |
|                                    |                                                         |
|                                    | v. 0.00 mm                                              |
| N                                  |                                                         |
|                                    |                                                         |
|                                    |                                                         |
|                                    | Preview                                                 |
|                                    |                                                         |
|                                    |                                                         |
|                                    | × / EPAGESETUP                                          |
|                                    |                                                         |
| Model Layout1 Layout2 +            |                                                         |
|                                    |                                                         |

Escolher tamanho da folha

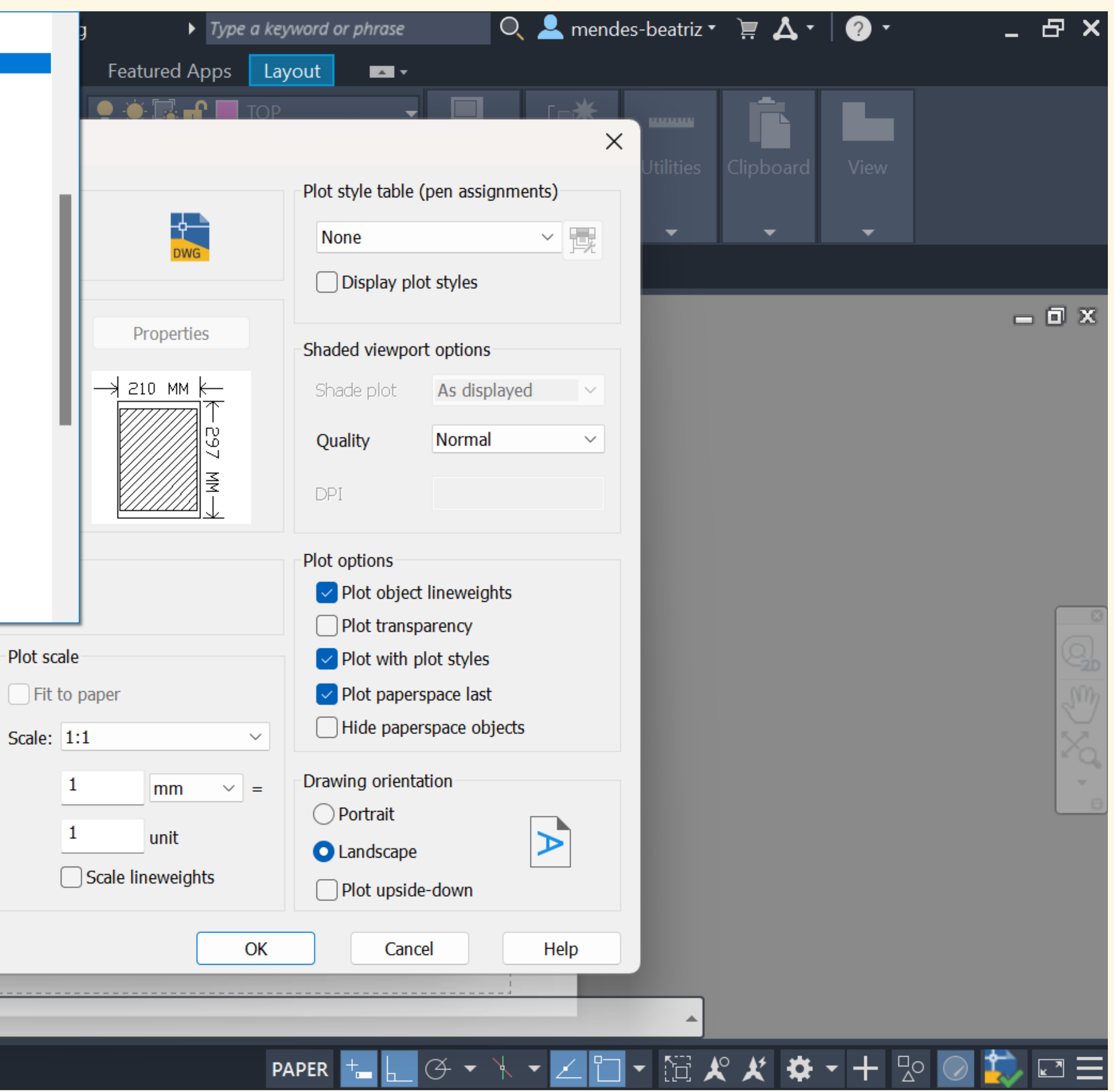

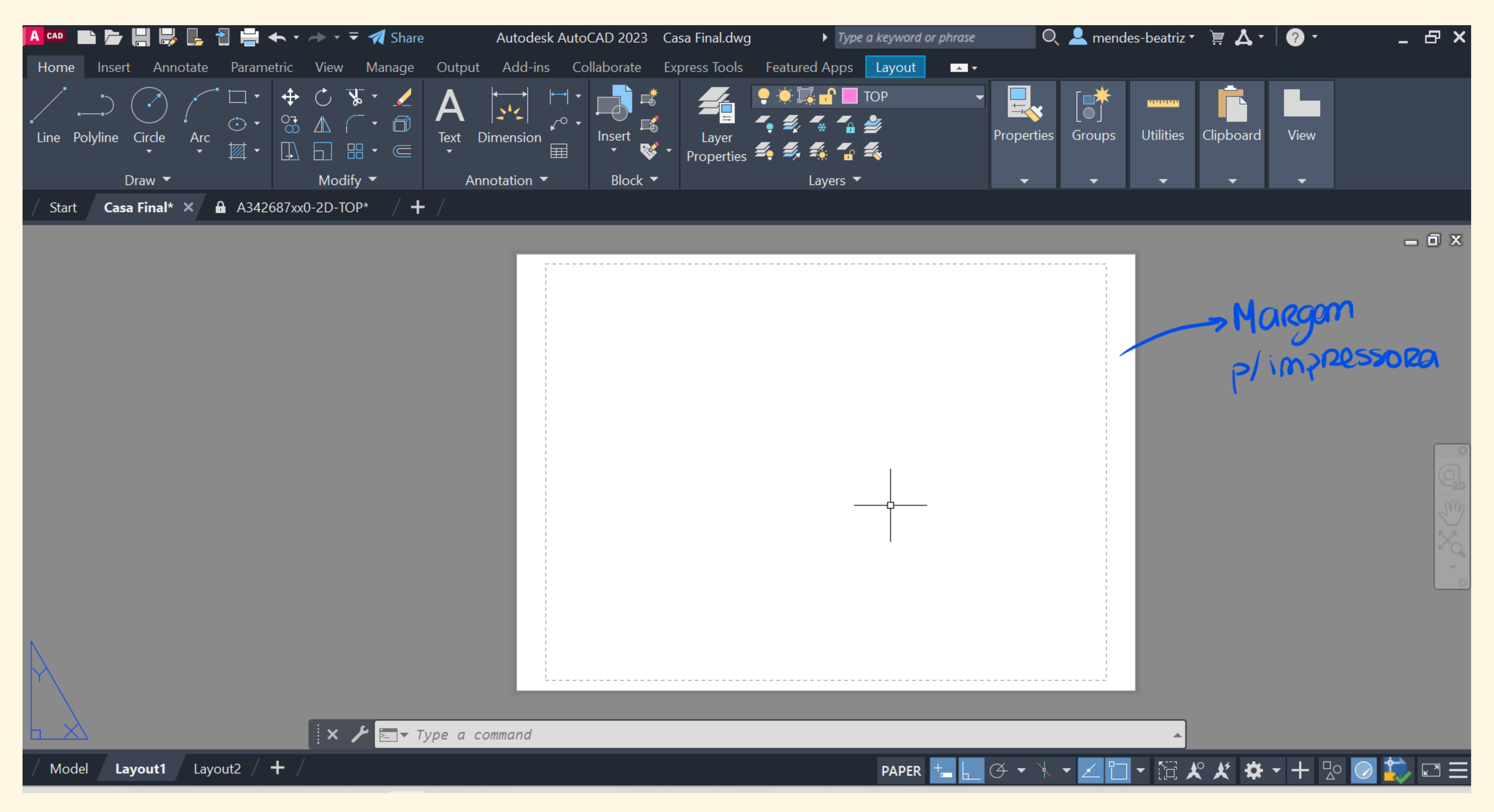

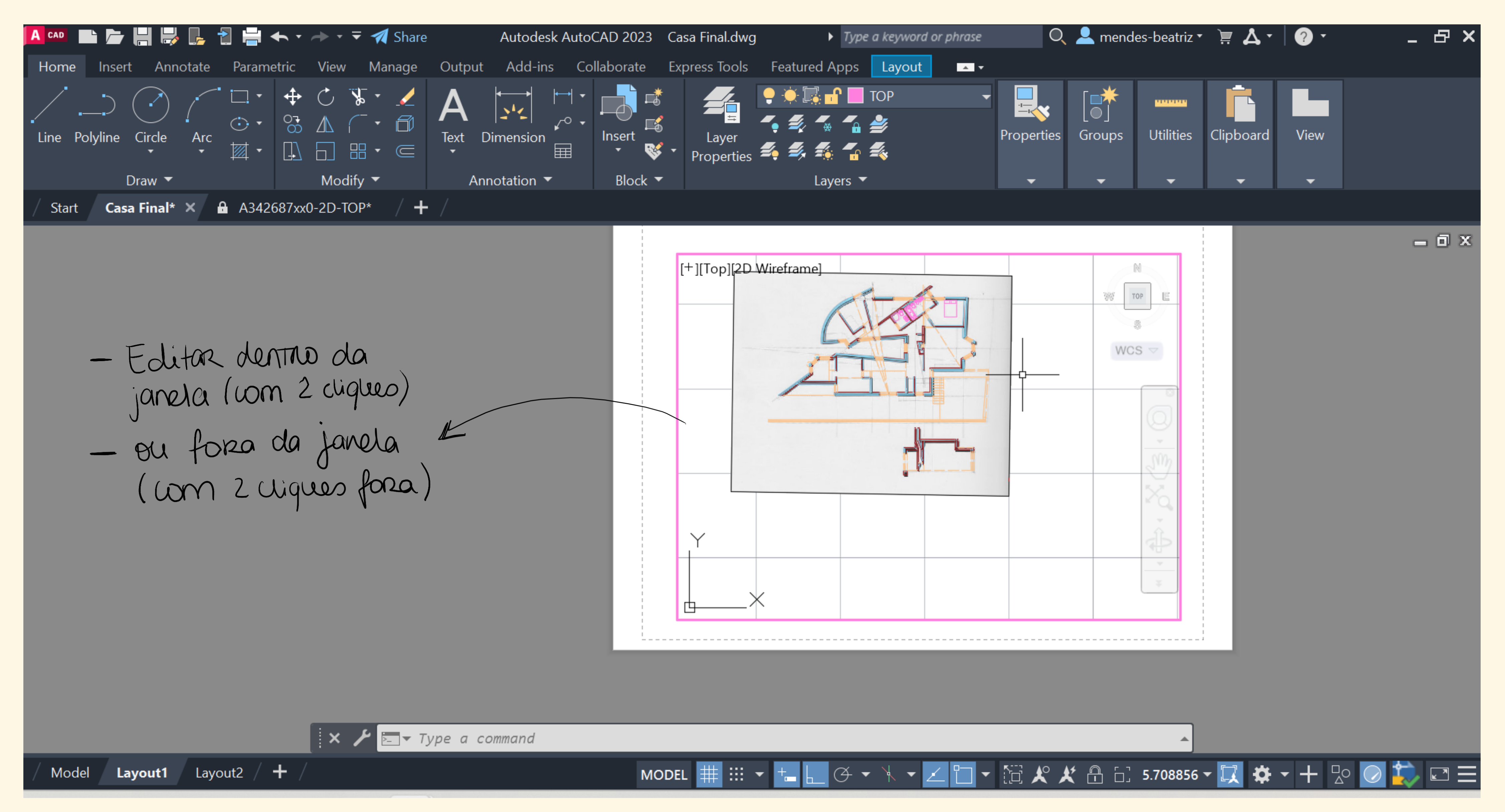

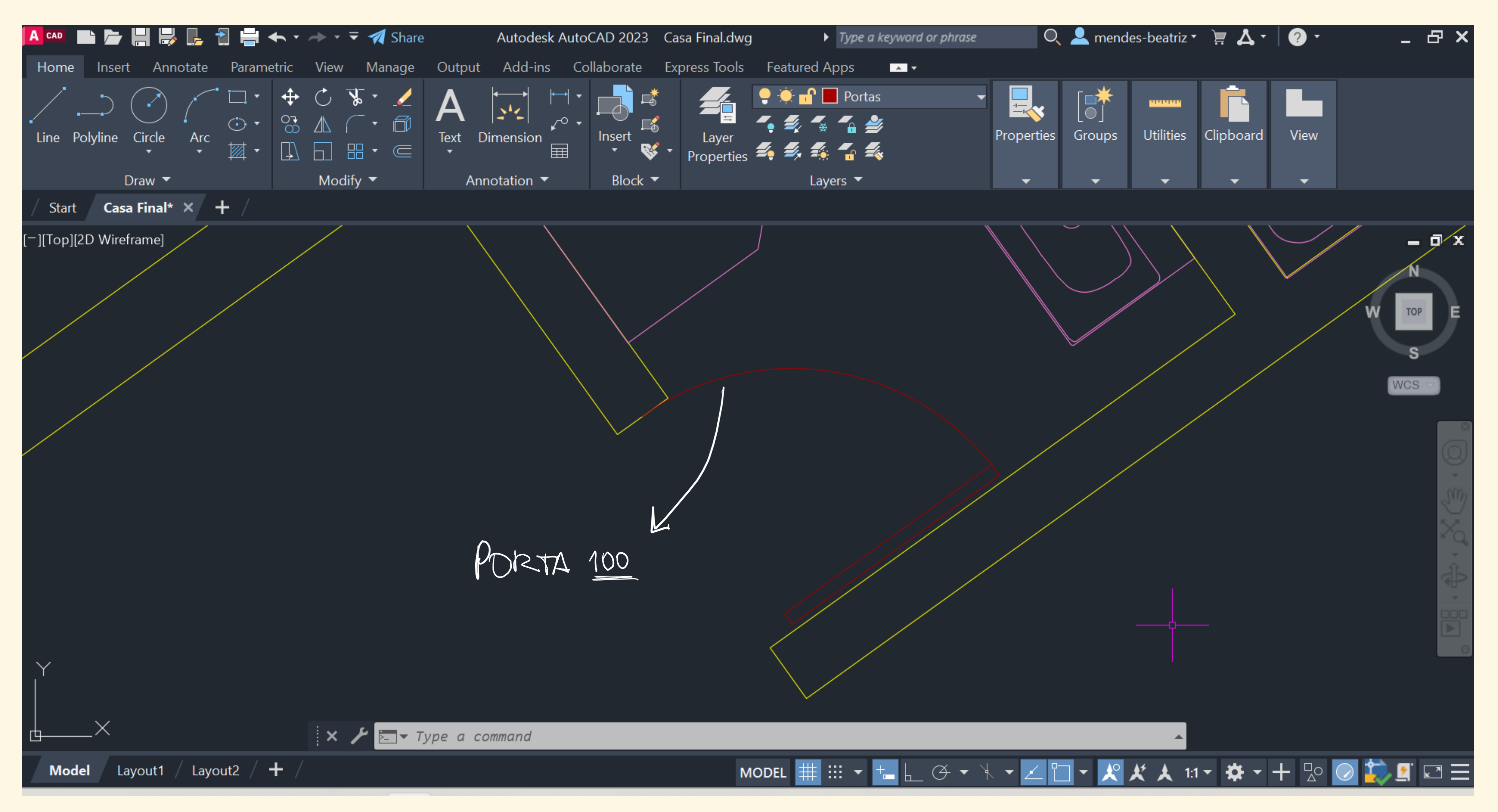

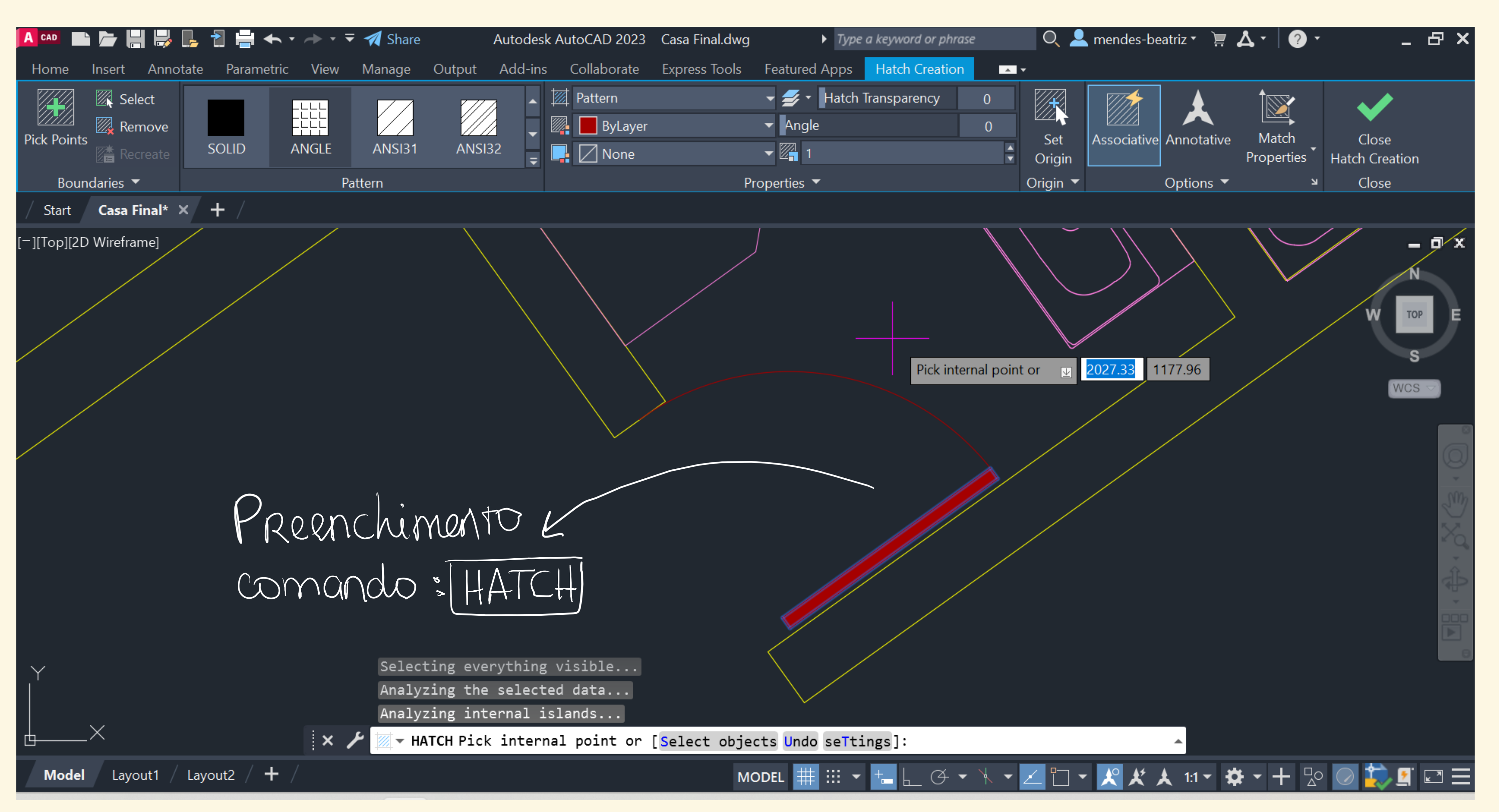

Command: HATCH

# Aula 11/10

| A CAD                        | ┙ 📙 🛃          |         |                   | <b>•</b> • | →                       | - 1                             | Share  | Ca              | isa Antón            | io Carlos | Silva 10 d      | e outu      |
|------------------------------|----------------|---------|-------------------|------------|-------------------------|---------------------------------|--------|-----------------|----------------------|-----------|-----------------|-------------|
| Home Inse                    | ert Ann        | otate   | Param             | netric     | View                    | Man                             | age    | Output          | Add-i                | ns Co     | ollaborate      | Expr        |
| Line Polyline                | Circle<br>Traw | Arc     | ⊡ •<br>⊙ •<br>⊠ • |            | C ▼ A ( A ( D = 0 Modif | <b>}</b> •<br>─ •<br>□ •<br>□ • | /<br>6 | A<br>Text<br>Ar | Dimension            |           | Insert<br>Block | *<br>5<br>• |
| / Start Ca                   | sa Antón       | io Carl | os de             | outub      | ro ultim                | na* ×                           | RD_1   | Trabalho        | 01_2022 <sup>.</sup> | 1006 (2)' | • / +           |             |
| [ <sup>_</sup> ][Top][2D Wir | eframe]        |         |                   |            |                         |                                 |        |                 |                      |           |                 |             |
|                              |                |         |                   |            |                         |                                 |        |                 |                      |           |                 |             |
|                              |                |         |                   |            |                         |                                 |        |                 |                      |           |                 |             |
|                              |                |         |                   |            |                         |                                 |        |                 |                      |           |                 |             |
|                              |                |         |                   |            | :                       | 6                               | omman  | d:              |                      |           |                 |             |
|                              |                | / .     |                   | /          | . <b></b> .             |                                 |        | be a c          | ommana               |           |                 |             |
| Model                        | Layout1        | Layo    | ut2 /             | <b>T</b> / |                         |                                 |        |                 |                      |           |                 |             |

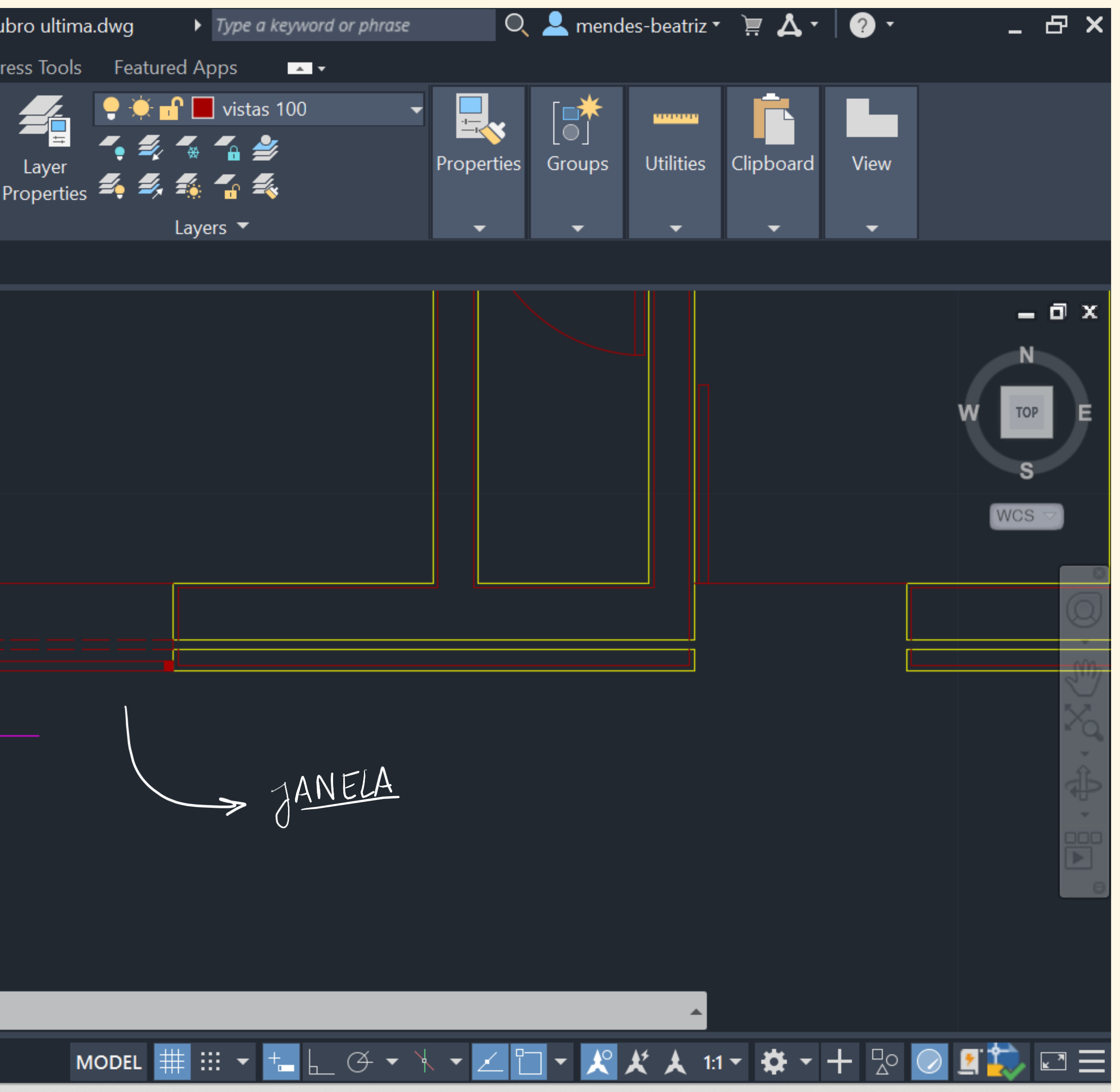

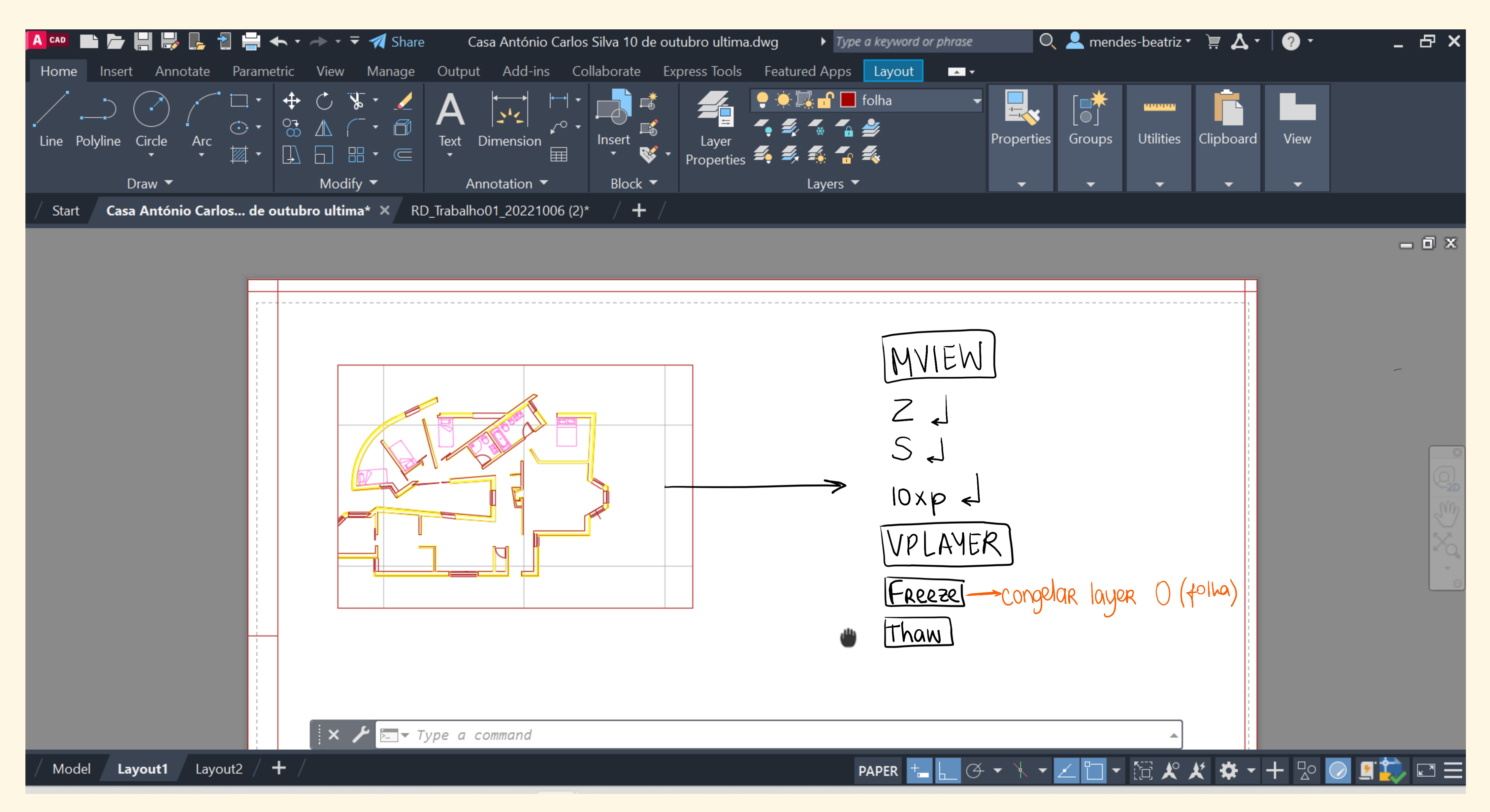

Como colocar à escala ou congelar/descongelar layers únicas apenas no layout

## Aula 18/10

| Аса  | • 🖿 🏲 💾 🗮        | 🎖 📴 🛃 블          | <b>•</b> • - • • • | 🔻 🐔 Share    | C          | asa António | Carlos Silva | a 17 de o                                            |
|------|------------------|------------------|--------------------|--------------|------------|-------------|--------------|------------------------------------------------------|
| Но   | me Insert An     | notate Param     | etric View         | Manage       | Output     | Add-ins     | Collaborat   | e Expr                                               |
| Line | Polyline Circle  | Arc              |                    |              | A Text Din | nension     | Insert       | int<br>int<br>int<br>int<br>int<br>int<br>int<br>int |
| / s  | tart Casa Antó   | nio Carlos Silva | 17 de outubr       | 。<br>∘* × +  | /          | Auton       | bioc         | ĸ                                                    |
|      |                  |                  | _                  |              | /          | _           | _            |                                                      |
| PIN  | JPERHES          |                  | _                  |              |            |             |              |                                                      |
| N    | o selection      | - ▼ 📑            | 🔍 🏫 📃              |              |            |             |              |                                                      |
| G    | eneral           |                  | •                  |              |            |             |              |                                                      |
|      | Color            | 📕 ByLayer        |                    |              |            |             |              |                                                      |
|      | Layer            | Janelas 1        |                    |              |            |             |              | APPLE IN                                             |
|      | Linetype         | ——— ByLa         | ayer               |              |            |             |              | 2                                                    |
|      | Linetype scale   | 1                |                    |              |            |             |              |                                                      |
|      | Lineweight       | ByLa             | ayer               |              |            |             |              |                                                      |
|      | Transparency     | ByLayer          |                    |              |            |             |              | , '                                                  |
|      | Thickness        | 0                |                    |              |            |             |              |                                                      |
| 3    | D Visualization  |                  | -                  |              |            |             |              |                                                      |
|      | Material         | ByLayer          |                    |              |            |             |              |                                                      |
| L    | ayout            |                  | -                  |              |            |             |              | U C                                                  |
|      | Layout name      | Layout1          |                    |              |            |             |              |                                                      |
|      | Page setup na    | <none></none>    |                    |              |            |             |              |                                                      |
|      | DPI to raster    | 300              |                    |              |            |             |              |                                                      |
| Р    | lot style        |                  | - N                |              |            |             |              |                                                      |
|      | Plot style       | ByColor          |                    | $\backslash$ |            |             |              |                                                      |
|      | Plot style table | None             |                    |              |            |             |              |                                                      |
|      | Plot table atta  | Layout1          |                    | $\lambda$    |            |             | ~ L -        | - T                                                  |
|      |                  |                  |                    |              |            |             | ~ / 🖻        | _↓ Type                                              |
| / N  | 1odel Layout1    | Layout2          | + /                |              |            |             |              |                                                      |

Continuação do layout e organização do mesmo

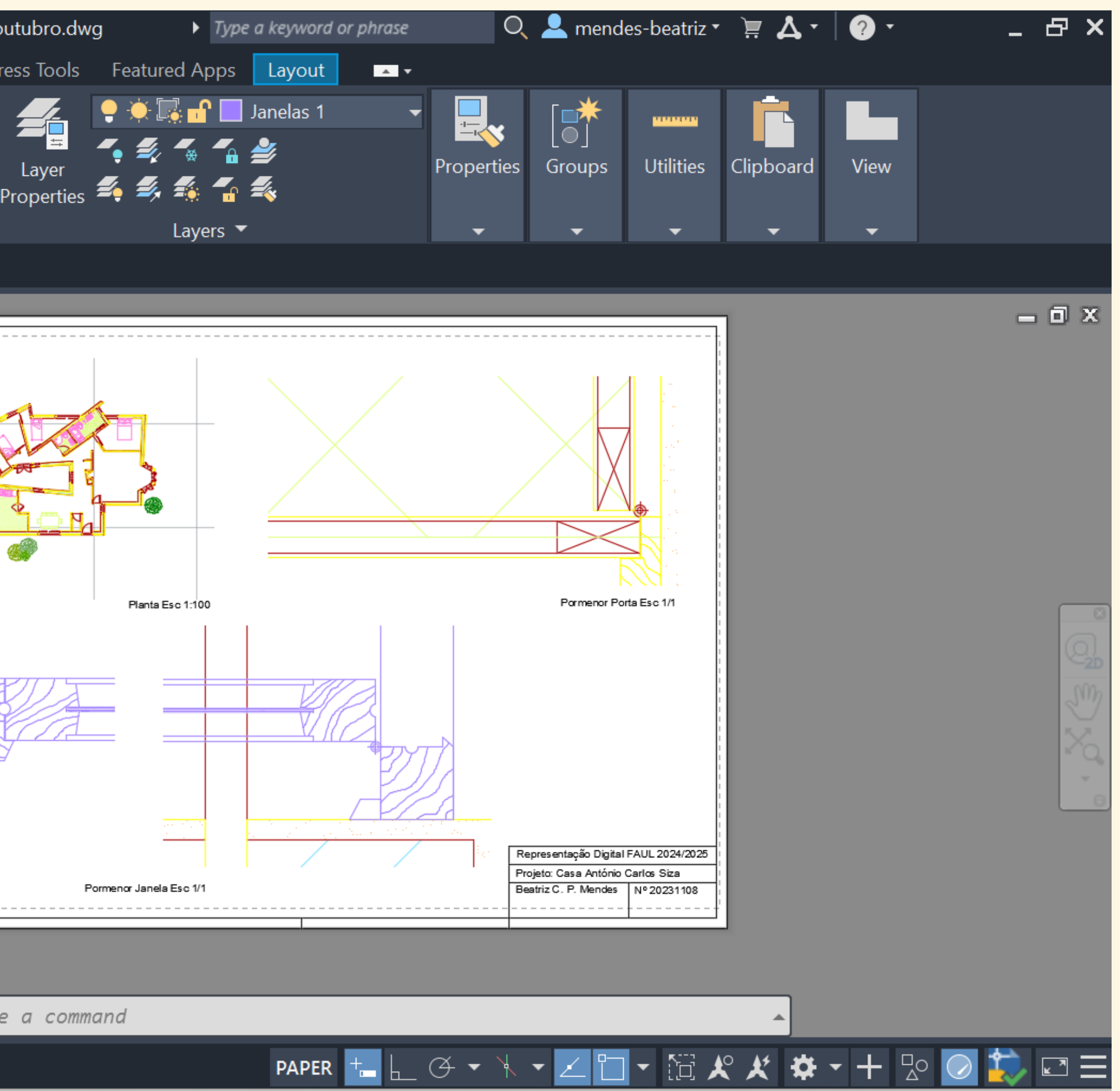

## **Como calcular escadas?**

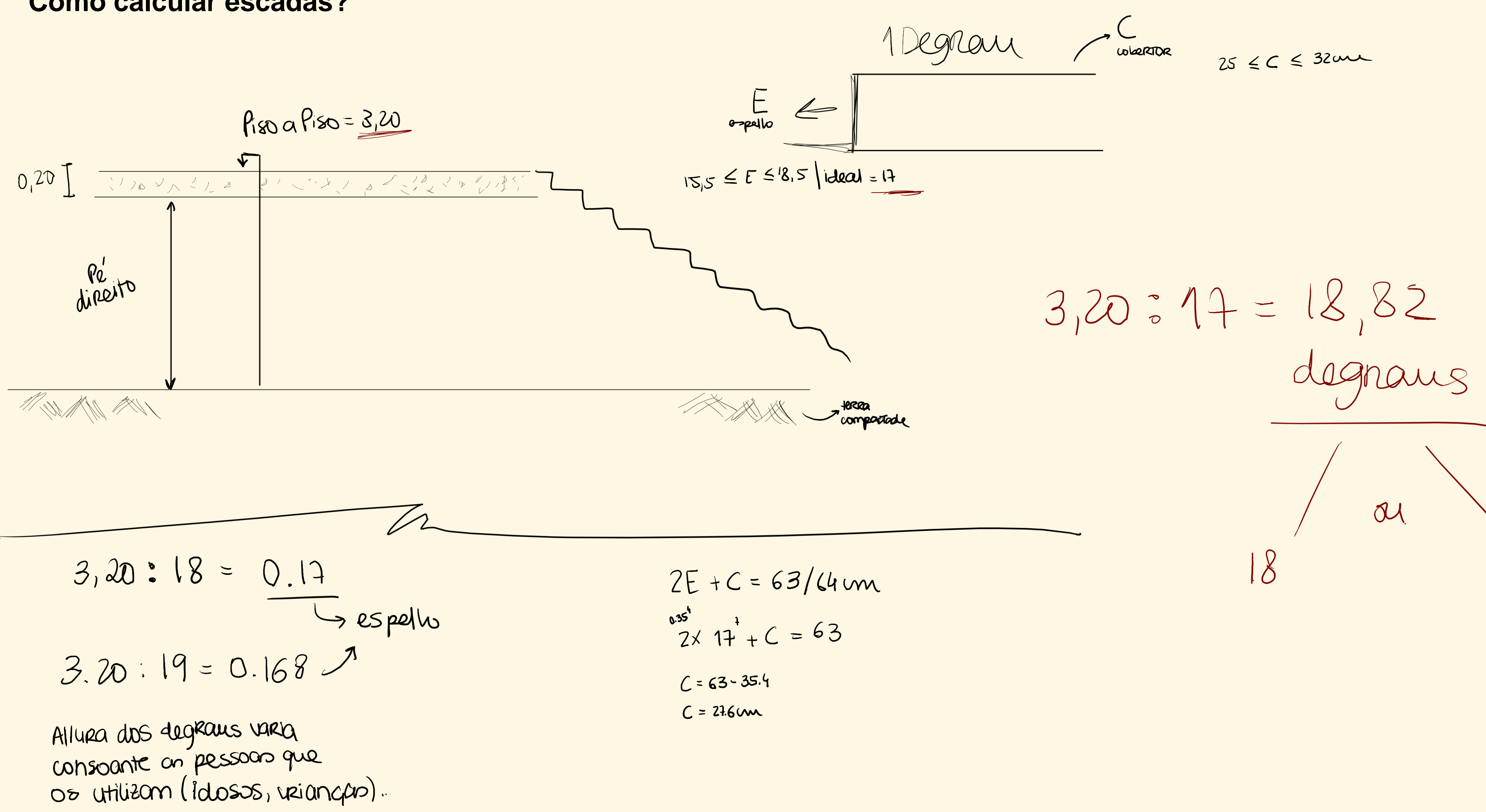

$$C = 63/64$$
 m  
 $f_{+}C = 63$ 

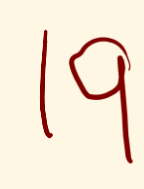

| A CA | • • <b>-</b>     ; | 🎽 🛃 🔁            | <b>←</b> • <i>→</i> • <del>•</del> | 🕶 🚀 Share | Casa Antó            | onio Carlos Silva 17 | de o   |
|------|--------------------|------------------|------------------------------------|-----------|----------------------|----------------------|--------|
| Но   | me Insert An       | notate Param     | etric View                         | Manage    | Output Add-ins       | s Collaborate        | Expr   |
| /    |                    |                  |                                    | 5 - 🖊     |                      | ┝╾┥╺╴┛╸┍╪            |        |
| ./   |                    |                  |                                    |           | 🔒 New Dimension      | n Style: Beatriz     |        |
| Line | e Polyline Circle  | Arc              |                                    |           |                      |                      |        |
|      |                    |                  |                                    |           | Lines Symbols and    | Arrows Text Fit      | Pr     |
| ,    | Draw 🔻             |                  | Modif                              | y ▼       | Dimension lines      |                      |        |
| / S  | tart Casa Antó     | nio Carlos Silva | 17 de outubr                       | •* × +    | Color:               | ByBlock              |        |
| PRO  | OPERTIES           |                  |                                    |           | Linetype:            | ByBlock              | ĸ      |
| N    | o selection        | -                | <b>i</b>                           |           | Lineweight:          | ByBlock              | k      |
| G    | eneral             |                  | <b>•</b>                           |           | Extend beyond tick   | S:                   | 1.5    |
|      | Color              | 📕 ByLayer        |                                    |           | Baseline spacing     |                      | 3.75   |
|      | Layer              | Invisibilidades  |                                    |           | Daseine spacing.     |                      |        |
|      | Linetype           | —— —— ByL        | ayer                               |           | Suppress:            | Dim line 1           | Dim I  |
|      | Linetype scale     | 1                |                                    |           | Extension lines      |                      |        |
|      | Lineweight         | ByL              | ayer                               |           | Color:               | BvBlock              |        |
|      | Transparency       | ByLayer          |                                    |           |                      |                      |        |
|      | Thickness          | 0                |                                    |           | Linetype ext line 1: | ByBloc               | K      |
| 3    | D Visualization    |                  | -                                  |           | Linetype ext line 2: | ByBlock              | k      |
|      | Material           | ByLayer          |                                    |           | Lingunsinht          | ByBloc               | k      |
| Li   | ayout              |                  | -                                  |           | Lineweight:          | Dybloo               |        |
|      | Layout name        | Layout1          |                                    |           | Suppress:            | Ext line 1           | Ext li |
|      | Page setup na      | <none></none>    |                                    |           |                      |                      |        |
|      | DPI to raster      | 300              |                                    |           |                      |                      |        |
| Р    | lot style          |                  | <b>•</b> \                         |           |                      |                      |        |
|      | Plot style         | ByColor          |                                    |           |                      |                      |        |
|      | Plot style table   | None             |                                    |           |                      |                      |        |
|      | Plot table atta    | Layout1          |                                    | $\lambda$ |                      |                      |        |
|      |                    |                  |                                    |           | /                    |                      | Туре   |
| / N  | 1odel Layout1      | Layout2 /        | + /                                |           |                      |                      |        |

### DIM STYLE é utilizado para alterar as propriedades da marcação das cotas

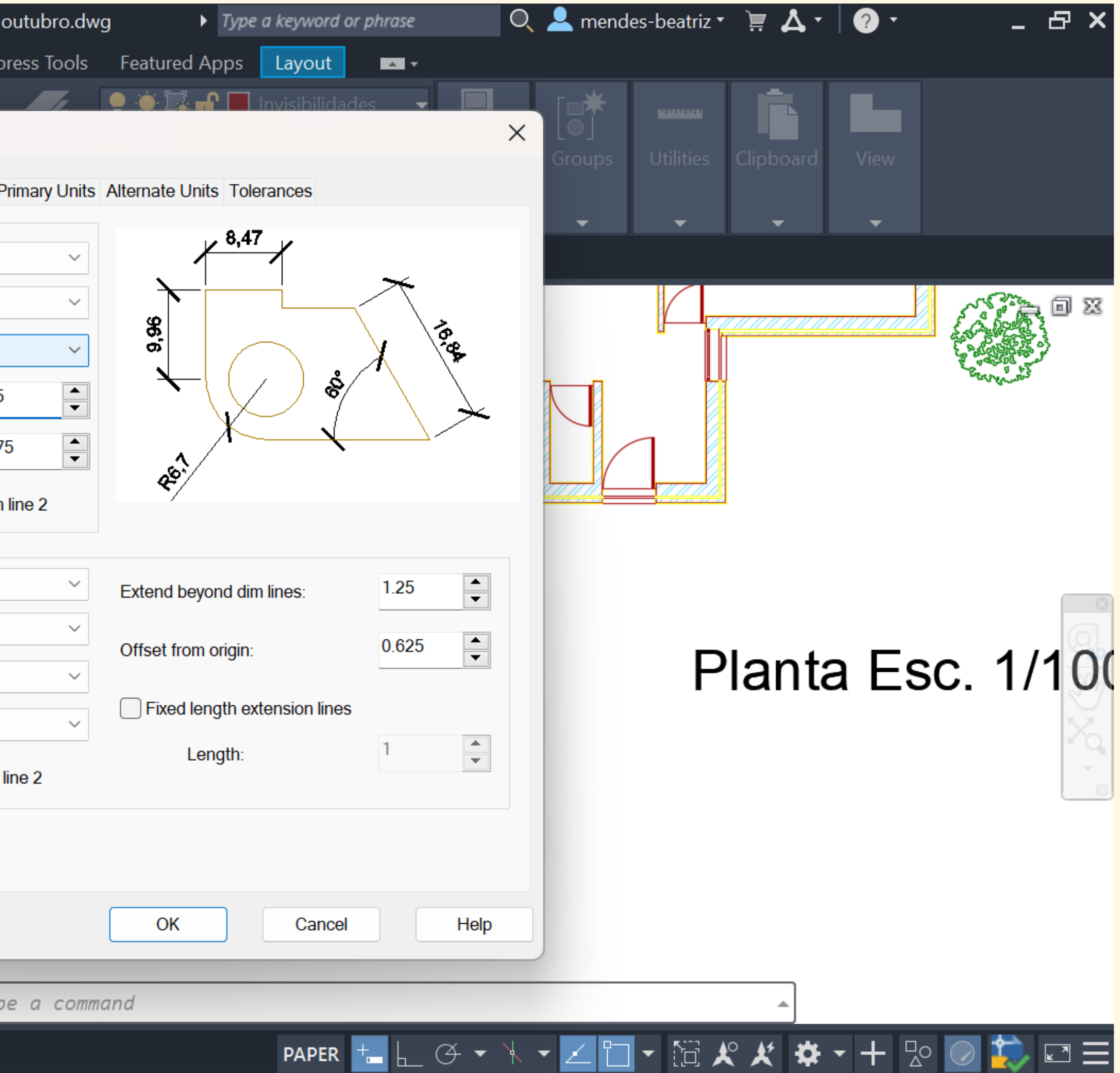

| A CAD | ▐■┣┲╣            | 🎖 🛃 🖥 🖡       | <b>-</b> • •                  | <b>→</b> - <del>-</del>                                                                                                    | 🐔 Share      |                   | Casa Antóni | io Carlos Sil  | va 17 de ou |
|-------|------------------|---------------|-------------------------------|----------------------------------------------------------------------------------------------------|--------------|-------------------|-------------|----------------|-------------|
| Hon   | ne Insert An     | notate Pa     | rametric                      | View                                                                                                    | Manage       | Output            | Add-ins     | Collabora      | ate Expre   |
| Line  | Polyline Circle  | Arc           | 1 • <b>↔</b><br>• • ⊗3<br>• • | <ul> <li>C</li> <li>S</li> <li>▲</li> <li>↓</li> <li>↓</li></ul> |              | A<br>Text (<br>An | Dimension   | Inser<br>■ Blc | t<br>Sock T |
| / St  | art Casa Antó    | nio Carlos S  | ilva 17 de                    | outubro                                                                                                    | * × +        |                   |             |                |             |
| PRC   | PERTIES          |               |                               |                                                                                                    |              |                   |             |                |             |
| Nc    | selection        | -             | <b>ri</b> 🔍 🐔                 |                                                                                                    |              |                   |             |                |             |
| Ge    | eneral           |               | -                             |                                                                                                    |              |                   |             |                |             |
|       | Color            | ByLaye        | r                             |                                                                                                    |              |                   |             |                |             |
|       | Layer            | Invisibilidad | des                           |                                                                                                    |              |                   |             |                |             |
|       | Linetype         | ———           | ByLayer                       |                                                                                                    |              |                   |             |                |             |
|       | Linetype scale   | 1             |                               |                                                                                                    |              |                   |             |                |             |
|       | Lineweight       |               | ByLayer                       |                                                                                                    |              |                   |             |                |             |
|       | Transparency     | ByLayer       |                               |                                                                                                    |              |                   |             |                |             |
|       | Thickness        | 0             |                               |                                                                                                    |              |                   |             |                |             |
| 30    | ) Visualization  |               | •                             |                                                                                                    |              |                   |             |                |             |
|       | Material         | ByLayer       |                               |                                                                                                    |              |                   |             |                | X           |
| La    | yout             |               | •                             |                                                                                                    |              |                   |             |                | 42          |
|       | Layout name      | Layout1       |                               |                                                                                                    |              |                   |             | 0.63           | -           |
|       | Page setup na    | <none></none> |                               |                                                                                                    |              |                   | 7           |                |             |
|       | DPI to raster    | 300           |                               |                                                                                                    |              |                   |             |                |             |
| Pl    | ot style         |               | -                             | Ν                                                                                                    |              |                   |             | 1              |             |
|       | Plot style       | ByColor       |                               |                                                                                                    |              |                   |             |                |             |
|       | Plot style table | None          |                               |                                                                                                    | $\backslash$ |                   |             |                |             |
|       | Plot table atta  | Layout1       |                               |                                                                                                    | ×            |                   | 1           | × /            | ▼ Type      |
| / м   | odel Layout1     | Layout2       | / + /                         |                                                                                                    |              |                   | `           |                |             |

### Definir cotas mais relevantes na leitura da planta

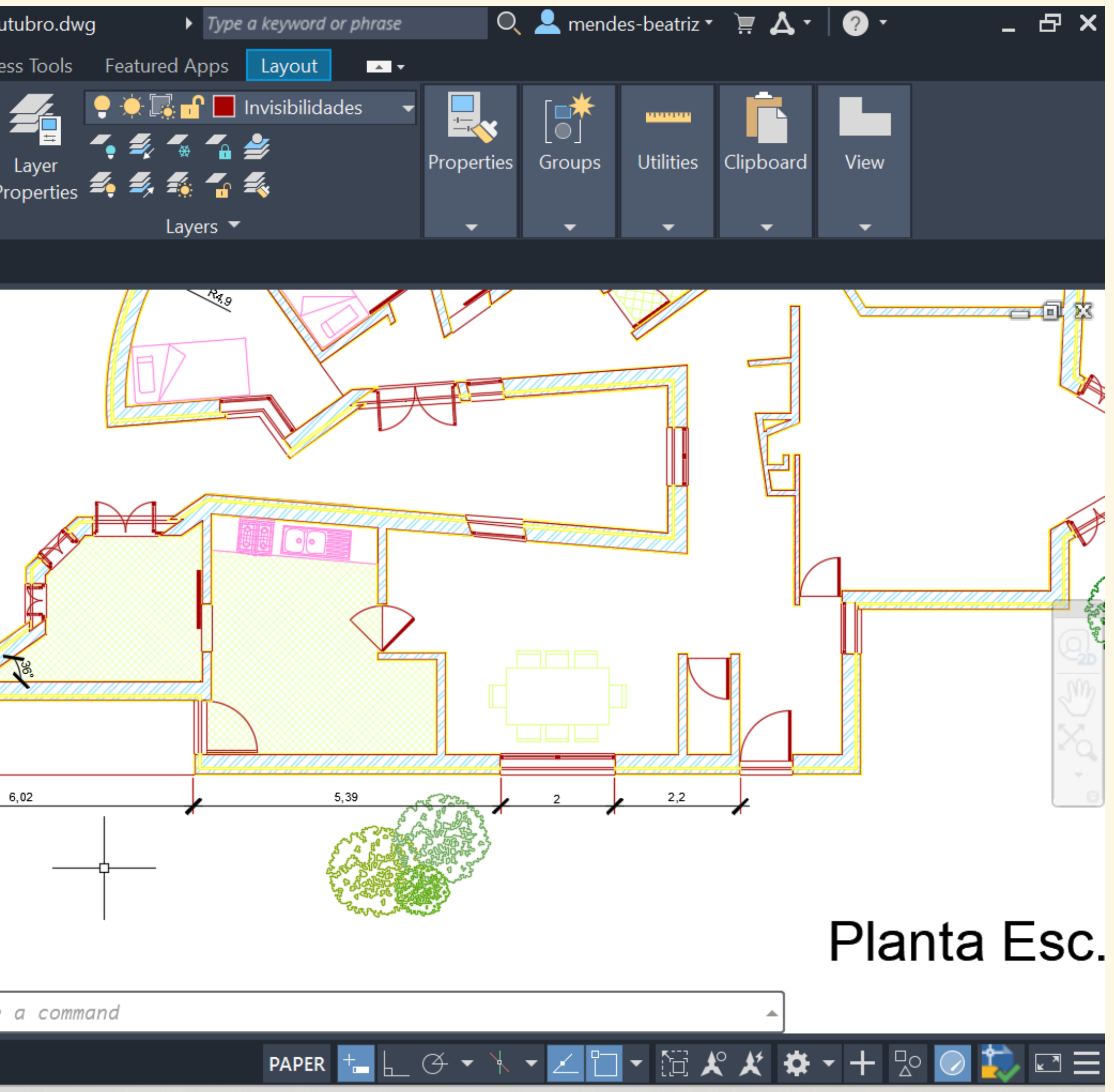

| A CA | ▣ ■ ┣ ۖ          | 🎖 📙 🔁 🚔 🔶 -            | · -> - = | 🛛 🚀 Share                 | e (             | Casa Antóni     | o Carlos Silva 1   | 7 de ou   |
|------|------------------|------------------------|----------|---------------------------|-----------------|-----------------|--------------------|-----------|
| Но   | me Insert An     | notate Parametric      | View     | Manage                    | Output          | Add-ins         | Collaborate        | Expre     |
|      |                  |                        |          | Plot - Layo               | ut1             | ←────>   ←      |                    | *         |
|      | I ofymic check ▼ | • 🖾 • 🗊                | Pa       | ge setup                  |                 |                 |                    |           |
|      | Draw 🔻           |                        | NN       | lame:                     | <none></none>   |                 |                    |           |
| / s  | tart Casa Antó   | nio Carlos Silva 17 de | e ou     |                           |                 |                 |                    |           |
| PR   | OPERTIES         |                        | Pri      | nter/plotter              |                 |                 |                    |           |
|      |                  |                        | N        | lame:                     | H None          |                 |                    |           |
| Ν    | o selection      |                        | E P      | lotter:                   | None            |                 |                    |           |
| G    | ieneral          | -                      | V        | Vhere:                    | Not applicab    | le              |                    |           |
|      | Color            | 📕 ByLayer              |          | Description :             | The layout v    | vill not be plo | otted unless a nev | v plotter |
|      | Layer            | Invisibilidades        |          | Plot to file              | configuration   | n name is sel   | ected.             |           |
|      | Linetype         | ByLayer                |          |                           |                 |                 |                    |           |
|      | Linetype scale   | 1                      | Pa       | per size                  |                 |                 |                    |           |
|      | Lineweight       | ByLayer                | _        | ISO <mark>A1 (</mark> 841 | .00 x 594.00    | MM)             |                    |           |
|      | Transparency     | ByLayer                |          |                           |                 |                 |                    |           |
|      | Inickness        | 0                      | Plo      | ot area                   |                 |                 |                    | Plot      |
| 3    | D Visualization  | •                      |          | Vhat to plot:             |                 |                 |                    | F         |
|      | Material         | ByLayer                |          | Layout                    | ~               |                 |                    | Scal      |
| L    | ayout            | -                      |          | nt offset (orig           | nin set to prir | table area)     |                    |           |
|      | Layout name      | Layout1                |          | 0.00                      | gin set to pri  |                 |                    |           |
|      | Page setup na    | <none></none>          | )        | K: 0.00                   |                 | Cen             | ter the plot       |           |
|      | DPI to raster    | 300                    | - N      | r: <sup>0.00</sup>        | mm              |                 |                    |           |
| P    | lot style        | •                      |          |                           |                 |                 |                    |           |
|      | Plot style       | ByColor                | P        | review                    |                 |                 |                    |           |
|      | Plot style table | None                   |          |                           | _               | _               | _                  | -         |
|      | Plot table atta  | Layout                 |          | $\mathbf{X}$              |                 |                 | × / 🛌              | - Туре    |
| / N  | Nodel Layout1    | Layout2 / 🕇            | /        |                           |                 |                 |                    |           |

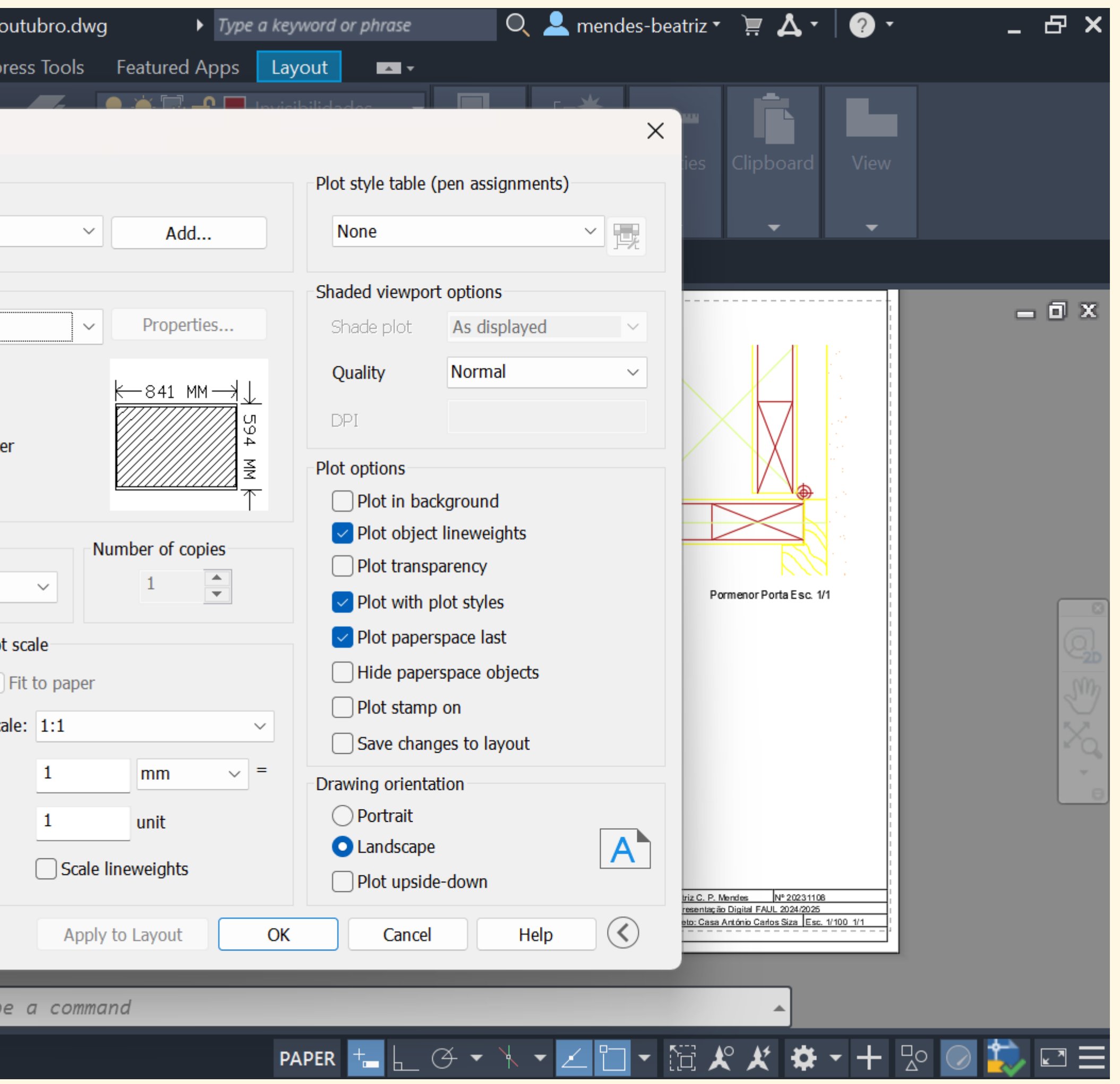

| 🤮 Plot - Layo    | put1                                    | ×                                                    |                                       | A Plot - Layout1                          |                    |                                    | ×   |
|------------------|-----------------------------------------|------------------------------------------------------|---------------------------------------|-------------------------------------------|--------------------|------------------------------------|-----|
| Page setup       |                                         | Plot style table (pen assignments)                   |                                       | Page setup                                |                    | Plot style table (pen assignments) |     |
| Name:            | <none></none>                           | Add None ~                                           |                                       | Name: <none></none>                       | ~ Add              | None ~                             |     |
| Printer/plotter  |                                         | Shaded viewport ontions                              |                                       | Drintor/plattar                           |                    | Chaded viewport entions            |     |
| Name:            | Prop                                    | perties Shade plot As displayed ~                    |                                       | Name: DWG To PDF.pc3                      | ✓ Properties       | Shade plot As displayed            | ~   |
| Plotter:         | None                                    | Ouality                                              |                                       | Plotter: DWG To DDE - DDE oPlot - by Auto |                    |                                    |     |
| Where:           | OneNote (Desktop)                       |                                                      |                                       | Where: File                               | к<br>К—841 ММ→↓↓   | Quality                            |     |
| Description:     | Hicrosoft Print to PDF                  |                                                      |                                       | Description:                              | 594                | DPI 100                            |     |
|                  | AutoCAD PDF (General Documentation).pc3 | Plot options                                         |                                       | Description:                              | MM                 | Plot options                       |     |
| Plot to file     | a AutoCAD PDF (High Quality Print).pc3  | Plot in background                                   |                                       | Plot to file                              | PDF Options        | Plot in background                 |     |
| Paper size       | AutoCAD PDF (Smallest File).pc3         | f copies                                             |                                       | Paper size                                | Number of copies   | Plot object lineweights            |     |
| ISO A1 (841      | AutoCAD PDF (Web and Mobile).pc3        | Plot transparency                                    |                                       | ISO A1 (841.00 x 594.00 MM)               |                    | Plot transparency                  |     |
|                  | DWE6 ePlot pc3                          | ✓ Plot with plot styles                              |                                       |                                           |                    | Plot with plot styles              |     |
| Plot area        | DWFx ePlot (XPS Compatible).pc3         | Plot paperspace last                                 |                                       | Plot area                                 | Plot scale         | Plot paperspace last               |     |
| What to plot     | DWG To PDF.pc3                          | Hide paperspace objects                              |                                       | What to plot:                             | Fit to paper       | Hide paperspace objects            |     |
| Layout           | PublishToWeb JPG.pc3                    | Plot stamp on                                        |                                       | Layout ~                                  | Scale: 1:1 ~       | Plot stamp on                      |     |
| Plot offset (ori | gin set to printable area) 1 mm         |                                                      |                                       | Display<br>Extents printable area)        | 1 mm v =           | Save changes to layout             |     |
| v. 0.00          | mm Center the plot                      | Drawing orientation                                  |                                       | Window nm Conter the pl                   |                    | Drawing orientation                |     |
| ^                |                                         |                                                      |                                       | X:                                        | 1 unit             |                                    |     |
| Y: 0.00          | mm Scale lineweigh                      | nts Plot upside-down                                 |                                       | Y: 0.00 mm                                | Scale lineweights  | Plot upside-down                   |     |
|                  |                                         | Plot - Layout1                                       |                                       | ×                                         |                    |                                    |     |
| Preview          | Apply to Layou                          | La Page setup                                        |                                       | Plot style table (nen assignments)        | Apply to Layout OK | Cancel Help                        |     |
|                  |                                         |                                                      |                                       |                                           |                    |                                    |     |
|                  |                                         | Name: <pre></pre>                                    | ✓ Add                                 | None Y                                    |                    |                                    |     |
|                  |                                         | Printer/plotter                                      |                                       | SH acad.ctb                               |                    |                                    |     |
|                  |                                         | Name: 🚔 None                                         | ✓ Properties                          | DWF Virtual Pens.ctb                      |                    |                                    |     |
|                  |                                         | Plotter: None                                        |                                       | Fill Patterns.ctb                         |                    |                                    |     |
|                  |                                         | Where: Not applicable                                | <u>k</u> —841 MM→↓↓                   | monochrome.ctb                            |                    |                                    |     |
|                  |                                         | Description: The layout will not be plotted unless a | new plotter                           | Screening 100%.ctb                        |                    |                                    |     |
|                  |                                         | configuration name is selected.                      | M                                     | Pl Screening 25%.ctb                      |                    |                                    |     |
|                  |                                         | Plot to file                                         | ————————————————————————————————————— | Screening 75%.ctb                         |                    |                                    |     |
|                  |                                         | Paper size                                           | Number of copies                      | New                                       |                    |                                    |     |
|                  |                                         | ISO A1 (841.00 x 594.00 MM)                          |                                       | Plot transparency                         |                    |                                    |     |
|                  |                                         |                                                      |                                       | Plot with plot styles                     |                    |                                    |     |
|                  |                                         | Plot area                                            | Plot scale                            | Hide paperspace objects                   |                    |                                    |     |
|                  |                                         | What to plot:                                        | Fit to paper                          |                                           |                    |                                    |     |
|                  |                                         |                                                      | Scale: 1:1 ~                          | Save changes to layout                    |                    |                                    |     |
|                  |                                         | Plot offset (origin set to printable area)           | 1 mm ~ =                              | Drawing orientation                       |                    |                                    |     |
|                  |                                         | X: 0.00 mm Center the plot                           | 1 unit                                | OPortrait                                 |                    |                                    |     |
|                  |                                         | 0.00                                                 |                                       | ○ Landscape                               |                    |                                    |     |
|                  |                                         | Y: 0.00                                              | Scale lineweights                     | Plot upside-down                          |                    |                                    |     |
|                  |                                         | Preview                                              | Apply to Layout                       | Cancel Help                               | )ofinições de Lav  | out a impração                     | são |
|                  |                                         |                                                      |                                       |                                           | von ngous de Lay   |                                    | Juu |
|                  |                                         |                                                      |                                       |                                           |                    |                                    |     |

| A CA | • • > - + +            | 🎖 📙 👌 블          | <b>•</b> • • • | ₹ 🚀 Share        | ġ             | Casa Antónic | ) Carlos Silva 1 | 7 de o  |
|------|------------------------|------------------|----------------|------------------|---------------|--------------|------------------|---------|
| Ho   | me Insert An           | notate Param     | netric View    | Manage           | Output        | Add-ins      | Collaborate      | Expr    |
|      |                        |                  |                | <i>I</i>         |               | با اد با     |                  | -k      |
|      |                        |                  |                | Plot - Layo      | ut1           | 🤮 Plot Style | Table Editor -   | Cantea  |
|      | e Polyline Circle<br>• | Arc              |                | age setup        |               | General Tabl | e View Form Vi   | ew      |
|      | Draw 🔻                 |                  | N              | Name:            | <none></none> | Plot         |                  |         |
| / s  | tart Casa Antó         | nio Carlos Silva | 17 de ou       |                  | Add Co        | Color 1      |                  |         |
| DD   |                        |                  | P              | rinter/plotter   |               | Color 2      |                  |         |
| PIN  | JPENIES                |                  |                | Name:            | Beg           | Color 4      |                  |         |
| N    | o selection            |                  | 🔍 🏫            | Plotter:         | Brow          | Color 5      |                  |         |
| G    | eneral                 |                  | <b>•</b>       | Where:           | File          | Color 6      |                  |         |
|      | Color                  | Byl aver         |                | Descriptions     | 🕨 🕨 Finis     | Color 8      |                  |         |
|      | Laver                  | Invisibilidades  |                | Description:     |               | Color 9      |                  |         |
|      | Linetyne               | Byl              | aver           | Plot to file     | ġ.            | Color 10     | )                |         |
|      | Linetype               | 1                | ayer           |                  |               | Color 12     | 2                |         |
|      | Lineweight             | ByL              | aver           | aper size        |               | Color 13     | }                |         |
|      | Transparency           | ByLaver          | ayer           | ISO A1 (841      |               | Color 14     | -                |         |
|      | Thickness              | 0                |                | lat area         |               |              | •                |         |
| 2    | D Visualization        |                  |                | What to plot     |               | Description: |                  |         |
| 3    |                        | Dulayor          |                | what to plot:    | -             | Description  | _1               |         |
|      | watena                 | Бусауег          |                | Layout           | -             |              |                  |         |
| L    | ayout                  |                  | ▼              | lot offset (oric |               |              |                  |         |
|      | Layout name            | Layout1          |                | 0.00             | ,             |              |                  |         |
|      | Page setup na          | <none></none>    |                | X: 0.00          |               |              |                  |         |
|      | DPI to raster          | 300              |                | Y: 0.00          | mm            |              |                  |         |
| P    | lot style              |                  | -              |                  |               | Add Sty      | e De             | ete Sty |
|      | Plot style             | ByColor          |                | Preview          |               |              |                  |         |
|      | Plot style table       | None             |                |                  |               |              |                  |         |
|      | Plot table atta        | Layout1          |                | X                |               |              | XE               | Tupe    |
|      |                        |                  |                |                  |               |              |                  | Type    |
| / N  | 1odel Layout1          | Layout2          | + /            |                  |               |              |                  |         |

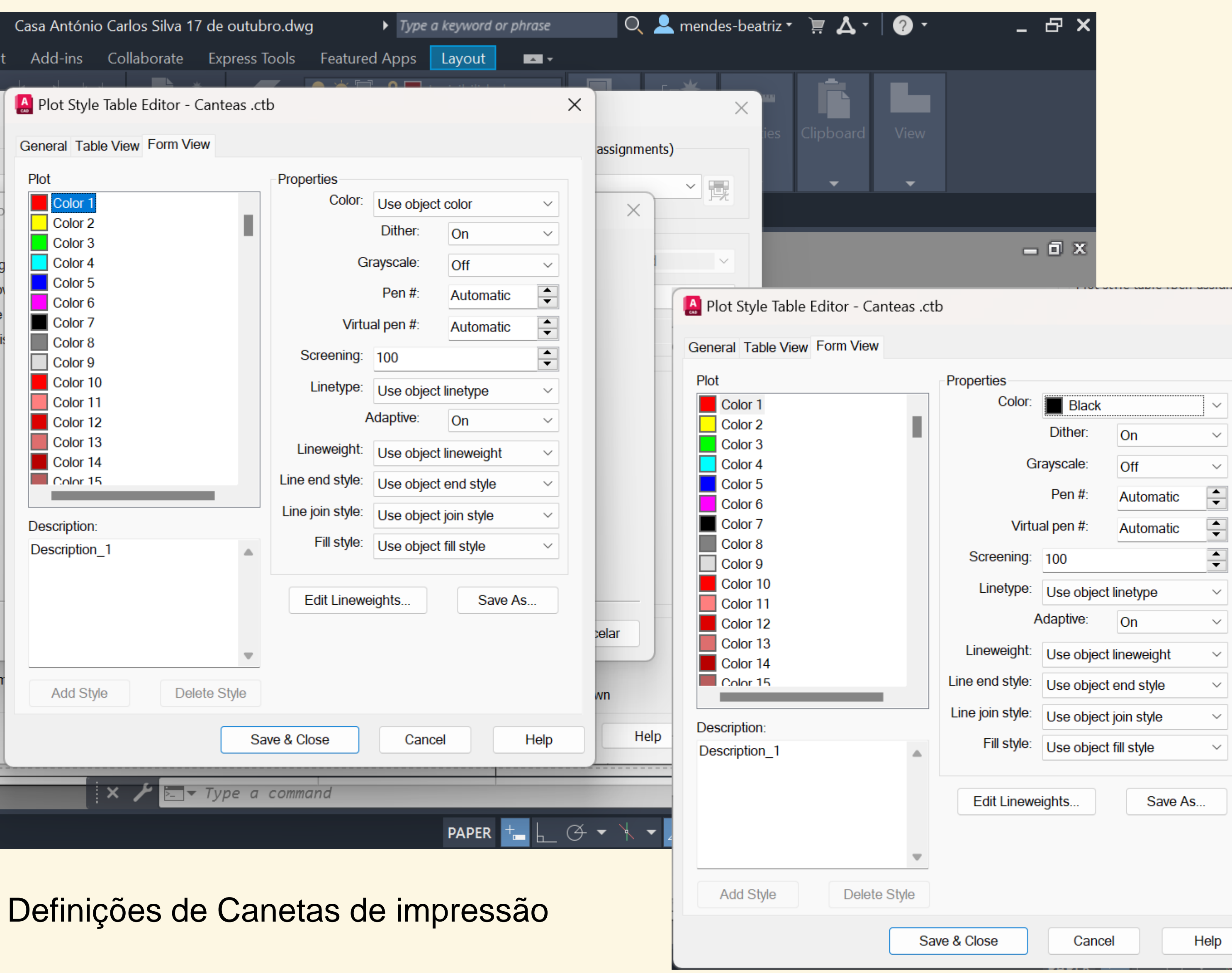

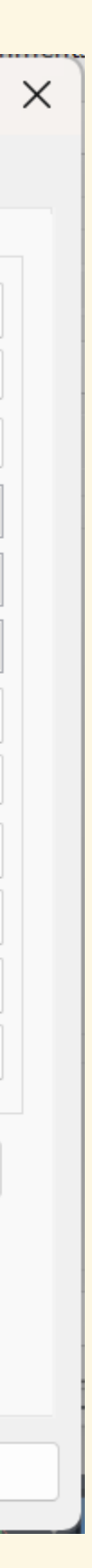

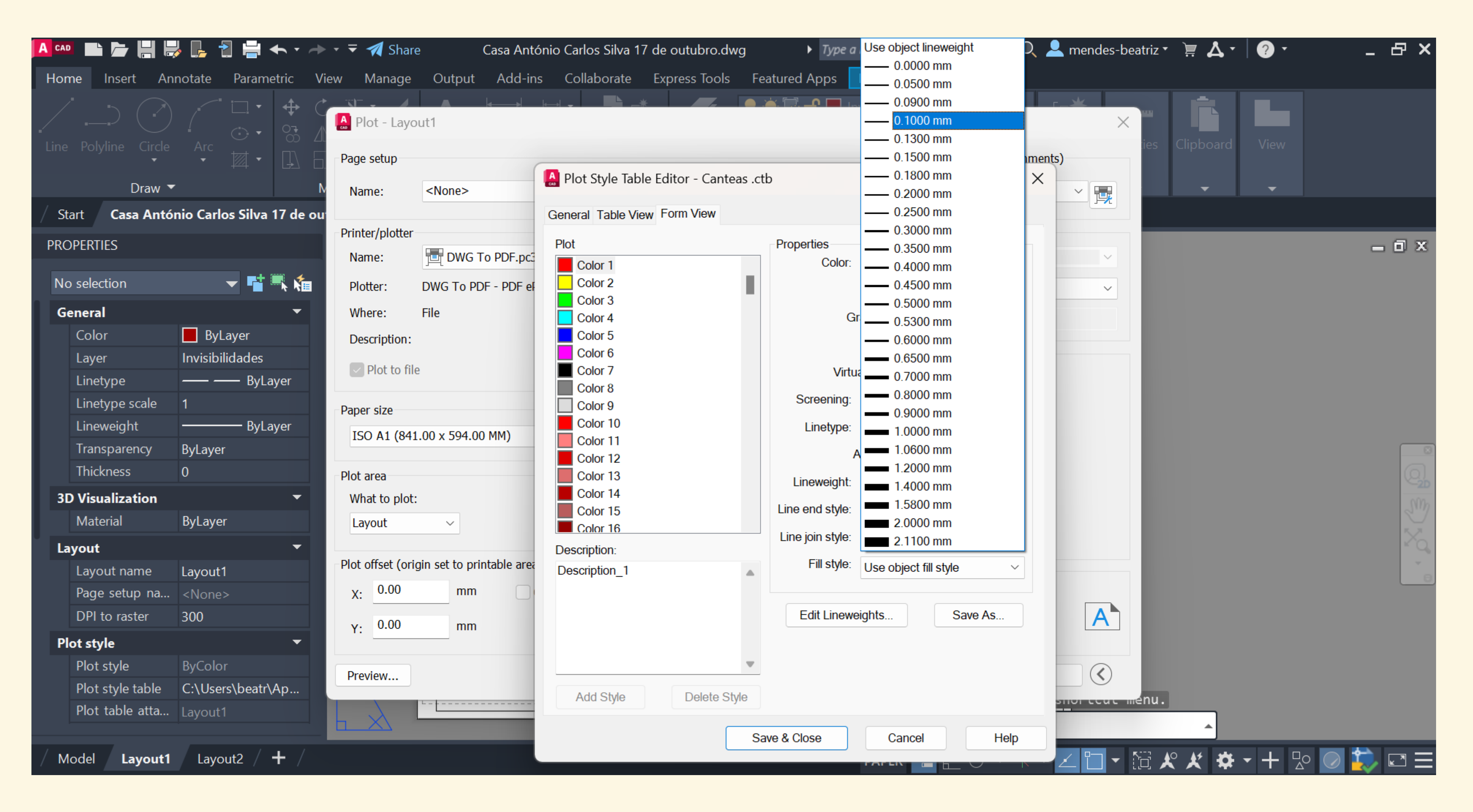

## Definições de Canetas de impressão

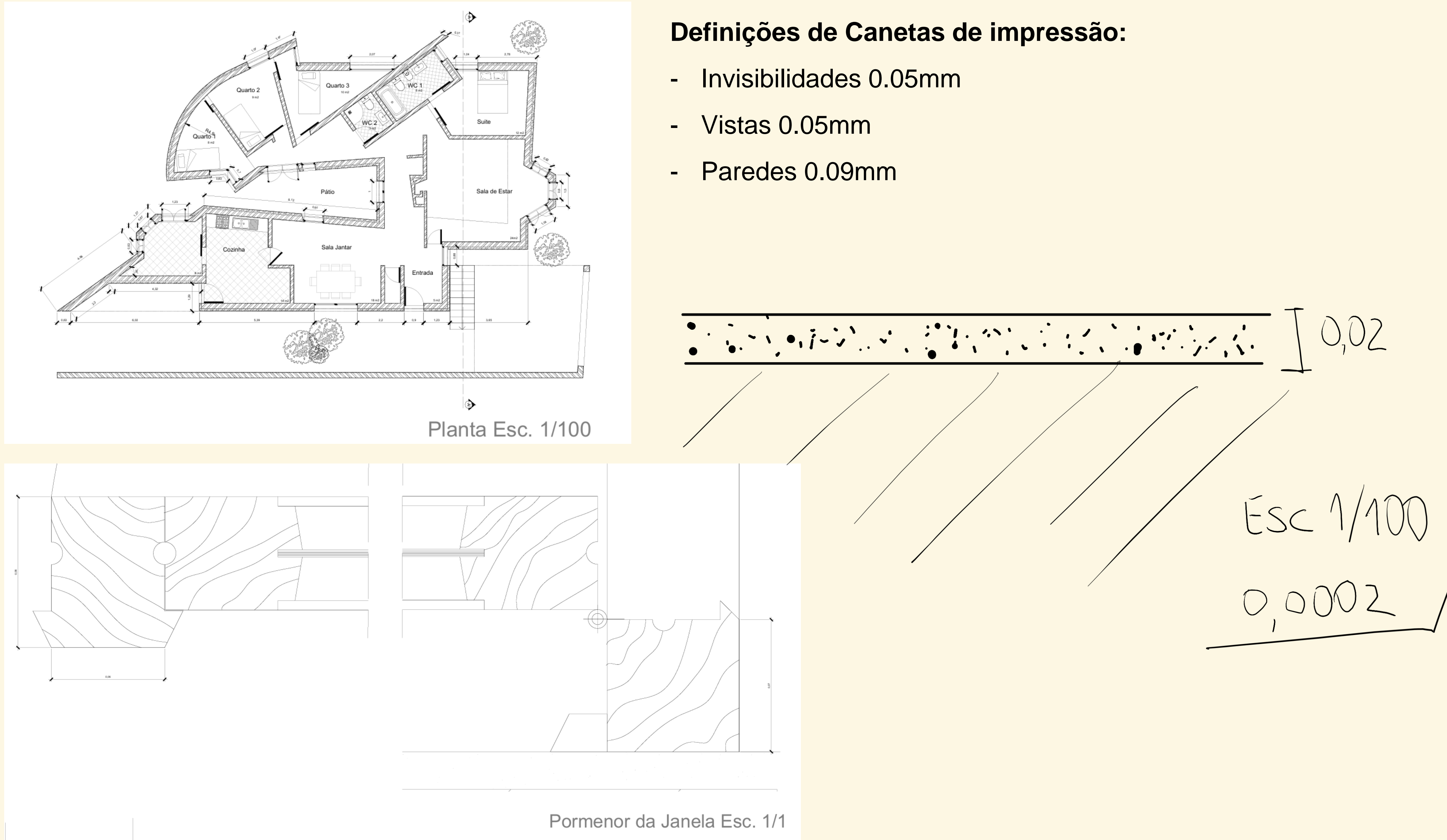

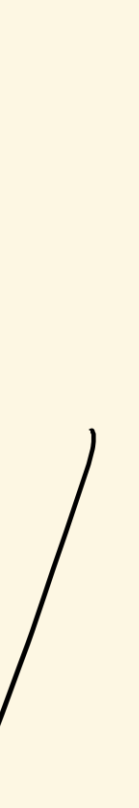

## Aula 24/10

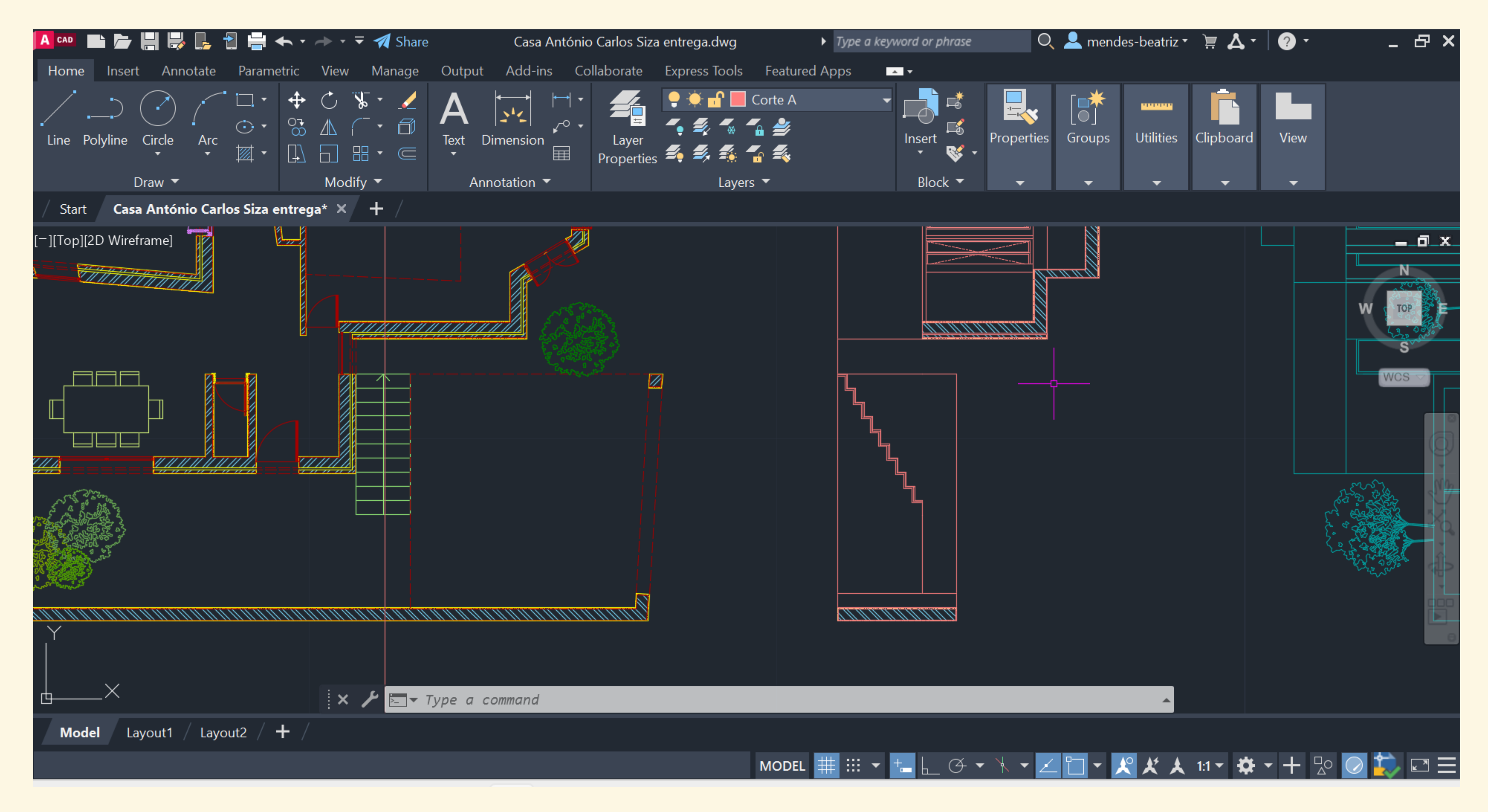

### Continuação do decalque da planta e início dos cortes

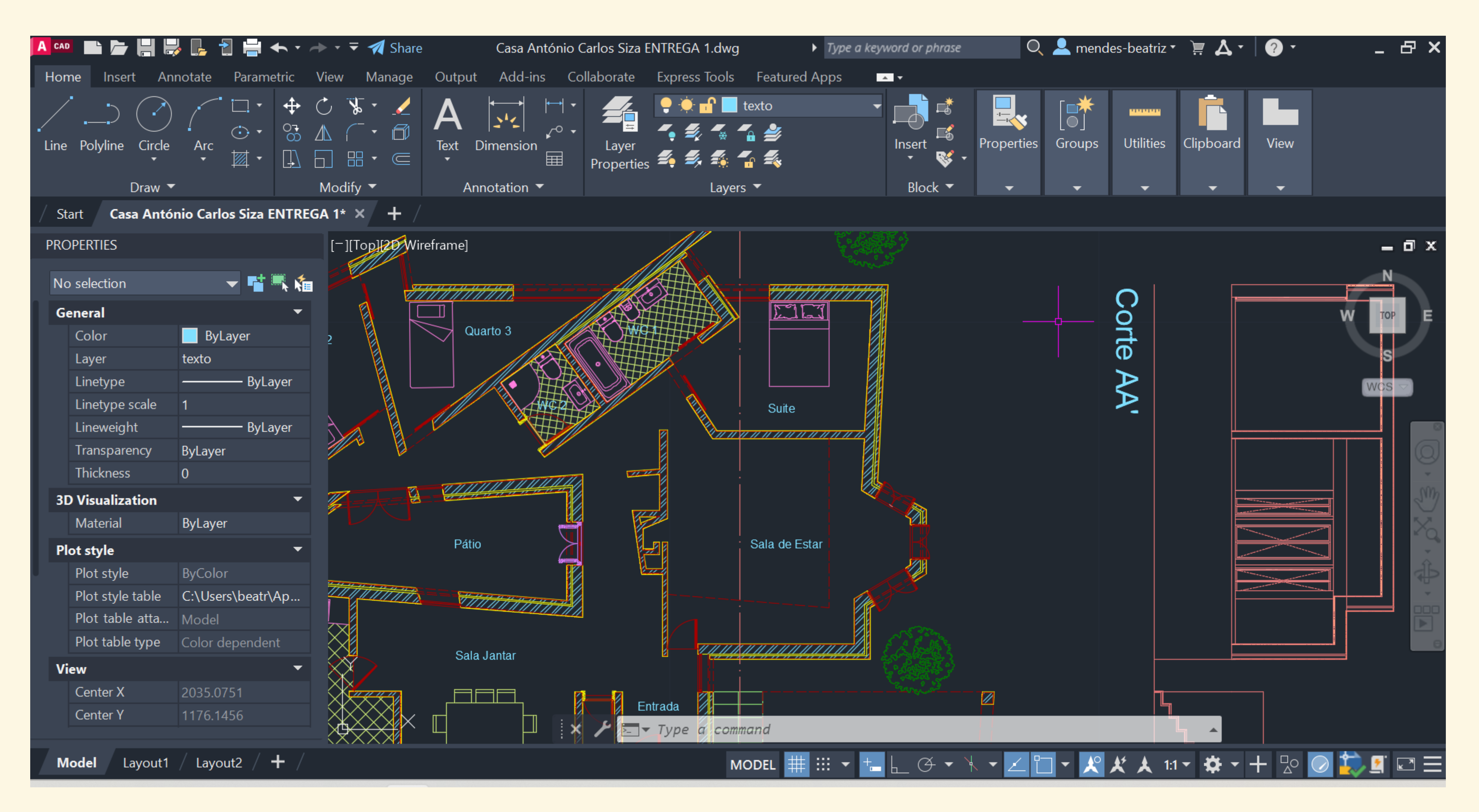

Continuação do decalque da planta e início dos cortes

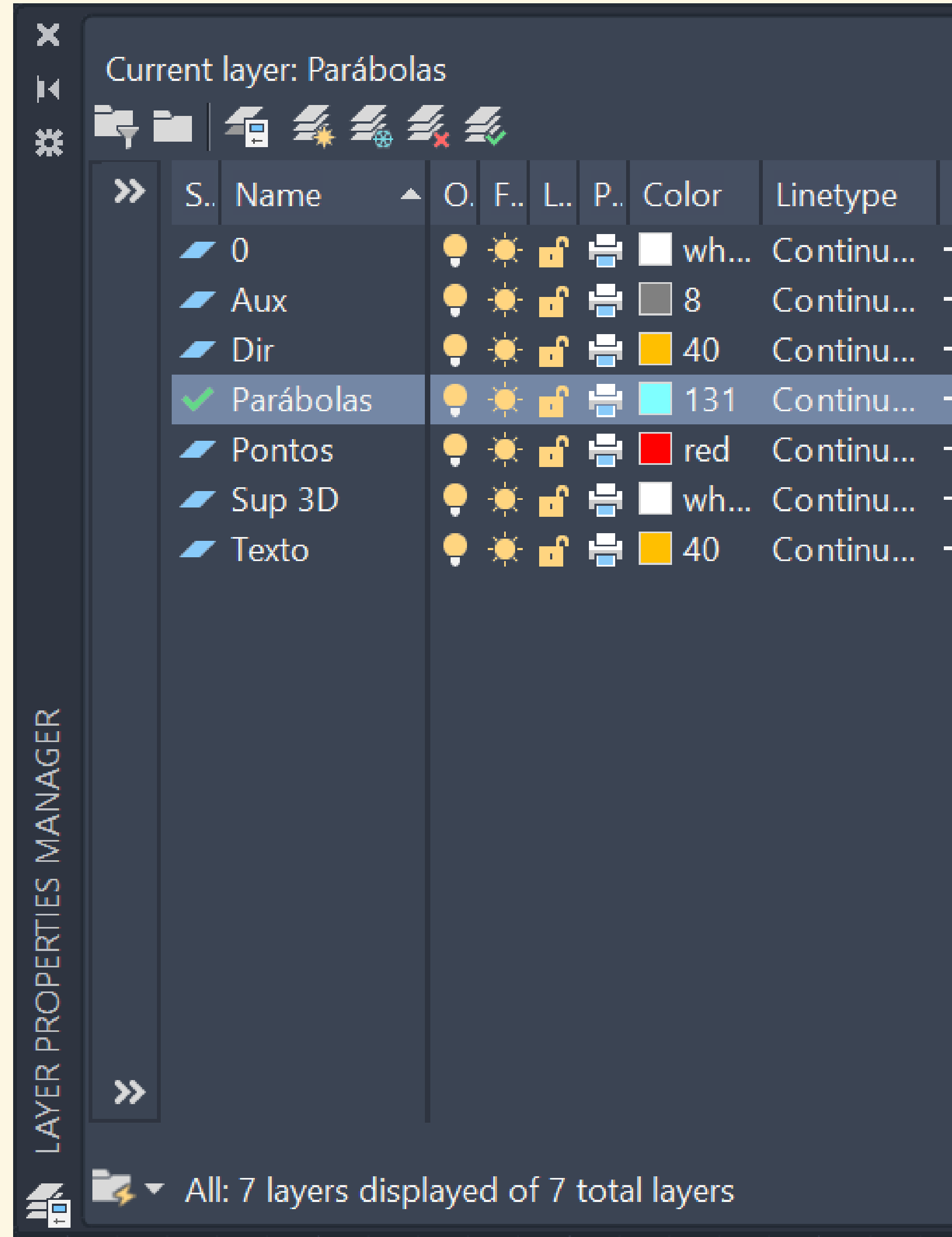

Início de um novo exercício: superfícies parabólicas

|            |        |    |             | Search fo | r layer    | Q        |
|------------|--------|----|-------------|-----------|------------|----------|
|            |        |    |             |           | <b>8</b> • | <b>*</b> |
| Lineweight | Transp | N. | Description |           |            |          |
| — Defa     | 0      | [] |             |           |            |          |
| — Defa     | 0      | 1  |             |           |            |          |
| — Defa     | 0      | 1  |             |           |            |          |
| — Defa     | 0      | 1. |             |           |            |          |
| — Defa     | 0      | 1  |             |           |            |          |
| — Defa     | 0      | 1  |             |           |            |          |
| — Defa     | 0      | T, |             |           |            |          |

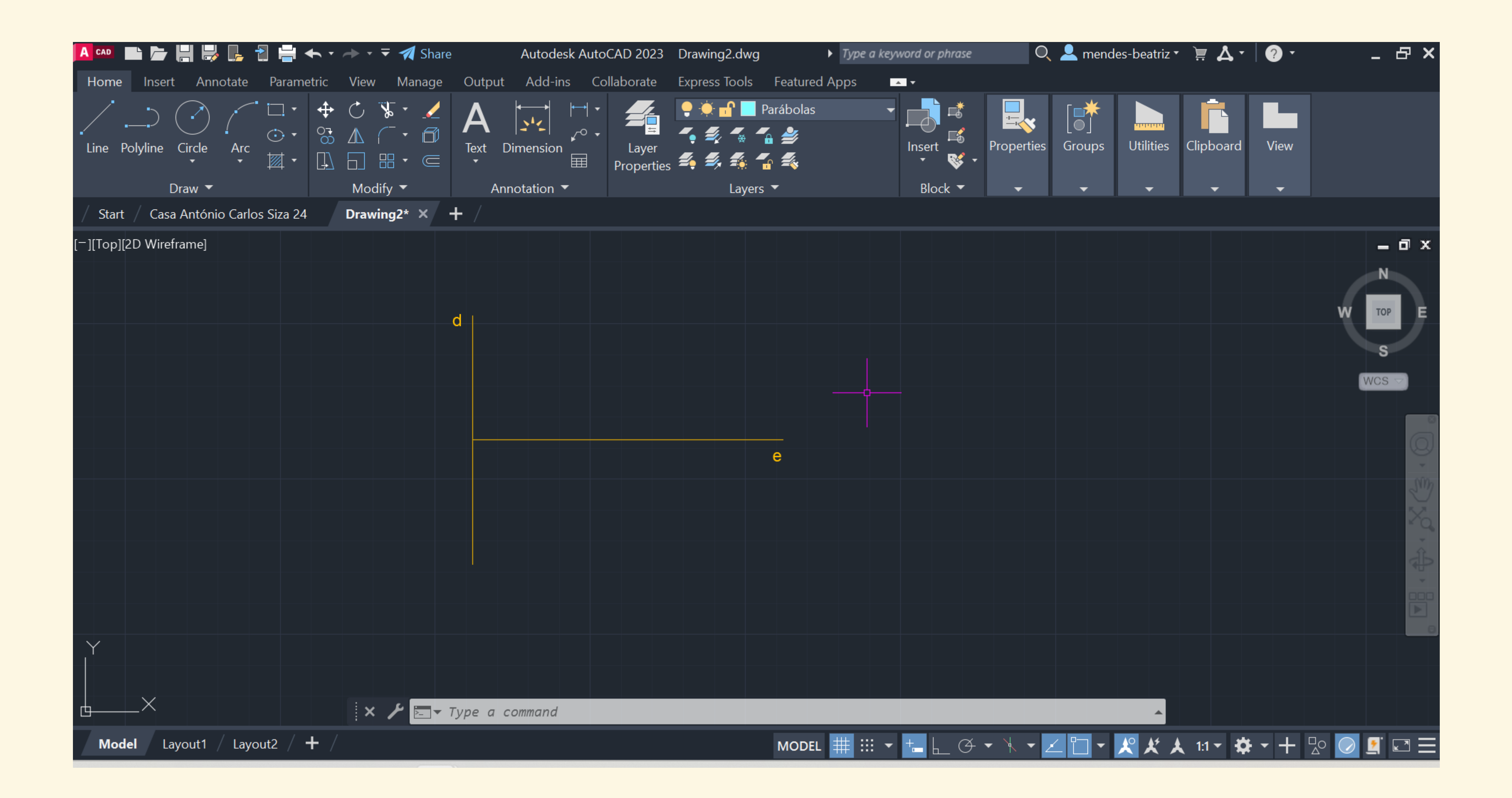

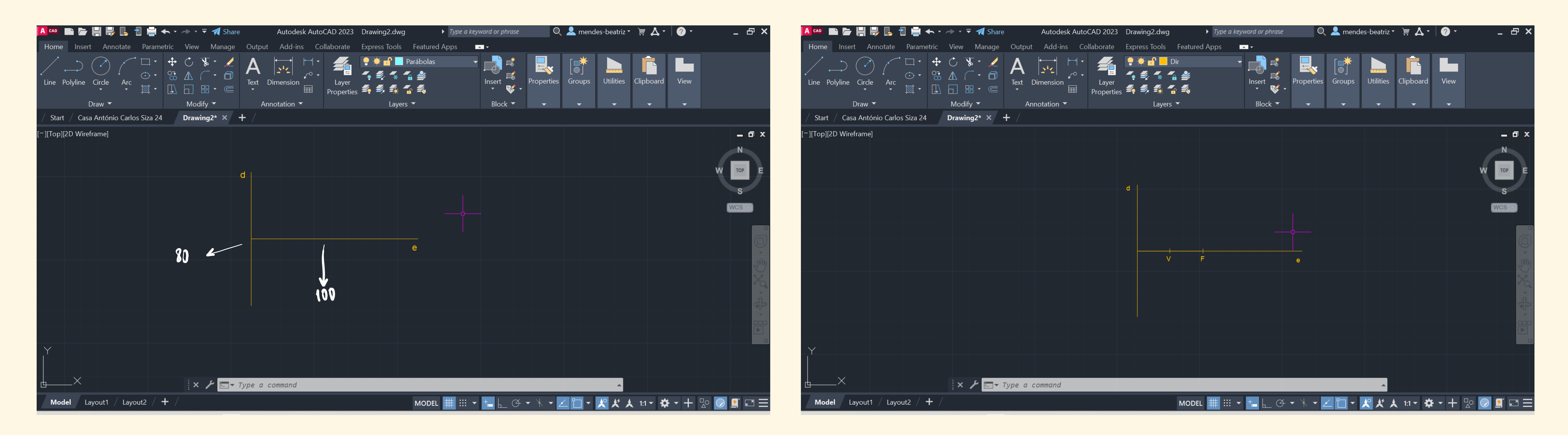

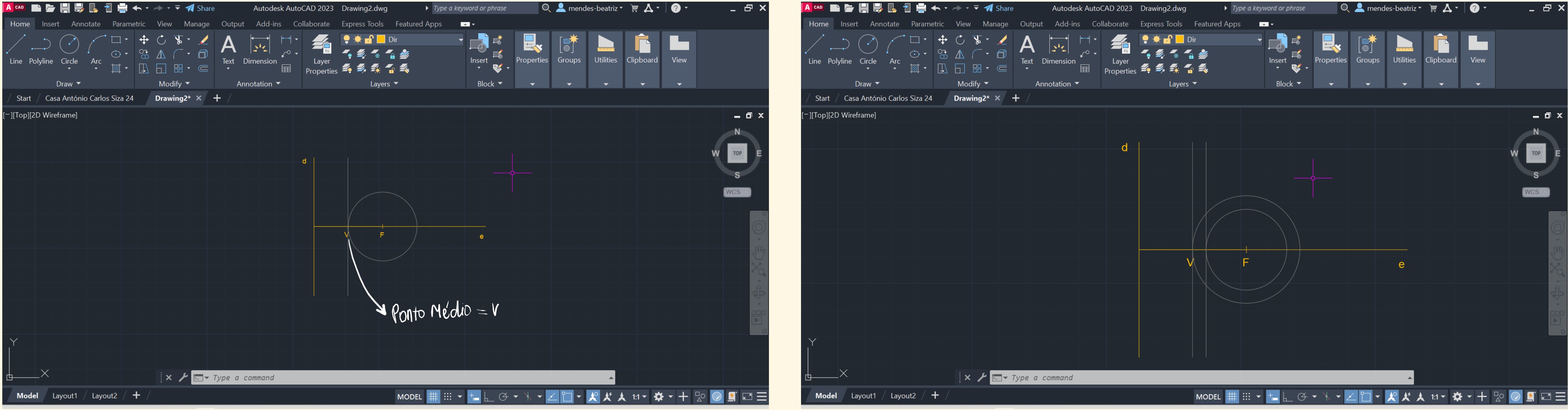

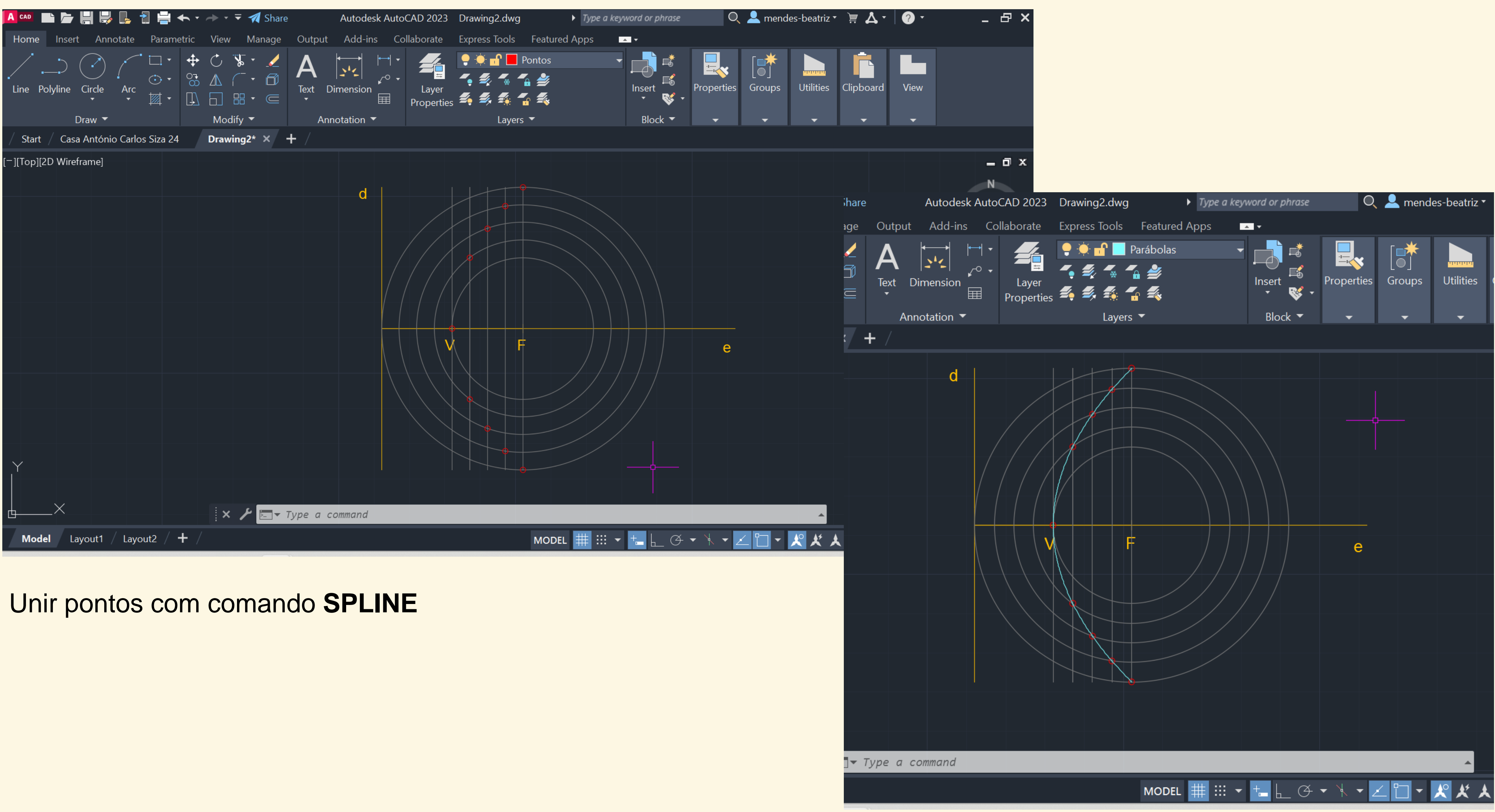

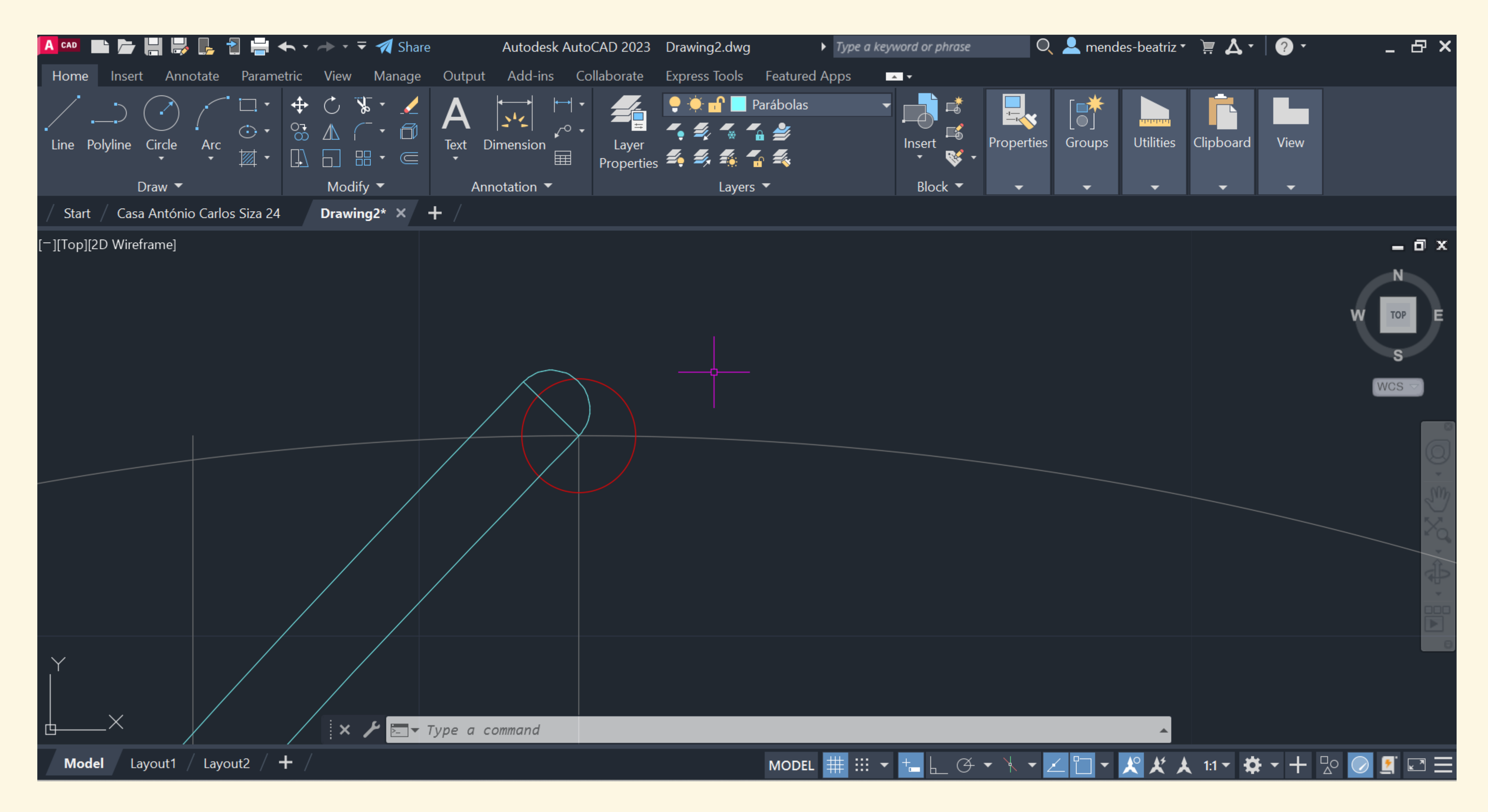

## Unir parábolas, fazer CIRCLE, PEDIT, JOIN (unir parábola e circle)

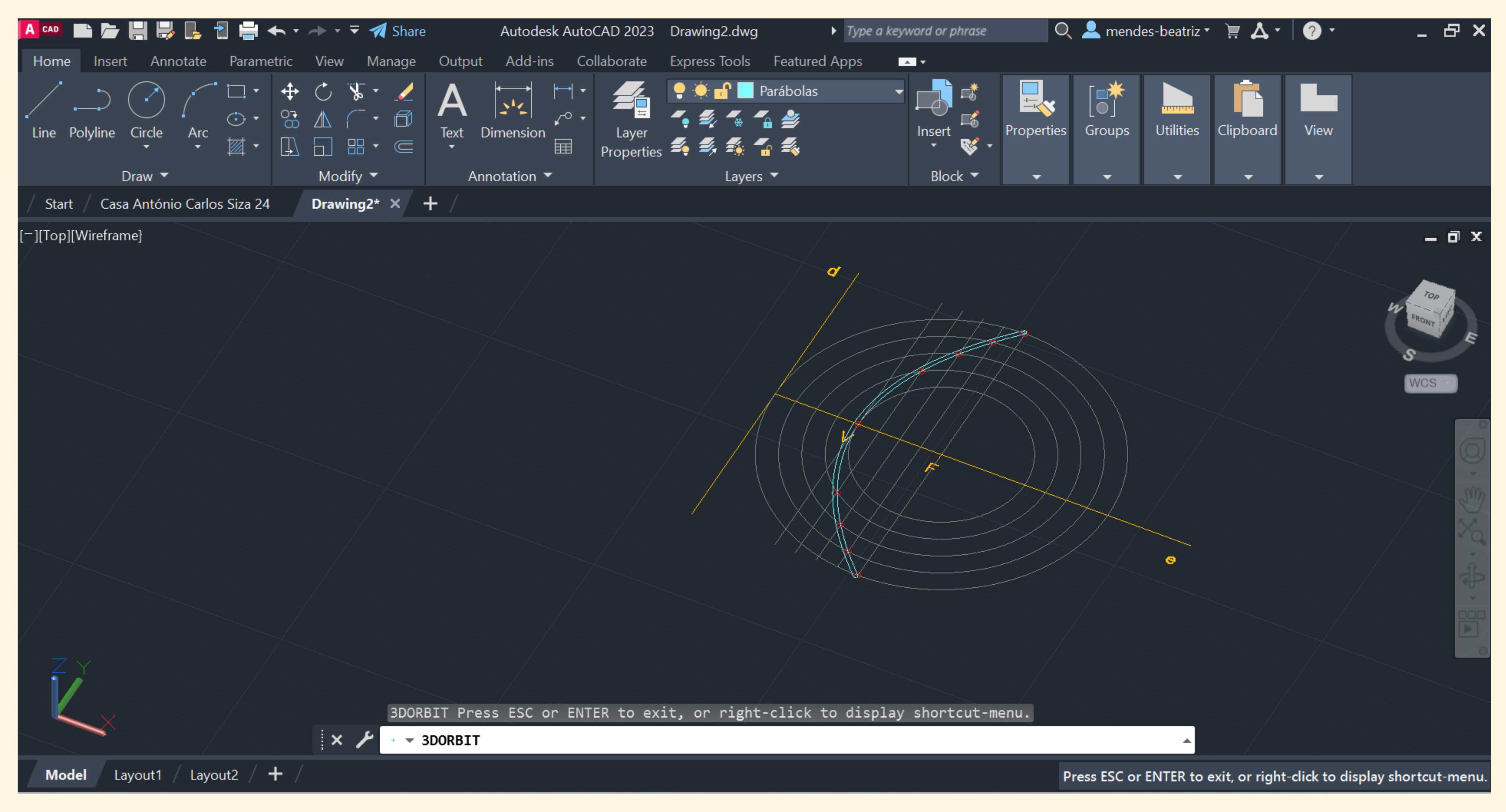

## ORBIT

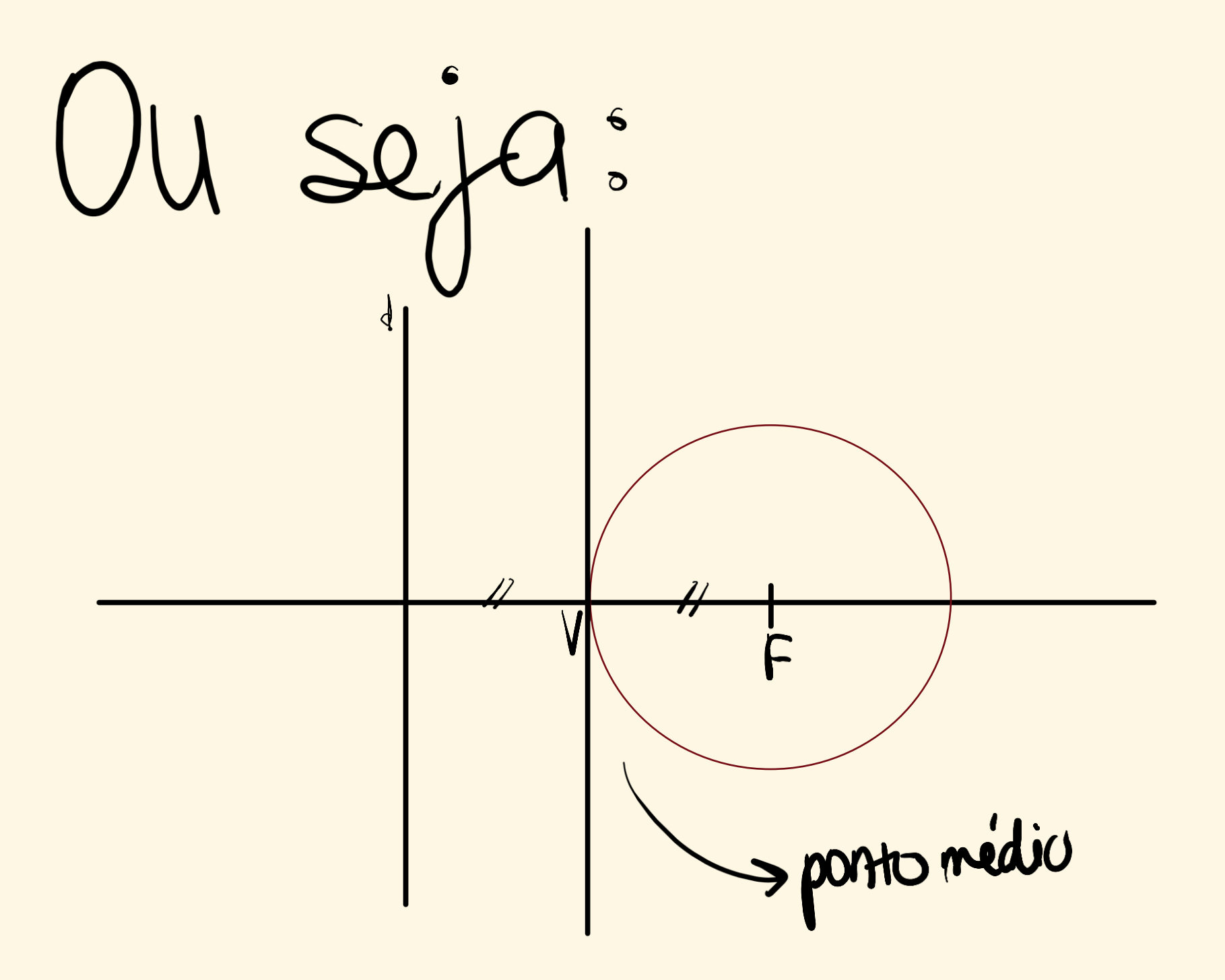

**SURFTAB 1** – 40

**SURFTAB 2** – 40

**REVSURF** – Selecionamos a parábola inicial, ângulo 0, enter, ângulo 180, enter

**REVSURF** para a Parábola exterior (de offset 1)

### SHADE

Mudar cor da Parábola externa- CHPROP

## De seguida:

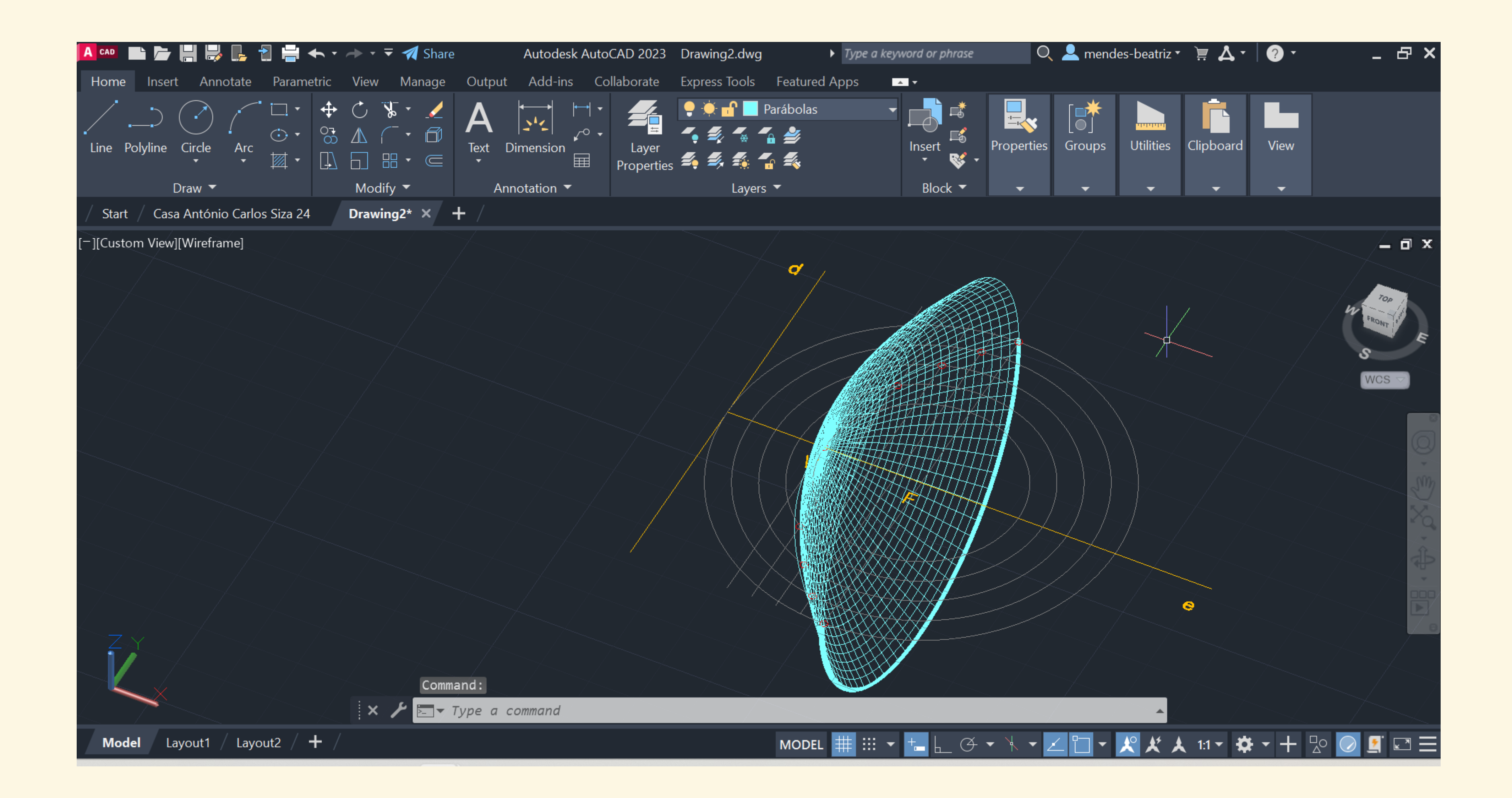

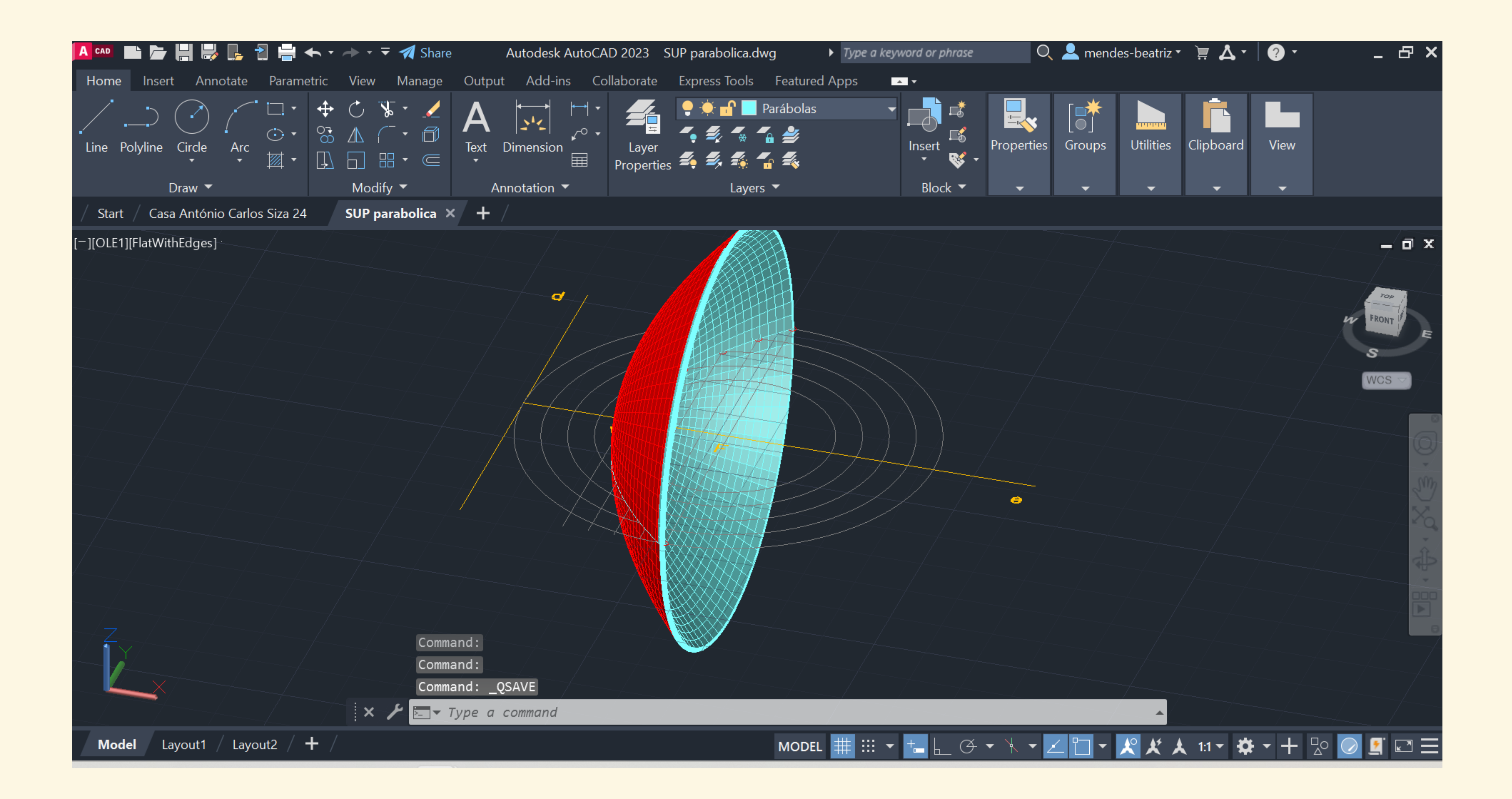

## Aula 25/10

| A CAD           |                          | •      <del> </del>                                            | . 🗜 🔁                                     | 🚔 🔶                                                                                                    | • - • •                                                                                                    | 🛛 🐔 Share                                                                             | A                                                                        | utodesk Aı                                  | utoCAD 2023         | Dra              |
|-----------------|--------------------------|----------------------------------------------------------------|-------------------------------------------|----------------------------------------------------------------------------------------------------|----------------------------------------------------------------------------------------------------|---------------------------------------------------------------------------------------|--------------------------------------------------------------------------|---------------------------------------------|---------------------|------------------|
| Hom             | ne Ins                   | ert Anr                                                        | notate                                    | Parametri                                                                                                    | c View                                                                                                    | Manage                                                                                | Output /                                                                 | Add-ins                                     | Collaborate         | Exp              |
| •<br>Line       | Polylin                  | e Circle<br>Draw                                               | Arc                                       |                                                                                                    |                                                                                                    | v ▼ _∠                                                                                | A Text Dime<br>Annota                                                    | ension<br>ation                             | Layer<br>Properties | ,<br>,<br>,<br>, |
| / Sti<br>[][To  |                          | urrent layer<br>, 🖿 🛙 🚝                                        | :: Layer1<br>援 <b>ﷺ</b>                   | <b>, .</b>                                                                                                    |                                                                                                    |                                                                                       |                                                                          |                                             |                     |                  |
|                 | ×                        | S. Nar<br>O<br>Aux<br>Doc<br>Hex<br>Cos<br>Cos<br>Tetr<br>Tetr | ne A<br>decaed<br>aedro<br>aedro<br>aedro | O.       F       L.         •       •       •       •       •         •       •       •       •       •       •         •       •       •       •       •       •       •       •       •       •       •       •       •       •       •       •       •       •       •       •       •       •       •       •       •       •       •       •       •       •       •       •       •       •       •       •       •       •       •       •       •       •       •       •       •       •       •       •       •       •       •       •       •       •       •       •       •       •       •       •       •       •       •       •       •       •       •       •       •       •       •       •       •       •       •       •       •       •       •       •       •       •       •       •       •       •       •       •       •       •       •       •       •       •       •       •       •       •       •       •       • <td< th=""><th>. P. Color<br/>wh<br/>9<br/>20<br/>20<br/>21<br/>22<br/>22<br/>22<br/>21<br/>20<br/>22<br/>20<br/>20<br/>20<br/>20<br/>20<br/>20<br/>20<br/>20<br/>20<br/>20<br/>20</th><th>Linetype<br/>Continu<br/>Continu<br/>Continu<br/>Continu<br/>Continu<br/>Continu<br/>Continu</th><th>Lineweigh<br/>Defa.<br/>Defa.<br/>Defa.<br/>Defa.<br/>Defa.<br/>Defa.<br/>Defa.</th><th>t Transp<br/> 0<br/> 0<br/> 0<br/> 0<br/> 0<br/> 0<br/> 0</th><th>N. Descript</th><th>tion</th></td<> | . P. Color<br>wh<br>9<br>20<br>20<br>21<br>22<br>22<br>22<br>21<br>20<br>22<br>20<br>20<br>20<br>20<br>20<br>20<br>20<br>20<br>20<br>20<br>20 | Linetype<br>Continu<br>Continu<br>Continu<br>Continu<br>Continu<br>Continu<br>Continu | Lineweigh<br>Defa.<br>Defa.<br>Defa.<br>Defa.<br>Defa.<br>Defa.<br>Defa. | t Transp<br>0<br>0<br>0<br>0<br>0<br>0<br>0 | N. Descript         | tion             |
| Y<br> <br> <br> | X VAVER PROPERTIES MANAG | ► All: 8 la                                                    | yers disp                                 | layed of 8                                                                                                    | total layers                                                                                                    |                                                                                       | ype a com                                                                | nand                                        |                     |                  |
| M               | odel                     | Layout1                                                        | / Layou                                   | t2 / 🕇                                                                                                    |                                                                                                    |                                                                                       |                                                                          |                                             |                     |                  |

## Começámos por definir layers de trabalho

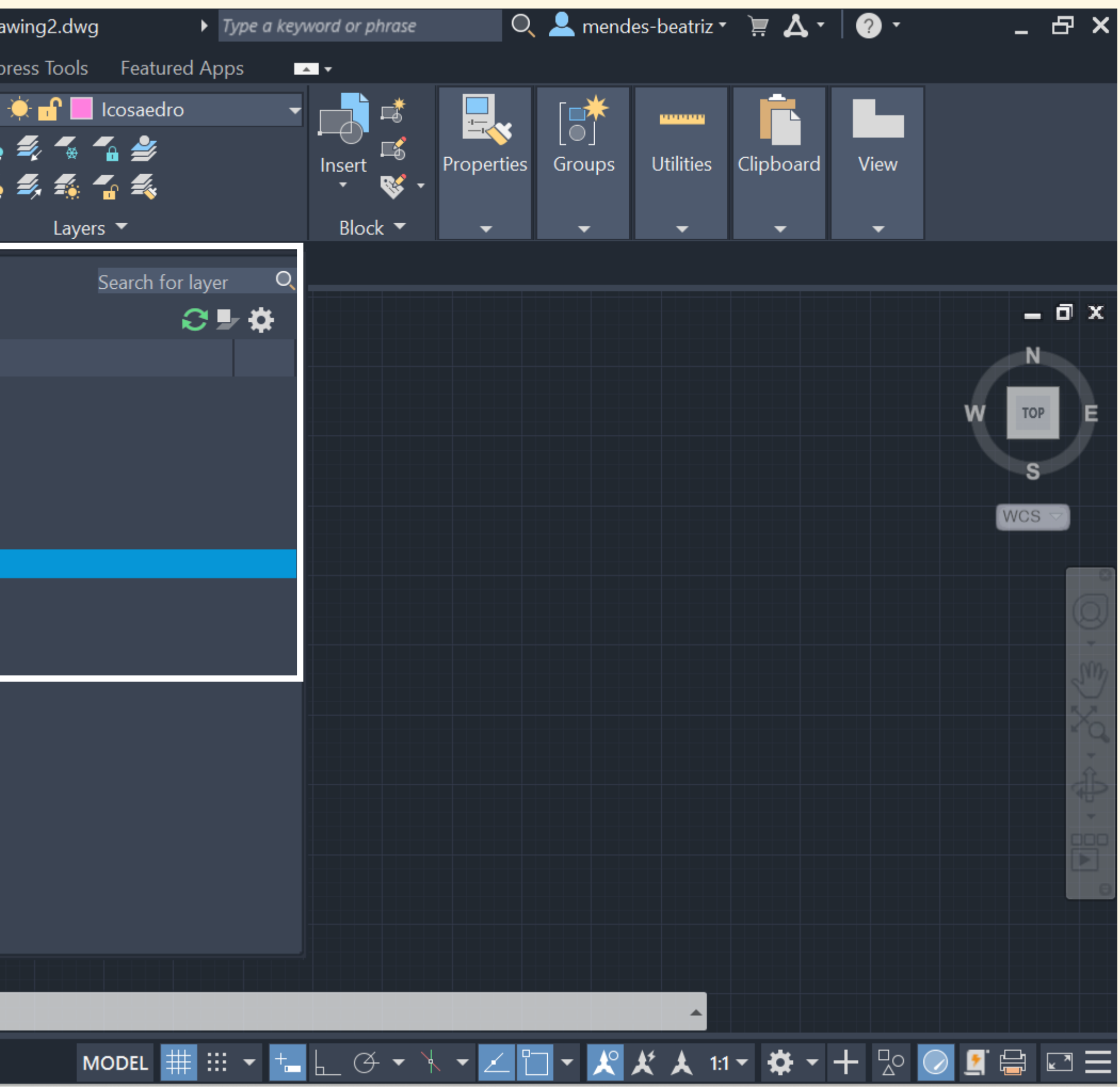

| A       | CAD  | ▐▆▕▖▏            | 🌡 📙 🔁 블       | <b>•</b> • • | <b>≁</b> - <del>-</del>     | 🚀 Share    |                  | Autodesk      | AutoC              | AD 2023             | Drav            |
|---------|------|------------------|---------------|--------------|-----------------------------|------------|------------------|---------------|--------------------|---------------------|-----------------|
| l       | Hon  | ne Insert An     | notate Para   | metric       | View                        | Manage     | Output           | Add-ins       | Colla              | borate              | Expr            |
| -⁄<br>I | Line | Polyline Circle  | Arc           | +<br>08<br>↓ | C S<br>A (<br>D B<br>Modify |            | A<br>Text D<br>• | imension      | ⊷ •<br>~° •<br>≣ เ | Layer<br>Properties | •••<br>*•<br>\$ |
|         | Sta  | art Drawing2*    | • × + /       |              |                             |            |                  |               |                    |                     |                 |
|         | PRO  | PERTIES          |               |              | [+][T                       | op][2D Wir | reframe]         |               |                    |                     |                 |
|         |      | 1                | _             | - 📖 🦽        |                             |            |                  |               |                    |                     |                 |
|         | No   | selection        | <b></b>       |              |                             |            |                  |               |                    |                     |                 |
|         | Ge   | eneral           |               | •            |                             |            |                  |               |                    |                     |                 |
|         |      | Color            | ByLayer       |              |                             |            |                  |               |                    |                     |                 |
|         |      | Layer            | Tetraedro     |              |                             |            |                  |               |                    |                     |                 |
|         |      | Linetype         | —— Ву         | Layer        |                             |            |                  |               |                    |                     |                 |
|         |      | Linetype scale   | 1             |              |                             |            |                  |               |                    |                     |                 |
|         |      | Lineweight       | —— Ву         | Layer        |                             |            |                  |               |                    |                     |                 |
|         |      | Transparency     | ByLayer       |              |                             |            |                  | $\wedge$      |                    |                     |                 |
|         |      | Thickness        | 0             |              |                             | Y          |                  | $/ \setminus$ |                    |                     |                 |
|         | 30   | Visualization    |               | -            |                             |            |                  |               | _                  |                     |                 |
|         |      | Material         | ByLayer       |              |                             |            | $\sim$           | TETRAEDRO     | J                  | HEXAI               | EDRO            |
|         | Ple  | ot style         |               | -            |                             |            |                  |               |                    |                     |                 |
|         |      | Plot style       | ByColor       |              |                             |            |                  |               |                    |                     |                 |
|         |      | Plot style table | None          |              |                             |            |                  |               |                    |                     |                 |
|         |      | Plot table atta  | Model         |              |                             |            |                  |               |                    |                     |                 |
|         |      | Plot table type  | Not available |              |                             |            |                  |               |                    |                     |                 |
|         | Vi   | ew               |               | •            |                             |            |                  |               |                    | Sel                 | ect             |
|         |      | Center X         | 97.3125       |              |                             |            |                  |               |                    | Sel                 | ect             |
|         |      | Center Y         | 10.7813       |              |                             |            |                  |               |                    | Sel                 | ect             |
|         |      |                  |               |              |                             |            |                  |               | ×                  | ╱╘╸                 | Тур             |
|         | М    | odel Layout1     | / Layout2 /   | + /          |                             |            |                  |               |                    |                     |                 |

Desenhámos as figuras e colocámos o texto/legenda indicada Usar POLYLINES para fechas as figuras

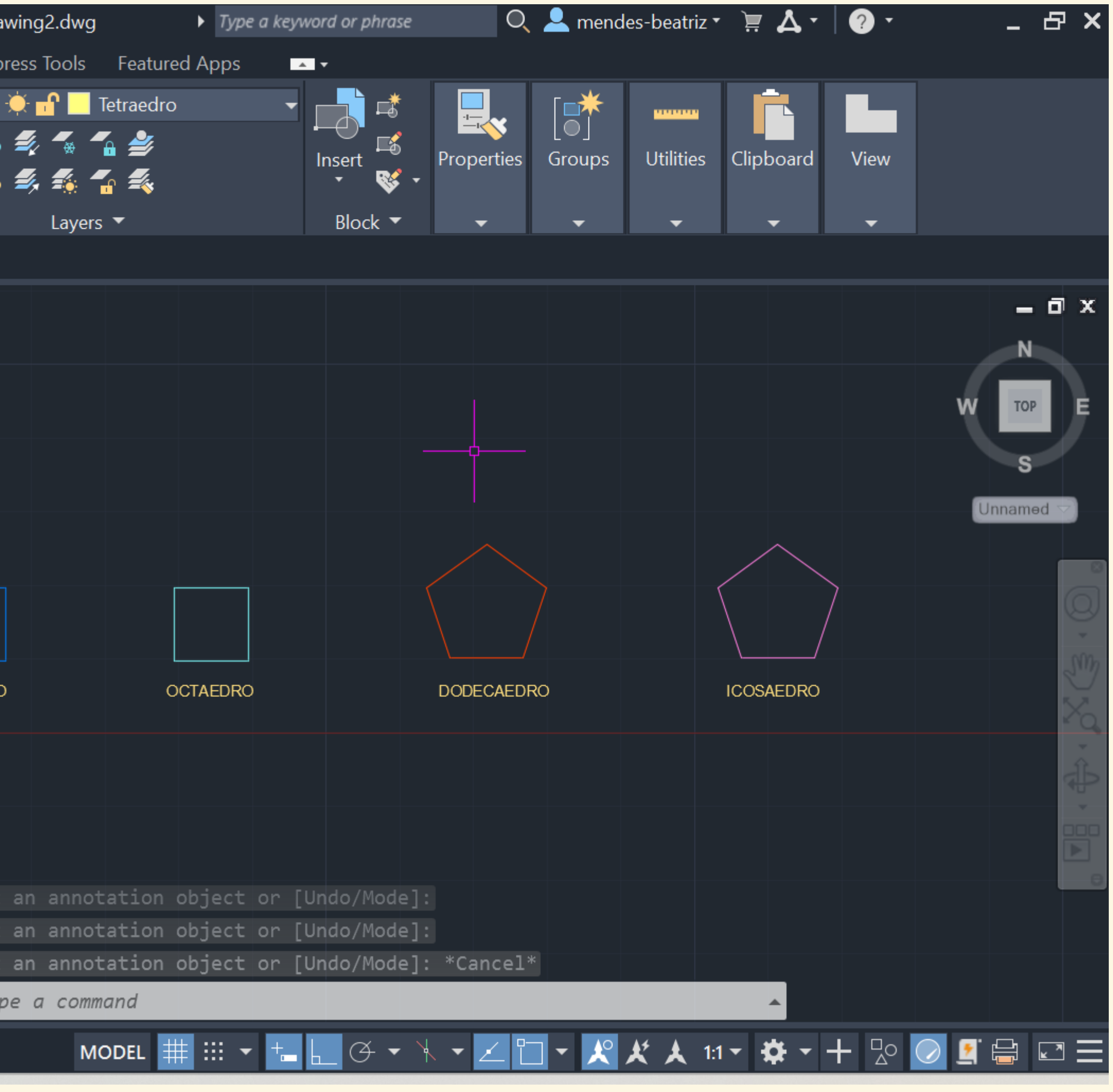

| A CAD                          | # # .      | 1 🖶 🔶 י                   | · -> · = 4                                  | Share       | Autodesk A    | AutoCAD 2023 Dra    |
|--------------------------------|------------|---------------------------|---------------------------------------------|-------------|---------------|---------------------|
| Home Insert                    | Annotate   | Parametric                | View Ma                                     | anage Outpu | t Add-ins     | Collaborate Exp     |
| Line Polyline                  | Circle Arc | - ⊡ -<br>⊕ - 03<br>⊠ - 03 | · C S ·<br>· A C ·<br>· A □ ⊞ ·<br>Modify · | A           | Dimension     | Layer<br>Properties |
| / Start Drawing2* × + /        |            |                           |                                             |             |               |                     |
| [ <sup>_</sup> ][Top][2D Wiref | frame]     |                           |                                             |             |               |                     |
|                                |            |                           |                                             |             |               |                     |
|                                |            |                           |                                             |             |               |                     |
|                                |            |                           |                                             |             |               |                     |
|                                |            |                           |                                             |             |               |                     |
|                                |            |                           |                                             | _           |               |                     |
|                                |            | Y                         |                                             |             |               |                     |
|                                |            |                           | TETRAEDF                                    | RO HE       | XAEDRO        | OCTAEDR             |
|                                |            | X                         | Faces                                       | Fac         | ces           | Faces               |
|                                |            |                           | Arestas<br>Vértices                         | Are<br>Vér  | stas<br>tices | Arestas<br>Vértices |
|                                |            |                           |                                             |             |               |                     |
|                                |            |                           |                                             |             |               |                     |
|                                |            |                           |                                             |             |               |                     |
|                                |            |                           |                                             |             |               |                     |
|                                |            |                           | x ×                                         | Type a      | command       |                     |
|                                |            |                           |                                             |             |               |                     |
| Model Layout1 / Layout2 / 🕂 /  |            |                           |                                             |             |               |                     |

## Colocar Hatch nas figuras e agrupar hatch com linhas - GROUP

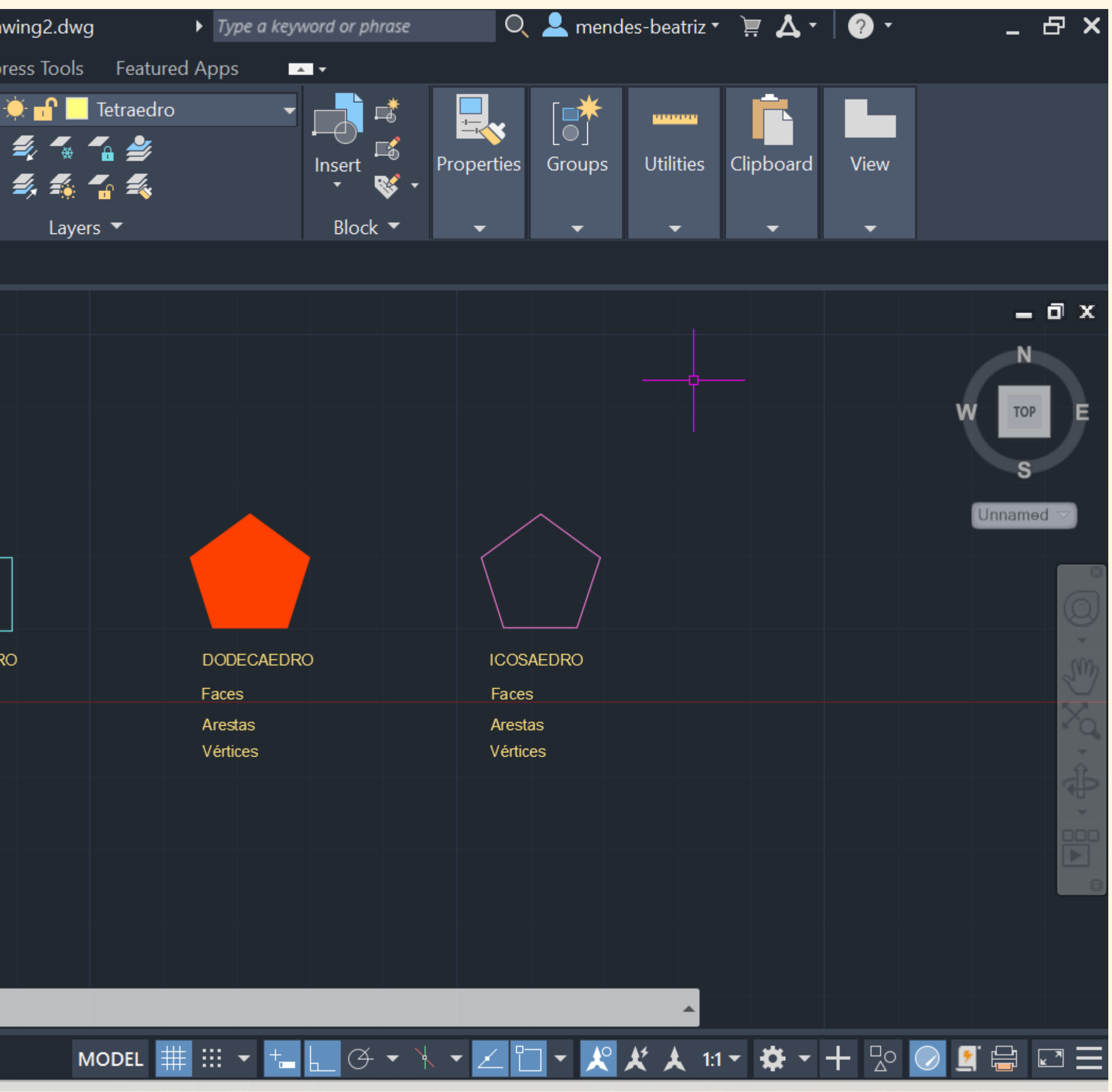
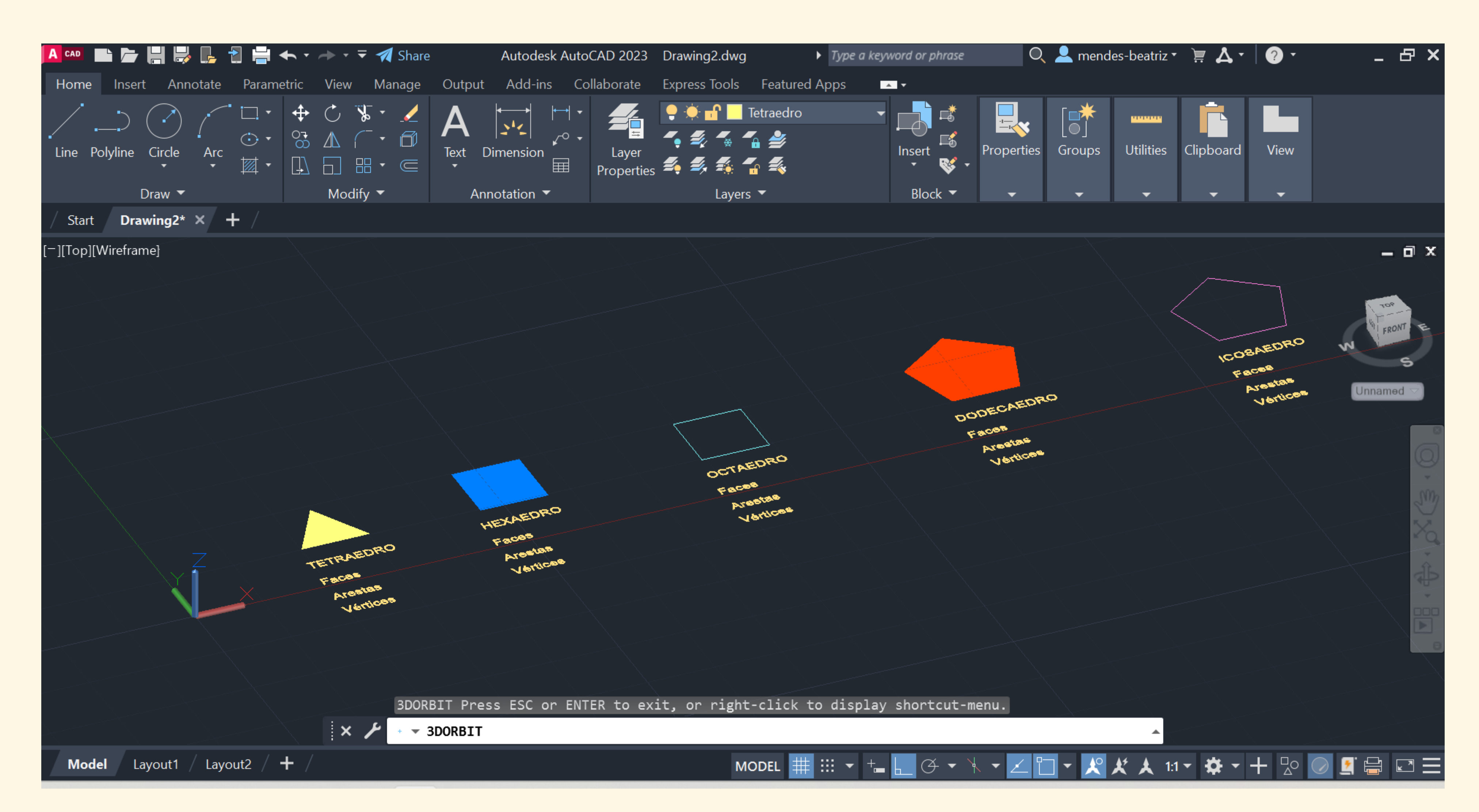

## Utilizar o comando 3D ORBIT para visualizar o projeto de uma outra perspetiva

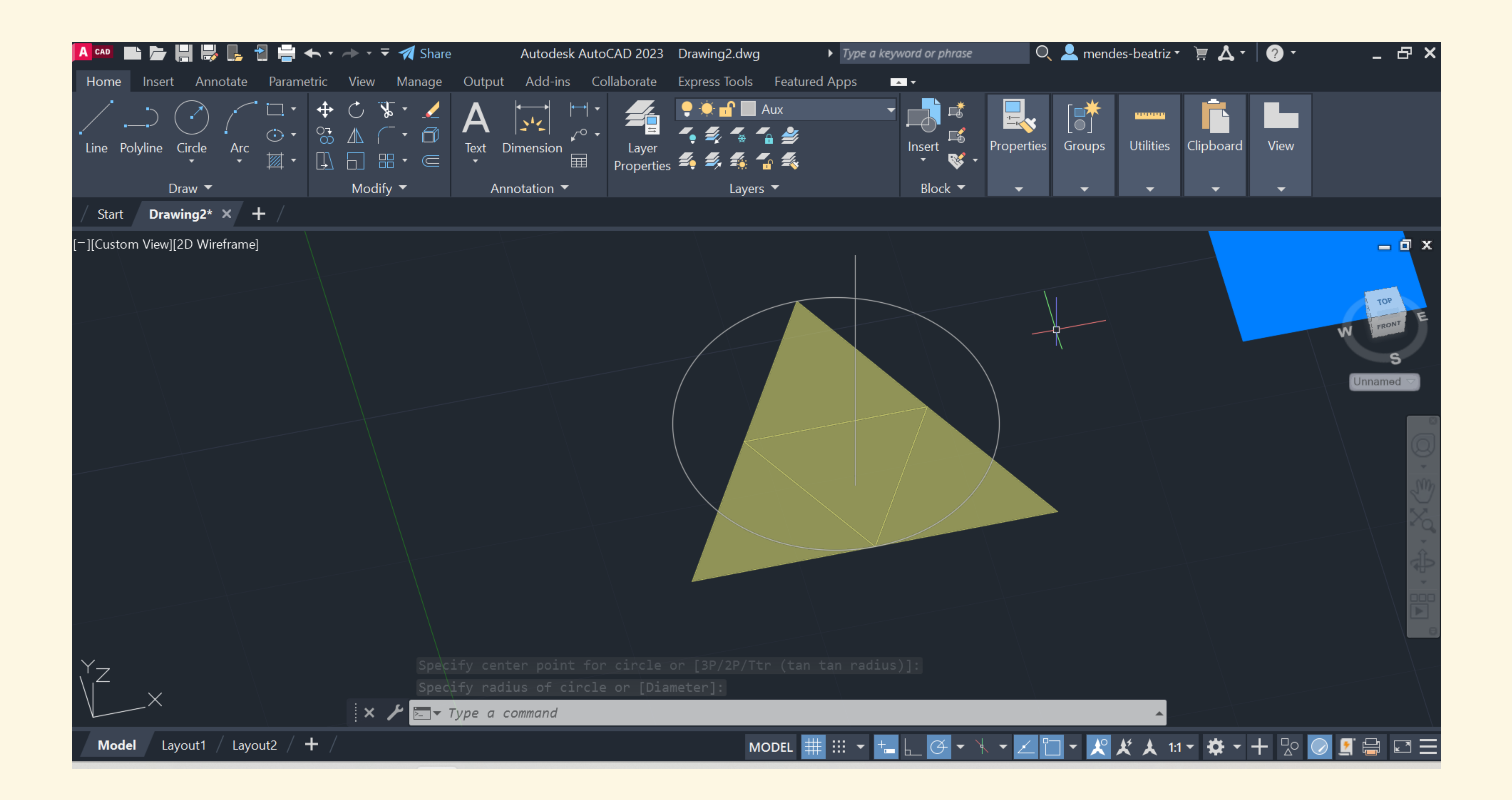

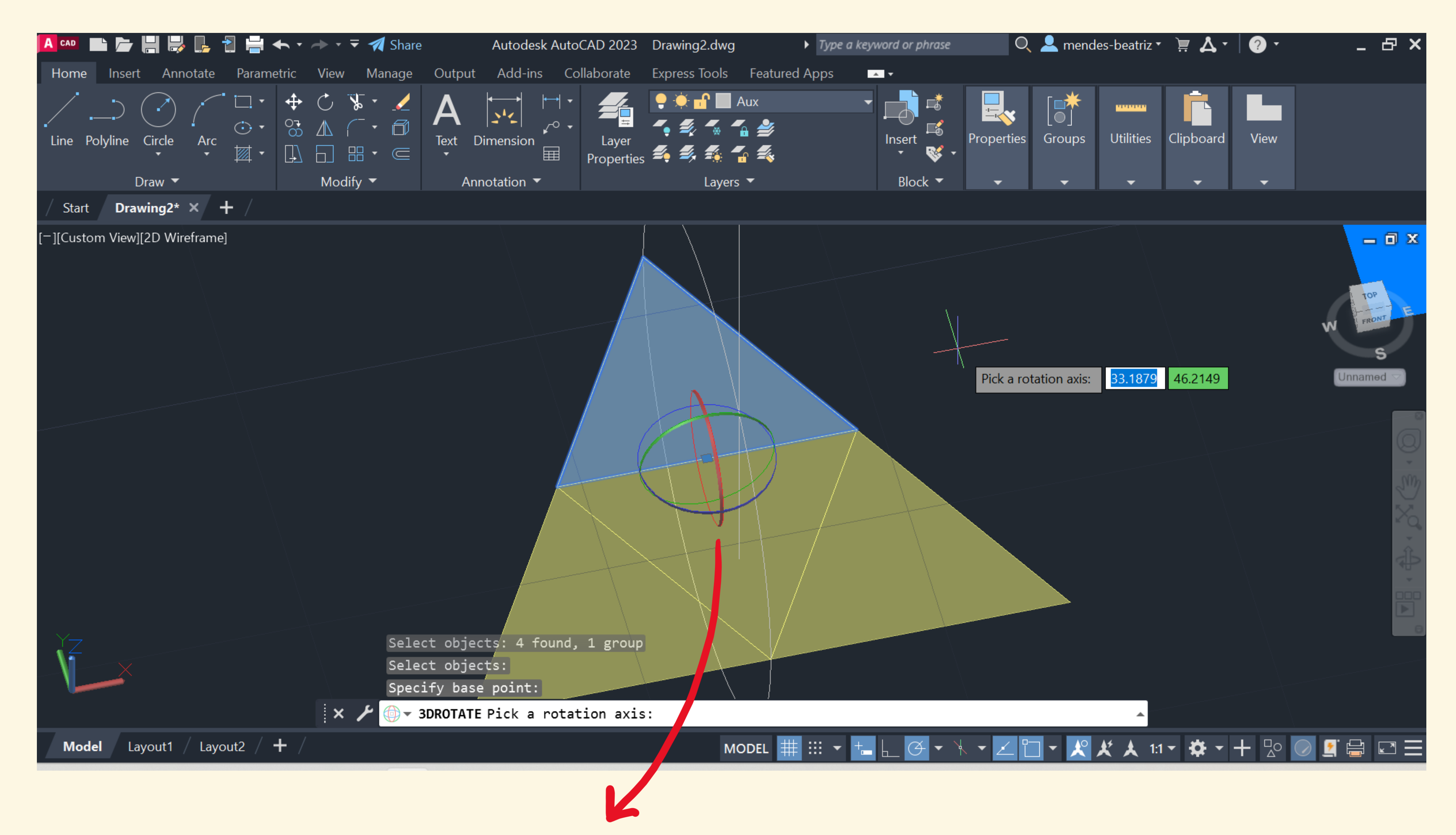

**3D ROTATE** (só é possível rodar de acordo com eixos de rotação paralelos a x,y ou z)

| A CAD | ▐▙▎┣▖▕▋▕▋       | , 📑 🗧 🚽 ·        | <b>←</b> • → •      | 🔻 🚀 Share                               | )                 | Autodesk Au    | utoCAD 202    | 23 Drav    |
|-------|-----------------|------------------|---------------------|-----------------------------------------|-------------------|----------------|---------------|------------|
| Hom   | ne Insert Anr   | notate Parame    | etric Viev          | v Manage                                | Output            | Add-ins        | Collaborat    | e Expr     |
| Line  | Polyline Circle | Arc              | <ul> <li></li></ul> | i <b>*</b> ►                            | A<br>Text Di<br>• | imension       | Laye          | er<br>ties |
| / Sta | art Drawing2*   | × + /            |                     |                                         |                   |                |               |            |
| PRO   | PERTIES         |                  | [-                  | ][Custom Vie                            | w][Wirefran       | ne]            |               |            |
| No    | selection       | ▼ ■ <sup>1</sup> | <b>i</b>            |                                         |                   |                |               |            |
| Vie   | ew              |                  | <b>•</b> >          |                                         |                   |                |               |            |
|       | Camera X        | 1183.9044        |                     |                                         |                   |                |               |            |
|       | Camera Y        | 929.4649         |                     |                                         |                   |                |               |            |
|       | Camera Z        | 53.6556          |                     |                                         |                   |                |               | $\leq$     |
|       | Target X        | 1057.9963        |                     |                                         |                   |                |               |            |
|       | Target Y        | 1025.3258        |                     |                                         |                   |                |               |            |
|       | Target Z        | 5.351            |                     |                                         |                   |                |               |            |
|       | Projection      | Parallel         |                     |                                         |                   |                |               |            |
|       | Lens length (m  | 50               |                     |                                         |                   |                |               |            |
|       | Field of view   | 40               |                     | ~~~~~~~~~~~~~~~~~~~~~~~~~~~~~~~~~~~~~~~ |                   |                |               | $\sum$     |
|       | View height     | 57.8188          |                     | Called States                           | PK BAR            |                |               |            |
|       | View width      | 126.3849         |                     |                                         |                   |                |               |            |
| Mi    | isc             |                  | -                   |                                         | 4                 | - Rever - Free | in the second |            |
|       | Visual style    | Wireframe        |                     |                                         |                   |                |               |            |
|       | Auto target     | On               |                     |                                         |                   |                |               |            |
|       | Compass         | Off              |                     |                                         |                   |                | $\leq$ .      | -T-NC      |
|       | Grid            | On               |                     |                                         |                   |                |               | BDORBIT    |
|       | UCS Icon        | On               |                     |                                         |                   |                |               | nenu.      |
|       |                 |                  |                     |                                         |                   |                | × ×           | ▼ 3D0      |
| м     | odel Layout1    | / Layout2 /      | + /                 |                                         |                   |                |               |            |

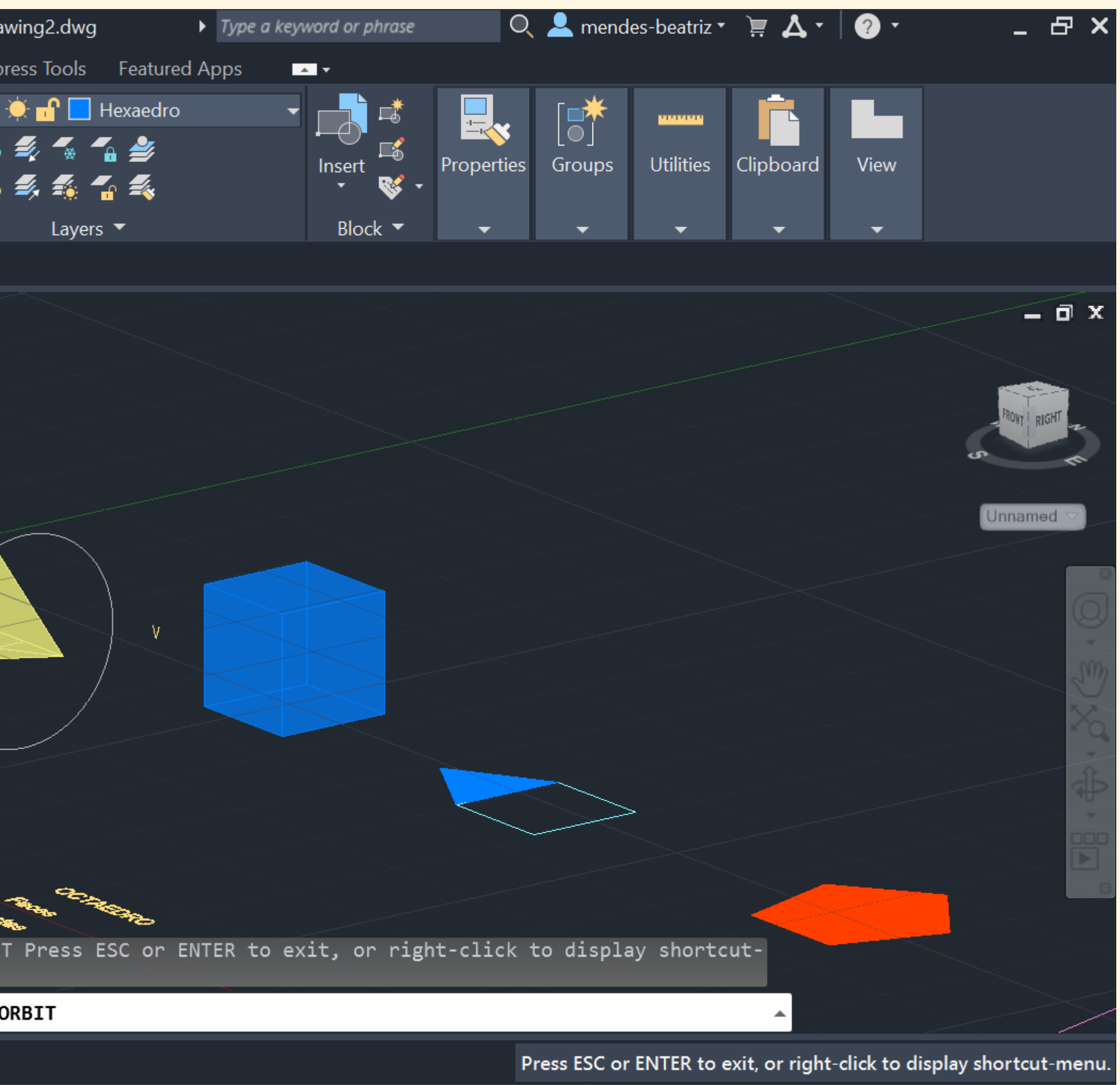

| A CAD | ▝▝▖▎▖            | 🎖 📙 🔁 블 🔶 י                                                                                                    | • - • • •                                                                                         | 🔻 利 Share                                                                                                    |                    | Autodesk A | AutoCAD 2             | 023 Draw      |
|-------|------------------|----------------------------------------------------------------------------------------------------|---------------------------------------------------------------------------------------------------|----------------------------------------------------------------------------------------------------|--------------------|------------|-----------------------|---------------|
| Hon   | ne Insert Ani    | notate Parametric                                                                                                    | View                                                                                              | Manage                                                                                                    | Output             | Add-ins    | Collabora             | ate Expre     |
| Line  | Polyline Circle  | Image: Arc     Image: Arc       Image: Arc     Image: Arc       Image: Arc     Image: Arc       Image: Arc     Image: Arc | <ul> <li> C</li> <li> A</li> <li> A</li> <li> A</li> <li> A</li> <li> B</li> <li>Modif</li> </ul> | ↓ · <u>/</u><br>· <i>(</i> )<br>· ()<br>· ( | A<br>Text D<br>Anr | Vimension  | ∮ ▼<br>■ Lay<br>Prope | ver<br>erties |
| / St  | art Drawing2*    | × + /                                                                                                    |                                                                                                   |                                                                                                    |                    |            |                       |               |
| PRC   | PERTIES          |                                                                                                    | [-][                                                                                              | Custom Viev                                                                                                    | v][Wirefrai        | me]        |                       |               |
| Nc    | selection        | 🛨 📑 🔍 )                                                                                                    | <b>*</b>                                                                                          |                                                                                                    |                    |            |                       |               |
| G     | eneral           |                                                                                                    | -                                                                                                 |                                                                                                    |                    |            |                       |               |
|       | Color            | ByLayer                                                                                                    |                                                                                                   |                                                                                                    |                    |            |                       |               |
|       | Layer            | Aux                                                                                                    |                                                                                                   |                                                                                                    |                    |            |                       |               |
|       | Linetype         | ByLayer                                                                                                    |                                                                                                   |                                                                                                    |                    |            |                       |               |
|       | Linetype scale   | 1                                                                                                    |                                                                                                   |                                                                                                    |                    |            |                       |               |
|       | Lineweight       | ByLayer                                                                                                    |                                                                                                   |                                                                                                    |                    |            |                       |               |
|       | Transparency     | ByLayer                                                                                                    |                                                                                                   |                                                                                                    |                    |            |                       |               |
|       | Thickness        | 0                                                                                                    |                                                                                                   |                                                                                                    |                    |            |                       |               |
| 30    | ) Visualization  | •                                                                                                    | -                                                                                                 |                                                                                                    |                    |            |                       | $\land <$     |
|       | Material         | ByLayer                                                                                                    |                                                                                                   |                                                                                                    |                    |            |                       |               |
| Pl    | ot style         |                                                                                                    | -                                                                                                 |                                                                                                    |                    |            |                       |               |
|       | Plot style       | ByColor                                                                                                    |                                                                                                   |                                                                                                    |                    |            |                       |               |
|       | Plot style table | None                                                                                                    |                                                                                                   |                                                                                                    |                    |            |                       |               |
|       | Plot table atta  | Model                                                                                                    |                                                                                                   |                                                                                                    |                    |            |                       |               |
|       | Plot table type  | Not available                                                                                                    |                                                                                                   |                                                                                                    |                    |            |                       |               |
| Vi    | ew               |                                                                                                    | -                                                                                                 | 1                                                                                                    |                    |            |                       | Comment       |
|       | Center X         | 82.5275                                                                                                    |                                                                                                   |                                                                                                    |                    |            |                       | Command       |
|       | Center Y         | 47.5368                                                                                                    |                                                                                                   |                                                                                                    |                    |            | :                     | command       |
|       |                  |                                                                                                    |                                                                                                   |                                                                                                    |                    |            | ×                     | ⊵_ ▼ Туре     |
| М     | odel Layout1     | / Layout2 / 🕂                                                                                                    |                                                                                                   |                                                                                                    |                    |            |                       |               |

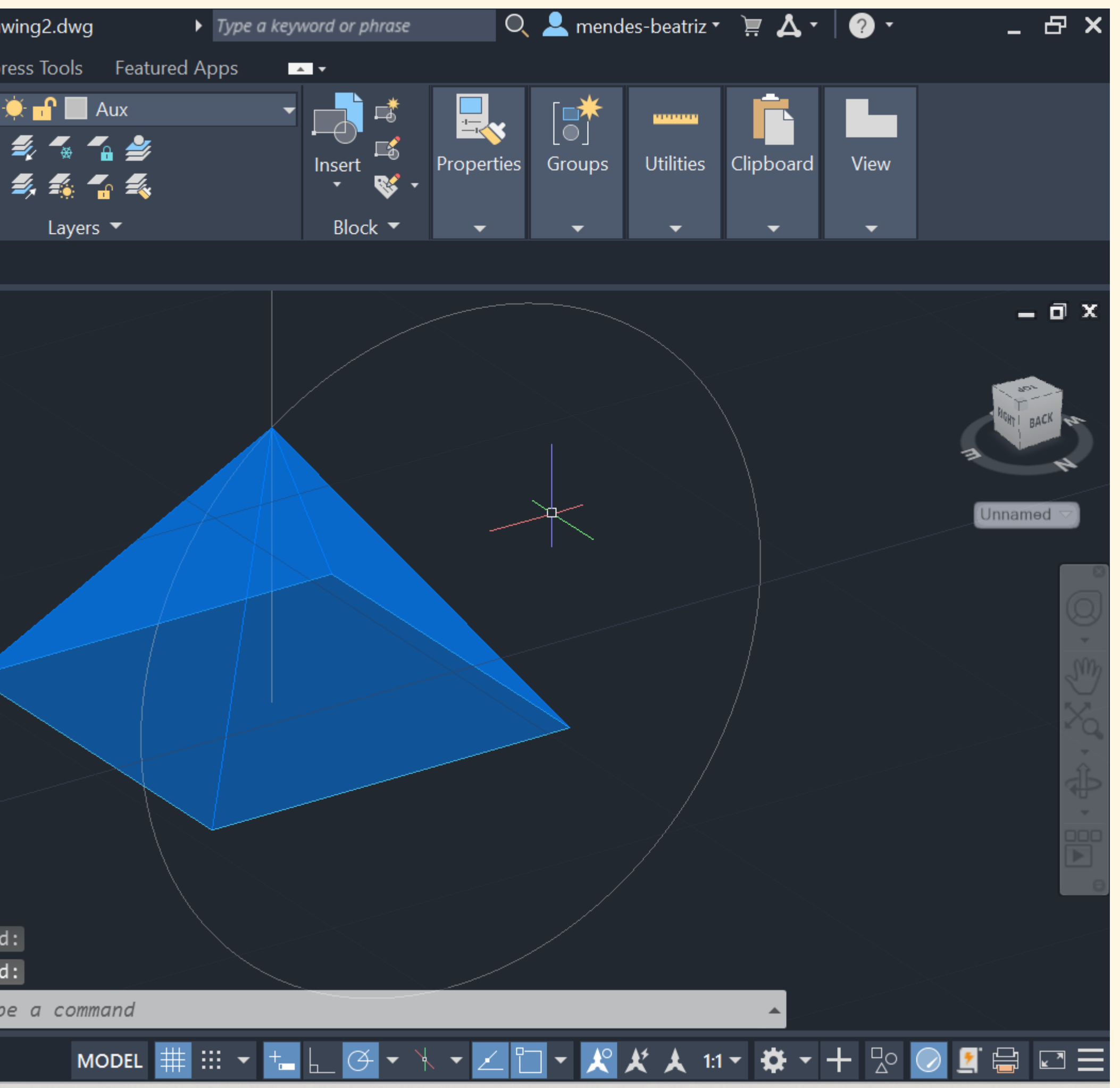

| A CAD     | ▐■┣┲╣                 | 🎖 📭 🔁 🚔 🔶 T                                              | -> - <b>=</b> ∢                                                                                                    | 🕻 Share                                              | Autodesk Auto                                                                                                    | CAD 2023 Drav       |
|-----------|-----------------------|----------------------------------------------------------|----------------------------------------------------------------------------------------------------|------------------------------------------------------|----------------------------------------------------------------------------------------------------|---------------------|
| Hon       | ne Insert Anr         | notate Parametric                                        | View M                                                                                                    | anage Output                                         | Add-ins Co                                                                                                    | ollaborate Expr     |
| •<br>Line | Polyline Circle       | $ \begin{array}{c}                                     $ | <ul> <li>C</li> <li>C</li></ul> | A<br>C<br>C<br>C<br>C<br>C<br>C<br>C<br>C<br>C<br>An | Image: Second second secon | Layer<br>Properties |
| / St      | art <b>Drawing2</b> * | × + /                                                    |                                                                                                    |                                                      |                                                                                                    |                     |
| PRC       | PERTIES               |                                                          | [ <sup>—</sup> ][Cust                                                                                                    | tom View][Wirefra                                    | ime]                                                                                                    |                     |
| No        | selection             | 🗕 🚽 📑 🛒                                                  | 3                                                                                                    |                                                      |                                                                                                    |                     |
| Vi        | ew                    | -                                                        |                                                                                                    |                                                      |                                                                                                    |                     |
|           | Camera X              | 1096.6574                                                |                                                                                                    |                                                      |                                                                                                    |                     |
|           | Camera Y              | 1044.076                                                 |                                                                                                    |                                                      |                                                                                                    |                     |
|           | Camera Z              | -4.6726                                                  |                                                                                                    |                                                      |                                                                                                    |                     |
|           | Target X              | 1117.2956                                                |                                                                                                    |                                                      |                                                                                                    |                     |
|           | Target Y              | 1091.1645                                                |                                                                                                    |                                                      |                                                                                                    |                     |
|           | Target Z              | -12.4449                                                 |                                                                                                    |                                                      |                                                                                                    |                     |
|           | Projection            | Parallel                                                 |                                                                                                    |                                                      |                                                                                                    |                     |
|           | Lens length (m        | 50                                                       |                                                                                                    |                                                      |                                                                                                    |                     |
|           | Field of view         | 40                                                       |                                                                                                    |                                                      |                                                                                                    |                     |
|           | View height           | 18.1704                                                  |                                                                                                    |                                                      |                                                                                                    |                     |
|           | View width            | 39.7183                                                  |                                                                                                    |                                                      |                                                                                                    |                     |
| М         | isc                   | -                                                        |                                                                                                    |                                                      |                                                                                                    |                     |
|           | Visual style          | Wireframe                                                |                                                                                                    |                                                      |                                                                                                    |                     |
|           | Auto target           | On                                                       |                                                                                                    |                                                      |                                                                                                    |                     |
|           | Compass               | Off                                                      |                                                                                                    |                                                      |                                                                                                    | >                   |
|           | Grid                  | On                                                       |                                                                                                    |                                                      |                                                                                                    | 3DORBIT             |
|           | UCS Icon              | On                                                       |                                                                                                    |                                                      |                                                                                                    | menu.               |
|           |                       |                                                          |                                                                                                    |                                                      | ×                                                                                                    | 🍾 🥕 👻 3D0           |
| м         | odel Layout1          | / Layout2 / 🕂 /                                          |                                                                                                    |                                                      |                                                                                                    |                     |

## Agrupar faces, e fazer **3D MIRROR**

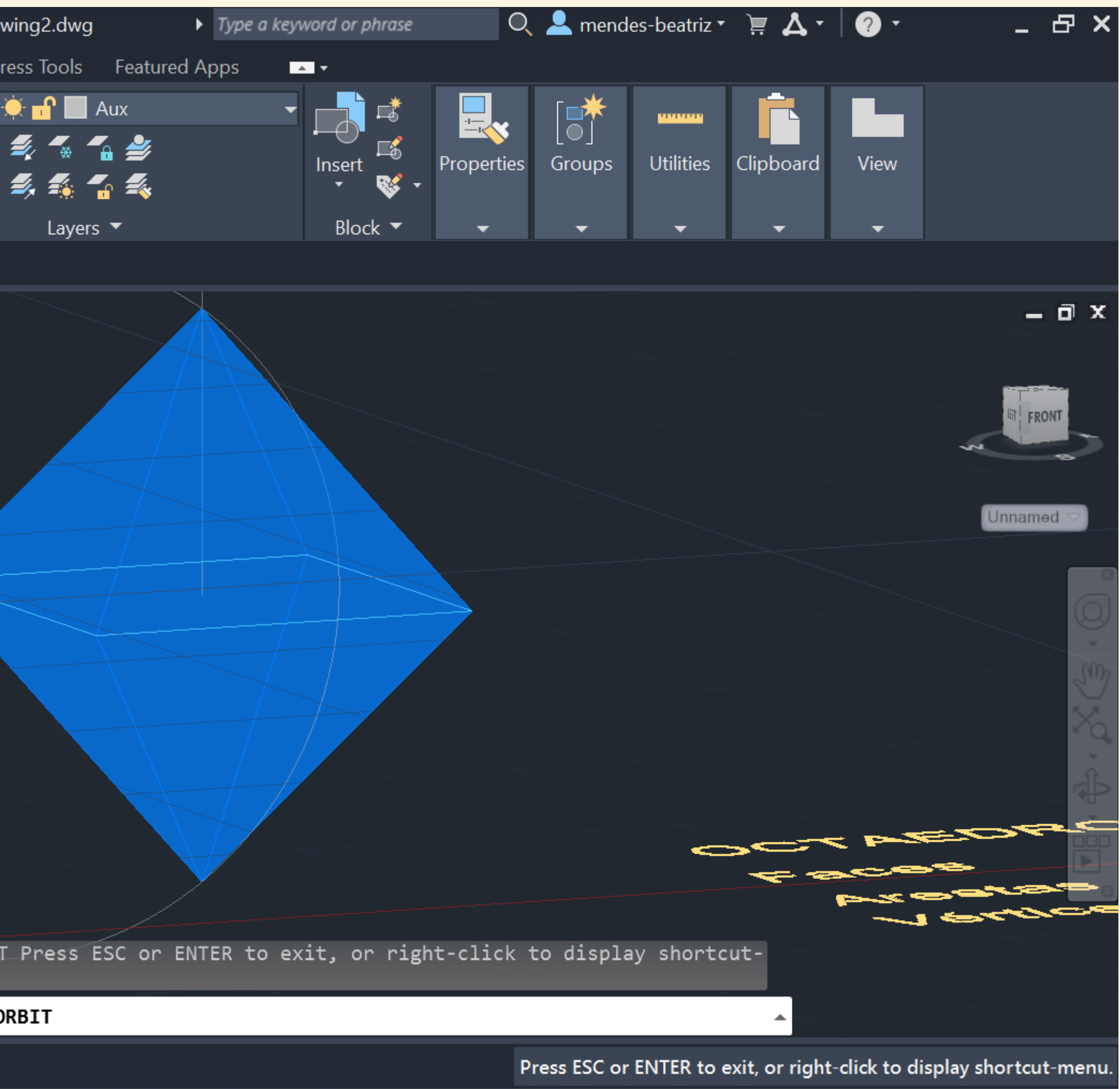

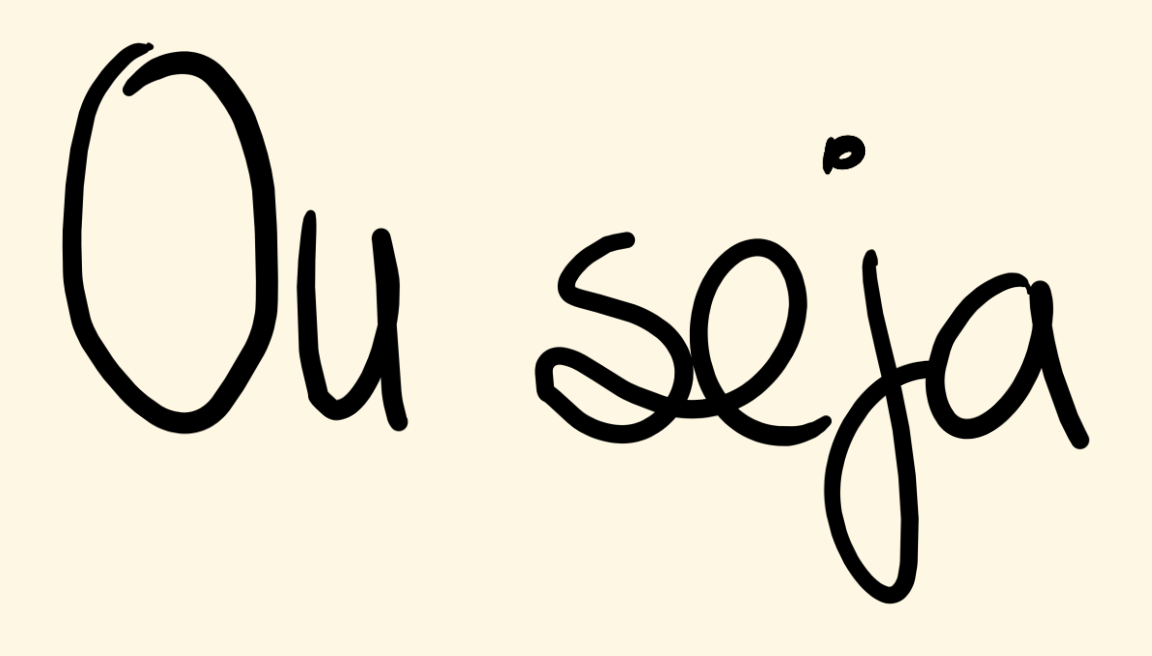

**1-Definir Layers** 

- 2-Utilizar Polylines para garantir que a figura fica fechada
- 3- Agrupar hatch e forma feita anteriormente para facilitar operações futuras
- 4-ORBIT
- 5-3DROTATE (só deixa rodar de acordo com eixos de rotação paralelos a x, y ou z)
- 6- Fazer 3D ROTATE na circunferência definindo ponto central de rotação e o respetivo eixo
- 7- Fazer 3D ROTATE ou ALIGN em todas as faces de forma a fechar a figura
- 8- No caso do Octaedro, fazer 3D MIRROR do sólido inicial para fazer espelho em relação à base

# Aula 31/10

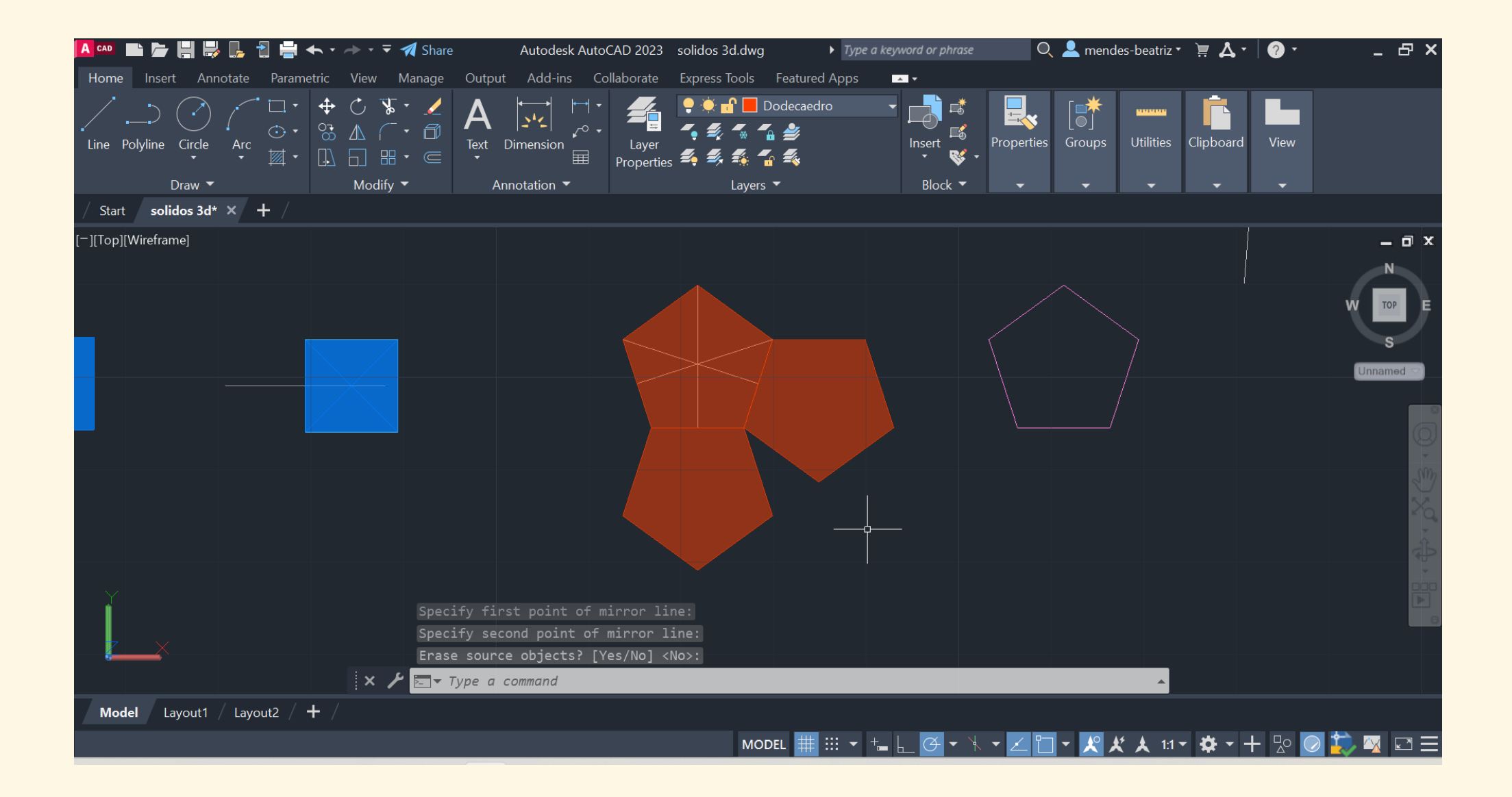

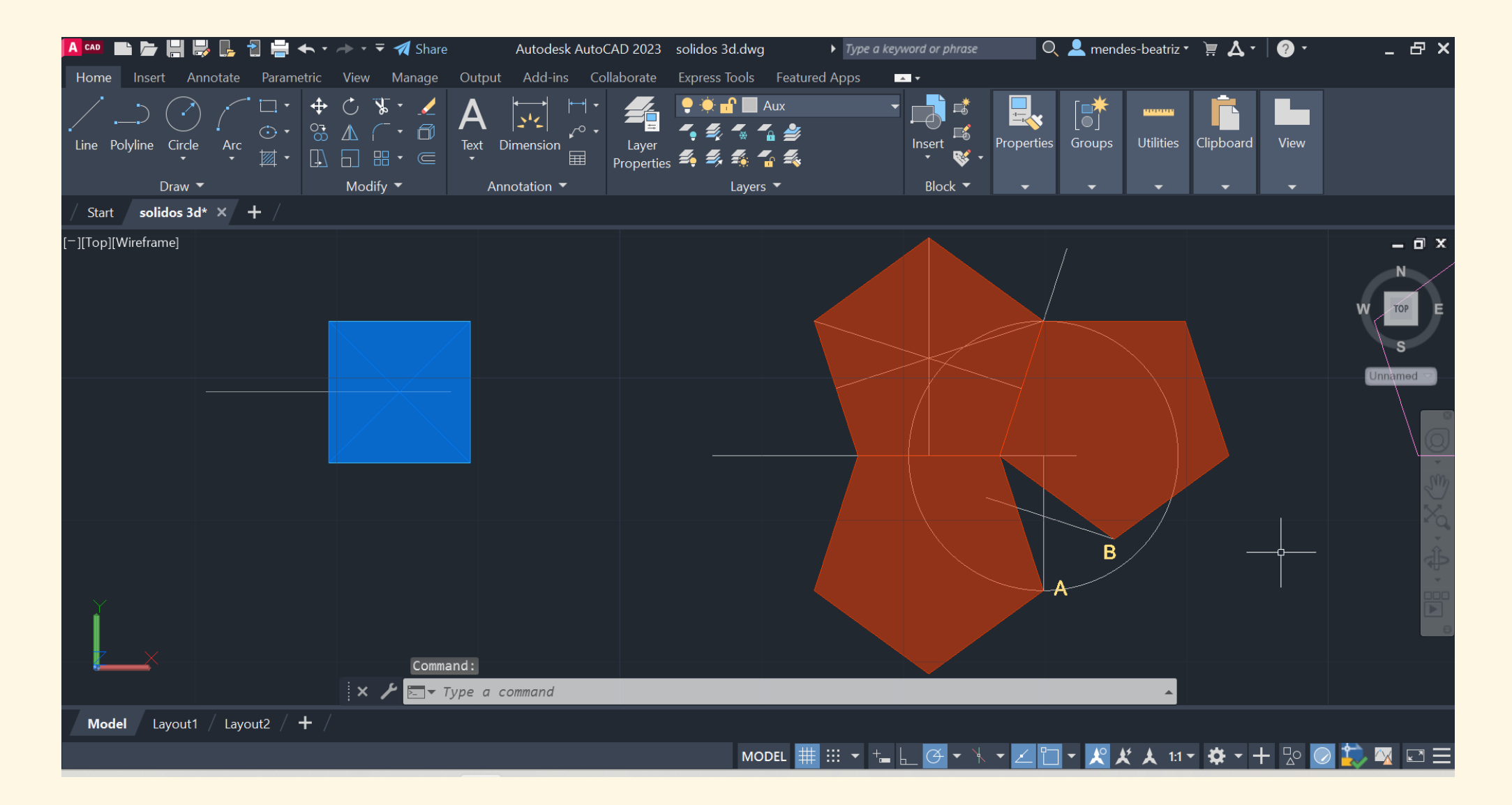

## Conclusão do Dodecaedro

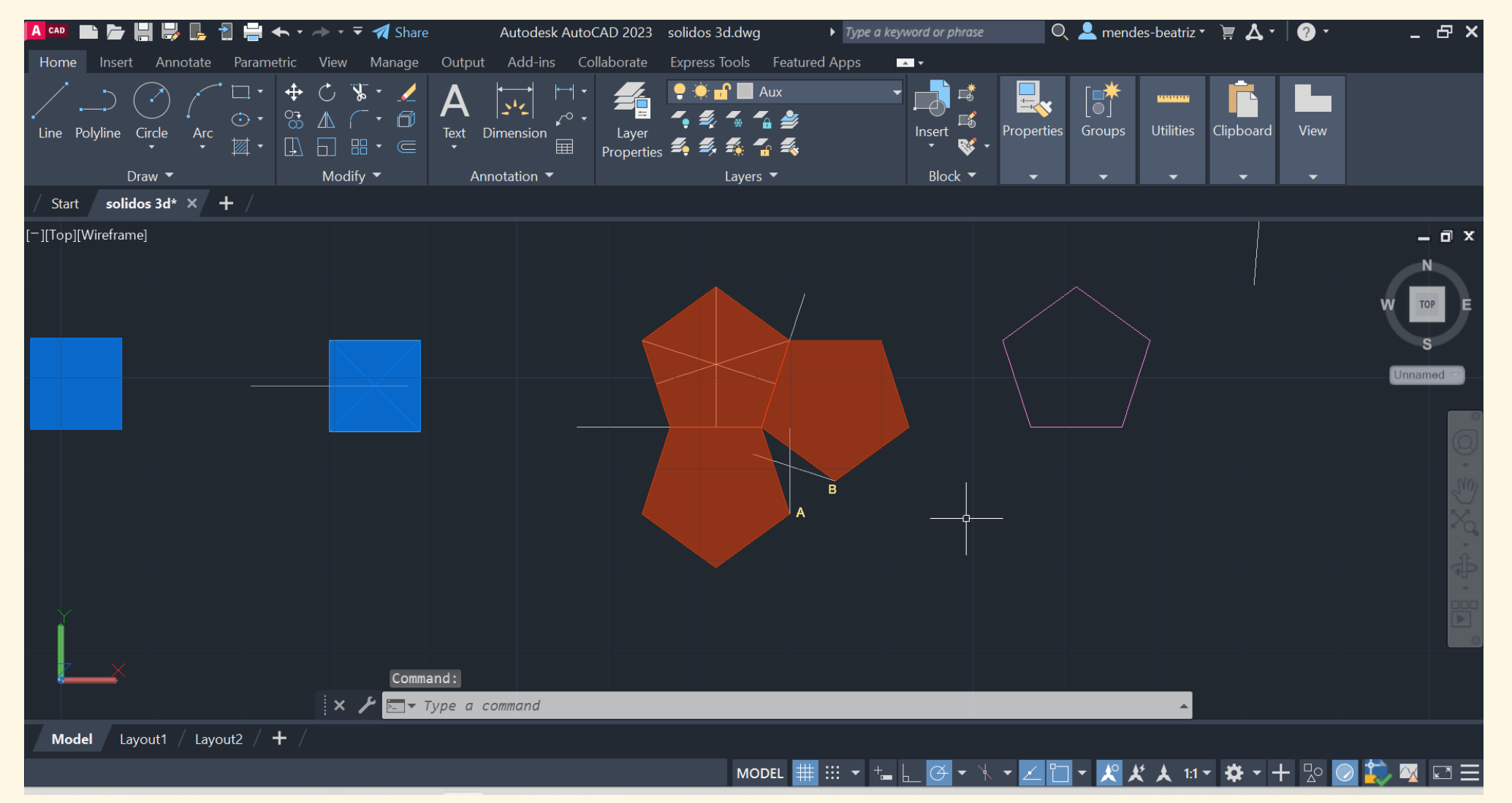

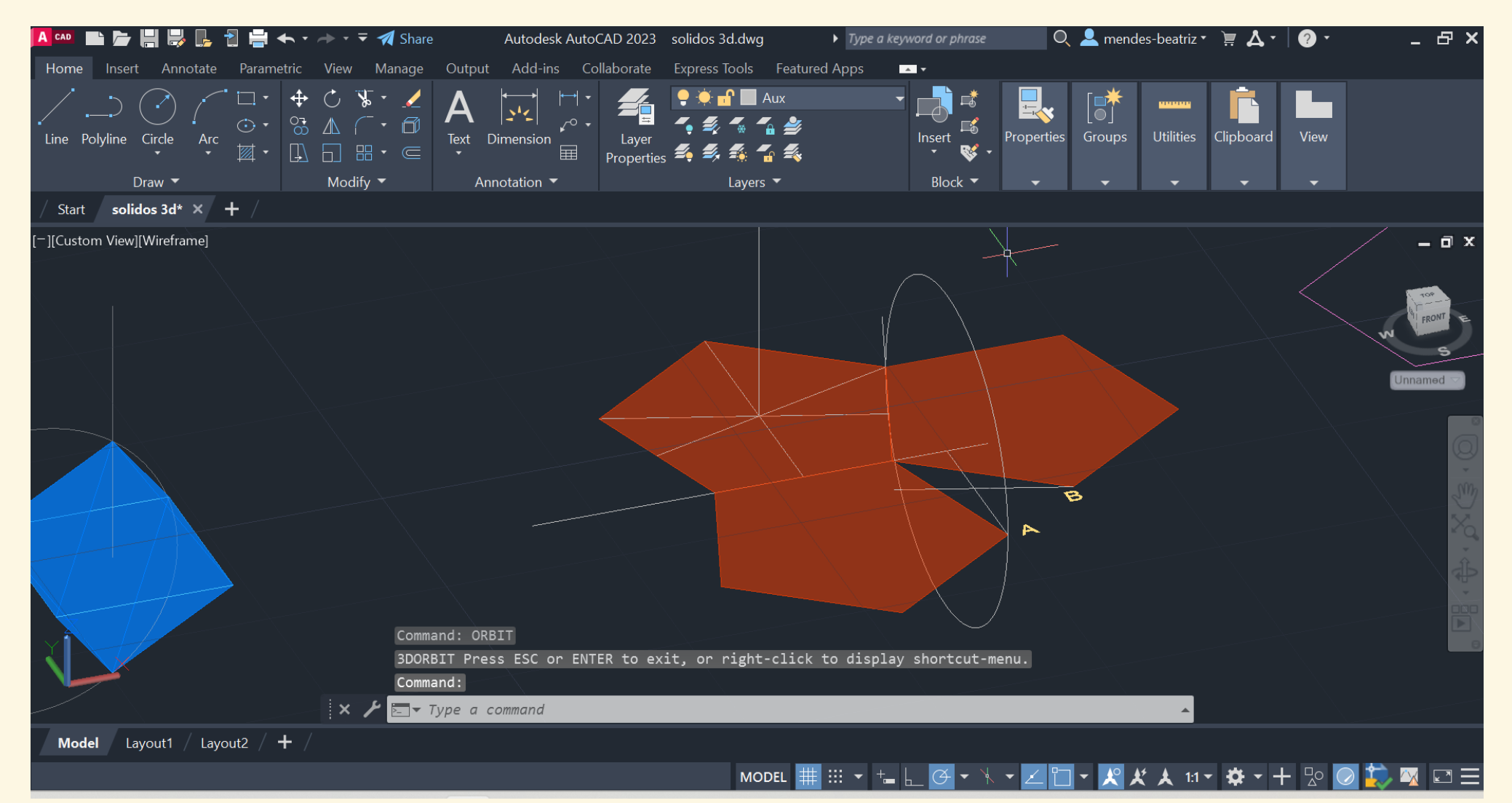

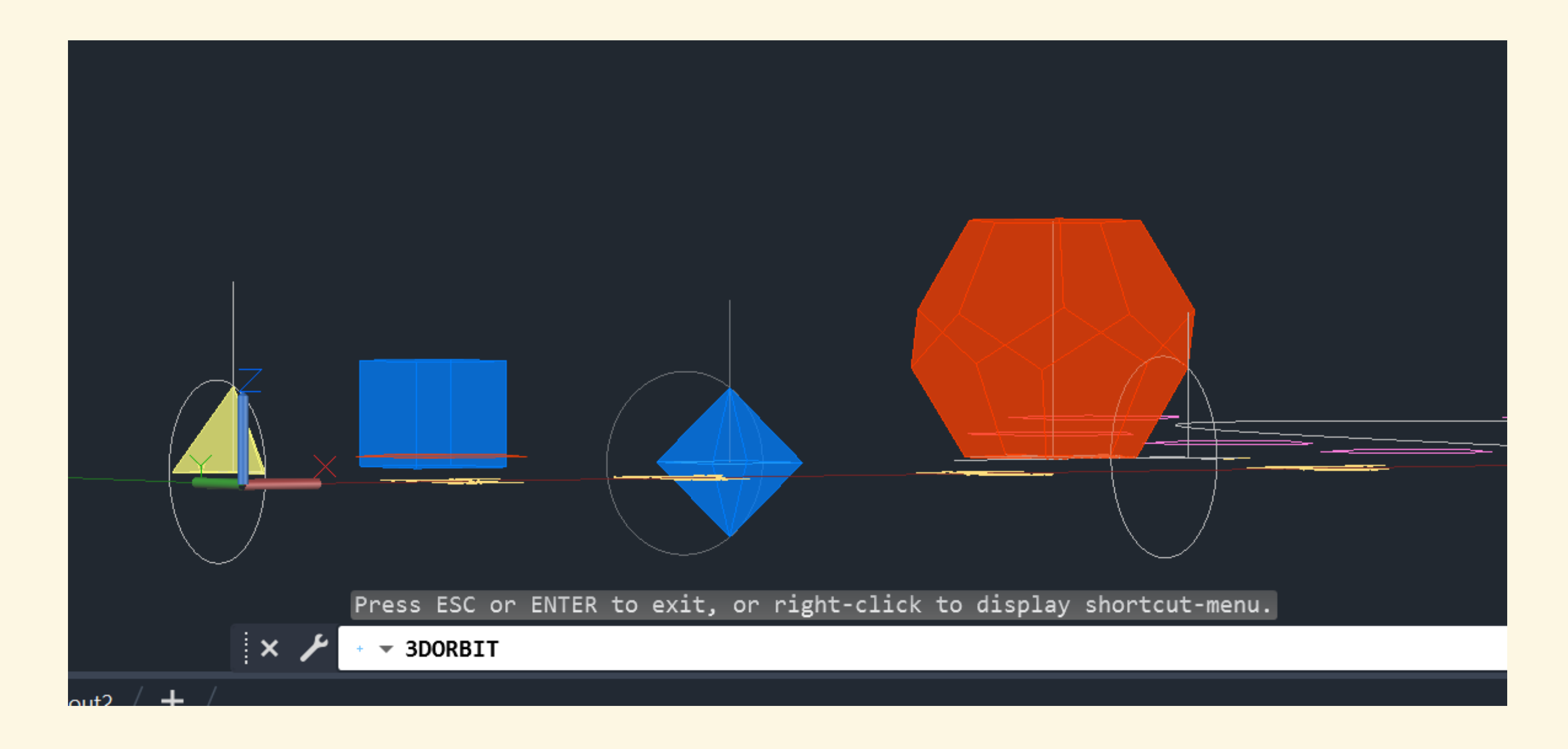

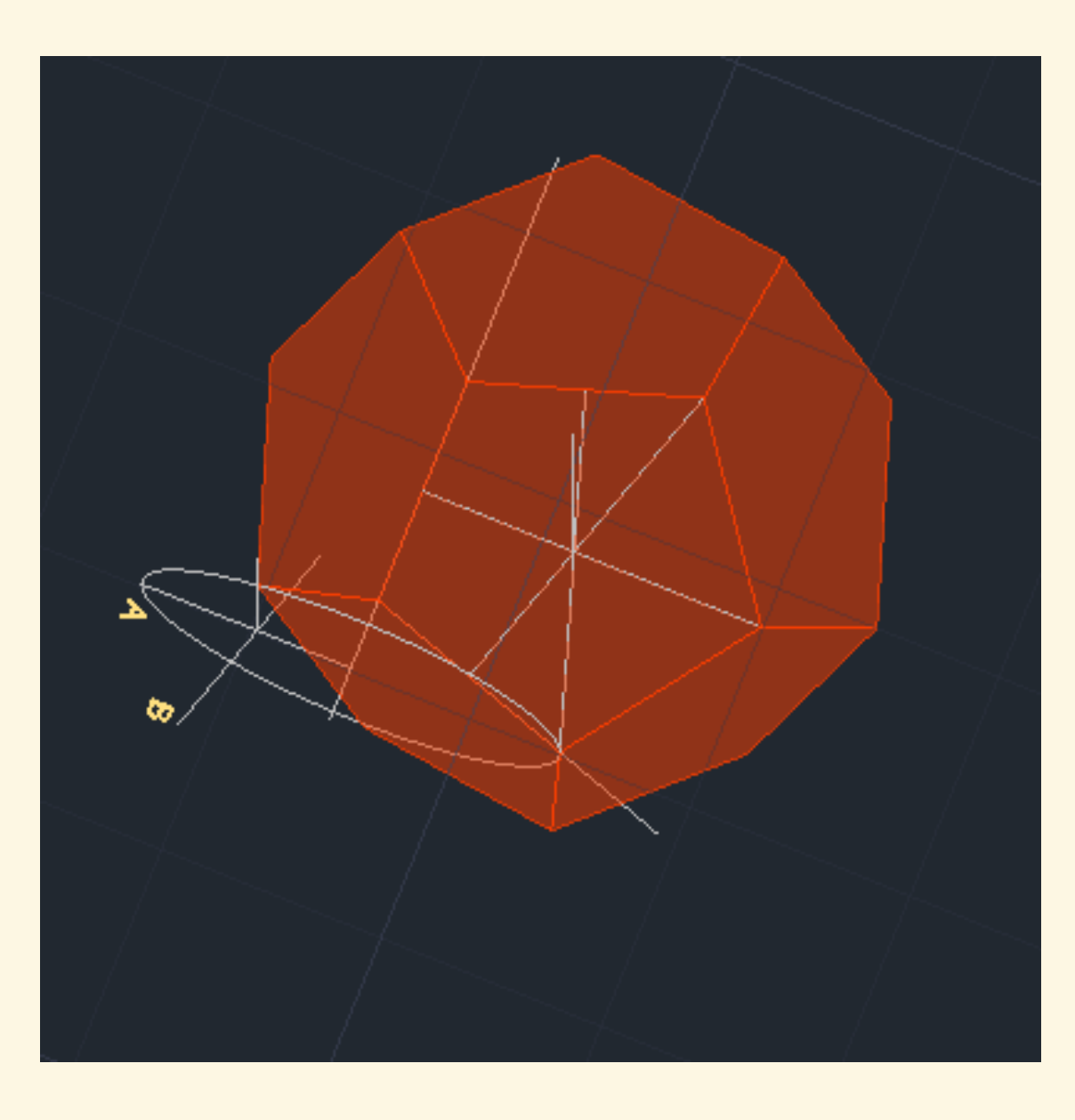

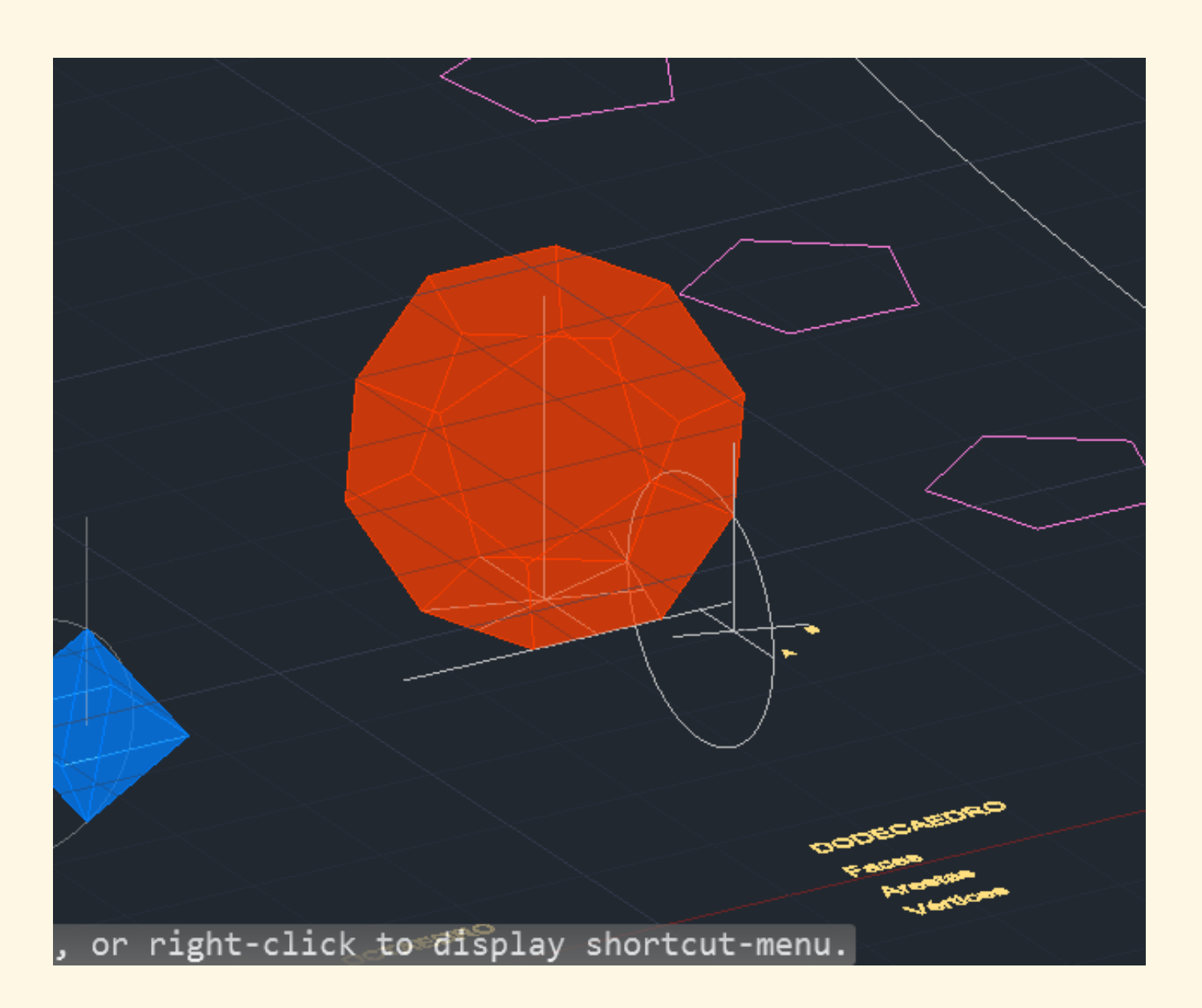

Completar as faces do dodecaedro e fechar o sólido com **3D MIRROR** 

Utilizar o **3D ORBIT** para visualizar melhor o sólido

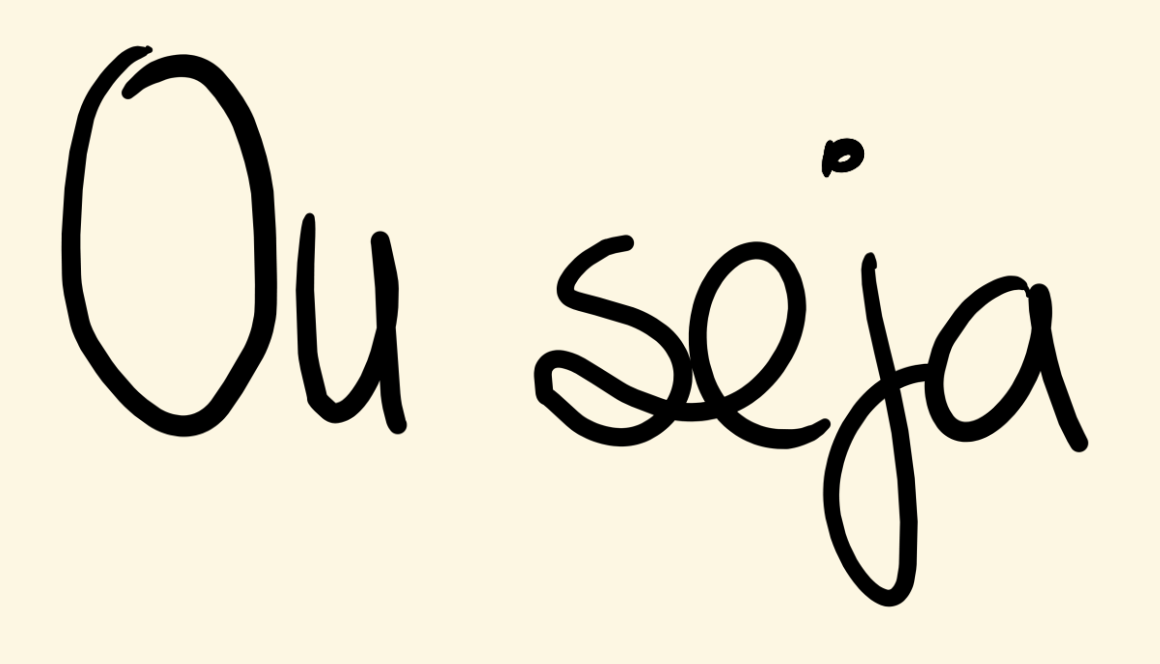

- 1- Traçar duas linhas auxiliares a passar pelas arestas representadas na primeira imagem, que servirão de eixos de rotação.
- 2- Traçar uma linha a passar por A perpendicular à aresta e repetir este passo para o ponto B
- 3- Fazer ALIGN ou 3D ROTATE em todas as faces de forma a criara a parte debaixo do sólido
- 4-3D MIRROR para duplicar a metade do sólido que criamos e colocar em cima, escolhendo 3 pontos.
- 5-3D RPOTATE (360°) para ajustar os vértices certos (especificando um ponto da base superior)

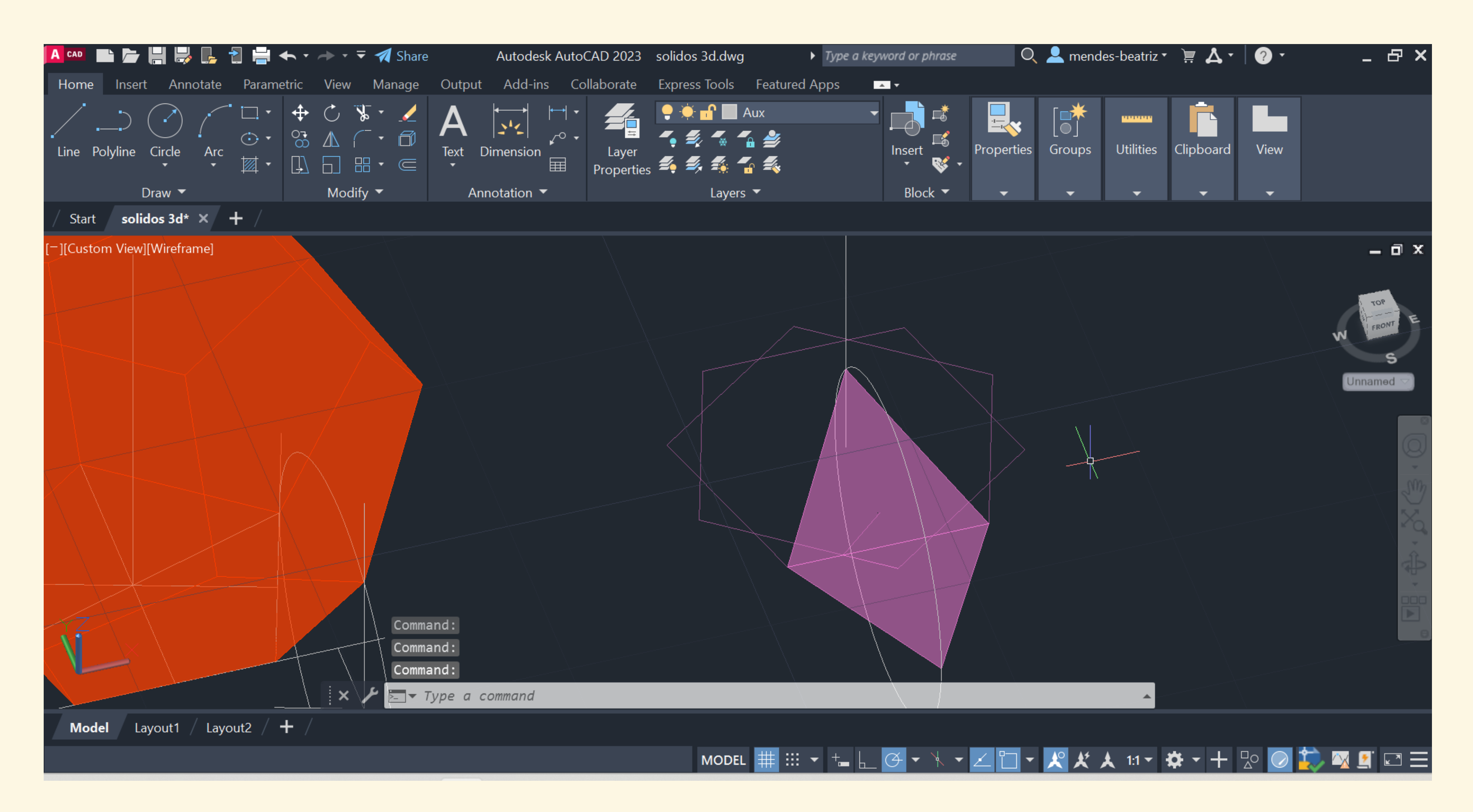

Desenhar duas bases pentagonais, desenhar faces triangulares e "erguer" uma delas, fazendo **ALIGN** com dois vértices no mesmo sítio e o terceiro na interseção da circunferência com a linha vertical que passa pelo centro da base pentagonal

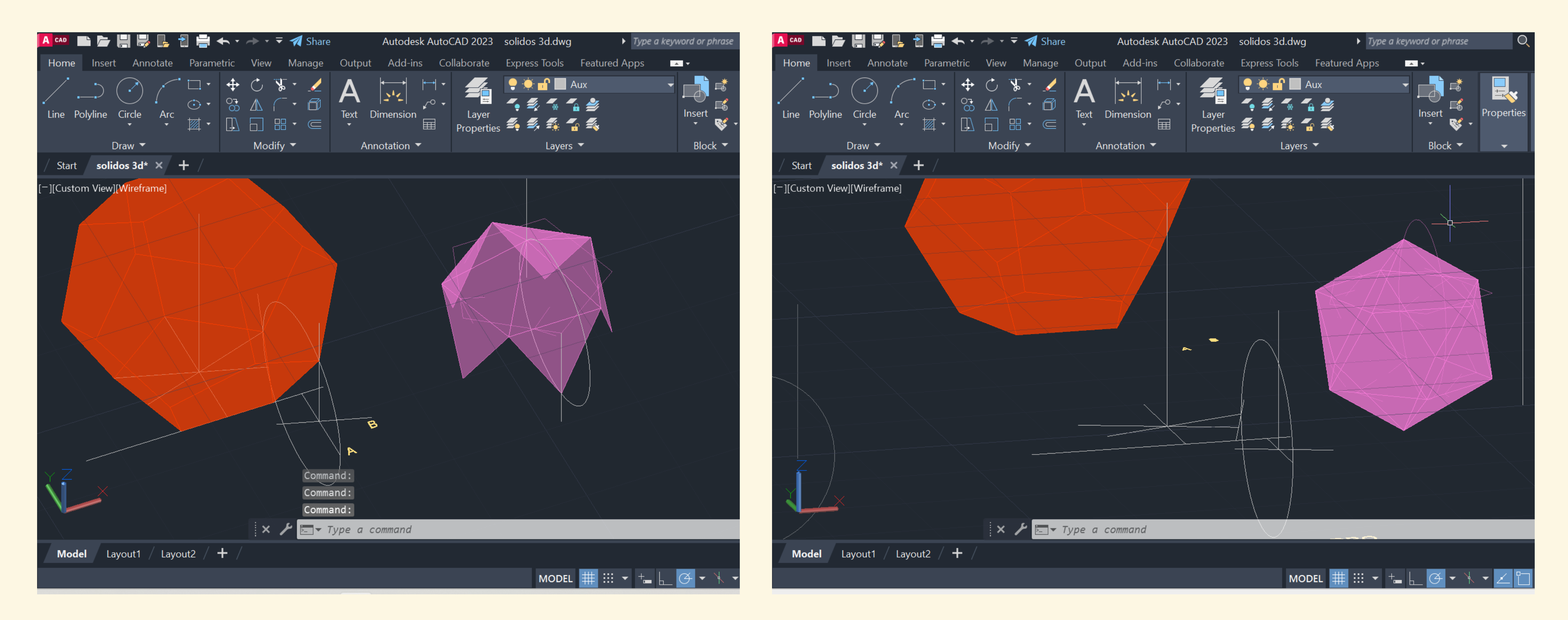

Repetir o mesmo para todas as arestas da base (para todos os lados), escolher o camando **3D MIRROR** para duplicar a parte do sólido que foi construída e alinhar os vértices certos de forma a fechar a figura e obter o sólido completo

# Aula 7/11

## **Secções Planas**

Nesta aula foram determinadas secções planas a partir da interseção de vários planos com um cone

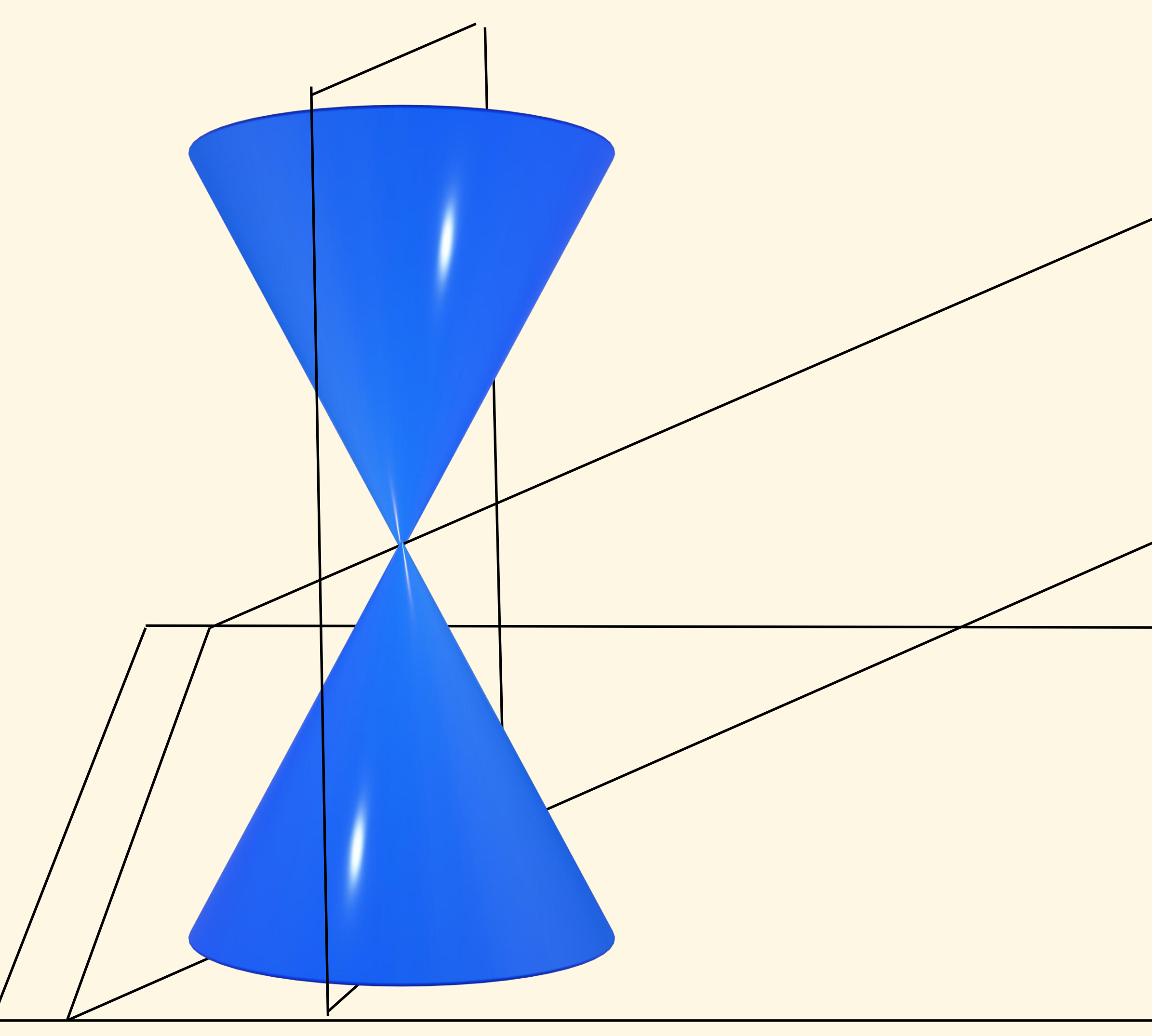

**Cone:** -raio 10 -altura 10

Depois de construirmos o primeiro cone utilizámos o command **SHADE** para o tornar uma figura maciça e fechada e o command **3D MIRROR** para criar o segundo cone

## **Operações Booleanas**

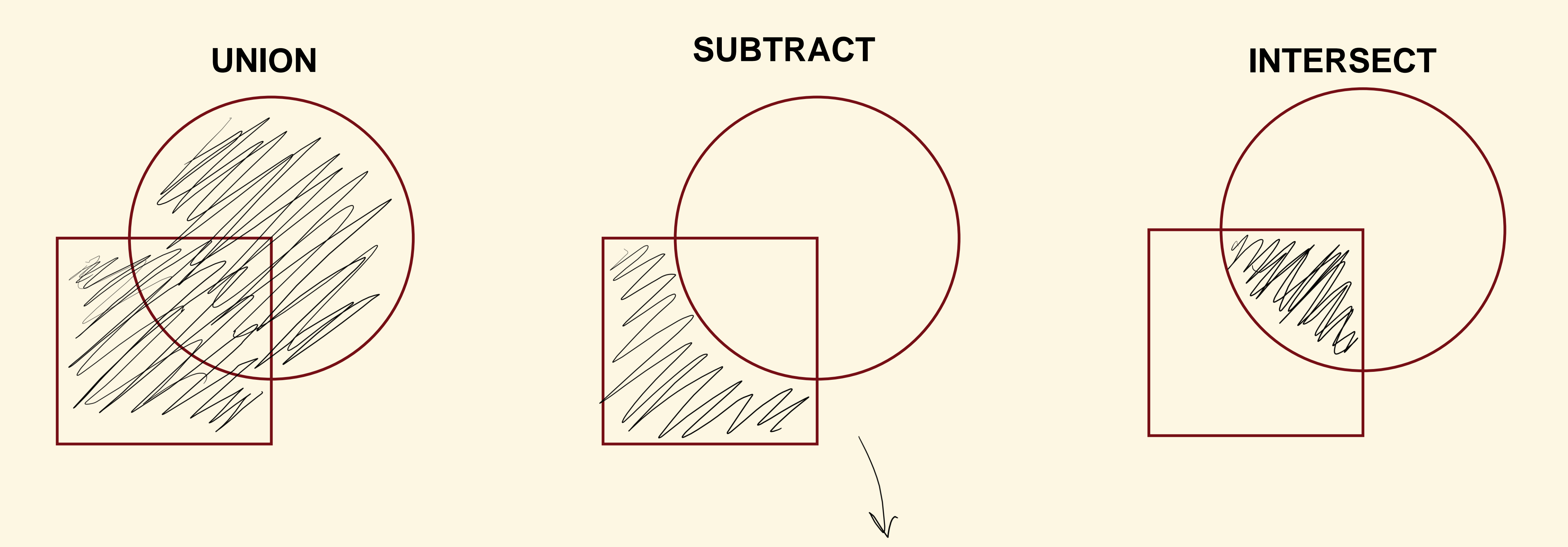

Ter atenção à ordem de seleção das formas: a segunda forma escolhida é a forma que queremos subtrair

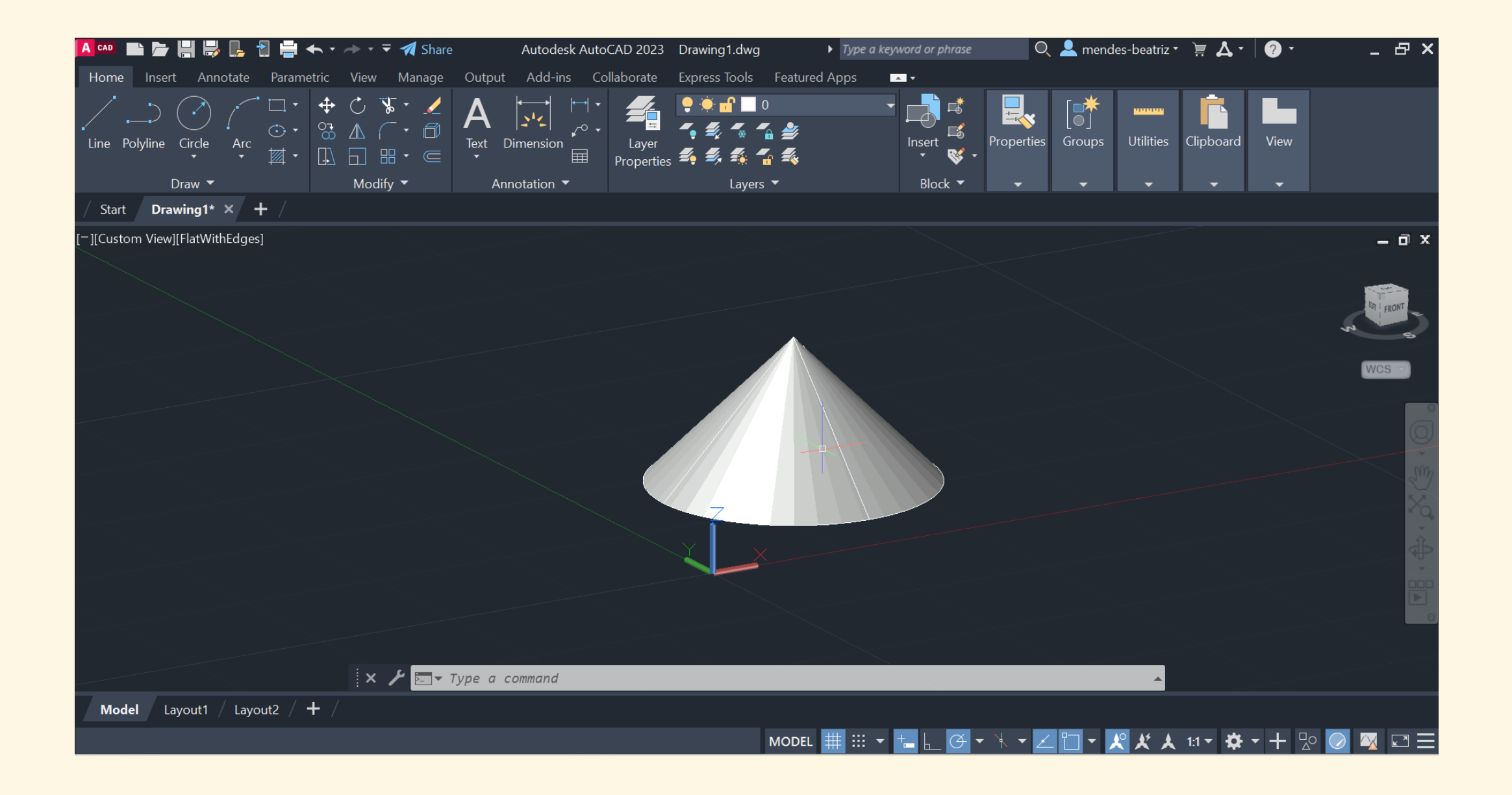

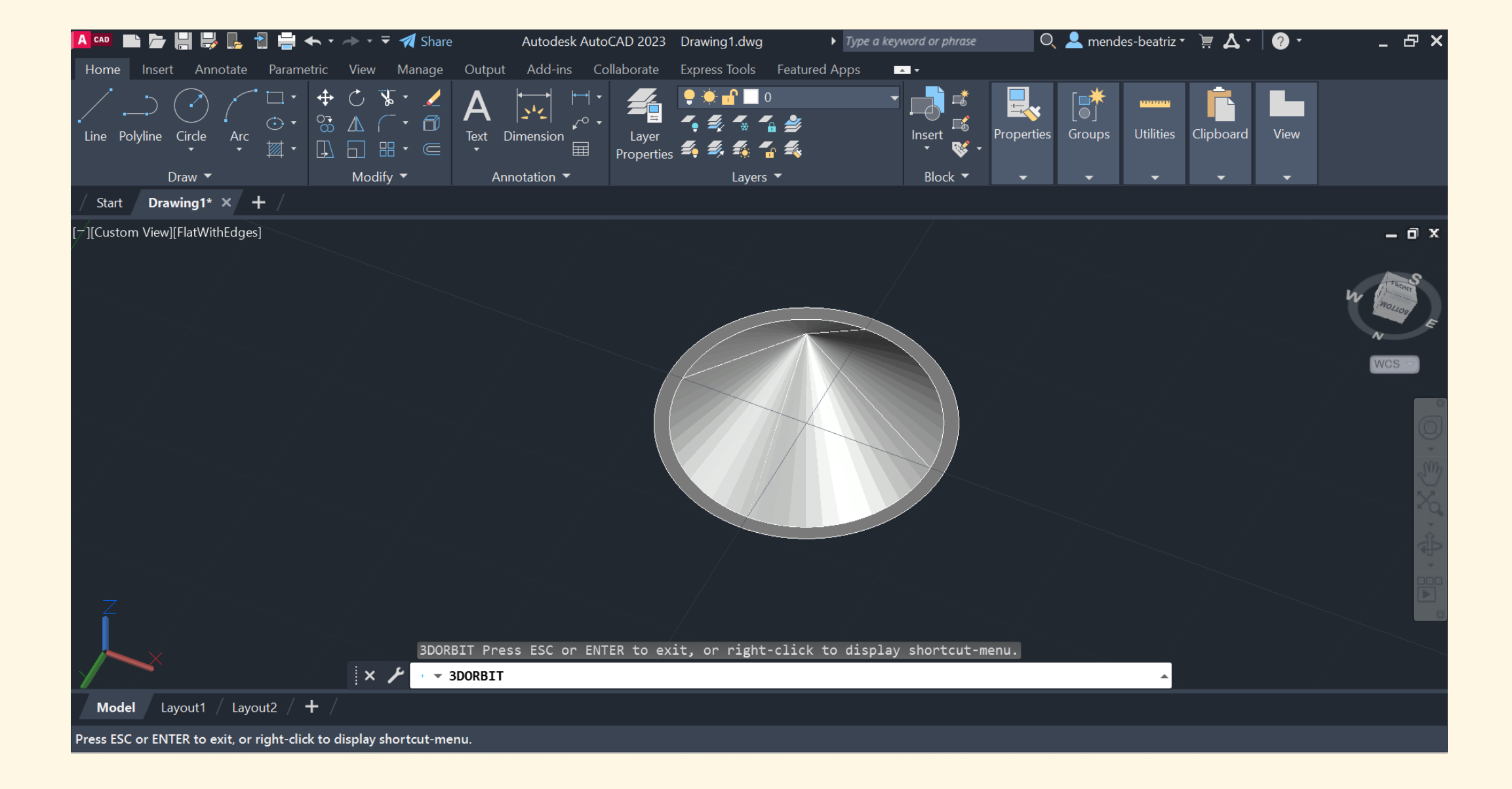

Neste momento utilizámos também o command COPY para criar um novo cone e posicionámolo 1 unidade a baixo do cone existente, fazendo SUBTRACT

Selecionar o 1º Cone, ENTER Selecionar o 2º Cone, ENTER SUBTRACT, ENTER

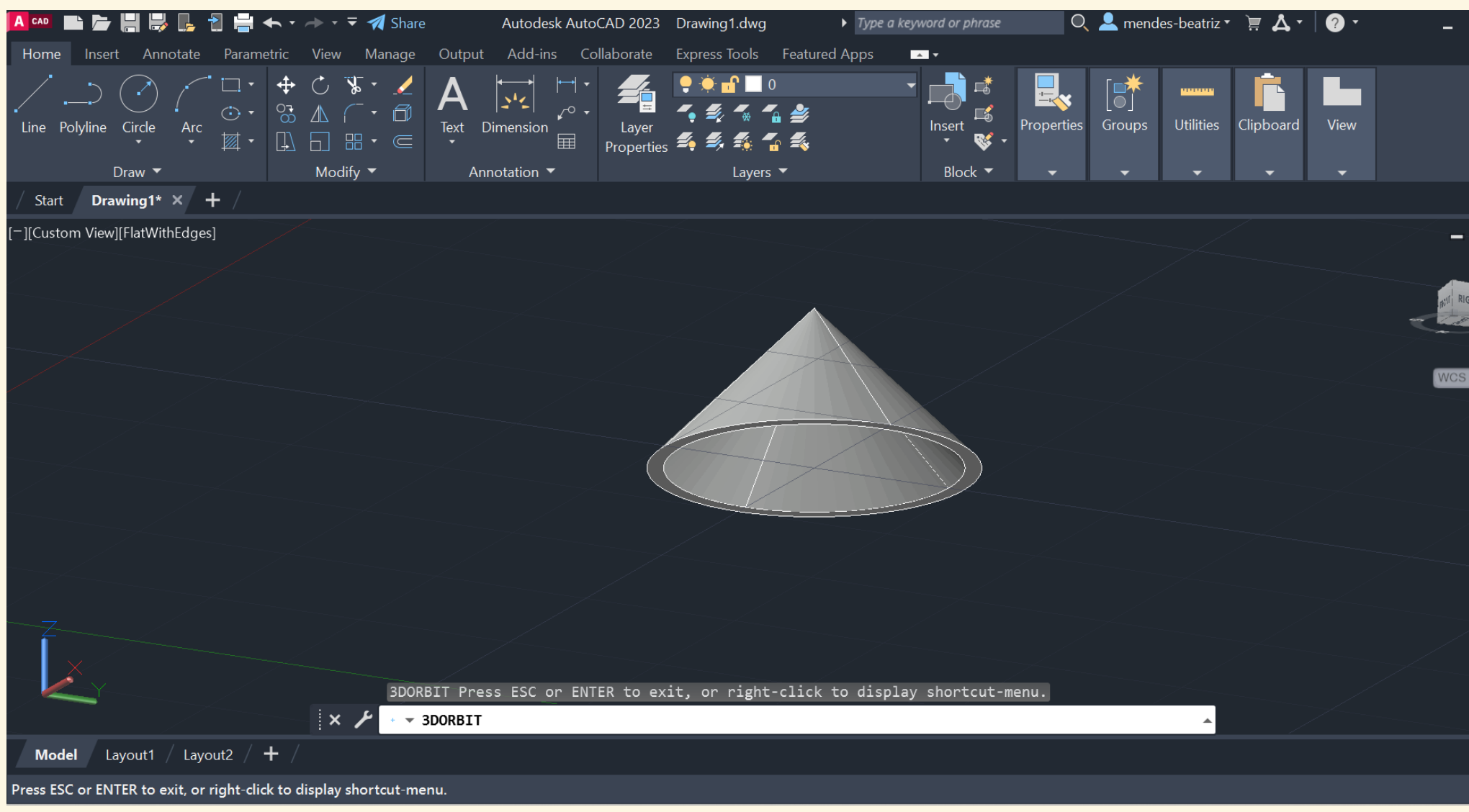

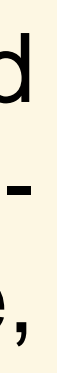

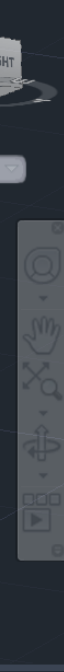

|                                      | ₹ 🚀 Share Autodesk AutoCAD 2                                                          | 023 Drawing1.dwg                                                                                                    | Type a keyword or phrase       | 🔍 💄 mendes-beatriz 🔹 📜     | ∠ -   ? -   | _ & ×     |
|--------------------------------------|---------------------------------------------------------------------------------------|----------------------------------------------------------------------------------------------------|--------------------------------|----------------------------|-------------|-----------|
| Home Insert Annotate Parametric View | Manage Output Add-ins Collabor                                                        | ate Express Tools Featured A                                                                                                    | \pps <del>▲</del> <del>▼</del> |                            |             |           |
| Line Polyline Circle Arc             | K · ∠ A · · · · · ↓<br>· ∂ Text Dimension La<br>· · · · · · · · · · · · · · · · · · · | P         Image: Trans         Planos           Image: Trans         Image: Trans         Image: Tra | Insert                         | ties Groups Utilities Clip | booard View |           |
| Draw 👻 Modi                          | ify ▼ Annotation ▼                                                                    | Layers 🔻                                                                                                    | Block 🔻 🛛 👻                    | <b>•</b> •                 | • •         |           |
| Start Drawing1* × +                  |                                                                                       |                                                                                                    |                                |                            |             |           |
| [-][Custom View][FlatWithEdges]      |                                                                                       |                                                                                                    |                                |                            |             | – a x     |
| Z                                    |                                                                                       |                                                                                                    |                                |                            |             | I RIGHT Z |
|                                      |                                                                                       |                                                                                                    |                                |                            |             | WCS 🗢     |
|                                      |                                                                                       |                                                                                                    |                                |                            |             | X(3,00°   |
|                                      | Command: _move 35 found                                                               |                                                                                                    |                                |                            |             |           |
|                                      |                                                                                       |                                                                                                    |                                |                            |             |           |
|                                      | Crossing Lasso Press Spaceba                                                          | ar to cycle options                                                                                                    |                                |                            |             |           |
| ×                                    | ✓ Type a command                                                                      |                                                                                                    |                                | A                          |             |           |
| Model Layout1 / Layout2 / + /        |                                                                                       |                                                                                                    |                                |                            |             |           |
|                                      |                                                                                       | MODEL                                                                                                    | <b>≣ ::: ▼ ⁺₌ ⊾</b> ⊄ ▼ ∖ ▼    | 🗾 🗖 👻 🤾 🗶 1:1              | • 🗱 • 🕂 🖫   | > 🕗 🙀 🖃 🚍 |

De seguida criámos os planos:

- 6 planos
- 20x30
- 80 de transparência

Alinhámos midpoint do plano com midpoint da base do cone

| 🗚 🚥 🖿 📙 昃 🗜 🚼 🚔 🖛<br>Home Insert Annotate Parametric | • → • <del>▼</del> <b>⁄⁄</b> Share<br>c View Manage | Autodesk AutoCAE<br>Output Add-ins Collab | D 2023 Drawing1.dwg<br>orate Express Tools Featured | ► Type a keyword or phrase | Q 💄 men           | des-beatriz 🔻 🚊 👗   | •   ? •        |
|------------------------------------------------------|-----------------------------------------------------|-------------------------------------------|-----------------------------------------------------|----------------------------|-------------------|---------------------|----------------|
| Line Polyline Circle Arc                             |                                                     | A<br>Text Dimension<br>Pro                | Layer<br>operties                                   | ▼<br>Insert<br>♥ ▼         | Properties Groups | Utilities Clipboard | l View         |
| Draw 🔻                                               | Modify 🔻                                            | Annotation 🔻                              | Layers 🔻                                            | Block 🔻                    | <b>• •</b>        | <b>•</b> •          | <b>-</b>       |
| Start Drawing1* × +                                  |                                                     |                                           |                                                     |                            |                   |                     |                |
| [=][Custom View][FlatWithEdges]                      | Commar                                              | nd :                                      |                                                     |                            |                   |                     |                |
|                                                      |                                                     | pe a commana                              |                                                     |                            |                   |                     |                |
| Model Layout1 / Layout2 / +                          |                                                     |                                           |                                                     |                            |                   |                     |                |
|                                                      |                                                     |                                           | MODEL                                               | ## ::: ▼ + <u>-</u> L_ Ø ▼ | · `\ 🗕 🚄 🗖 🕶      | 🗶 🗶 🛧 1:1 - 🌣       | <b>₩ - +</b> 🖓 |

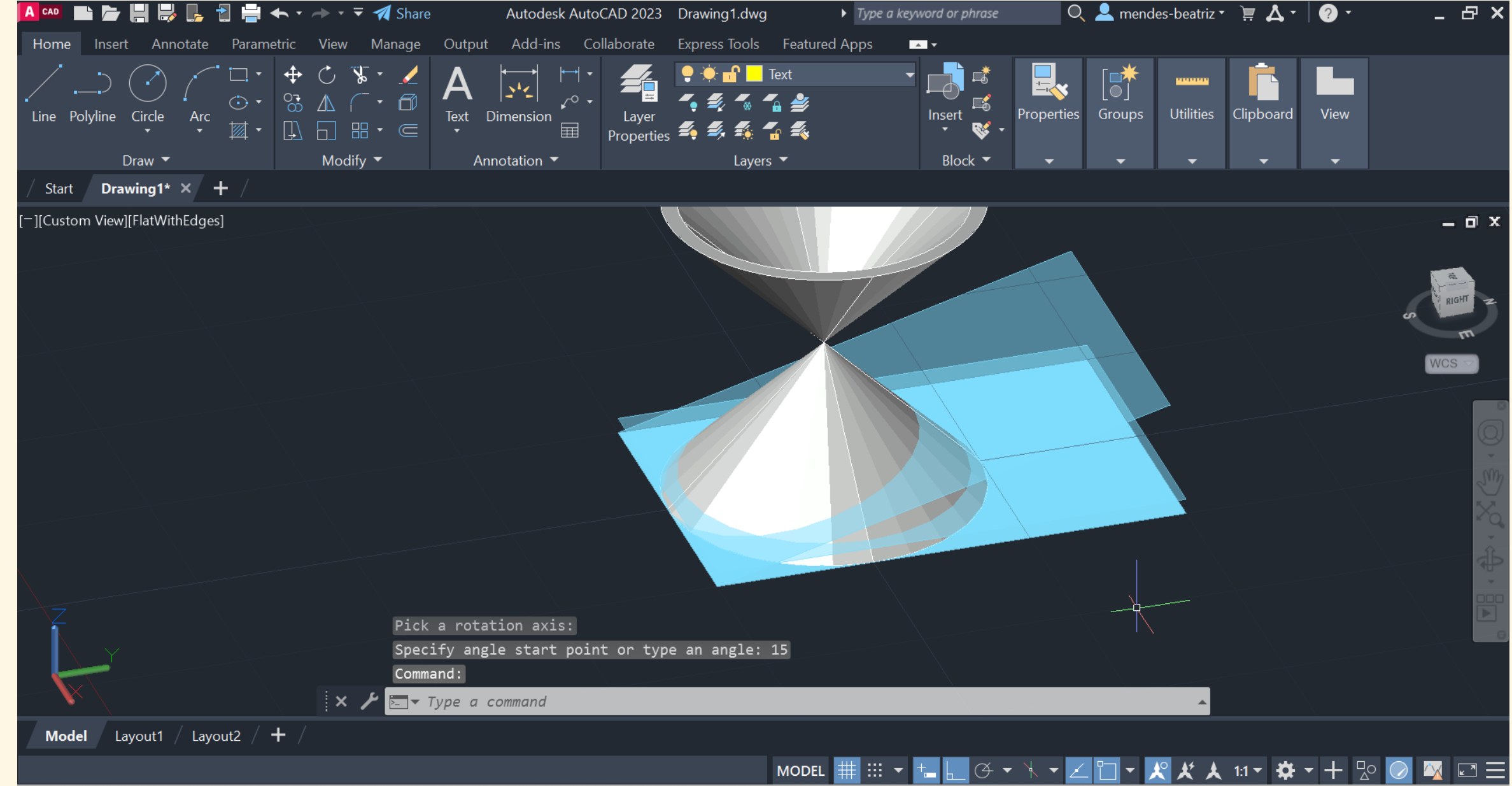

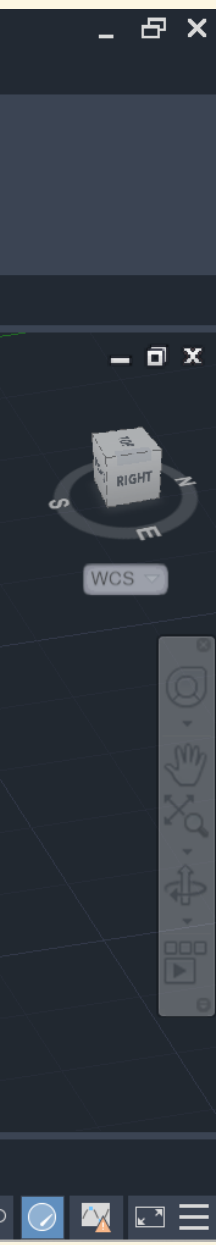

| 🗛 📭 🖿 🔚 😽 📭 🚼 🚔 🛧 🔹                  | 🔶 - = 🚀 Share                                  | Autodesk AutoCAD 2023 C:\Users\be                       | eat |
|--------------------------------------|------------------------------------------------|---------------------------------------------------------|-----|
| Home Insert Annotate Parametric      | View Manage                                    | Output Add-ins Collaborate Exp                          | ore |
| Line Polyline Circle Arc<br>The Draw | <ul> <li>C Solve </li> <li>Modify ▼</li> </ul> | A Dimension<br>Text Dimension<br>Annotation  Annotation |     |
| / Start cones* × + /                 |                                                |                                                         |     |
| [][Custom View][FlatWithEdges]       |                                                |                                                         | (   |
|                                      |                                                |                                                         |     |
|                                      |                                                |                                                         |     |
|                                      |                                                |                                                         |     |
|                                      |                                                |                                                         |     |
|                                      |                                                |                                                         |     |
| Z                                    |                                                |                                                         |     |
|                                      |                                                |                                                         |     |
|                                      | × 🗡 🖂 T                                        | ype a command                                           |     |
| Model Layout1 / Layout2 / 🕂 /        |                                                |                                                         |     |
|                                      |                                                |                                                         |     |

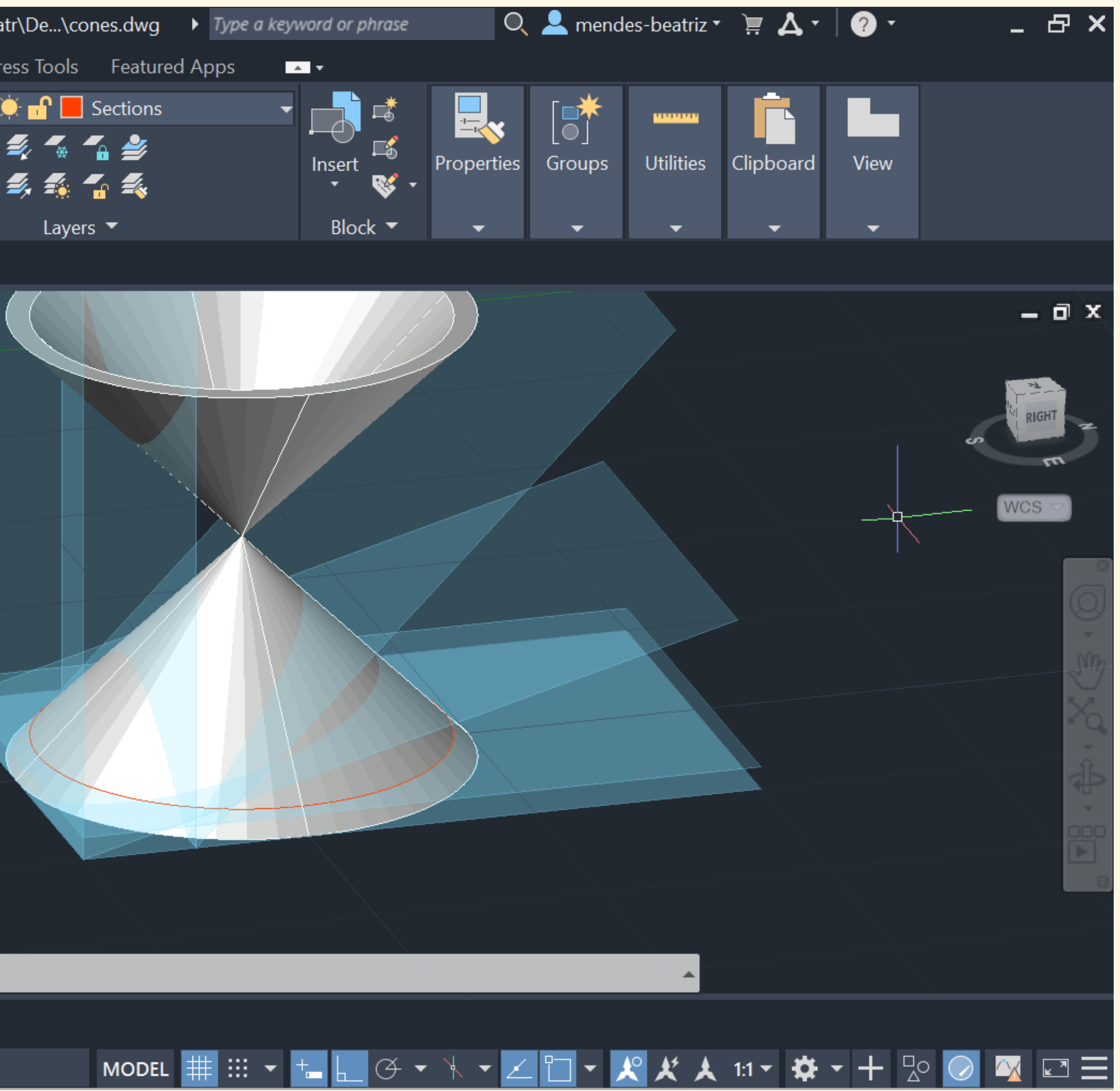

**3º plano: 3D ROTATE** com 15º 4º plano: 3D ROTATE 45º e movemos 5 unidades para a direita 5º plano: 3D ROTATE 90º e movemos 5 unidades 6º plano: plano vertical como os anteriores mas passa pelo vértices dos cones

2<sup>a</sup> plano: plano da base mas subiu 1 unidade

1º plano: corresponde ao plano da base

De seguida:

- 1- Command SECTION
- 2- Selecionar Cone
- 3- Selecionar 3 pontos de cada plano (um de cada vez)
- 4- Obtemos uma linha vermelha que marca a intersecção (secção) de cada plano com o cone
- 5- Separamos as secções do cone e movemos para o lado de forma a visualizá-las claramente

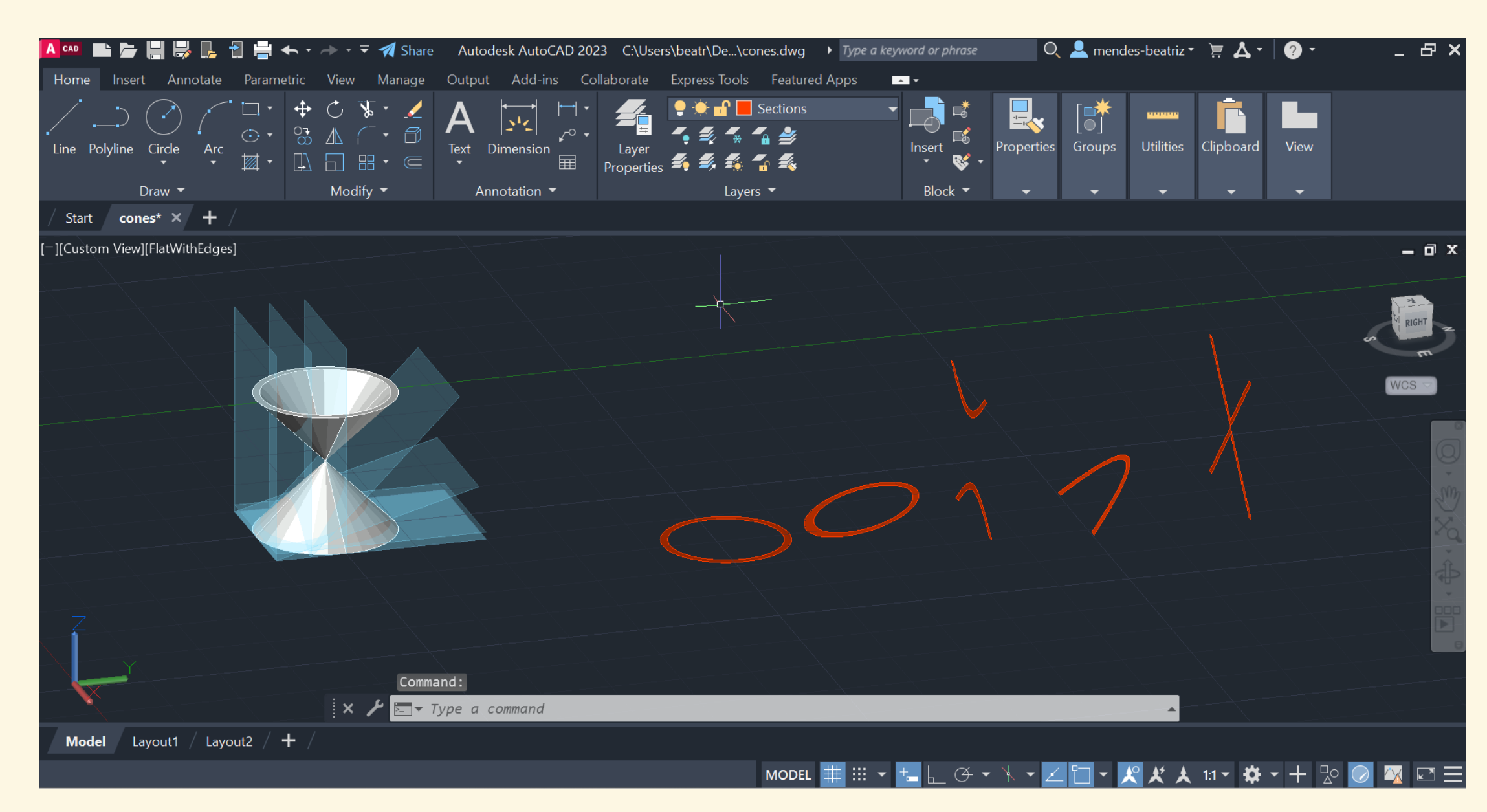

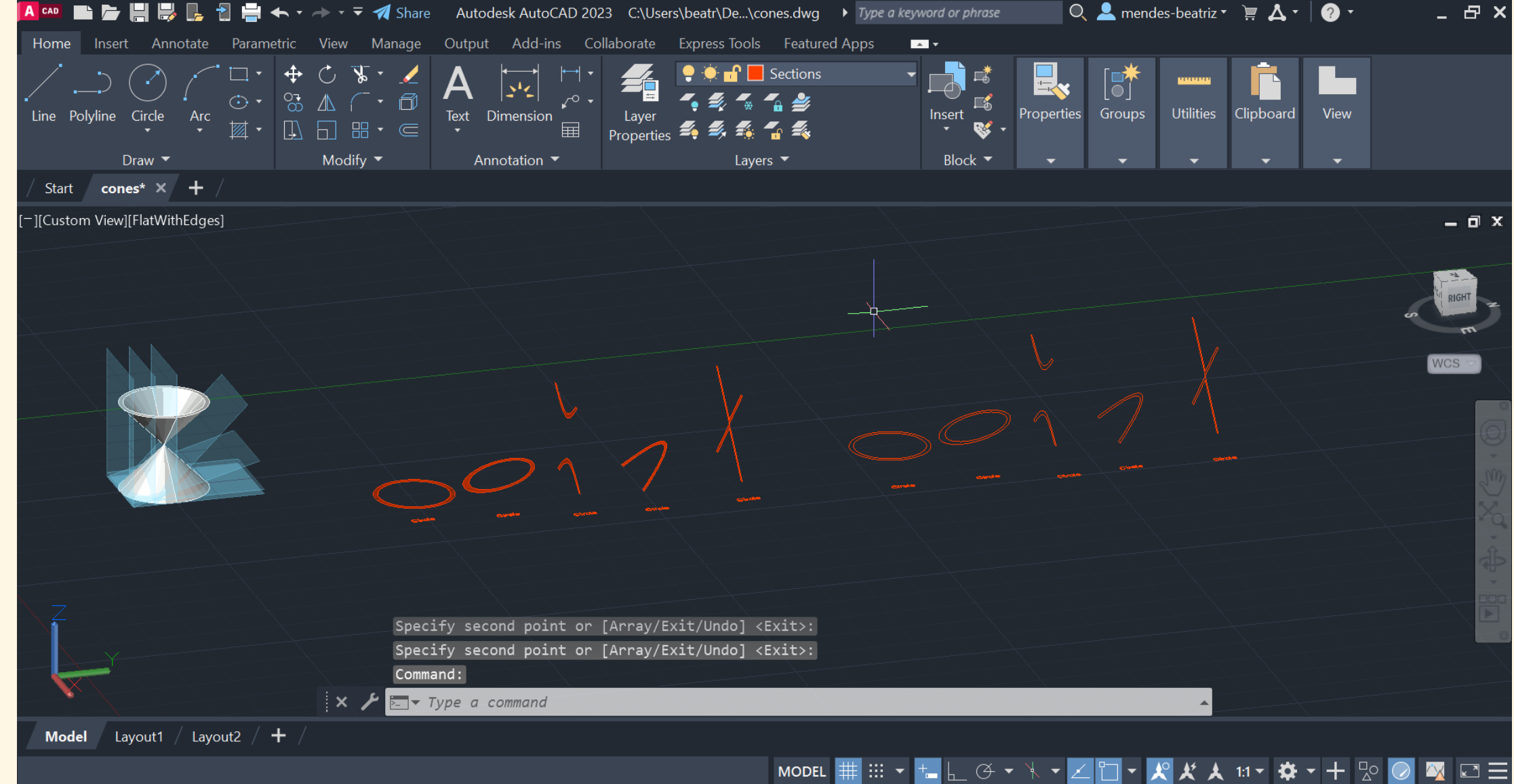

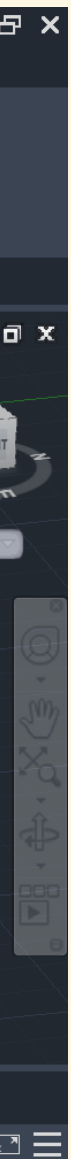

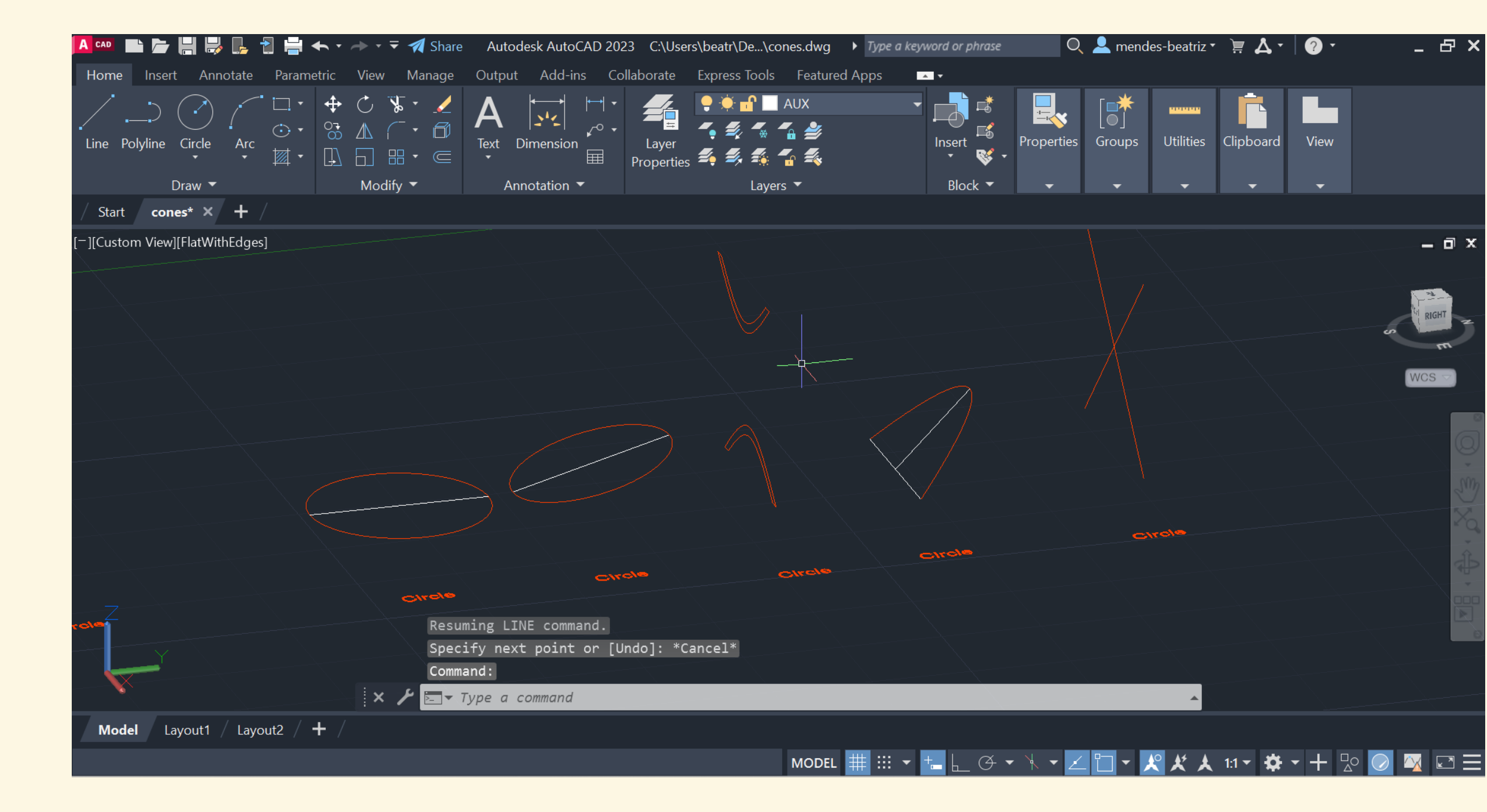

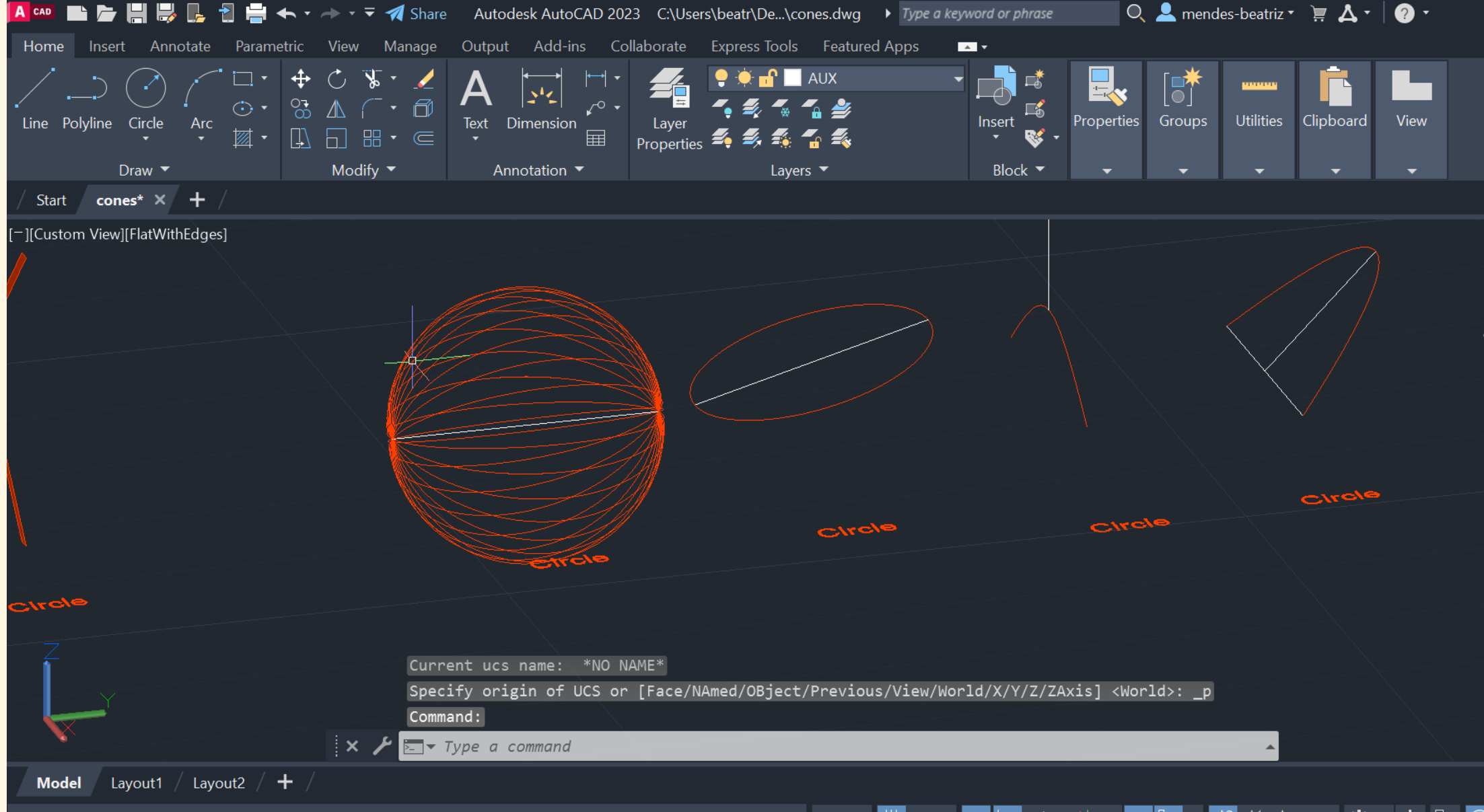

## Representámos os eixos de rotação e, de seguida utilizámos o command **3D ARRAY**

Selecionar a secção da esfera Selecionar opção POLAR 16 180º Selecionar eixo ENTER

· P ×

De seguida optámos por outro método/command:

## REVSURF

Tab 1: 30 Tab 2: 30

Selecionamos linha da secção e o eixo

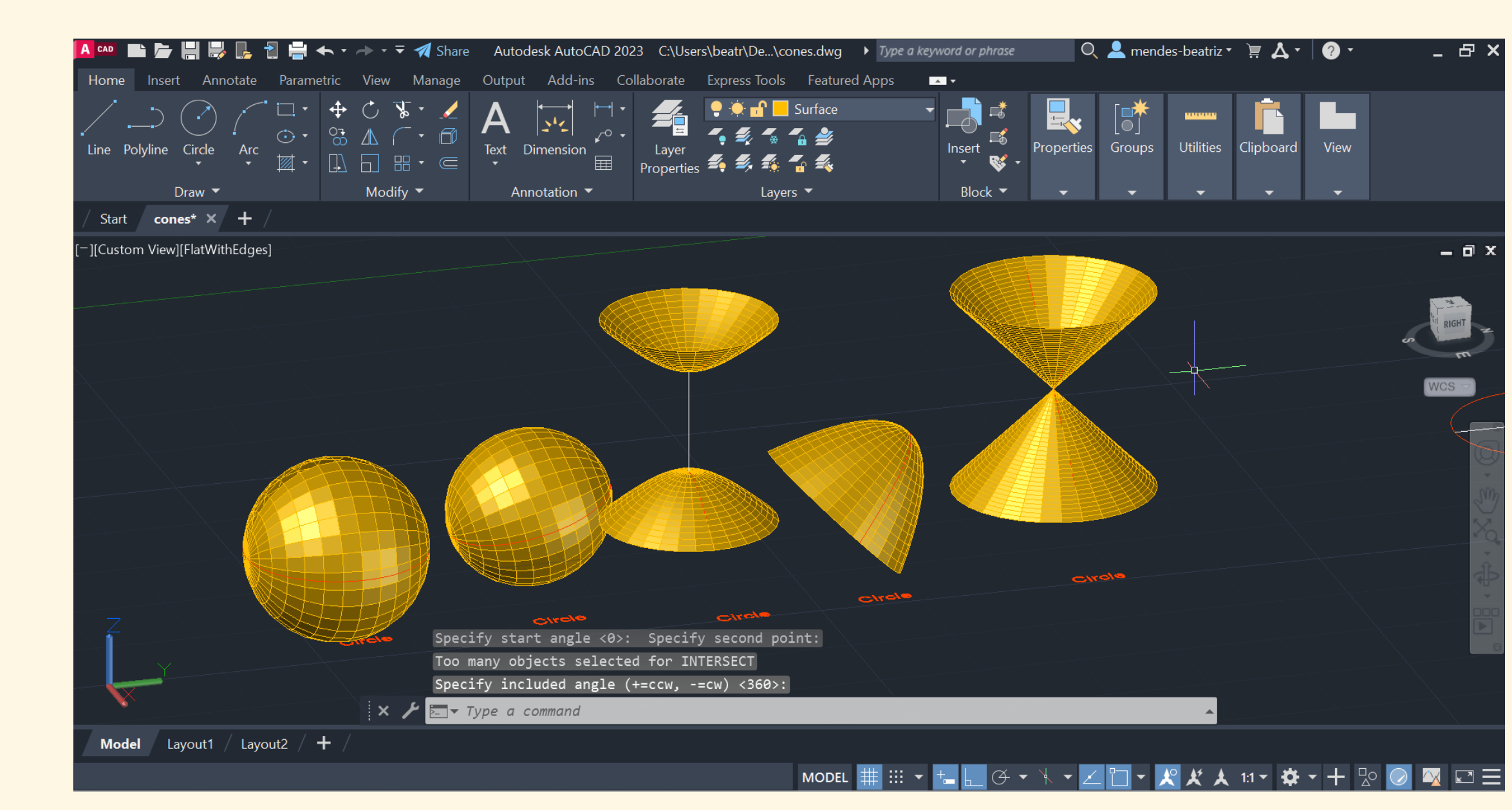

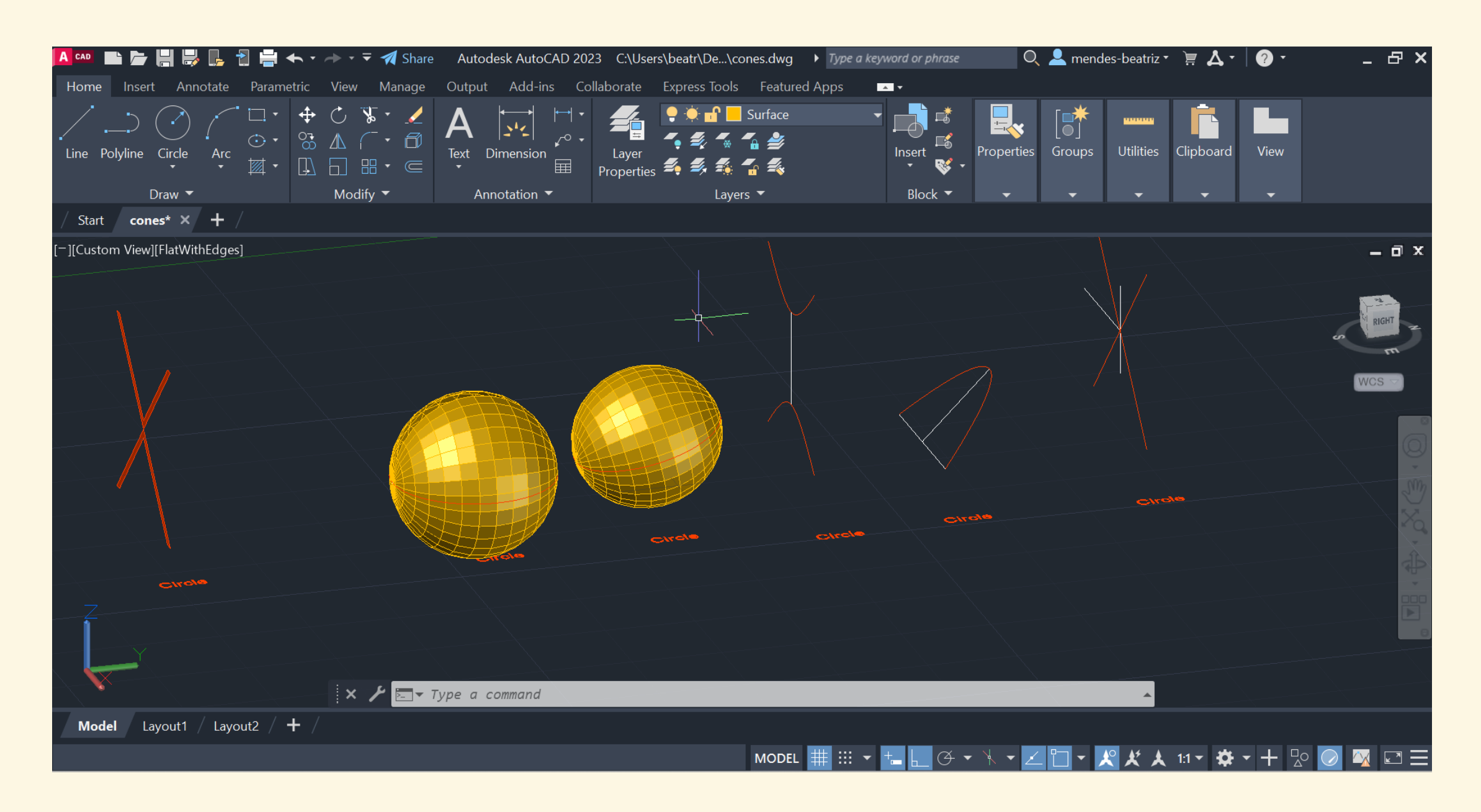

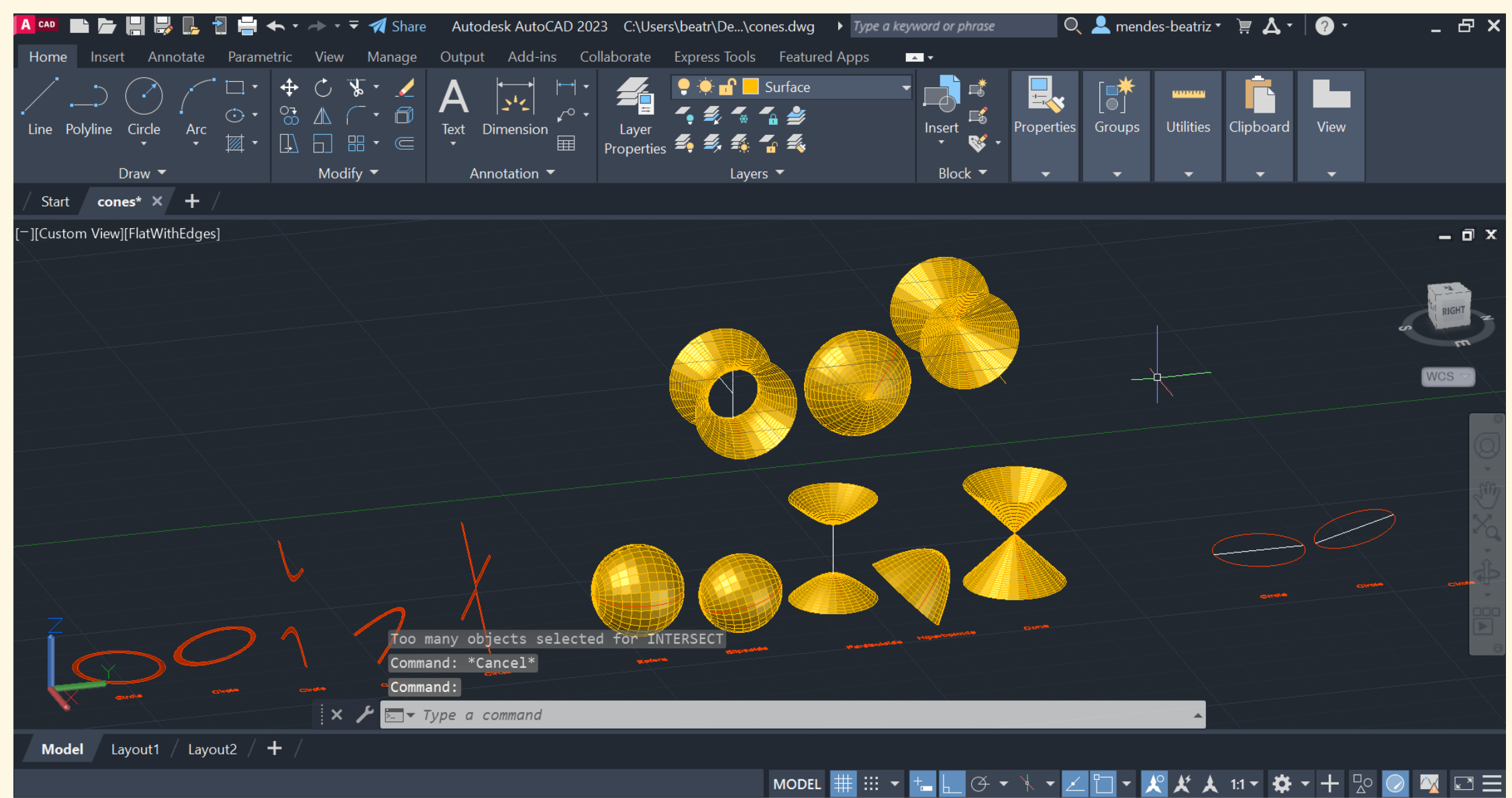

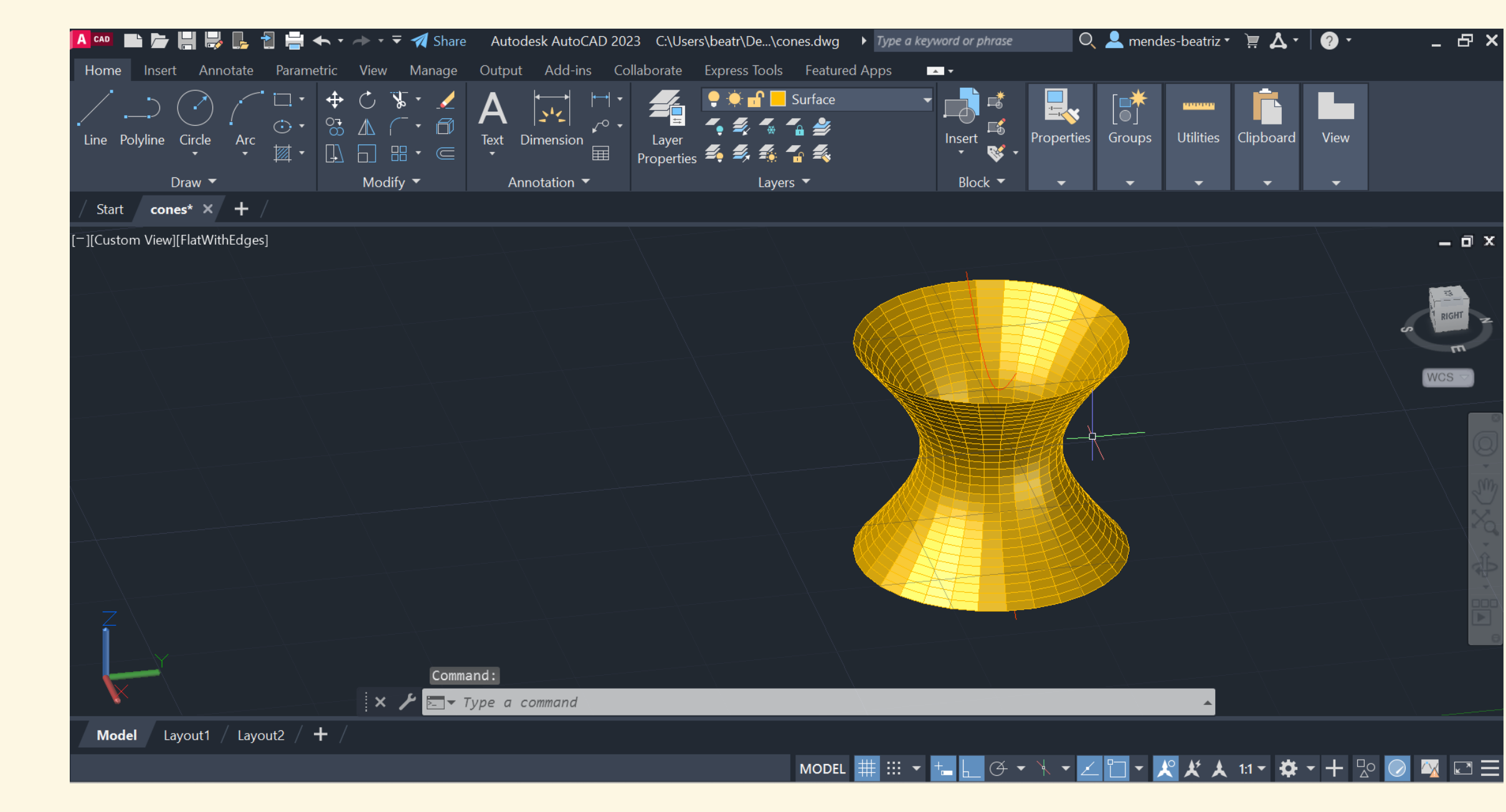

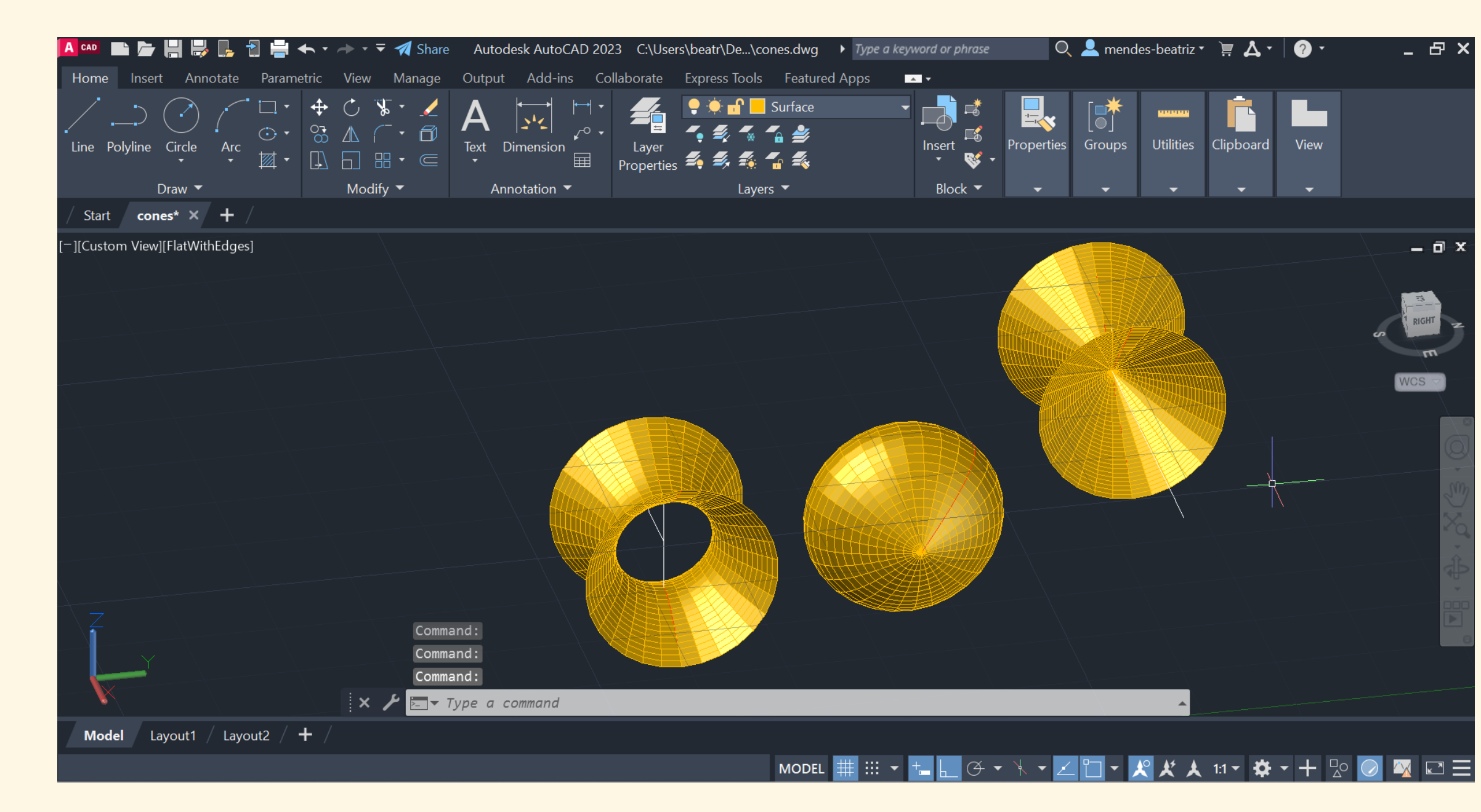

Repetimos o mesmo processo para os outros eixos

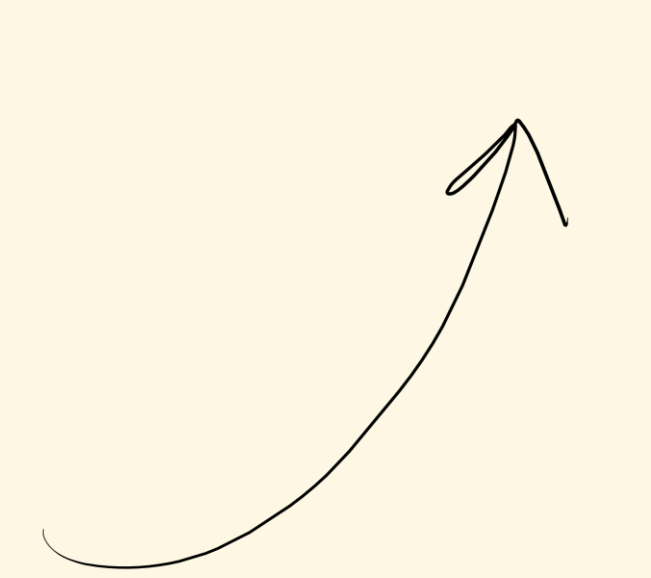

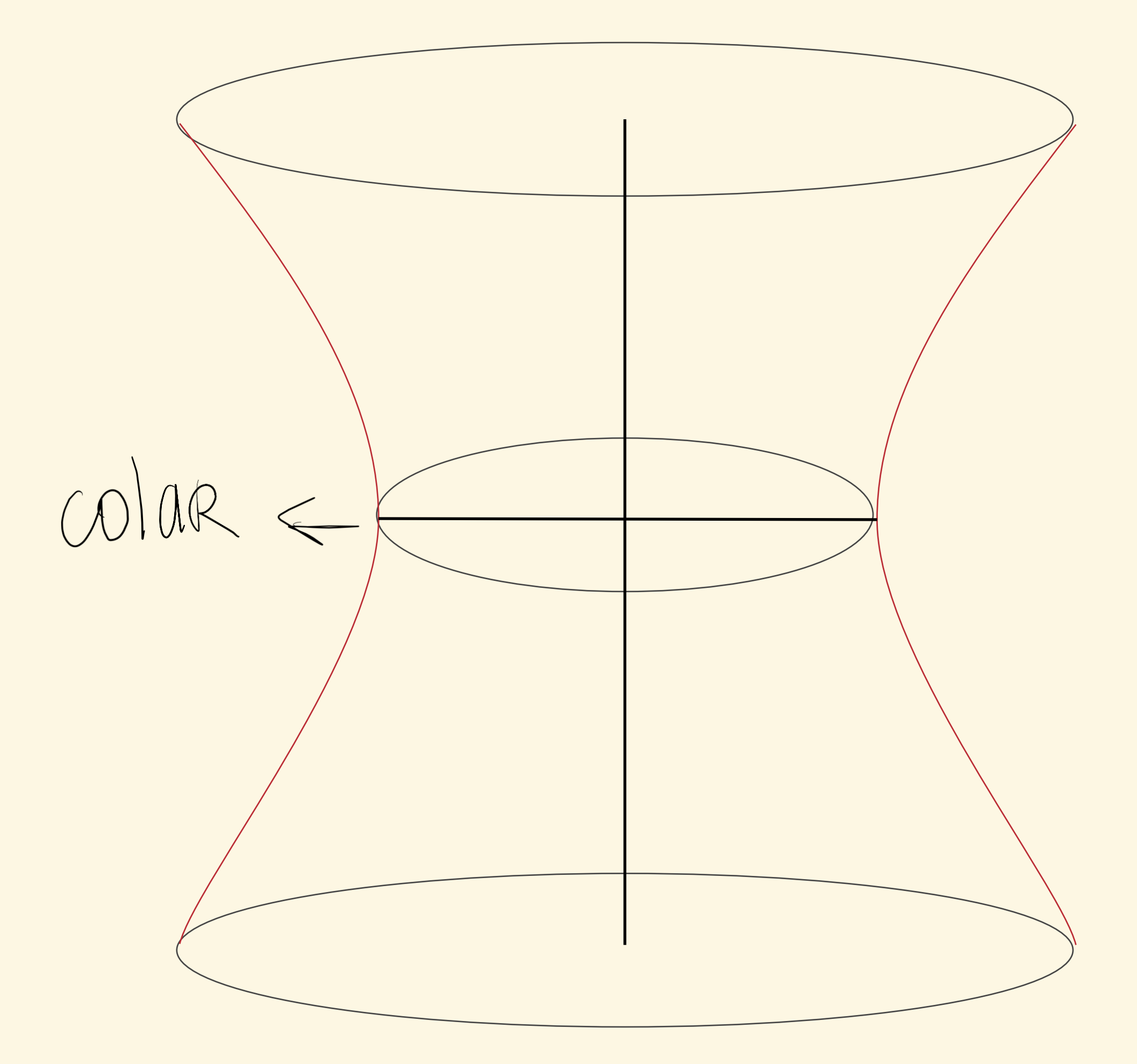

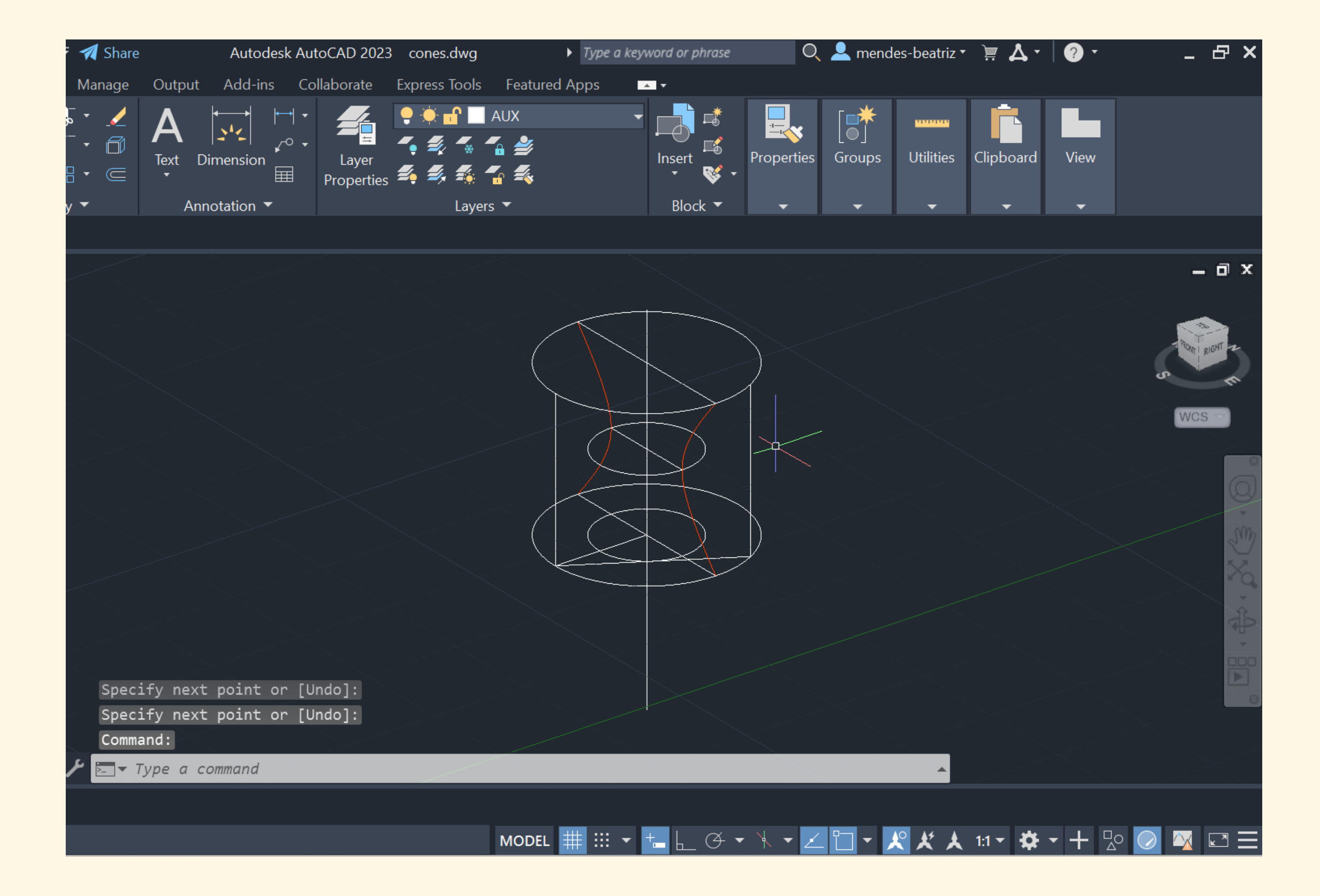

| A CAD |               |                | - 📭 🕇  | 2 💾               | <b>←</b> •          | → - =                       | - 1                                  | Share  |           | Autoo     | desk Aut        | toCAD 202          | 3 со               |
|-------|---------------|----------------|--------|-------------------|---------------------|-----------------------------|--------------------------------------|--------|-----------|-----------|-----------------|--------------------|--------------------|
| Hom   | e Insei       | rt Ann         | otate  | Param             | etric               | View                        | Ma                                   | nage   | Outpu     | t Add-in  | is Co           | llaborate          | Expr               |
| Line  | )<br>Polyline | Circle<br>Traw | Arc    | ⊡ •<br>⊙ •<br>⊠ • | <ul> <li></li></ul> | C ∑<br>▲ (<br>D B<br>Modify | <b>↓</b><br>- •<br>- •<br>- •<br>y • | V 12 U | A<br>Text | Dimension | ↓ •<br>↓ •<br>Ⅲ | Layer<br>Propertie | • •<br>•<br>•<br>• |
| / Sta | rt <b>cor</b> | nes* X         | + /    |                   |                     |                             |                                      |        |           |           |                 |                    |                    |
|       | tom View      | /][FlatWit     | hEdges |                   |                     |                             |                                      |        |           |           |                 |                    |                    |
| Ę     |               |                |        |                   |                     |                             |                                      | Comma  | nd: _t    | textedit  |                 |                    |                    |
|       |               |                |        |                   |                     |                             |                                      | Curre  | nt set    | tings: 1  | Edit m          | ode = Mu           | ultip              |
|       | X             |                |        |                   |                     | ×                           | بر                                   | Serec  | vpe a     | command   | on obj          | ect or [           | onuo               |
| Mo    | del           | avout1         | / Lavo | ut2 /             | + /                 | •                           |                                      |        |           |           |                 |                    |                    |
|       |               | ayoutr         | Luyo   |                   |                     |                             |                                      |        |           |           |                 |                    |                    |

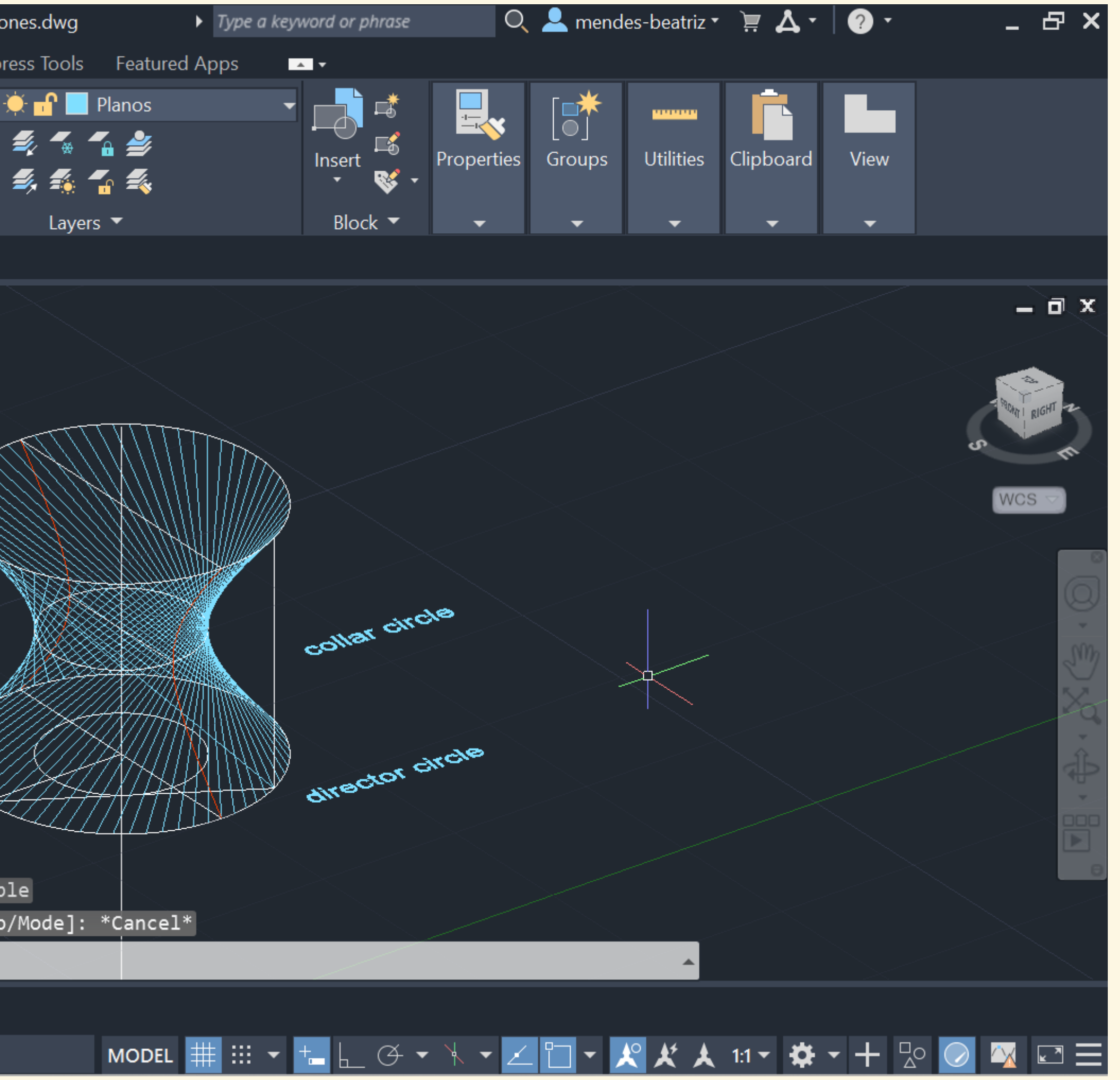

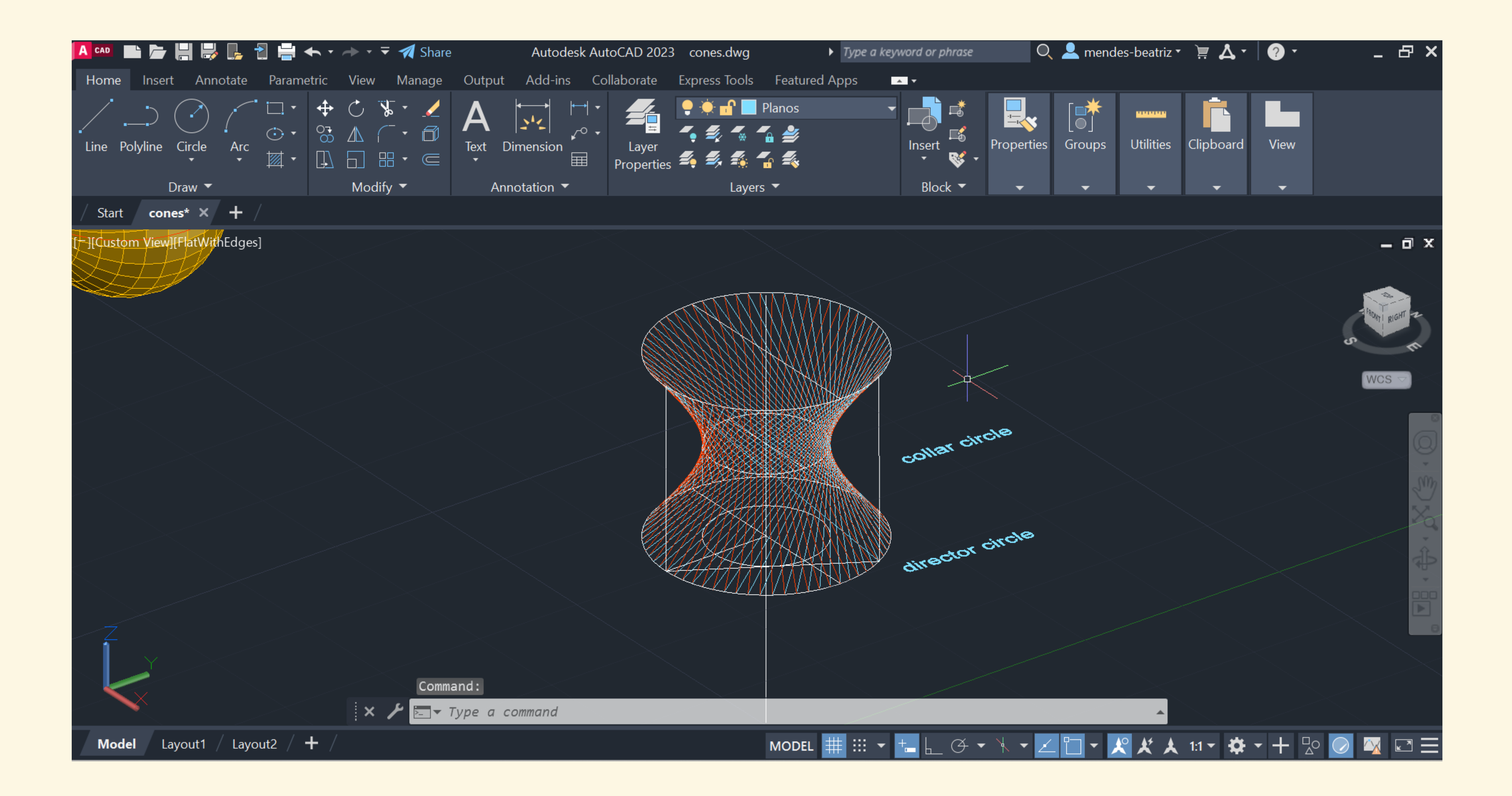

# Aula 8/11

Para criarmos este sólido (caixa) é possível utilizar command BOX ou fazer uma poly line e usar o command **EXTRUDE** 

De seguida definimos as diagonais laterais de ambas as boxes

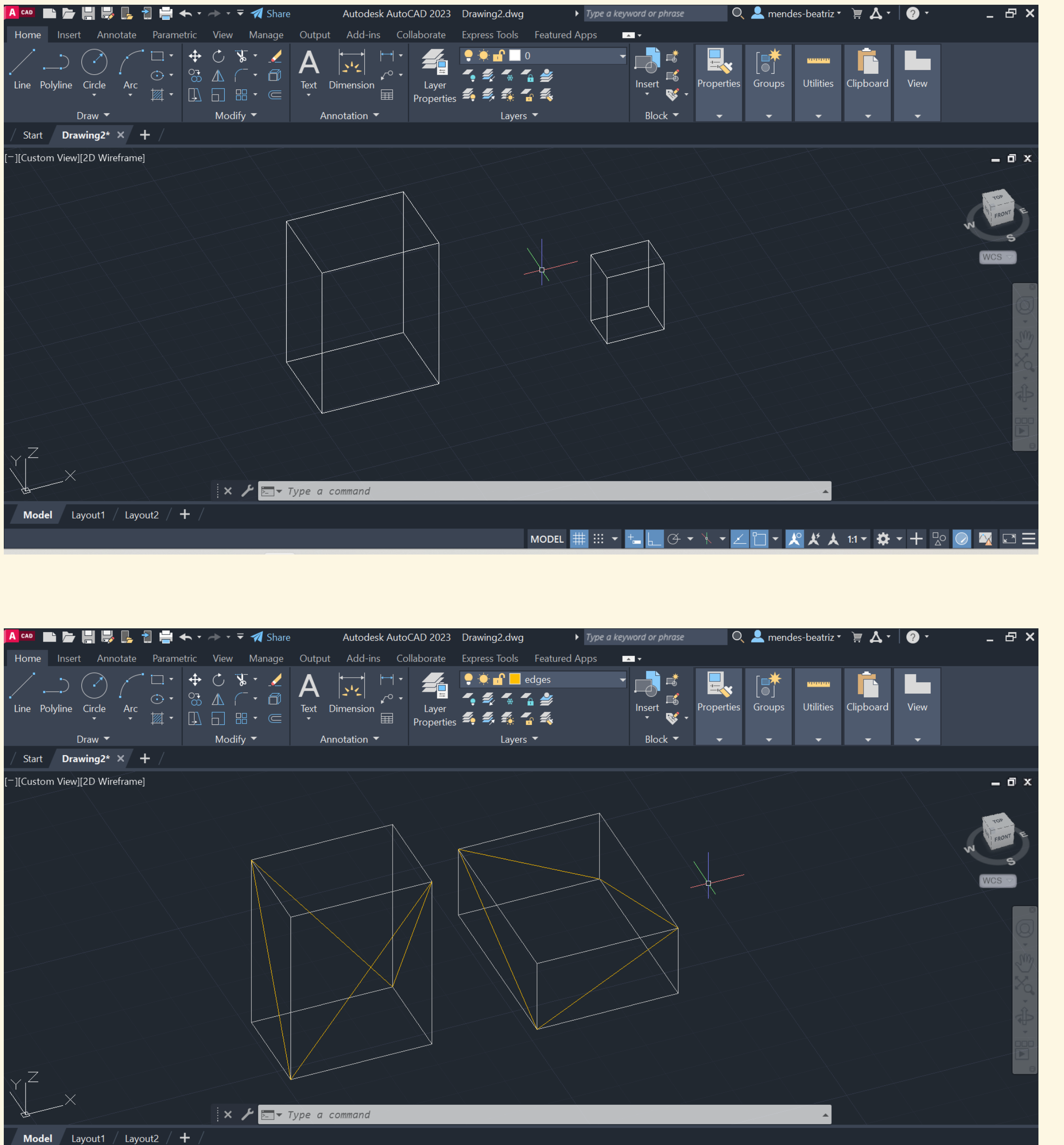

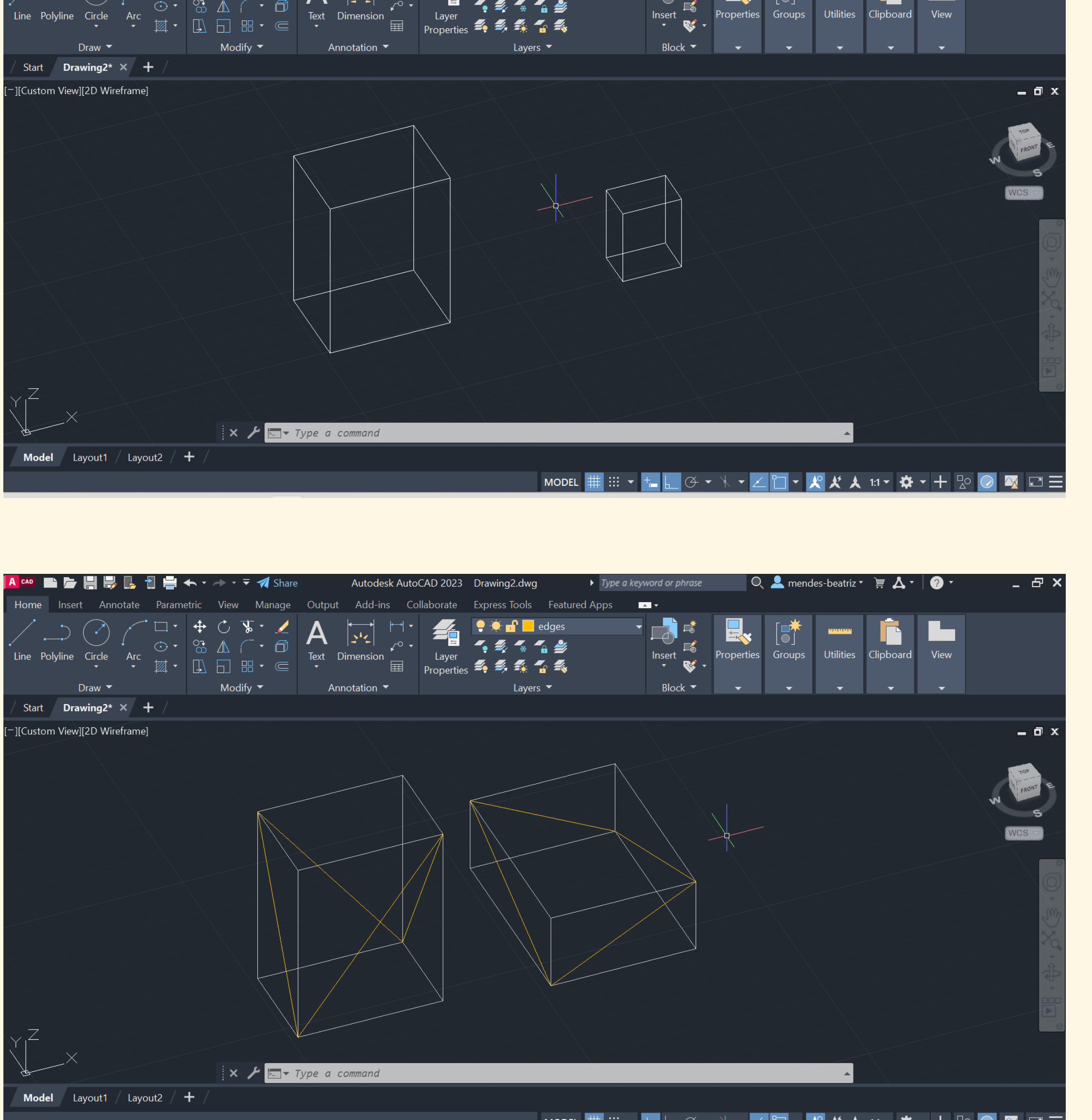

MODEL 🌐 ::: 🔻 🏣 上 🗇 🔻 🥆 🗾 🕶 🗶 🗶 🏌 🙏 1:1 🕶 🌞 🕇 😓 ⊘ 🐼 🖙 🚍

Utilizar command EDGE SURF para criar a superfície definida pelo limite (diagonais) selecionando as 4 diagonais

SurfTab 1 - 30 SurfTab 2 – 30

(Tab 1 e 2 = Número de elementos em sentidos perpendiculares)

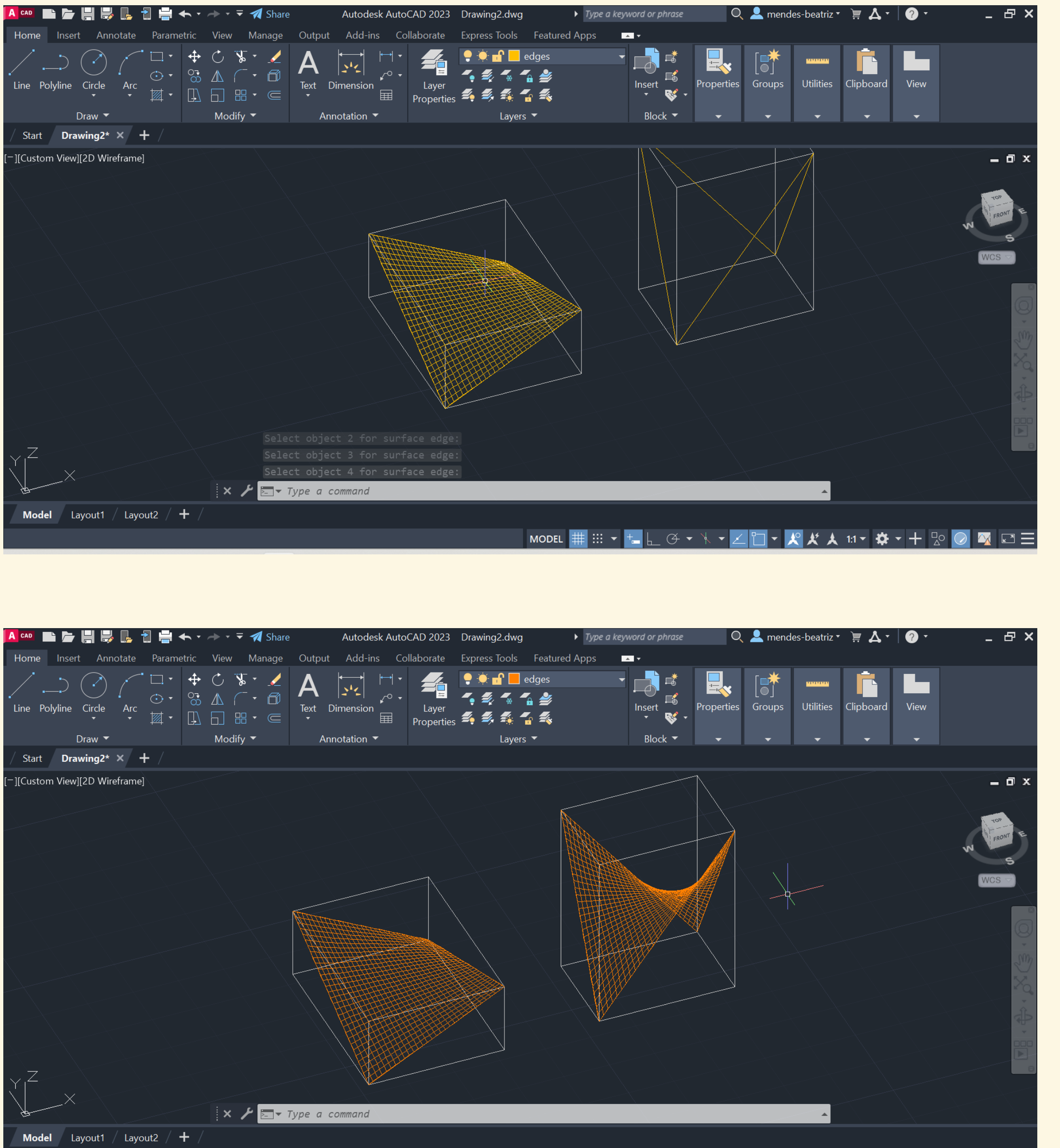

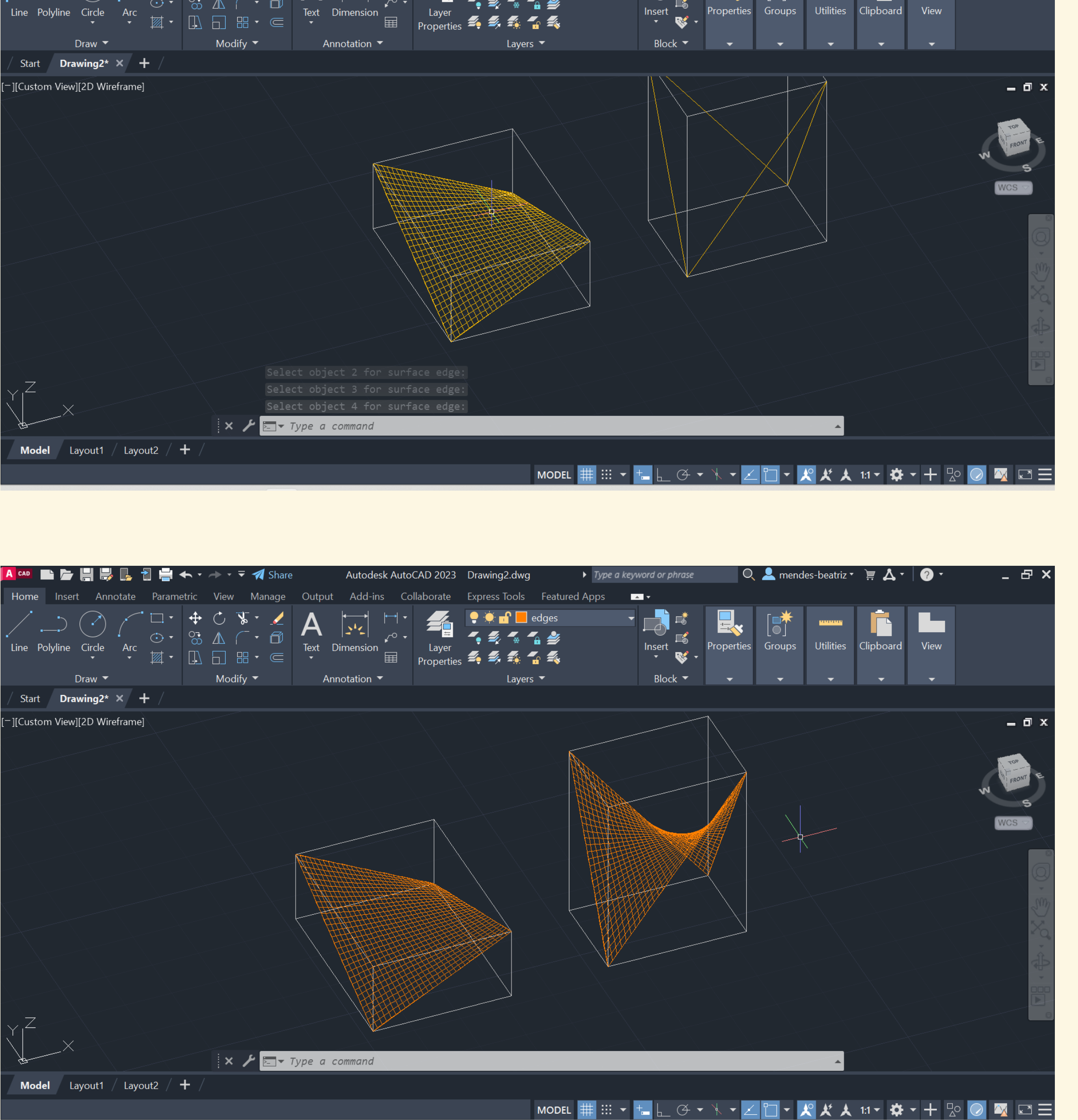

Utilizar o command **SHADE** (changes the visual style)

Desta forma, as boxes engolem as surfaces, por isso fazemos freeze na layer boxes

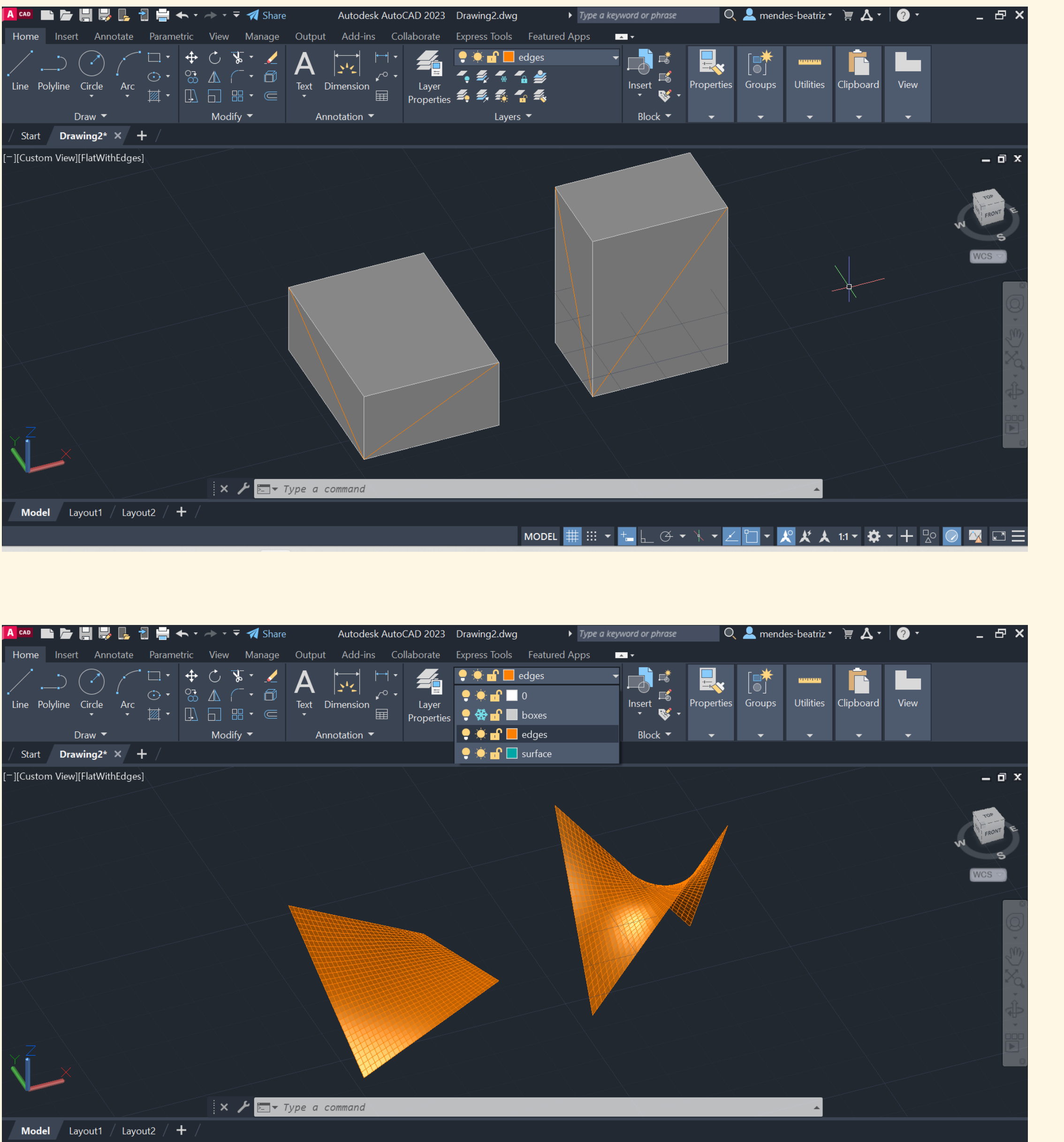

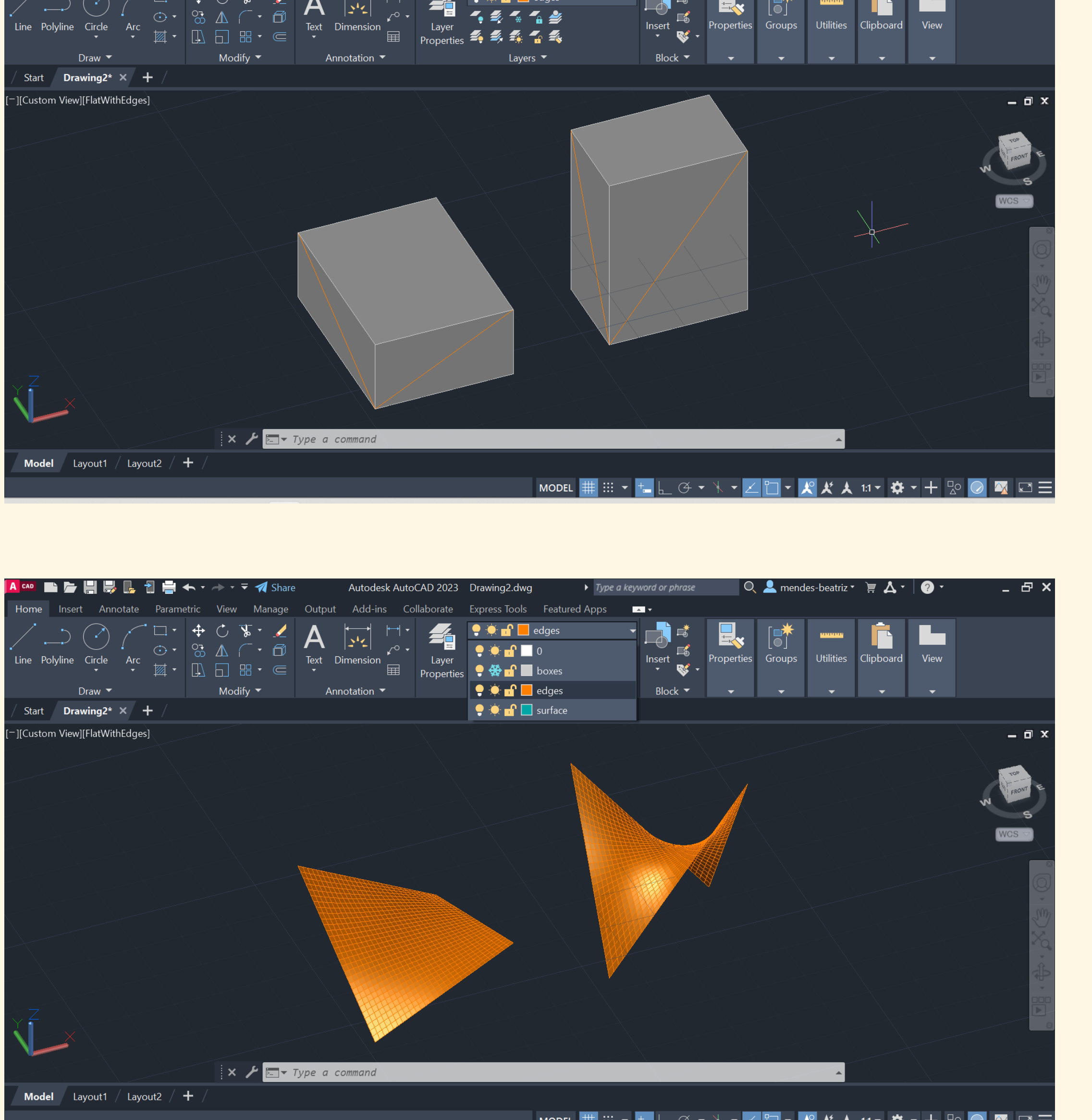

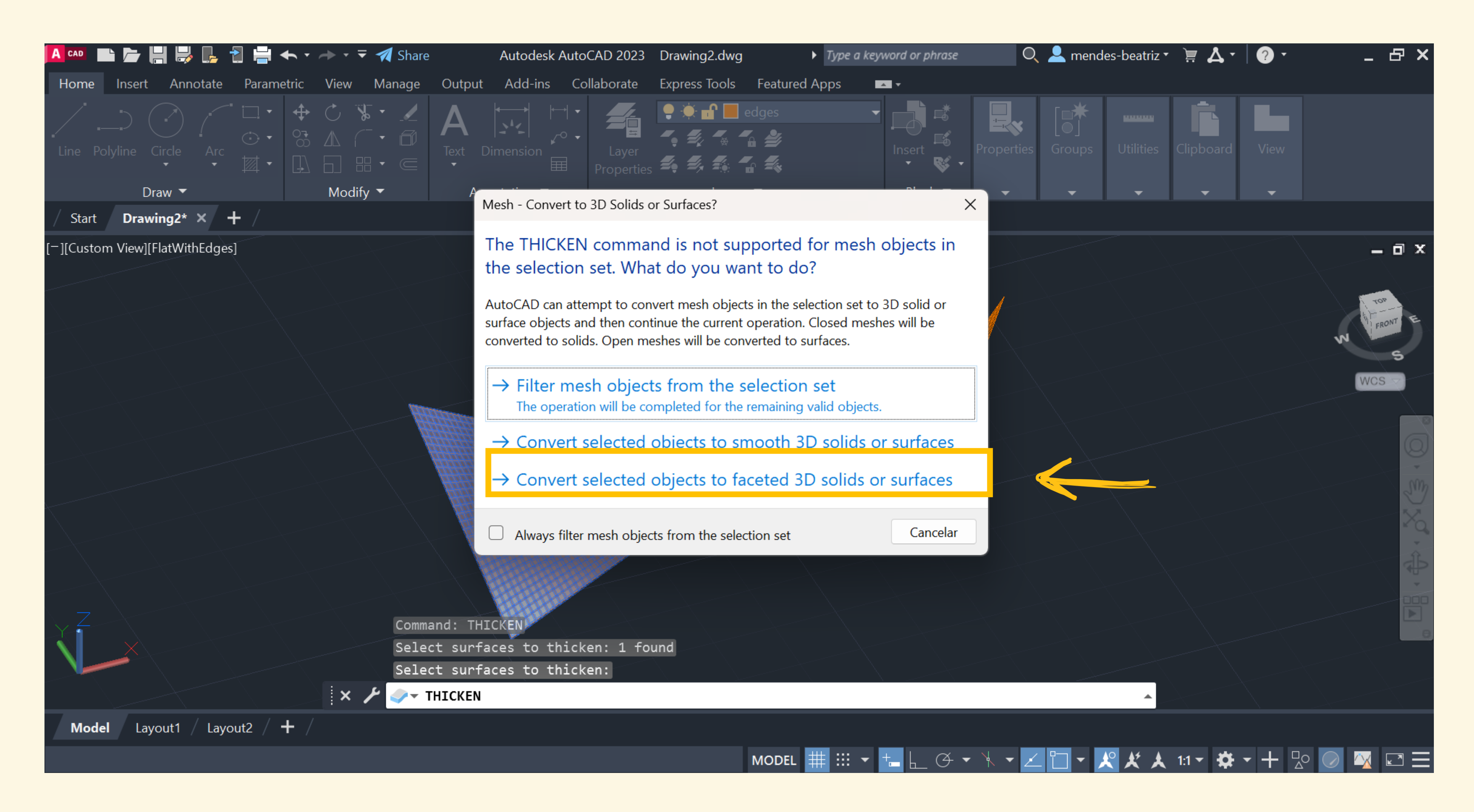

## Utilizar command **THICKEN** para dar espessura / grossura à figura Escolher 0.5

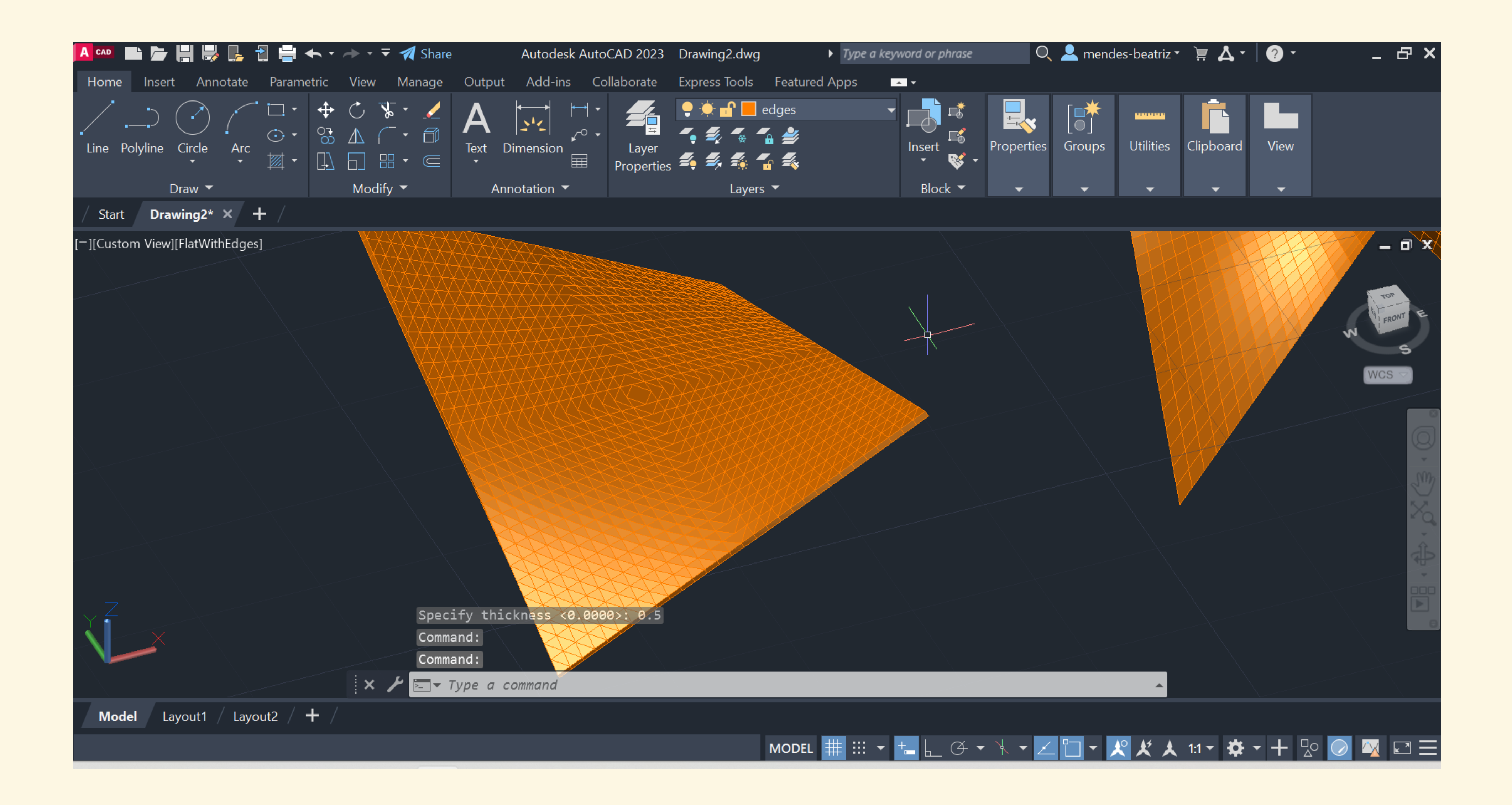

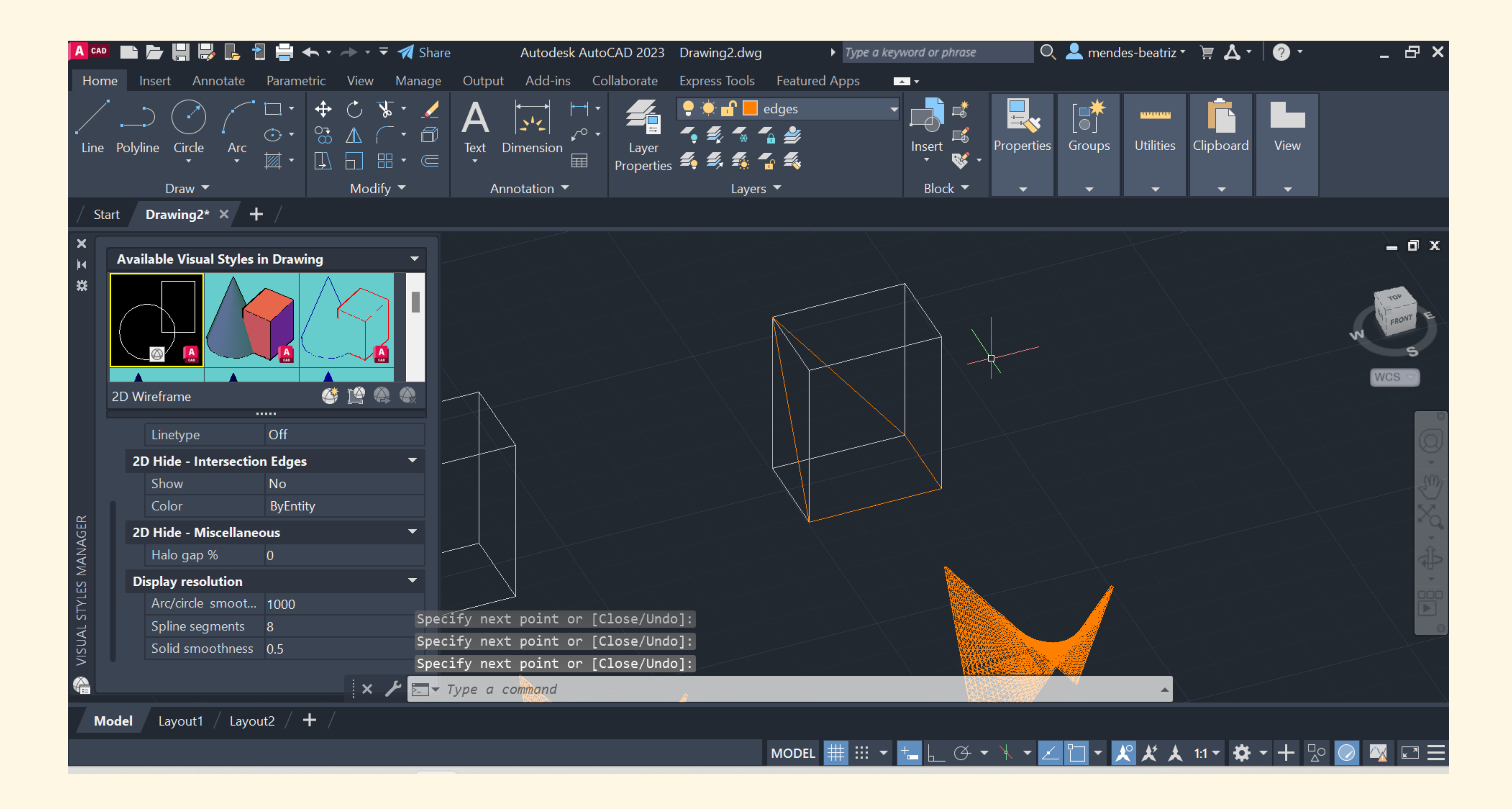

Criar uma nova surface como mostra a figura e repetir os passos anteriores

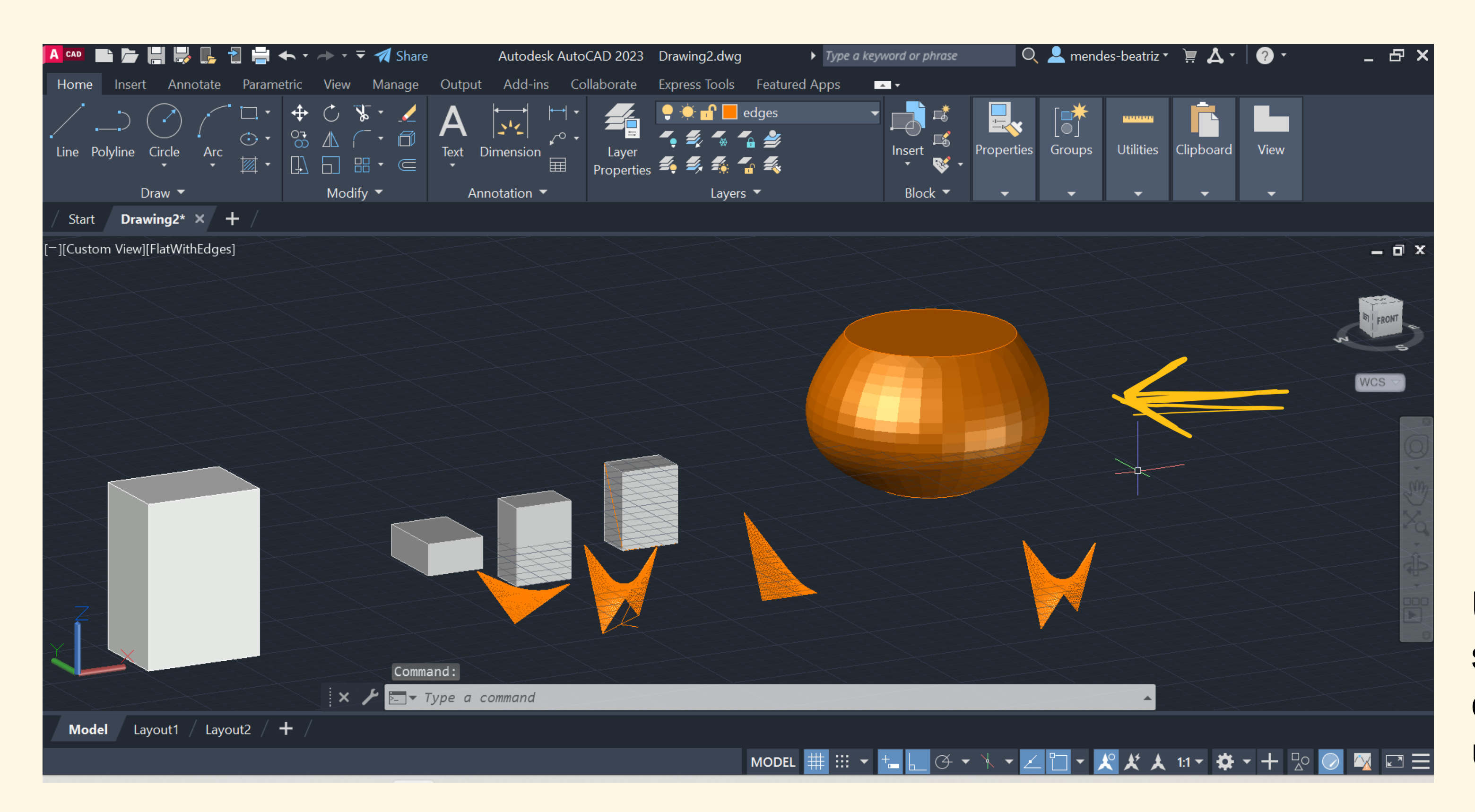

## LOFT

Selecionar cada figura (neste caso cada circunferência)

Cross settings only

## SHADE

Utilizar o command LOFT para criar surfaces como esta, formada por círculos criados no plano horizontal (sendo que um deles foi movido verticalmente)

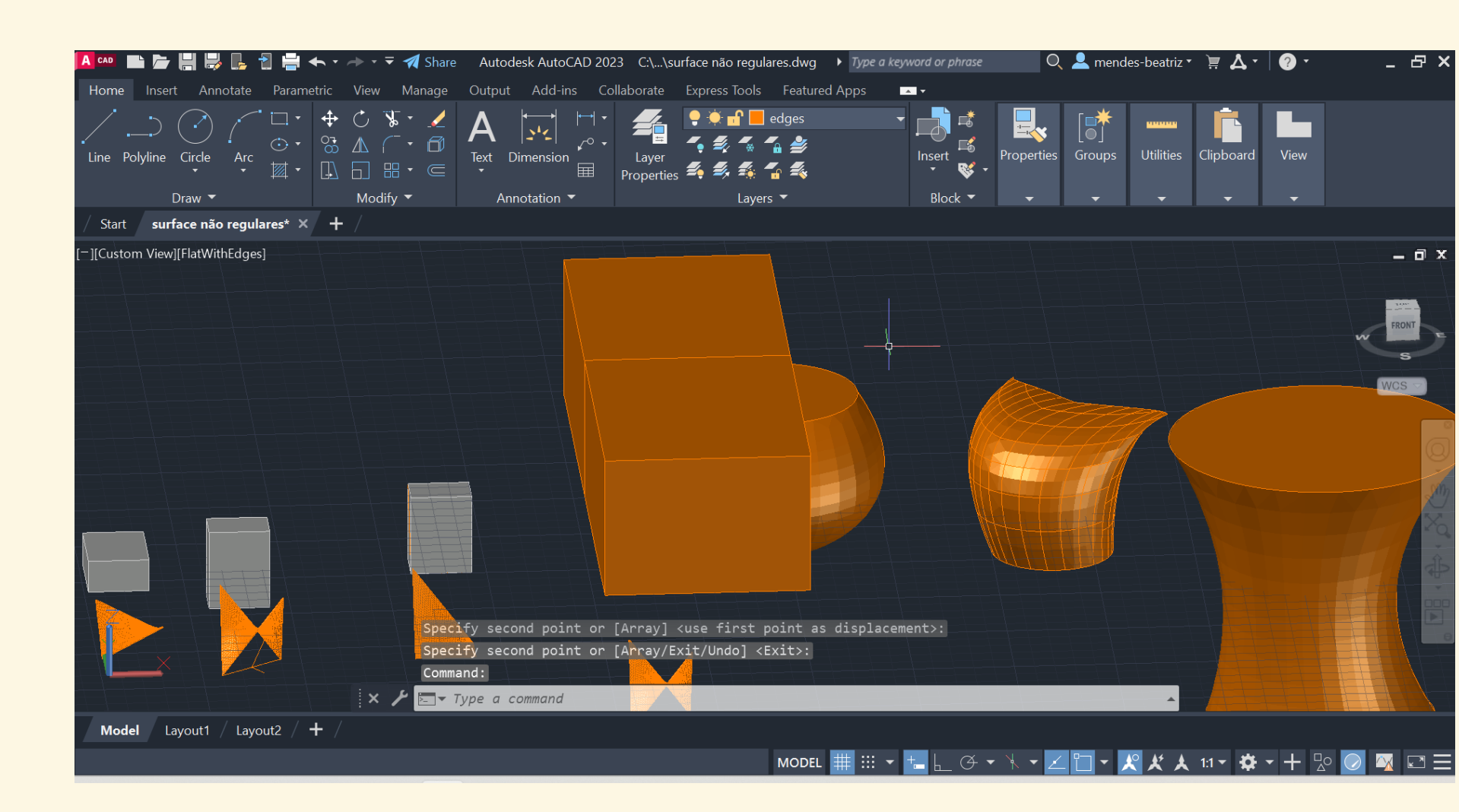

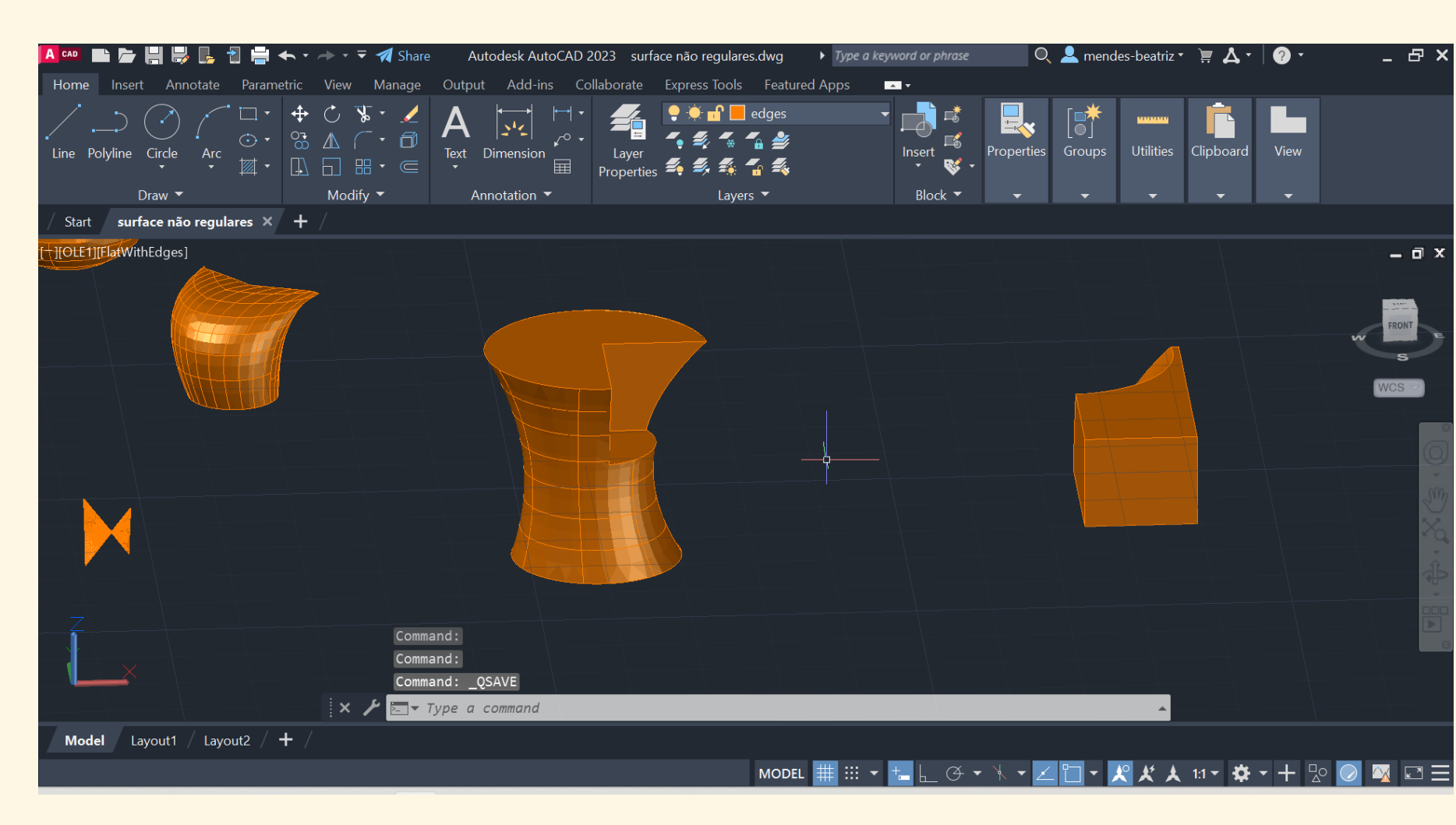

## Utilizar o command SUBTRACT

Selecionar o sólido, ENTER Selecionar a caixa, ENTER

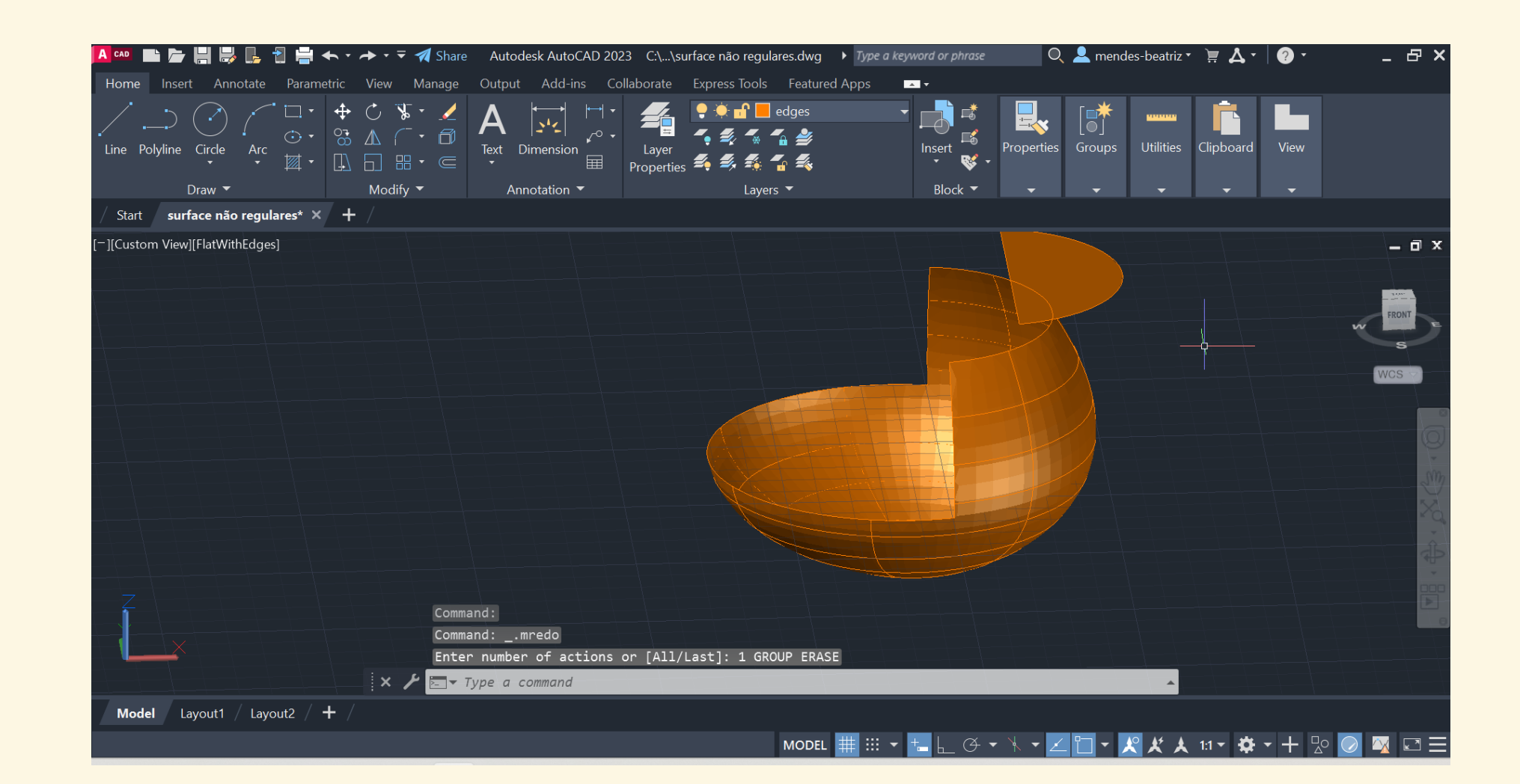

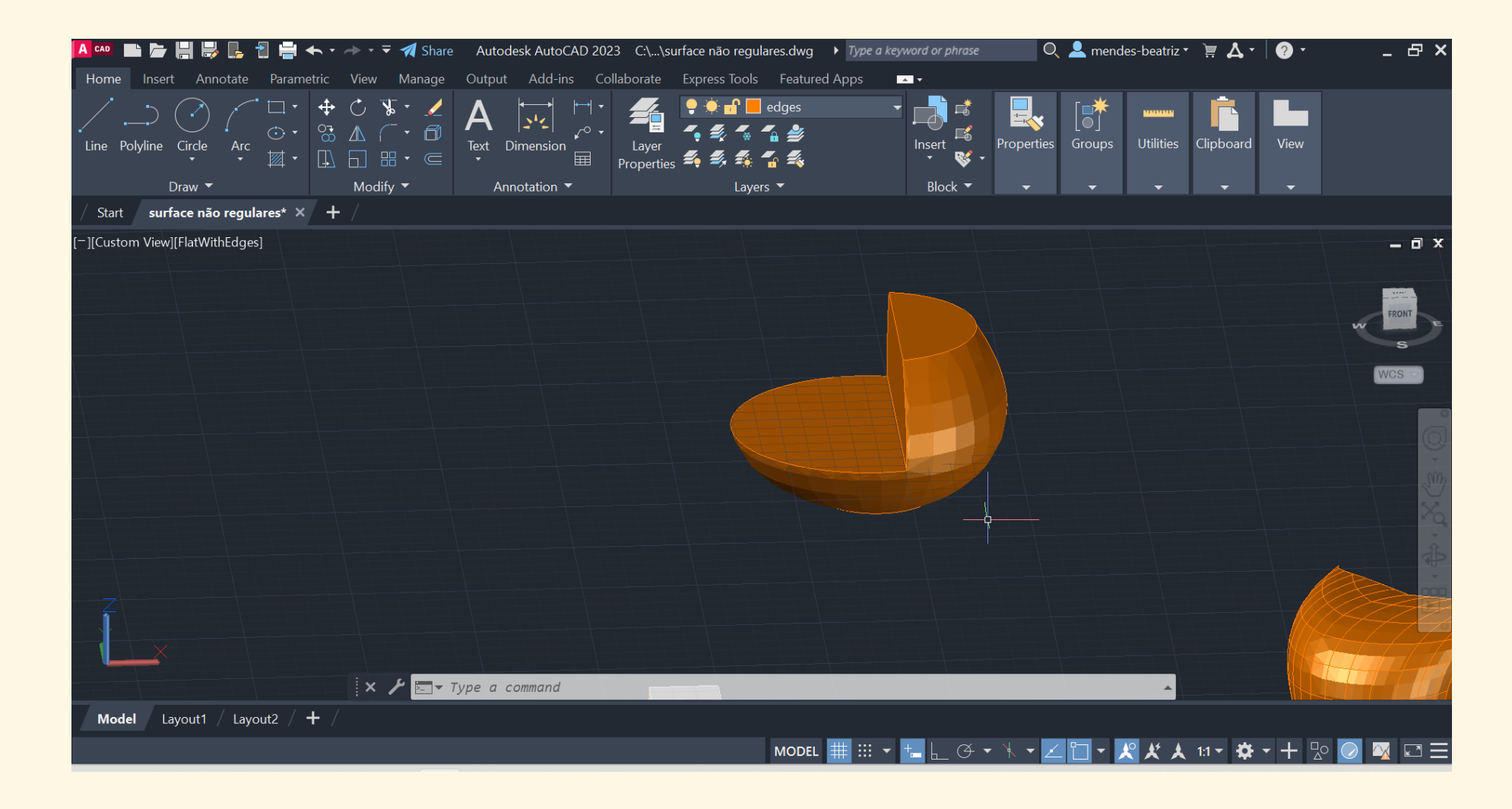
# Aula 14/11

## Início do trabalho 2: Galeria de Arte

Informações importantes

- A galeria será um lugar maioritariamente vazio e terá de ter um entrada e uma saída definida
- escadas de acesso ao mesmo
- ulletprojeto construído ou da própria obra que serviu de inspiração)

• Ter atenção à escala arquitetónica (colocar as unidades em metros e respeitar as proporções lógicas)

Um dos volumes deve deslocar-se do plano de suporte (solo), de forma a serem criadas umas

No fim, serão colocados quadros e outras obras à escolha dentro da galeria (podem ser fotos do

## Fase 1: Pesquisa e escolha da obra

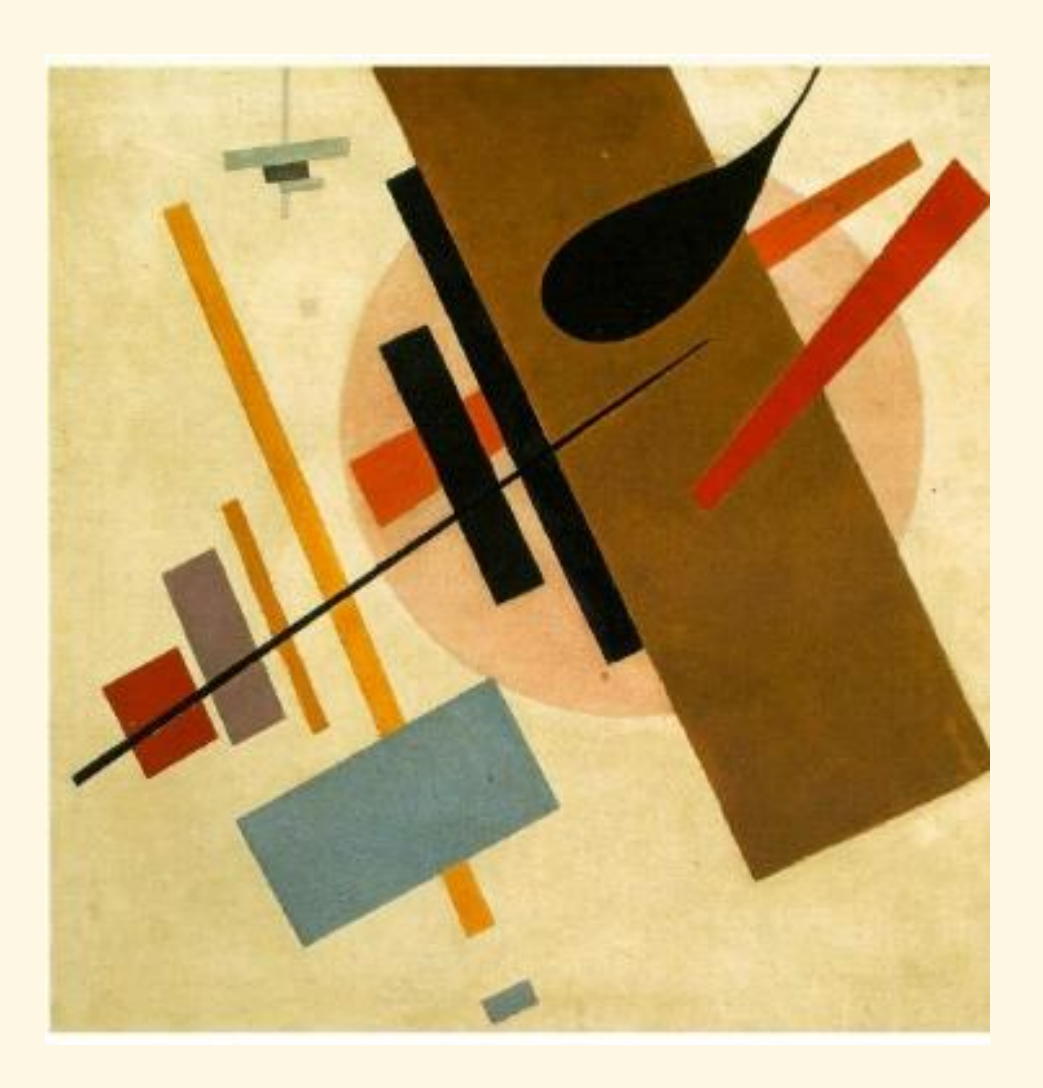

Suprematism, Kazimir Malevich

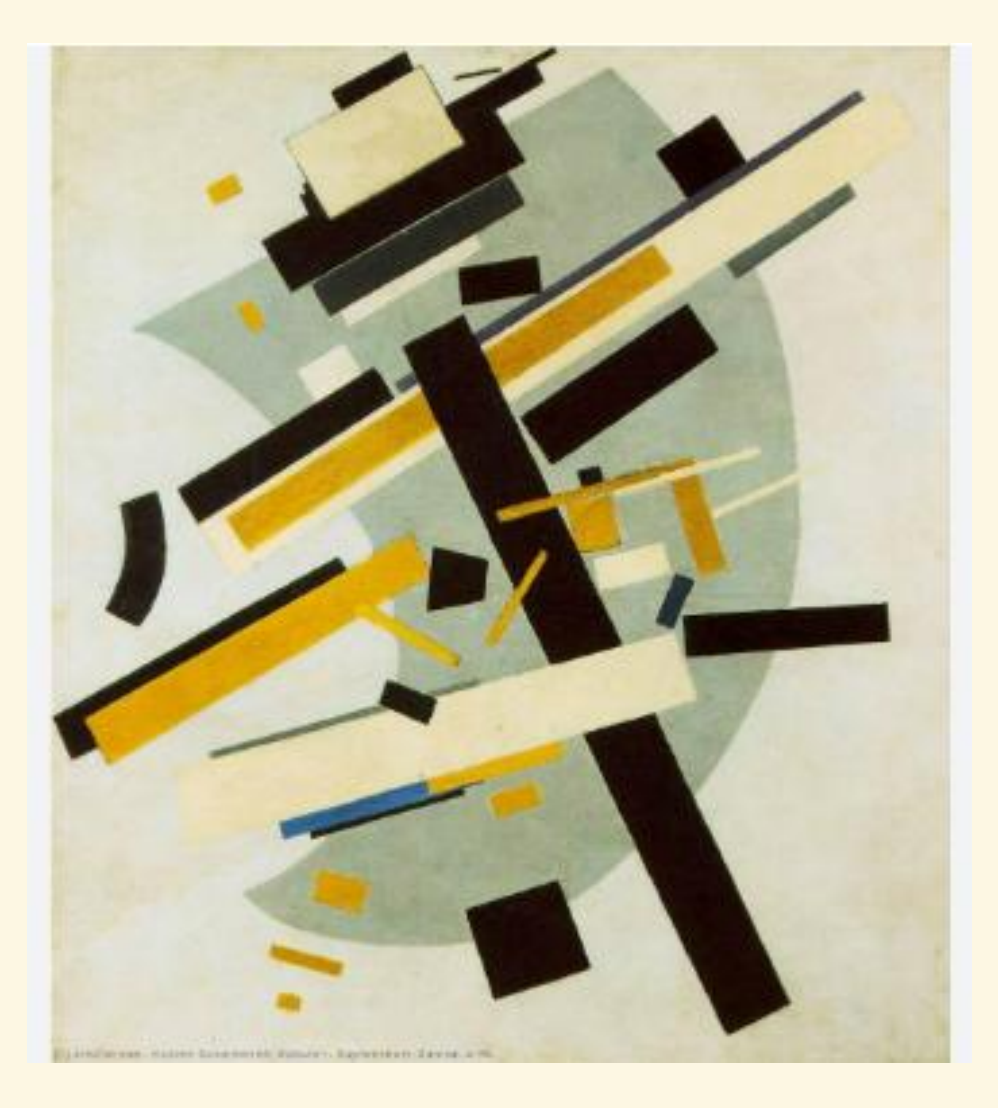

Suprematism, Kazimir Malevich

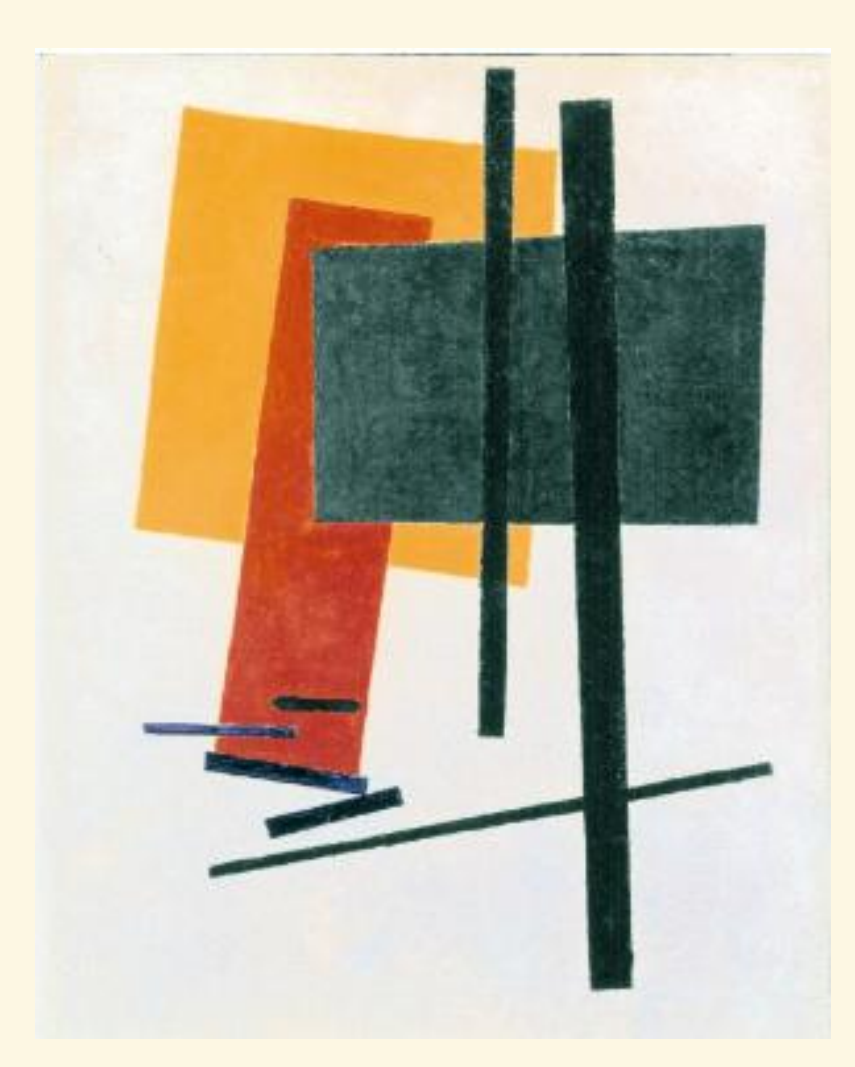

### Suprematism, Kazimir Malevich

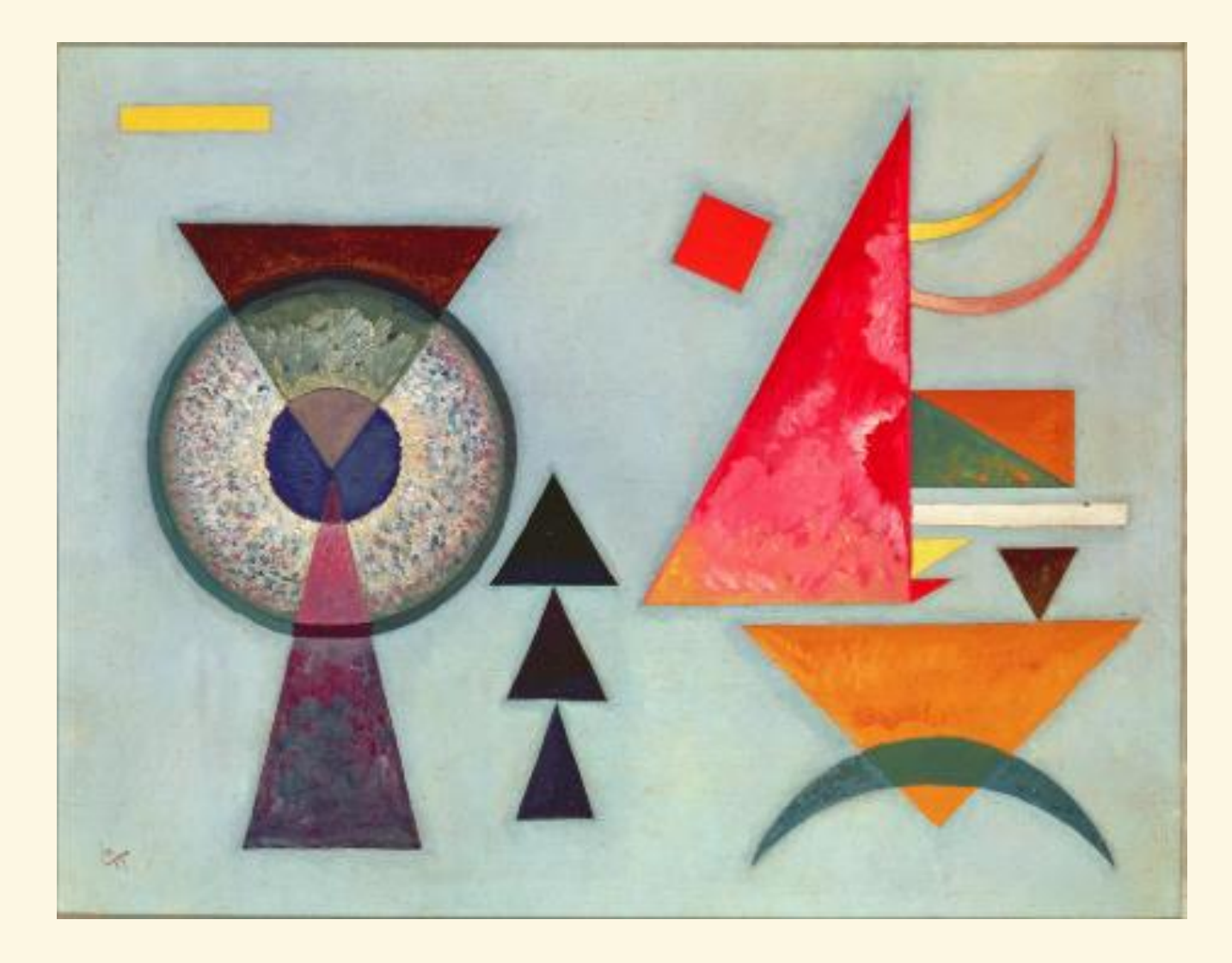

Soft Hard, Wassily Kandinsky

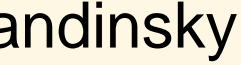

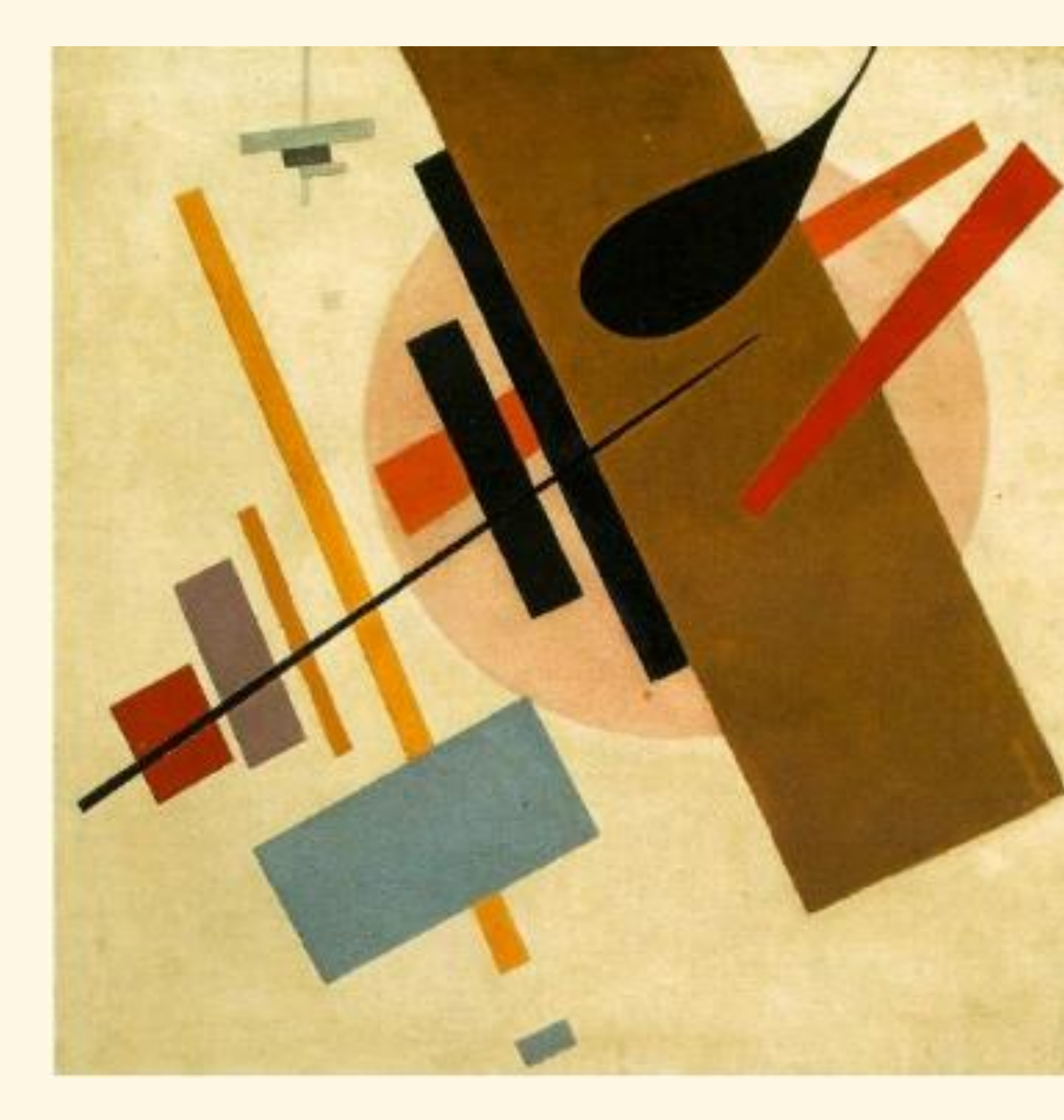

Obra escolhida

Autor: Kazimir Malevich

Título original: Супрематизм

Data: 1917

Estilo: Suprematism

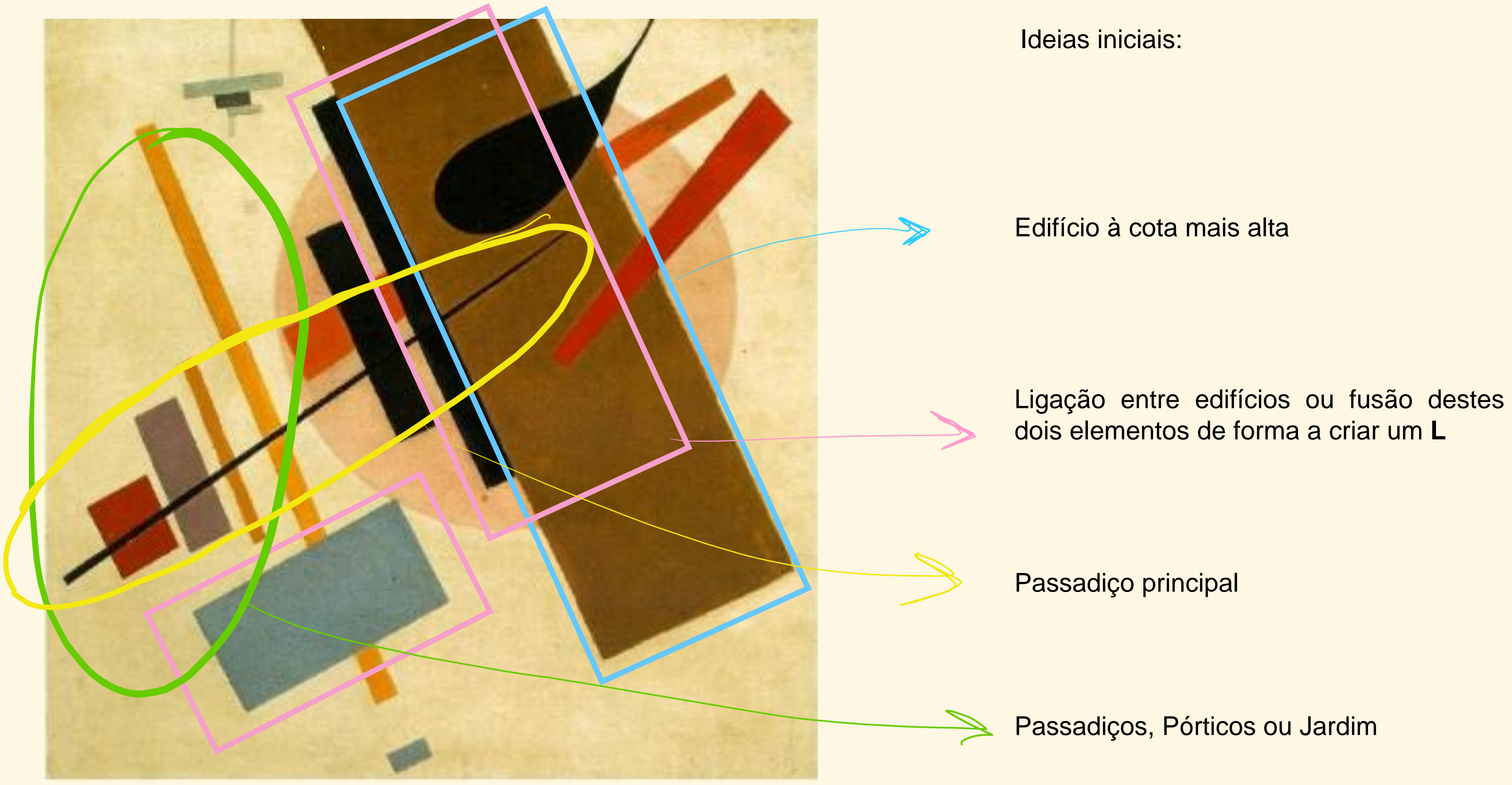

Elementos escolhidos na obra

Passadiços, Pórticos ou Jardim

### Fase 2: Início do decalque, escolha dos volumes principais e desenvolvimento da forma arquitetónica

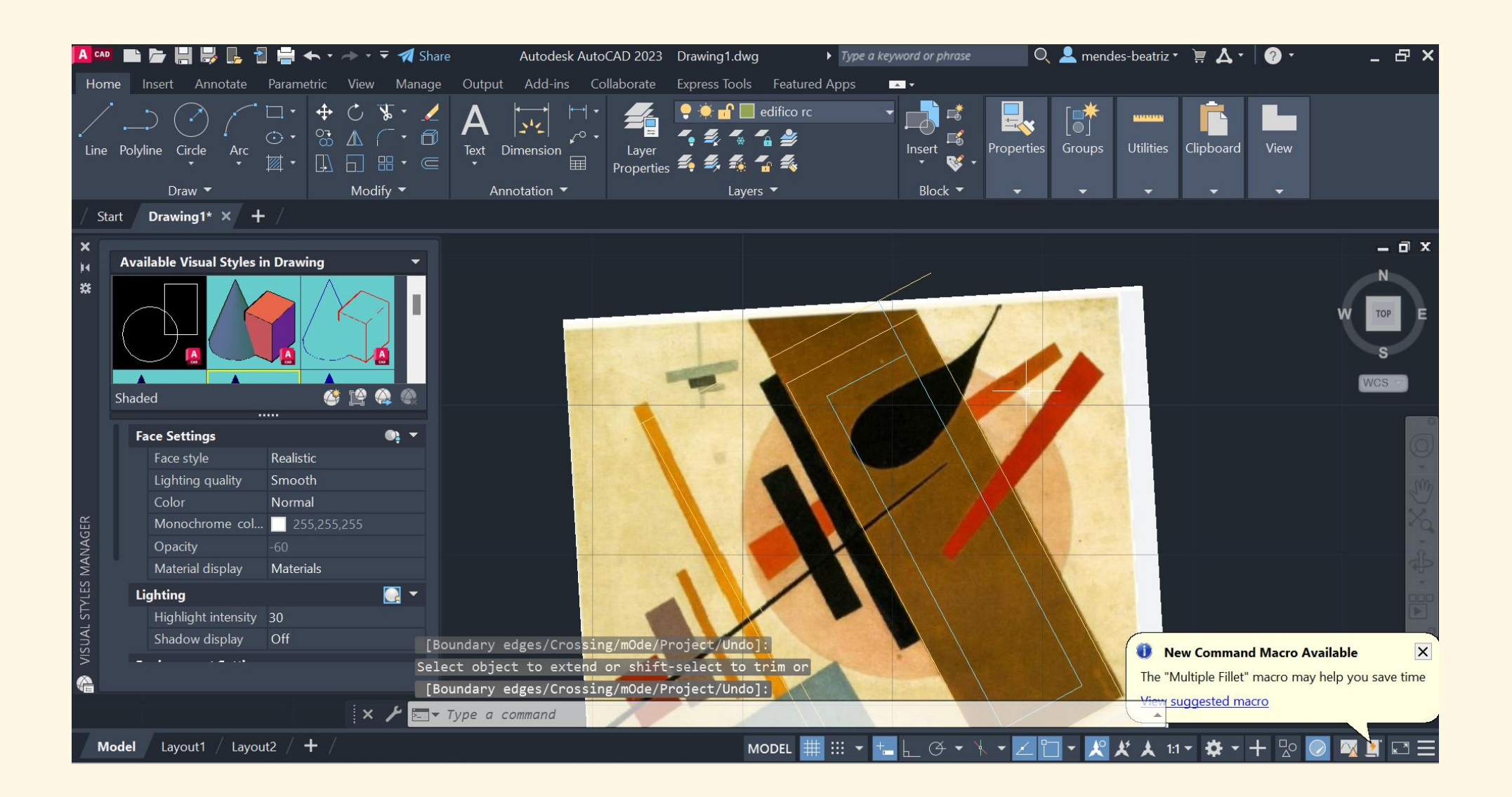

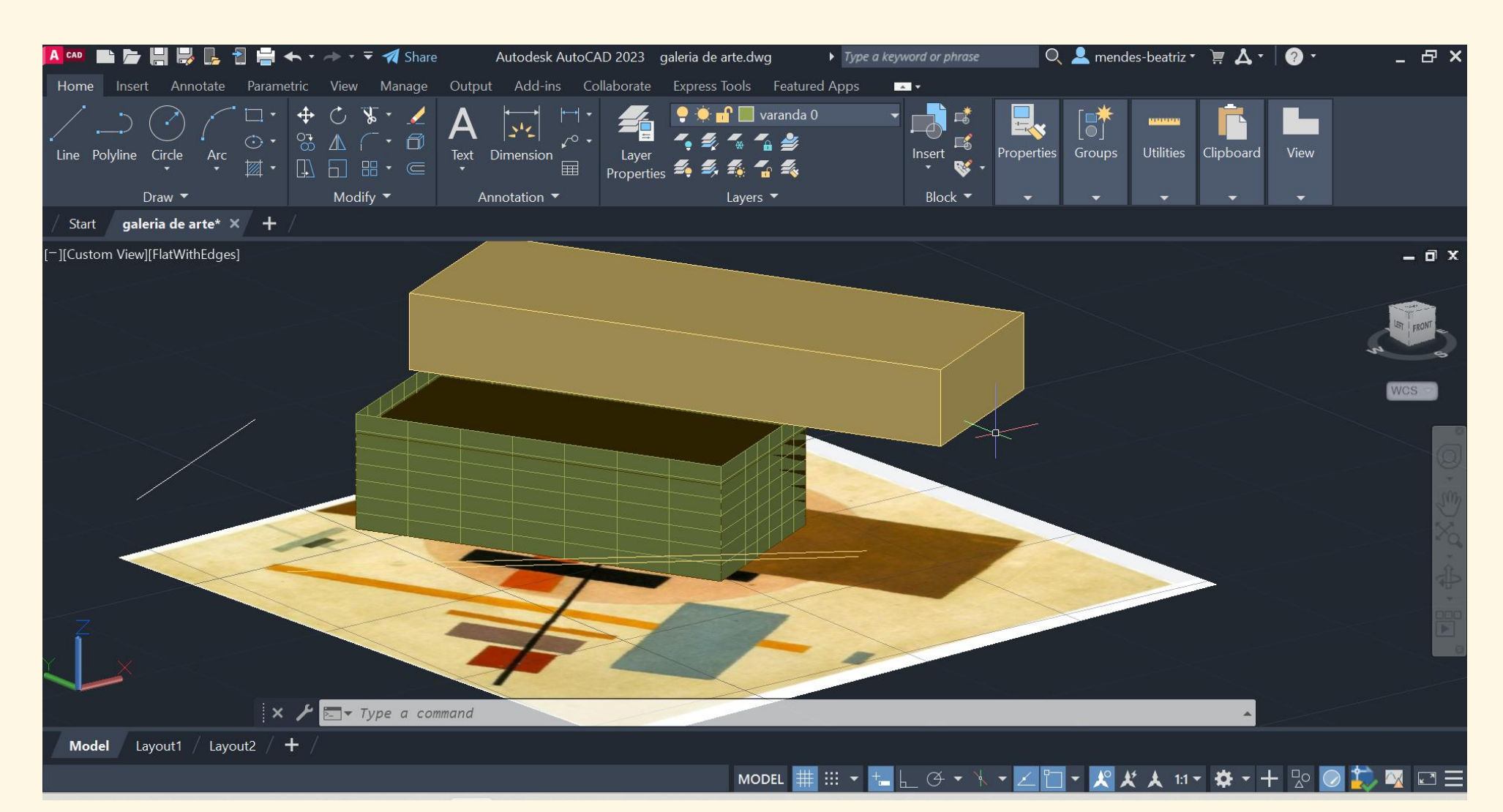

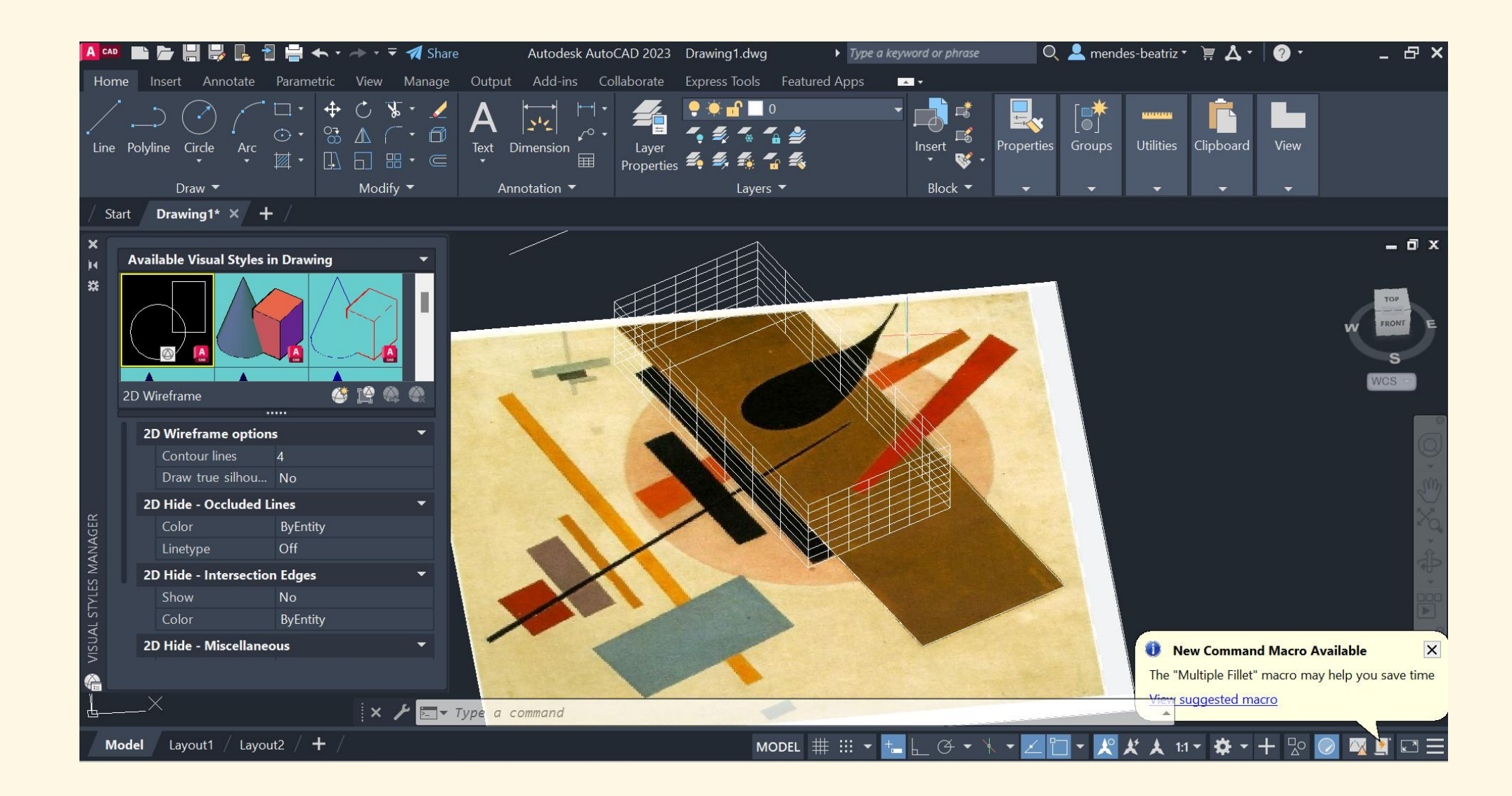

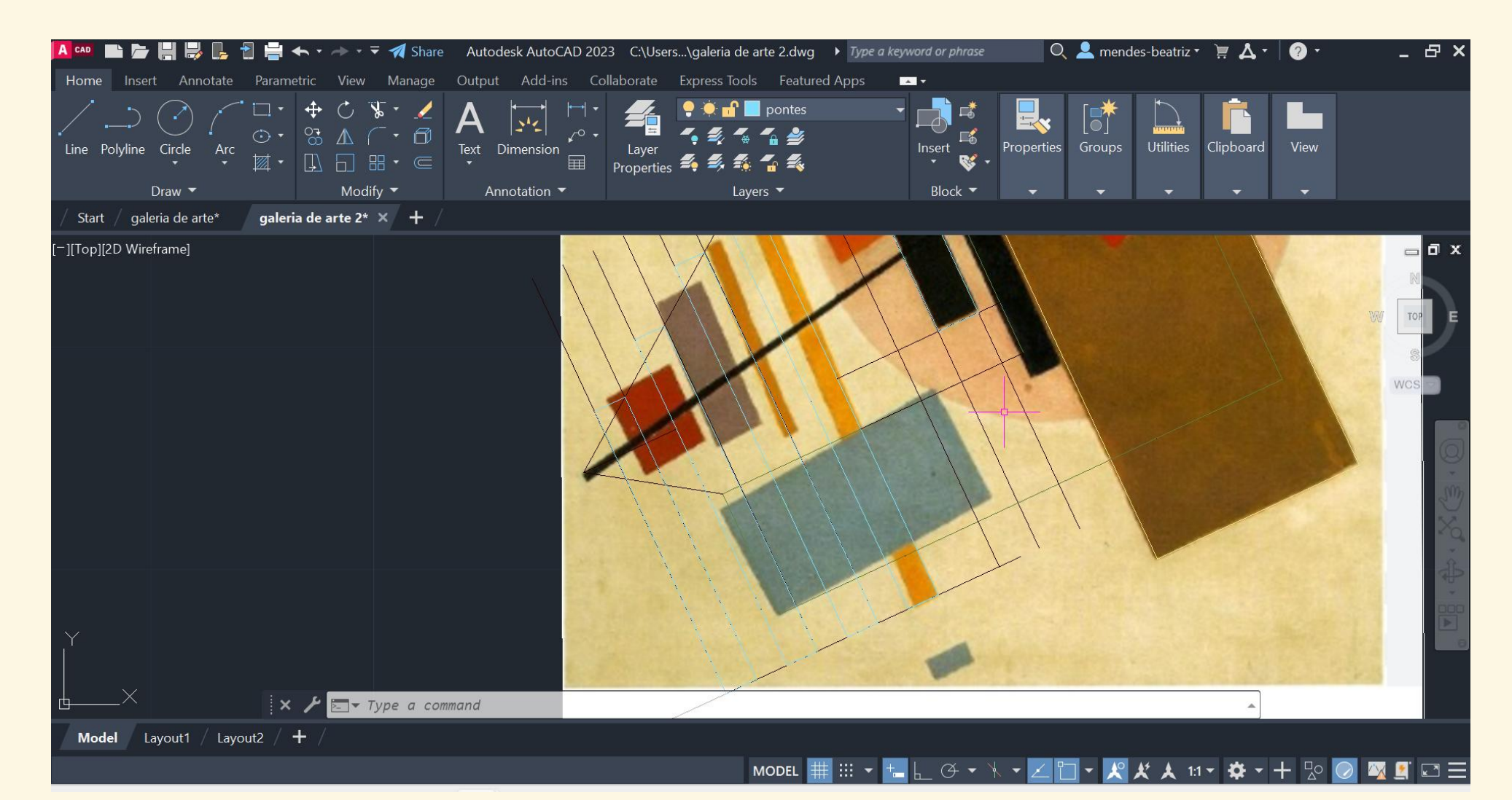

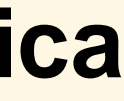

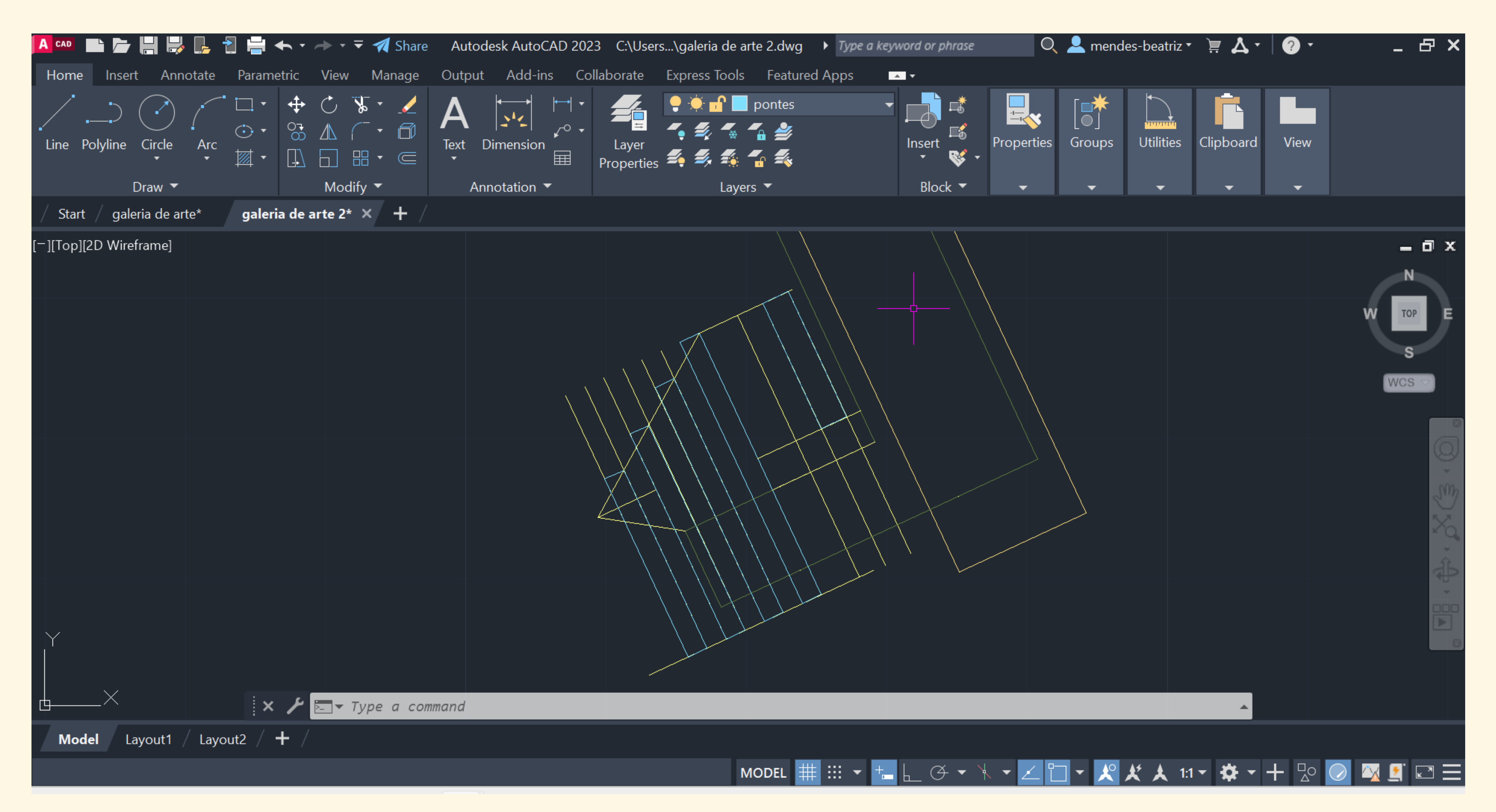

Criação de uma malha geométrica baseada na obra escolhida e interpretação do seu potencial arquitetónico

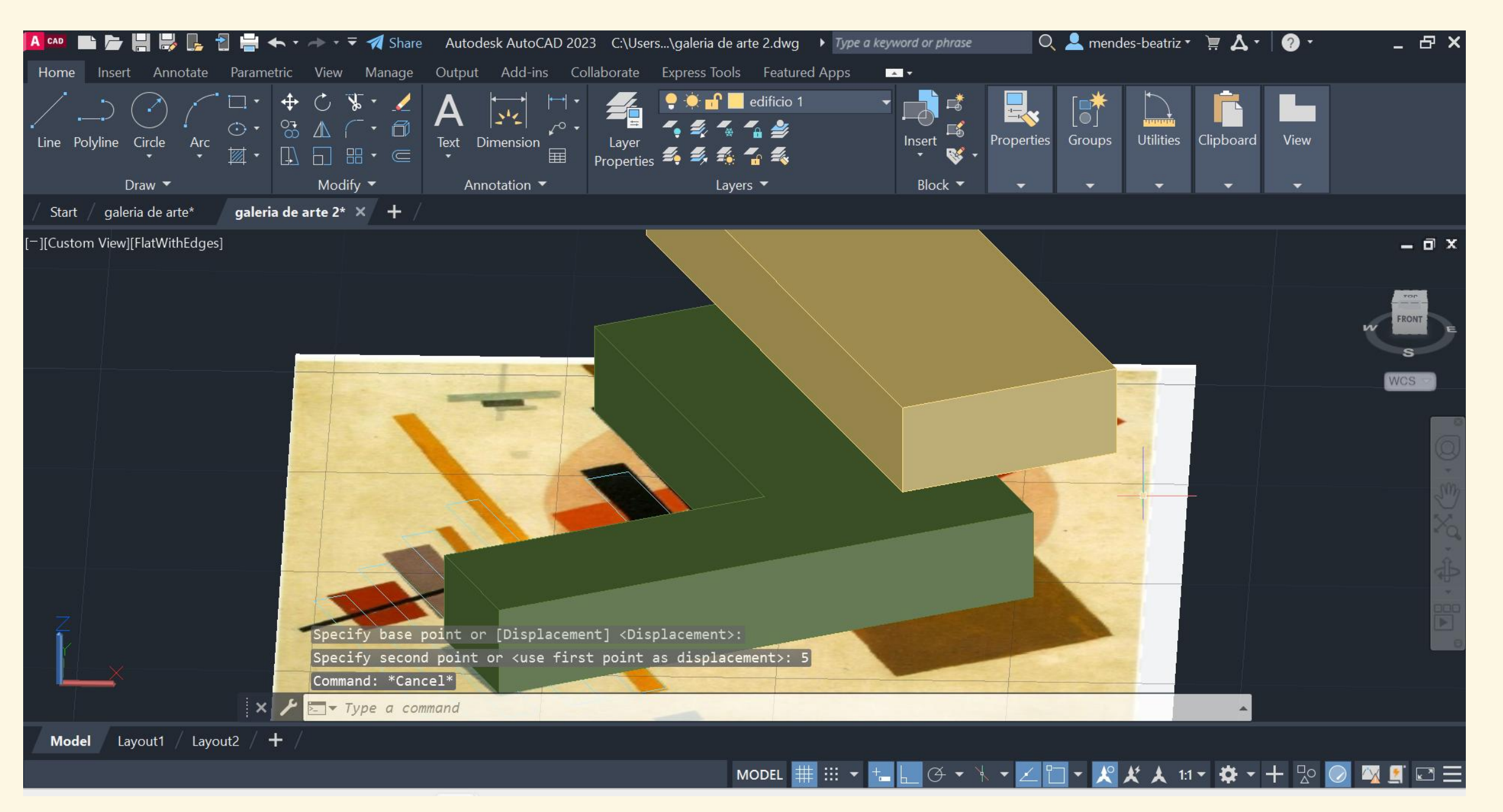

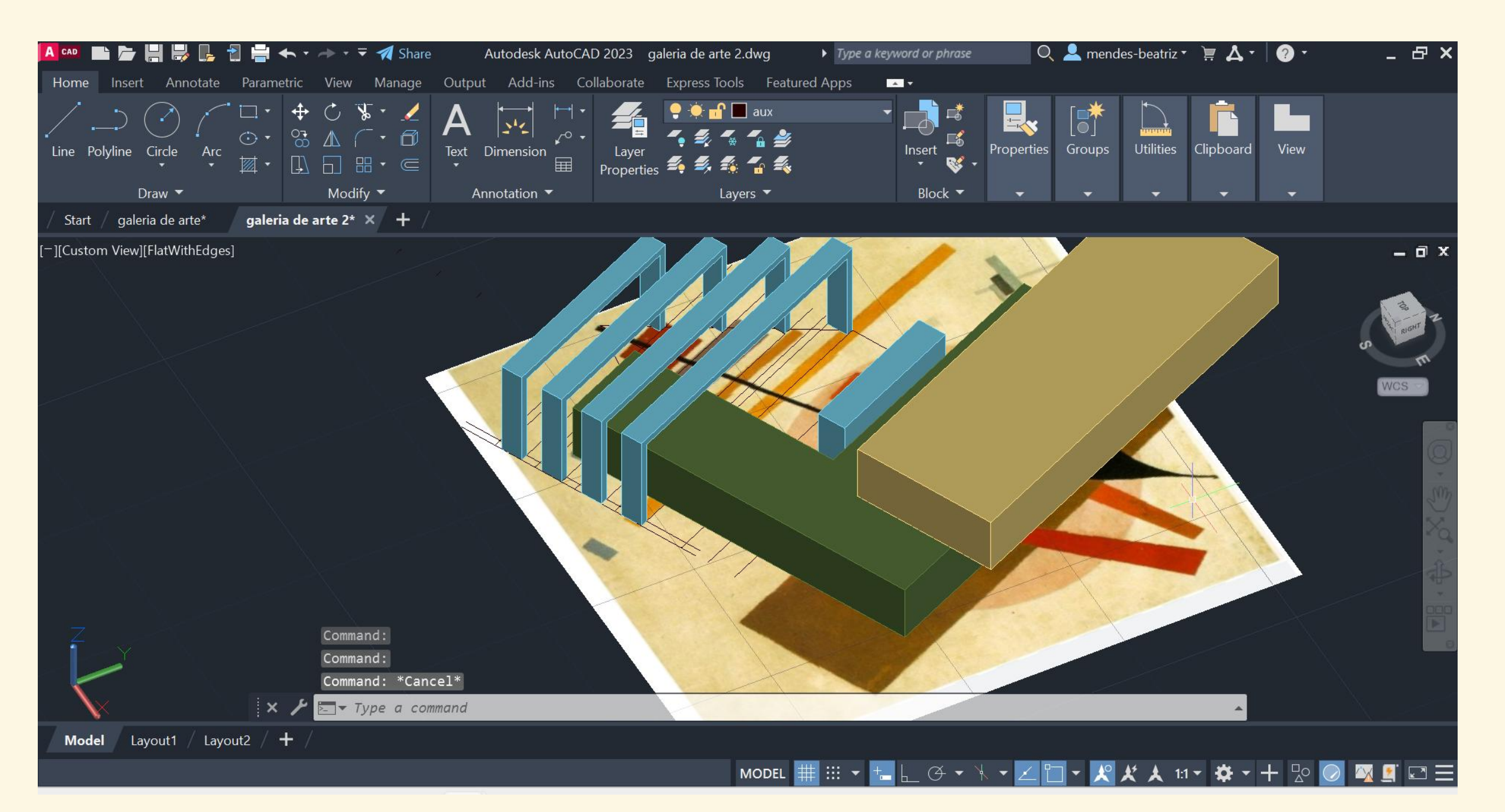

Criação de um volume/edifício em formato de L e de um segundo volume retangular desalinhado com o outro

Criação de vários pórticos tendo como referência os retângulos alongadas da obra escolhida

um a os

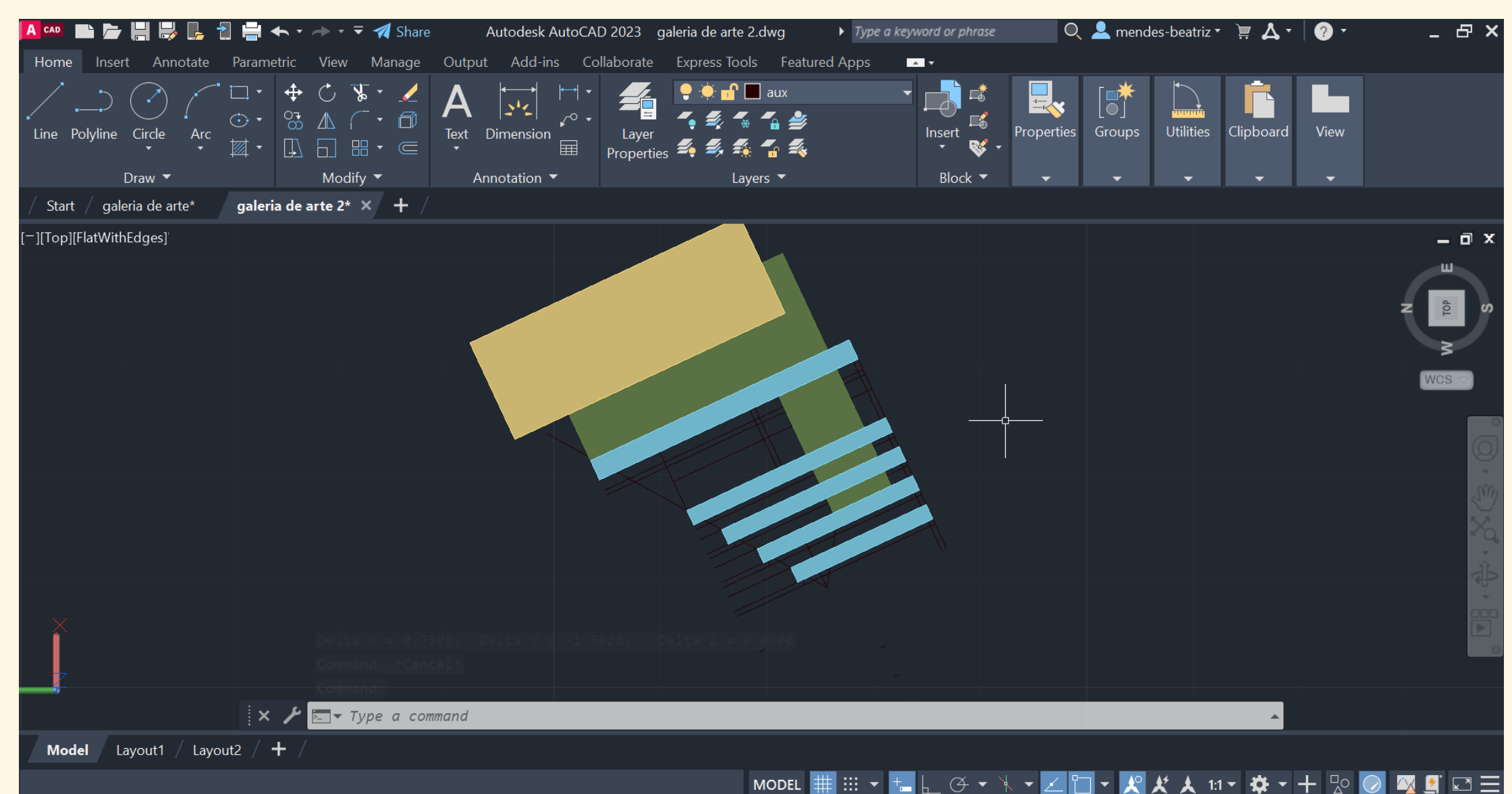

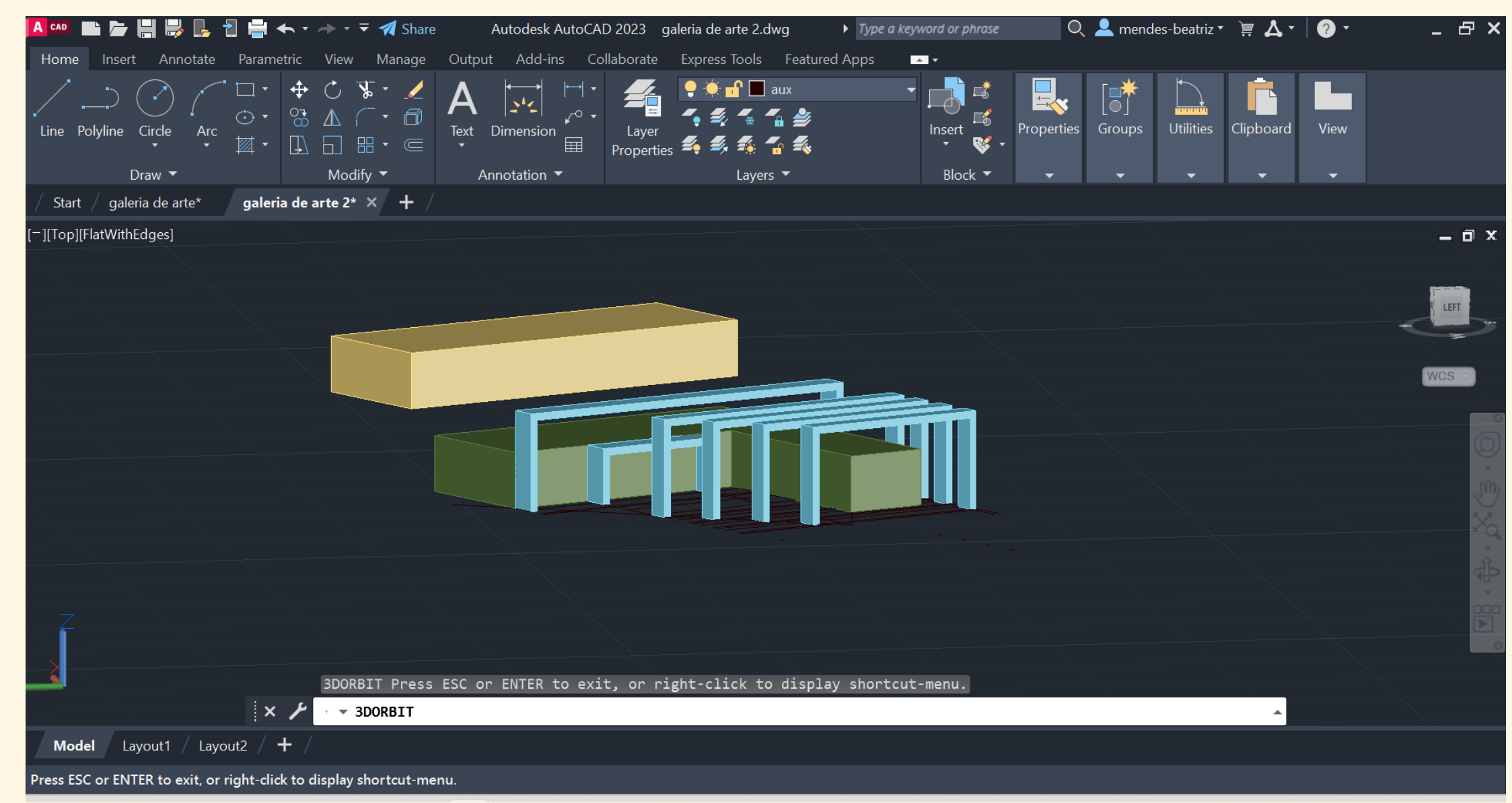

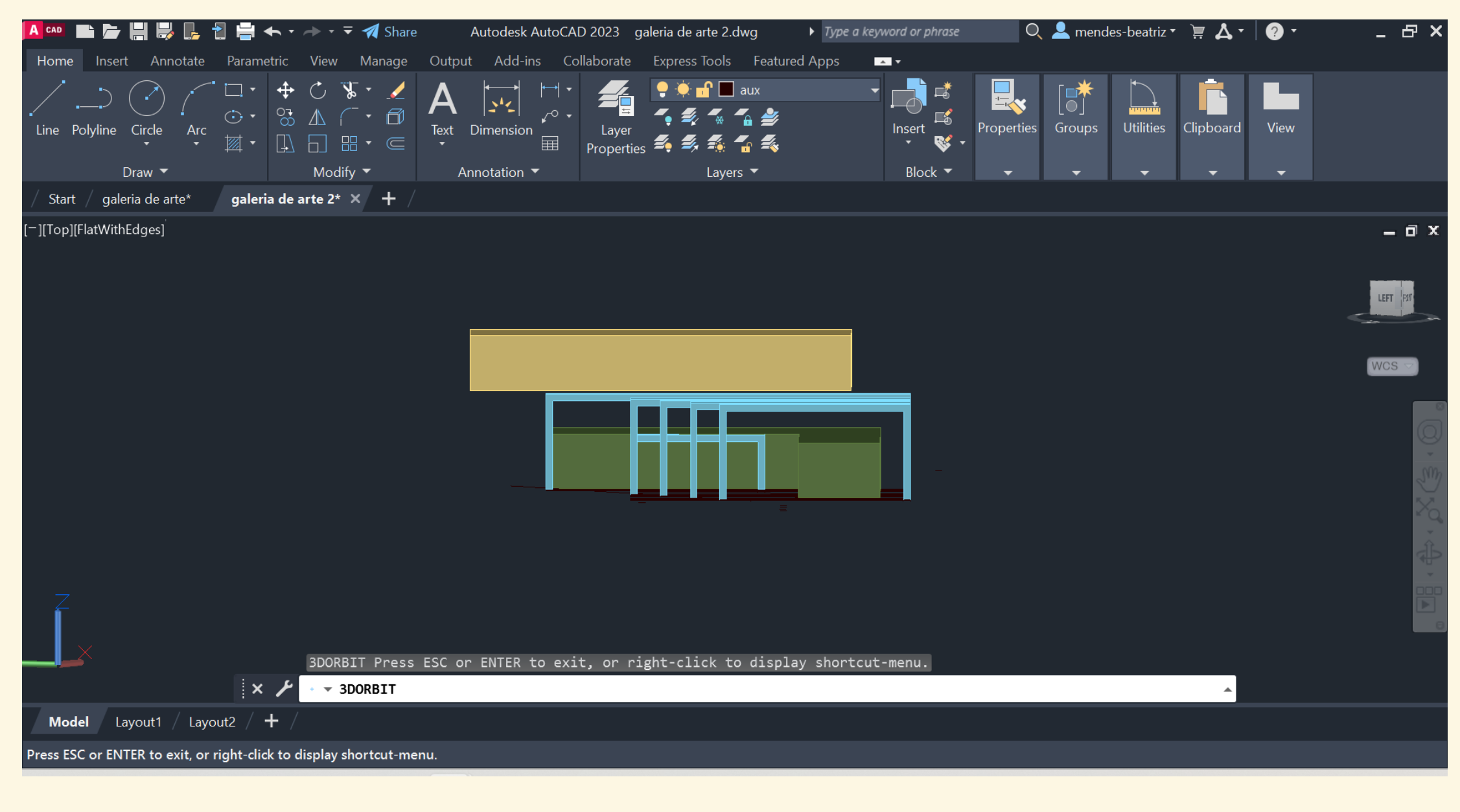

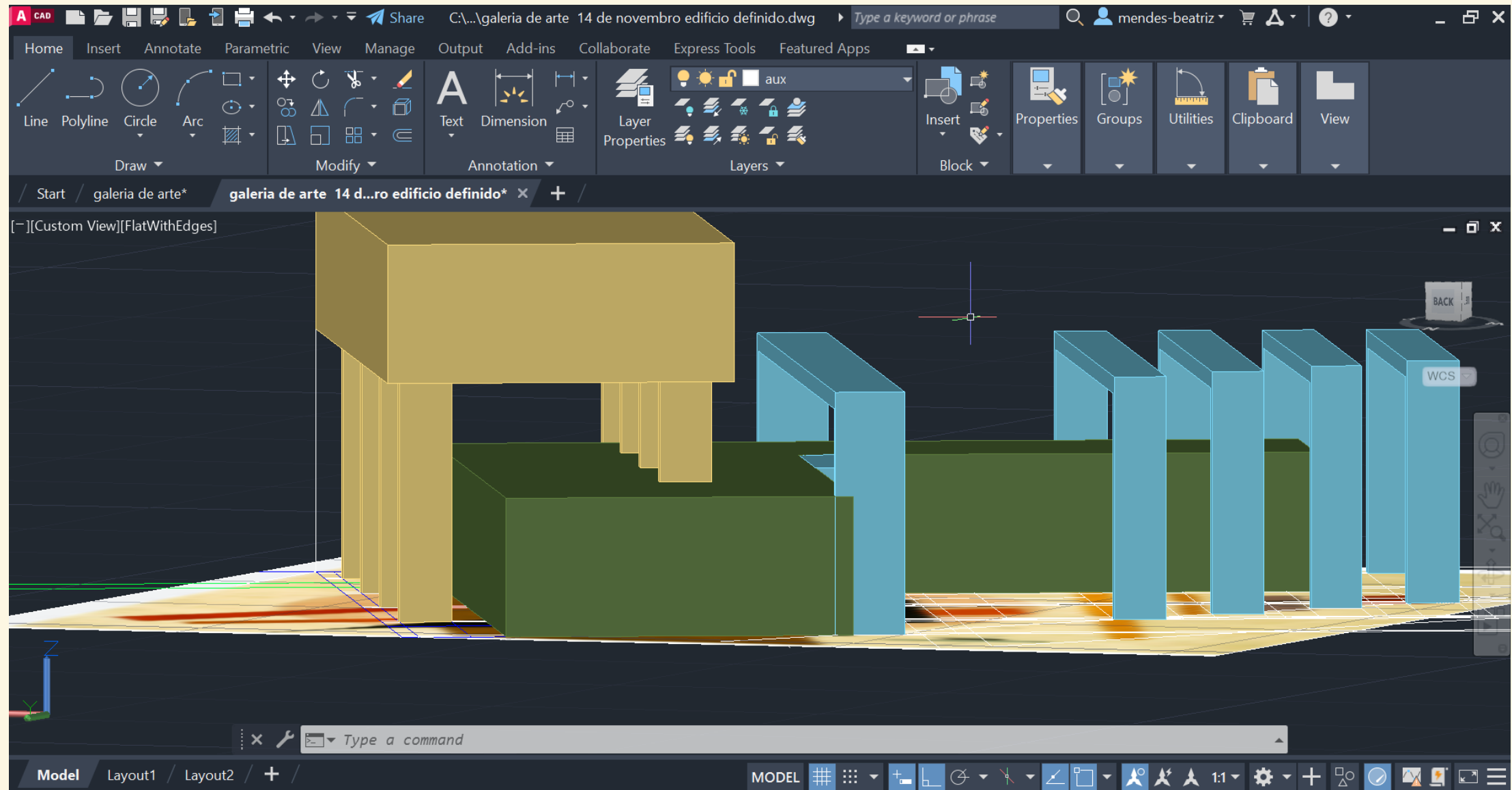

## Trabalho autónomo

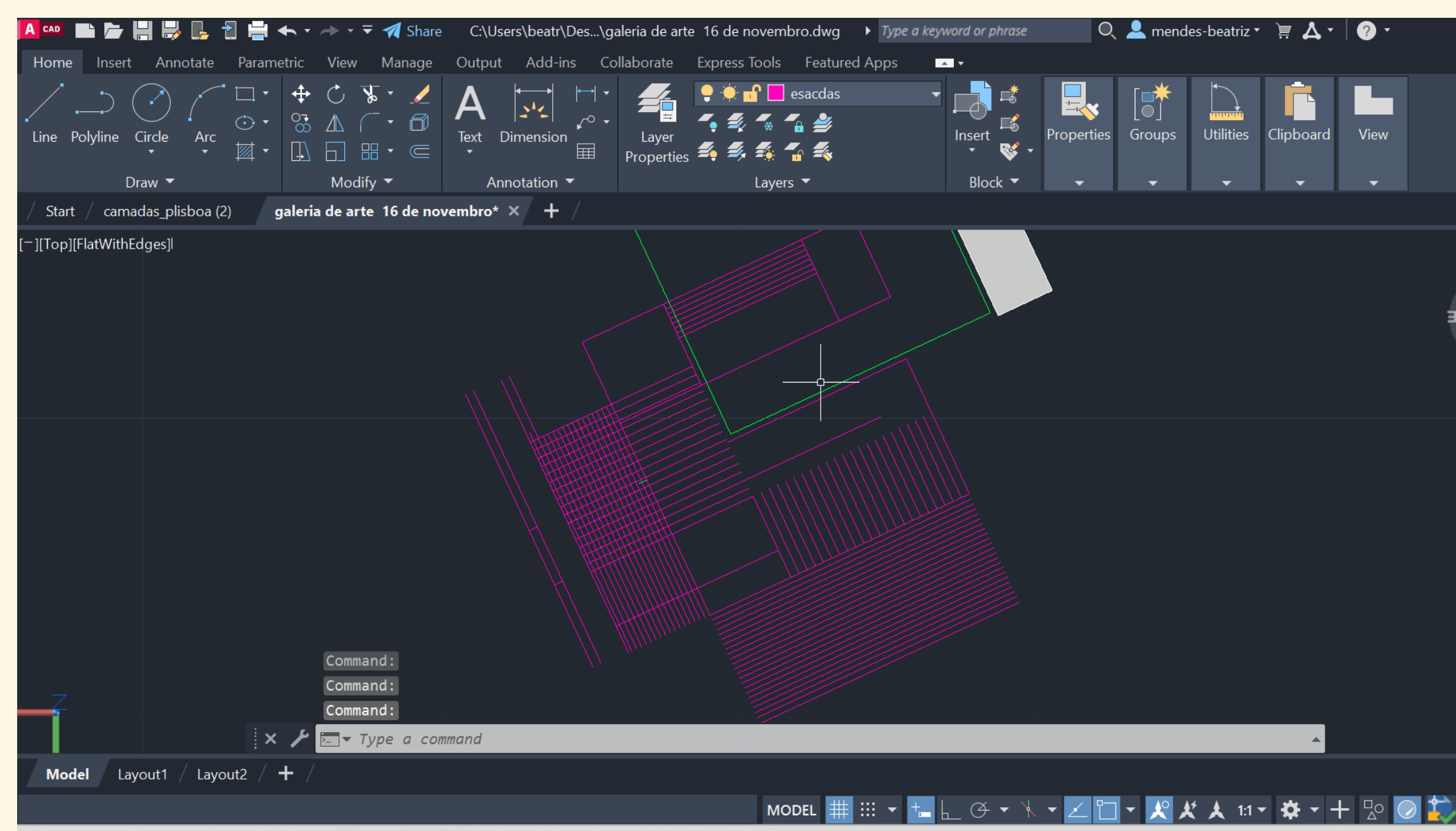

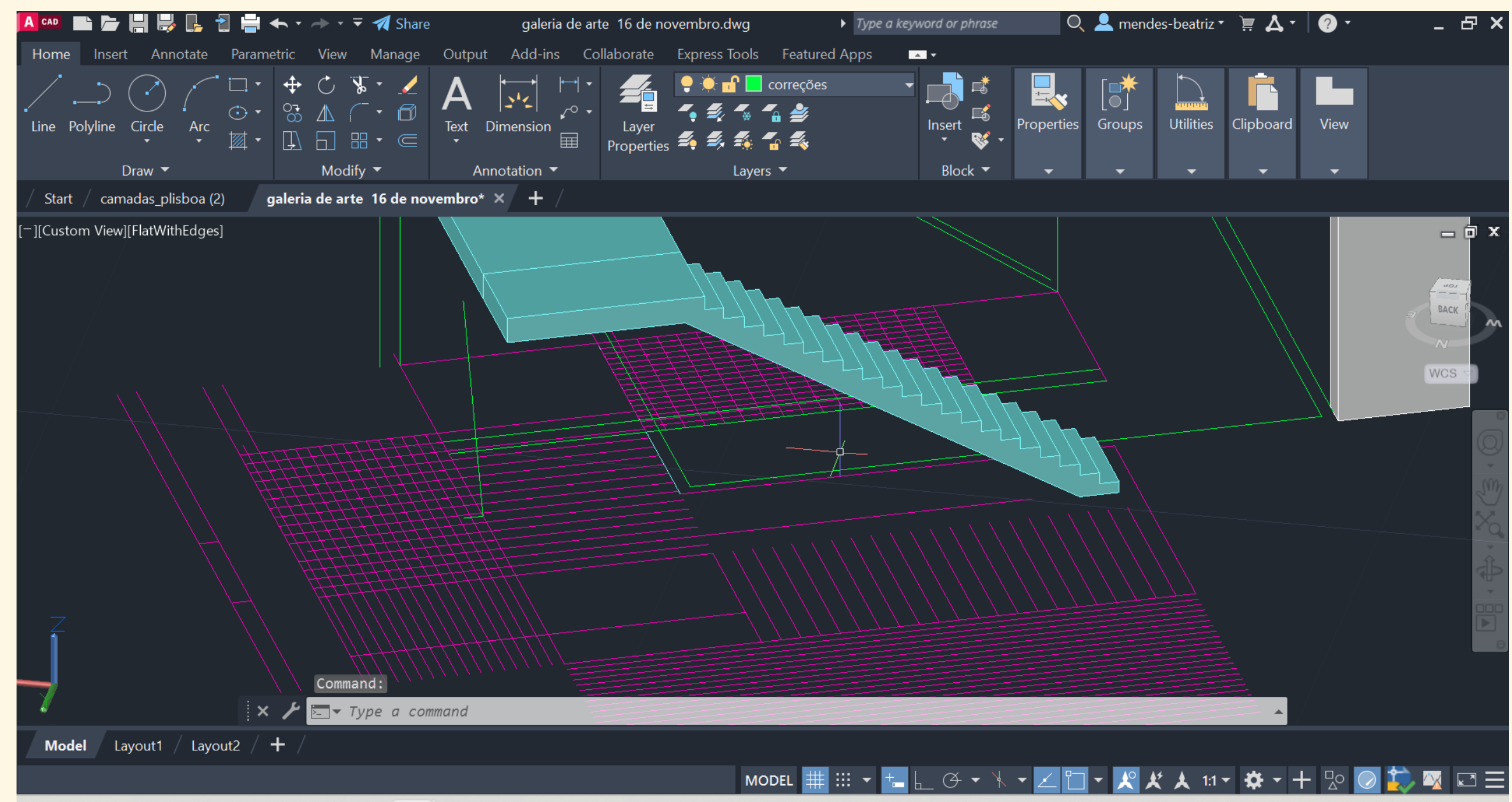

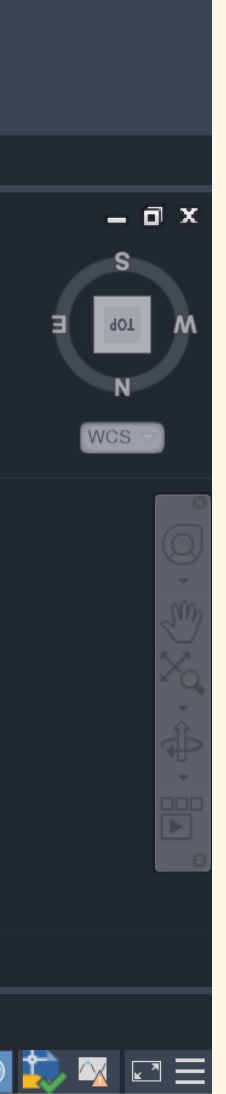

Criação de um amalha geométrica para construir as escadas em rebatimento e, de seguida, utilizar o command **EXTRUDE** para lhes dar volume.

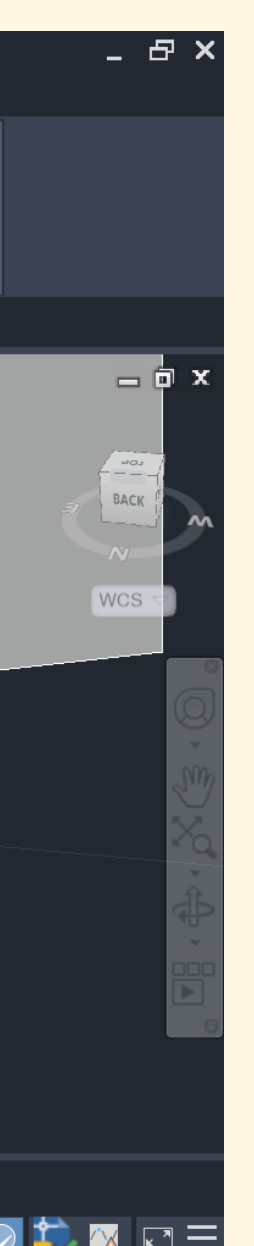

Posteriormente, é utilizado o command ALIGN para colocar as escadas na posição vertical

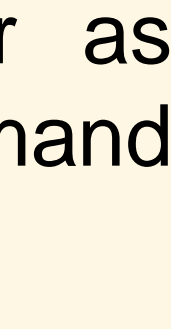

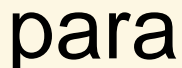

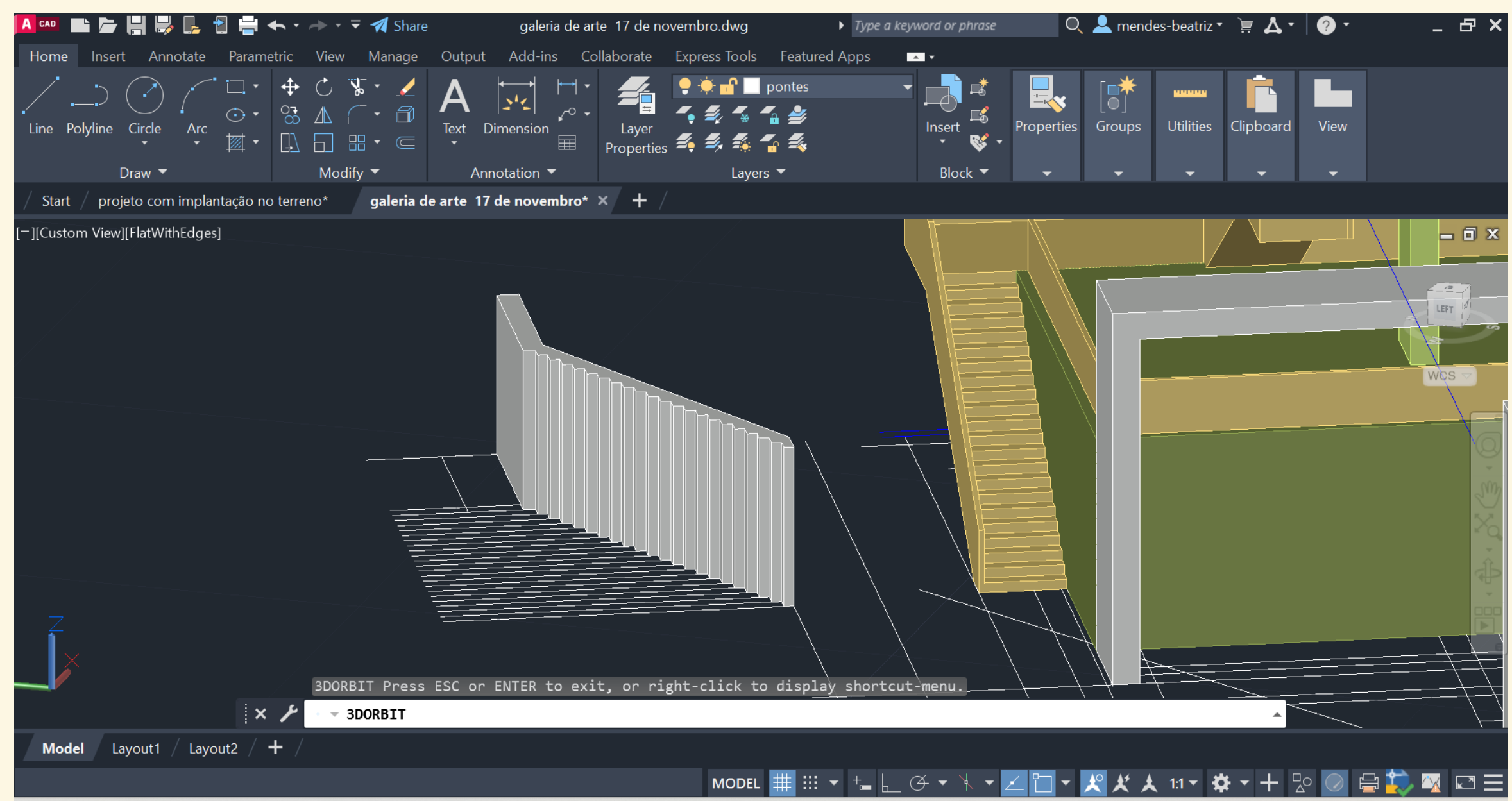

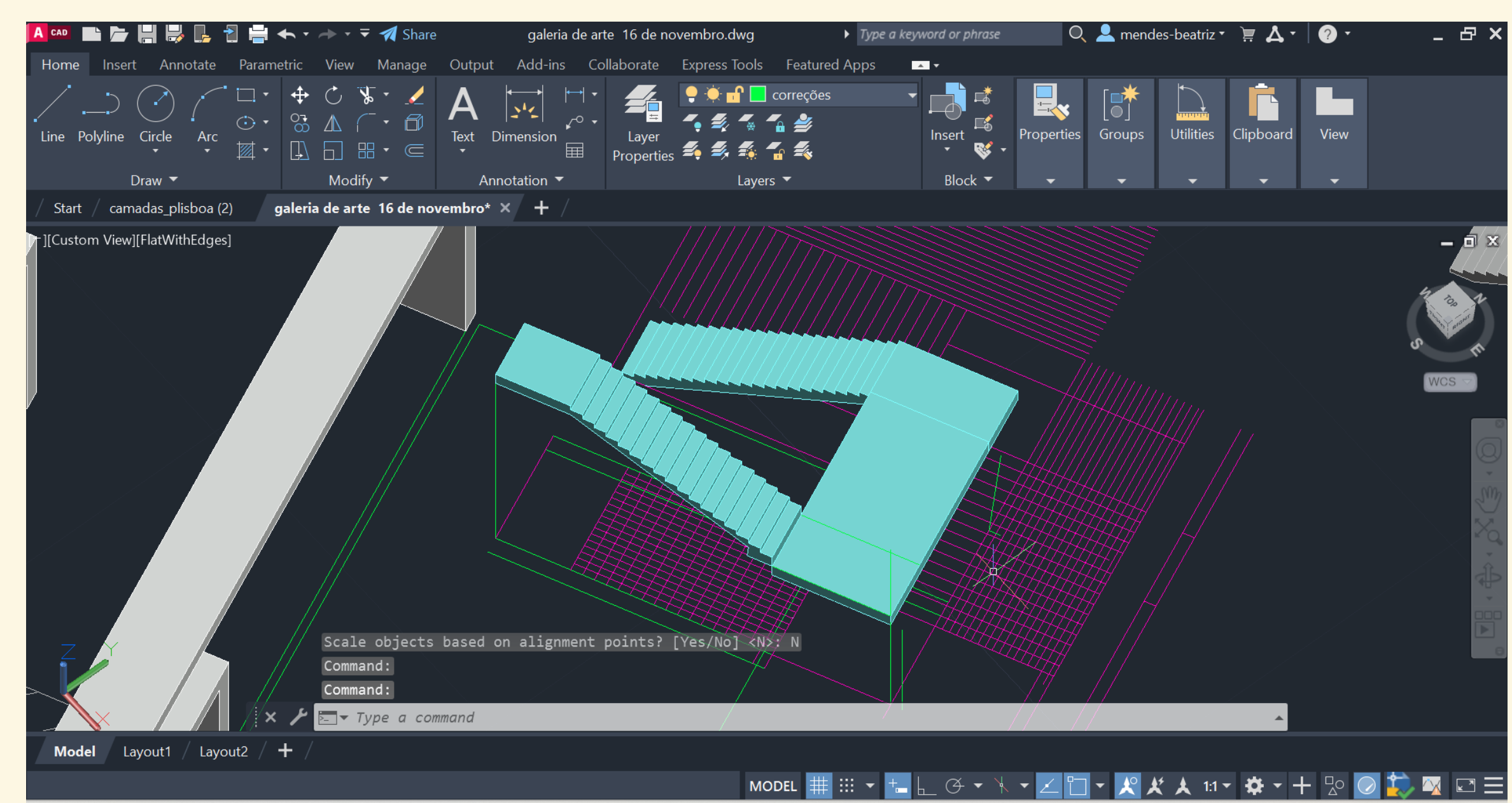

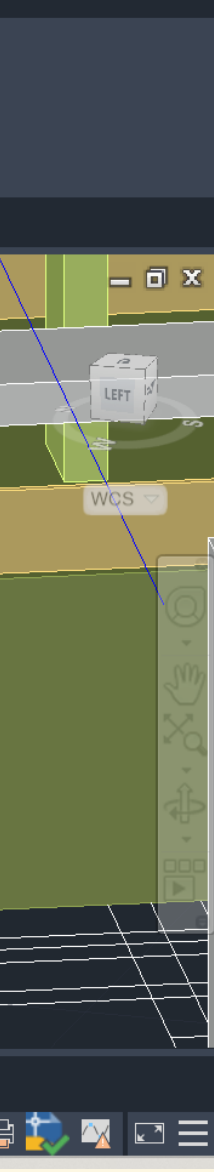

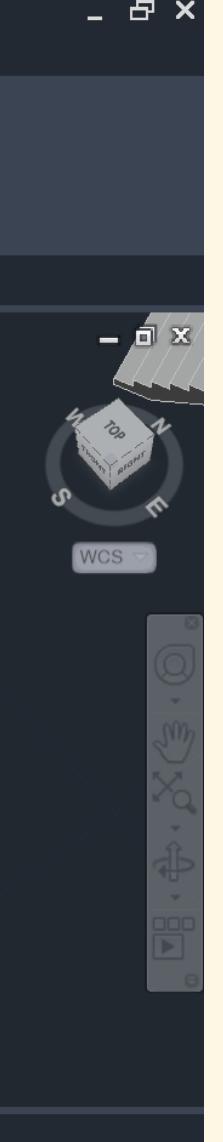

\_ & ×

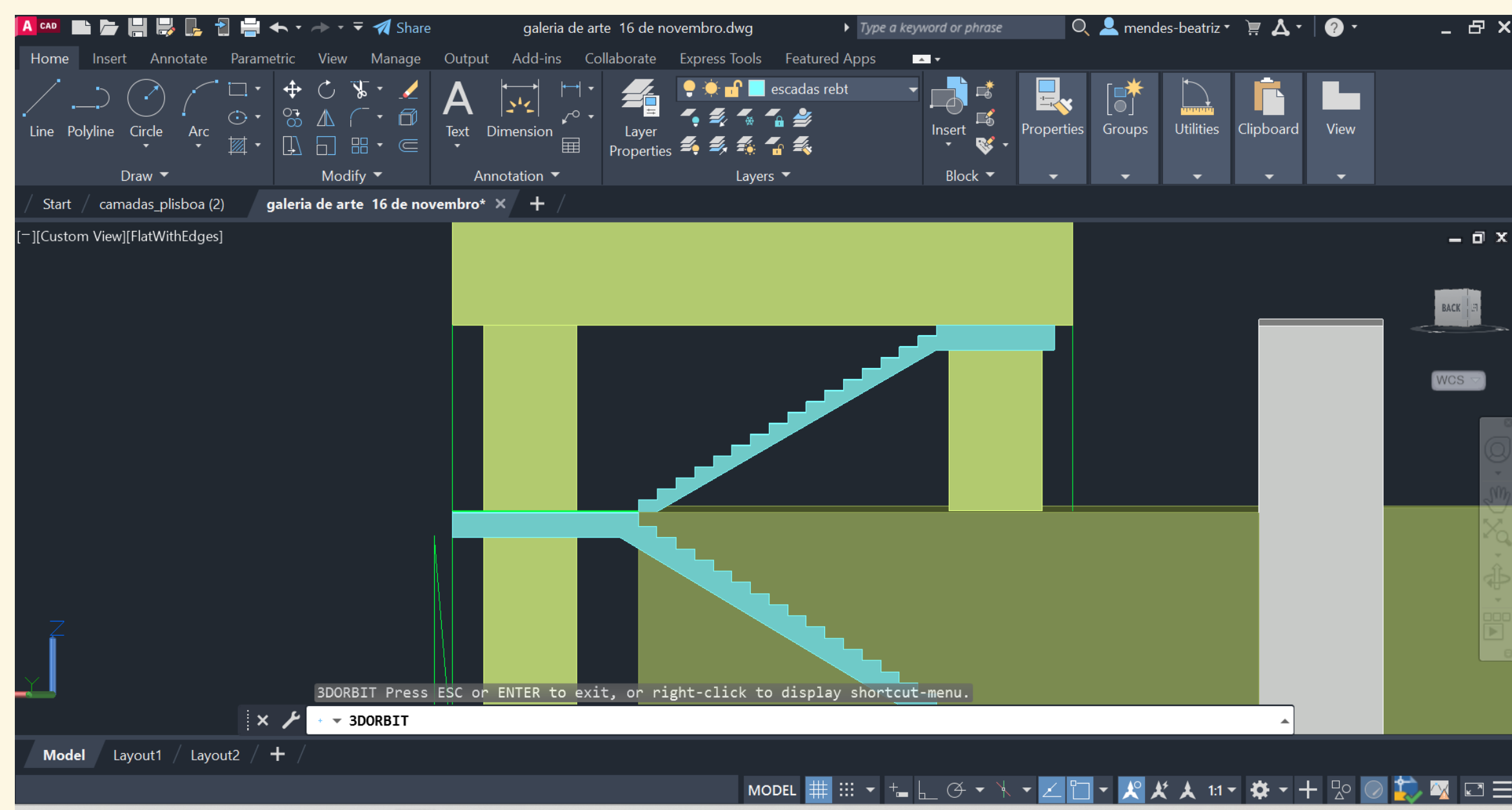

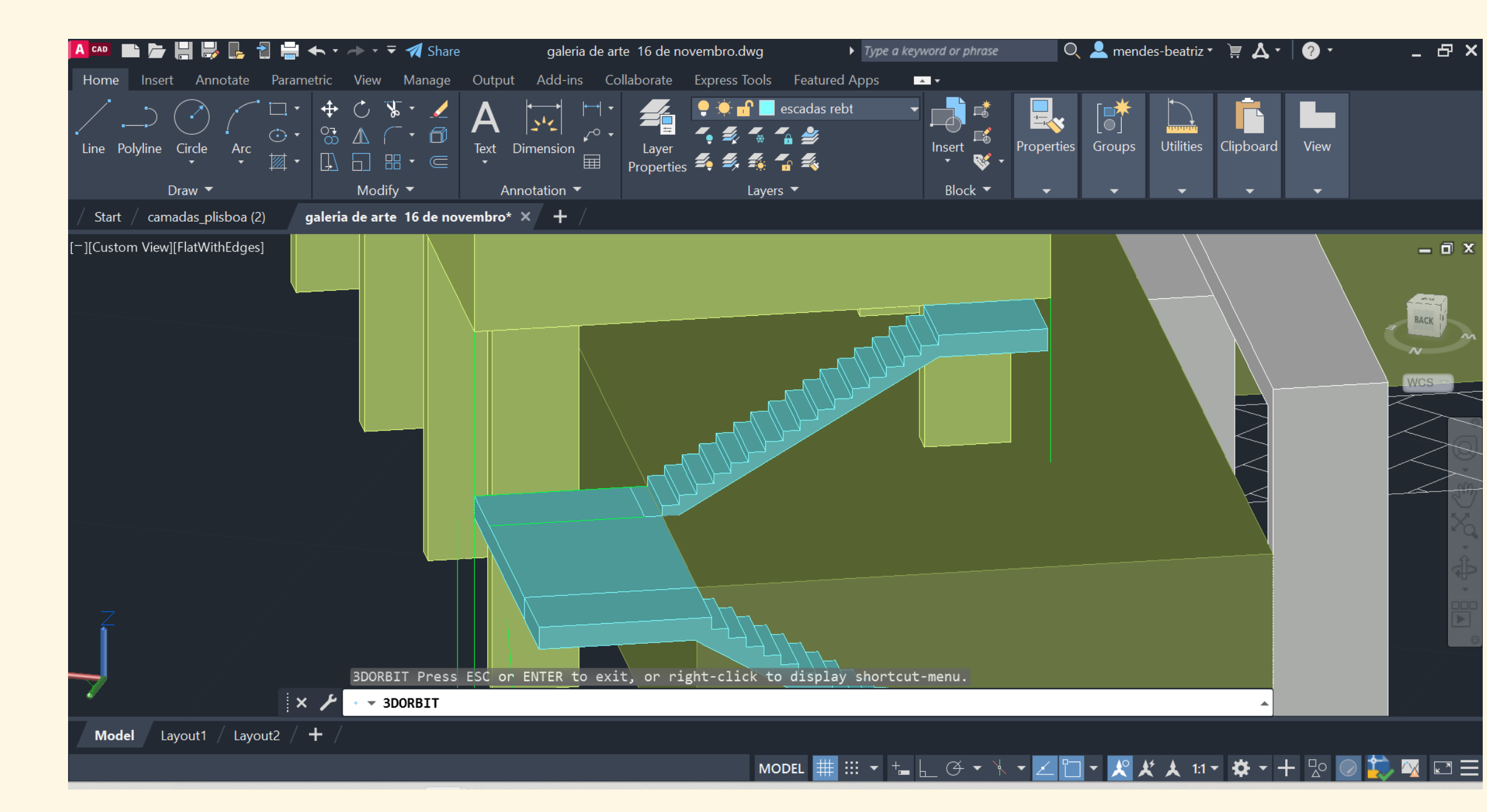

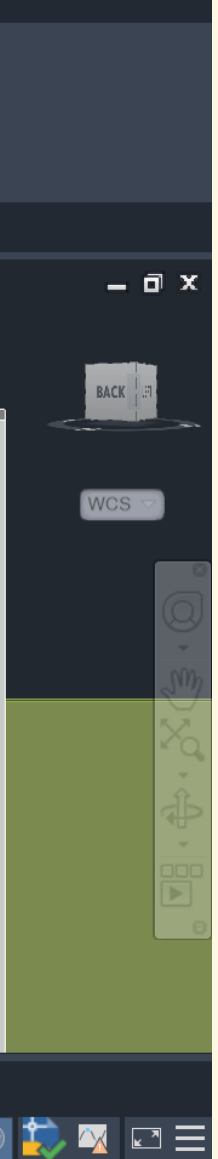

· P ·

\_ 0

Nesta fase, a ideia chave consistia na existência de umas escadas que permitissem o acesso ao edifício à cota mais alta a partir do solo, bem como o acesso à varanda/terraço no topo do edifício à cota mais baixa.

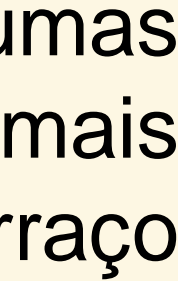

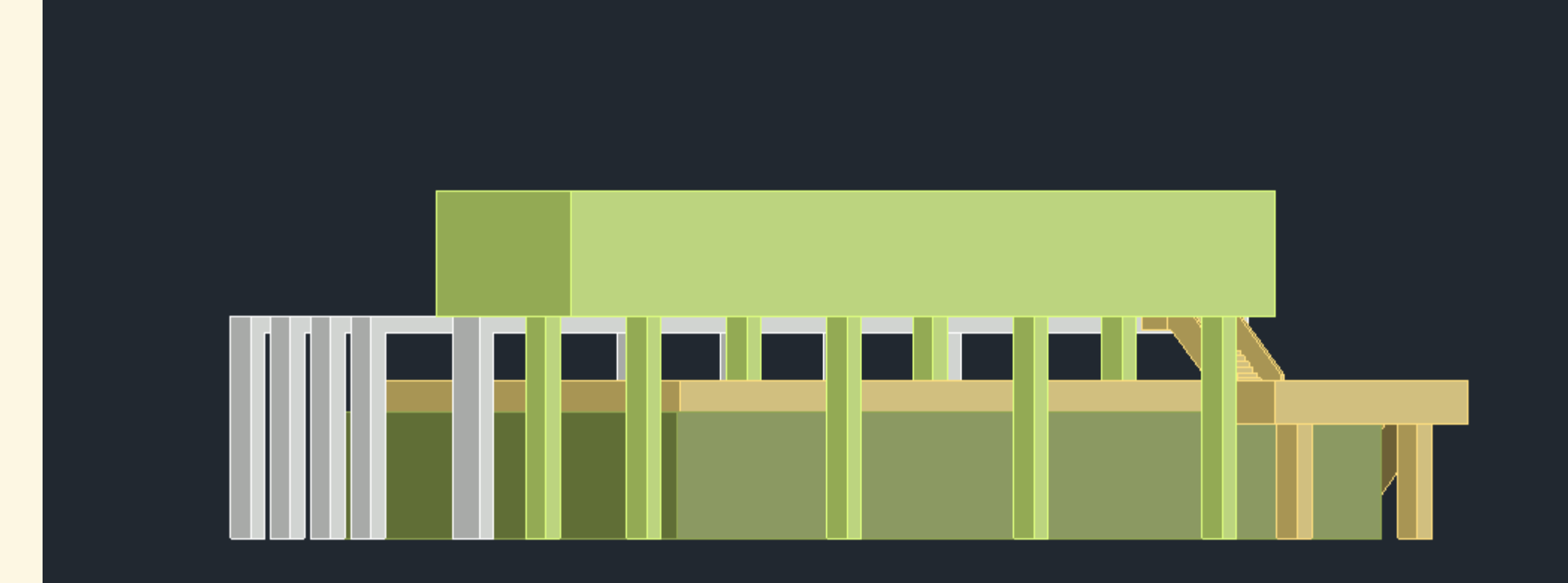

### Vista lateral direita

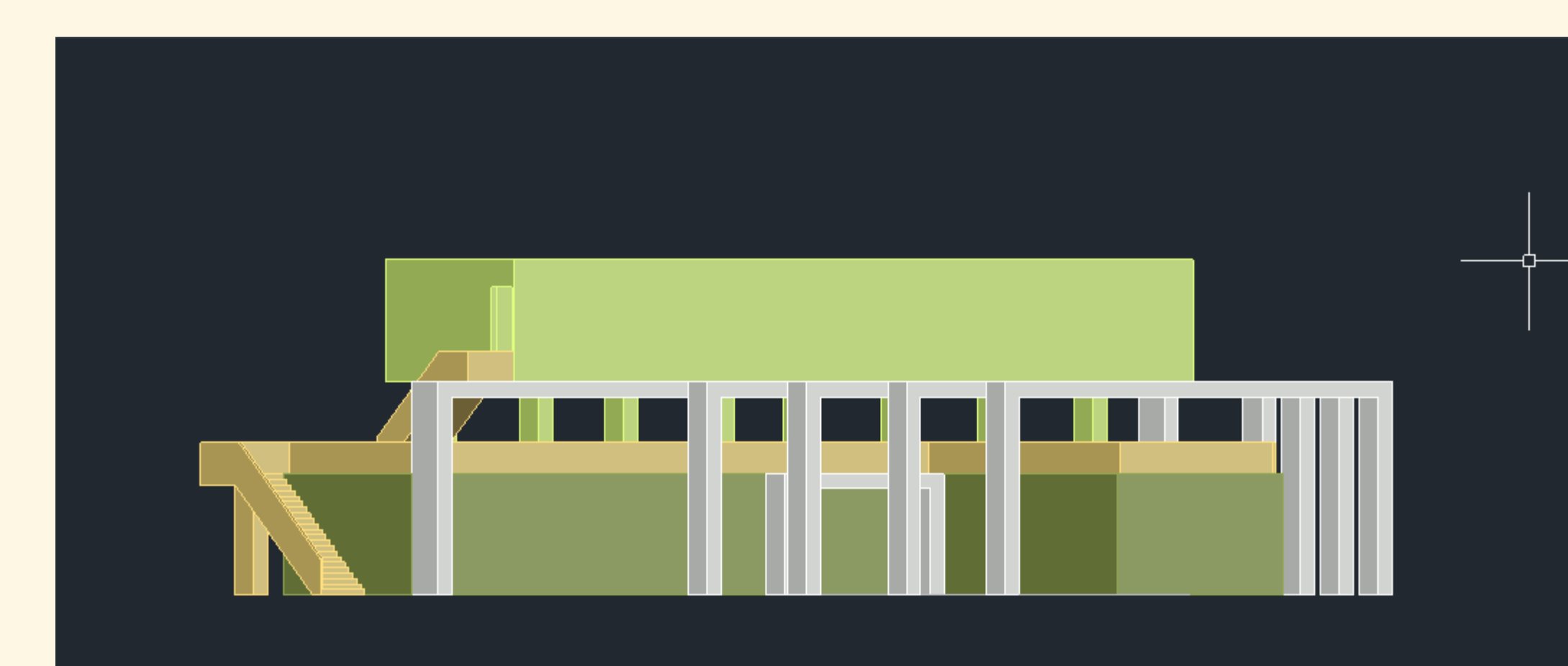

Vista lateral esquerda

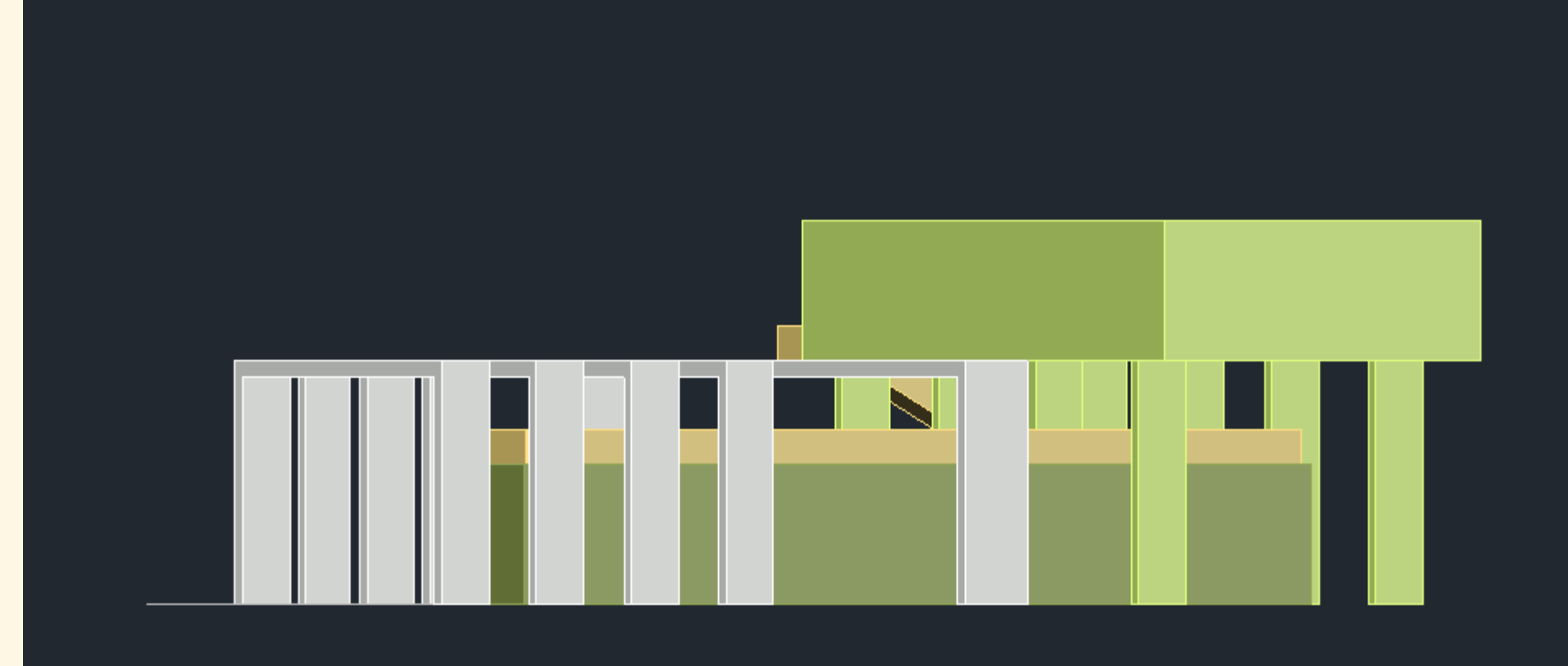

## Vista frontal

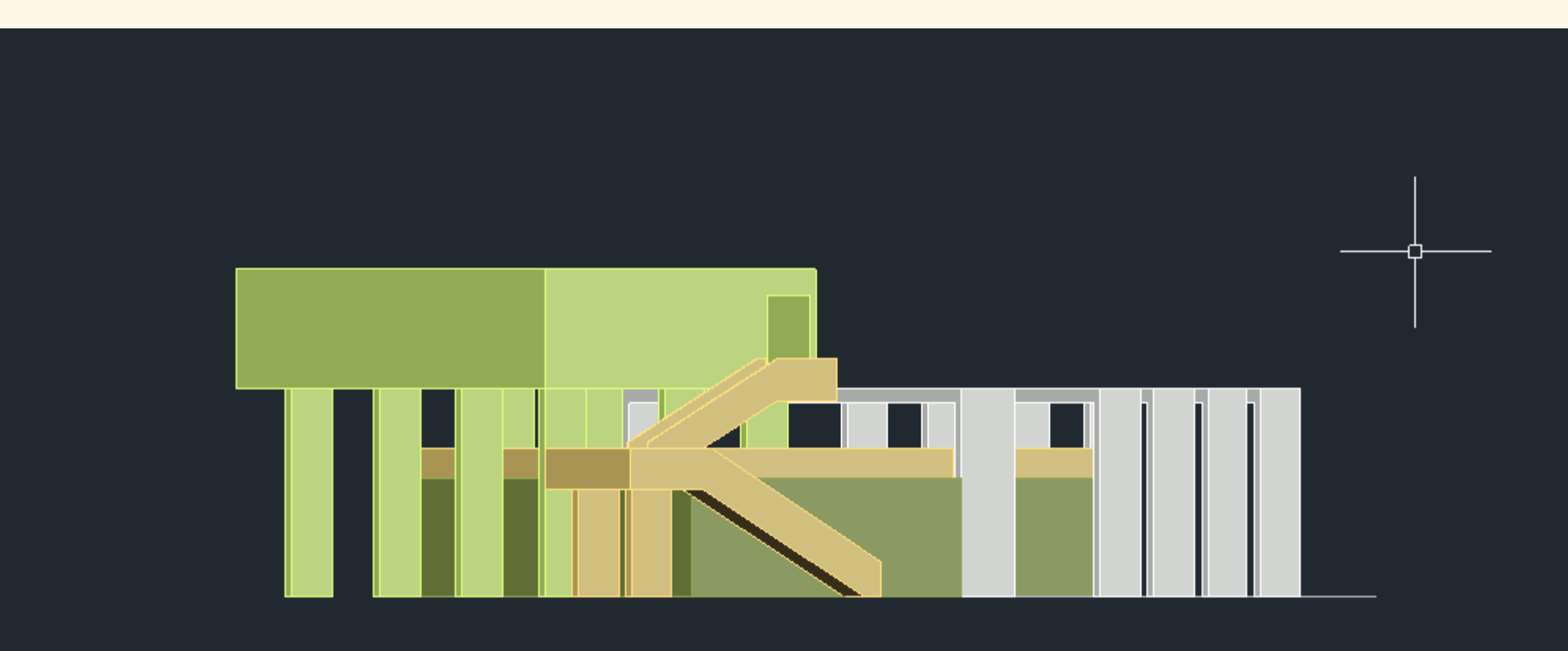

Vista traseira

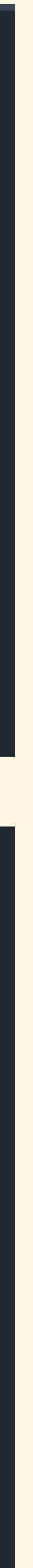

| 🗛 🕬 🖿 📂 💾 😾 📭 휨 🚔 🛧 🔹 🔶 🤜 🧖 Share             | galeria de arte 17 de novembro.dwg                                                                                                    | Type a keyword or phrase | 🔍 💄 mendes-beatriz 🔹 📜                                                                                                    | ▲· ②· _ 母>                              |
|-----------------------------------------------|----------------------------------------------------------------------------------------------------|--------------------------|----------------------------------------------------------------------------------------------------|-----------------------------------------|
| Home Insert Annotate Parametric View Manage   | Output Add-ins Collaborate Express Tools                                                                                                    | Featured Apps 🔄 🗸        |                                                                                                    |                                         |
| Image: Arc   Image: Draw                      | A   Image: Second state   Text   Dimension   Image: Second state   Image: Second state   Annotation     Image: Second state   Annotation     Image: Second state     Image: Second state   Image: Second state <td>ontes</td> <td>Image: Second second secon</td> <td>ooard View</td> | ontes                    | Image: Second second secon | ooard View                              |
| / Start galeria de arte 17 de novembro* × + / |                                                                                                    |                          |                                                                                                    |                                         |
| [][Top][FlatWithEdges]]                       |                                                                                                    |                          |                                                                                                    |                                         |
| Vista de cima (Planta)                        |                                                                                                    |                          |                                                                                                    | × ↓ ↓ ↓ ↓ ↓ ↓ ↓ ↓ ↓ ↓ ↓ ↓ ↓ ↓ ↓ ↓ ↓ ↓ ↓ |
|                                               |                                                                                                    |                          |                                                                                                    |                                         |
|                                               |                                                                                                    |                          |                                                                                                    |                                         |
| Command:<br>Command:                          |                                                                                                    | TAAA                     |                                                                                                    |                                         |
| 🗙 🥕 🖂 – Type a col                            | mmand                                                                                                    |                          |                                                                                                    |                                         |
| Model Layout1 / Layout2 / 🕂 /                 |                                                                                                    |                          |                                                                                                    |                                         |
|                                               | MOD                                                                                                    | EL ## ::: ▼ +_  ,        | ∠□・ 🛠 🗶 1:1・ 🌣                                                                                                    | i - + 🗠 ⊘ 🖾 🖂 🖂 E                       |

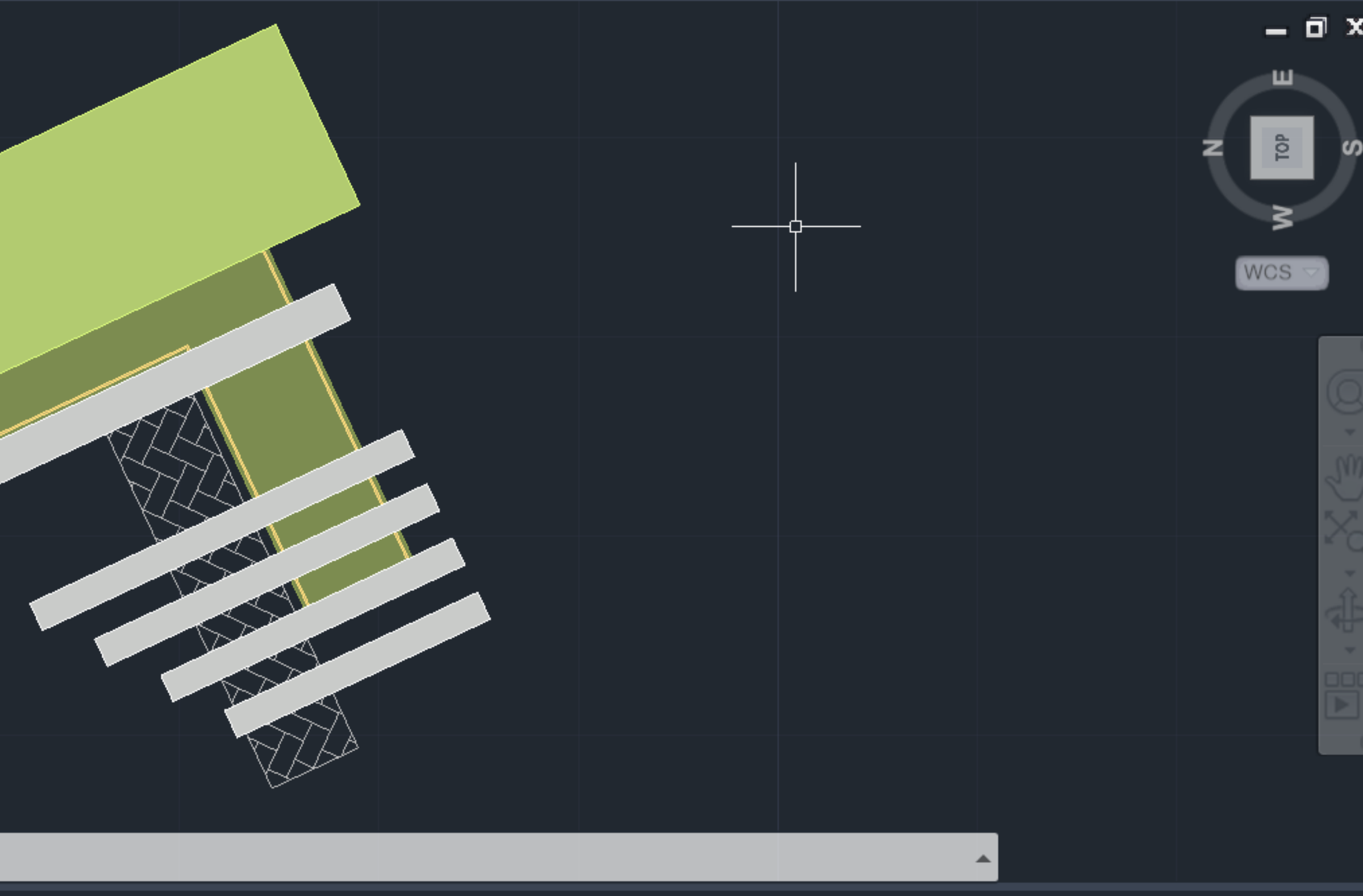

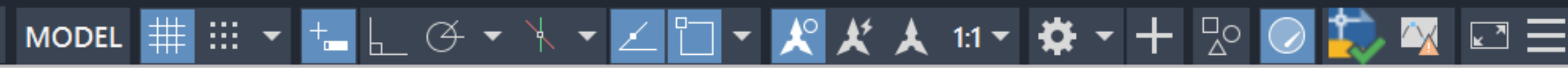

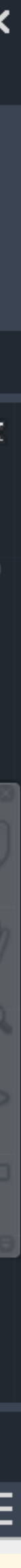

# Aula 21/11

- 1. Instalação 3D Max
- 2. Introdução ao software
- 3. Modelação das primeiras formas

3D Max é um programa de modelação tridimensional utilizado para renderizar imagens, animações e projetos, ao contrário do Autocad que tem como foco o desenho.

A nível de estrutura e painéis de funções, temos um menu horizontal, uma área central (work area) um painel/coluna à esquerda (semelhante às layers nos Autocad) e à direita onde temos os commands mais utilizados (window to creat and modify geometry...). No fundo, os objetos do 3D Max são selecionadas/criados na coluna direita e irão aparecer na coluna esquerda como objetos.

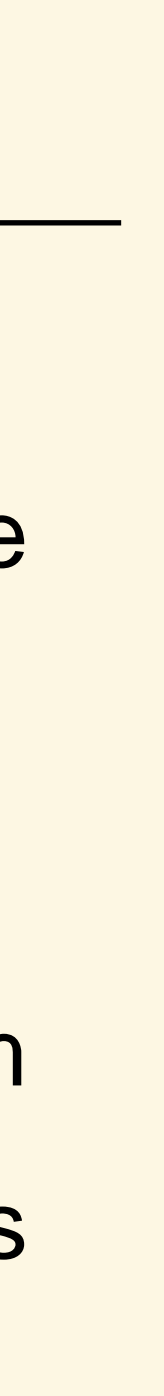

### Work area com várias vistas (Podemos alterar as views, standart e wireframe carregando no nome e selecionando o que queremos)

Intitled - Autodesk 3ds Max 2023

| File | Edit                                                         | Tools                                 | Group                   | Views             | Create      | Modifiers        | Animation | Graph Editors | Rendering  | Cus |
|------|--------------------------------------------------------------|---------------------------------------|-------------------------|-------------------|-------------|------------------|-----------|---------------|------------|-----|
| ſ    |                                                              | ଚ                                     | i? 🛒                    | All               | <b>···</b>  | <b>N</b> (       | ] 🚺 🤘     | 🖬 🕽 4         | View       | •   |
|      | Modeli                                                       | ng                                    | Freeform                |                   | Selection   | Obj              | ect Paint | Populate      | •          |     |
|      | Sela<br>Sela<br>Sela<br>Sela<br>Sela<br>Sela<br>Sela<br>Sela | ect Dis<br>ame (Sor<br>ult<br>) / 100 | splay Ec<br>rted Ascenc | lit<br>ing) ▲ Fro |             |                  |           |               |            |     |
| =./  | 0                                                            |                                       | 5                       | 10                | 15          | 2 <sub>,</sub> 0 | 25        | 3,0 3,5       | 4 <u>0</u> | 4   |
|      |                                                              | N                                     | Ione Select             | ed                |             |                  |           | 🔄 🗈 🐼 x:      | N N        | Y:  |
| Scri | pting                                                        |                                       | Click or click          | c-and-drag        | to select o | bjects           |           |               |            |     |

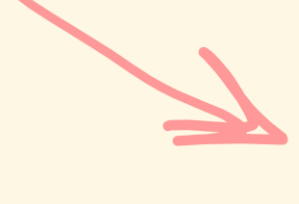

### Coluna de objetos

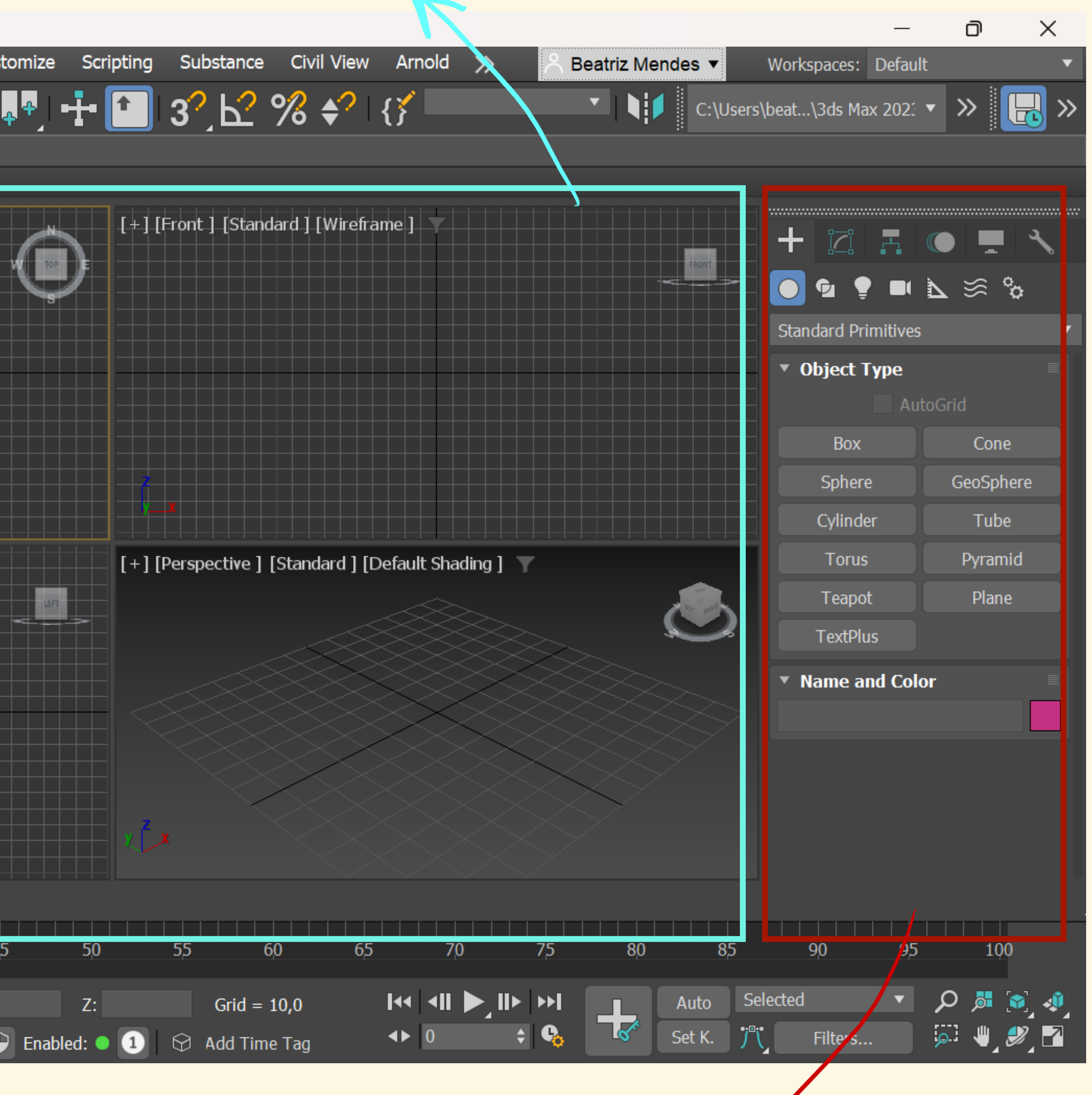

Coluna de edição 🖌

### NOTA:

Ficheiros DWG vão ser definidos no 3D Max como objetcts. Desta forma, se queremos, por exemplo, paredes diferentes (com diferentes texturas, materiais...) então terão de estar em layers diferentes para que sejam editadas no 3D Max como objetos independentes.

# Como abrir ficheiros DWG neste software? FILE (canto superior esquerdo) OPEN SELECIONAR FICHEIRO

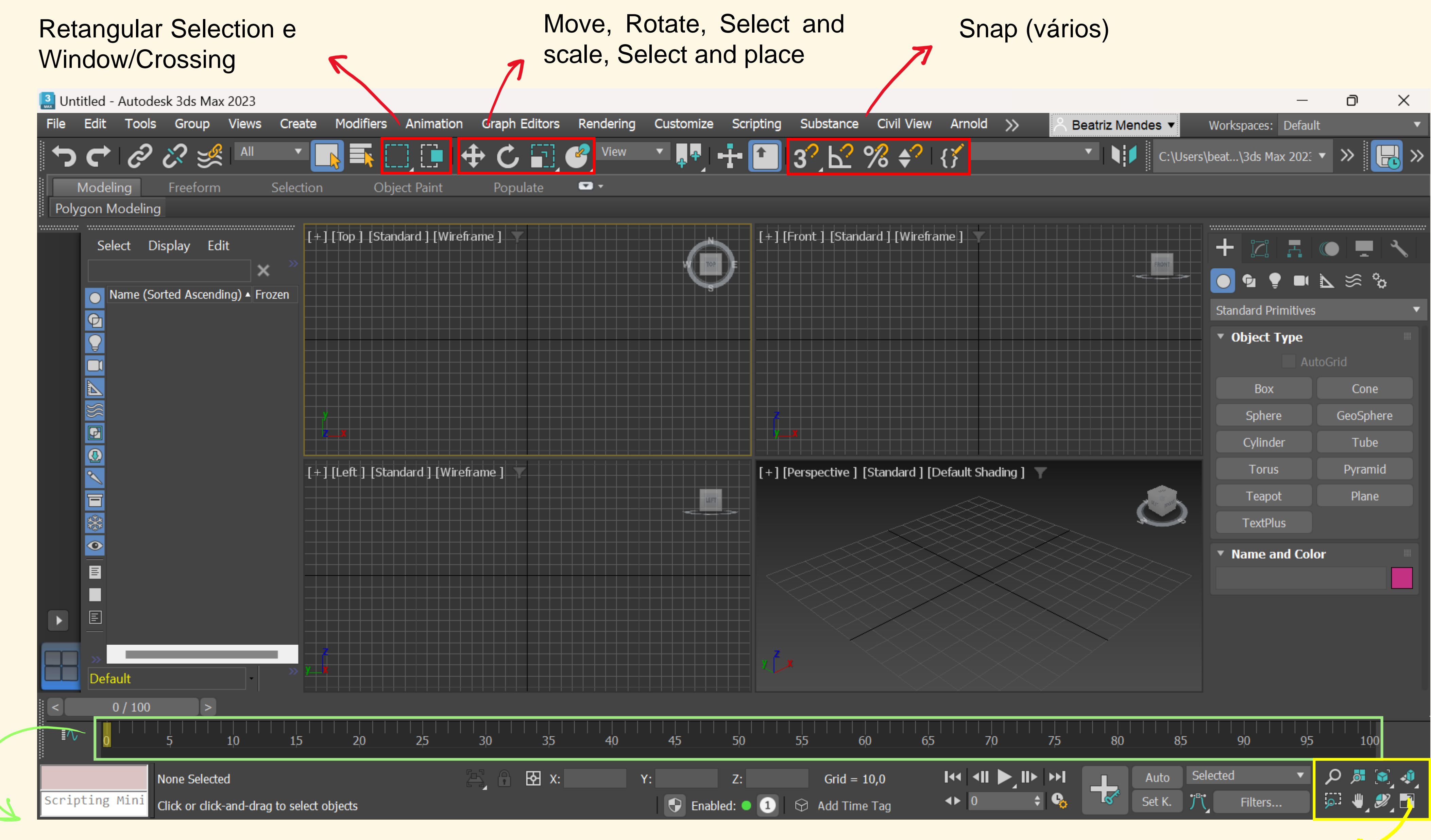

Grelha utilizada para as animações (está em segundos)

Funções para modificar a visualização da janela

### Creat Window (Podemos criar ou usar figuras geométricas já predefinidas)

Intitled - Autodesk 3ds Max 2023

| File | Edit    | Tools               | Group          | Views                   | Create       | Modifiers  | Animation       | Graph Edit | ors Rendering | Cus |
|------|---------|---------------------|----------------|-------------------------|--------------|------------|-----------------|------------|---------------|-----|
| ſ    | C       | Ô                   | <del>?</del> 🛒 | All                     | •            |            | ] 🚺 📢           | ₽ C 🖥      | View          | •   |
|      | Modeli  | ng                  | Freeform       | 1                       | Selection    | Obj        | ect Paint       | Populate   | e 🔽 🔻         |     |
| Poly | /gon M  | odeling             |                |                         |              |            |                 |            |               |     |
|      | Sele    | ect Dis<br>ame (Soi | splay Ec       | lit<br>↓<br>ling) ▲ Fro | izen         | [Top][Star | ndard ] [Wirefr | ame ]      |               |     |
|      |         |                     |                |                         |              |            |                 | rame J     |               |     |
|      | Defa    | ult                 |                | -                       | » <u>y )</u> |            |                 |            |               |     |
| <    | 0       | / 100               |                |                         |              |            |                 |            |               |     |
| I∖   | ' o     |                     | 5              | 10                      | 15           | 20         | 25              | 30         | 35 40         | 4   |
|      |         | N                   | None Select    | ed                      |              |            |                 |            | X:            | Y:  |
| Scri | oting I | Mini C              | Click or click | k-and-drag              | to select o  | bjects     |                 |            |               |     |

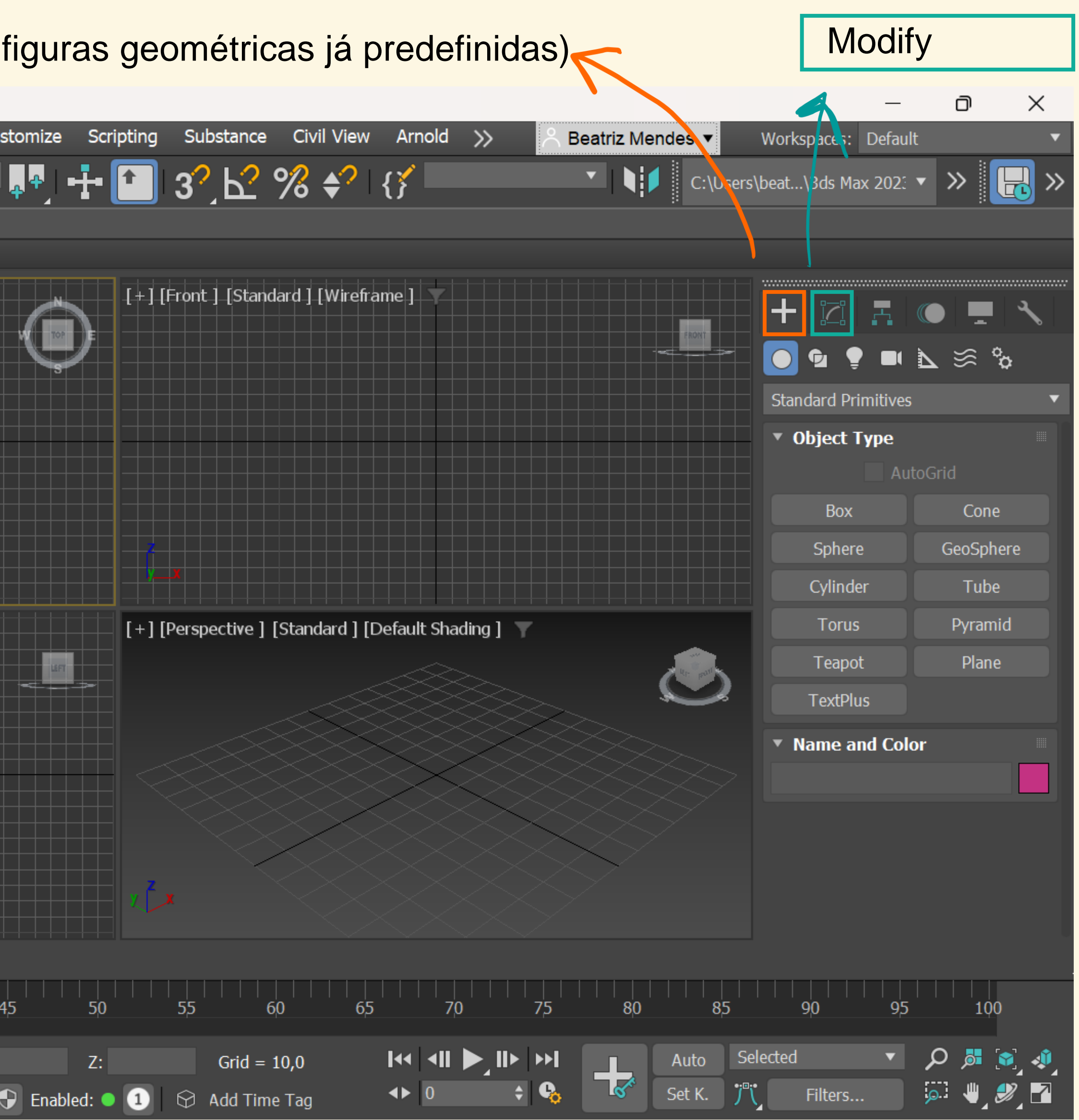

Podemos alterar **Standart Primitives** para outras opções, nomeadamente **Extended Primitives** ou **Compound Primitives** para encontrar outro tipo de figuras geométricas

## - 🔝 3?」┟? % ♦? | {ኝ |

50

▼ C:\Users\beat...\3ds Max 202: ▼ ≫

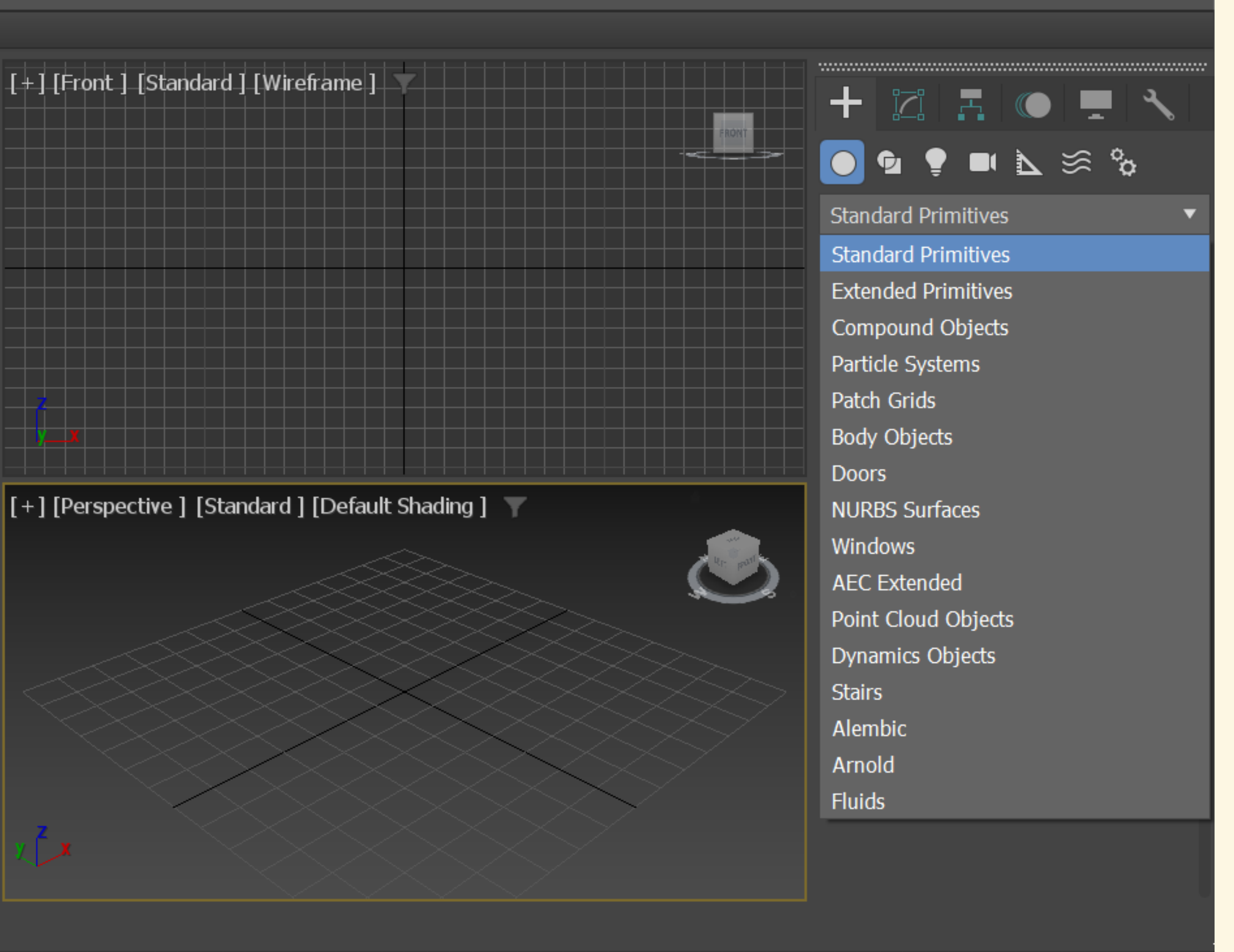

### 55 60 65 70 75 80 85 90 95 100

Para criar dimensões é necessário alterar a janela de **Parameters** 

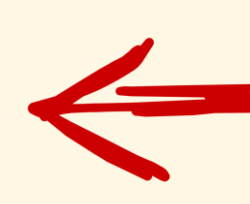

(caso desapareça temos de selecionar o objeto e MODIFY)

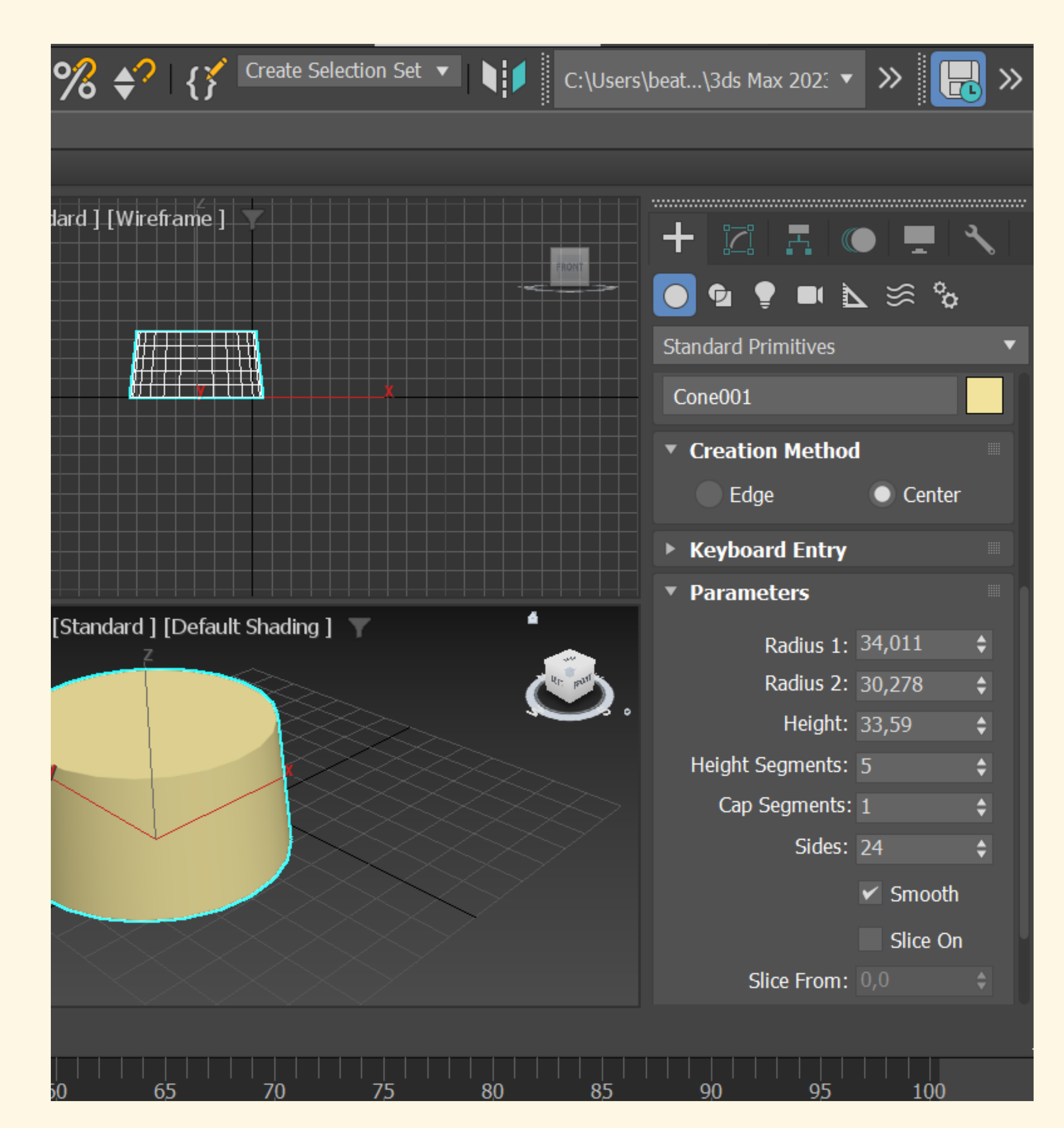

## Como adicionar um tipo de material a um objeto?

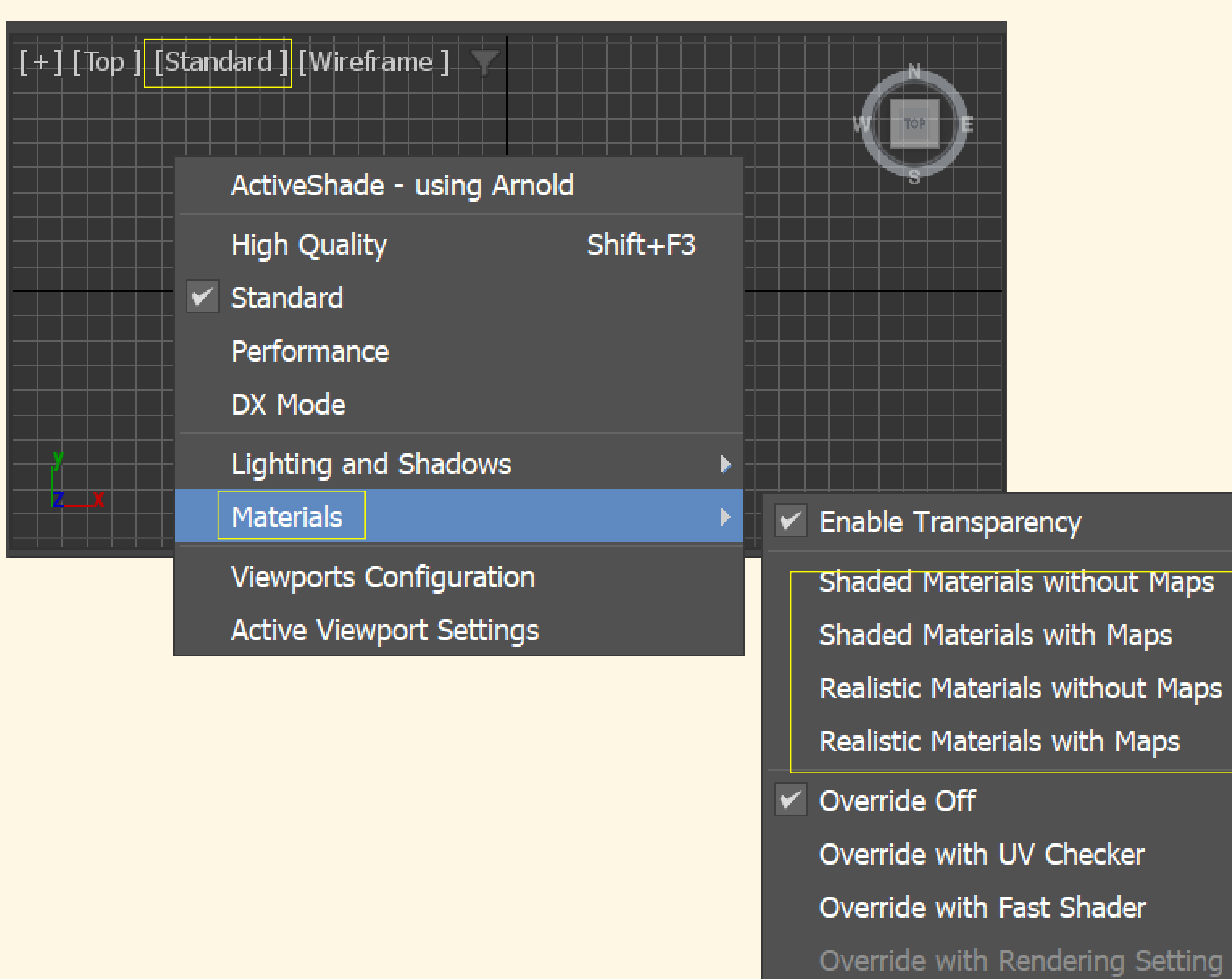

- Override with Rendering Setting

### Cor ≠ Material

# Aula 22/11

### Criação de um candeeiro antigo

Vamos trabalhar à escala natural, mas vamos desenhar em mm para que seja mais fácil definir medidas para o pavio e parafuso

Base cilíndrica com 15cm de diâmetro e 8 cm de altura

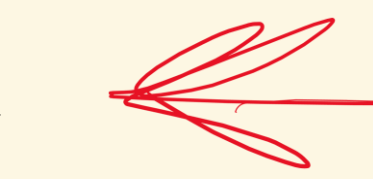

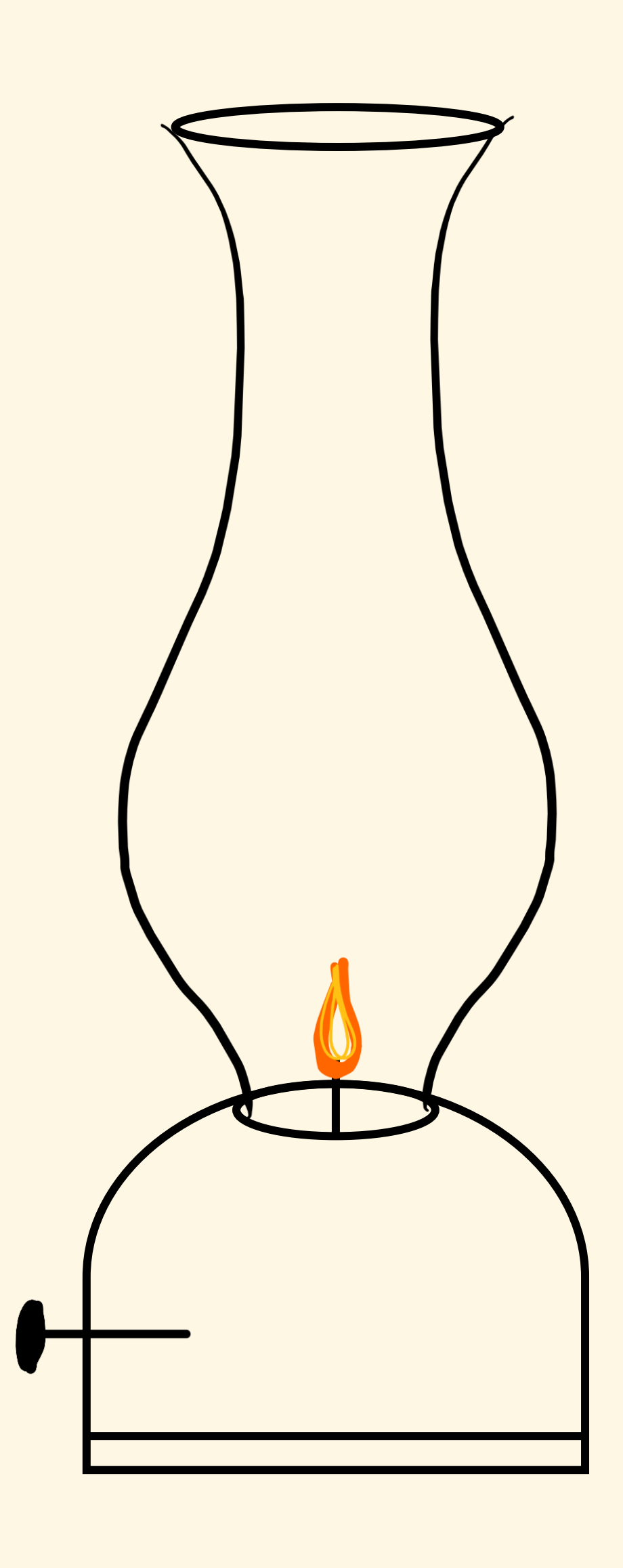

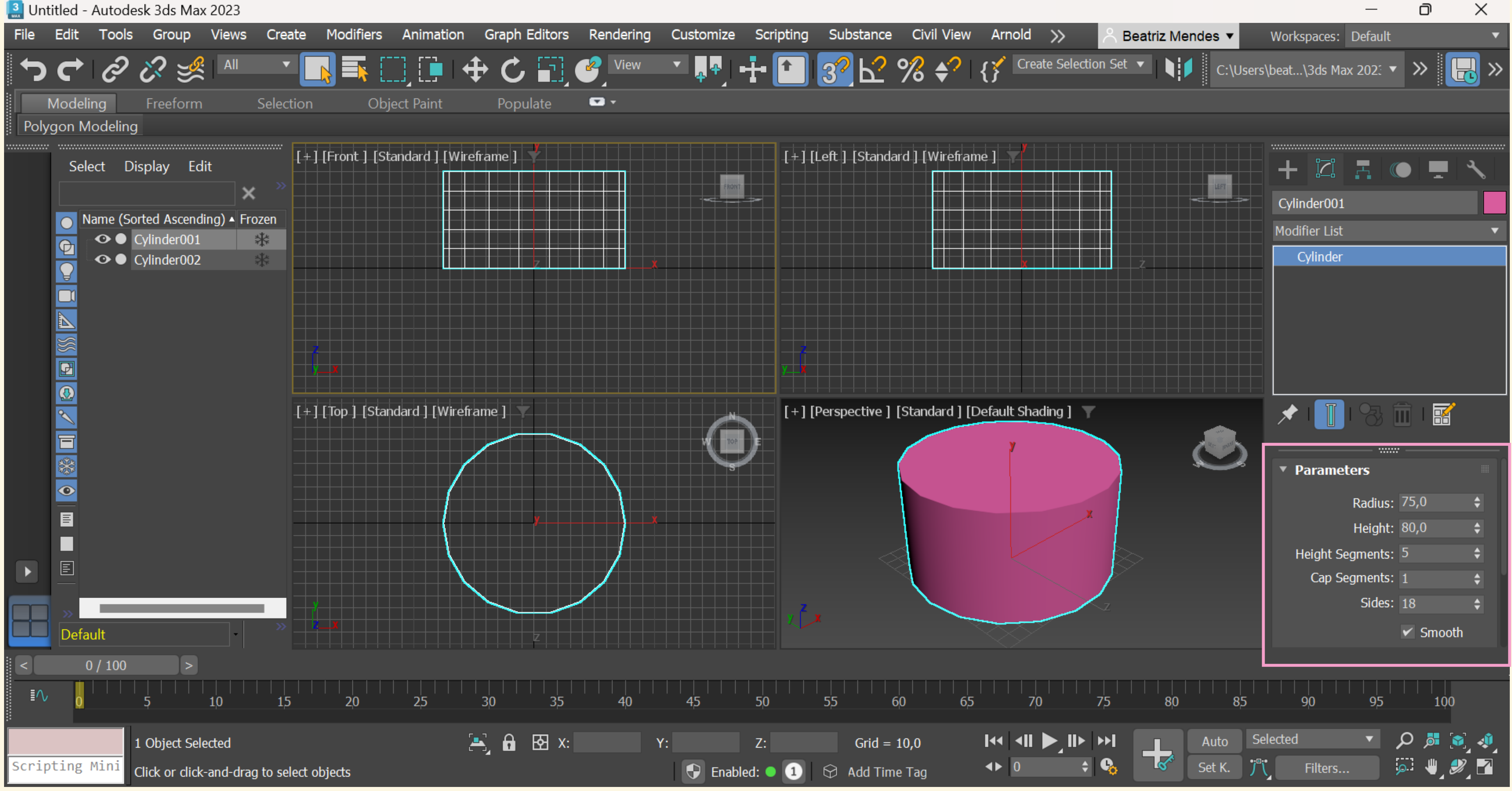

### Construção de um CILINDRO com 75mm de raio de 80 mm de altura

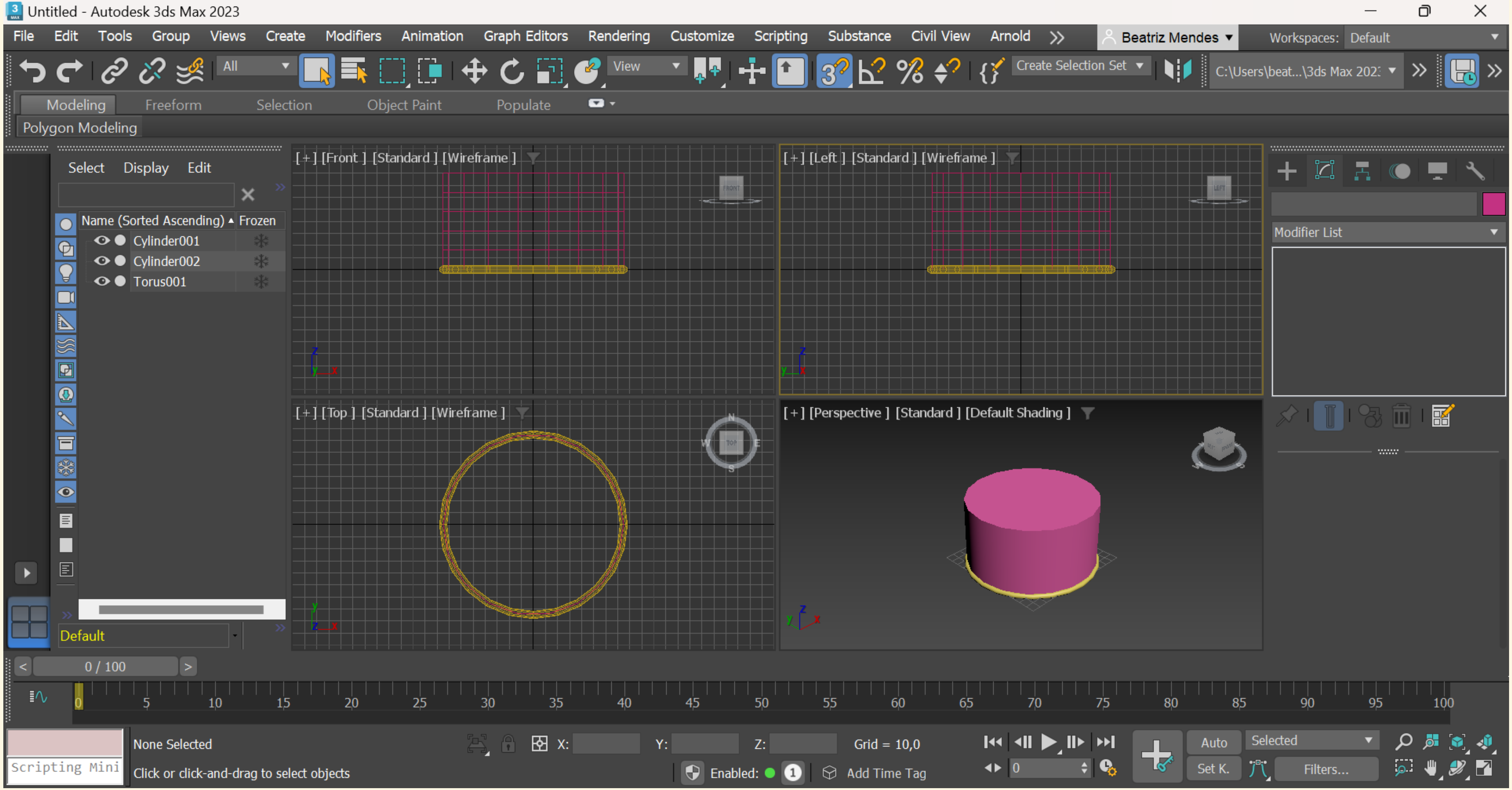

### Construção de um **TORUS** com Raio 1 de 75 mm e Raio 2 de 3mm

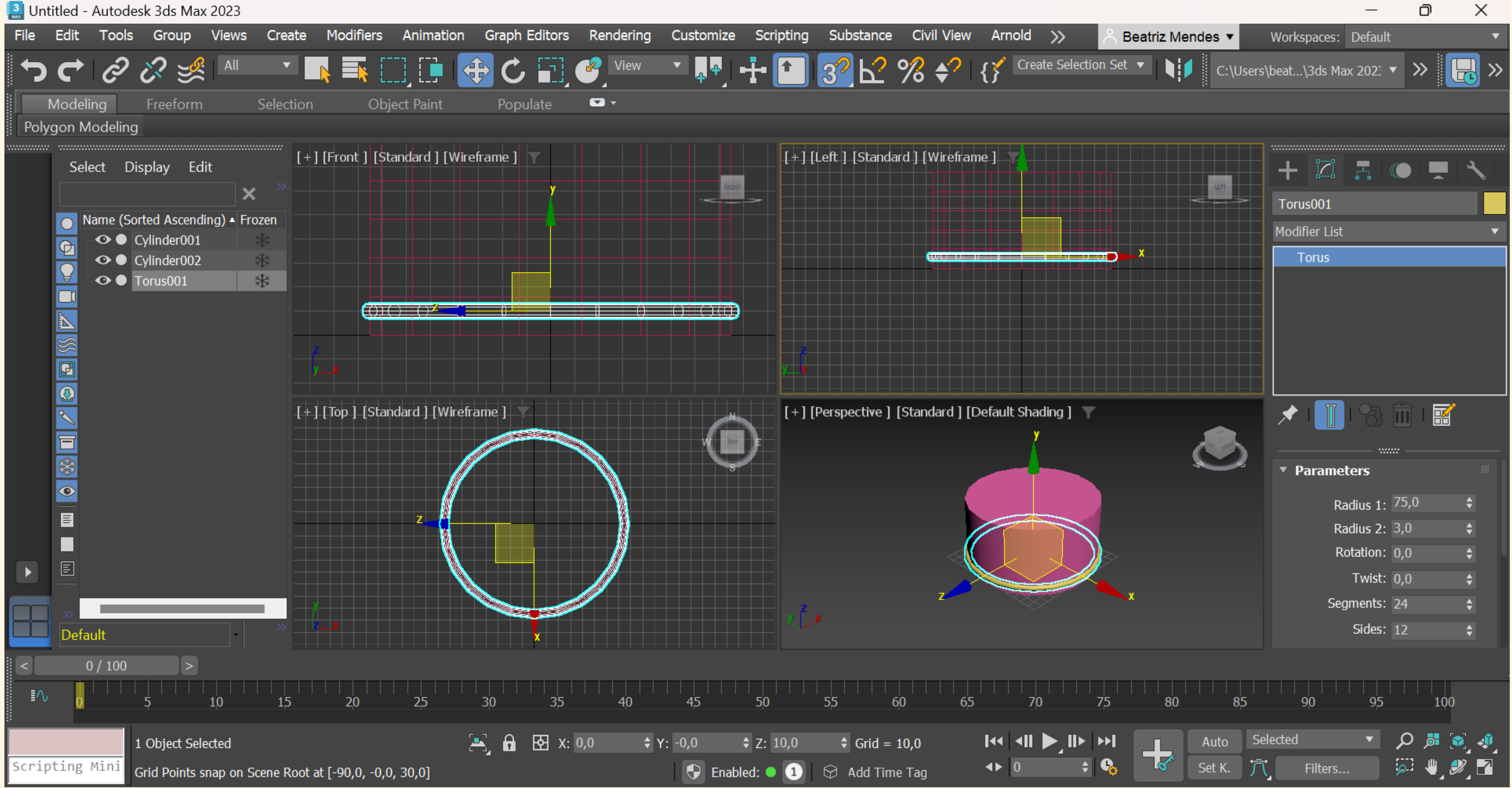

### Com o command SELECT AND MOVE movemos a Torus para cima

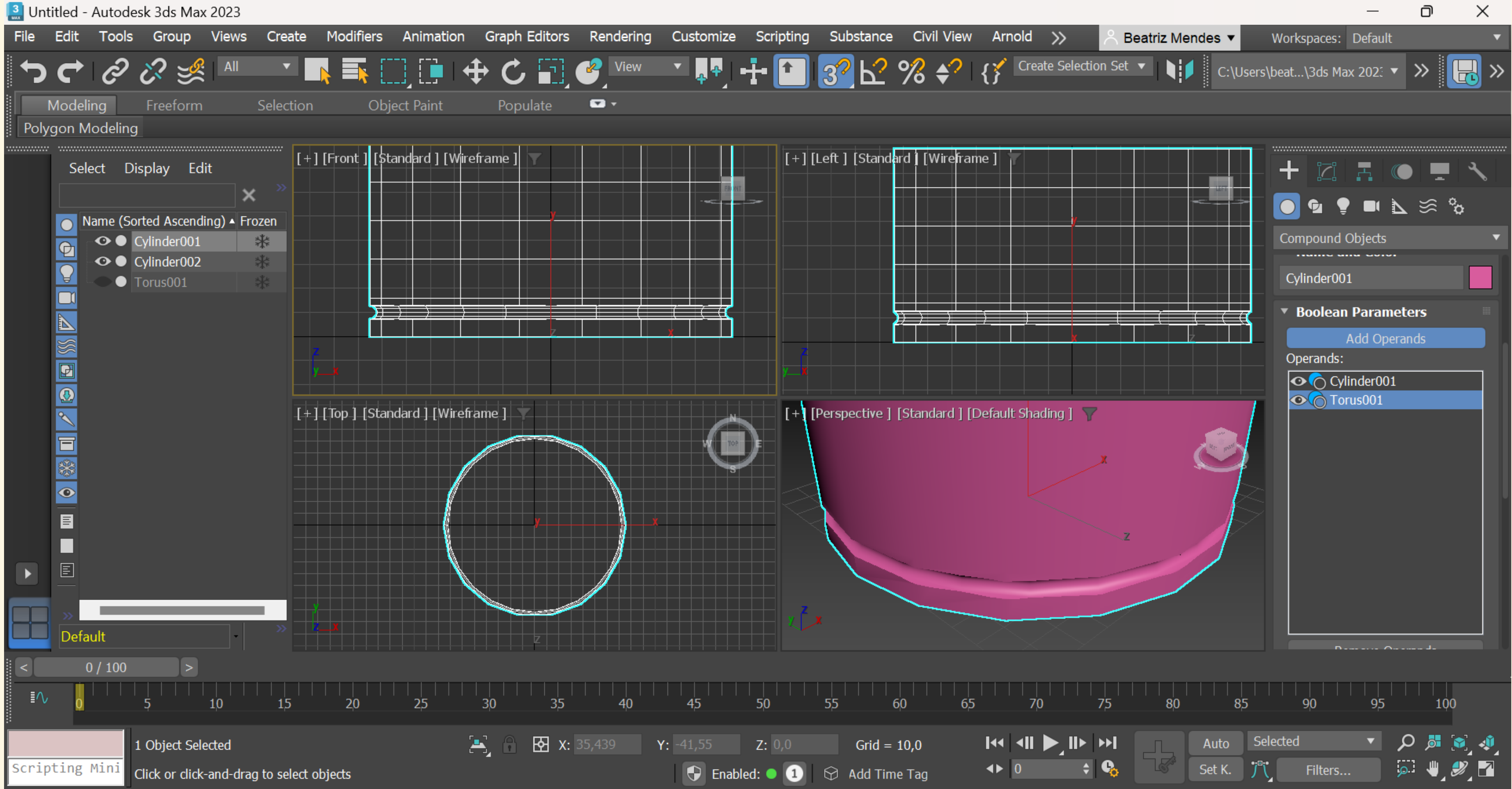

Compound Objects  $\rightarrow$  Selectionar cilindro  $\rightarrow$  Subtract  $\rightarrow$  Add operands  $\rightarrow$  Selectionar Torus

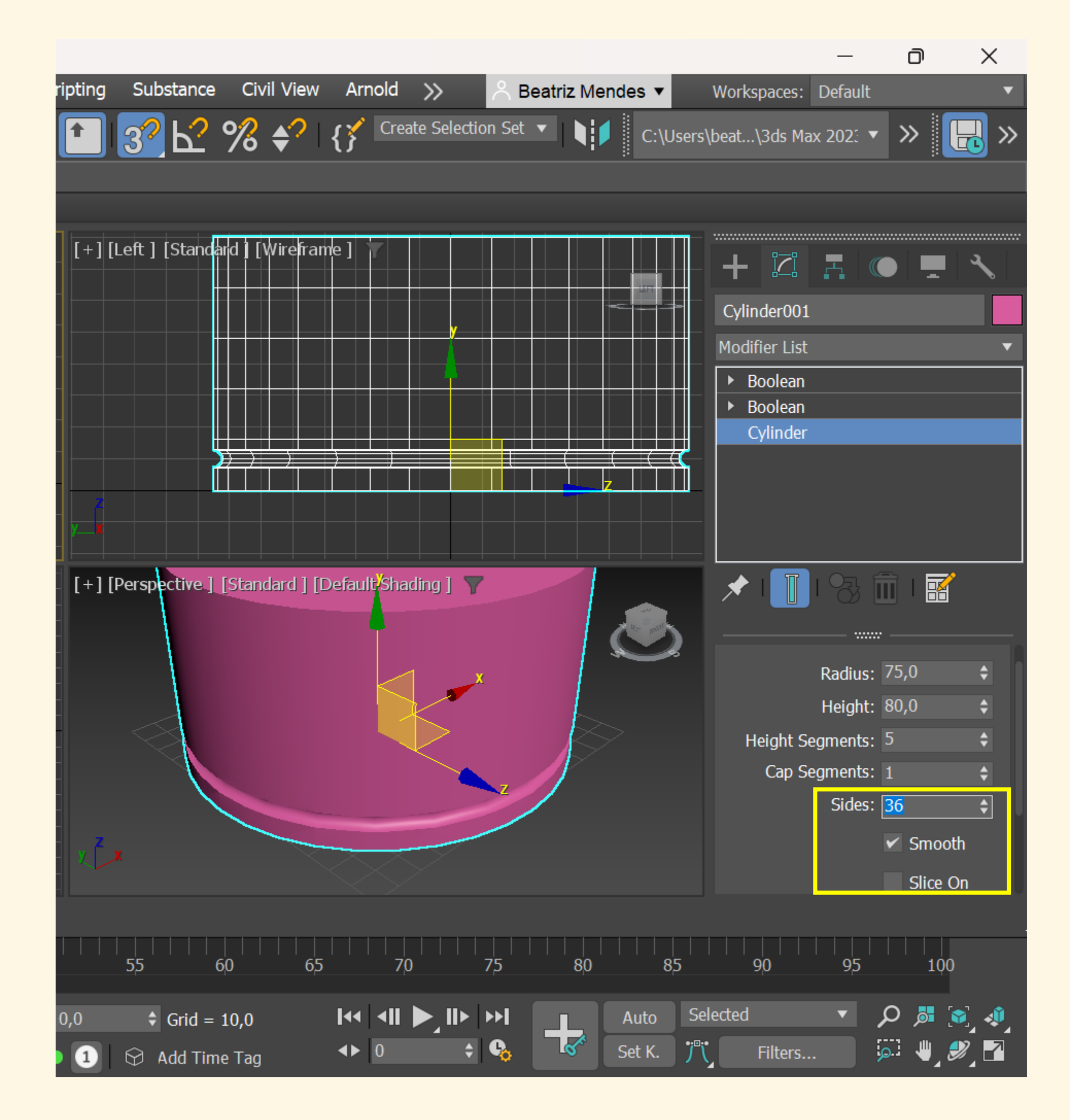

### Alterar o número de sides do Cilindro

Modifier list  $\rightarrow$  Cylinder  $\rightarrow$  Alterar número

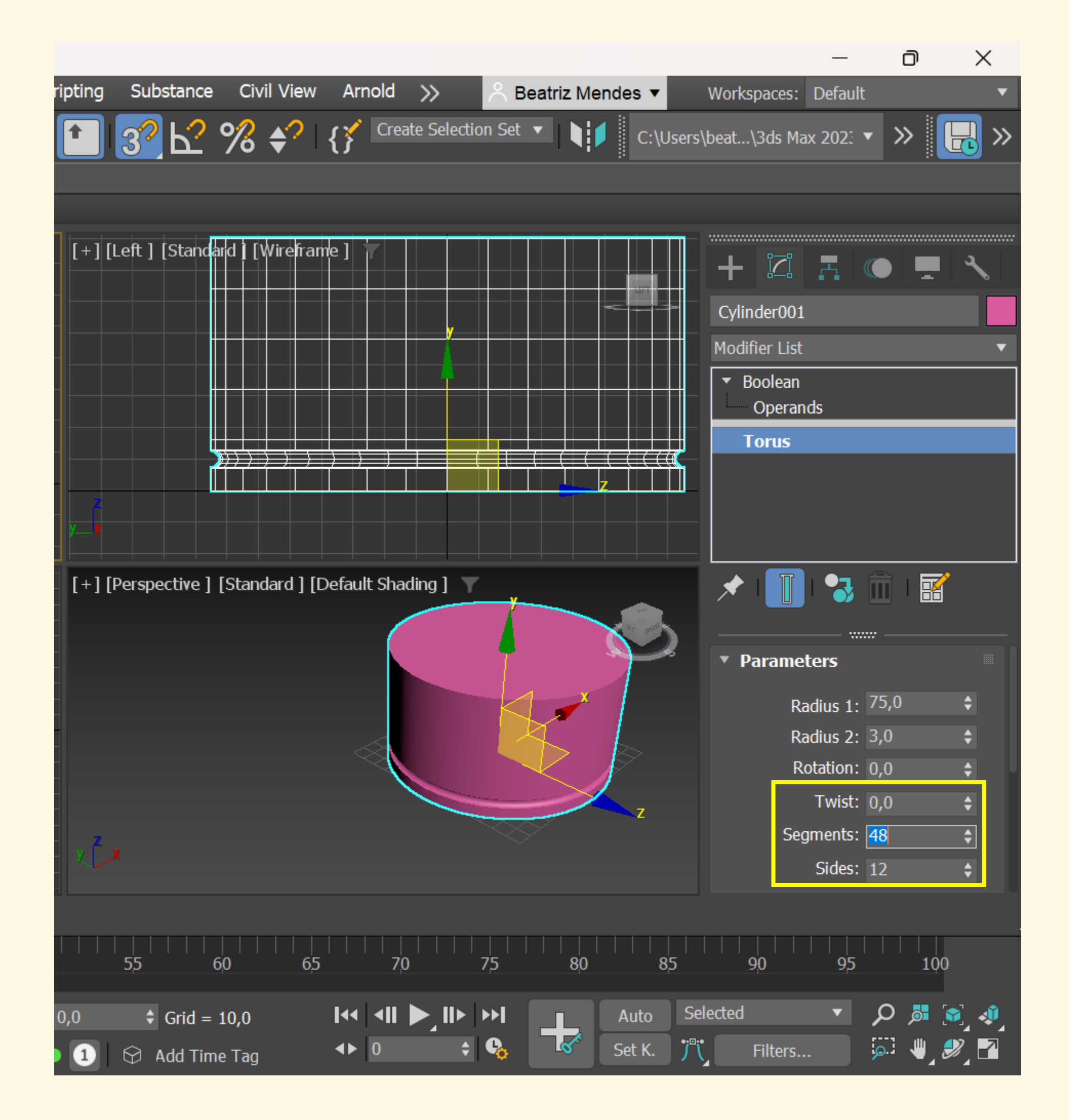

### Alterar o número de segmentos do Torus

Modifier list  $\rightarrow$  Boolean  $\rightarrow$ Operands  $\rightarrow$  Torus  $\rightarrow$ Alterar número

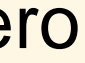

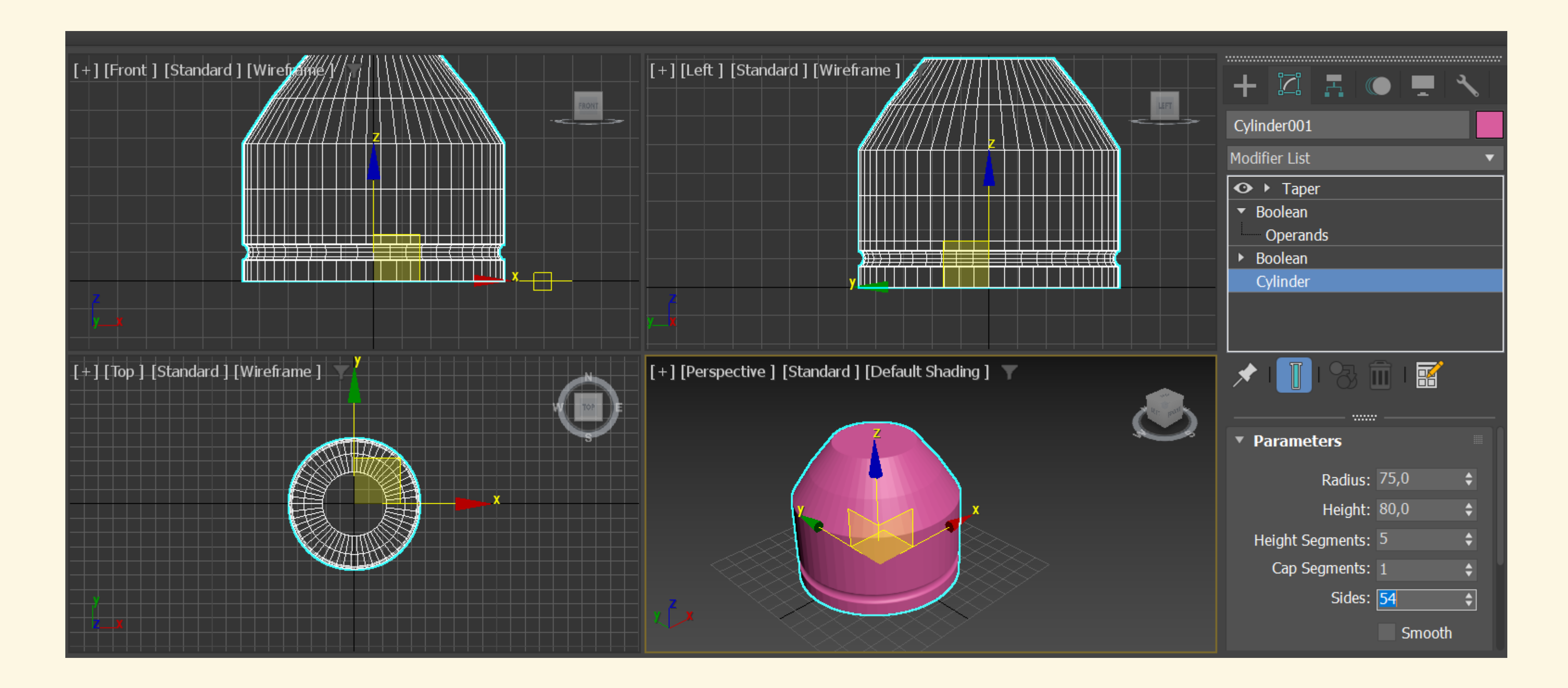

De seguida, curvámos o topo do cilindro de forma a criar a forma pretendida:

Modifier List -> Select Taper -> Ativar Limit Efect Amount: -0.7 Curve: 0,2 Upper Limit: 80 Lower Limit: 50

| Taper:<br>Amount: -0,7<br>Curve: 0,2                                                                           |  |
|----------------------------------------------------------------------------------------------------|--|
| Taper Axis:         Primary:       X       Y       Z         Effect:       X       Y       XY         Symmetry |  |
| Limits<br>✓ Limit Effect Upper Limit: 80,0 ♦ Lower Limit: 50,0 ♦                                               |  |

### 3 Untitled - Autodesk 3ds Max 2023

| File | Edit     | Tools   | Group         | Views       | Create      | Modifiers      | Animation        | Graph Editors | Rendering                                                                                             | Cust    |
|------|----------|---------|---------------|-------------|-------------|----------------|------------------|---------------|----------------------------------------------------------------------------------------------------|---------|
| +    | ר כי     | ି       | i? 🛒          | All         | •           | 🔥 📑 [          | 🗆 🚺 😽            | e C           | View                                                                                                  | •       |
|      | Mode     | lina    | Freeform      |             | Selection   | Ob             | iect Paint       | Populate      |                                                                                                    |         |
| Pc   | olygon N | /odelin | q             |             |             |                |                  |               |                                                                                                    |         |
|      |          |         |               |             |             |                | and and 1 Davids |               |                                                                                                    |         |
|      | Se       | lect C  | )isplay Ed    | lit         | -L+-        | J [Front ] [Si | andard j Lwire   |               |                                                                                                    |         |
|      |          |         |               | ×           |             |                |                  |               |                                                                                                    |         |
|      |          | Name (S | orted Ascend  | ling) 🔺 Fro | ozen        |                |                  |               |                                                                                                    | 111/1   |
|      | <u> </u> | •••     | Cylinder001   |             | *           |                |                  |               |                                                                                                    |         |
|      |          | •••     | Cylinder002   |             | *           |                |                  |               |                                                                                                    |         |
|      |          | •••     | Cylinder003   |             | *           |                |                  |               | <u> </u>                                                                                              |         |
|      |          | ••••    | Cylinder004   |             | *           |                |                  |               |                                                                                                    |         |
|      |          | •••     | Cylinder005   |             | *           |                |                  |               |                                                                                                    |         |
|      |          | •••     | Cylinder006   |             | *           |                |                  |               |                                                                                                    |         |
|      | F        |         | Torus001      |             | * -         |                |                  |               |                                                                                                    |         |
|      |          |         |               |             |             |                |                  |               |                                                                                                    |         |
|      |          |         |               |             | <b></b>     | [Top ] [Sta    | ndard][Wirefr    | ame ]         |                                                                                                    |         |
|      |          |         |               |             |             |                |                  |               | <mark>⋎≖╪┉</mark> ╎╎╎╎                                                                                |         |
|      |          |         |               |             |             |                |                  |               |                                                                                                    |         |
|      | **       |         |               |             |             |                |                  |               |                                                                                                    |         |
|      |          |         |               |             |             |                |                  |               | 74/72                                                                                                 |         |
|      |          |         |               |             |             |                |                  |               |                                                                                                    |         |
|      |          |         |               |             |             |                |                  |               |                                                                                                    |         |
| _    |          |         |               |             |             |                |                  |               |                                                                                                    |         |
| ►    |          |         |               |             |             |                |                  |               |                                                                                                    |         |
|      |          |         |               |             |             |                |                  |               | $\square + \square + \square + \square + \square + \square + \square + \square + \square + \square +$ |         |
|      | >        | _       | _             |             |             | 7X             |                  |               |                                                                                                    |         |
|      | _ Defa   | ault    |               |             |             |                |                  |               |                                                                                                    |         |
| <    |          | 0 / 100 | >             |             |             |                |                  |               |                                                                                                    |         |
|      | ^        |         |               |             |             |                |                  |               |                                                                                                    |         |
|      | ′V 0     |         | 5             | 10          | 15          | 20             | 25               | 30 35         | 40                                                                                                    | 45      |
|      |          |         | 1 Obiect Sel  | ected       |             |                | Г                | 🖣 🗛 🛓         | : 0,0 🔶                                                                                               | Y: -0.0 |
| Scr  | ipting   | Mini    |               |             | D           |                | 0 100 0]         |               |                                                                                                    |         |
|      | 8        |         | Grid Points s | snap on S   | cene Root a | at [-0,0, -160 | ,0, 180,0]       |               |                                                                                                    |         |

De seguida, criámos dois cilindros para fazer o parafuso/botão

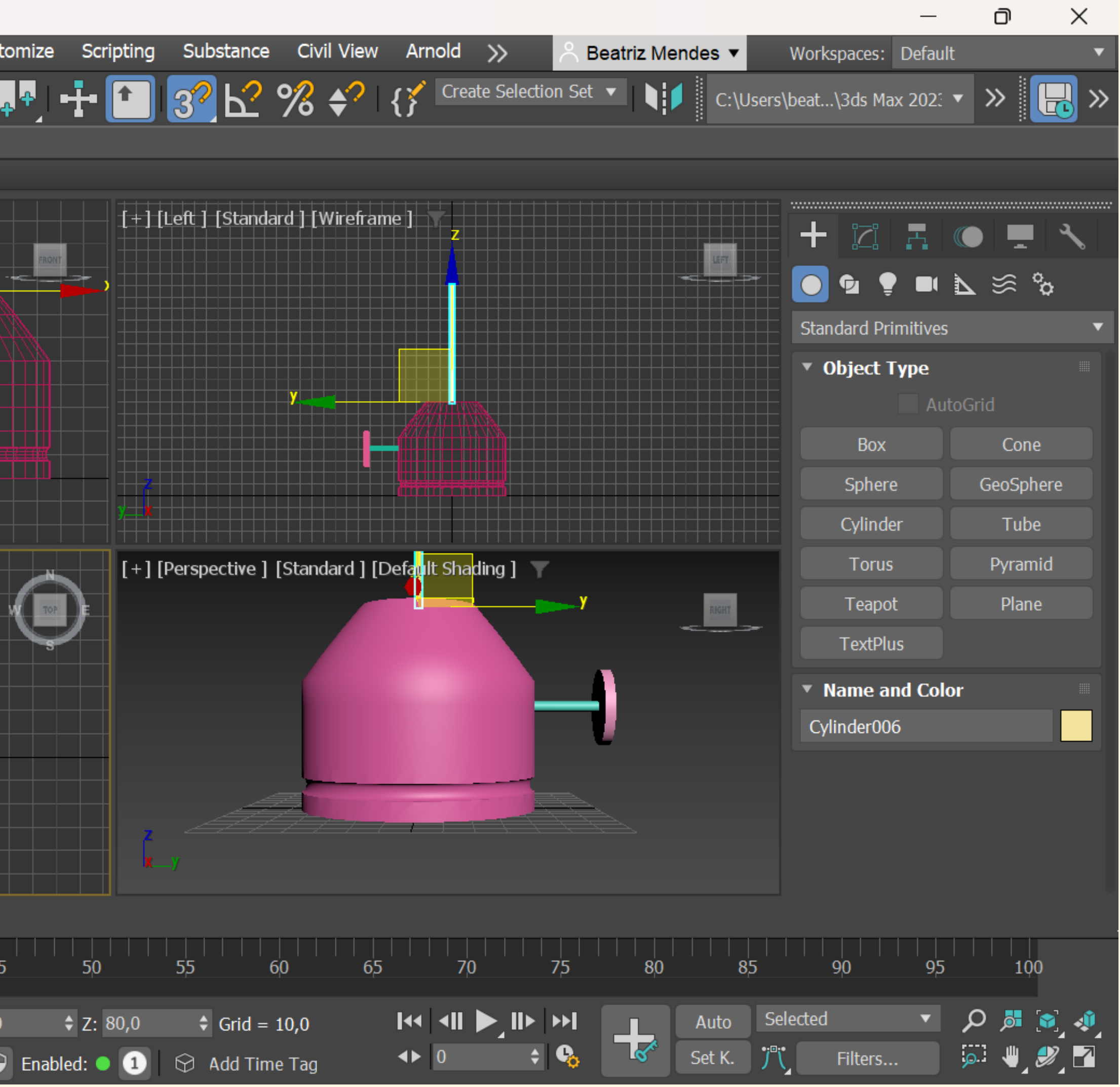

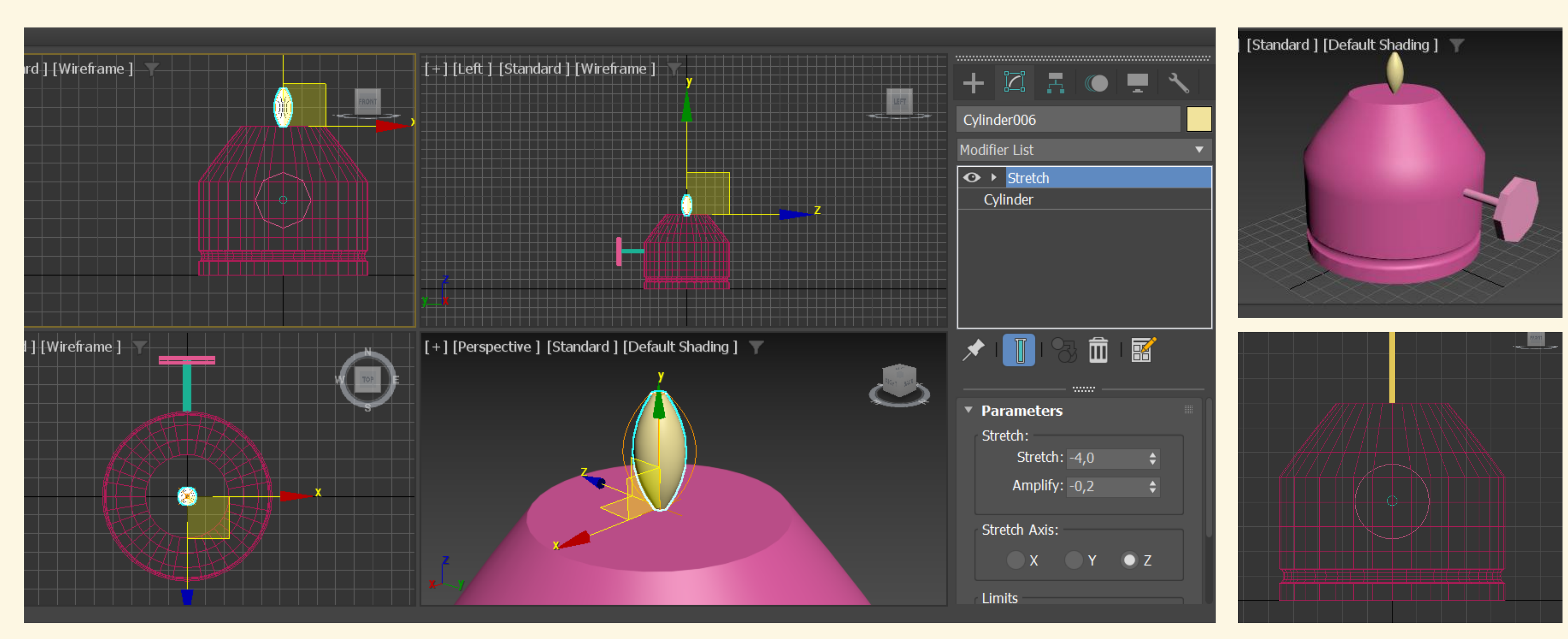

Após criarmos o pavio (com um cilindro) recorremos à ferramenta STRETCH (procurar na modifier list)

Stretch: -0,4 Amplify: -0,2

| 🔝 Unt | titled -    | Autod   | esk 3ds Ma      | ax 2023     |               |             |                |            |                                                                                                    |                 |
|-------|-------------|---------|-----------------|-------------|---------------|-------------|----------------|------------|----------------------------------------------------------------------------------------------------|-----------------|
| File  | Edit        | Tools   | Group           | Views       | Create        | Modifiers   | Animation      | Graph Ed   | itors Rendering                                                                                    | Cust            |
| 5     | ¢           | R       | <del>8</del> 😸  | R All       | •             | N 🔜 [       |                | ₽ C [      | View                                                                                               | •               |
|       | -<br>Modeli | ina     | Freeforr        | -<br>n      | Selection     |             | iect Paint     | Populat    |                                                                                                    |                 |
| Polv  | aon N       | lodelin | a               |             | Delection     |             |                | i opulat   | <u> </u>                                                                                           | _               |
|       |             |         | 5               |             |               | [Front ] [S | tandard 1 fWir | oframo 1 🔽 |                                                                                                    |                 |
|       | Sel         | ect D   | Display E       | dit         |               |             |                |            |                                                                                                    |                 |
|       |             |         |                 | ×           |               |             |                |            |                                                                                                    |                 |
|       |             | lame (S | orted Ascen     | ding) 🔺 Fro | ozen          |             |                |            |                                                                                                    |                 |
|       | P           |         | botão<br>Botija |             | *             |             |                |            |                                                                                                    |                 |
|       |             | ••••    | chama           |             | **            |             |                |            |                                                                                                    |                 |
|       |             | •••     | Cylinder00      | 5           | *             |             |                |            |                                                                                                    |                 |
|       |             | o¢      | Line001         |             | *             |             |                |            |                                                                                                    |                 |
|       |             | ••••    | manipulo        |             | *             |             |                |            |                                                                                                    |                 |
|       | Ð           |         |                 |             |               |             |                |            |                                                                                                    |                 |
|       |             |         |                 |             |               |             |                |            |                                                                                                    |                 |
|       | ×           |         |                 |             |               |             |                |            |                                                                                                    |                 |
|       |             |         |                 |             |               |             |                |            |                                                                                                    |                 |
|       | ***         |         |                 |             |               |             |                |            |                                                                                                    |                 |
|       |             |         |                 |             |               |             |                |            |                                                                                                    |                 |
|       |             |         |                 |             |               |             |                |            |                                                                                                    |                 |
|       |             |         |                 |             |               |             |                |            |                                                                                                    |                 |
|       | <b>E</b>    |         |                 |             |               |             |                |            |                                                                                                    |                 |
|       |             |         |                 |             |               |             |                |            |                                                                                                    |                 |
|       | Defa        | ult     |                 | -           | »             |             |                |            |                                                                                                    |                 |
|       |             | 0/100   |                 |             |               |             |                |            |                                                                                                    |                 |
|       | ,<br>I      |         |                 | )<br>       |               |             |                |            |                                                                                                    |                 |
| I∿    | þ           |         | 5               | 10          | 15            | 20          | 25             | 30         | 35 40                                                                                              | 45              |
|       |             |         | None Selec      | ted         |               |             |                |            | <b>X</b> -341 98                                                                                   | <b>Y</b> • -100 |
| Scrip | ting        | Mini    |                 | le and due  | to colort     | bioche      |                |            | <b>.</b> <u>.</u> <u>.</u> <u>.</u> <u>.</u> <u>.</u> <u>.</u> <u>.</u> <u>.</u> <u>.</u> <u>.</u> |                 |
| p     | 8           |         | Click or clic   | x-and-drag  | , to select o | objects     |                |            |                                                                                                    |                 |

Para criar o vidro selecionámos SHAPES e escolhemos a opção LINE

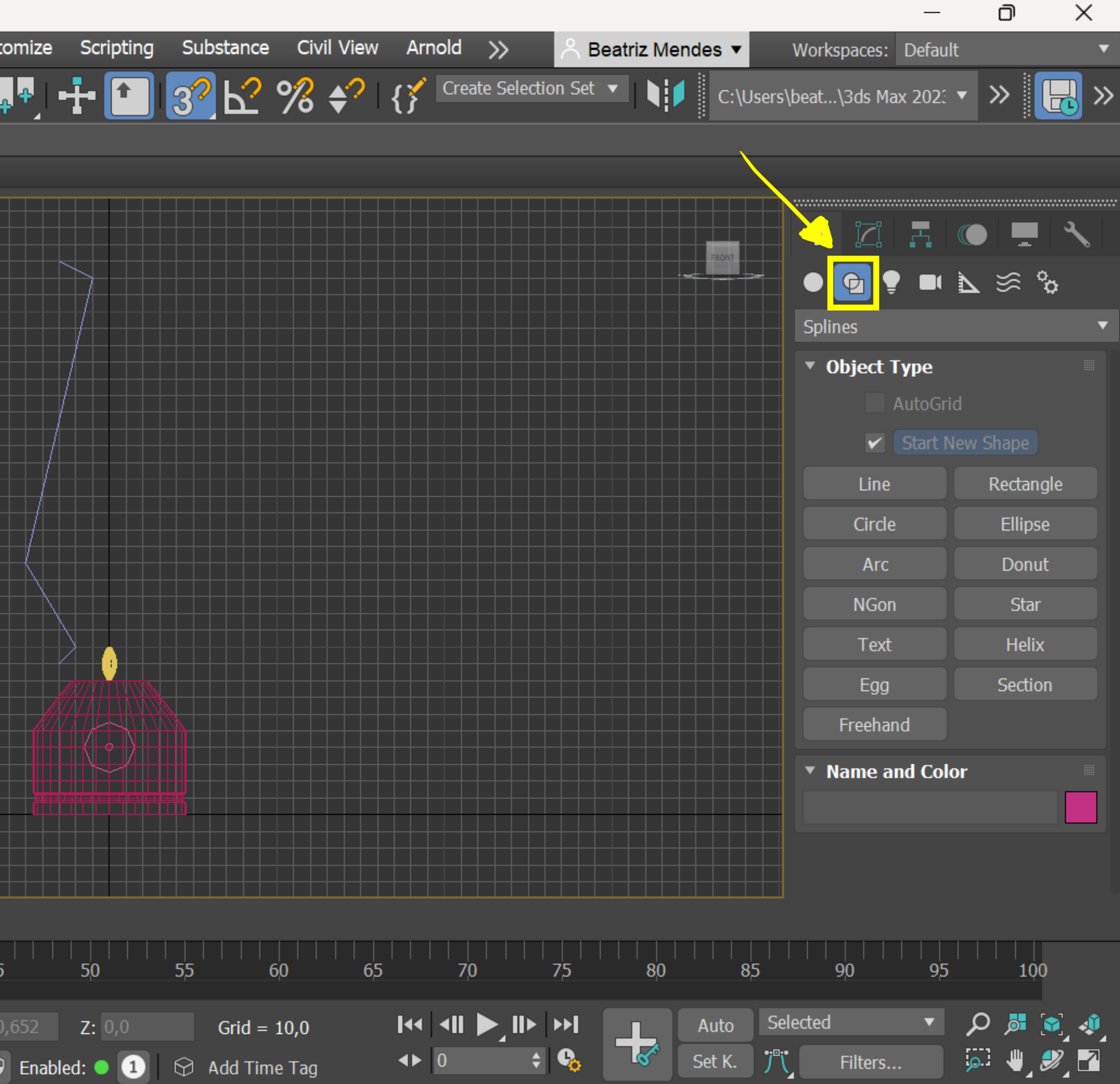

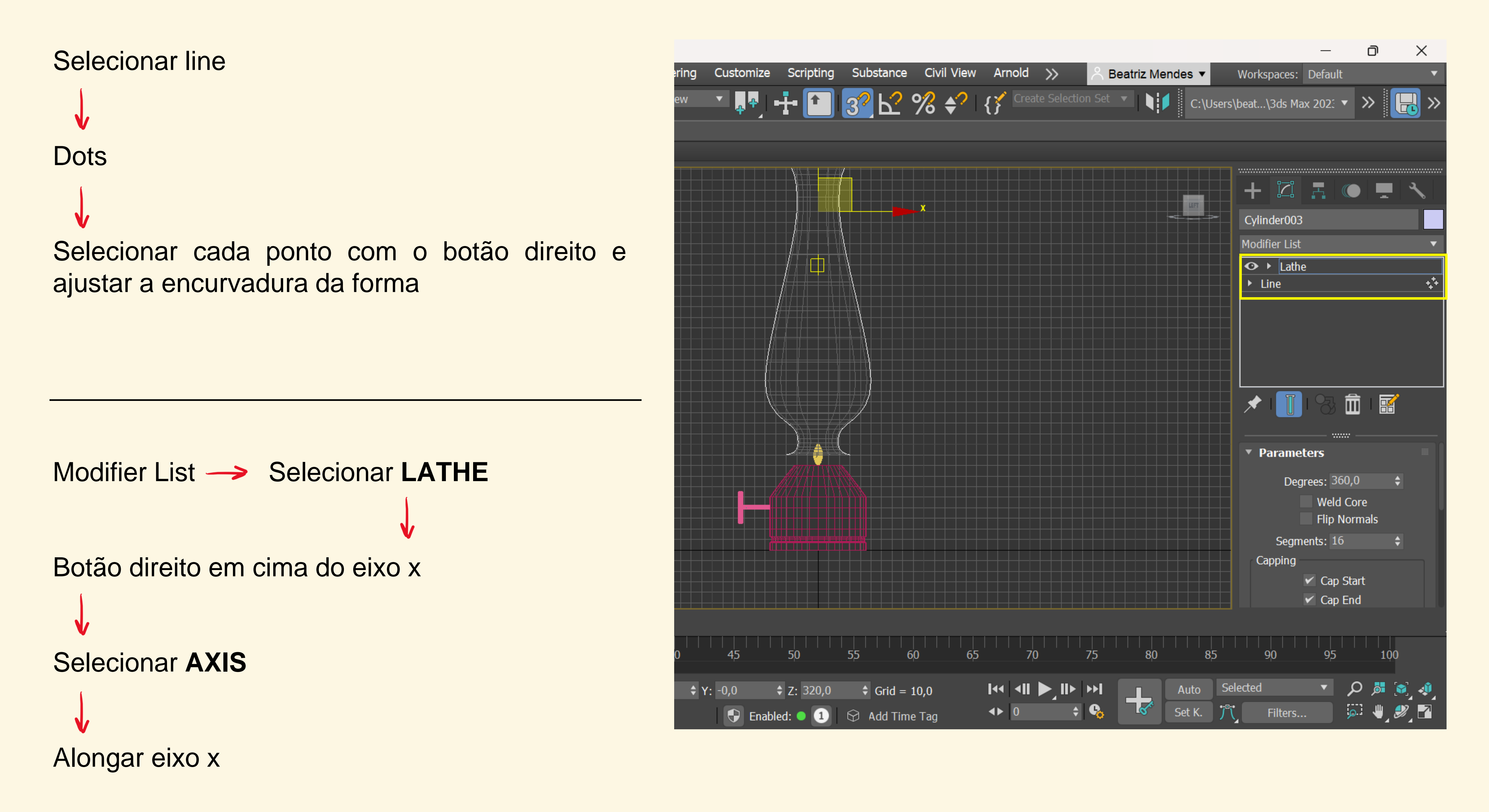
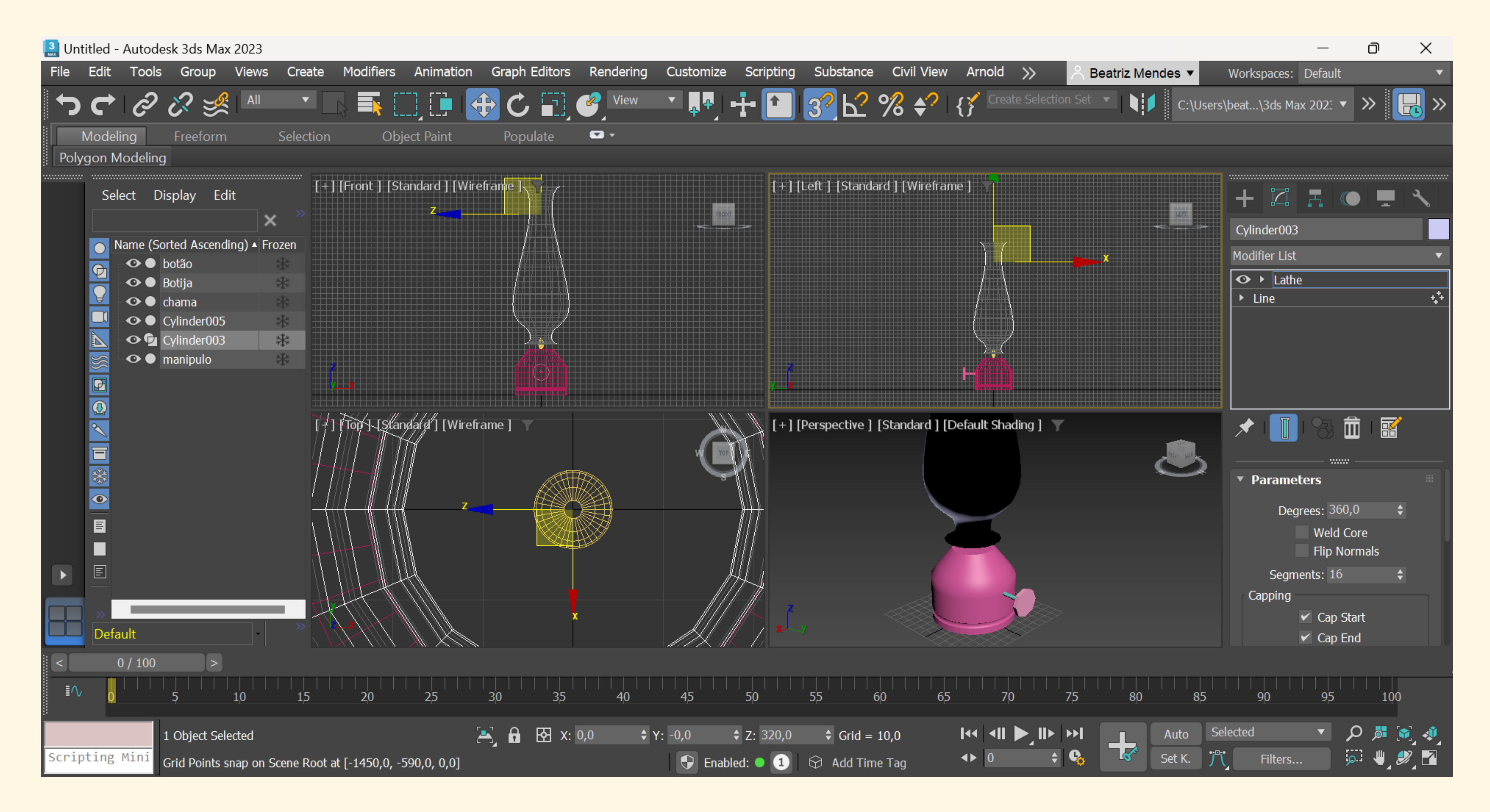

# Aula 28/11

# Aplicação de Materiais:

Utilizamos o Compact Material Editor e editamos as amostras que nos são apresentadas de forma criar uma espécie de catálogo/panóplia de materiais.

Características dos materiais:

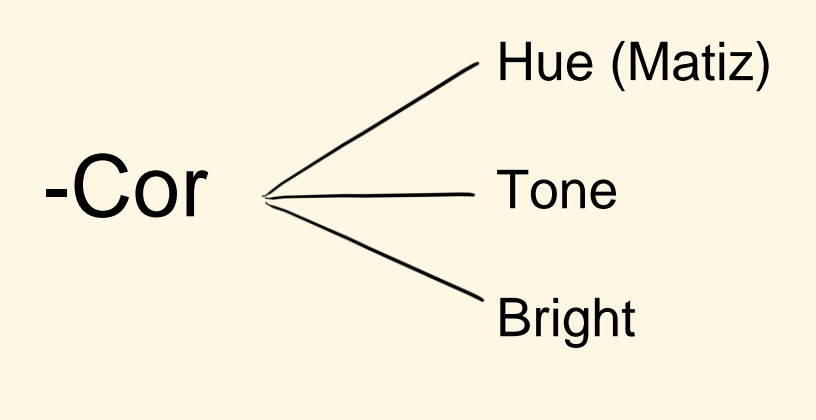

-textura

-padrão

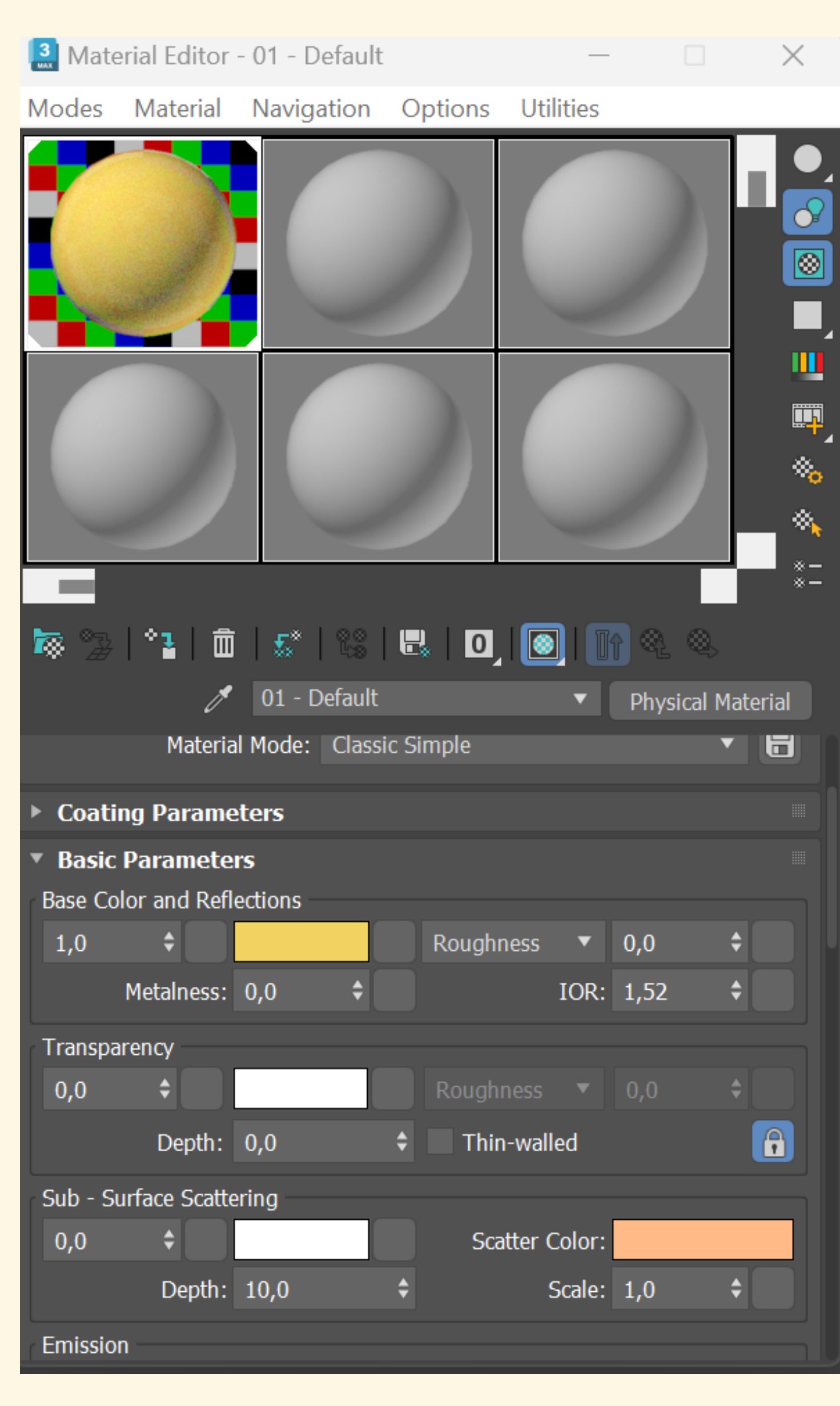

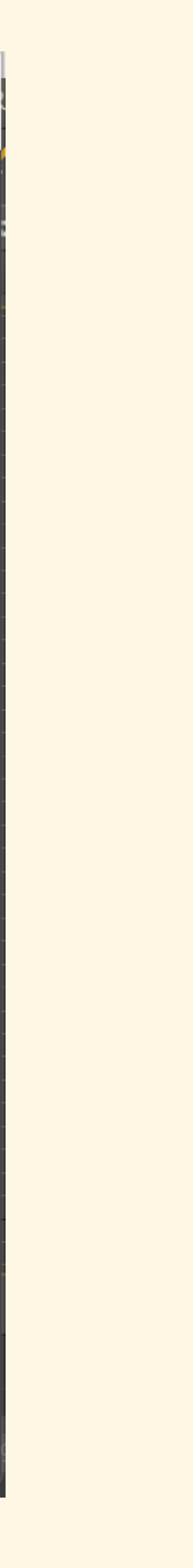

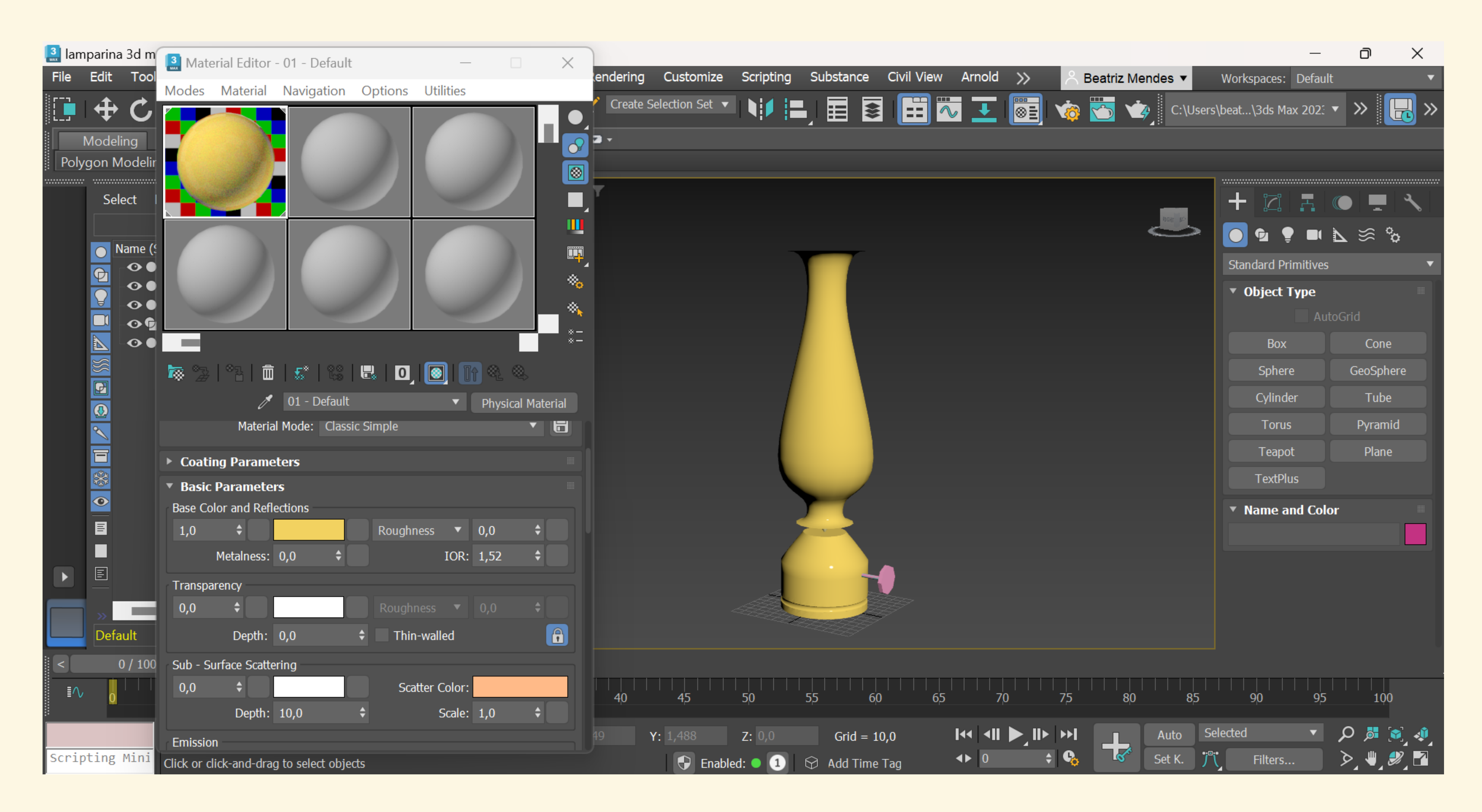

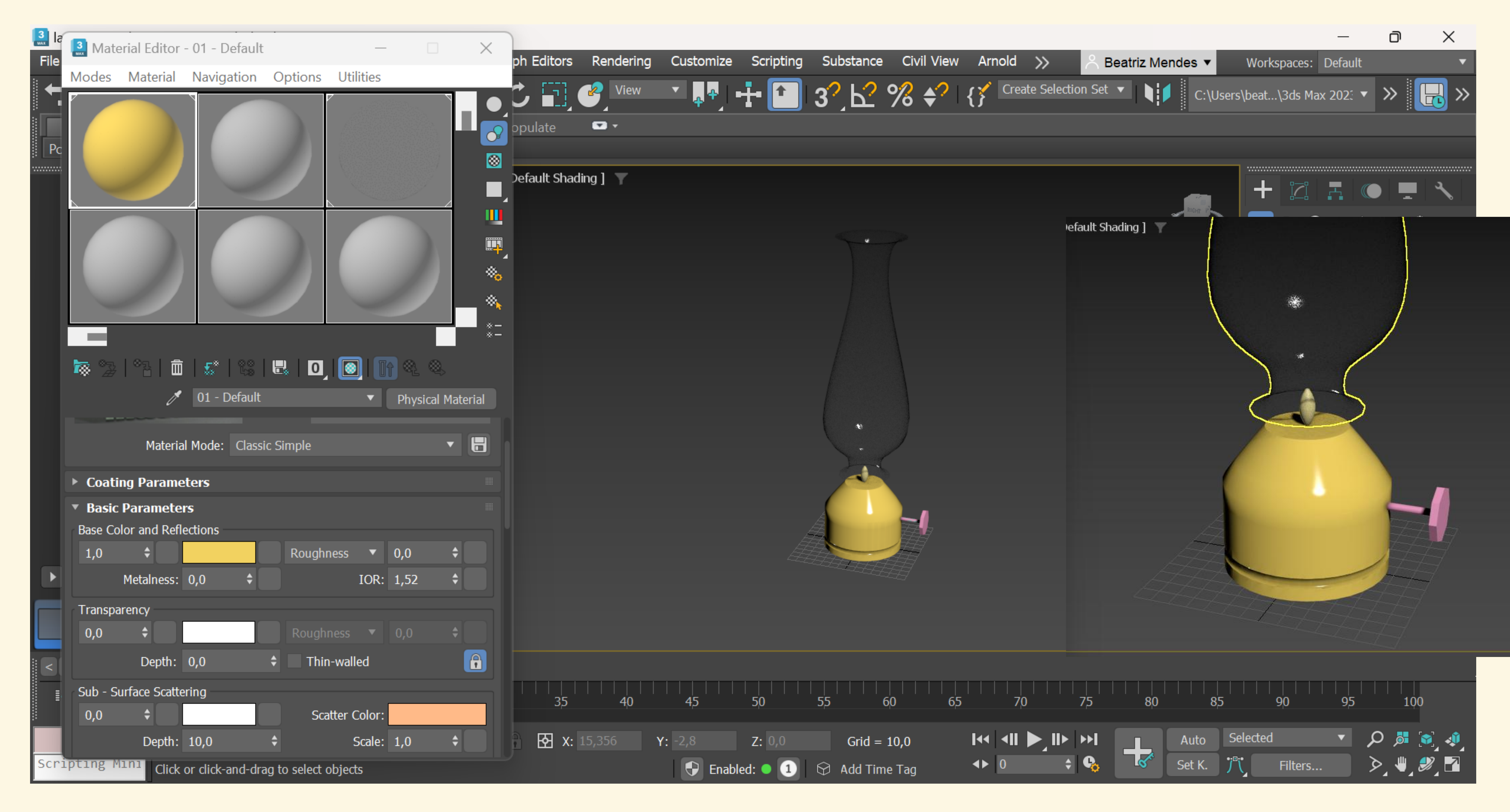

Começámos por definir um material para a botija (brass color)

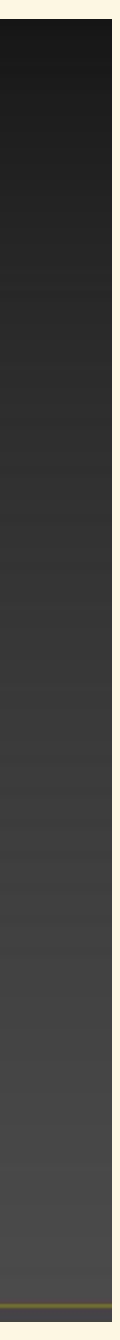

| [ 🔝 Material Editor - 09 - De        | fault – 🗆 🗙                 |
|--------------------------------------|-----------------------------|
| Modes Material Navigat               | ion Options Utilities       |
|                                      |                             |
|                                      |                             |
|                                      |                             |
|                                      | fault The Physical Material |
| ✓ Coating Bump Map = 0,3             |                             |
| ✓ Displacement 1,0                   | ♦ No Map                    |
| <ul> <li>Cutout (Opacity)</li> </ul> | No Map                      |
| ▼ Generic Mans                       |                             |
| ✓ Base Weight                        | No Man                      |
| Base Color                           | No Man                      |
| Reflection Weight                    | No Map                      |
| Reflection Color                     | No Map                      |
| ✓ Roughness                          | No Map                      |
| ✓ Metalness                          | No Map                      |
| ✓ Diffuse Roughness                  | No Map                      |
| ✓ Anisotropy                         | No Map                      |
|                                      |                             |

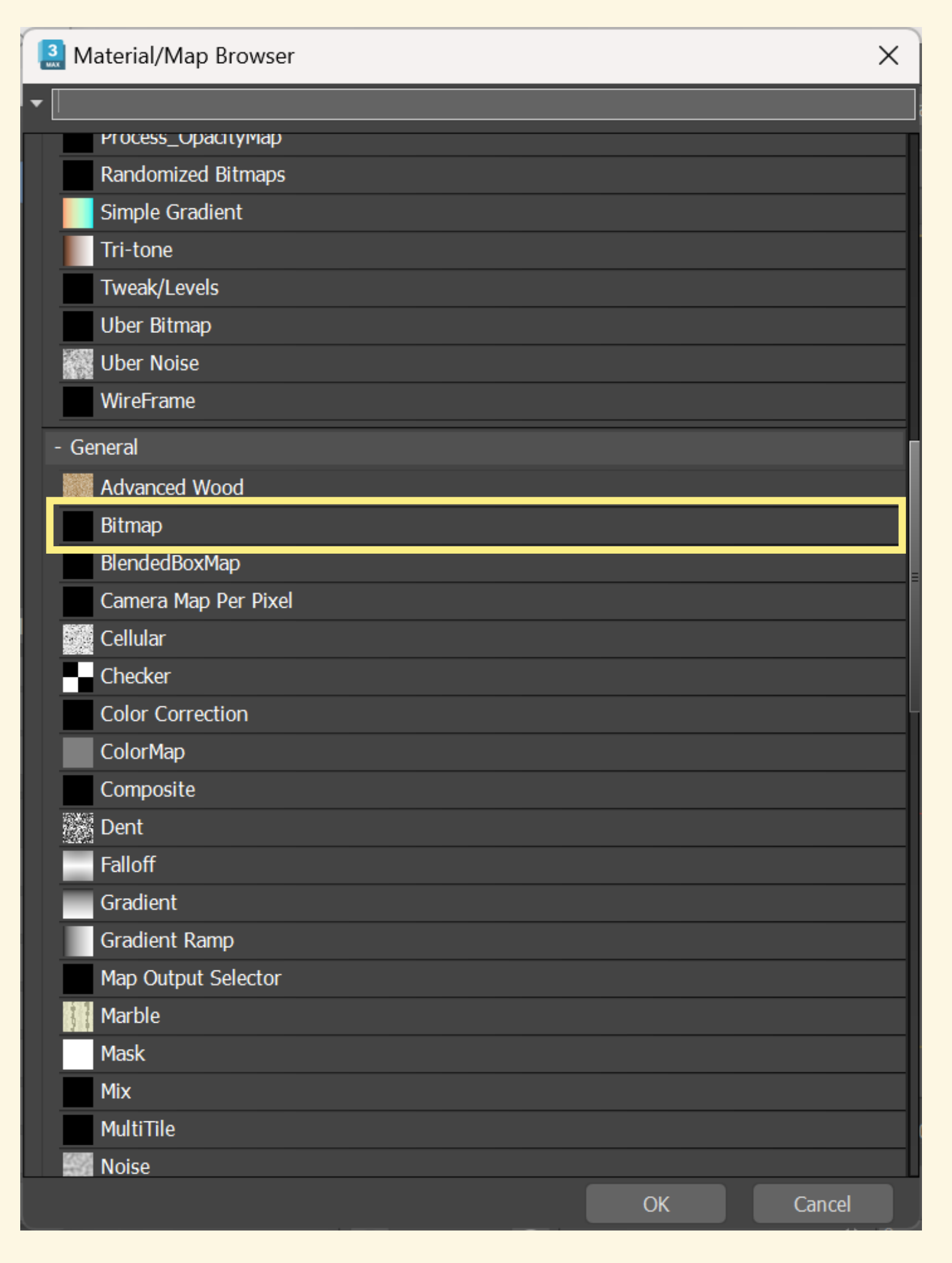

# De seguida criámos um novo material para a botija com base numa imagem previamente transferida da internet.

Desta forma, selecionámos um novo default (amostra) e no parâmetro Generic Maps escolhemos a opção Base Color e, ao clicar em No Map, somos redirecionados para uma nova janela onde escolhemos a opção **Bitmap** 

Roughness: 0,6 ou Glossiness: 0,4 Metalness: 0,6

Caso surja uma janela a referir que a imagem é inválida, é necessário editar a imagem e colocá-la num formato compatível com o programa 3D Max.

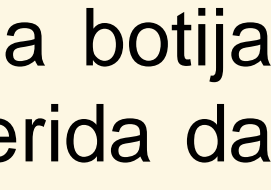

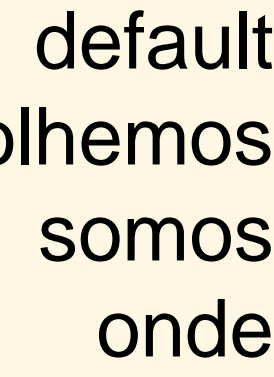

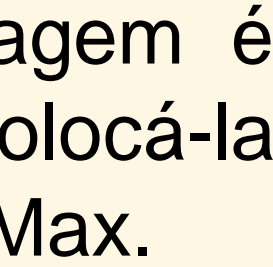

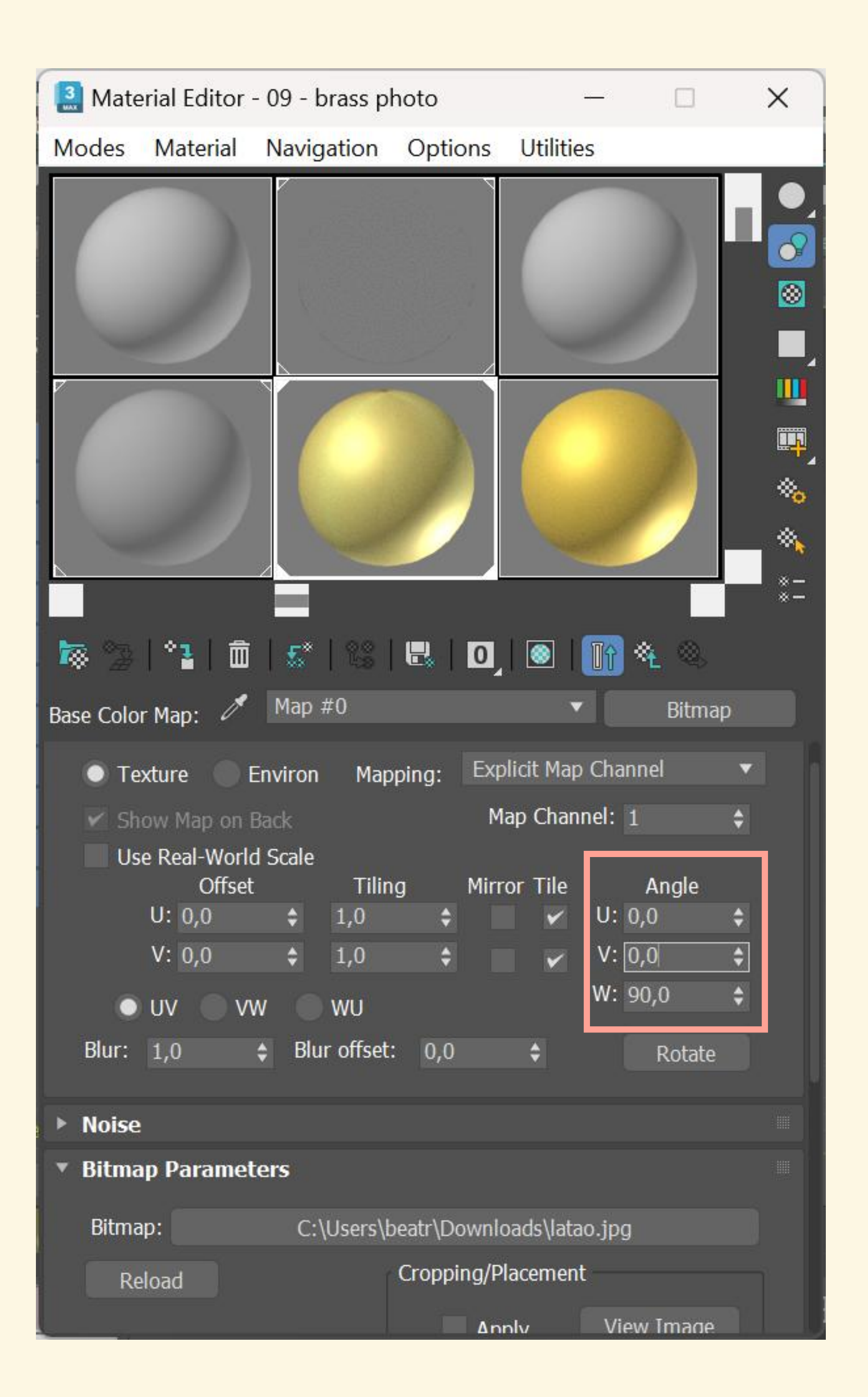

Para além disso, é possível ainda alterar a orientação da imagem (neste caso alterando a direção da textura riscada no latão).

Para isso, é necessário editar o eixo W corrigindo o ângulo para 90°

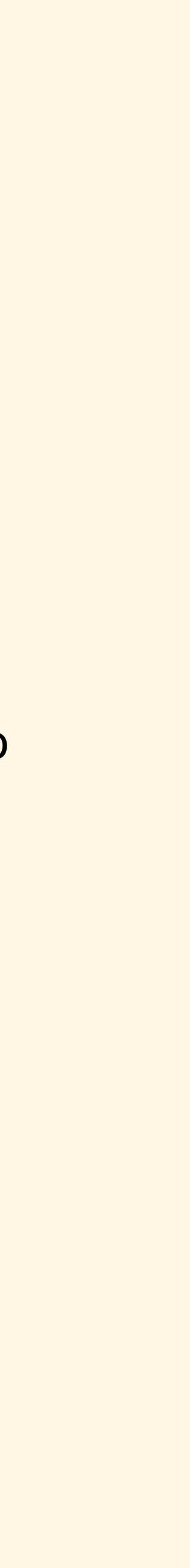

| [ lam  | npari | 🔝 Mate  | erial Editor   | - 09 - brass p | photo         | _            |               | X              |               |                |
|--------|-------|---------|----------------|----------------|---------------|--------------|---------------|----------------|---------------|----------------|
| File   | Edit  | Modes   | Material       | Navigation     | Options       | Utilities    |               | to             | ors Rendering | Customize      |
| っ      | C     |         |                | 7              | 2             |              |               |                | View          | I 🔁 🛃 🚽        |
|        | Mod   |         |                | 100            |               |              |               |                | • •           | -              |
| Poly   | gon   |         |                |                |               |              | 1             |                |               |                |
| •••••• | ·     |         |                |                |               |              |               | s              | ihading] 🍸    |                |
|        |       | 7       | _              |                |               |              |               |                |               |                |
|        |       |         |                |                |               |              |               |                |               |                |
|        |       |         |                |                |               |              |               | **_<br>~       |               |                |
|        |       |         |                |                |               |              |               | * <b>0</b><br> |               |                |
|        |       |         |                |                |               |              |               |                |               | X              |
|        |       |         |                |                |               |              |               | - *-           |               | 7              |
|        |       | 🔯 😒     | °≧  🟛          | 🎜   😪          |               |              | Q. Q.         |                |               | ð              |
|        | 9     |         | ð              | 09 - brass p   | hoto          | <b>•</b> [   | Physical Mate | erial          |               |                |
|        |       |         | Materia        | Mode: Class    | sic Simple    |              | ×             |                |               |                |
|        |       | ▶ Coati | ng Parame      | ters           |               |              |               |                |               |                |
|        | *     | • Basic | Paramete       | rs             |               |              |               |                |               |                |
|        | ۲     | Base Co | lor and Refl   | ections        |               |              |               |                |               | A              |
|        | B     | 1,0     | \$             |                | M Rough       | ness 🔻 0     | ,6 🗘          |                |               | A.             |
|        |       |         | Metalness:     | 0,3 🗘          |               | IOR: 1       | ,52 🗘         |                |               | Z              |
|        |       | Transpa | arency         |                |               |              |               |                |               | $\overline{A}$ |
|        |       | 0,0     | \$             |                | Rough         | ness 🔻 C     | \$0,0         |                |               | 144            |
|        | De    |         | Depth:         | 0,0            | 🗘 📃 Thi       | n-walled     |               |                |               |                |
|        |       | Sub - S | urface Scatte  | ering          |               |              |               |                |               |                |
| IV.    |       | 0,0     | \$             |                | Sci           | atter Color: |               |                |               | 45             |
|        |       |         | Depth:         | 10,0           | \$            | Scale: 1     | ,0 🗘          |                | ip 40         | 42             |
|        |       | Emissio | n              |                |               |              |               |                | X: -97,245    | 198,84         |
| Scrip  | oting | Mini    | Click or click | -and-drag to s | elect objects |              |               |                |               | 🕀 Enabled      |

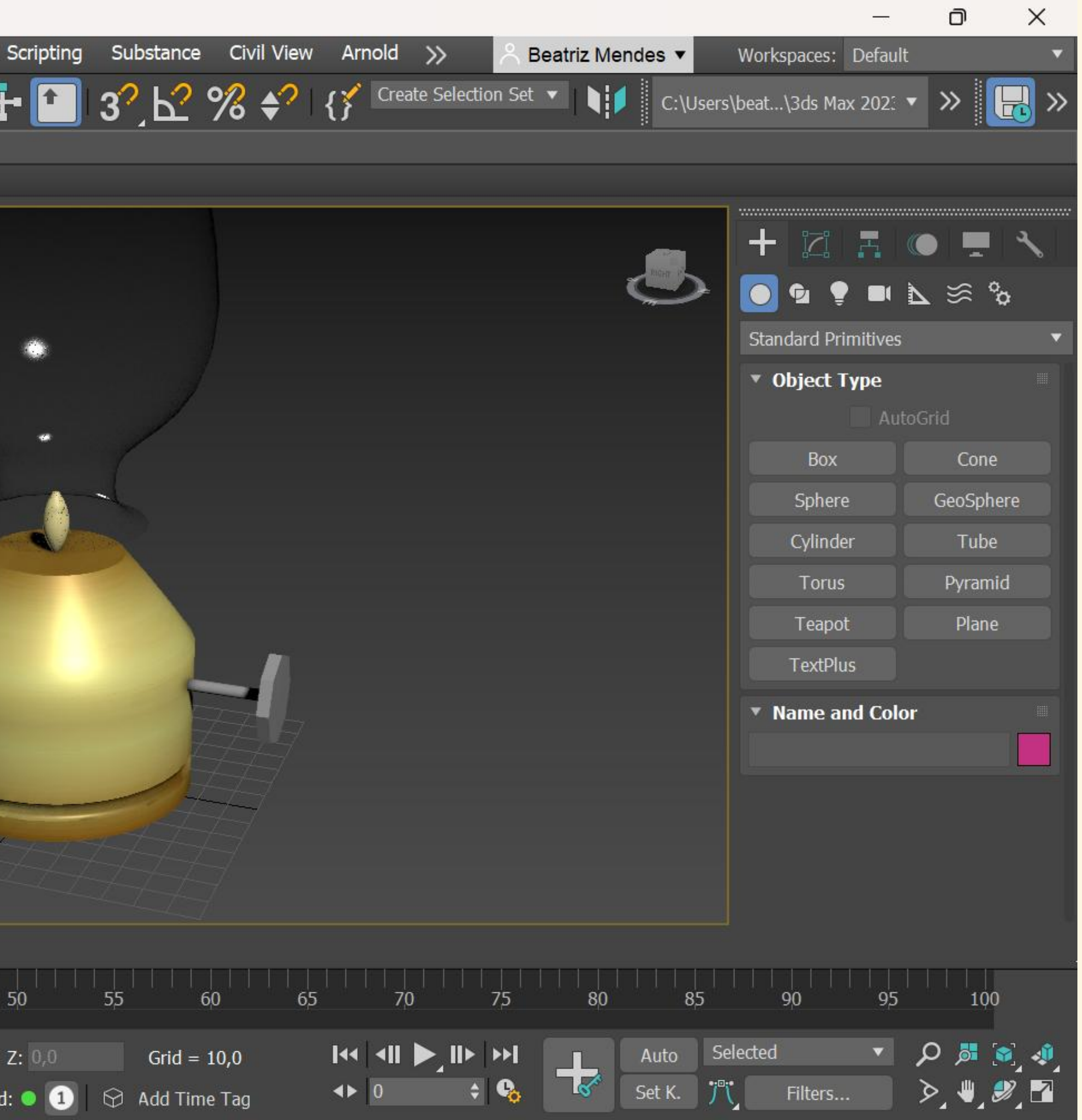

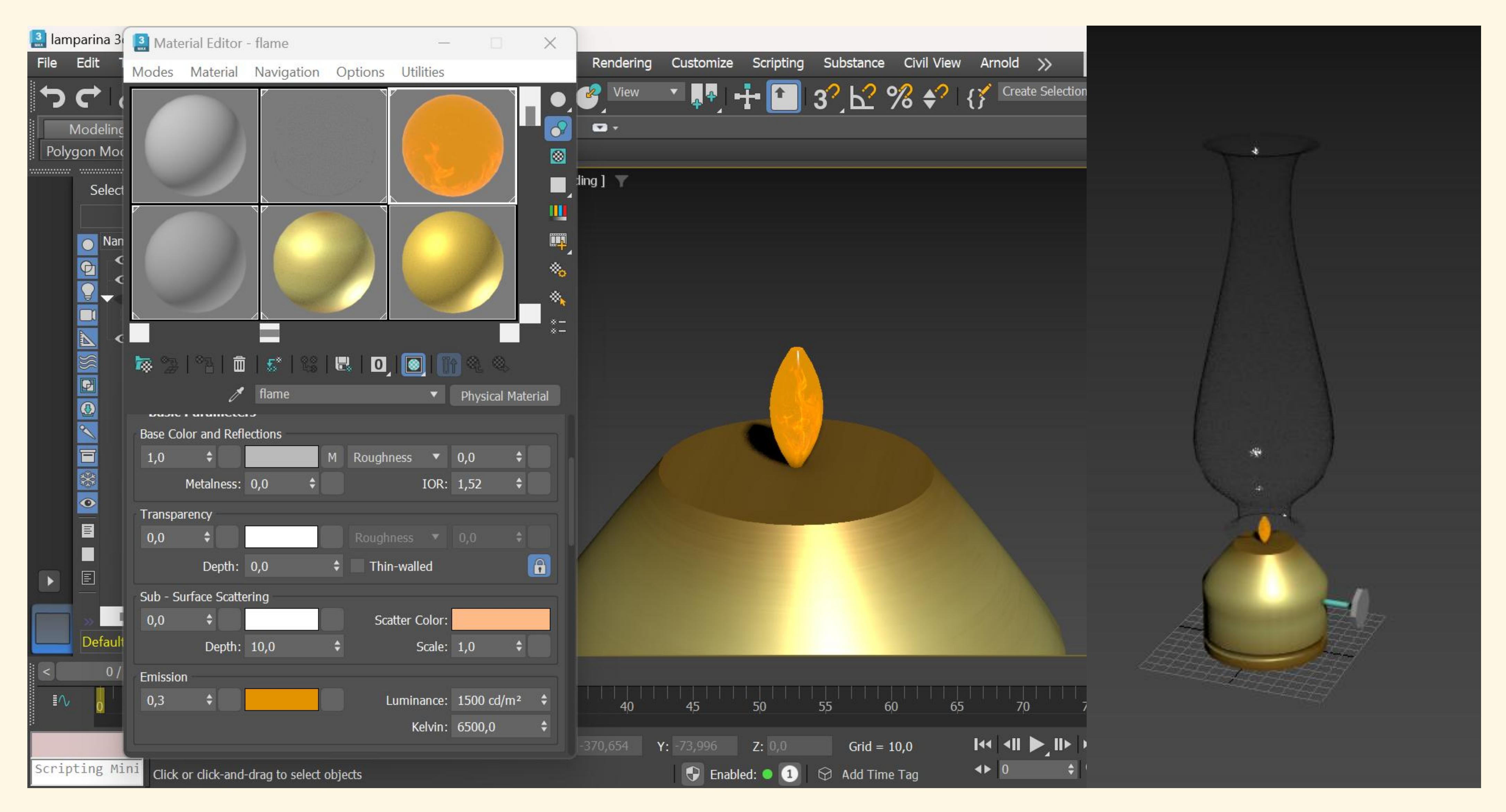

Repetir o mesmo processo para a chama, fazendo as alterações adequadas

Para criar luz e reflexo mais real é necessário ter chão e paredes para refletirem a luz e criar noções de luz/sombra. Desta forma, foi criada uma mesa para apoiar o nosso candeeiro.

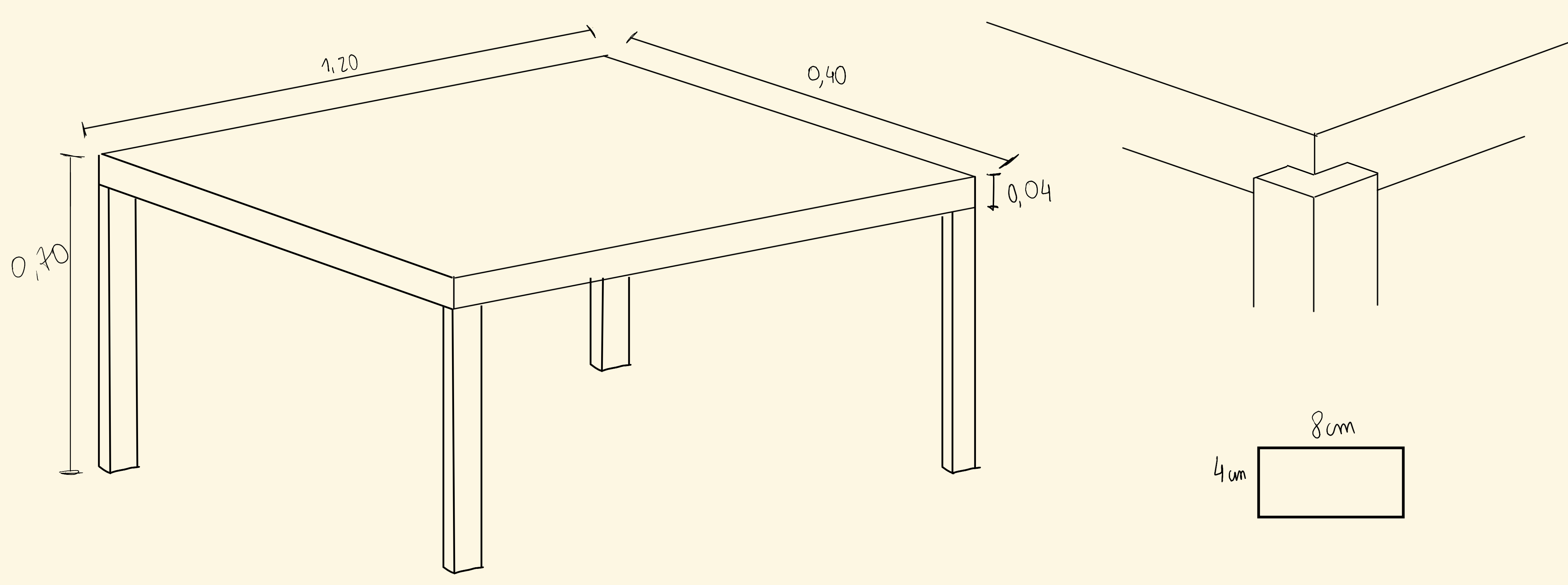

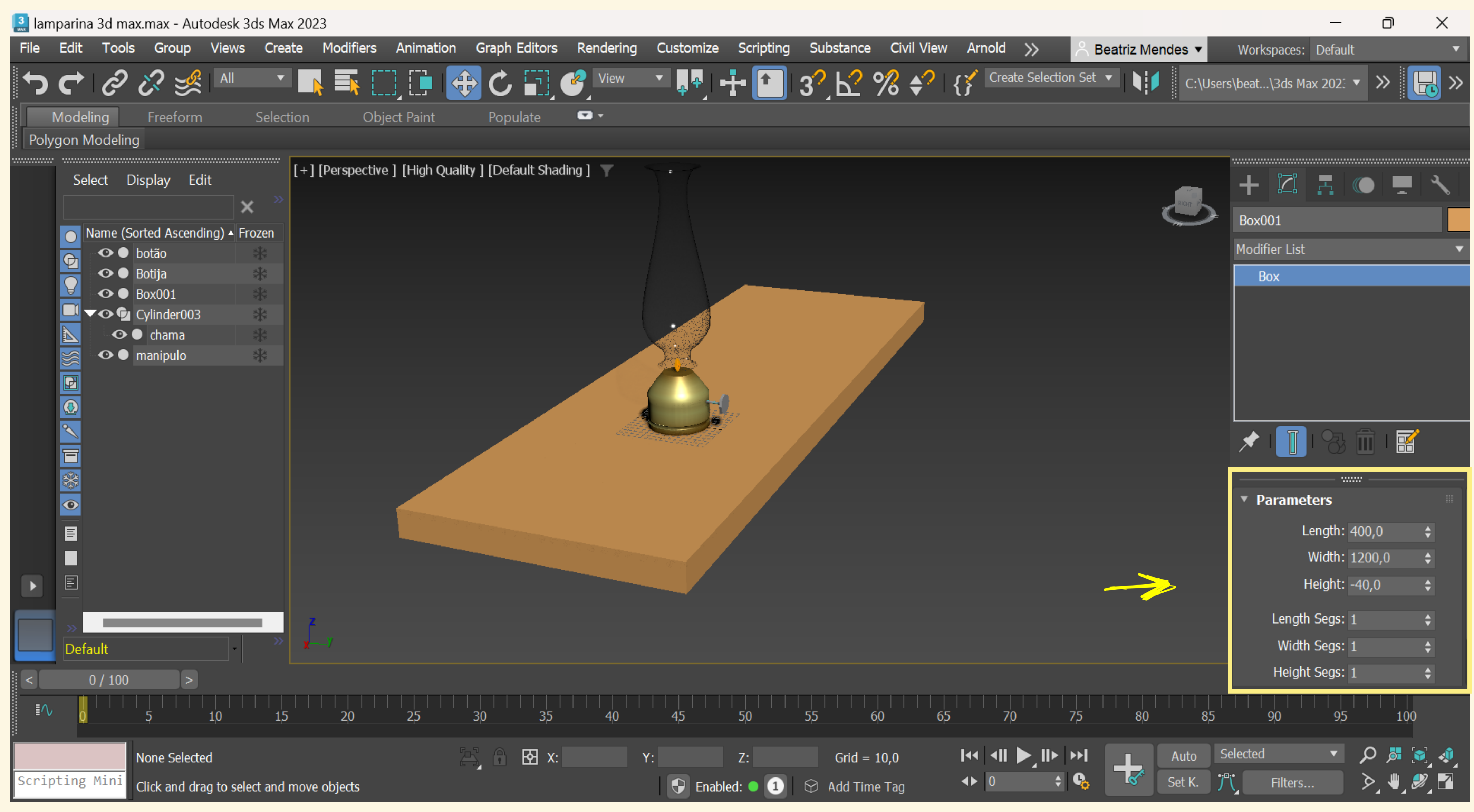

Foi criada uma box com as respetivas medidas para fazer o tampo da mesa

| 🔝 lar | nparina   | 3d ma                   | x.max                       | - Auto        | odesk 3   | ds Max 20  | )23            |          |           |         |          |          |            |
|-------|-----------|-------------------------|-----------------------------|---------------|-----------|------------|----------------|----------|-----------|---------|----------|----------|------------|
| File  | Edit      | Tools                   | Gro                         | oup           | Views     | Create     | Modifie        | ers An   | imation   | Graph I | Editors  | Renderin | g Custo    |
| ſ     |           | Ø                       | ટ                           | )))<br> }))   | All       | <b>v</b>   |                |          |           | €<br>€  |          | View     | <b>▼</b> 4 |
|       | Modeli    | ng                      | Free                        | form          |           | Selection  | (              | Object F | Paint     | Рори    | late     | <b>•</b> |            |
| Pol   | ygon M    | lodeling                | g                           |               |           |            |                |          |           |         |          |          |            |
|       | Sele<br>N | ect D<br>lame (Se<br>�● | Display<br>Orted A<br>botão | Edi<br>scendi | t<br>ng)  | [+<br>≫    | ] [Front ]     | [Standa  | rd][Wire  | eframe] | <b>Y</b> |          |            |
|       |           | •••                     | Botija                      |               |           |            |                |          |           |         |          | ##\${    |            |
|       |           | 00                      | Cylind                      | er003         |           |            |                |          |           |         |          |          |            |
|       |           |                         | char                        | na            |           |            |                |          |           |         | Ų        |          |            |
|       |           |                         | manip<br>table              | uio           |           |            |                |          |           |         |          | Ó        |            |
|       |           | •••                     | table le                    | eg            |           |            |                |          |           |         |          |          |            |
|       |           | •••                     | table le                    | eg2           |           |            |                |          |           |         |          |          |            |
|       |           | •••                     | table l                     | eg3           |           | [+         | ] [Тор ] [     | Standarc | l][Wirefi | ame] 🍸  |          |          |            |
|       |           |                         | Ladie I                     | ega           |           |            |                |          |           |         |          |          |            |
|       | *         |                         |                             |               |           |            |                |          |           |         | I        |          |            |
|       |           |                         |                             |               |           |            |                |          |           |         | •        |          |            |
|       |           |                         |                             |               |           |            |                |          |           |         |          |          |            |
|       |           |                         |                             |               |           |            |                |          |           |         |          |          |            |
|       |           |                         |                             |               |           |            |                |          |           |         |          |          |            |
|       | )<br>Defa | ult                     |                             |               |           | »          | у<br><b>7Х</b> |          |           |         |          |          |            |
| <     |           | ) / 100                 | <br>5                       |               | <br>10    | 15         | 20             |          | 25        | 30      | 35       | 40       | 45         |
|       |           |                         |                             |               |           |            |                |          |           |         |          |          |            |
|       |           |                         | None 9                      | Selecte       | d         |            |                |          |           | F O     | 分 X:     |          | Y:         |
| Scri  | pting     | Mini                    | Click a                     | nd dra        | g to sele | ct and mov | ve objects     |          |           |         |          |          |            |

De seguida, foram criadas as pernas da mesa com as respetivas medidas e posicionadas em cada canto

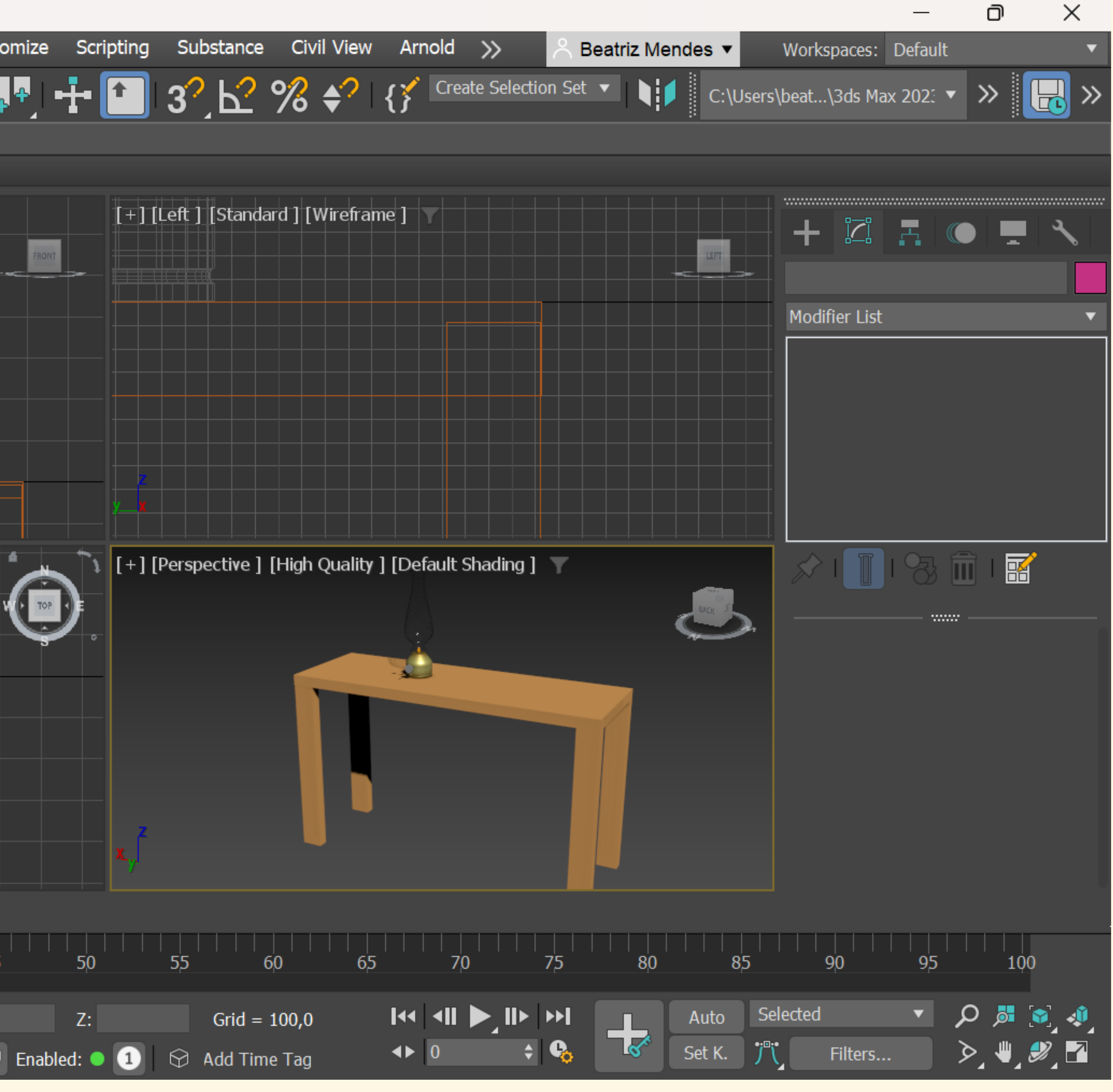

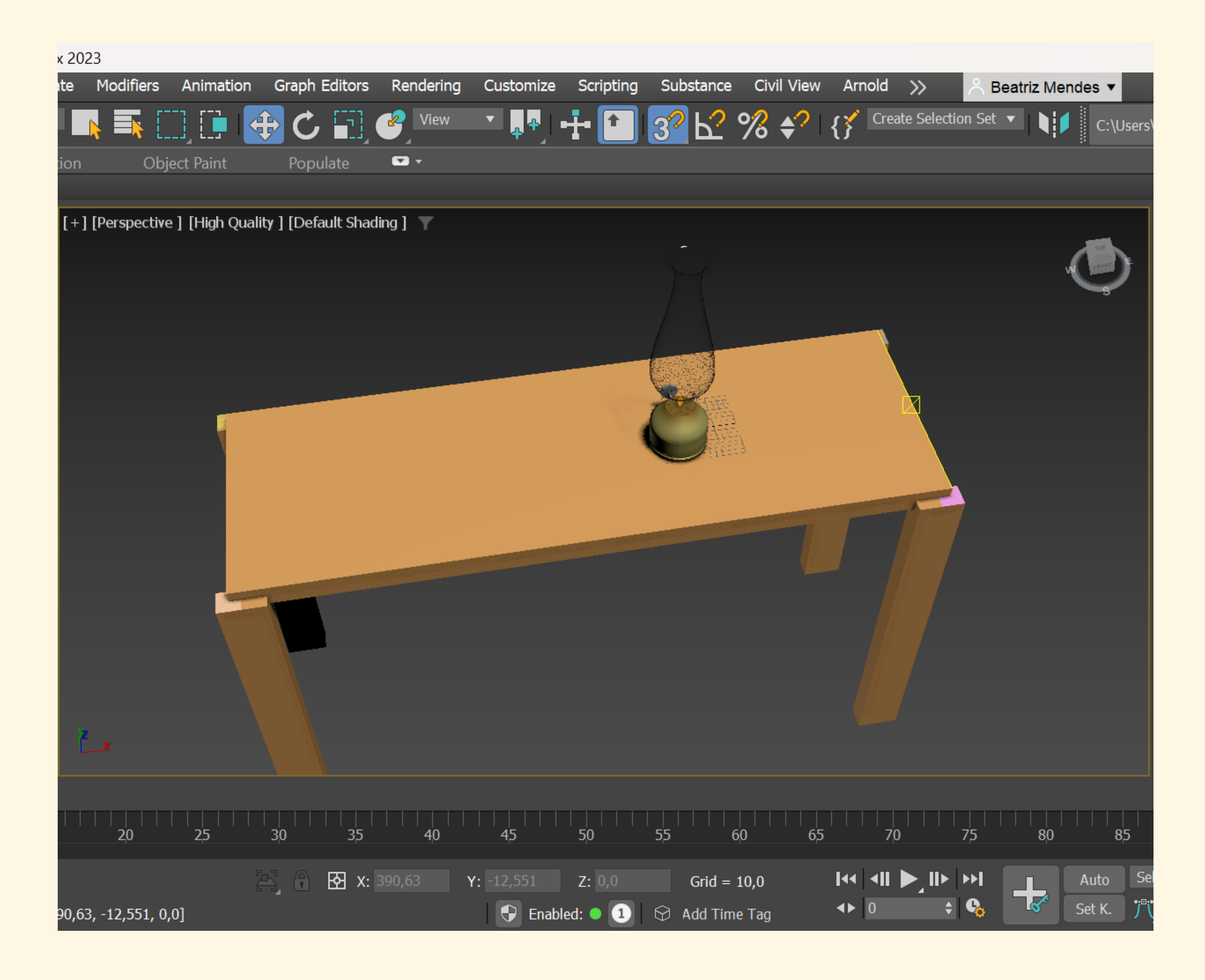

Posteriormente, de forma a fazer o encaixe correto das pernas da mesa, começámos por ativar no Snap Toggle o midpoint, vertex e pivot.

De seguida criámos um plane a começar no vértice da perna da mesa até ao midpoint.

Para o encaixe, movemos o midpoint do plane para o midpoind da altura do tampo. (repetir o processo para cada perna)

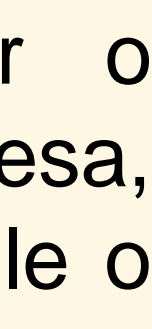

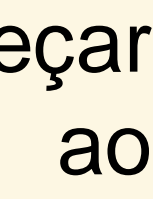

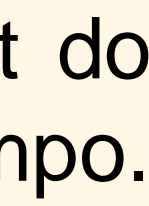

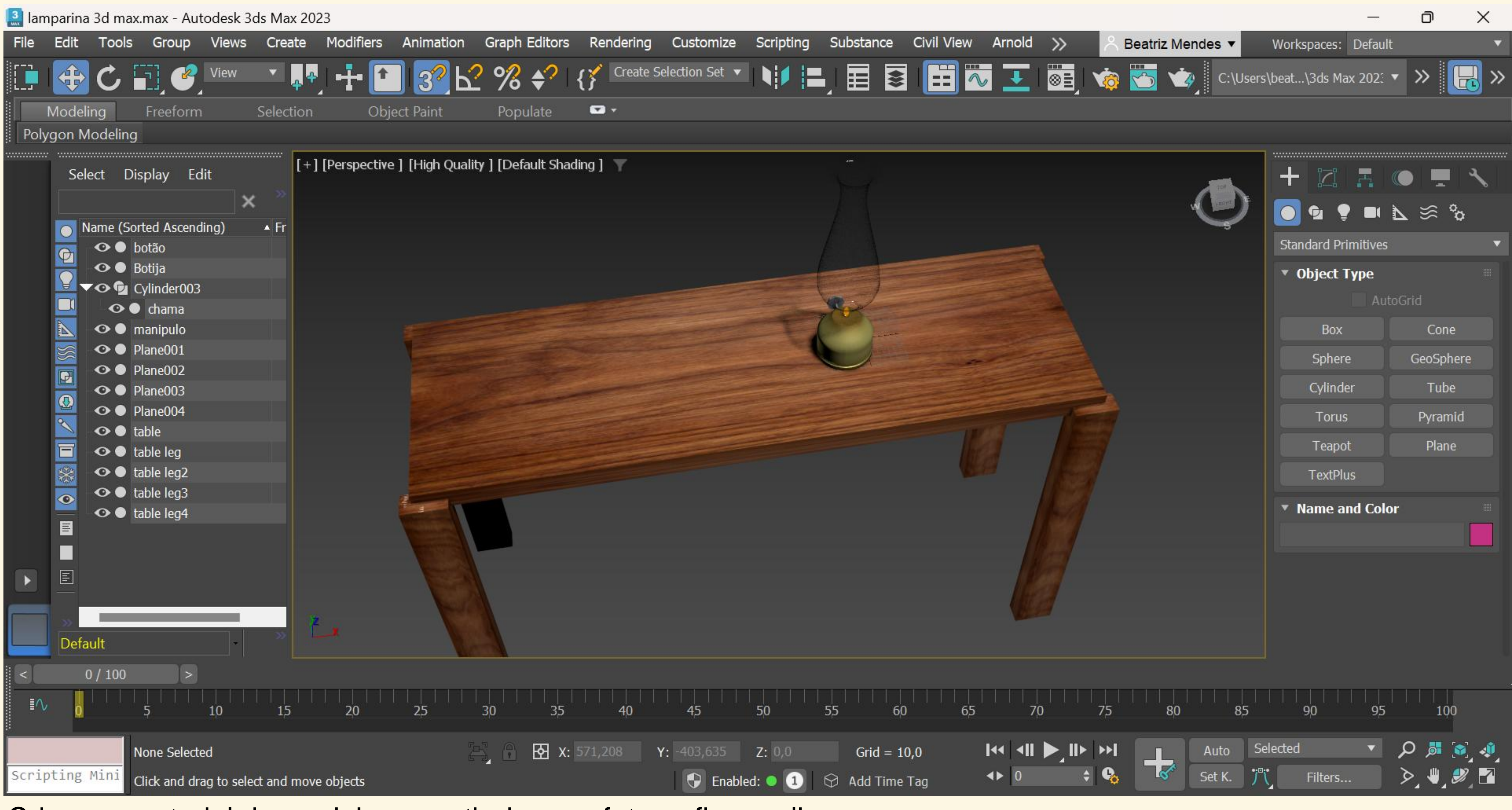

Criar um material de madeira a partir de uma fotografia e aplicar na mesa.

# Aula 29/11

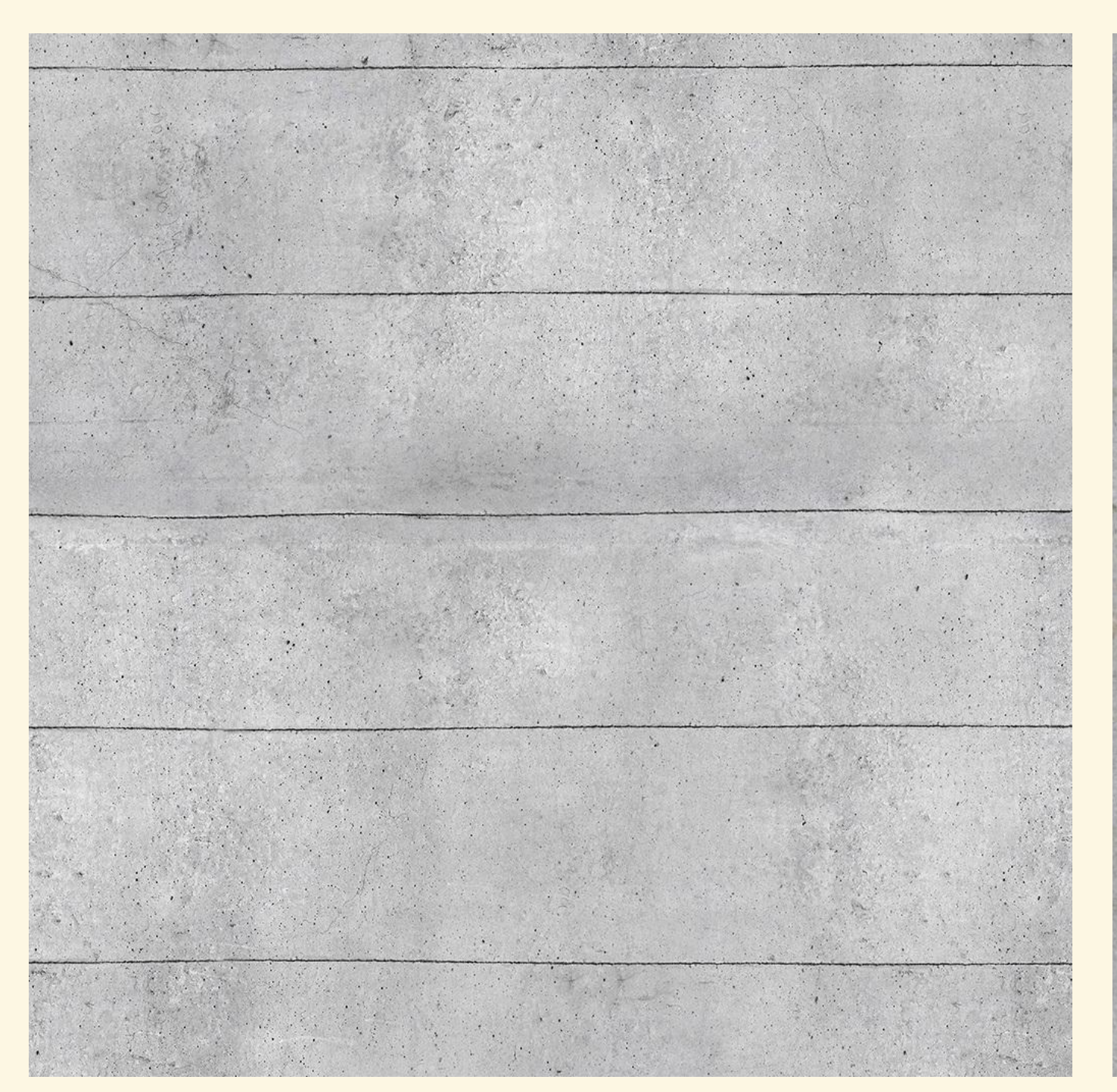

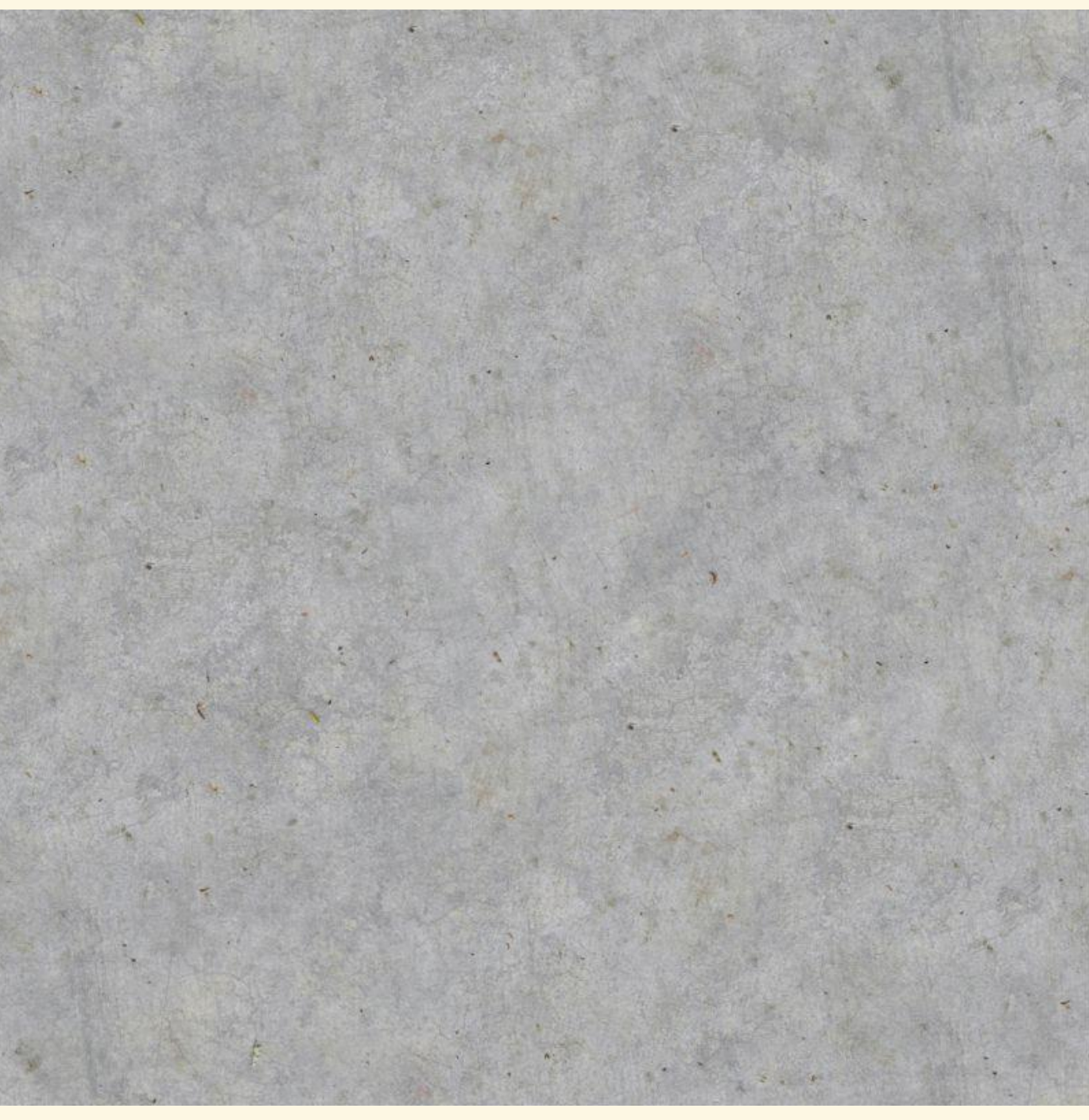

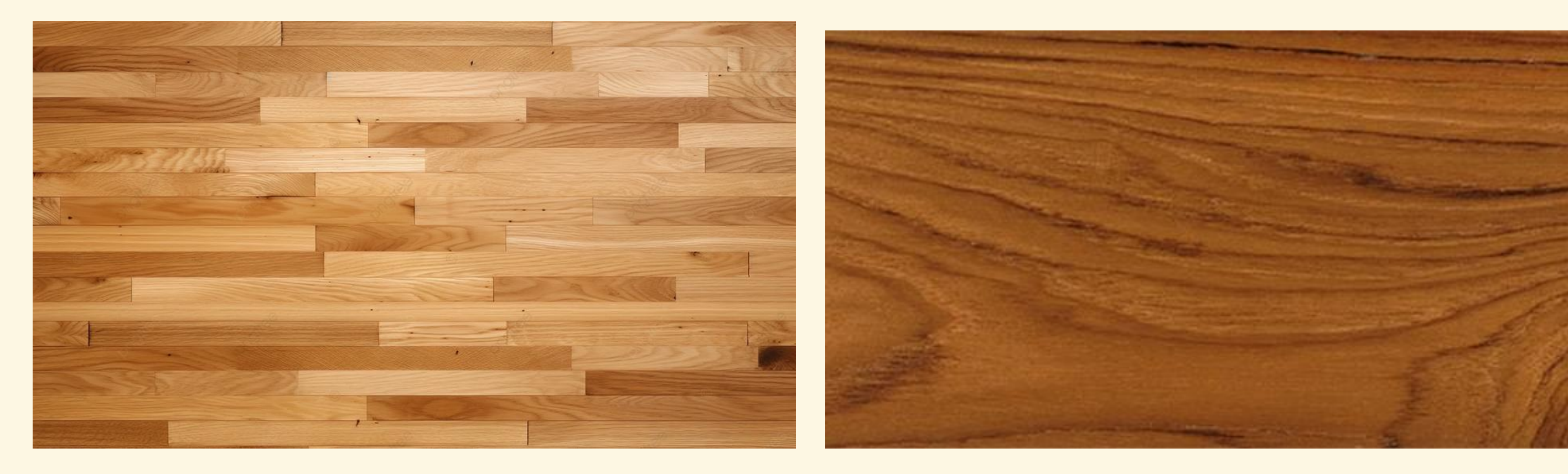

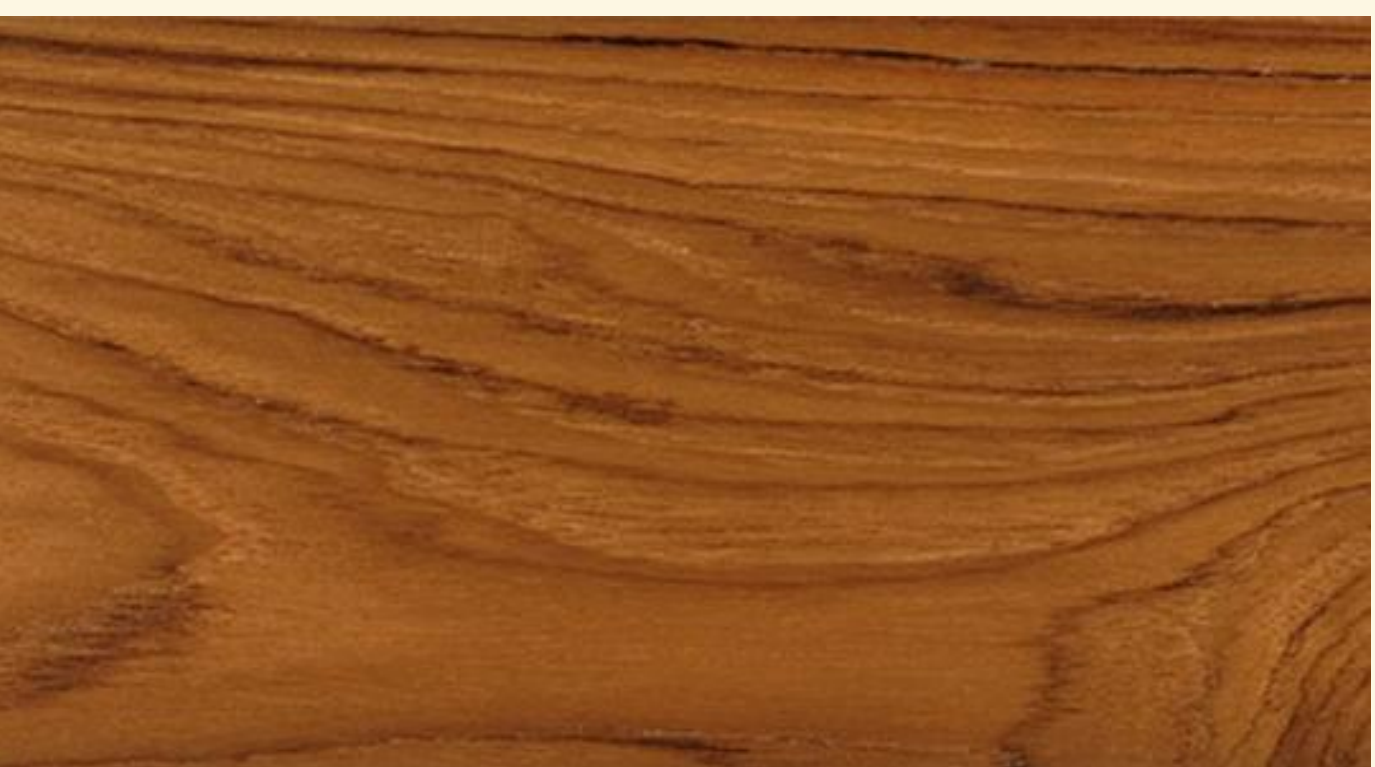

Começámos por descarregar imagens que serão utilizadas para criar materiais em paredes e pavimento

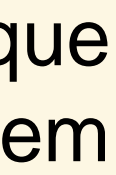

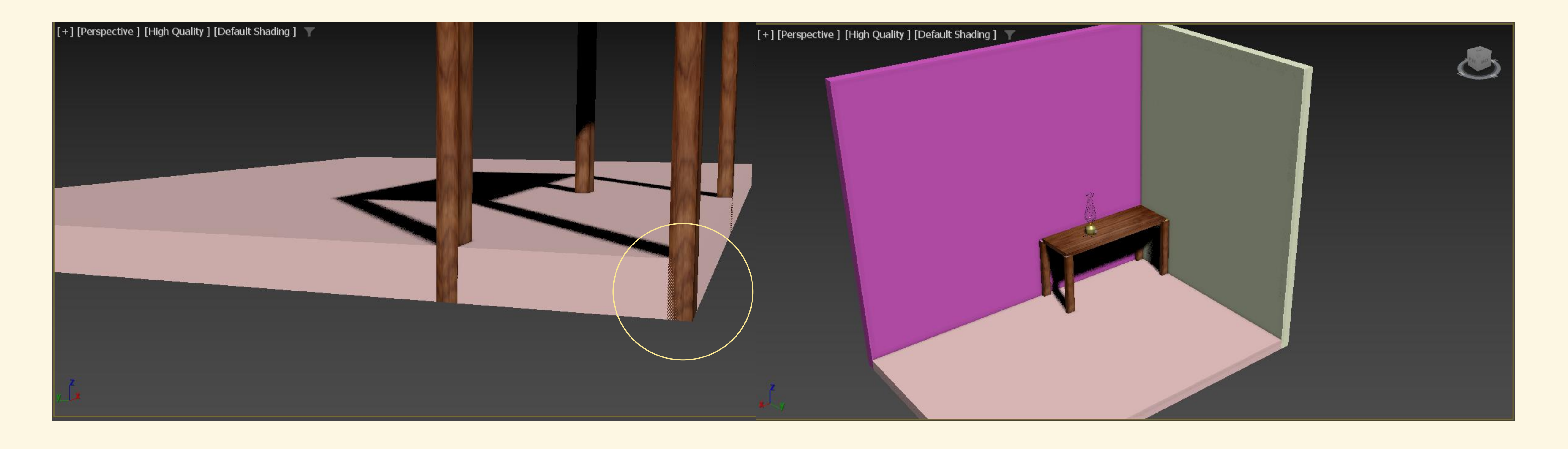

Neste momento foram criadas 3 novas boxes para formar o chão (3mx2m) e as duas paredes (2,5m de altura + 0,1 para compensar a altura do chão) Após estarem criadas é necessário ativar o vertex (Snap Toggle) e posicionar o vértice inferior da box do chão no

vértice/canto inferior da mesa como demonstra a figura.

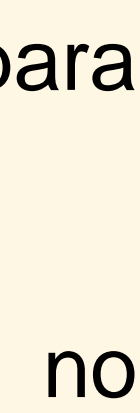

| 🔝 lam | 🔝 Mate   | erial Editor -  | 13 - pavime   | ento made  | ira —                   |              | ×           |                        |                           |           |
|-------|----------|-----------------|---------------|------------|-------------------------|--------------|-------------|------------------------|---------------------------|-----------|
| File  | Modes    | Material        | Navigation    | Options    | Utilities               |              |             | Editors                | Rendering                 | g Cust    |
| Poly  |          |                 |               |            |                         |              | •<br>•<br>• | <b>∳?</b>   .<br>ulate | {≯ <sup>Create</sup><br>→ | Selection |
|       |          |                 |               |            |                         |              |             | fault Shad             | ing] 🍸                    |           |
|       |          | 1               | 13 - pavime   | nto madeir | a 🔻 p                   | hysical Mate | rial        |                        |                           |           |
|       | 0,0      | ¢<br>Depth: 0   | ),0           | Roug       | hness ▼ 0,<br>in-walled | 0 \$         |             |                        |                           |           |
|       | Sub - Su | urface Scatteri | na            |            |                         |              |             |                        | 1                         |           |
|       | 0,0      | \$              |               | S          | catter Color:           |              |             |                        |                           | de la     |
|       |          | Depth: 1        | .0,0          | \$         | Scale: 1,               | o \$         |             |                        |                           |           |
|       | Emissio  | n —             |               |            |                         |              |             |                        |                           |           |
|       | 1,0      | \$              |               |            | Luminance: 15           | 500 cd/m²    | ¢           |                        |                           |           |
|       |          |                 |               |            | Kelvin: 65              | 500,0        | \$          |                        |                           |           |
|       | ▶ Aniso  | tropy           |               |            |                         |              |             |                        |                           |           |
| <     | • Specia | al Maps         |               |            |                         |              |             |                        |                           |           |
| ≣∿    | 🗸 Bum    | р Мар           | 0,3           | \$         | No Map                  | )            |             | 35                     | 40                        | 45        |
|       | 🗸 Coati  | ing Bump Map    | o – 0,3       | \$         | No Map                  | )            |             | स्त्र<br>v             | 473 45                    | Y. 2030   |
|       |          | ×               | drag to selec | t and move | objects                 |              |             |                        |                           |           |

Aplicar material ao chão, utilizando a fotografia de madeira para pavimento previamente transferida. Roughness:  $0,4 \rightarrow dá$  a sensação de material encerado

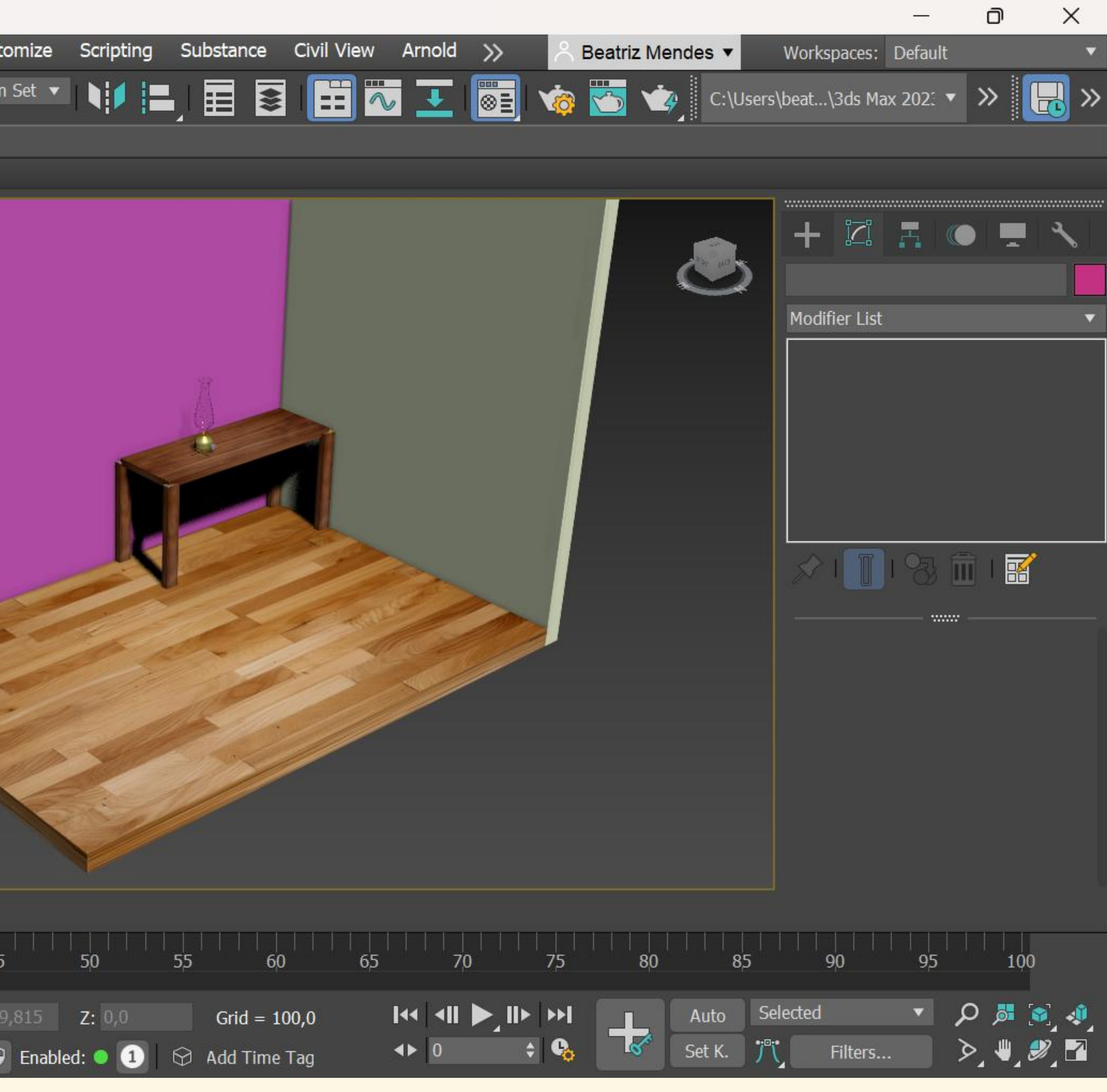

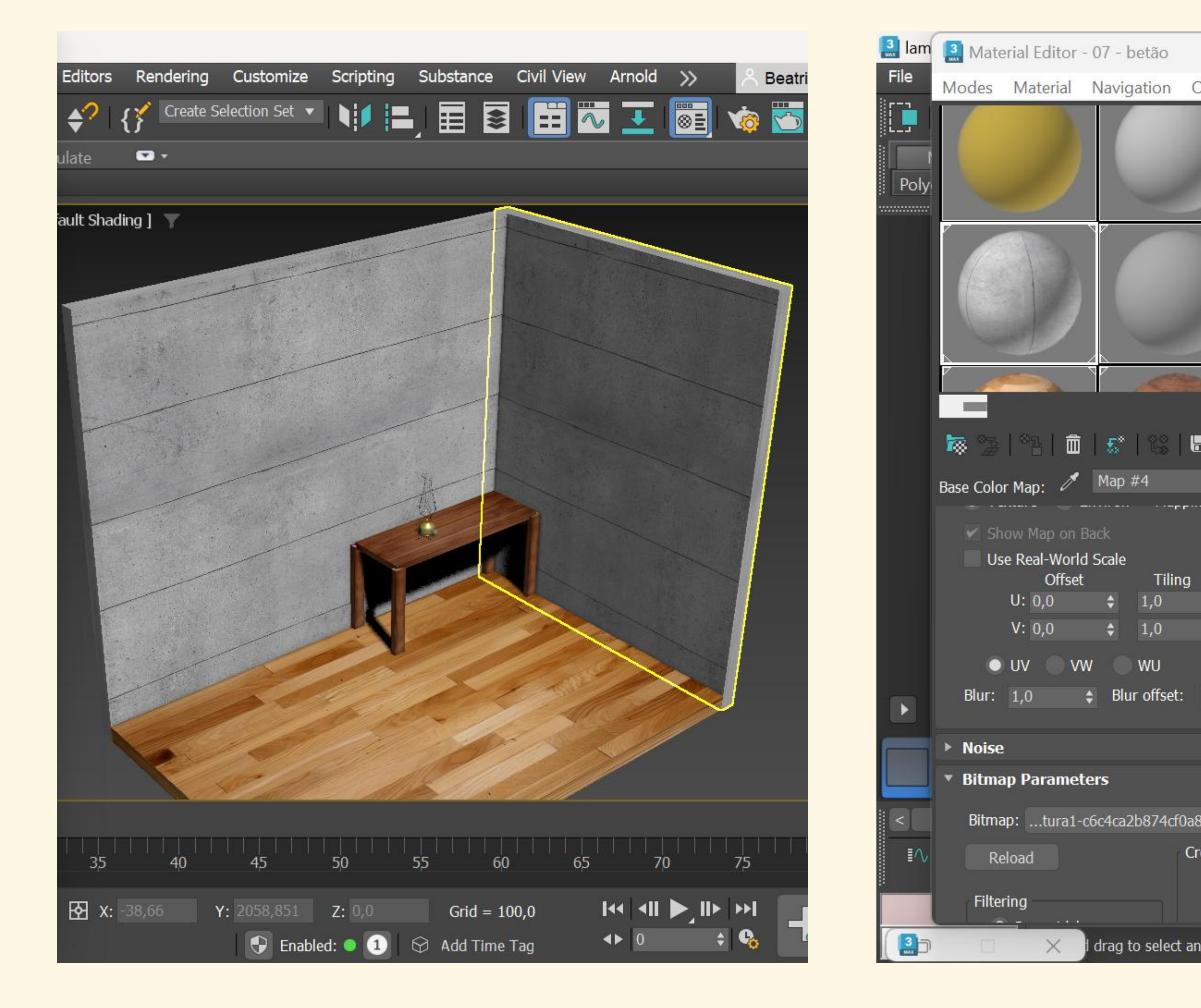

Aplicámos também material nas paredes (betão) e experimentámos mudar as coordenadas do map/imagem de betão, alterando o eixo w para 90º

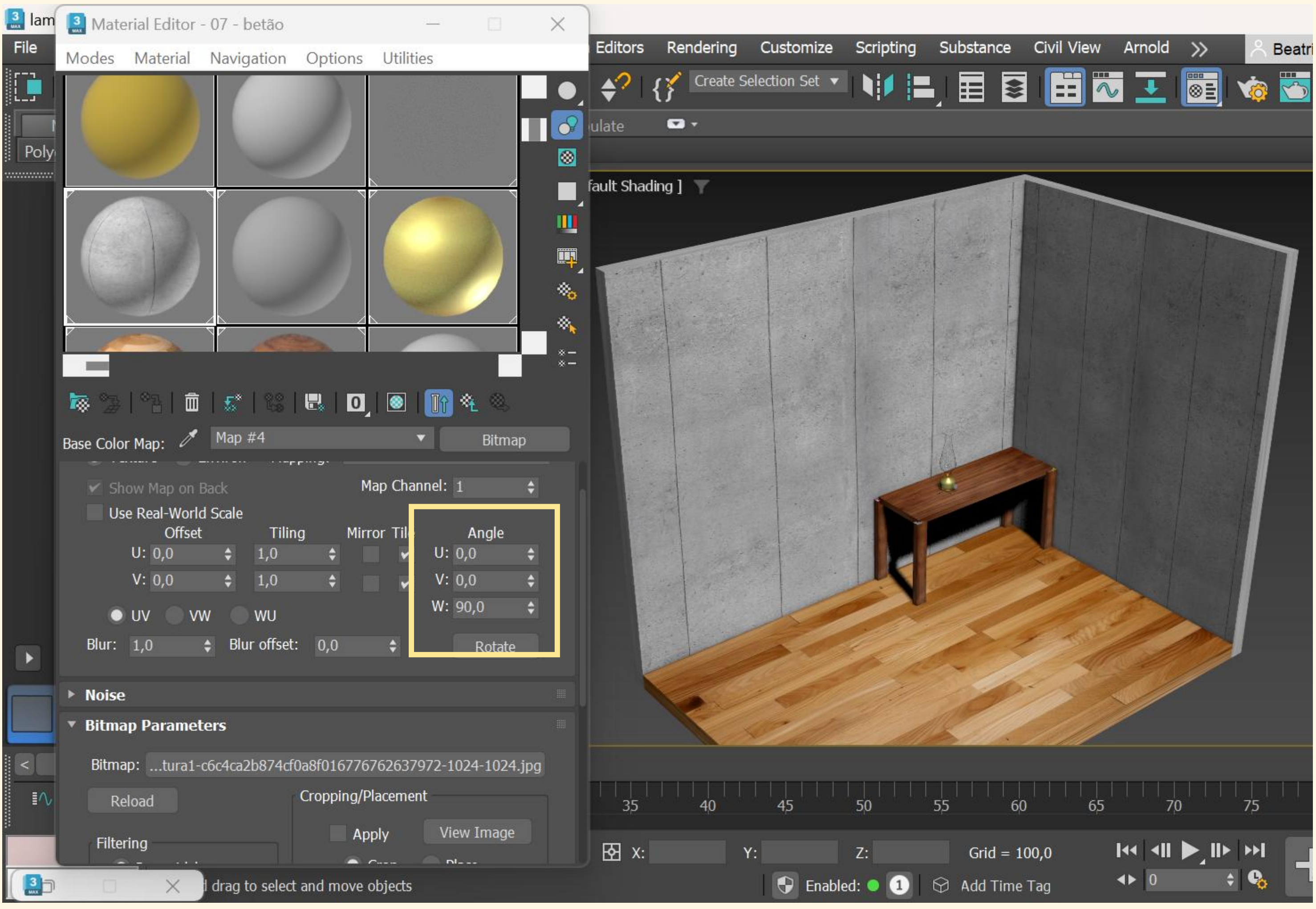

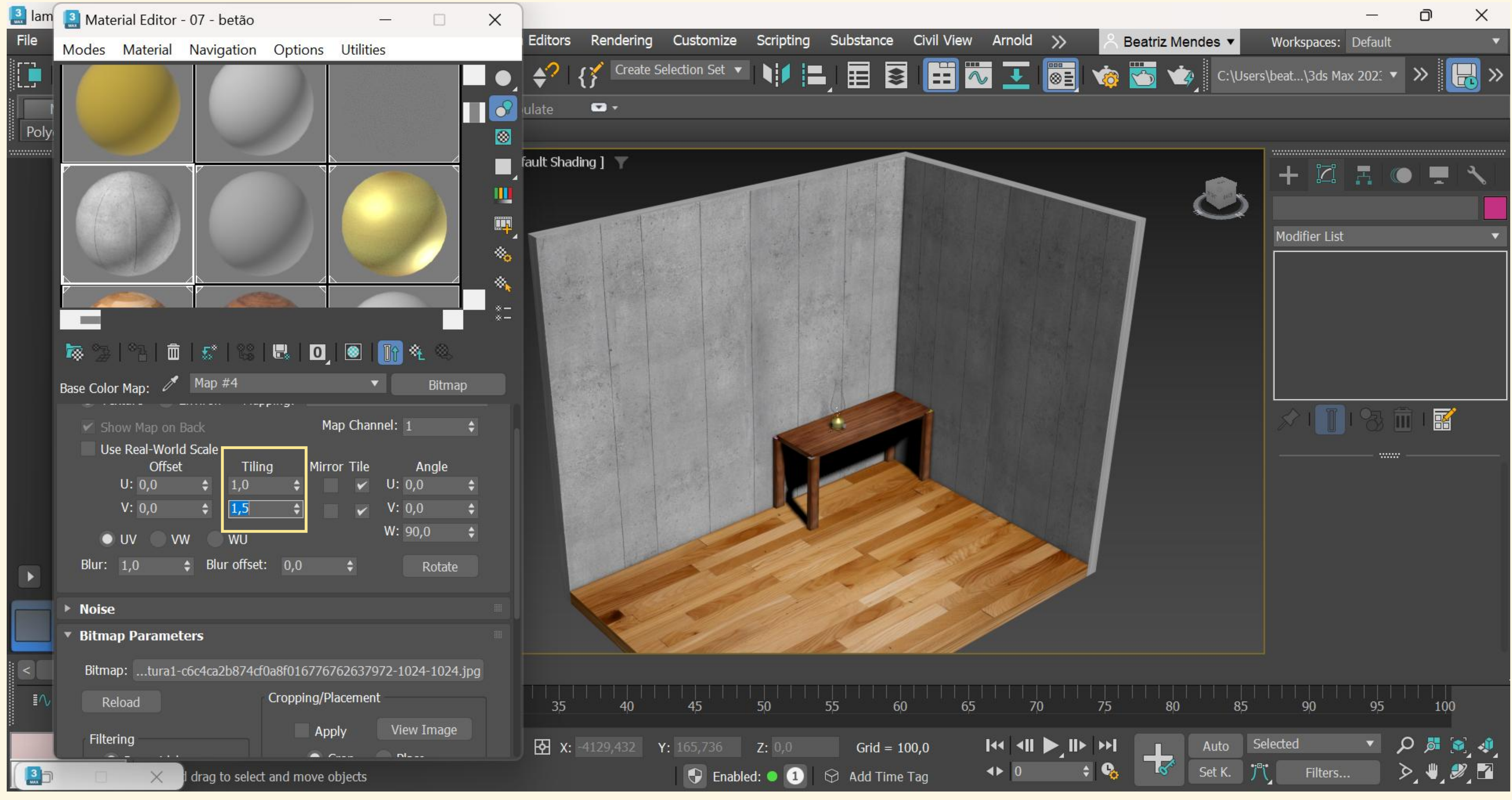

Para além disso, é também possível alterar o valor de Tiling de forma a definir uma repetição da imagem (neste caso, alterando a sua aparência vertical)

A segunda parede vai ser editada para que se obtenha uma sobreposição de texturas.

<u>Ou seja:</u>

Parede do lado esquerdo Foi criada com Color Map Betão com machas

No fundo, para se obter um aspeto mais realístico editamos os obietos com os dois

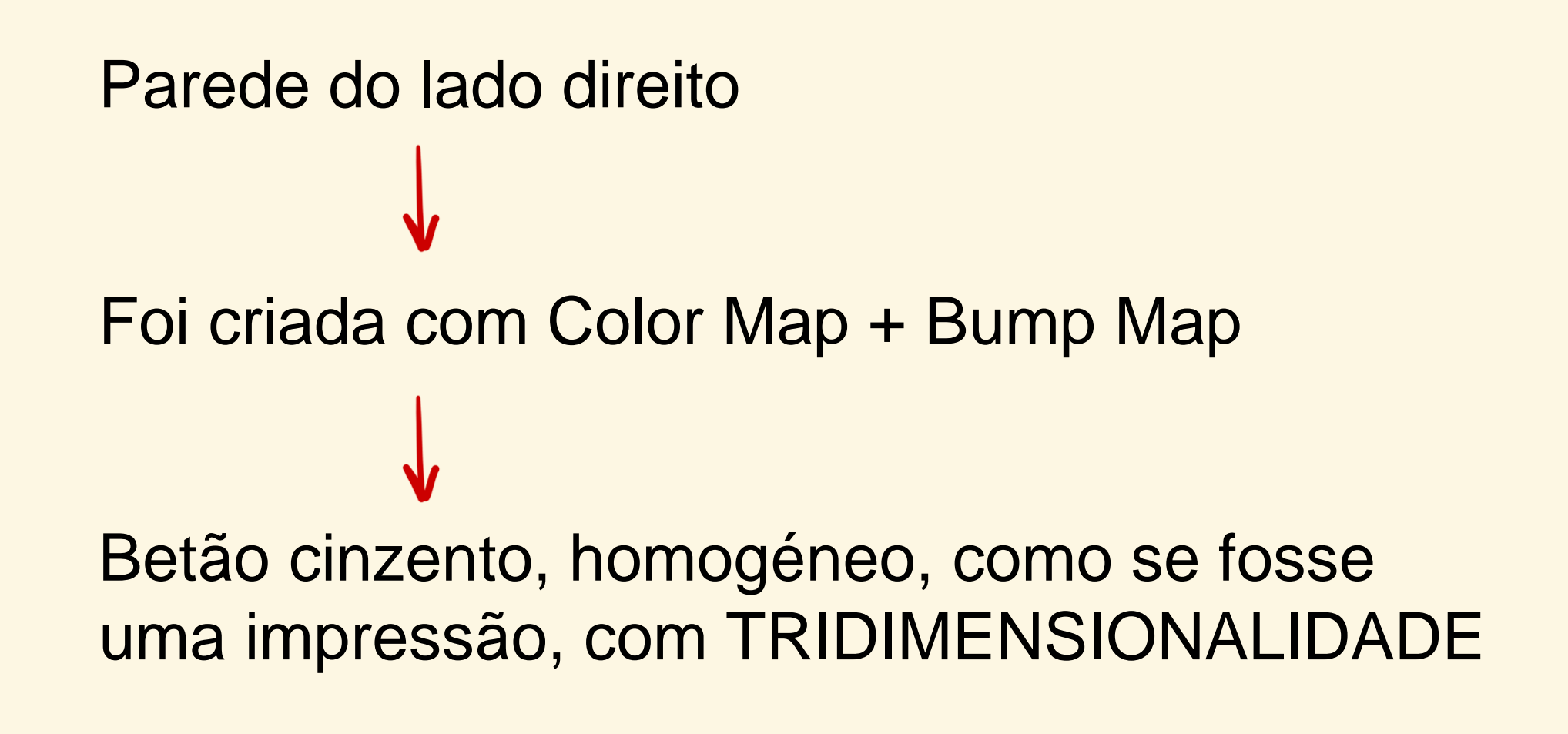

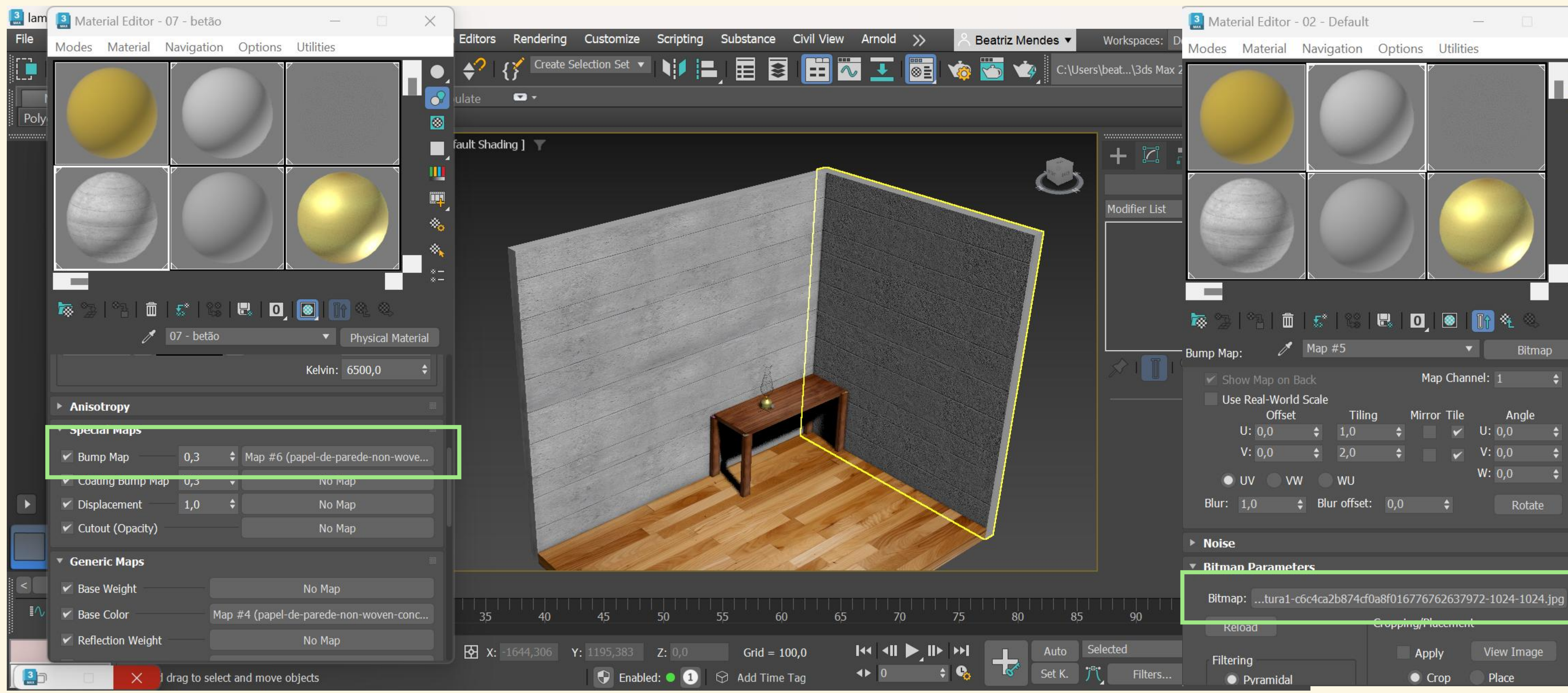

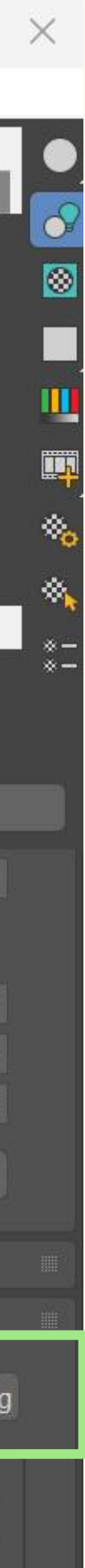

| <br>                                   |                        |
|----------------------------------------|------------------------|
| <br>[+] [Perspective ] [High Quality ] | [Default Shading ] 🛛 📉 |
|                                        |                        |
|                                        |                        |
|                                        |                        |
|                                        |                        |
|                                        |                        |

|             | ⁺ ∡ ≛     |          |              |                | 0         |                          |
|-------------|-----------|----------|--------------|----------------|-----------|--------------------------|
| Select      | tion      | Object F | Paint        | Populate       | • •       |                          |
|             |           |          |              |                |           |                          |
|             | [+][Persp | ective][ | ligh Quality | ] [Default Sha | ading ] 🕓 | 7                        |
| , »         |           |          | ActiveSh     | ade - using /  | Arnold    |                          |
| 0700        |           | 1        | 🖌 High Qu    | ality          | S         | hift+F3                  |
| ozen<br>ele |           |          | Standard     | i              |           |                          |
| *           |           |          | Performa     | ance           |           |                          |
| *           |           |          | DX Mode      | e              |           |                          |
| *           |           |          | Lighting     | and Shadow     | IS        | ▶                        |
| *           |           |          | Materials    | 5              |           | •                        |
| *           |           |          | Viewport     | s Configurat   | ion       |                          |
| *           |           |          | Active Vi    | iewnort Setti  | nas       |                          |
| ***         |           |          |              |                |           |                          |
| **          |           |          |              |                |           |                          |
| *           |           |          |              |                | -         |                          |
|             |           |          |              |                |           | and a start of the start |

High Quality é uma opção alterável, mas consiste na capacidade de mostrar mais ou menos pormenor no projeto.

Ex.: no caso do vidro é melhor utilizar high quality para que se veja melhor a sua definição

ja

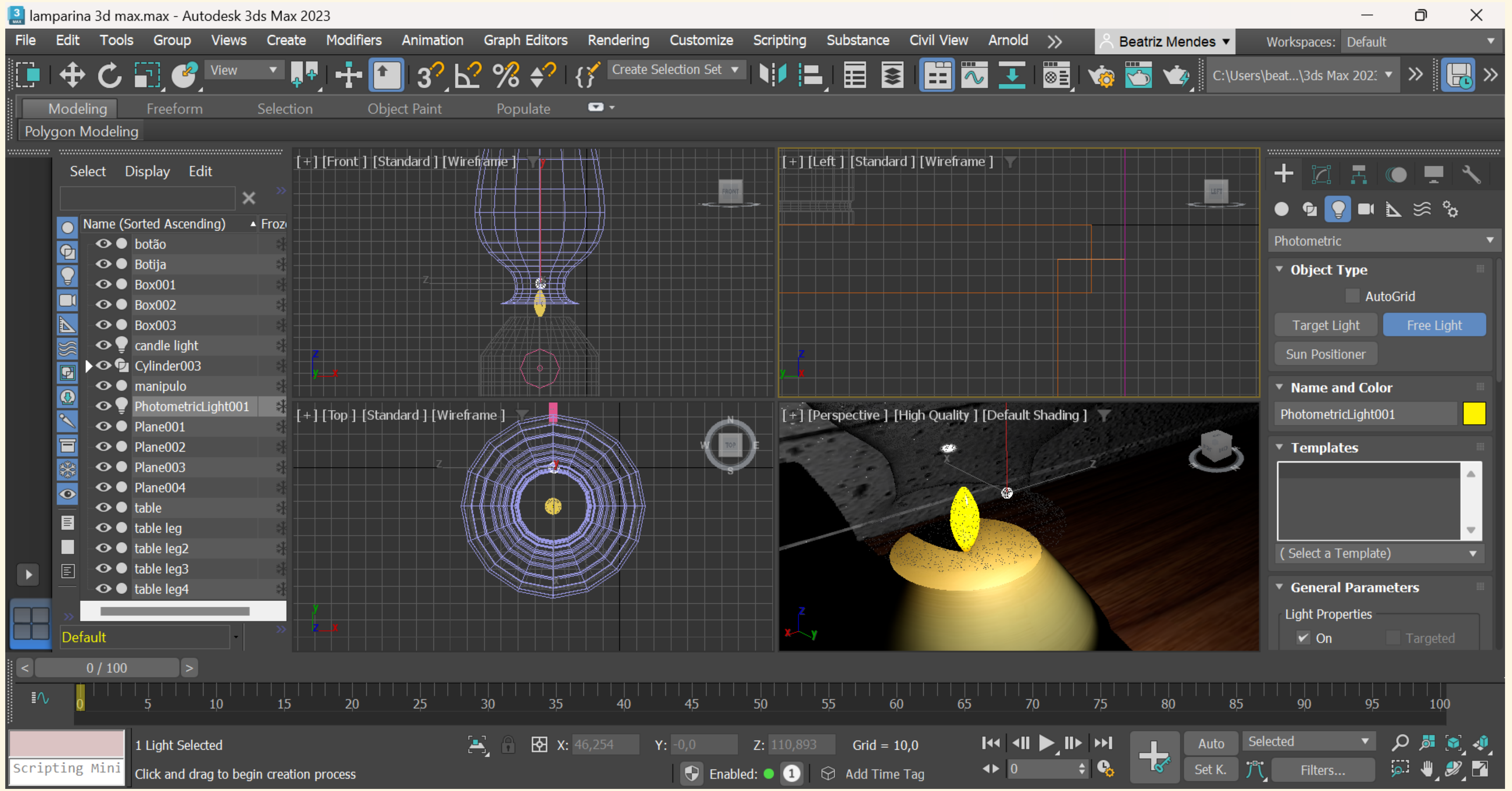

Creat  $\rightarrow$  Light  $\rightarrow$  Free Light

| 🔝 lan | nparina | a 3d ma        | x.max - Autodes   | k 3ds Ma     | x 2023    |               |            |           |                 |           |          |
|-------|---------|----------------|-------------------|--------------|-----------|---------------|------------|-----------|-----------------|-----------|----------|
| File  | Edit    | Tools          | Group Vie         | ws Crea      | ate Mo    | difiers A     | nimation   | Graph Ed  | litors F        | Rendering | Cust     |
| Ĵ     |         | R              | 2 🍕 🔺             | ▼            |           |               |            | € C       |                 | View      | •        |
|       | Model   | ing            | Erooform          | Soloc        | tion      | Object        | Daint      | Popula    | to              |           |          |
| Poly  |         | ing<br>Iodelin | riceioini         | Selec        | lion      | Object        | Failit     | гориа     |                 |           | _        |
|       |         | ioueiin        | 9                 |              | <b>`</b>  |               |            |           |                 |           |          |
|       | Sel     | ect [          | )isplay Edit      |              | [+][Fro   | nt ]\[Stand   | lard][Wire | eframe] ү |                 |           | /        |
|       |         |                |                   | <b>×</b>     |           |               |            |           |                 |           |          |
|       |         | lame (S        | orted Ascending)  | ▲ Froz       |           | $\rightarrow$ | <u>\</u>   |           |                 |           | _/       |
|       | ē       | ••••           | botão             | *            |           |               |            |           |                 |           |          |
|       |         | •••            | Botija            | *            |           | $\rightarrow$ |            |           |                 |           |          |
|       | ¥       | •••            | Box001            | *            |           |               |            |           |                 |           |          |
|       |         | •••            | Box002            | *            |           | $\square$     |            |           | e               | » ——      | ┼╼╸      |
|       |         |                | Box003            | *            |           |               |            |           |                 |           |          |
|       |         |                | candle light      | *            | z         |               |            |           |                 |           | <u> </u> |
|       |         |                | Cylinder003       | र्भ<br>      | ух        |               |            |           |                 | M         |          |
|       |         | •••            | Photometricl inht | **<br>101 st |           |               |            |           | <b>M</b> IIII W |           |          |
|       | 8       | •••            | Plane001          | **           | [+] [Top  | ) ] [Standaı  | rd][Wirefr | ame]      |                 |           |          |
|       | F       | •••            | Plane002          | *            |           |               |            | - Alton   |                 | S.        |          |
|       | *       | ••••           | Plane003          | *            |           |               | 6          | UNG       |                 |           |          |
|       |         | ••••           | Plane004          | *            |           |               |            | HIM .     |                 |           |          |
|       |         | •••            | table             | *            |           |               | ()         |           |                 |           |          |
|       |         | ••••           | table leg         | *            |           |               |            | HAUP      |                 |           |          |
|       |         |                | table leg2        | *            |           |               |            | WKVE      |                 | ¥]//      |          |
|       |         |                | table leg3        | े <b>क</b>   |           |               |            |           |                 |           |          |
|       |         |                | table leg4        | *1           |           |               |            |           |                 |           |          |
|       | >>      |                |                   | >            | <b></b> x |               |            |           |                 |           |          |
|       | Defa    | ult            |                   | •            |           |               |            |           |                 |           |          |
| <     | (       | 0 / 100        | >                 |              |           |               |            |           |                 |           |          |
| I٩    | ,       |                |                   |              |           |               | 25         |           |                 |           |          |
|       | ų       |                | Ş 10              | 15           |           | 20            | 22         | 30        | 32              | 40        | 45       |
|       |         |                | 1 Light Selected  |              |           |               | r<br>/     |           | <b>X</b> : -38  | ,763 💠    | Y: -22,9 |
| Scri  | pting   | Mini           | Click and drag to | select and   | move obi  | ects          |            |           |                 |           |          |
|       |         |                | ener and arug to  | serece and   |           | 0000          |            |           |                 |           |          |

Na vista de cima posicionámos a luz em cima da chama e na vista frontal ajustámos os eixos da luz de forma a iluminar corretamente. De seguida, alterámos a intensidade para 5500.

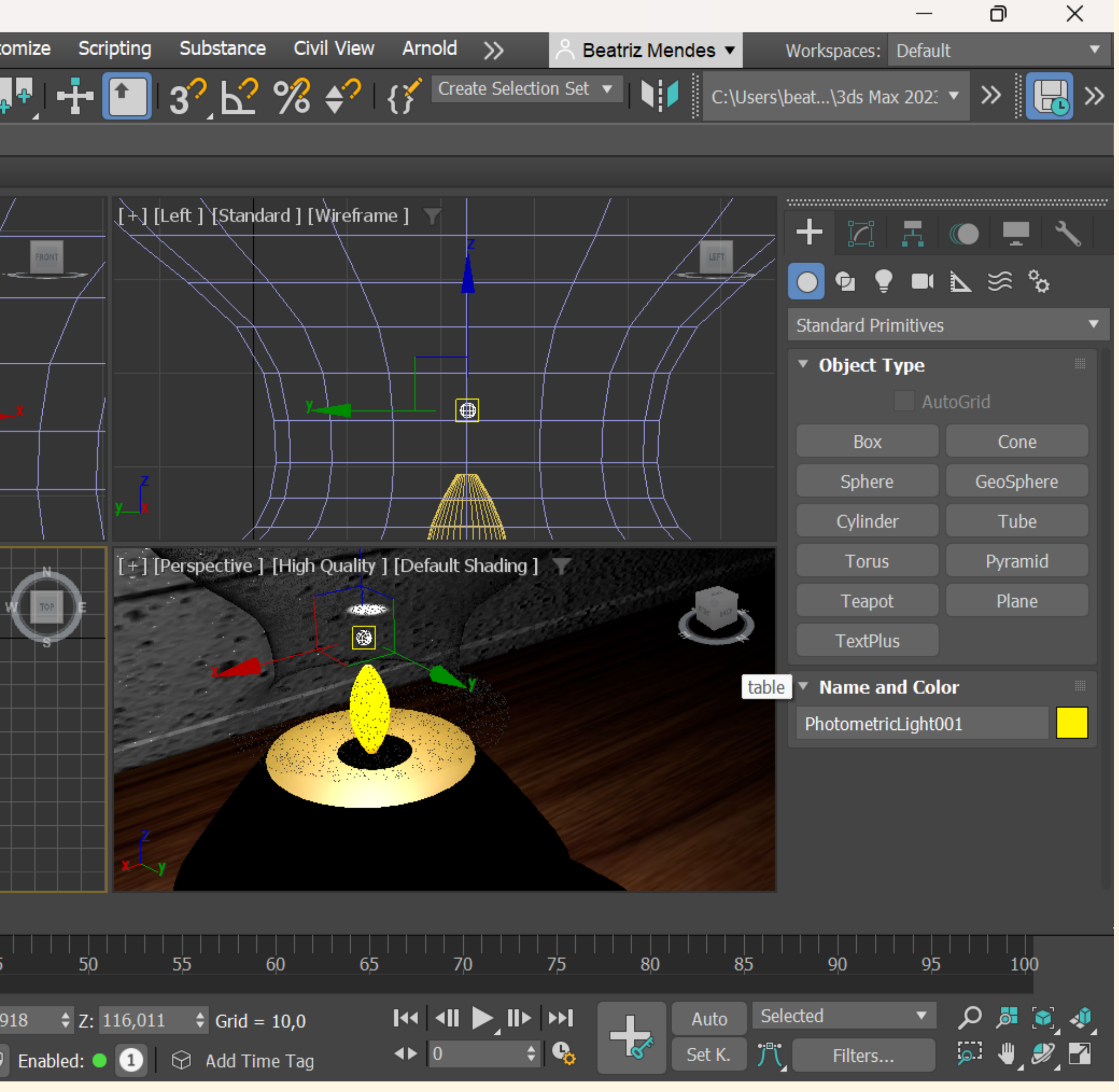

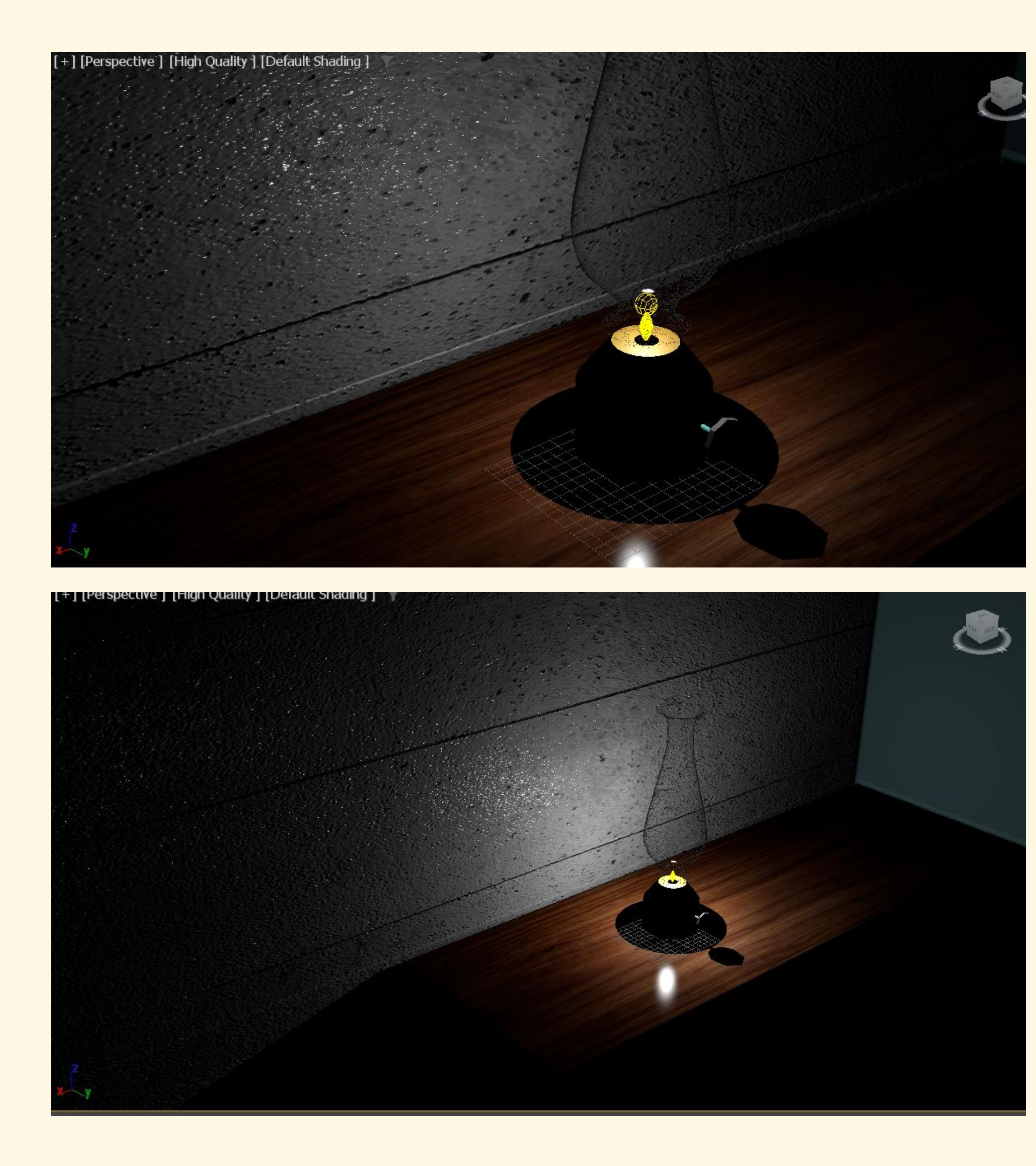

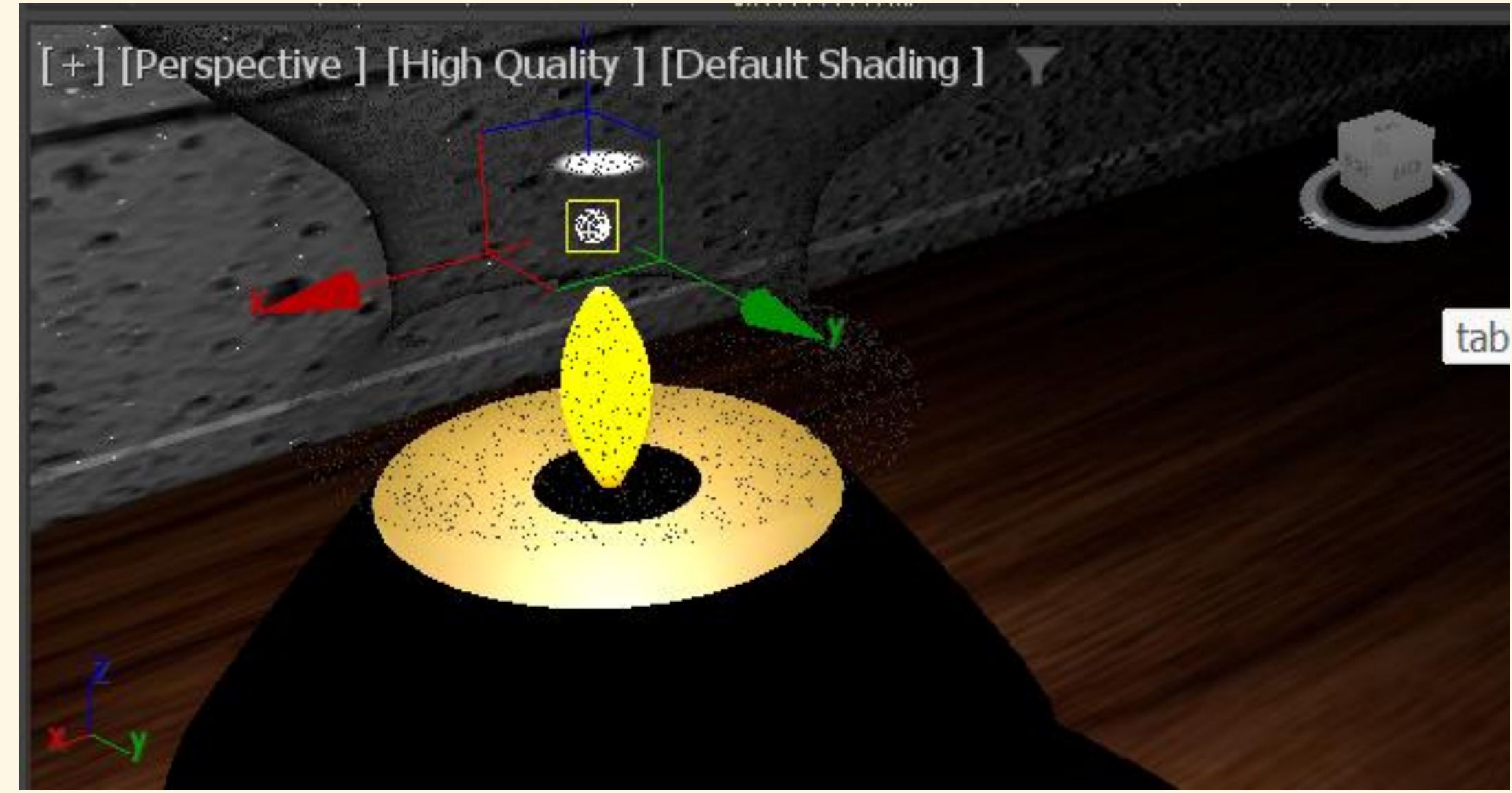

# É possível alterar o alcance da luz em Far Attenuation

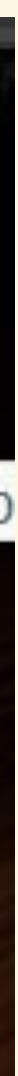

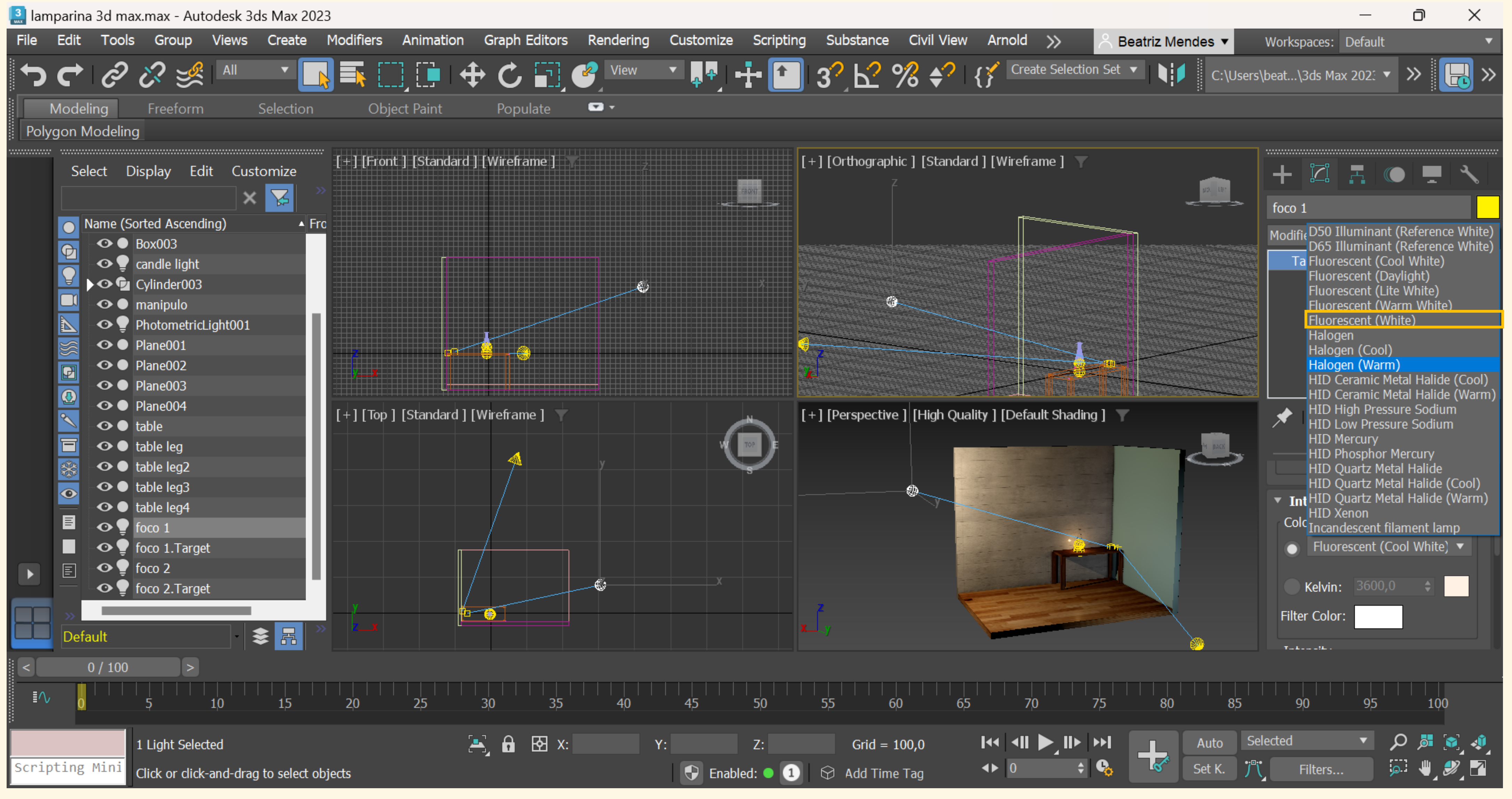

Foram ainda criadas duas **Target lights** com light distribution type= **SPOTLIGHT**, para iluminar o espaço criado. Ajustámos as suas posições e intensidades e, no fim, escolhemos o tipo de luz Fluorescent (White)

\_\_\_\_

# Aula 5/12

# Criar uma câmara e escolher a imagem de cada uma. Creat $\rightarrow$ Cameras $\rightarrow$ Target

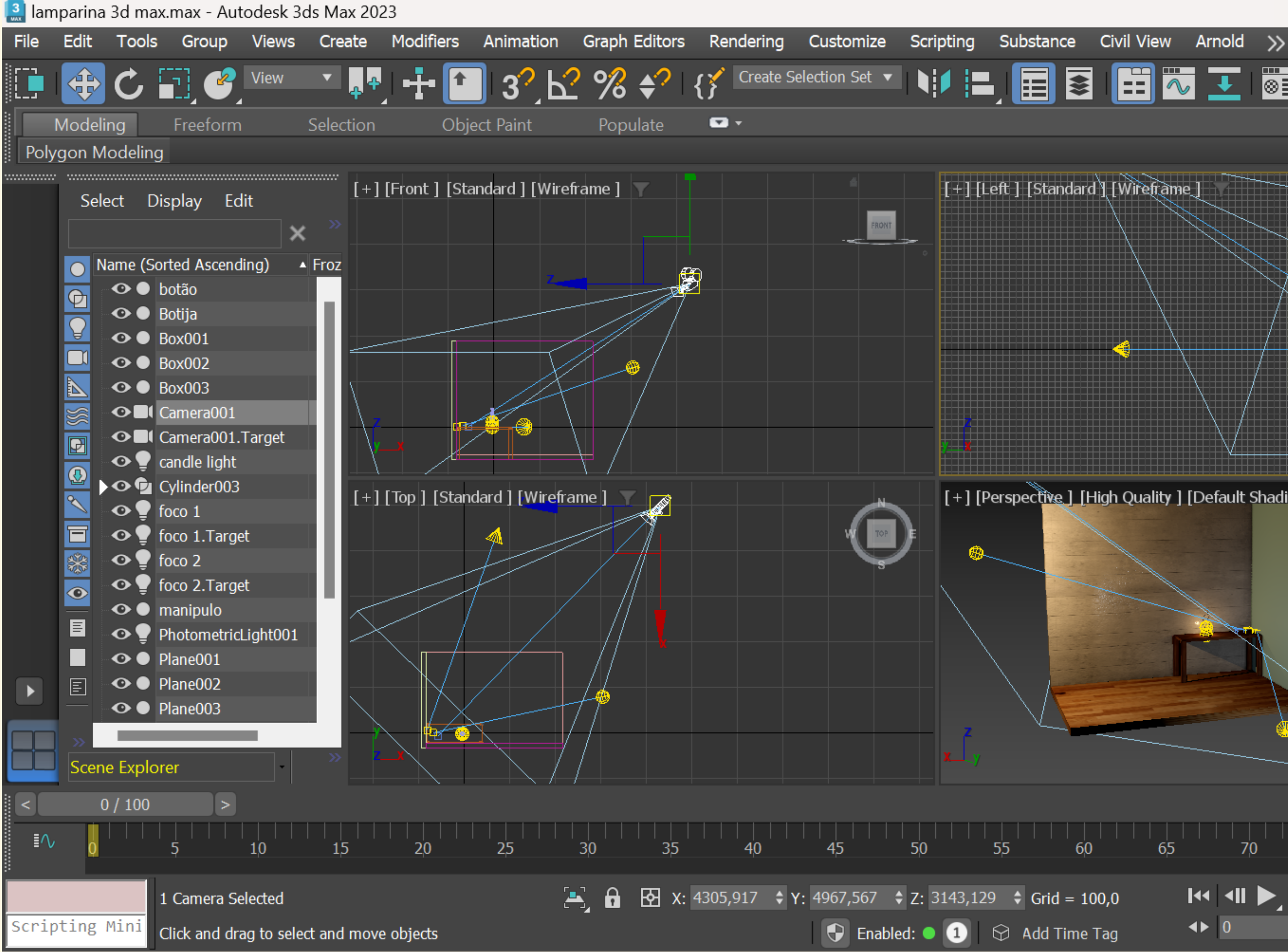

Colocá-la na top view para que fique no plano xy. Mover a câmara na vista frontal para cima  $\rightarrow$  Podemos mover a camara e/ou o target (ponto para o qual a câmara está virada)

## $\times$ D Workspaces: Default Beatriz Mendes • 🔰 📃 🔄 📰 🐷 🗾 🐻 🔽 👹 😽 🧒 🥎 C:\Users\beat...\3ds Max 202: 🔹 ≫ [+] [Left ] [Standard ] [Wireframe ] FRONT $\nabla \approx \circ$ Standard Object Type Physical Target Free Name and Color [+] [Perspective] [High Quality] [Default Shading] Camera001 100 50 65 70 85 Auto Selected ► X: 4305,917 \$ Y: 4967,567 \$ Z: 3143,129 \$ Grid = 100,0 🔻 💽 😹 🔍 🔻 Set K. **j** Filters... <u>, 4</u> ÷ 🗞 🕒 Enabled: 🔍 1 😥 Add Time Tag

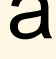

| 🔝 lan | nparina  | 3d ma      | ax.max - Aut  | odesk 3d     | s Max 202                     | 23                          |          |                |             |           |            |                                                                                                    |           |
|-------|----------|------------|---------------|--------------|-------------------------------|-----------------------------|----------|----------------|-------------|-----------|------------|----------------------------------------------------------------------------------------------------|-----------|
| File  | Edit     | Tools      | s Group       | Views        | Create                        | Modifie                     | ers Ar   | nimation       | Graph       | n Editors | Ren        | dering                                                                                                    | Custo     |
|       |          | C          | <b>•</b>      | View         | ▼ <sup>4</sup> / <sub>4</sub> | <b>│</b> • <mark>╂</mark> • |          | <b>3</b> , F   | <b>℃ %</b>  | \$ €?     | { <b>}</b> | Create S                                                                                                    | Selection |
|       | Modeli   | ng         | Freeform      | 2            | Selection                     |                             | Object   | Paint          | Pop         | oulate    |            | •                                                                                                    |           |
| Poly  | /gon M   | odelin     | g             |              |                               |                             |          |                |             |           |            |                                                                                                    |           |
|       |          |            |               |              | ······                        | [Front ]                    | [Standa  | ard 1 f Wir    | oframo 1    | -         |            |                                                                                                    |           |
|       | Sele     | ect D      | Display Ed    | lit          | [ · ]                         | [i i one]                   | Locanac  |                |             |           |            |                                                                                                    |           |
|       |          |            |               | ×            |                               |                             |          |                |             |           |            | <u>م</u>                                                                                                    |           |
|       |          | ame (S     | orted Ascend  | ling) 🔺      | Froz                          |                             |          |                |             |           |            | 1 de la compañía de la compañía de l |           |
|       | e i      | •••        | botão         |              |                               |                             |          |                |             |           |            |                                                                                                    |           |
|       |          | •••        | Botija        |              |                               |                             |          | Π              |             |           |            |                                                                                                    |           |
|       |          | •••        | Box001        |              |                               |                             |          |                |             |           | <b>~</b> ® |                                                                                                    |           |
|       |          | •••        | Box002        |              |                               |                             |          |                |             |           |            |                                                                                                    |           |
|       |          | •••        | Box003        |              |                               |                             |          |                | <b>- 8</b>  |           |            |                                                                                                    |           |
|       |          | ••••       | Camera001     |              |                               |                             |          |                |             |           |            |                                                                                                    |           |
|       |          |            | Camera001.    | Target       | y.                            |                             |          |                |             |           |            |                                                                                                    |           |
|       | <b>O</b> | °O¥<br>∩€  | candle light  |              |                               |                             |          |                |             |           |            |                                                                                                    |           |
|       |          |            | Cylinder003   |              | [+]                           | [Top ] [S                   | Standard | d][Wire        | frame ] 🗋   | T 🖉       |            |                                                                                                    |           |
|       |          | o ∎<br>O ∎ | foco 1 Targe  | st.          |                               |                             |          | .              |             | , A       |            |                                                                                                    |           |
|       | <u></u>  | ŏ₹         | foro 2        | 50           |                               |                             | 7        | <mark>ц</mark> |             |           |            |                                                                                                    |           |
|       |          | ••         | foco 2.Targe  | et           |                               |                             |          |                |             |           |            |                                                                                                    |           |
|       |          | •••        | manipulo      |              |                               |                             | /        |                |             |           |            |                                                                                                    |           |
|       |          | •• 🕊       | Photometric   | Light001     |                               |                             | _/       |                |             |           |            |                                                                                                    |           |
|       |          | •••        | Plane001      |              |                               | П                           | /        |                | ן ן         |           |            |                                                                                                    |           |
|       | Ē        | •••        | Plane002      |              |                               | /                           | 1        |                |             |           |            |                                                                                                    |           |
|       |          | •••        | Plane003      |              |                               |                             |          |                |             |           |            |                                                                                                    |           |
|       | ]        |            |               | _            | y                             |                             |          |                |             |           |            |                                                                                                    |           |
|       | Scene    | e Explo    | orer          | -            | >>>                           |                             |          |                |             |           |            |                                                                                                    |           |
|       | 0        | / 100      |               |              |                               |                             |          |                |             |           |            |                                                                                                    |           |
|       |          |            |               |              |                               |                             |          |                |             |           |            |                                                                                                    |           |
| I٩    | Ý O      |            | 5             | 10           | 15                            | 20                          |          | 25             | 30          | 35        |            | 40                                                                                                    | 45        |
|       |          |            | None Selecte  | ed           |                               |                             |          |                | b<br>B<br>B | र x:      |            |                                                                                                    | Y:        |
| Scri  | pting    | Mini       | Click and dra | ag to select | and move                      | e objects                   |          |                |             |           |            |                                                                                                    |           |

## Prespective → Cameras → Camera 001 ----- Assim movemos a câmara e a imagem

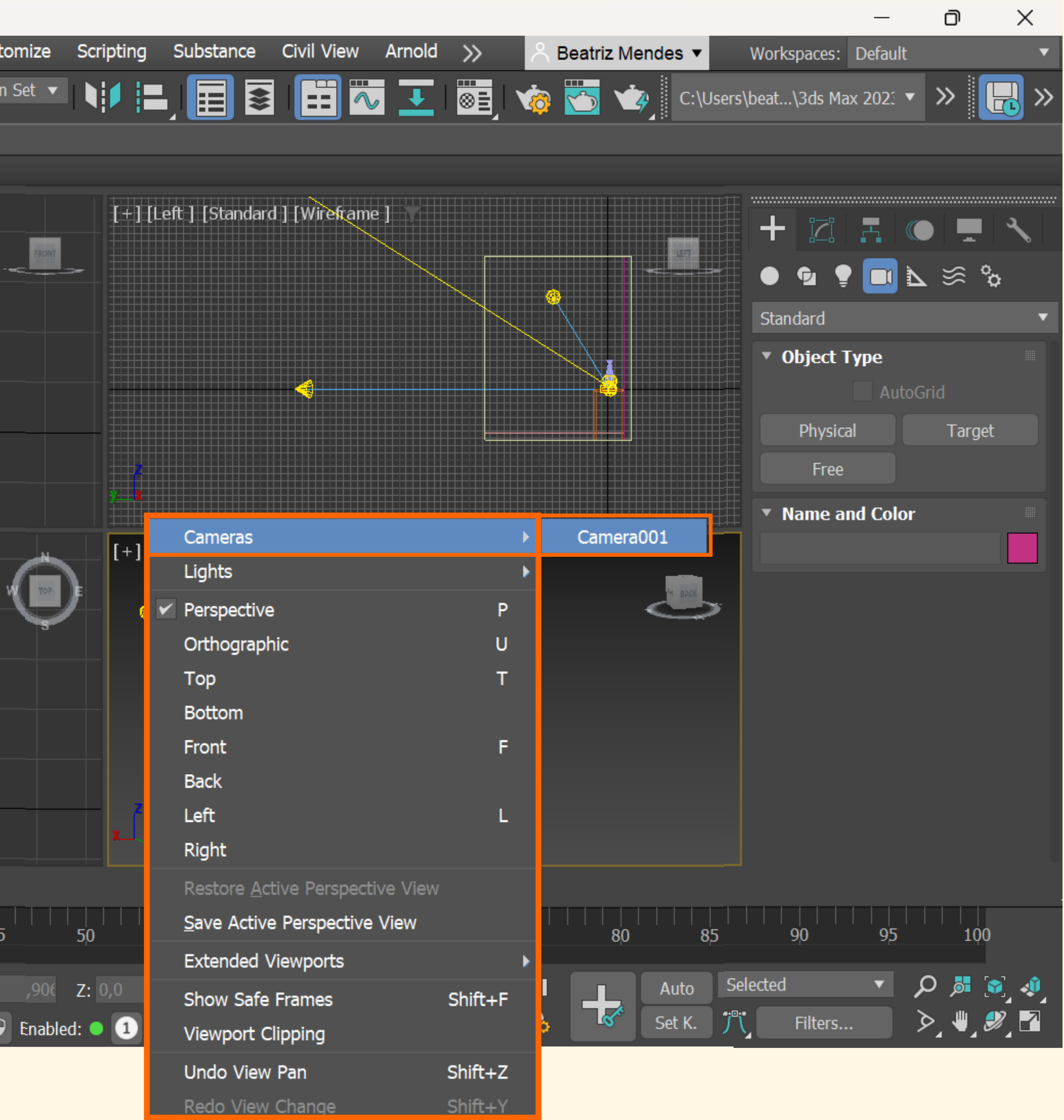

# **Animação**: Sequência de frames (fotogramas), sequência de imagem paradas. Idealmente utilizamos 20-24 imagens por segundo.

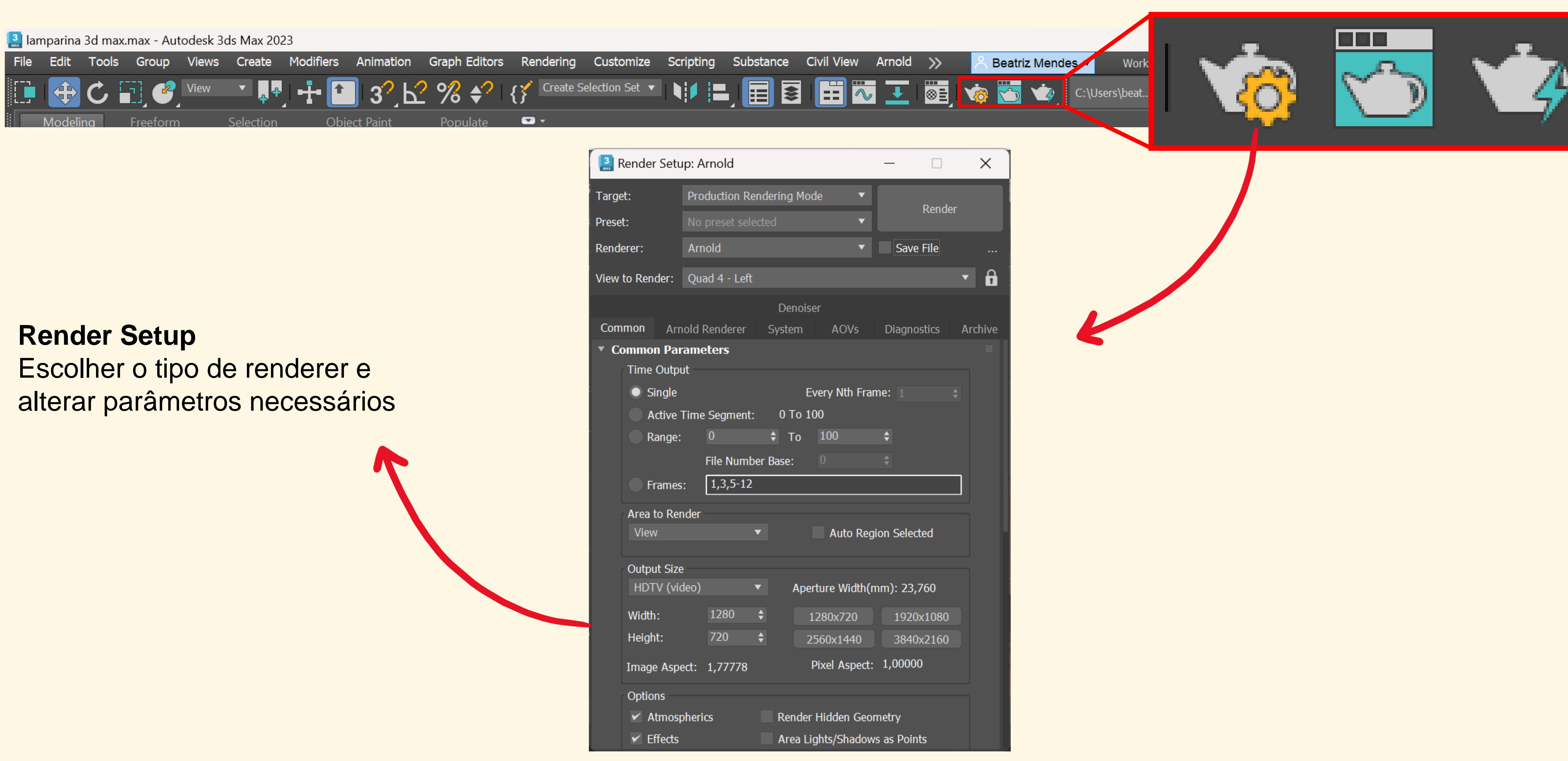

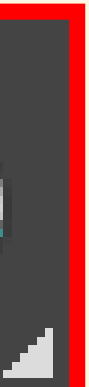

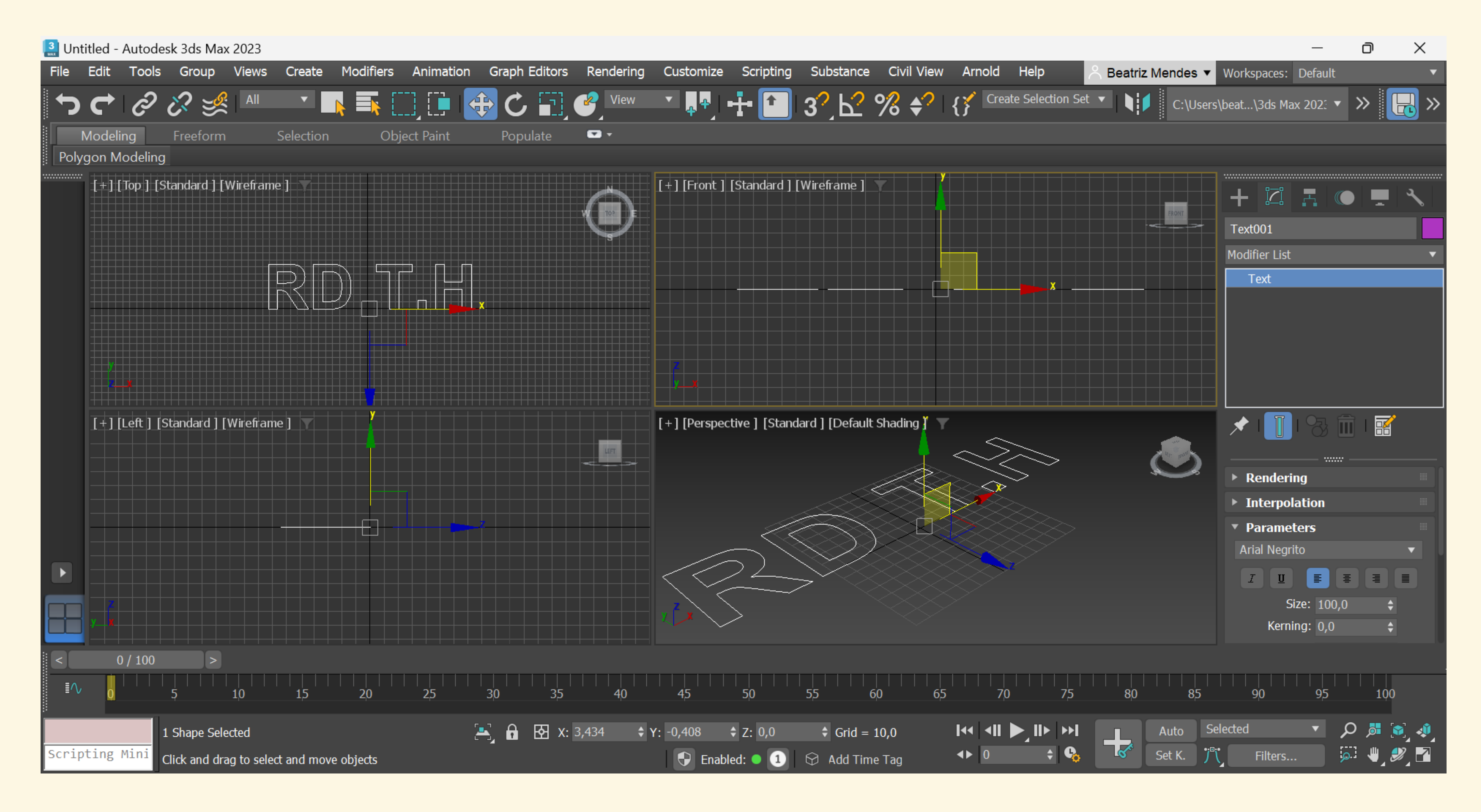

Abrimos um novo documento e criámos o texto apresentado: Creat  $\rightarrow$  Shapes  $\rightarrow$  Text (na top view)

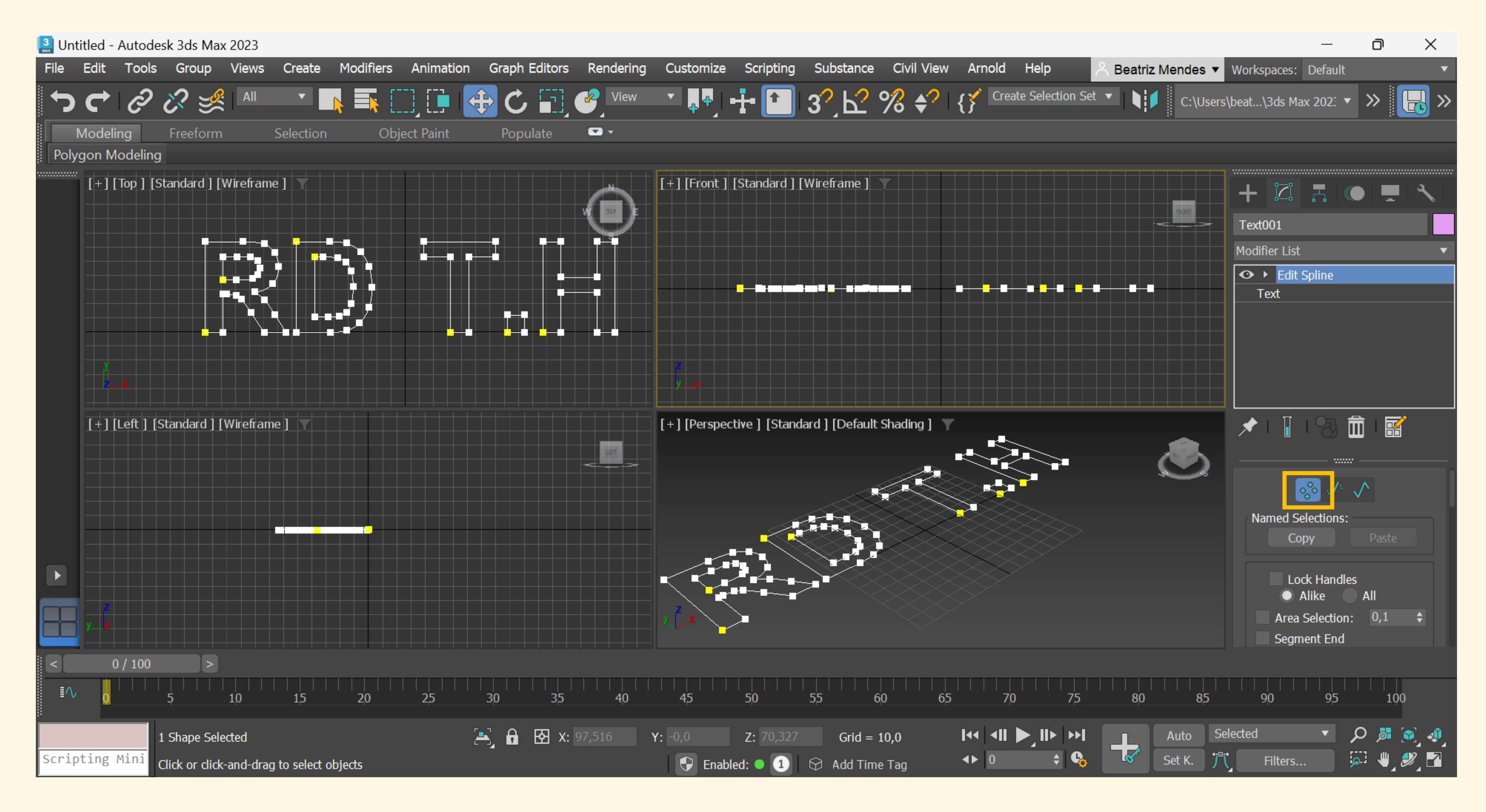

# Modifier List $\rightarrow$ Edit Spline $\rightarrow$ Mover as letras para a posição desejada

## Dar espessura ao texto:

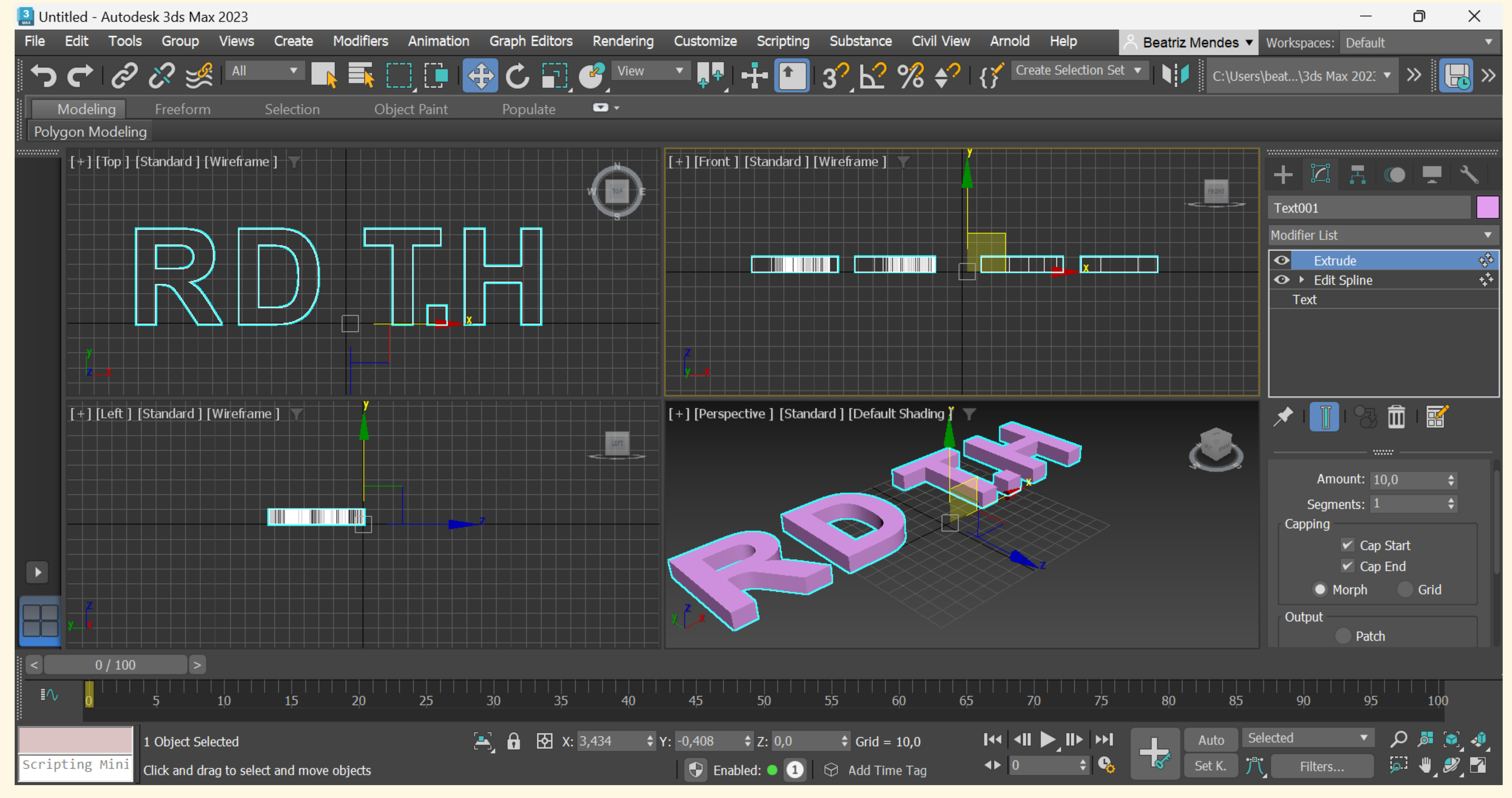

# Modifier List→ <u>Extrude</u>→ Amount: 10

![](_page_178_Figure_0.jpeg)

# **OU** Modifier List→ <u>Bevel</u>→ Alterar levels

![](_page_179_Picture_0.jpeg)

![](_page_179_Picture_1.jpeg)

![](_page_179_Picture_2.jpeg)

Level 3: -3,0

![](_page_179_Picture_4.jpeg)
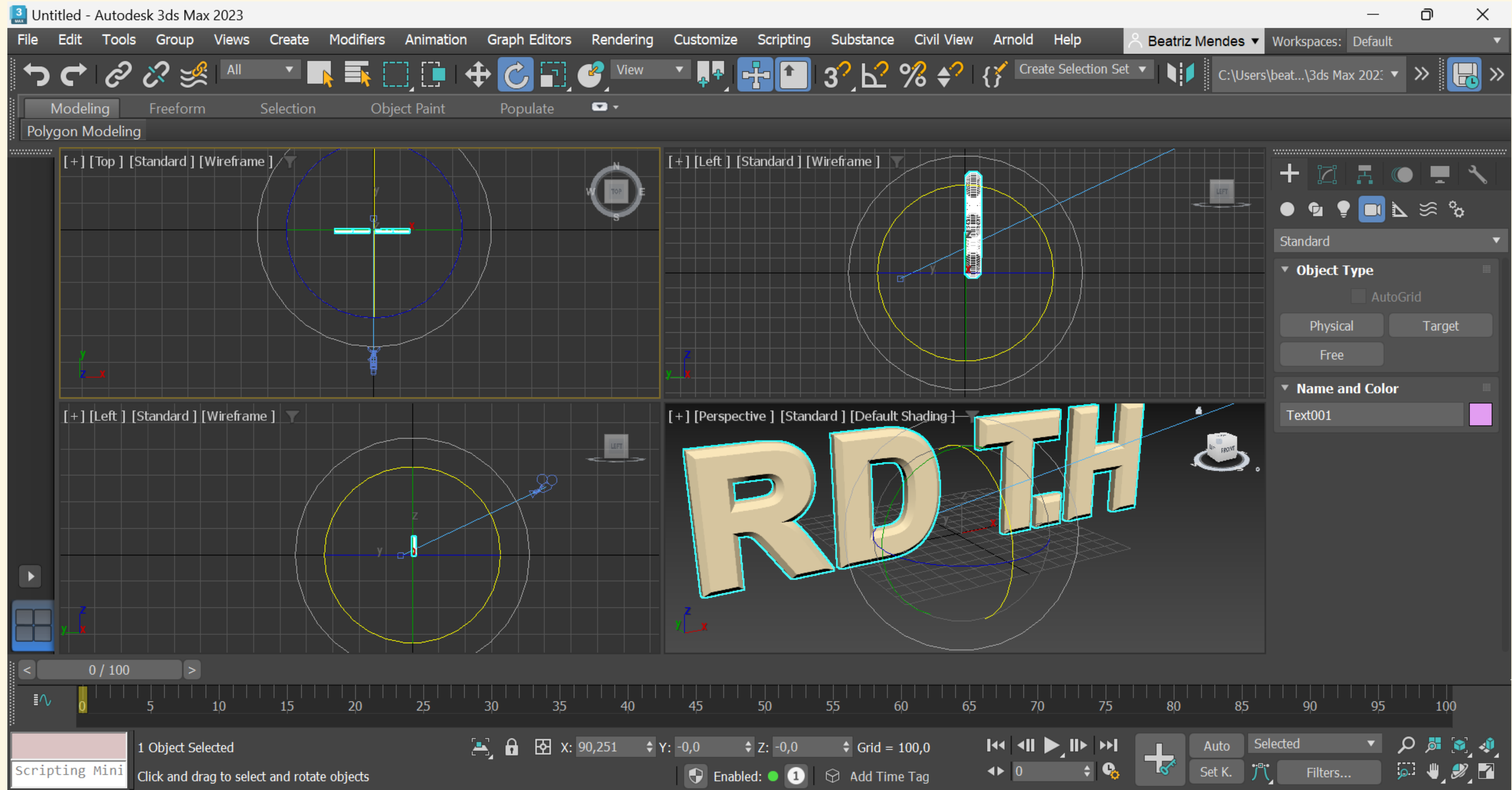

| Time Configuration                                                                                                    | ? X                                                                                 |
|----------------------------------------------------------------------------------------------------|-------------------------------------------------------------------------------------|
| Frame Rate                                                                                                    | Time Display                                                                        |
| <ul> <li>NTSC</li> <li>PAL</li> <li>PAL</li> <li>Adjust<br/>Keys</li> <li>FPS: 20</li> <li>Playback</li> <li>Real Time</li> <li>Active Viewport Only</li> </ul> | <ul> <li>Frames</li> <li>SMPTE</li> <li>FRAME:TICKS</li> <li>MM:SS:TICKS</li> </ul> |
| Speed:1/4x1/2x1xDirection:ForwardReverse                                                                                                    | 2x 4x<br>Ping-Pong                                                                  |
| Animation       Start Time:       0       ↓       Length         End Time:       180       ↓       Frame         Re-scale Time       Current                    | n: 180<br>Count: 181<br>nt Time: 0                                                  |
| Key Steps   Use TrackBar   Selected Objects Only   Selected Objects Only                                                                                        | se Current Transform<br>cale                                                        |
| OK                                                                                                    | Cancel                                                                              |

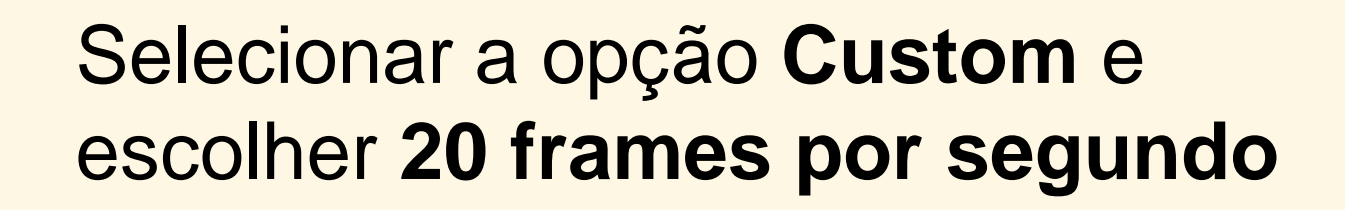

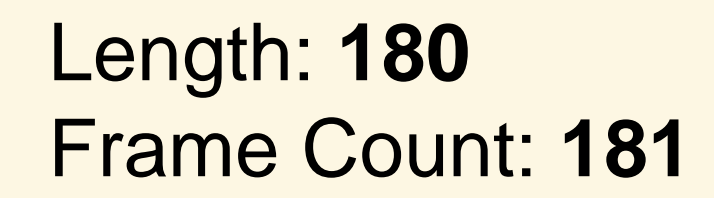

# Plano de Animação:

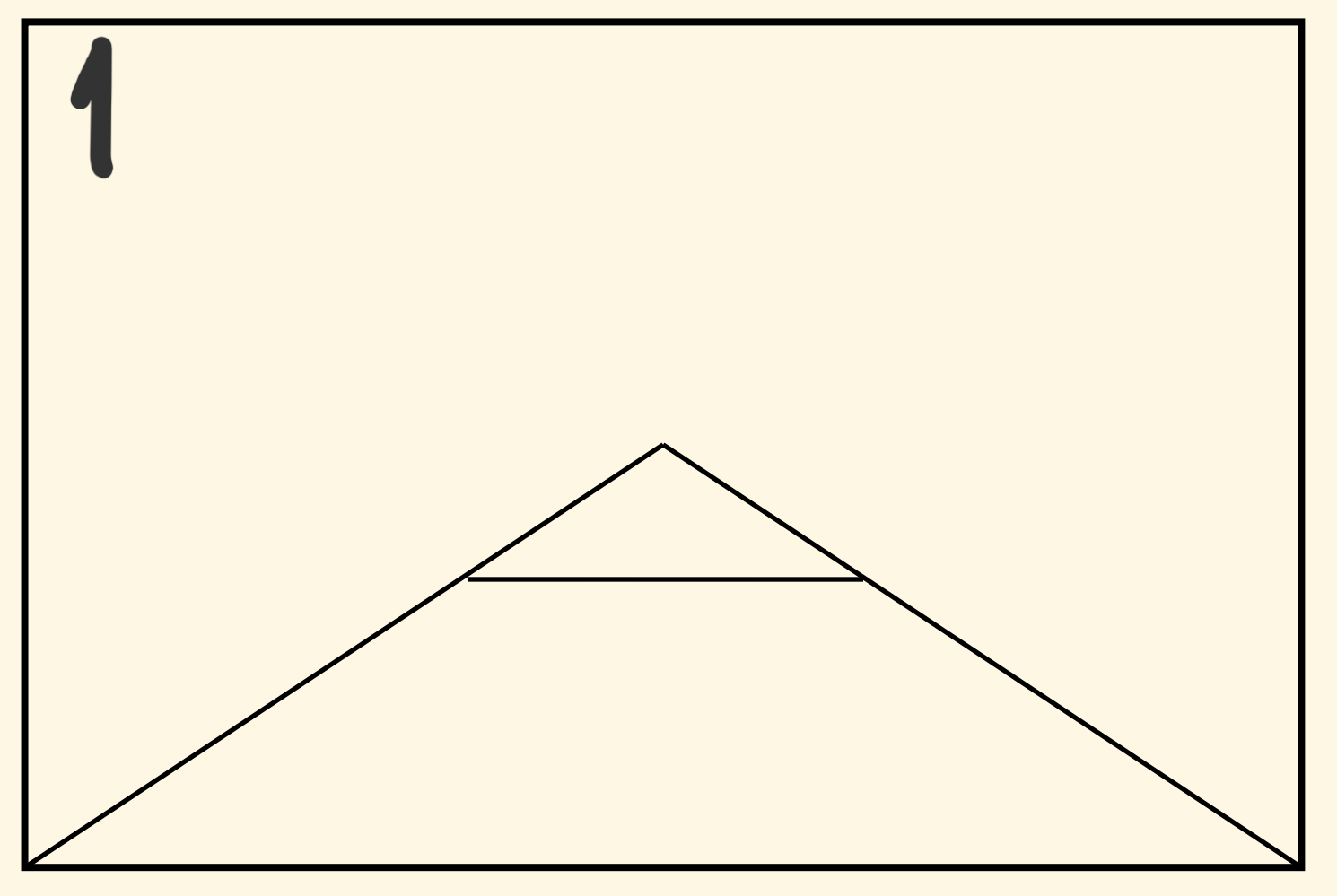

Transition Movement 3 segundos

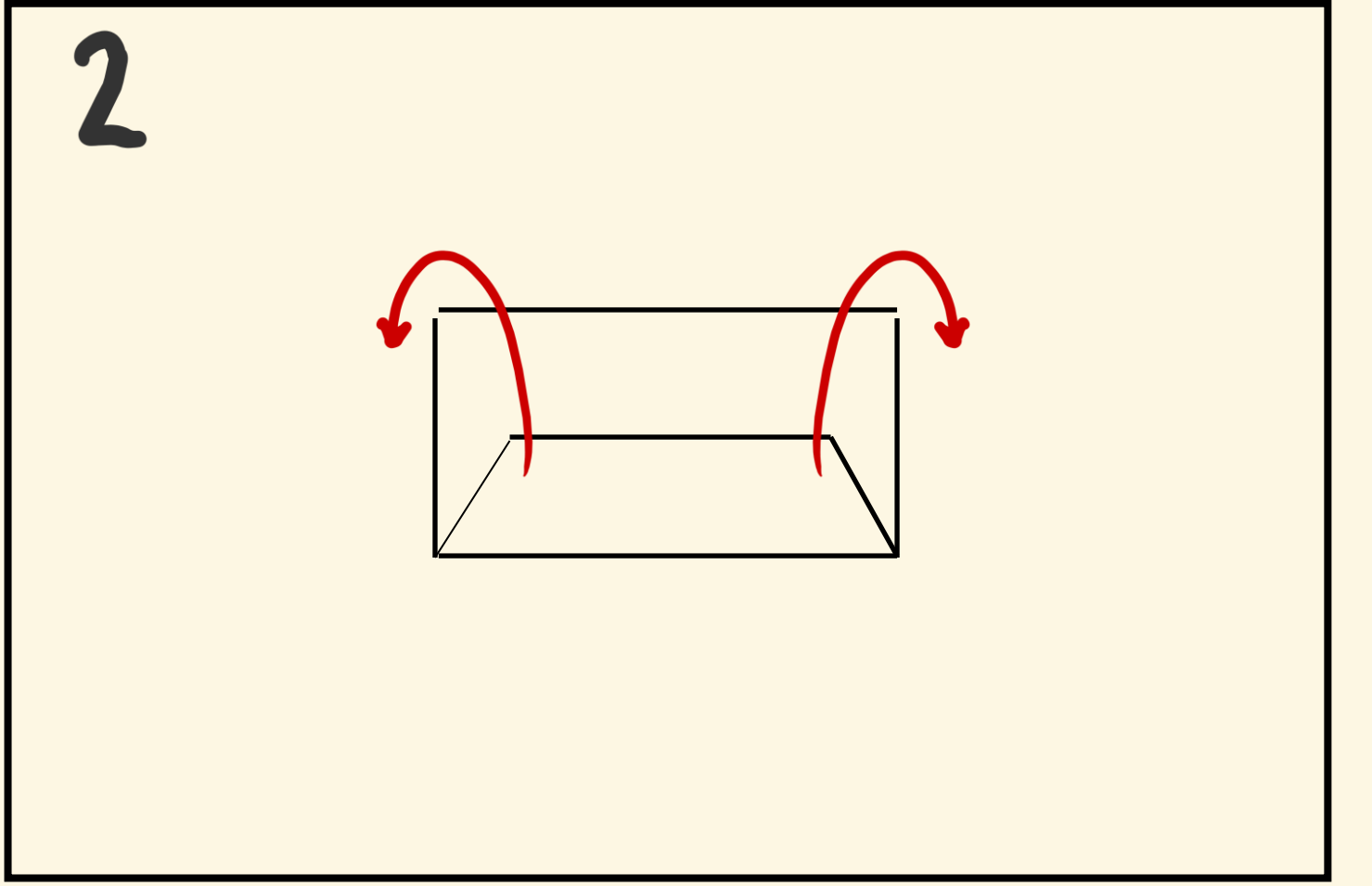

Rotation Movement 3 segundos

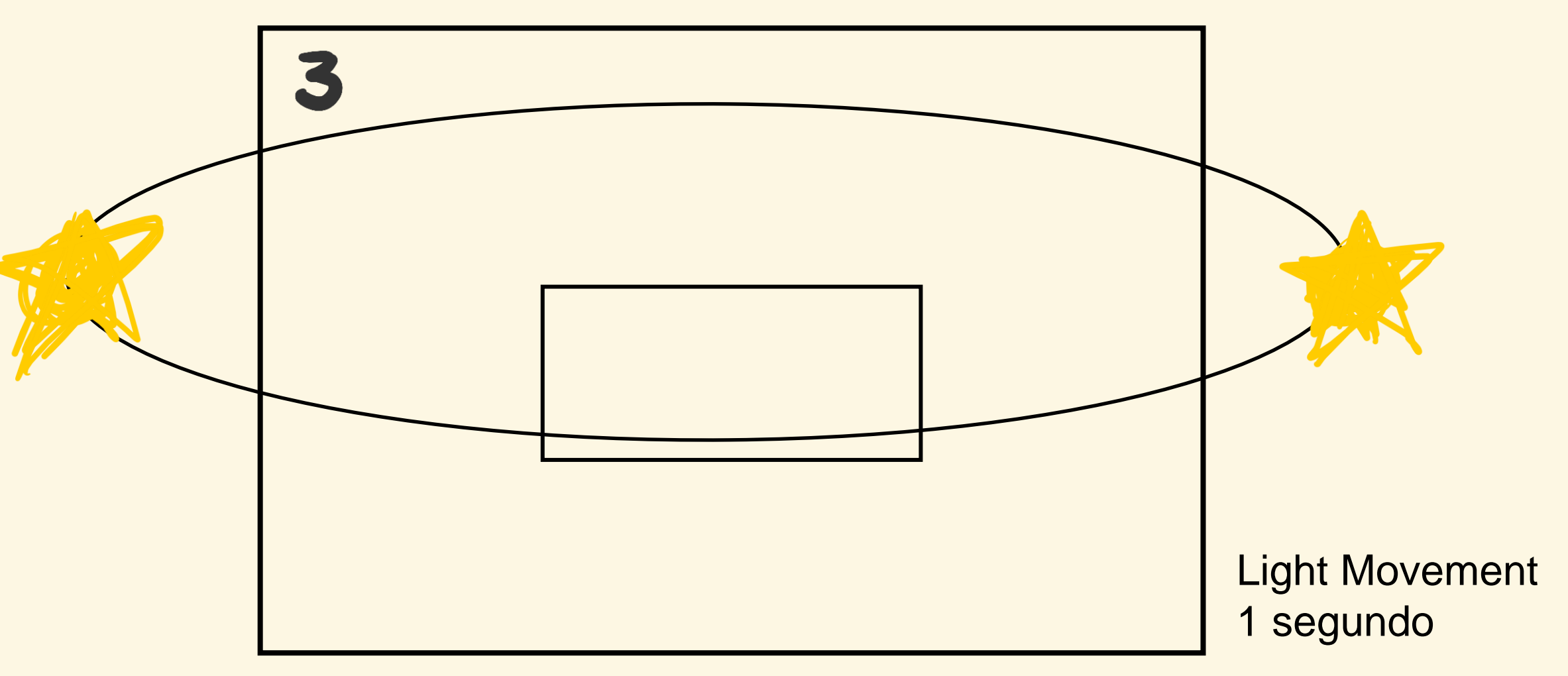

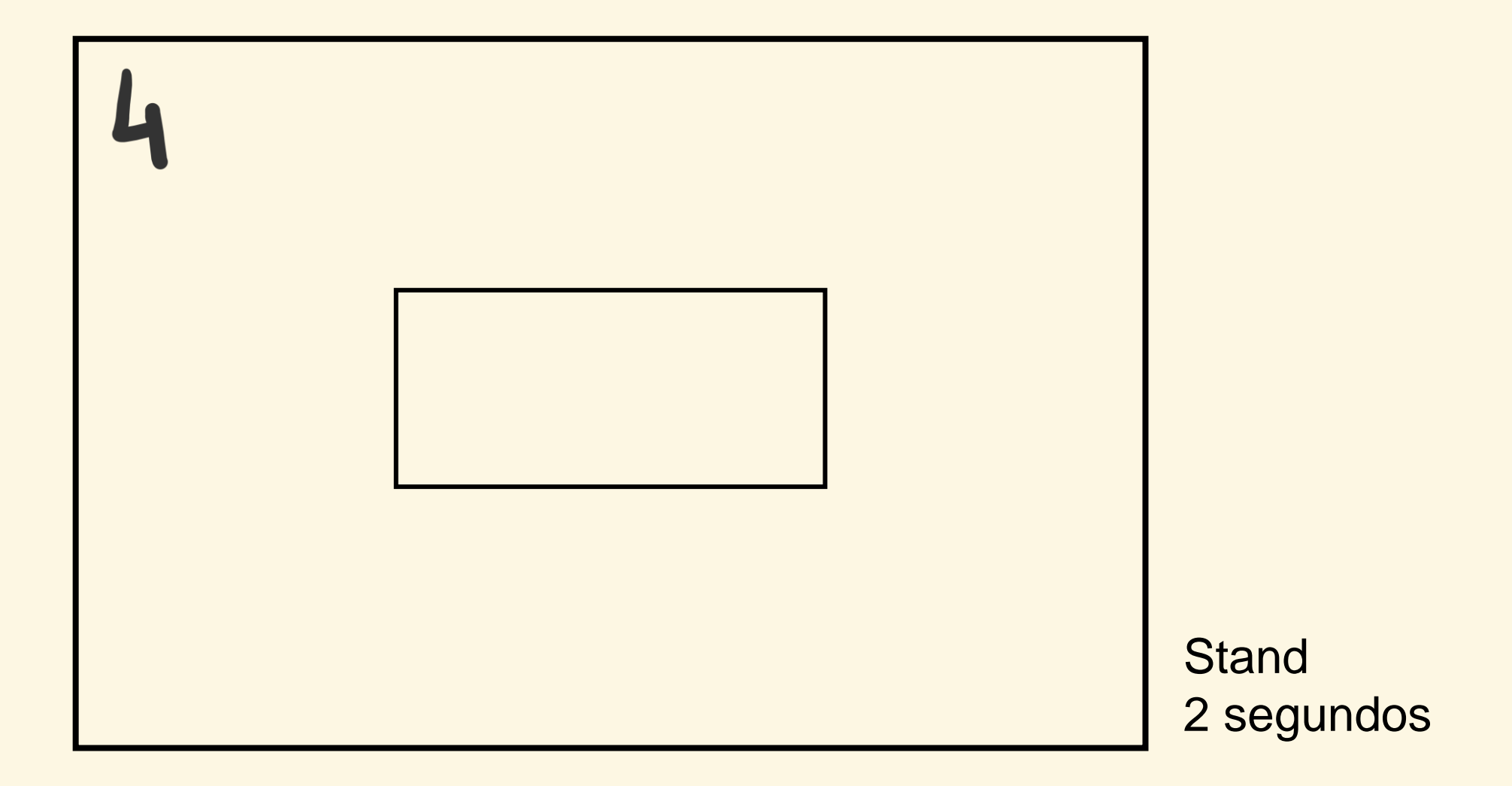

## 120/180

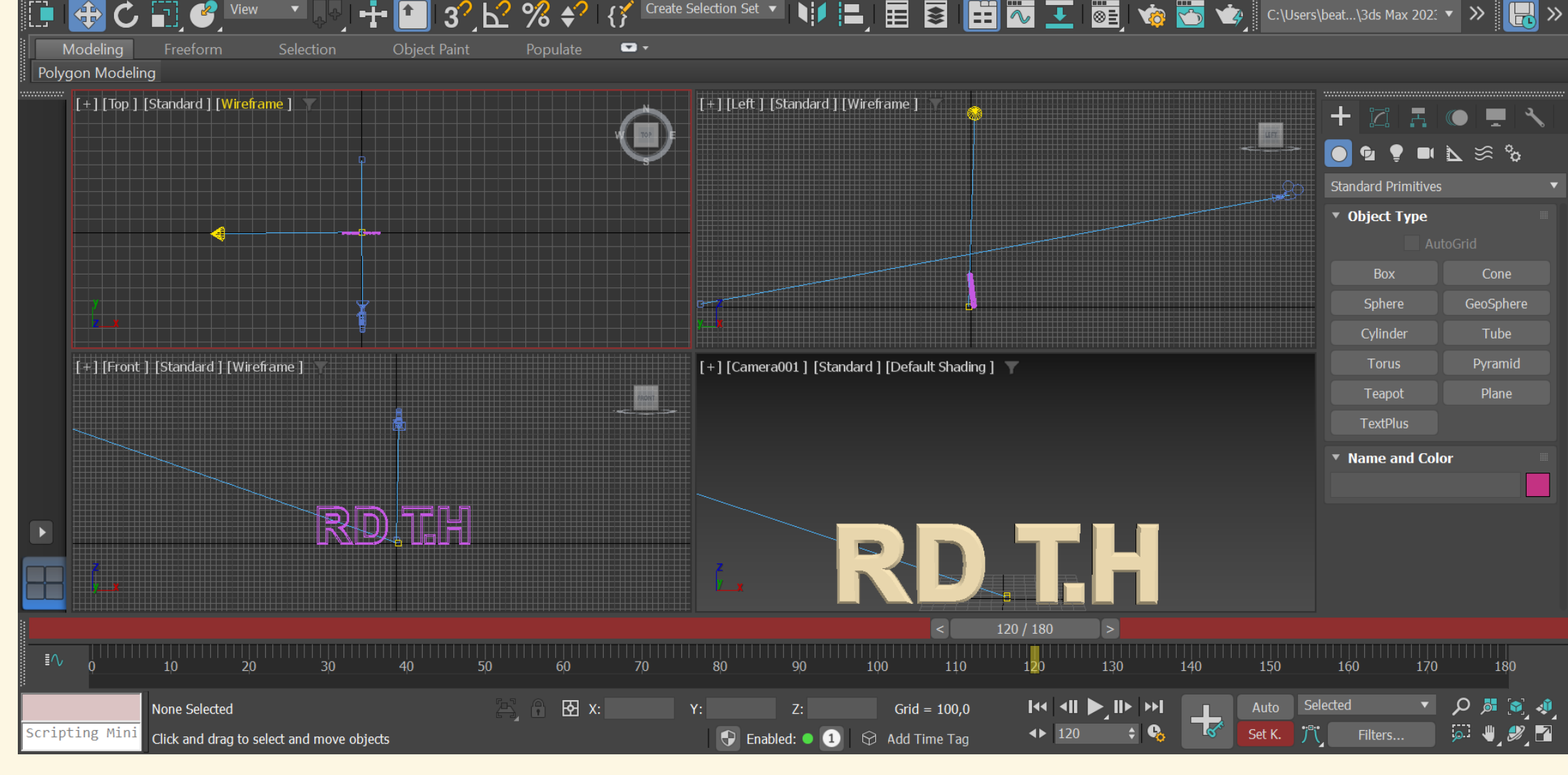

## 60/180

🔝 camara aula.max - Autodesk 3ds Max 2023

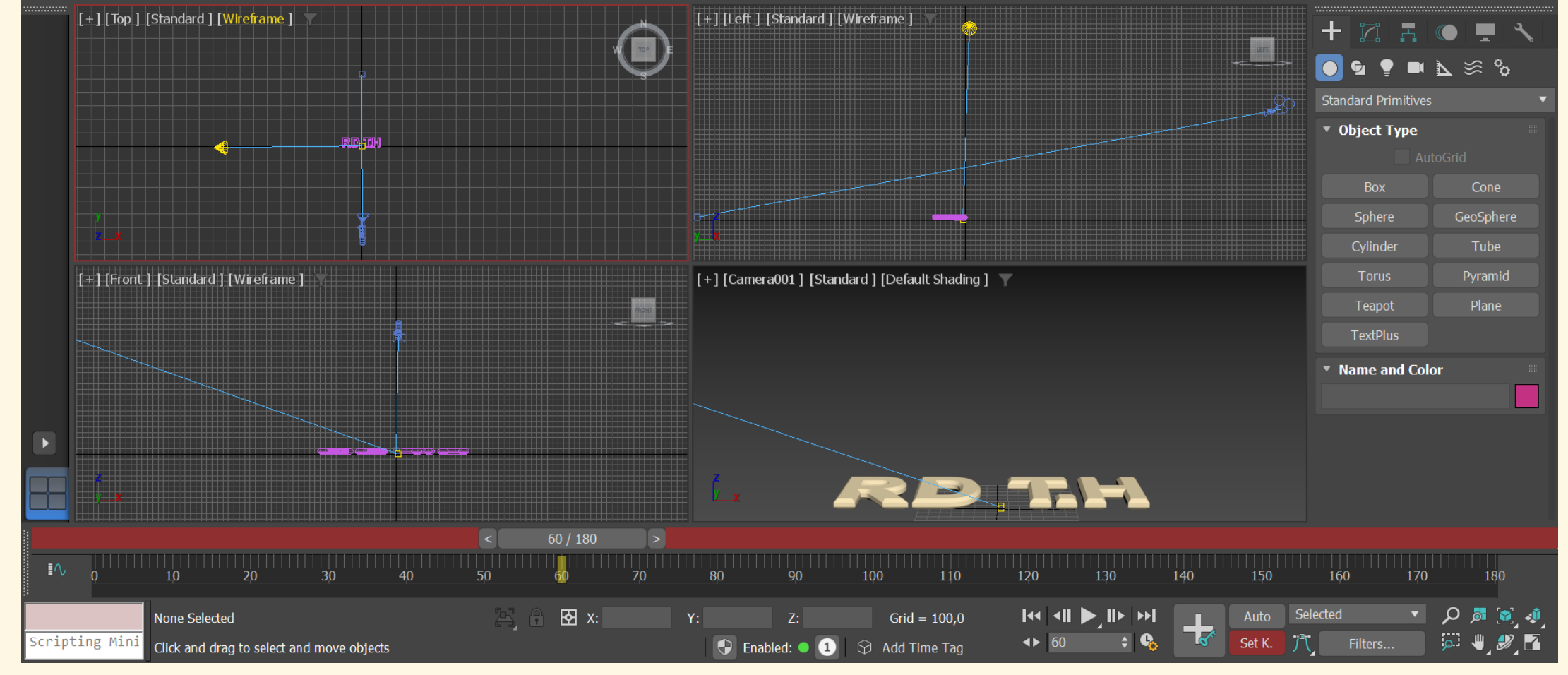

on Set 🔻 📘 📔

M

File Edit Tools Group Views Create Modifiers Animation Graph Editors Rendering Customize Scripting Substance Civil View Arnold Help 😤 Beatriz Mendes 🔻

File Edit Tools Group Views Create Modifiers Animation Graph Editors Rendering Customize Scripting Substance Civil View Arnold Help 💦 Beatriz Mendes 🔻

. .

·+• 💼 3° k² % ♦´

Polygon Modeling

– o ×

spaces: Default

eat...\3ds Max 202: 🔻 እ

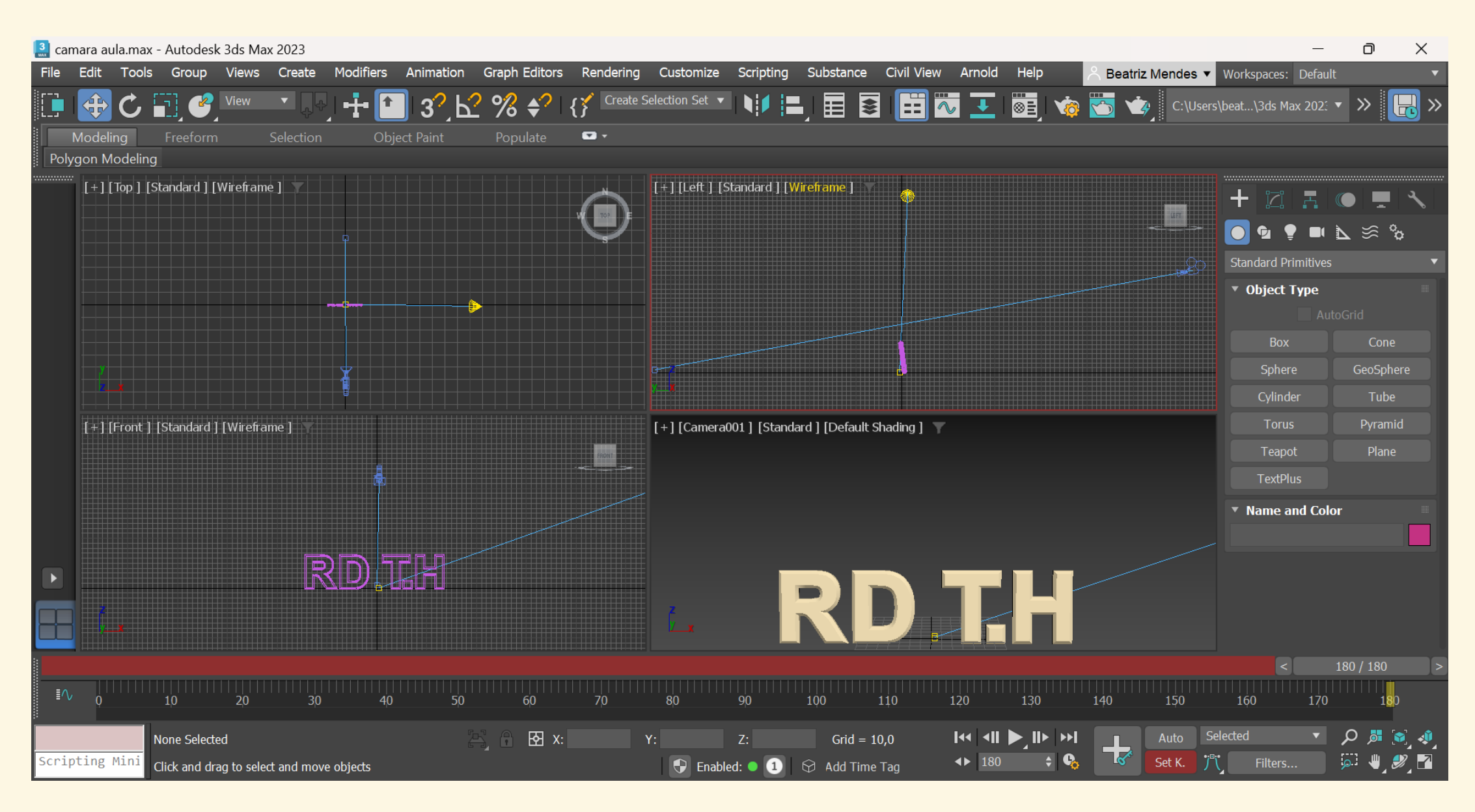

180/180

Un seja

Estando no frame 0, arrastamos a barra de frames/sec até ao 60 e, nesta fase, vamos mover a câmara previamente posicionada atrás do texto para a frente **SET K** e **+** 

Movemos até ao frame 120, fazemos o movimento rotacional das letras, levantando-as **SET K** e **+** 

Movemos até ao frame 180, movemos a luz da esquerda para a direita SET K e +

# Aula 6/12

Podemos adicionar também um ficheiro de som à nossa animação.

1- Abrir **Track view** (localizado no canto inferior esquerdo); 2- É possível ver o nosso painel dividido entre som e objetos; 2- Carregar no parâmetro som, para adicionar ficheiro (formato WAV)

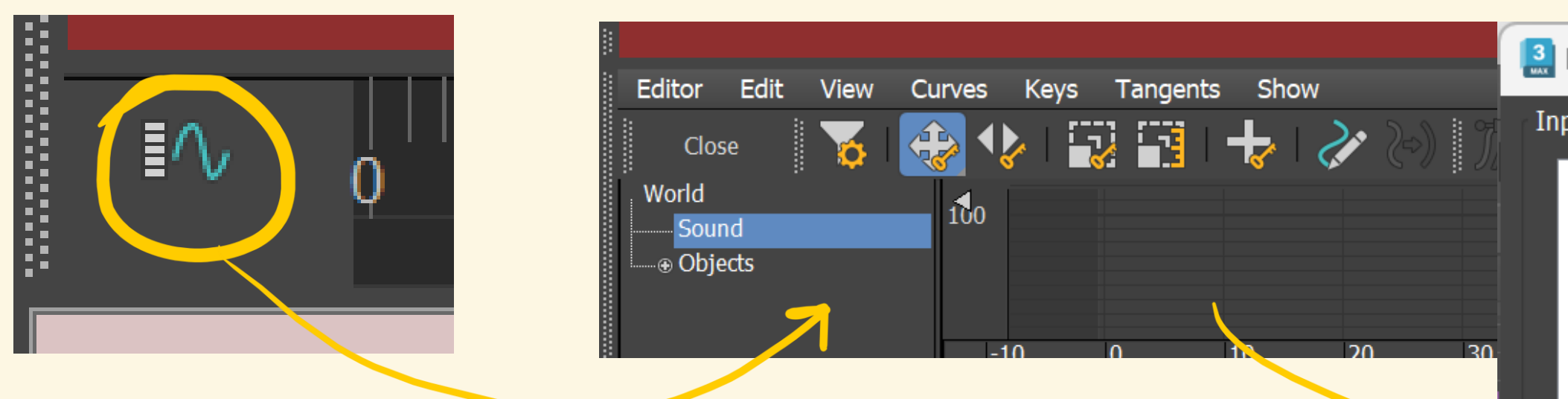

Procurar na internet free sounds samples (pixabay, freesound...)

Transferir em formato WAV e adicionar na janela pro sound (como mostra a figura)

| ProSound                                                                                                    |                                                                              | _                                                                                       | - 🗆 >                                                         | × |
|----------------------------------------------------------------------------------------------------|------------------------------------------------------------------------------|-----------------------------------------------------------------------------------------|---------------------------------------------------------------|---|
| out Files (1)                                                                                                    |                                                                              |                                                                                         |                                                               |   |
| C:\Users\beatr\Downloads\507991_cyclez_classic-techno-synth-loop-w                                                                                                    | Add                                                                          | Move Up                                                                                 |                                                               |   |
|                                                                                                    |                                                                              | Delete                                                                                  | Move Down                                                     |   |
|                                                                                                    |                                                                              | Replace                                                                                 | Arrange                                                       |   |
|                                                                                                    |                                                                              | Reload                                                                                  | Sequence                                                      |   |
|                                                                                                    |                                                                              | Convert Path                                                                            |                                                               |   |
|                                                                                                    |                                                                              | Path Manager                                                                            | Diagnostics                                                   |   |
| File Details                                                                                                    | Mapped<br>Active                                                             | Start Frame<br>End Frame                                                                | ¢<br>\$                                                       |   |
| Length Statistics                                                                                                    | Front/Center                                                                 | Loops Duration                                                                          | \$                                                            |   |
| Auto  Auto  Auto  Auto  Auto  Auto  Auto  Auto  Auto  Auto  Auto  Auto  Auto  Auto  Auto  Auto  After master volume  Never                                                         | RenderPermit Save on RenderChannels:AutoSample Rate:AutoAudio Quality:Medium | Normalize <ul> <li>Only on</li> <li>Before r</li> <li>After m</li> <li>Never</li> </ul> | overflow<br>naster volume<br>aster volume                     |   |
| <ul> <li>Track within 0,5 \$ seconds when scrubbing</li> <li>Permit Backwards Scrubbing</li> <li>Play Once</li> <li>Specify Play Range 0 \$ to 66 \$</li> <li>Ping Pong</li> </ul> | Metronome<br>Active<br>Beats Per Minute<br>Beats Per Measure 4               | Expo<br>Tone 2000<br>Tone 1000                                                          | <ul> <li>Audio</li> <li>Hz</li> <li>Hz</li> <li>Hz</li> </ul> |   |

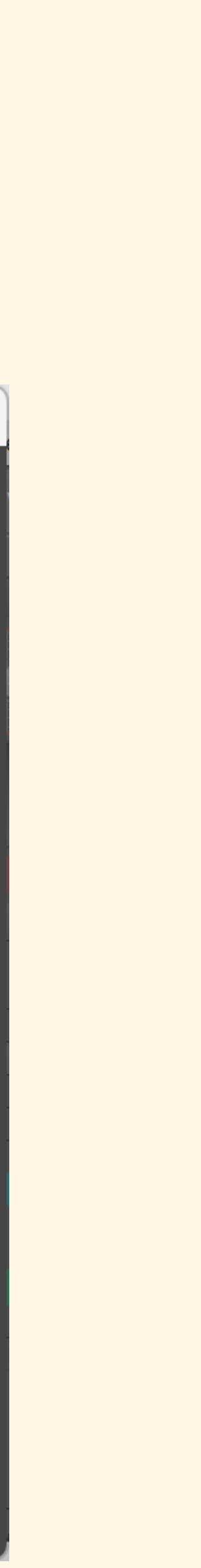

| 3<br>MAX | camara au                                   | ula.max                     | x - Autodes                 | k 3ds Ma    | x 2023     |                |             |                 |                   |              |
|----------|---------------------------------------------|-----------------------------|-----------------------------|-------------|------------|----------------|-------------|-----------------|-------------------|--------------|
| File     | e Edit                                      | Tools                       | s Group                     | Views       | Create     | Modifier       | s Animation | Graph Editors   | Rendering         | Custo        |
|          |                                             | C                           | •                           | View        | <b>•</b> • | ╵ <b>-</b> ╂•〔 | ti 3?/K     | ? % \$?         | { <b>×</b> Create | Selection    |
|          | Modeli                                      | ing                         | Freeforn                    | า           | Selection  | 0              | bject Paint | Populate        | <b>•</b>          |              |
| P        | olygon M                                    | lodelin                     | g                           |             |            |                |             |                 |                   |              |
|          |                                             | [Top ]  <br>                | [Standard]                  | [Wirefram   | e ]        | RD TH          |             |                 |                   | [+][L<br>/ X |
|          |                                             | [Front]<br>X                | ] [Standard                 | ] [Wirefra  | me ] 🏹     |                |             |                 |                   | [+][(<br>y   |
|          |                                             |                             |                             |             |            | <              | 45 / 180    | >               |                   |              |
| E        | ditor E                                     | dit \                       | /iew Cur                    | ves Key     | ys Time    | Show           |             |                 |                   |              |
|          | World<br>⊕ Sound<br>⊕ <ma<br>⊕ 5079</ma<br> | aster Wa<br>991c<br>Wavefor | aveform><br>yclezclass<br>m |             |            |                |             |                 |                   |              |
|          | …⊜ Objects                                  |                             |                             |             | 0          | 10             | 20 30       | 40              | 50                | 60           |
|          |                                             |                             | None Select                 | ted         |            |                |             | 5. A <b>B</b> x |                   | Y:           |
| Sci      | ripting                                     | Mini                        | Click and d                 | rag to sele | ct and mov | e objects      |             |                 |                   |              |

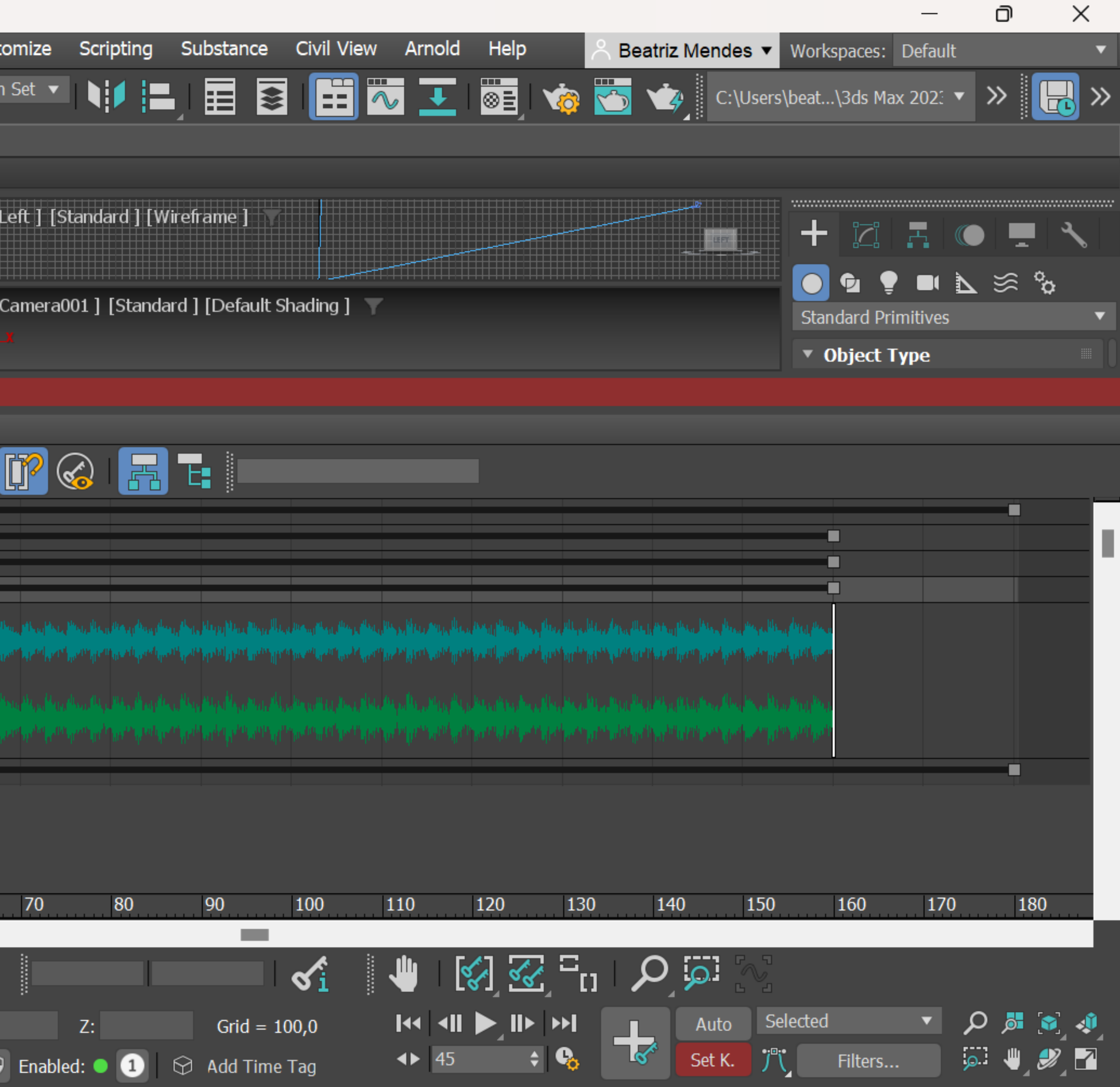

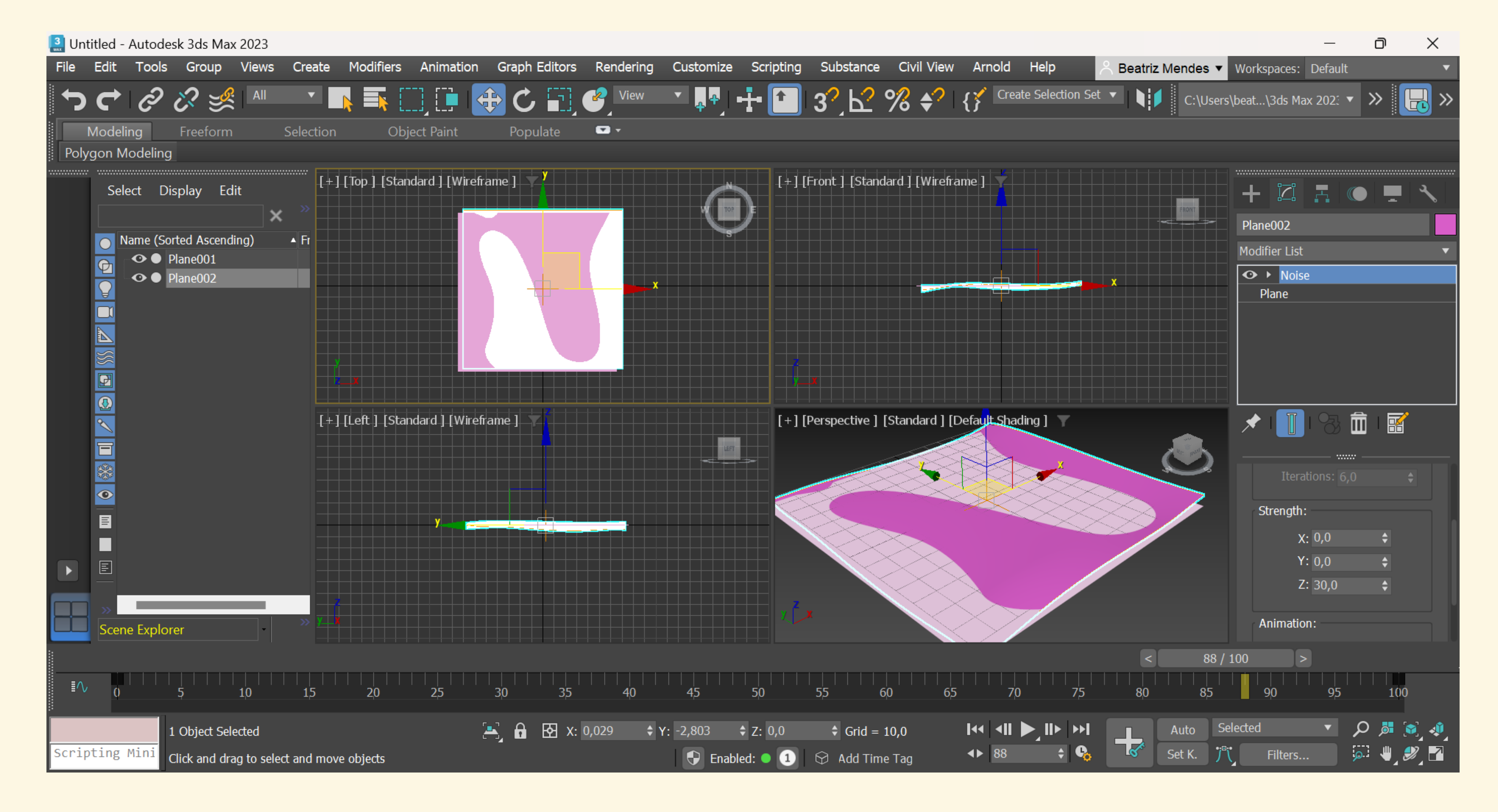

Criar dois planes sobrepostos com as mesmas medidas e, em Modifier List, selecionamos a opção NOISE

🔝 Untitled - Autodesk 3ds Max 2023

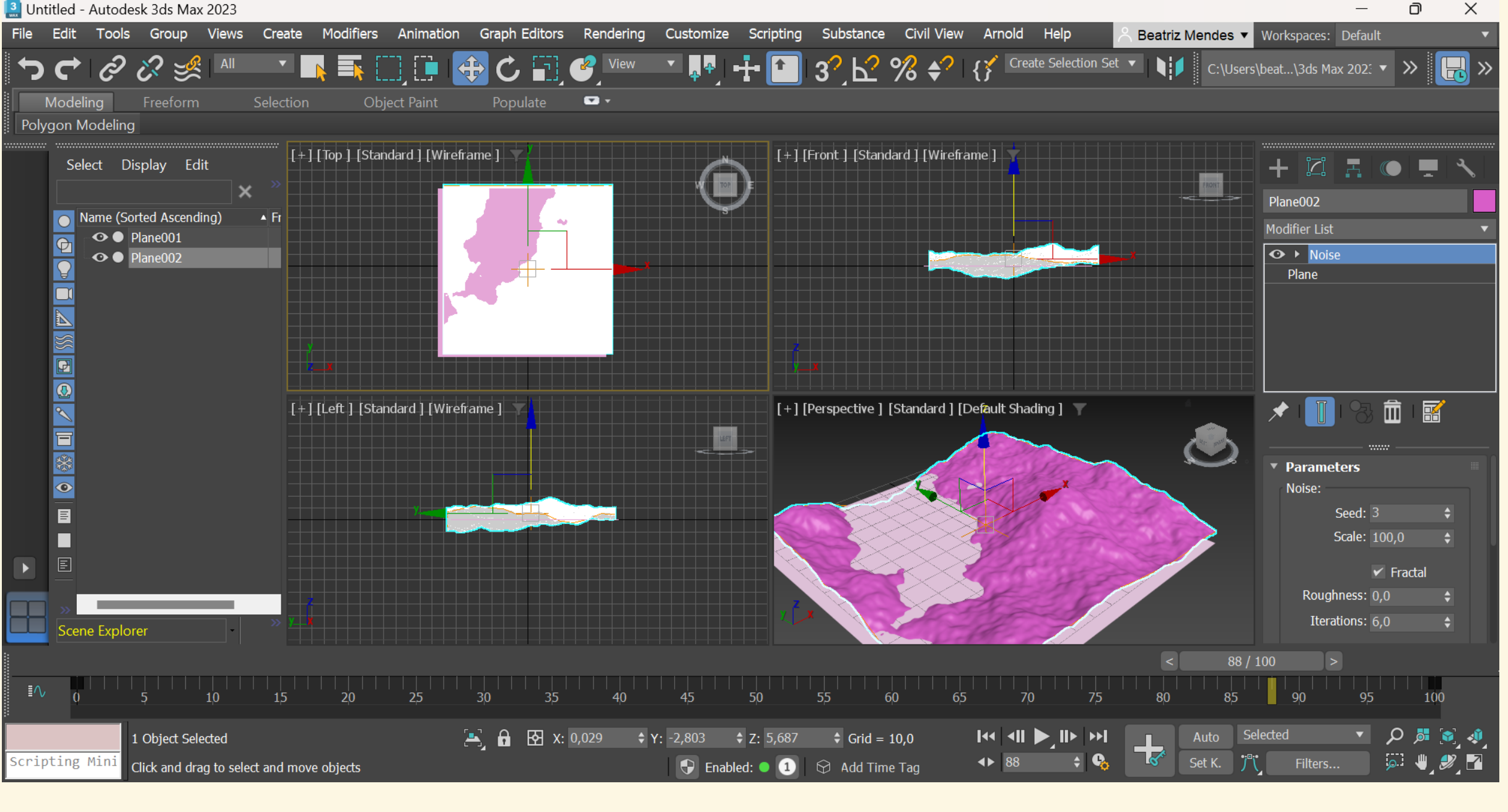

o X

✓ Fractal

### 🔝 Untitled - Autodesk 3ds Max 2023

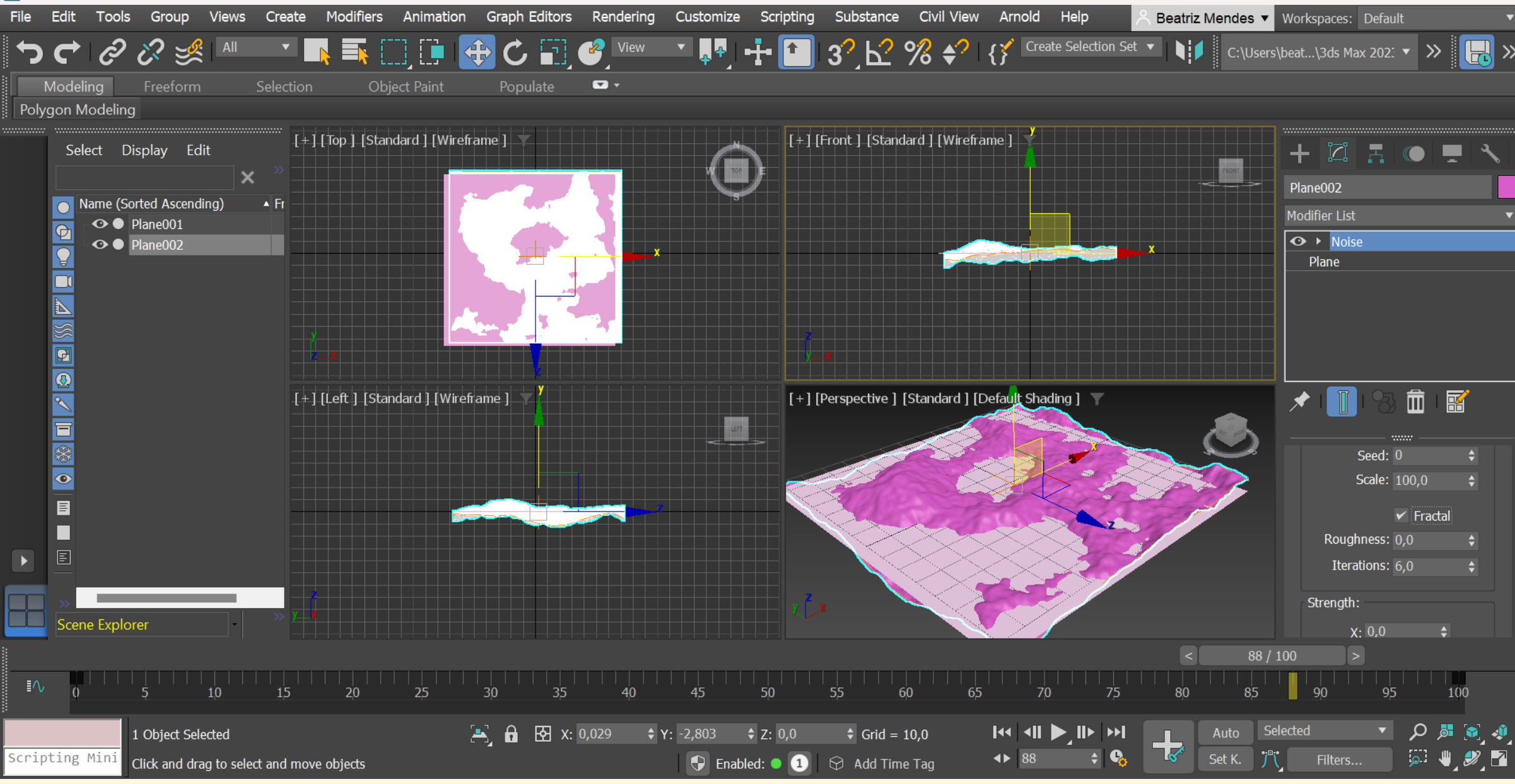

Alterar valor de Strength no eixo z para **30** Alterar valor de Seed para **3** Alterar valor de Lenght Segs para 800 e Wdith Segs para **800** 

Seed  $\rightarrow$  define a distribuição dos pontos que produzem as modificações do Noise

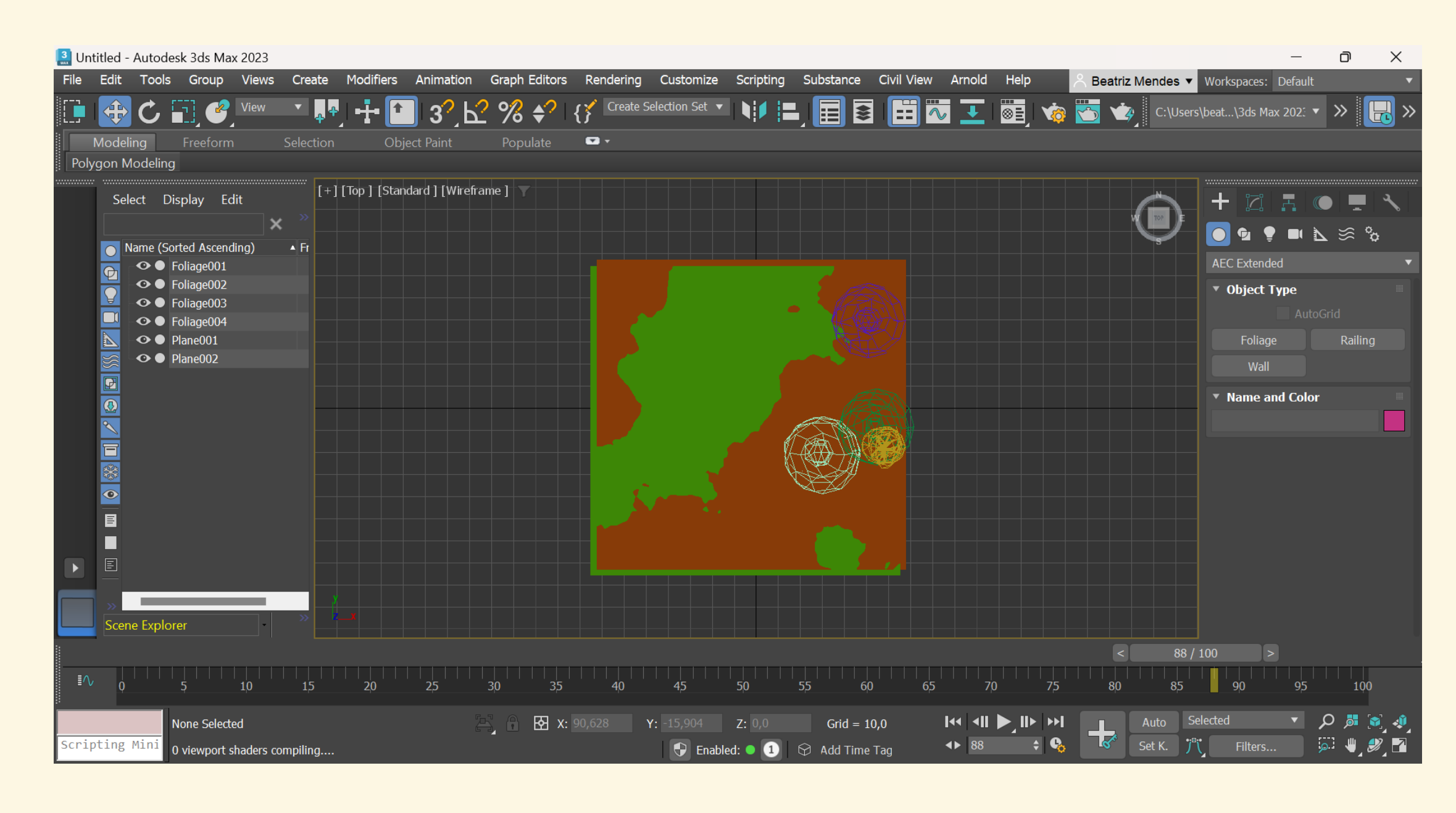

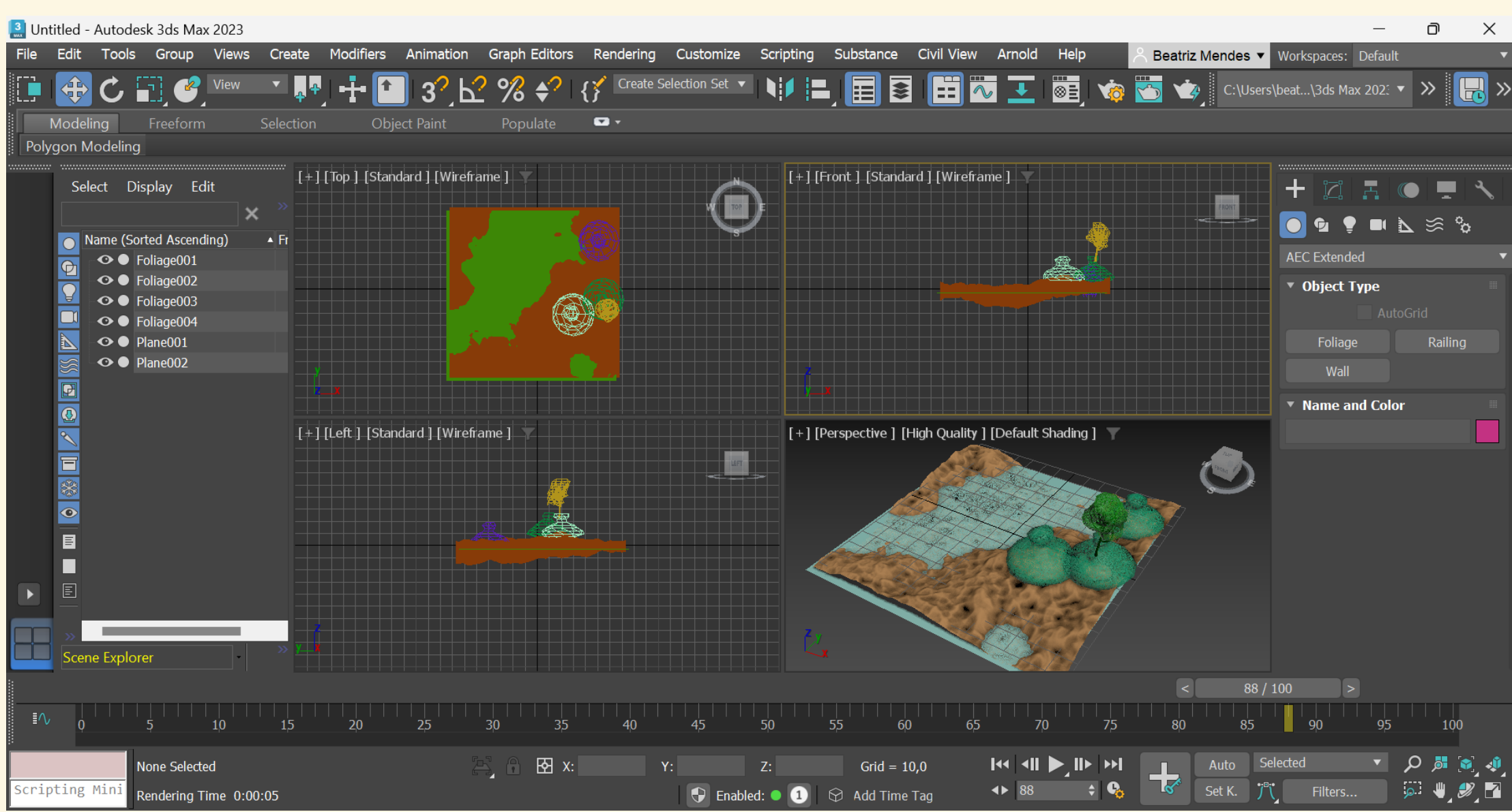

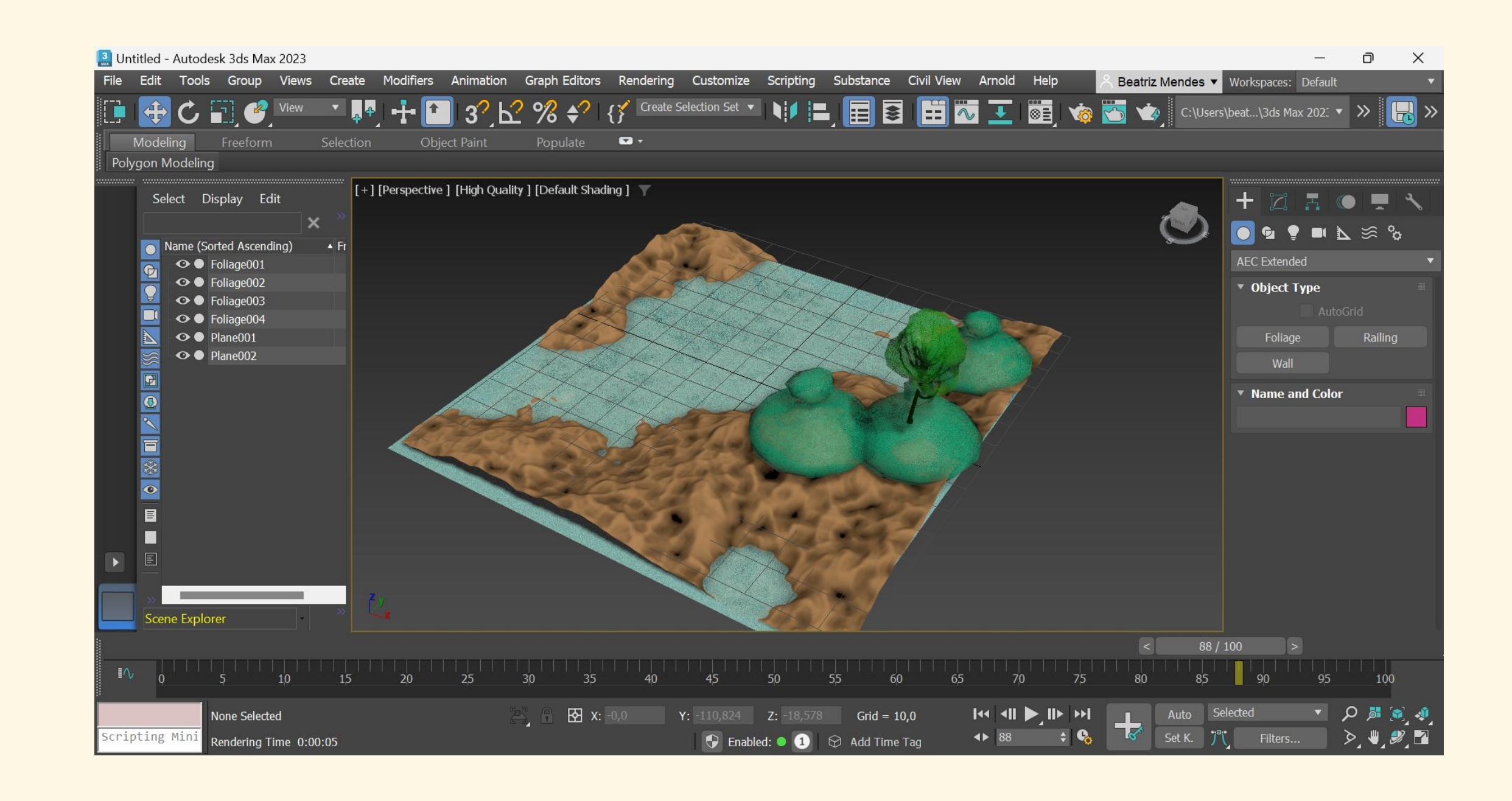

# Editar cores e materiais de forma a dar textura ao terreno e à água e adicionar árvores

# Creat $\rightarrow$ Shapes $\rightarrow$ AEC Extended $\rightarrow$ Foliage